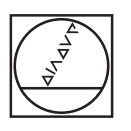

| nanual ope    | ration   |                         |                          | Programmin | 9             | E |
|---------------|----------|-------------------------|--------------------------|------------|---------------|---|
|               | V        | . 4 1                   | - 00                     | 0          | TIME          | C |
|               | X        | +1:                     | 3.00                     | 0          |               | [ |
|               | 7        | - 31                    | 2 00                     | 0          |               | - |
|               | C        | + (                     | 2.00                     | ø l        | _             | L |
|               | B        | + (                     | 0.00                     | 0          |               | C |
|               |          |                         |                          |            |               | [ |
| ACTL. C       | TOZS     | 0 F Onn/ni              | 0 00 100x                | HS         | -1            | - |
|               |          |                         |                          |            | _             |   |
| M S           | F PR     | UCH PRESET<br>DBE TABLE | INCRE-<br>MENT<br>OFF ON | 3D ROT     | TOOL<br>TABLE | 1 |
|               |          |                         |                          |            |               | 1 |
|               |          | FFR FK                  | 2. 7                     | × 7        | 89            |   |
| CALC MOD HELP | 8        | - 2 7                   | ¢cc ∫c                   | Y 4        | 56            |   |
|               | <b>(</b> | UCH CYCL CYCL BEF CALL  | LBL LOL<br>SET CALL      | Z 1        | 23            |   |
|               |          |                         |                          | 0          | • 74          |   |
|               | •) s     | 10P 100L 100L 5         | CALL CALL                |            |               |   |

# HEIDENHAIN

# **TNC 620**

DIN/ISO Programlaması Kullanıcı El Kitabı

NC Yazılımı 340560-04 340561-04 340564-04

Türkçe (tr) 4/2014

## TNC'nin kullanım elemanları

#### Ekranda kullanım elemanları

| Tuş        | Fonksiyon                                                           |
|------------|---------------------------------------------------------------------|
| $\bigcirc$ | Ekran taksimini seçin                                               |
| $\bigcirc$ | Ekranda, makine ve programlama işletim türleri arasında geçiş yapın |
|            | Yazılım tuşları: Ekrandaki<br>fonksiyonu seçin                      |
|            | Yazılım tuşu çubuğuna geçiş yapın                                   |

#### Makine işletim türleri

| Tuş     | Fonksiyon                  |
|---------|----------------------------|
|         | Manuel İşletim             |
|         | Elektronik el çarkı        |
|         | El girişi ile pozisyonlama |
|         | Program akışı tekli tümce  |
| <b></b> | Program akışı tümce takibi |

#### Programlama işletim türleri

| Tuş           | Fonksiyon     |
|---------------|---------------|
| $\Rightarrow$ | Programlama   |
| <b>-</b> >    | Program Testi |

#### Programları/dosyaları yönetme, TNC fonksiyonları

| Tuş         | Fonksiyon                                                                  |
|-------------|----------------------------------------------------------------------------|
| PGM<br>MGT  | Programları/dosyaları seçin ve silin,<br>harici veri aktarımı              |
| PGM<br>CALL | Program çağırmayı tanımlayın, sıfır<br>noktası ve nokta tablolarını seçin  |
| MOD         | MOD-Fonksiyonlarını seçin                                                  |
| HELP        | NC hata mesajlarında yardım<br>metinlerini gösterin, TNCguide'i<br>çağırın |
| ERR         | Oluşan tüm hata mesajlarını<br>gösterin                                    |
| CALC        | Hesap makinesini gösterin                                                  |

#### Yönlendirme tuşları

| Tuş  | Fonksiyon                                                         |  |
|------|-------------------------------------------------------------------|--|
|      | Açık renkli alanı taşıyın                                         |  |
| бото | Tümceleri, döngüleri ve parametre<br>fonksiyonlarını direkt seçin |  |

#### Besleme ve mil devri için potansiyometre

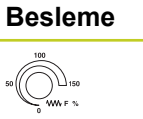

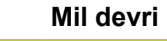

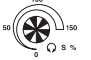

# Döngüler, alt programlar ve program bölüm tekrarları

| Tuş            |              | Fonksiyon                                                      |
|----------------|--------------|----------------------------------------------------------------|
| TOUCH<br>PROBE |              | Tarama sistemi döngüleri<br>tanımlayın                         |
| CYCL<br>DEF    | CYCL<br>CALL | Döngüleri tanımlayın ve çağırın                                |
| LBL<br>SET     | LBL<br>CALL  | Alt programları ve program bölüm tekrarlarını girin ve çağırın |
| STOP           |              | Program durdurmayı bir programa girin                          |

#### Aletlerle ilgili girişler

| Tuş Fonksiyon |                                           |
|---------------|-------------------------------------------|
| TOOL<br>DEF   | Programdaki alet verilerini<br>tanımlayın |
| TOOL<br>CALL  | Alet verilerini çağırın                   |

#### Hat hareketlerini programlayın

| Tuş                                        | Fonksiyon                                              |
|--------------------------------------------|--------------------------------------------------------|
| APPR<br>DEP                                | Konturu hareket ettirin/konturdan<br>çıkın             |
| FK                                         | Serbest kontur programlama FK                          |
| L                                          | Doğru                                                  |
| ¢                                          | Kutupsal koordinatlar için daire<br>orta noktası/kutup |
| 2°                                         | Daire orta noktası çevresindeki<br>çember              |
| CR o                                       | Yarıçap ile çember                                     |
| CT 9                                       | Tanjant bağlantısı ile çember                          |
| CHF<br>o:<br>CHF<br>o:<br>CHF<br>o:<br>CHF | Şevleri/köşeleri yuvarlayın                            |

### Özel fonks.

|   | Tuş         |   | Fonksiyon                            |  |
|---|-------------|---|--------------------------------------|--|
| - | SPEC<br>FCT |   | Özel fonksiyonları gösterin          |  |
| _ |             |   | Formüllerdeki sonraki seçimi yapın   |  |
| _ | Ēt          | ŧ | Diyalog alanı ya da buton ileri/geri |  |

# Koordinat eksenlerini ve rakamları girme, düzenleme

|   | Tuş       | Fonksiyon                                                          |
|---|-----------|--------------------------------------------------------------------|
|   | <b>XV</b> | Koordinat eksenlerini seçin veya<br>programa girin                 |
| _ | 09        | Rakamlar                                                           |
|   | • -/+     | Ondalık nokta/ön işaretini ters<br>çevirin                         |
|   | ΡΙ        | Kutupsal koordinatları girin / artan<br>değerler                   |
|   | Q         | Q parametre programlama/Q parametre durumu                         |
|   |           | Gerçek pozisyon, değerleri hesap makinesinden alın                 |
|   | NO        | Diyalog sorularını alın ve kelimeleri silin                        |
|   | ENT       | Girişi kapatın ve diyaloğu<br>uygulayın                            |
|   |           | Tümceyi kapatın, girişi sonlandırın                                |
|   | CE        | Sayı değeri girişlerini sıfırlayın<br>veya TNC hata mesajını silin |
|   | DEL       | Diyaloğu iptal edin ve program<br>bölümünü silin                   |

## TNC'nin kullanım elemanları

**Temel bilgiler** 

Bu el kitabı hakkında

### Bu el kitabı hakkında

Müteakip olarak bu el kitabında kullanılan açıklama sembollerinin bir listesini bulacaksınız

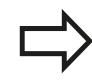

Bu sembol size tanımlanan fonksiyonla ilgili özel açıklamalara dikkat etmeniz gerektiğini gösterir.

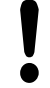

Bu sembol tanımlanan fonksiyonun kullanımında aşağıdaki tehlikelerden bir ya da daha fazlasının bulunduğunu belirtir:

- İşleme parçası için tehlikeler
- Tespit ekipmanı için tehlikeler
- Alet için tehlikeler
- Makine için tehlikeler
- Kullanıcı için tehlikeler

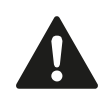

Bu sembol kaçınılmadığı takdirde ufak veya hafif yaralanmalara neden olabilecek olası tehlikeli durumları belirtir.

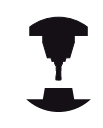

Bu sembol tanımlanan fonksiyonun, makine üreticiniz tarafından uygun hale getirilmesi gerektiğini belirtir. Tanımlanan fonksiyon buna göre makineden makineye farklı etki edebilir.

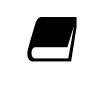

Bu sembol, bir fonksiyonun detaylı tanımlamasını başka bir kullanıcı el kitabında bulabileceğinizi belirtir.

# Değişiklikler isteniyor mu ya da hata kaynağı mı bulundu?

Bizler dokümantasyon alanında kendimizi sizin için sürekli iyileştirme gayreti içindeyiz. Bize yardımcı olun ve istediğiniz değişiklikleri bizimle paylaşın. E-Posta adresi: tnc-userdoc@heidenhain.de.

## TNC Tip, Yazılım ve Fonksiyonlar

Bu kullanıcı el kitabı, aşağıdaki NC yazılım numaralarından itibaren yer alan TNC'lerde kullanıma sunulan fonksiyonları tarif eder.

| TNC Tipi                      | NC Yazılım No. |
|-------------------------------|----------------|
| TNC 620                       | 340560-04      |
| TNC 620 E                     | 340561-04      |
| TNC 620 Programlama istasyonu | 340564-04      |

E harfi, TNC eksport versiyonunu belirtir. TNC eksport versiyonu için aşağıdaki sınırlama geçerlidir:

Aynı zamanda 4 eksene kadar doğru hareketleri

Makine üreticisi, faydalanılır şekildeki TNC hizmet kapsamını, makine parametreleri üzerinden ilgili makineye uyarlar. Bu sebeple bu kullanıcı el kitabında, her TNC'de kullanıma sunulmayan fonksiyonlar da tanımlanmıştır.

Her makinede kullanıma sunulmayan TNC fonksiyonları örnekleri şunlardır:

TT ile alet ölçümü

Geçerli olan fonksiyon kapsamını öğrenmek için makine üreticisi ile bağlantı kurunuz.

Birçok makine üreticisi ve HEIDENHAIN sizlere TNC programlama kursu sunar. TNC fonksiyonları konusunda daha fazla bilgi sahibi olmak için bu kurslara katılmanız önerilir.

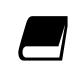

Döngü Programlaması Kullanıcı El Kitabı:

Tüm döngü fonksiyonları (tarama sistemi döngüleri ve işleme döngüleri) döngü programlaması kullanıcı el kitabında tanımlanmıştır. Kullanıcı el kitabını kullanırken gerekirse HEIDENHAIN'a başvurabilirsiniz. ID: 679295-xx

### **Temel bilgiler**

### TNC Tip, Yazılım ve Fonksiyonlar

#### Yazılım Seçenekleri

TNC 620, makine üreticiniz tarafından onaylanabilen, farklı yazılım seçeneklerine sahiptir. Her seçenek ayrı olarak onaylanır ve aşağıdaki fonksiyonları içerir:

| <ul> <li>1. 4 eksen ve mil için ilave eksen</li> <li>2. 5 eksen ve mil için ilave eksen</li> </ul> Yazılım seçeneği 1 (Seçenek numarası #08) Yuvarlak tezgah işlemesi <ul> <li>Kontur programların silindir üzerinden işlenmesi</li> </ul> |          |
|----------------------------------------------------------------------------------------------------|----------|
| <ul> <li>2. 5 eksen ve mil için ilave eksen</li> <li>Yazılım seçeneği 1 (Seçenek numarası #08)</li> <li>Yuvarlak tezgah işlemesi</li> <li>Kontur programların silindir üzerinden işlenmesi</li> </ul>                                      |          |
| Yazılım seçeneği 1 (Seçenek numarası #08)         Yuvarlak tezgah işlemesi         Kontur programların silindir üzerinden işlenmesi                                                                                                    |          |
| Yuvarlak tezgah işlemesi Kontur programların silindir üzerinden işlenmesi                                                                                                    |          |
|                                                                                                    |          |
| mm/dak cinsinden besleme                                                                                                    |          |
| Koordinat hesap       Çalışma düzleminin döndürülmesi         Gönüşümleri       Çalışma düzleminin döndürülmesi                                                                                                    |          |
| <b>İnterpolasyon:</b> Döndürülmüş çalışma düzlemindeki 3 eksende yer alan daire (hacimsel daire)                                                                                                    |          |
| Yazılım seçeneği 2 (Seçenek numarası #09)                                                                                                    |          |
| 3D Çalışmalar: Özelikle darbesiz hareket şekli                                                                                                    |          |
| <ul> <li>3D-Aletleri yüzey normalleri üzerinden-Vektöre</li> </ul>                                                                                                    |          |
| <ul> <li>Hareketli başlık konumun elektronik el çarkıyla program akışı sırasın<br/>değiştirilmesi; alet ucu konumu değişmez (TCPM = Tool Center Poin<br/>Management)</li> </ul>                                                            | da<br>it |
| <ul> <li>Aleti kontura dik tutun</li> </ul>                                                                                                    |          |
| <ul> <li>Alet yarıçap düzeltmesi harekete ve alet yönüne dik</li> </ul>                                                                                                    |          |
| İnterpolasyon: 5 eksendeki doğrultu (Export izin alma zorunluluğu)                                                                                                    |          |
| Touch probe function yazılımı (seçenek numarası #17)                                                                                                    |          |
| Tarama sistemi döngüleri 🔹 Alet eğim konumunun manuel işletimde kompanse edilmesi                                                                                                    |          |
| <ul> <li>Alet eğim konumunun otomatik işletimde kompanse edilmesi</li> </ul>                                                                                                    |          |
| Referans noktasının manuel işletimde belirlenmesi                                                                                                    |          |
| Referans noktasının otomatik işletimde belirlenmesi                                                                                                    |          |
| İşleme parçasını otomatik ölçmek                                                                                                    |          |
| <ul> <li>Aletin otomatik ölçümü</li> </ul>                                                                                                    |          |
| HEIDENHAIN DNC (Seçenek numarası #18)                                                                                                    |          |
| <ul> <li>Harici PC uygulamalarıyla iletişim COM bileşenleri üzerinden</li> </ul>                                                                                                    |          |
| Advanced programming features yazılım seçeneği (Seçenek numarası #19)                                                                                                    |          |
| Serbest kontur programlama<br>FKHEIDENHAIN açık metinde grafik desteklerle NC'ye uygun<br>ölçümlenmemiş malzeme için programlama                                                                                                    |          |

## TNC Tip, Yazılım ve Fonksiyonlar

| İşlem döngüleri                                                                                                    |                                          | Derin delme, raybalama, tornalama, havşalama, merkezleme (201 -                                                                                                    |
|----------------------------------------------------------------------------------------------------|------------------------------------------|----------------------------------------------------------------------------------------------------|
| - •                                                                                                    |                                          | 205, 208, 240, 241 döngüleri)                                                                                                    |
|                                                                                                    |                                          | İç ve dış dişleri frezeleme (262 - 265, 267 döngüleri)                                                                                                    |
|                                                                                                    |                                          | Dikdörtgen ve dairesel ceplerin ve tıpaların perdahlanması (212 - 215 251- 257 döngüleri)                                                                                                    |
|                                                                                                    |                                          | Düz ve eğri açılı yüzeylerin işlenmesi (230 - 232 döngüleri)                                                                                                    |
|                                                                                                    |                                          | Düz yivler ve dairesel yivler (210, 211,253, 254 döngüleri)                                                                                                    |
|                                                                                                    |                                          | Daire ve çizgiler üzerine nokta örnekleri (220, 221 döngüleri)                                                                                                    |
|                                                                                                    |                                          | Kontur çizimi, kontur cebi - paralel konturlu (20 -25 döngüleri)                                                                                                    |
|                                                                                                    |                                          | Üretici döngüleri (makine üreticisi tarafından özel olarak üretilmiş<br>döngüler) entegre edilebilir                                                                                                    |
| Advanced programming featu                                                                                                    | ires ya                                  | ızılım seçeneği (Seçenek numarası #20)                                                                                                    |
| Test ve işlem grafiği                                                                                                    |                                          | Üstten görünüş                                                                                                    |
|                                                                                                    |                                          | Üç düzlemde gösterim                                                                                                    |
|                                                                                                    |                                          | 3D gösterimi                                                                                                    |
| Yazılım seçeneği 3 (Seçenek r                                                                                                    | numar                                    | ası #21)                                                                                                    |
| Alet düzeltme                                                                                                    |                                          | M120: Yarıçapı düzeltilen konturu 99 önermeye kadar önden<br>hesaplayın (LOOK AHEAD)                                                                                                    |
| 3D Çalışmalar:                                                                                                    |                                          | M118: Program akışı sırasında el çarkı konumlandırmasını ekleyin                                                                                                    |
|                                                                                                    |                                          |                                                                                                    |
| Pallet managment vazilim sec                                                                                                    | eneăi                                    | (Secenek numarası #22)                                                                                                    |
| Pallet managment yazılım seç                                                                                                    | ;eneği<br>∎                              | (Seçenek numarası #22)<br>Palet Yönetimi                                                                                                    |
| Pallet managment yazılım seç<br>Display step (Secenek numar                                                                                                    | ;eneği<br>■<br>ası #2:                   | (Seçenek numarası #22)<br>Palet Yönetimi                                                                                                    |
| Pallet managment yazılım seç<br>Display step (Seçenek numara<br>Giris bassasiyeti ye                                                                                                    | eneği<br>ası #2                          | (Seçenek numarası #22)<br>Palet Yönetimi<br>3)<br>0.01 mikrona kadar doğrusal eksenler                                                                                                    |
| Pallet managment yazılım seç<br>Display step (Seçenek numara<br>Giriş hassasiyeti ve<br>gösterge adımları                                                                                                    | ;eneği<br>=<br>ası #2:                   | (Seçenek numarası #22)<br>Palet Yönetimi<br>3)<br>0,01 mikrona kadar doğrusal eksenler<br>0,00001°'ve kadar açı eksenleri                                                                                                    |
| Pallet managment yazılım seç<br>Display step (Seçenek numar<br>Giriş hassasiyeti ve<br>gösterge adımları                                                                                                    | ;eneği<br>■<br>ası #2:<br>■              | (Seçenek numarası #22)<br>Palet Yönetimi<br>3)<br>0,01 mikrona kadar doğrusal eksenler<br>0,00001°'ye kadar açı eksenleri                                                                                                    |
| Pallet managment yazılım seç<br>Display step (Seçenek numar<br>Giriş hassasiyeti ve<br>gösterge adımları<br>Ek diyalog dilleri yazılım seçe                                                                                                    | eneği<br>ası #2:<br>eneği (              | (Seçenek numarası #22)<br>Palet Yönetimi<br>3)<br>0,01 mikrona kadar doğrusal eksenler<br>0,00001°'ye kadar açı eksenleri<br>Seçenek numarası #41)                                                                                                    |
| Pallet managment yazılım seç<br>Display step (Seçenek numar<br>Giriş hassasiyeti ve<br>gösterge adımları<br>Ek diyalog dilleri yazılım seçe<br>ek diyaloglar                                                                                    | ;eneği<br>ası #2:<br>eneği (:            | (Seçenek numarası #22)<br>Palet Yönetimi<br>3)<br>0,01 mikrona kadar doğrusal eksenler<br>0,00001°'ye kadar açı eksenleri<br>Seçenek numarası #41)<br>Slovence                                                                                                    |
| Pallet managment yazılım seç<br>Display step (Seçenek numar<br>Giriş hassasiyeti ve<br>gösterge adımları<br>Ek diyalog dilleri yazılım seçe<br>ek diyaloglar                                                                                    | eneği<br>ası #2:<br>neği (:              | (Seçenek numarası #22)<br>Palet Yönetimi<br>3)<br>0,01 mikrona kadar doğrusal eksenler<br>0,00001°'ye kadar açı eksenleri<br>Seçenek numarası #41)<br>Slovence<br>Norveççe                                                                                                    |
| Pallet managment yazılım seç<br>Display step (Seçenek numar<br>Giriş hassasiyeti ve<br>gösterge adımları<br>Ek diyalog dilleri yazılım seçe<br>ek diyaloglar                                                                                    | ;eneği<br>ası #2:<br>eneği (:            | (Seçenek numarası #22)<br>Palet Yönetimi<br>3)<br>0,01 mikrona kadar doğrusal eksenler<br>0,00001°'ye kadar açı eksenleri<br>Seçenek numarası #41)<br>Slovence<br>Norveççe<br>Slovakça                                                                                                    |
| Pallet managment yazılım seç<br>Display step (Seçenek numar<br>Giriş hassasiyeti ve<br>gösterge adımları<br>Ek diyalog dilleri yazılım seçe<br>ek diyaloglar                                                                                    | eneği<br>ası #2:<br>eneği (:             | (Seçenek numarası #22)<br>Palet Yönetimi<br>3)<br>0,01 mikrona kadar doğrusal eksenler<br>0,00001°'ye kadar açı eksenleri<br>Seçenek numarası #41)<br>Slovence<br>Norveççe<br>Slovakça<br>Letonca                                                                                                    |
| Pallet managment yazılım seç<br>Display step (Seçenek numara<br>Giriş hassasiyeti ve<br>gösterge adımları<br>Ek diyalog dilleri yazılım seçe<br>ek diyaloglar                                                                                   | eneği<br>ası #2:<br>eneği (:             | (Seçenek numarası #22)<br>Palet Yönetimi<br>3)<br>0,01 mikrona kadar doğrusal eksenler<br>0,00001°'ye kadar açı eksenleri<br>Seçenek numarası #41)<br>Slovence<br>Norveççe<br>Slovakça<br>Letonca<br>Korece                                                                                                    |
| Pallet managment yazılım seç<br>Display step (Seçenek numar<br>Giriş hassasiyeti ve<br>gösterge adımları<br>Ek diyalog dilleri yazılım seçe<br>ek diyaloglar                                                                                    | eneği<br>ası #2:<br>eneği (:<br>eneği (: | (Seçenek numarası #22)<br>Palet Yönetimi<br>3)<br>0,01 mikrona kadar doğrusal eksenler<br>0,00001°'ye kadar açı eksenleri<br>Seçenek numarası #41)<br>Slovence<br>Norveççe<br>Slovakça<br>Letonca<br>Korece<br>Estonca                                                                                                    |
| Pallet managment yazılım seç<br>Display step (Seçenek numara<br>Giriş hassasiyeti ve<br>gösterge adımları<br>Ek diyalog dilleri yazılım seçe<br>ek diyaloglar                                                                                   | eneği<br>ası #2:<br>eneği (:<br>eneği (: | (Seçenek numarası #22)<br>Palet Yönetimi<br>3)<br>0,01 mikrona kadar doğrusal eksenler<br>0,00001°'ye kadar açı eksenleri<br>Seçenek numarası #41)<br>Slovence<br>Norveççe<br>Slovakça<br>Letonca<br>Korece<br>Estonca<br>Türkçe                                                                                                    |
| Pallet managment yazılım seç<br>Display step (Seçenek numar<br>Giriş hassasiyeti ve<br>gösterge adımları<br>Ek diyalog dilleri yazılım seçe<br>ek diyaloglar                                                                                    | eneği<br>ası #2:<br>eneği (:<br>eneği (: | (Seçenek numarası #22)<br>Palet Yönetimi<br>3)<br>0,01 mikrona kadar doğrusal eksenler<br>0,00001°'ye kadar açı eksenleri<br>Seçenek numarası #41)<br>Slovence<br>Norveççe<br>Slovakça<br>Letonca<br>Korece<br>Estonca<br>Türkçe<br>Romence                                                                                                    |
| Pallet managment yazılım seç<br>Display step (Seçenek numar<br>Giriş hassasiyeti ve<br>gösterge adımları<br>Ek diyalog dilleri yazılım seçe<br>ek diyaloglar                                                                                    | eneği<br>ası #2:<br>neği (:<br>neği (:   | (Seçenek numarası #22)<br>Palet Yönetimi<br>3)<br>0,01 mikrona kadar doğrusal eksenler<br>0,00001°'ye kadar açı eksenleri<br>Seçenek numarası #41)<br>Slovence<br>Norveççe<br>Slovakça<br>Letonca<br>Korece<br>Estonca<br>Türkçe<br>Romence<br>Litvanca                                                                                                    |
| Pallet managment yazılım seç<br>Display step (Seçenek numara<br>Giriş hassasiyeti ve<br>gösterge adımları<br>Ek diyalog dilleri yazılım seçe<br>ek diyaloglar<br>KinematicsOpt yazılım seçene                                                   | eği (Se                                  | (Seçenek numarası #22)<br>Palet Yönetimi<br>3)<br>0,01 mikrona kadar doğrusal eksenler<br>0,00001°'ye kadar açı eksenleri<br>Seçenek numarası #41)<br>Slovence<br>Norveççe<br>Slovakça<br>Letonca<br>Korece<br>Estonca<br>Türkçe<br>Romence<br>Litvanca                                                                                                    |
| Pallet managment yazılım seç<br>Display step (Seçenek numara<br>Giriş hassasiyeti ve<br>gösterge adımları<br>Ek diyalog dilleri yazılım seçe<br>ek diyaloglar<br>KinematicsOpt yazılım seçene<br>Makine kinematiğin                             | eneği<br>ası #2:<br>eneği (:<br>eği (Se  | (Seçenek numarası #22)<br>Palet Yönetimi<br>3)<br>0,01 mikrona kadar doğrusal eksenler<br>0,00001°'ye kadar açı eksenleri<br>Seçenek numarası #41)<br>Slovence<br>Norveççe<br>Slovakça<br>Letonca<br>Korece<br>Estonca<br>Türkçe<br>Romence<br>Litvanca<br>eçenek numarası #48)<br>Etkin kinematiği emniyete alın/yeniden oluşturun                             |
| Pallet managment yazılım seç<br>Display step (Seçenek numar<br>Giriş hassasiyeti ve<br>gösterge adımları<br>Ek diyalog dilleri yazılım seçe<br>ek diyaloglar<br>KinematicsOpt yazılım seçene<br>Makine kinematiğin<br>otomatik kontrol edilmesi | eği (Se                                  | (Seçenek numarası #22)<br>Palet Yönetimi<br>3)<br>0,01 mikrona kadar doğrusal eksenler<br>0,00001°'ye kadar açı eksenleri<br>Seçenek numarası #41)<br>Slovence<br>Norveççe<br>Slovakça<br>Letonca<br>Korece<br>Estonca<br>Türkçe<br>Romence<br>Litvanca<br>eçenek numarası #48)<br>Etkin kinematiği emniyete alın/yeniden oluşturun<br>Etkin kinematik kontrolü |

## **Temel bilgiler**

## TNC Tip, Yazılım ve Fonksiyonlar

| Aks bağlantıları<br>denkleştirme                                       | 1      | Eksen ivmelenmesiyle dinamik şartlı konum değişimlerinin tespiti                                                          |  |  |
|------------------------------------------------------------------------|--------|----------------------------------------------------------------------------------------------------|--|--|
|                                                                        | -      | TCP'lerin denkleştirilmesi                                                                                                |  |  |
| Position Adaptive Control PAC yazılım seçeneği (Seçenek numarası #142) |        |                                                                                                    |  |  |
| Ayar parametrelerin uygun hale getirilmesi                             |        | Çalışma mekanındaki eksenlerin konumlarına bağlı olarak ayar<br>parametrelerinin uygun hale getirilmesi                   |  |  |
|                                                                        |        | Eksenin hızına veya ivmelenmesine bağlı olarak ayar parametrelerinin<br>uygun hale getirilmesi                            |  |  |
| Load Adaptive Control LAC y                                            | azılım | seçeneği (Seçenek numarası #143)                                                                                          |  |  |
| Ayar parametrelerin                                                    |        | Malzeme kütlesi ve sürtünme gücünün otomatik olarak tespit edilmesi                                                       |  |  |
| dinamik olarak uygun hale<br>getirilmesi                               |        | İşleme sırasında adaptif kumanda parametresinin sürekli olarak<br>malzemenin güncel kütlesine göre uygun hale getirilmesi |  |  |

İşleme sırasında tam otomatik gürültü önleme fonksiyonu

#### Gelişim durumu (yükseltme fonksiyonları)

Yazılım seçeneklerinin yanı sıra, TNC yazılımına ait önemli diğer gelişmeler, güncelleme fonksiyonları üzerinden, yani Feature Content Level (gelişim durumu teriminin İng. karşılığı) ile yönetilir. Eğer TNC'nizde bir yazılım güncellemesine sahipseniz, FCL'ye tabi olan fonksiyonlar kullanıma sunulmamıştır.

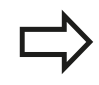

Makinenizi yeni aldıysanız, tüm güncelleme fonksiyonları ücretsiz olarak kullanıma sunulur.

Güncelleme fonksiyonları, kullanıcı el kitabında **FCL n** ile gösterilmiştir; burada n gelişim durumunun devam eden numarasını tanımlar.

Satın alma ile birlikte size verilen bir anahtar numarası ile FCL fonksiyonlarını sürekli serbest bırakabilirsiniz. Bunun için makine üreticisi veya HEIDENHAIN ile bağlantı kurun.

#### Öngörülen kullanım yeri

TNC, Sınıf A EN55022'ye uygundur ve özellikle endüstri alanında kullanımı için öngörülmüştür.

#### Yasal Uyarı

Bu ürün "Open Source" yazılımı kullanır. Diğer bilgileri kumandadaki şu bölümler altında bulabilirsiniz

- İşletim türü kaydetme/düzenleme
- MOD Fonksiyonu
- LİSANS UYARISI yazılım tuşu

### **Temel bilgiler**

TNC Tip, Yazılım ve Fonksiyonlar

#### Yeni fonksiyonlar

Yeni fonksiyonlar:34056x-02

Etkin alet ekseni yönü artık manuel işletimde ve el çarkı bindirmesi sırasında sanal alet ekseni olarak etkinleştirilebilir.("Program akışı sırasında el çarkını bindirme: M118 (Miscellaneous functions yazılım seçeneği)", Sayfa 288).

Tabloları okumak ve yazmak sadece serbest bir şekilde tanımlanabilen tablolarda mümkündür ("Serbest tanımlanabilir tablolar", Sayfa 305).

Kablosuz tarama sistemi TT 449'un (bakınız Döngüler Kullanıcı El Kitabı) kalibrasyonu için yeni tarama sistemi döngüsü 484

Yeni el çarkları HR 520 ve HR 550 FS desteklenir ("Elektronik el çarklarıyla hareket ettirme", Sayfa 360)

Yeni işlem döngüsü 225 gravür (bkz. Döngü Programlaması Kullanıcı El Kitabı).

Yeni etkin gürültü önleme (ACC) yazılım seçeneği ("Aktif gürültü önleme (yazılım seçeneği)", Sayfa 299).

Yeni manuel "referans noktası olarak orta eksen" tarama döngüsü ("Referans noktası olarak orta eksen ", Sayfa 398).

Köşelerin yuvarlanmasına yönelik yeni fonksiyon ("Köşelerin yuvarlanması: M197", Sayfa 294).

TNC'ye harici bağlantı artık bir MOD fonksiyonu aracılığıyla engellenebilir ("Harici erişim").

TNC Tip, Yazılım ve Fonksiyonlar

#### Değiştirilen fonksiyonlar: 34056x-02

Alet tablosunda AD ve DOC alanları için izin verilen maksimum karakter sayısı 16'dan 32'ye çıkarılmıştır ("Alet verilerini tabloya girme", Sayfa 144).

Alet tablosuna ACC sütunları eklenmiştir ("Alet verilerini tabloya girme", Sayfa 144).

Manuel tarama döngülerinin kumandası ve pozisyon davranışları iyileştirilmiştir ("3D tarama sisteminin kullanılması (Touch probe functions yazılım seçeneği)", Sayfa 379).

Döngülerde PREDEF fonksiyonu ile artık önceden tanımlanan değerler bir döngü parametresine uygulanabilir (bkz. Döngü Programlaması Kullanıcı El Kitabı)

KinematicsOpt döngülerinde artık yeni bir optimizasyon algoritması kullanılmaktadır (bkz. Döngü Programlaması Kullanıcı El Kitabı).

Şimdi döngü 257 daire piminde, pimdeki başlangıç pozisyonunu belirleyebileceğiniz bir parametre mevcuttur (bkz. Döngü Programlaması Kullanıcı El Kitabı).

Şimdi döngü 256 dikdörtgen piminde, pimdeki başlangıç pozisyonunu belirleyebileceğiniz bir parametre mevcuttur (bkz. Döngü Programlaması Kullanıcı El Kitabı).

Manuel "Temel devir" tarama döngüsü ile artık malzemedeki eğrilikler tezgahın döndürülmesi yoluyla dengelenebilir"Eğik malzeme konumlarını tezgah dönüşü yoluyla dengeleyin", Sayfa 392)

| 1  | TNC 620 ile ilk adımlar                                 | 43  |
|----|---------------------------------------------------------|-----|
| 2  | Giriş                                                   | 63  |
| 3  | Programlama: Temel bilgiler, dosya yönetimi             | 79  |
| 4  | Programlama: Programlama yardımları                     | 115 |
| 5  | Programlama: Alet                                       | 139 |
| 6  | Programlama: Konturları programlama                     | 167 |
| 7  | Programlama: Alt programlar ve program bölüm tekrarları | 195 |
| 8  | Programlama: Q Parametreleri                            | 211 |
| 9  | Programlama: Ek Fonksiyonlar                            | 275 |
| 10 | Programlama: Özel Fonksiyonlar                          | 295 |
| 11 | Programlama: Çok eksenli işleme                         | 311 |
| 12 | Programlama: Palet yönetimi                             | 349 |
| 13 | Elle işletim ve kurma                                   | 355 |
| 14 | El girişi ile pozisyonlama                              | 409 |
| 15 | Program testi ve Program akışı                          | 415 |
| 16 | MOD Fonksiyonları                                       | 441 |
| 17 | Tablolar ve Genel Bakış                                 | 463 |

| 1 | TNC 620 ile ilk adımlar4 |                                                                                            |          |  |  |
|---|--------------------------|--------------------------------------------------------------------------------------------|----------|--|--|
|   | 1.1                      | Genel bakış                                                                                | 44       |  |  |
|   | 1.2                      | Makinenin baslatılması                                                                     |          |  |  |
|   |                          |                                                                                            |          |  |  |
|   |                          | Akım kesintisini onaylayın ve referans noktalara sürün                                     | 44       |  |  |
|   | 1.3                      | İlk kısmı programlama                                                                      | 45       |  |  |
|   |                          | Doğru işletim türünü seçin                                                                 | 45       |  |  |
|   |                          | TNC'nin en önemli kullanım elemanları                                                      | 45       |  |  |
|   |                          | Yeni bir program açın/dosya yönetin                                                        | 46       |  |  |
|   |                          | Bir ham parça tanımlayın                                                                   | 47       |  |  |
|   |                          | Program yapısı                                                                             | 48       |  |  |
|   |                          | Basit bir kontur programlaması                                                             | 49       |  |  |
|   |                          | Döngü programını ayarlayın                                                                 | 51       |  |  |
|   | 1.4                      | İlk kısmı grafik olarak test edin(Advanced grafic features yazılım seçeneği)               | 53       |  |  |
|   |                          | Doăru isletim türünü secme                                                                 | 53       |  |  |
|   |                          | Alet tablosunu program testi icin secin                                                    | 53       |  |  |
|   |                          | Test etmek istediğiniz programı seçin                                                      | 54       |  |  |
|   |                          | Ekran bölümlemesi ve görünümü seçin                                                        | 54       |  |  |
|   |                          | Program testini başlatın                                                                   | 55       |  |  |
|   | 1.5                      | Aletlerin düzenlenmesi                                                                     |          |  |  |
| 1 |                          |                                                                                            |          |  |  |
|   |                          | Doğru işletim türünü seçme                                                                 | 56       |  |  |
|   |                          | Aletieri hazirlayin ve olçun                                                               | 50       |  |  |
|   |                          |                                                                                            | 57<br>50 |  |  |
|   |                          |                                                                                            | 50       |  |  |
|   | 1.6                      | Malzemenin düzenlenmesi                                                                    | 59       |  |  |
|   |                          | Doğru işletim türünü seçme                                                                 | 59       |  |  |
|   |                          | İşleme parçasını sabitleyin                                                                | 59       |  |  |
|   |                          | 3D tarama sistemiyle malzeme doğrultma (Touch probe function yazılım seçeneği)             | 60       |  |  |
|   |                          | 3D tarama sistemi ile referans noktasını ayarlayın (Touch probe function yazılım seçeneği) | 61       |  |  |
|   | 1.7                      | İlk programın işlenmesi                                                                    | 62       |  |  |
|   |                          | Doğru isletim türünü secme                                                                 | 62       |  |  |
|   |                          | İşlemek istediğiniz programı seçin                                                         | 62       |  |  |
|   |                          | Program başlatma                                                                           | 62       |  |  |

| 2 | Giriş63 |                                                                  |    |  |  |
|---|---------|------------------------------------------------------------------|----|--|--|
|   | 2.1     | TNC 620                                                          | 64 |  |  |
|   |         | Programlama: HEIDENHAIN Düz Metin Diyalogu ve DIN/ISO            | 64 |  |  |
|   |         | Uyumluluk                                                        | 64 |  |  |
|   | 2.2     | Ekran ve Kumanda paneli                                          | 65 |  |  |
|   |         | Ekran                                                            | 65 |  |  |
|   |         | Ekran taksimini belirleme                                        | 66 |  |  |
|   |         | Kumanda paneli                                                   | 66 |  |  |
|   | 2.3     | İşletim türleri                                                  | 67 |  |  |
|   |         | Manuel işletim ve el. el çarkı                                   | 67 |  |  |
|   |         | El girişi ile pozisyonlama                                       | 67 |  |  |
|   |         | Programlama                                                      | 67 |  |  |
|   |         | Program Testi                                                    | 68 |  |  |
|   |         | Tümce sırası program akışı ve tekil tümce program akışı          | 68 |  |  |
|   | 2.4     | Durum göstergeleri                                               | 69 |  |  |
|   |         | "Genel" durum göstergesi                                         | 69 |  |  |
|   |         | Ek durum göstergeleri                                            | 70 |  |  |
|   | 2.5     | Aksesuar: HEIDENHAIN'ın 3D tarama sistemi ve elektronik el çarkı | 76 |  |  |
|   |         | 3D tarama sistemleri (Touch probe function yazılım seçeneği)     | 76 |  |  |
|   |         | Elektronik el çarkı HR                                           | 77 |  |  |
|   |         |                                                                  |    |  |  |

| 3 | Prog | gramlama: Temel bilgiler, dosya yönetimi        | 79 |
|---|------|-------------------------------------------------|----|
|   | 3.1  | Temel bilgiler                                  | 80 |
|   |      | Yol ölçüm cihazları ve referans işaretleri      | 80 |
|   |      | Referans sistemi                                |    |
|   |      | Freze makinelerinde referans sistemi            | 81 |
|   |      | Freze makinelerindeki eksenlerin tanımlanması   |    |
|   |      | Kutupsal koordinatlar                           |    |
|   |      | Mutlak ve artan malzeme pozisyonları            | 83 |
|   |      | Referans noktası seçme                          | 84 |
|   | 3.2  | Programları açma ve girme                       | 85 |
|   |      | Bir NC programınınDIN/ISO formatındaki yapısı   | 85 |
|   |      | Ham parçayı tanımlama: G30/G31                  | 85 |
|   |      | Yeni çalışma programı açma                      | 86 |
|   |      | Açık metin diyaloğundaki DIN/ISO'da programlama |    |
|   |      | Gerçek pozisyonu devralma                       | 88 |
|   |      | Program düzenleme                               | 89 |
|   |      | TNC'nin arama fonksiyonu                        | 92 |
|   | 3.3  | Dosya yönetimi: Temel bilgiler                  | 94 |
|   |      | Dosyalar                                        | 94 |
|   |      | Veri yedekleme                                  | 96 |

| Dosya yönetimi ile çalışma                               | 97                         |
|----------------------------------------------------------|----------------------------|
| Dizinler                                                 | 97                         |
| Yollar                                                   | 97                         |
| Genel bakış: Dosya yönetimi fonksiyonları                |                            |
| Dosya yönetimini çağırma                                 |                            |
| Sürücüleri, dizinleri ve dosyaları seçme                 | 100                        |
| Yeni dizin oluşturma                                     |                            |
| Yeni dosya oluşturma                                     |                            |
| Tekil dosya kopyalama                                    |                            |
| Dosyayı farklı bir dizine kopyalayın                     | 102                        |
| Tablo kopyalama                                          | 103                        |
| Dizini kopyalama                                         | 103                        |
| Son seçilen dosyalardan birini seçin                     | 104                        |
| Dosyayı silme                                            | 105                        |
| Dizini silme                                             | 105                        |
| Dosyaları işaretleme                                     | 106                        |
| Dosyayı yeniden adlandırma                               |                            |
| Dosyayı sıralama                                         | 107                        |
| Ek fonksiyonlar                                          | 108                        |
| Harici bir veri taşıyıcısına/taşıyıcısından veri aktarma | 109                        |
| Ağda TNC                                                 | 111                        |
| TNC'de USB aygıtları                                     | 112                        |
|                                                          | Dosya yönetimi ile çalışma |

| 4 | Prog | gramlama: Programlama yardımları                          | 115 |
|---|------|-----------------------------------------------------------|-----|
|   | 4.1  | Ekran klavyesi                                            |     |
|   |      | Metni ekran klavyesiyle girme                             | 116 |
|   | 4.2  | Yorum ekleme                                              | 117 |
|   |      | Uygulama                                                  |     |
|   |      | Program girişi sırasında yorum girmek                     |     |
|   |      | Yorumu sonradan eklemek                                   | 117 |
|   |      | Ayrı bir tümce ile yorum girmek                           | 117 |
|   |      | Yorum değiştirme fonksiyonları                            |     |
|   | 4.3  | Programların düzenlenmesi                                 |     |
|   |      | Tanımlama, kullanım imkanı                                | 119 |
|   |      | Düzenleme penceresini gösterin/aktif pencereyi değiştirin |     |
|   |      | Düzenleme tümcesini program penceresine (solda) ekleyin   | 119 |
|   |      | Düzenleme penceresindeki tümceleri seçin                  |     |
|   | 4.4  | Hesap makinesi                                            | 120 |
|   |      | Kullanım                                                  | 120 |
|   | 4.5  | Programlama grafiği                                       |     |
|   |      | Programlama grafičini uvgula/uvgulama                     | 122 |
|   |      | Mevcut program icin program grafiği oluşturun             |     |
|   |      | Tümce numarasını ekrana getirin ve gizlevin               |     |
|   |      | Grafik silme                                              |     |
|   |      | Parmaklık çizgilerini ekrana getirme                      | 123 |
|   |      | Kesit büyütme veya küçültme                               | 124 |

| 4.6 | Hata mesajları                          | 125 |
|-----|-----------------------------------------|-----|
|     | Hatayı göster                           | 125 |
|     | Hata penceresini açın                   | 125 |
|     | Hata penceresini kapat                  | 125 |
|     | Detaylı hata mesajları                  | 126 |
|     | DAHİLİ BİLGİ yazılım tuşu               | 126 |
|     | Hatayı sil                              | 127 |
|     | Hata protokolü                          | 127 |
|     | Tuş protokolü                           | 128 |
|     | Uyarı metinleri                         | 129 |
|     | Servis dosyalarını kaydet               | 129 |
|     | TNCguide yardım sistemini çağırın       | 130 |
| 4.7 | Bağlama duyarlı TNCguide yardım sistemi | 131 |
|     | Uygulama                                | 131 |
|     | TNCguide ile yapılacak çalışmalar       | 132 |
|     | Güncel yardım dosyalarını indirme       | 136 |

| 5 | Prog | gramlama: Alet                          | 139 |
|---|------|-----------------------------------------|-----|
|   | 5.1  | Alet bazlı girişler                     | 140 |
|   |      | Besleme F                               |     |
|   |      | S mil devri                             | 141 |
|   | 5.2  | Alet verileri                           |     |
|   |      | Alet düzeltme için önkoşul              |     |
|   |      | Alet numarası, alet ismi                |     |
|   |      | Alet uzunluğu L                         |     |
|   |      | Alet yarıçapı R                         | 142 |
|   |      | Uzunluk ve yarıçap için delta değerleri | 143 |
|   |      | Alet verilerini programa girme          |     |
|   |      | Alet verilerini tabloya girme           | 144 |
|   |      | Alet tablolarını aktarma                | 152 |
|   |      | Alet değiştiricisi için yer tablosu     |     |
|   |      | Alet verilerini çağırma                 |     |
|   |      | Alet seçimi                             |     |
|   |      | Alet kullanım kontrolü                  |     |
|   | 5.3  | Alet düzeltmesi                         | 163 |
|   |      | Giriş                                   |     |
|   |      | Alet uzunluğu düzeltmesi                | 163 |
|   |      | Alet yarıçap düzeltmesi                 |     |

| 6 | Programlama: Konturları programlama |                                                     |     |  |  |
|---|-------------------------------------|-----------------------------------------------------|-----|--|--|
|   | 6.1                                 | Alet hareketleri                                    |     |  |  |
|   |                                     | Hat fonksivonları                                   |     |  |  |
|   |                                     | Ek fonksiyonlar M                                   |     |  |  |
|   |                                     | Alt programlar ve program bölüm tekrarları          |     |  |  |
|   |                                     | Programlama: Q Parametresi                          |     |  |  |
|   | 6.2                                 | Hat fonksiyonlarına ilişkin temel bilgiler          | 169 |  |  |
|   |                                     | Bir çalışma için alet hareketini programlayın       |     |  |  |
|   | 6.3                                 | Konturdan cıkma                                     |     |  |  |
|   |                                     | Raclangie ve son nokta                              | 172 |  |  |
|   |                                     | Teăetsel ileri ve geri hareket                      |     |  |  |
|   |                                     |                                                     |     |  |  |
|   | 6.4                                 | Hat hareketler - dik açılı koordinatlar             | 176 |  |  |
|   |                                     | Hat hareketlerine genel bakış                       |     |  |  |
|   |                                     | Hat fonksiyonlarının programlanması                 |     |  |  |
|   |                                     | , Hızı hareket G00'da doğru, G01 F beslemeli doğru  |     |  |  |
|   |                                     | İki doğru arasına şev ekleyin                       | 178 |  |  |
|   |                                     | Ecken-Runden G25                                    | 179 |  |  |
|   |                                     | Daire merkezi I, J                                  |     |  |  |
|   |                                     | Daire merkezi CC çevresindeki çember C              |     |  |  |
|   |                                     | Belirli bir yarıçapa sahip G02/G03/G05 çemberi      | 182 |  |  |
|   |                                     | Teğetsel bağlantılı G06 çemberi                     | 184 |  |  |
|   |                                     | Örnek: Doğru hareketi ve şev kartezyeni             |     |  |  |
|   |                                     | Örnek: Daire hareketi kartezyen                     | 186 |  |  |
|   |                                     | Örnek: Tam daire kartezyen                          |     |  |  |
|   | 6.5                                 | Hat hareketleri - Kutupsal koordinatlar             |     |  |  |
|   |                                     | Genel bakış                                         |     |  |  |
|   |                                     | Kutupsal koordinat orijini: I, J kutbu              |     |  |  |
|   |                                     | Hızlı hareket G10'da doğrusu, G11 F beslemeli doğru |     |  |  |
|   |                                     | I, J çevresindeki G12/G13/G15 çemberi               |     |  |  |
|   |                                     | Teğetsel bağlantılı G16 çemberi                     | 190 |  |  |
|   |                                     | Cıvata hattı (heliks)                               | 191 |  |  |
|   |                                     | Örnek: Kutupsal doğru hareketi                      | 193 |  |  |
|   |                                     | Örnek: Heliks                                       |     |  |  |

| 7 | Prog | gramlama: Alt programlar ve program bölüm tekrarları                                                                                                    | 195                                                                                                   |
|---|------|----------------------------------------------------------------------------------------------------|----------------------------------------------------------------------------------------------------|
|   | 7.1  | Alt programları ve program bölüm tekrarlarını tanımlama                                                                                                    | 196                                                                                                   |
|   |      | Label                                                                                                    | 196                                                                                                   |
|   | 7.2  | Alt program                                                                                                    | 197                                                                                                   |
|   |      | Çalışma şekli                                                                                                    | 197                                                                                                   |
|   |      | Programlama uyarıları                                                                                                    | 197                                                                                                   |
|   |      | Alt programın programlanması                                                                                                    | 197                                                                                                   |
|   |      | Alt programı çağırın                                                                                                    | 198                                                                                                   |
|   | 7.3  | Program bölümü tekrarları                                                                                                    | 199                                                                                                   |
|   |      | Label G98                                                                                                    | 199                                                                                                   |
|   |      | Çalışma şekli                                                                                                    | 199                                                                                                   |
|   |      | Programlama uyarıları                                                                                                    | 199                                                                                                   |
|   |      | Program bölümünün tekrarını programlama                                                                                                    | 199                                                                                                   |
|   |      | Program bölümünün tekrarını çağırın                                                                                                    | 200                                                                                                   |
|   |      |                                                                                                    |                                                                                                    |
|   | 7.4  | İstediğiniz programı alt program olarak girme                                                                                                    | 201                                                                                                   |
|   | 7.4  | İstediğiniz programı alt program olarak girme                                                                                                    | <b>201</b><br>201                                                                                     |
|   | 7.4  | İstediğiniz programı alt program olarak girme<br>Çalışma şekli<br>Programlama uyarıları                                                                                                    | 201<br>                                                                                               |
|   | 7.4  | İstediğiniz programı alt program olarak girme<br>Çalışma şekli<br>Programlama uyarıları<br>İstediğiniz programı alt program olarak çağırın                                                                                                    | 201<br>201<br>201<br>202                                                                              |
|   | 7.4  | İstediğiniz programı alt program olarak girme.<br>Çalışma şekli.<br>Programlama uyarıları.<br>İstediğiniz programı alt program olarak çağırın.<br>Yuvalamalar.                                                                                                    | 201<br>201<br>201<br>202<br>203                                                                       |
|   | 7.4  | İstediğiniz programı alt program olarak girme.         Çalışma şekli.         Programlama uyarıları.         İstediğiniz programı alt program olarak çağırın.         Yuvalamalar.         Yuvalama tipleri.                                                                                                    | 201<br>201<br>202<br>202<br>203<br>203                                                                |
|   | 7.4  | İstediğiniz programı alt program olarak girme.         Çalışma şekli.         Programlama uyarıları.         İstediğiniz programı alt program olarak çağırın.         Yuvalamalar.         Yuvalama tipleri.         Yuvalama derinliği.                                                                                      | 201<br>201<br>202<br>203<br>203<br>203<br>203                                                         |
|   | 7.4  | İstediğiniz programı alt program olarak girme.         Çalışma şekli.         Programlama uyarıları.         İstediğiniz programı alt program olarak çağırın.         Yuvalamalar.         Yuvalama tipleri.         Yuvalama derinliği.         Alt programdaki alt program.                                                 | 201<br>201<br>201<br>202<br>203<br>203<br>203<br>204                                                  |
|   | 7.4  | İstediğiniz programı alt program olarak girme.         Çalışma şekli.         Programlama uyarıları.         İstediğiniz programı alt program olarak çağırın.         Yuvalamalar.         Yuvalama tipleri.         Yuvalama derinliği.         Alt programdaki alt program.         Program bölümü tekrarlarının tekrarları | 201<br>201<br>201<br>202<br>203<br>203<br>203<br>204<br>205                                           |
|   | 7.4  | İstediğiniz programı alt program olarak girme                                                                                                    | 201<br>201<br>201<br>202<br>203<br>203<br>203<br>204<br>205<br>205<br>206                             |
|   | 7.4  | İstediğiniz programı alt program olarak girme                                                                                                    | 201<br>201<br>201<br>202<br>203<br>203<br>203<br>204<br>205<br>206<br>207                             |
|   | 7.4  | İstediğiniz programı alt program olarak girme                                                                                                    | 201<br>201<br>202<br>202<br>203<br>203<br>203<br>205<br>206<br>207<br>207                             |
|   | 7.4  | İstediğiniz programı alt program olarak girme                                                                                                    | 201<br>201<br>201<br>202<br>203<br>203<br>203<br>203<br>203<br>204<br>205<br>206<br>207<br>207<br>207 |

| 8 | Prog | gramlama: Q Parametreleri                              | 211 |
|---|------|--------------------------------------------------------|-----|
|   | 8.1  | Prensip ve fonksiyon genel bakışı                      | 212 |
|   |      | Programlama uyarıları                                  | 213 |
|   |      | Q parametresi fonksiyonlarının çağrılması              | 214 |
|   | 8.2  | Parça ailesi – Sayı değerleri yerine Q parametresi     | 215 |
|   |      | Uygulama                                               | 215 |
|   | 8.3  | Konturları matematiksel fonksiyonlarla tanımlama       | 216 |
|   |      | Uygulama                                               | 216 |
|   |      | Genel bakış                                            | 216 |
|   |      | Temel hesaplama türlerini programlama                  | 217 |
|   | 8.4  | Açı fonksiyonları (Trigonometri)                       | 218 |
|   |      | Tanımlamalar                                           | 218 |
|   |      | Açı fonksiyonlarını programlama                        | 218 |
|   | 8.5  | Eğer/o zaman kararlarının Q parametreleriyle verilmesi | 219 |
|   |      | Uygulama                                               | 219 |
|   |      | Mutlak atlamalar                                       | 219 |
|   |      | Eğer/o zaman kararları programlama                     | 219 |
|   | 8.6  | Q parametresini kontrol etme ve değiştirme             | 220 |
|   |      | Uygulama şekli                                         | 220 |
|   | 8.7  | İlave fonksiyonlar                                     | 222 |
|   |      | Genel bakış                                            | 222 |
|   |      | D14: Hata mesajlarının verilmesi                       | 223 |
|   |      | D18: Sistem verilerini okuma                           | 227 |
|   |      | D19: Değerleri PLC'ye aktarma                          | 236 |
|   |      | D20: NC ve PLC senkronizasyonu                         | 236 |
|   |      | D29: Değerleri PLC'ye aktarma                          | 238 |
|   |      |                                                        | 238 |

| 8.8  | SQL talimatlarıyla tablo erişimleri                | 239  |
|------|----------------------------------------------------|------|
|      | Giriş                                              | 239  |
|      | Bir transaksiyon                                   |      |
|      | SQL talimatlarının programlanması                  | 242  |
|      | Yazılım tuşlarına genel bakış                      |      |
|      | SQL BIND                                           |      |
|      | SQL SELECT                                         | 244  |
|      | SQL FETCH                                          | 246  |
|      | SQL UPDATE                                         |      |
|      | SQL INSERT                                         | 247  |
|      | SQL COMMIT                                         |      |
|      | SQL ROLLBACK                                       | 248  |
|      |                                                    | 0.40 |
| 8.9  | Formulu dogrudan girme                             | 249  |
|      | Formül girin                                       | 249  |
|      | Hesaplama kuralları                                | 251  |
|      | Giriş örneği                                       | 252  |
| 8.10 | String parametreleri                               | 253  |
|      |                                                    | 050  |
|      |                                                    |      |
|      | String parametresi atama                           |      |
|      | String parametrelerini zincirleme                  |      |
|      | Nümerik değeri bir string parametresine dönüştürme | 255  |
|      | Bir string parametresinden parça string kopyalama  | 256  |
|      | Sayısal değerde string parametresini dönüştürün    | 257  |
|      | String parametresini kontrol etme                  | 258  |
|      | String parametresi uzunluğunu tespit edin          | 259  |
|      | Alfabetik sıra dizilimini karşılaştırma            |      |
|      | Makine parametrelerini okuma                       |      |

| 8.11 | Ön tanımlı Q parametreleri                                                                                               | 264        |
|------|----------------------------------------------------------------------------------------------------|------------|
|      | PLC'deki değerler: Q100 ila Q107                                                                                         | 264        |
|      | Aktif alet yarıçapı: Q108                                                                                                | 264        |
|      | Alet ekseni: Q109                                                                                                    | 264        |
|      | Mil konumu: Q110                                                                                                    | . 265      |
|      | Soğutucu beslemesi: Q111                                                                                                 | . 265      |
|      | Bindirme faktörü: Q112                                                                                                   | . 265      |
|      | Program ölçüm bilgileri: Q113                                                                                            | 265        |
|      | Alet Uzunluğu: Q114                                                                                                    | . 265      |
|      | Program akışı sırasında tarama sonrası koordinatlar                                                                      | 266        |
|      | TT 130 ile otomatik alet ölçümünde gerçek-nominal değer sapması                                                          | . 266      |
|      | Malzeme açılarıyla çalışma düzleminin hareket edilmesi: TNC tarafından hesaplanılan devir eksenle<br>için koordinatlarla | eri<br>266 |
|      | Tarama sistemi döngüleri ölçüm sonuçları (bkz. döngü programlaması kullanıcı el kitabı)                                  | 267        |
| 8.12 | Programlama örnekleri                                                                                                    | 269        |
|      | Örnek: Elips                                                                                                    | . 269      |
|      | Örnek: Yarıçap frezesi ile silindir içbükeyi                                                                             | 271        |
|      | Örnek: Şaftlı frezelemeli konveks bilye                                                                                  | 273        |

| 9 | Prog | gramlama: Ek Fonksiyonlar                                                                                     | 275          |
|---|------|----------------------------------------------------------------------------------------------------|--------------|
|   | 9.1  | M ve DURDUR ek fonksiyonlarını girme                                                                          | 276          |
|   |      | Temel bilgiler                                                                                                | 276          |
|   | 9.2  | Program akışı kontrolü, mil ve soğutucu madde için ek fonksiyonlar                                            | 277          |
|   |      | Genel bakış                                                                                                   | 277          |
|   | 9.3  | Koordinat girişleri için ek fonksiyonlar                                                                      | 278          |
|   |      | Makine bazlı koordinatları programlama M91/M92                                                                | 278          |
|   |      | Çalışma düzleminin döndürülmüş olması durumunda döndürülmemiş koordinat sisteminde pozisyor<br>yaklaşma: M130 | nlara<br>280 |
|   | 9.4  | Hat davranışı için ek fonksiyonlar                                                                            | 281          |
|   |      | Küçük kontur kademelerini işleyin: M97                                                                        | 281          |
|   |      | Açık kontur köşelerini tamamen işleme: M98                                                                    | 282          |
|   |      | Daldırma hareketleri için besleme faktörü: M103                                                               | 283          |
|   |      | Milimetre/mil devri cinsinden besleme: M136                                                                   | 284          |
|   |      | Yaylarda besleme hızı: M109/M110/M111                                                                         | 285          |
|   |      | Yarıçapı düzeltilen konturu önceden hesaplama (LOOK AHEAD): M120 (Miscellaneous functions yazılım seçeneği)   | 286          |
|   |      | Program akışı sırasında el çarkını bindirme: M118 (Miscellaneous functions yazılım seçeneği)                  | 288          |
|   |      | Alet ekseni yönünde konturdan geri çekme M140                                                                 | 290          |
|   |      | Tarama sistemi denetimini kapatma: M141                                                                       | 291          |
|   |      | Temel devri silin: M143                                                                                       | 292          |
|   |      | Aleti NC Durdur sırasında otomatik olarak konturdan kaldırma: M148                                            | 293          |
|   |      | Köşelerin yuvarlanması: M197                                                                                  | 294          |

| 10 | Prog | ıramlama: Özel Fonksiyonlar                                      | 295 |
|----|------|------------------------------------------------------------------|-----|
|    | 10.1 | Özel fonksiyonlara genel bakış                                   | 296 |
|    |      | SPEC FCT özel fonksiyonlar ana menüsü                            | 296 |
|    |      | Program bilgileri menüsü                                         | 296 |
|    |      | Kontur ve nokta çalışmaları için açık metin fonksiyonları menüsü | 297 |
|    |      | Çeşitli DIN/ ISO fonksiyonları menüsünü tanımlayın               | 298 |
|    | 10.2 | Aktif gürültü önleme (yazılım seçeneği)                          | 299 |
|    |      | Uygulama                                                         | 299 |
|    |      | ACC'yi etkinleştirme/devre dışı bırakma                          | 299 |
|    | 10.3 | DIN/ISO fonksiyonlarını tanımlayın                               | 300 |
|    |      | Genel bakış                                                      | 300 |
|    | 10.4 | Metin dosyaları oluşturma                                        | 301 |
|    |      | llvaulama                                                        | 301 |
|    |      | Metin dosvasi acma ve cikma                                      | 301 |
|    |      |                                                                  | 302 |
|    |      | İsaretleri, kelimeleri ve satırları silme ve tekrar ekleme       | 302 |
|    |      | Metin bloklarını islevin                                         |     |
|    |      | Metin parçalarını bulma                                          | 304 |
|    | 10.5 | Serbest tanımlanabilir tablolar                                  | 305 |
|    |      | Temel bilgiler                                                   | 305 |
|    |      | Serbest tanımlanabilir tablolar oluşturma                        | 305 |
|    |      | Tablo formatını değiştirme                                       | 306 |
|    |      | Tablo veform görünümü arasında geçiş                             | 307 |
|    |      | D26: TAPOPEN: Serbest tanımlanabilir tablo açma                  | 308 |
|    |      | D27: TAPWRITE: Serbest tanımlanabilir tabloyu tanımlama          | 309 |
|    |      | D28: TAPREAD: Serbest tanımlanabilir tabloyu okuma               | 310 |

| 11 | Prog | ıramlama: Çok eksenli işleme                                                                                          | 311         |
|----|------|----------------------------------------------------------------------------------------------------|-------------|
|    | 11.1 | Çok eksen işlemi için fonksiyonlar                                                                                    | 312         |
|    | 11.2 | PLANE fonksiyonu: Çalışma düzleminin döndürülmesi (yazılım seçeneği 1)                                                | 313         |
|    |      | Giriş                                                                                                    | 313         |
|    |      | PLANE fonksiyonunu tanımlayın                                                                                         | 315         |
|    |      | Pozisyon göstergesi                                                                                                   | 315         |
|    |      | PLANE fonksiyonunu sıfırlama                                                                                          | 316         |
|    |      | Hacimsel açı üzerinden çalışma düzlemini tanımlama: PLANE SPATIAL                                                     | 317         |
|    |      | Projeksiyon açısı üzerinden çalışma düzlemini tanımlama PLANE PROJECTED                                               | 319         |
|    |      | Euler açısı üzerinden çalışma düzlemini tanımlama: PLANE EULER                                                        | 320         |
|    |      | Çalışma düzlemini iki vektör üzerinden tanımlama: PLANE VECTOR                                                        | 322         |
|    |      | Üç nokta üzerinden çalışma düzlemini tanımlama: PLANE POINTS                                                          | 324         |
|    |      | Çalışma düzlemini, münferit, artımlı hacimsel açıyla tanımlama: PLANE RELATIVE                                        | 326         |
|    |      | Eksen açısı üzerinden çalışma düzlemi: PLANE AXIAL (FCL 3 fonksiyonu)                                                 | 327         |
|    |      | PLANE fonksiyonunun pozisyonlama davranışını belirleme                                                                | 329         |
|    | 11.3 | Döndürülmüş düzlemde kamber frezeleme(yazılı seçeneği 2)                                                              | 334         |
|    |      | Fonksiyon                                                                                                    | 334         |
|    |      | Tek bir devir ekseninin artımlı olarak uygulamasıyla kamber frezelerin alınması                                       | 334         |
|    | 11.4 | Devir eksenleri için ek fonksiyonlar                                                                                  | 335         |
|    |      | Devir eksenleri A, B, C'deki mm/dak cinsinden besleme: M116 (yazılım seçeneği 1)                                      | 335         |
|    |      | Devir eksenlerini yol standardında hareket ettirme: M126                                                              | 336         |
|    |      | Devir ekseni göstergesini 360° altındaki bir değere indirme: M94                                                      | 337         |
|    |      | Hareketli eksenlerin konumlanmasında alet ucu pozisyonunu koruma (TCPM): M128 (yazılım seçe                           | eneği       |
|    |      | 2)                                                                                                    | 338         |
|    |      | Hareketli eksen seçimi: M138                                                                                          | 341         |
|    |      | Tümce sonundaki GERÇEK/NOMINAL konumlarında yer alan makine kinematiğinin dikkate alınma<br>M144 (yazılım seçeneği 2) | ası:<br>342 |
|    | 11.5 | FUNCTION TCPM (yazılım seçeneği 2)                                                                                    | 343         |
|    |      | Fonksiyon                                                                                                    | 343         |
|    |      | FUNCTION TCPM tanımı                                                                                                  | 343         |
|    |      | Programlanmış beslemenin etki biçimi                                                                                  | 344         |
|    |      | Programlanılan döner eksen koordinatlarının sunulması                                                                 | 344         |
|    |      | Başlatma ve sonlandırma pozisyonu arası interpolasyon türü:                                                           | 346         |
|    |      | FUNCTION TCPM sifirlama                                                                                               | 347         |

| Uvgulama |  |
|----------|--|

| 12 | Prog | gramlama: Palet yönetimi          | 349   |
|----|------|-----------------------------------|-------|
|    | 12.1 | Palet yönetimi (yazılım seçeneği) | . 350 |
|    |      | Uygulama                          | . 350 |
|    |      | Palet tablosu seçme               | . 352 |
|    |      | Palet dosyasından çıkın           | . 352 |
|    |      | Palet tablosu:işleme              | 352   |

| 13 | Elle | işletim ve kurma                                                                              | 355 |
|----|------|-----------------------------------------------------------------------------------------------|-----|
|    | 13.1 | Çalıştırma, Kapatma                                                                           | 356 |
|    |      | Calıstırma                                                                                    | 356 |
|    |      | Kapatma                                                                                       | 358 |
|    | 13.2 | Makina aksaninin harakat attirilmasi                                                          | 350 |
|    | 10.2 |                                                                                               |     |
|    |      | Not                                                                                           | 359 |
|    |      | Makine eksenini yön tuşlarıyla hareket ettirme                                                | 359 |
|    |      | Kademeli konumlandirma.                                                                       | 359 |
|    |      |                                                                                               | 360 |
|    | 13.3 | S mil devri, F beslemesi ve M ek fonksiyonu                                                   | 370 |
|    |      | Uygulama                                                                                      | 370 |
|    |      | Değerleri girin                                                                               | 370 |
|    |      | Mil devrini ve beslemeyi değiştirme                                                           | 371 |
|    | 13.4 | 3D tarama sistemi olmadan referans noktası ayarı                                              | 372 |
|    |      | Not                                                                                           | 372 |
|    |      | Ön hazırlık                                                                                   | 372 |
|    |      | Referans noktasını eksen tuşları ile ayarlayın                                                | 372 |
|    |      | Preset tablosu ile referans noktalarının yönetilmesi                                          | 373 |
|    | 13.5 | 3D tarama sisteminin kullanılması (Touch probe functions yazılım seçeneği)                    | 379 |
|    |      | Genel bakış                                                                                   | 379 |
|    |      | Tarama sistemi döngülerindeki fonksiyonlar                                                    | 380 |
|    |      | Tarama sistemi döngüsünü seçin                                                                | 382 |
|    |      | Tarama sistemi döngüleri ölçüm değerlerinin kaydedilmesi                                      | 383 |
|    |      | Tarama sistemi döngülerinden elde edilen ölçüm değerlerinin sıfır noktası tablosuna yazılması | 384 |
|    |      | Tarama sistemi döngülerinden elde edilen ölçüm değerlerinin preset tablosuna yazılması        | 385 |
|    | 13.6 | 3D tarama sistemlerinin kalibre edilmesi(Touch probe functions yazılım seçeneği)              | 386 |
|    |      | Giriş                                                                                         | 386 |
|    |      | Etkin uzunluğu kalibre etme                                                                   | 387 |
|    |      | Etkin yarıçapın kalibre edilmesi ve tarama sistemi odak kaydırmasının dengelenmesi            | 388 |
|    |      | Kalibrasyon değerlerini göstermek                                                             | 390 |

| 13.7 | 3D tarama sistemiyle malzemenin eğik konumunu dengeleyin (Touch probe functions yaz<br>seçeneği) | zılım<br>391 |
|------|--------------------------------------------------------------------------------------------------|--------------|
|      | Giriş                                                                                            |              |
|      | Temel devrin bulunması                                                                           |              |
|      | Preset tablosunda temel devri kaydedin                                                           |              |
|      | Eğik malzeme konumlarını tezgah dönüşü yoluyla dengeleyin                                        | 392          |
|      | Temel devir göstergeleri                                                                         |              |
|      | Temel devri kaldırın                                                                             |              |
| 13.8 | Referans noktasının 3D tarama sistemiyle ayarlanması (Touch probe functions yazılım seçeneği)    | 394          |
|      | Genel bakış                                                                                      |              |
|      | Herhangi bir eksende referans noktasının ayarlanması                                             | 394          |
|      | Referans noktası olarak köşe                                                                     |              |
|      | Referans noktası olarak daire merkez noktası                                                     | 396          |
|      | Referans noktası olarak orta eksen                                                               | 398          |
|      | 3D tarama sistemi ile malzeme ölçümü                                                             |              |
|      | Tarama fonksiyonlarını mekanik tarayıcılarla veya kadranlı göstergelerle kullanma                | 402          |
| 13.9 | Çalışma düzleminin çevrilmesi (yazılım seçeneği 1)                                               | 403          |
|      | Uvgulama, calısma sekli                                                                          | 403          |
|      | Referans noktalarının çevrilen eksenlerdeki çalışması                                            |              |
|      | Çevrilen sistemde pozisyon göstergesi                                                            |              |
|      | Çalışma düzlemini çevir'de sınırlamalar                                                          | 405          |
|      | Manuel çevirmeyi etkinleştirme                                                                   | 406          |
|      | Güncel alet eksen yönünü aktif çalışma yönü olarak ayarlamak                                     | 407          |
|      | Çevrilen sistemde referans noktasını belirleyin                                                  | 408          |

| 14 | El gi | irişi ile pozisyonlama                  | .409 |
|----|-------|-----------------------------------------|------|
|    |       |                                         | _    |
|    | 14.1  | Basit işlemeleri programlama ve işleme  | .410 |
|    |       |                                         |      |
|    |       | El giriş ile konumlamayı uygulayın      | .410 |
|    |       | \$MDI programlarını kaydedin veya silin | .413 |
| 15 | Program testi ve Program akışı |                                                                                   |     |  |  |
|----|--------------------------------|-----------------------------------------------------------------------------------|-----|--|--|
|    | 15.1                           | Grafikler (Advanced grafic features yazılım seçeneği)                             | 416 |  |  |
|    |                                | Uygulama                                                                          | 416 |  |  |
|    |                                | Program testinin hızını ayarlama                                                  | 417 |  |  |
|    |                                | Genel bakış: Görünümler                                                           | 418 |  |  |
|    |                                | Üstten görünüş                                                                    | 419 |  |  |
|    |                                | 3 düzlemde gösterim                                                               | 419 |  |  |
|    |                                | 3D gösterim                                                                       | 420 |  |  |
|    |                                | Kesit büyütme                                                                     | 422 |  |  |
|    |                                | Grafiksel simülasyonu tekrarlama                                                  | 423 |  |  |
|    |                                | Aleti görüntüleme                                                                 | 423 |  |  |
|    |                                | Çalışma süresini tespit etme                                                      | 424 |  |  |
|    | 15.2                           | Ham parçayı çalışma alanında gösterme (Advanced grafic features yazılım seçeneği) | 425 |  |  |
|    |                                | Uygulama                                                                          | 425 |  |  |
|    | 15.3                           | Program göstergesi fonksivonları                                                  | 426 |  |  |
|    | 10.0                           |                                                                                   | 400 |  |  |
|    |                                | Genel bakış                                                                       | 426 |  |  |
|    | 15.4                           | Program testi                                                                     | 427 |  |  |
|    |                                | Uygulama                                                                          | 427 |  |  |
|    | 15.5                           | Program akışı                                                                     | 429 |  |  |
|    |                                | Liveulama                                                                         | 120 |  |  |
|    |                                |                                                                                   |     |  |  |
|    |                                | çalışma programmı gerçekleştirme                                                  | 430 |  |  |
|    |                                | Makine eksenini varıda kesilmesinden sonra islevin                                | 432 |  |  |
|    |                                | Yarıda kesme sonrasında program akısını devam ettirme                             | 432 |  |  |
|    |                                | İstediğiniz verden programa girme (Tümce akışı)                                   | 434 |  |  |
|    |                                | Kontura yeniden yaklaşma                                                          |     |  |  |
|    | 15.6                           | Otomatik program baslatma                                                         | 437 |  |  |
|    |                                |                                                                                   | 427 |  |  |
|    |                                | Oygulallia                                                                        | 437 |  |  |
|    | 15.7                           | Tümceleri atlama                                                                  | 438 |  |  |
|    |                                | Uygulama                                                                          | 438 |  |  |
|    |                                | "/" işaret ekle                                                                   | 438 |  |  |
|    |                                | "/" karakterini silin                                                             | 438 |  |  |

| 15.8 | İsteğe göre program akışı duraklatma | 439 |
|------|--------------------------------------|-----|
|      | Uygulama                             | 439 |

| 16 | MOD  | ) Fonksiyonları                                     | 441 |
|----|------|-----------------------------------------------------|-----|
|    | 16.1 | MOD fonksiyonu                                      |     |
|    |      | MOD fonksivonlarını secme                           | 442 |
|    |      | Avarları değiştir                                   | 442 |
|    |      | MOD fonksivonundan cıkıs                            |     |
|    |      | MOD fonksiyonuna genel bakış                        | 443 |
|    | 16.2 | Pozisvon göstergesini secme                         |     |
|    |      |                                                     |     |
| _  |      | Uygulama                                            |     |
|    | 16.3 | Olçü sistemi seçimi                                 | 445 |
|    |      | Uygulama                                            | 445 |
|    | 16.4 | İşletim sürelerinin gösterilmesi                    |     |
|    |      | Uvgulama                                            |     |
|    | 16 5 | Vazilim numaralari                                  | 146 |
|    | 10.5 |                                                     |     |
|    |      | Uygulama                                            |     |
|    | 16.6 | Anahtar sayısını girin                              |     |
|    |      | Uygulama                                            |     |
|    | 16.7 | Harici erişim                                       |     |
|    |      | Uygulama                                            |     |
|    | 10.0 |                                                     | 440 |
|    | 10.0 | ven arayuzieri kurma                                | 440 |
|    |      | TNC 620 üzerindeki seri arayüzler                   | 448 |
|    |      | Uygulama                                            |     |
|    |      | RS-232 arayüzünü oluşturun                          | 448 |
|    |      | BAUD ORANINI ayarlama (baudRate)                    |     |
|    |      | Protokolü ayarlama (protocol)                       |     |
|    |      | veri bitini ayarlama (dataBits)                     |     |
|    |      | Parite kontrolü (parity)                            |     |
|    |      | Stopp bitini ayarlama (stopBits)                    |     |
|    |      | Handshake bitini ayarlama (flowControl)             |     |
|    |      | Dosya ışletimi veri sistemi (fileSystem)            |     |
|    |      | PC yazılım İNCserver ile veri aktarımı için ayarlar |     |
|    |      | Harici cihazın işletim tipini seçin (fileSystem)    |     |
|    |      | Veri aktarım yazılımı                               | 452 |

# İçindekiler

| 16.9 | Ethernet arayüzü                                 | 454 |
|------|--------------------------------------------------|-----|
|      | Giriş                                            | 454 |
|      | Bağlantı olanakları                              |     |
|      | Kumandayı ağa bağlama                            | 455 |
| 16.1 | 0 HR 550 FS el çarkını konfigüre etme            | 460 |
|      | Uygulama                                         |     |
|      | El çarkının belli bir el çarkı yuvasına atanması | 460 |
|      | Telsiz kanalını ayarlama                         | 461 |
|      | Yayın gücünün ayarlanması                        | 461 |
|      | İstatistik                                       | 462 |

| 17 | Tablolar ve Genel Bakış |                                                                                                   |      |  |  |
|----|-------------------------|---------------------------------------------------------------------------------------------------|------|--|--|
|    | 17.1                    | Makineye özel kullanıcı parametreleri                                                             | 464  |  |  |
|    |                         | Uygulama                                                                                          |      |  |  |
|    | 47.0                    |                                                                                                   | 47.4 |  |  |
|    | 17.2                    | Veri arayuzleri için soket tanımı ve bağlantı kablosu                                             |      |  |  |
|    |                         | Arayüz V.24/RS-232-C HEIDENHAIN cihazları                                                         |      |  |  |
|    |                         | Yabancı cihazlar                                                                                  |      |  |  |
|    |                         | Ethernet arayüzü RJ45 duyu                                                                        |      |  |  |
|    | 17.3                    | Teknik bilgi                                                                                      |      |  |  |
|    | 17.4                    | Genel bakış tabloları                                                                             | 485  |  |  |
|    |                         | İsleme döngüleri                                                                                  | 485  |  |  |
|    |                         | Fk fonksivonlar                                                                                   | 486  |  |  |
|    |                         |                                                                                                   |      |  |  |
|    | 17.5                    | TNC 620 ve iTNC 530 fonksiyonlarının karşılaştırılması                                            |      |  |  |
|    |                         | Karşılaştırma: Teknik veriler                                                                     |      |  |  |
|    |                         | Karşılaştırma: Veri arayüzleri                                                                    |      |  |  |
|    |                         | Karşılaştırma: Aksesuar                                                                           |      |  |  |
|    |                         | Karşılaştırma: Bilgisayar yazılımı                                                                |      |  |  |
|    |                         | Karşılaştırma: Makineye özel fonksiyonlar                                                         |      |  |  |
|    |                         | Karşılaştırma: Kullanıcı fonksiyonları                                                            |      |  |  |
|    |                         | Karşılaştırma: Döngüler                                                                           |      |  |  |
|    |                         | Karşılaştırma: İlave fonksiyonlar                                                                 |      |  |  |
|    |                         | Karşılaştırma: Manuel ve el. el çarkı işletim türlerinde tarama sistemi döngüleri                 | 501  |  |  |
|    |                         | Karşılaştırma: Otomatik çalışma parçası kontrolü için tarama sistemi döngüleri                    | 501  |  |  |
|    |                         | Karşılaştırma: Programlamadaki farklılıklar                                                       | 503  |  |  |
|    |                         | Karşılaştırma: Program testinde farklılıklar, işlevsellik                                         |      |  |  |
|    |                         | Karşılaştırma: Program testinde farklılıklar, kullanım                                            |      |  |  |
|    |                         | Karşılaştırma: Farklı manuel işletim, işlevsellik                                                 |      |  |  |
|    |                         | Karşılaştırma: Farklı manuel ışletim, kullanım                                                    |      |  |  |
|    |                         | Karşılaştırma: İşlemede farklıklar, kumanda                                                       |      |  |  |
|    |                         | raişilaşılırıla. işlerineye larklıkılar, seyir filarekelleri                                      |      |  |  |
|    |                         | rarşılaştırma. NıDı işiculluluc idi Killi Kidi<br>Karşılaştırma: Drogramlama verindeki farkluklar |      |  |  |
|    |                         |                                                                                                   |      |  |  |
|    | 17.6                    | DIN / ISO fonksiyon genel bakışı                                                                  | 514  |  |  |
|    |                         | DIN / ISO fonksiyon genel bakışı TNC 620                                                          | 514  |  |  |

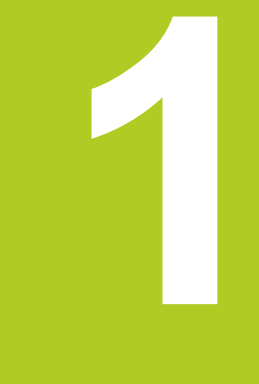

1.1 Genel bakış

#### 1.1 Genel bakış

Bu bölüm TNC başlayanlarına, TNC'nin önemli kullanımlarını süratle öğrenmek için yardımcı olacaktır. Konu hakkında daha fazla bilgiye, üzerine yönlendirilen tanımlamadan ulaşabilirsiniz.

Bu bölüm aşağıdaki konuları içerir:

- Makinenin başlatılması
- İlk kısmı programlama
- İlk kısmı grafik olarak test etme
- Aletlerin düzenlenmesi
- Malzemenin düzenlenmesi
- İlk programın işlenmesi

#### 1.2 Makinenin başlatılması

#### Akım kesintisini onaylayın ve referans noktalara sürün

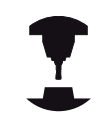

Referans noktalarının açılması ve bunlara yaklaşılması makineye bağlı olan fonksiyonlardır. Makine el kitabınıza dikkat edin.

TNC'nin ve makinenin besleme gerilimini devreye alın: TNC işletim sistemini başlatır. Bu işlem birkaç dakika alabilir. Ardından TNC, ekranın üst satırında akım kesintisi diyaloğunu gösterir.

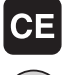

- CE tuşuna basın: TNC PLC programını aktarır
- Kumanda gerilimini devreye alın: TNC, acil kapama kumandasının fonksiyonunu denetler ve
- referans noktasına hareket etme moduna geçer Referans noktalarını belirtilen sırayla aşın: Her eksen için harici BAŞLAT tuşuna basın. Makinenizde kesin uzunluk ve açı ölçme cihazları bulunuyorsa, referans noktasına sürme devre dışı kalır

TNC, şimdi işletime hazırdır ve işletim türü manuel işletim'dir.

- Referans noktalarına sürme: bkz. "Çalıştırma", Sayfa 356
- İşletim türleri: bkz. "Programlama", Sayfa 67

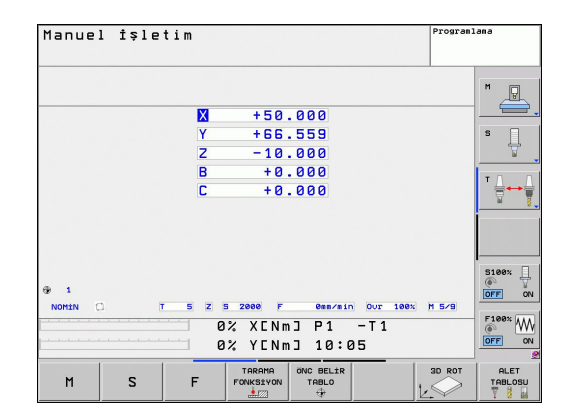

# 1.3 İlk kısmı programlama

# Doğru işletim türünü seçin

Sadece programlama işletim türünde programları oluşturabilirsiniz

- $\Rightarrow$
- İşletim türü tuşuna basın: TNC, Programlama işletim türüne geçer.

### Bu konu hakkında detaylı bilgiler

İşletim türleri: bkz. "Programlama", Sayfa 67

# TNC'nin en önemli kullanım elemanları

| Diyalog kılavuzu fonksiyonları                                                     | Tuş       |
|------------------------------------------------------------------------------------|-----------|
| Girişi onaylayın ve bir sonraki diyalog<br>sorusunu etkinleştirin                  | ENT       |
| Diyalog sorusuna geçin                                                             | NO<br>ENT |
| Diyaloğu önceden sonlandırın                                                       |           |
| Diyaloğu bitirin, girişleri iptal edin                                             | DEL       |
| Etkin işletim durumuna bağlı olarak fonksiyon seçtiğiniz ekrandaki yazılım tuşları |           |

- Programları oluşturma ve değiştirme: bkz. "Program düzenleme", Sayfa 89
- Tuşlara genel bakış: bkz. "TNC'nin kullanım elemanları", Sayfa 2

1.3 İlk kısmı programlama

### Yeni bir program açın/dosya yönetin

- PGM MGT tuşuna basın: TNC dosya yönetimini açar. TNC'nin dosya yönetimi, Windows Explorer ile bilgisayardaki dosya yönetimine benzer yapıdadır. Dosya yönetimiyle TNC sabit diskindeki verileri yönetirsiniz.
- Ok tuşuyla, yeni dosyayı açacağınız klasörü seçin
- I uzantılı dilediğiniz bir dosya adı girin: Ardından TNC, otomatik olarak programı açar ve yeni programın ölçü birimini sorar
- Ölçü birimi seçin: MM veya INCH yazılım tuşuna basın: TNC otomatik olarak ham parça tanımlamasına başlar (bkz. "Bir ham parça tanımlayın", Sayfa 47)

TNC, programın birinci ve son tümcesini otomatik oluşturur. Bu tümceleri daha sonra değiştiremezsiniz.

#### Bu konu hakkında detaylı bilgiler

- Dosya Yönetimi: bkz. "Dosya yönetimi ile çalışma", Sayfa 97
- Yeni program oluşturma: bkz. "Programları açma ve girme", Sayfa 85

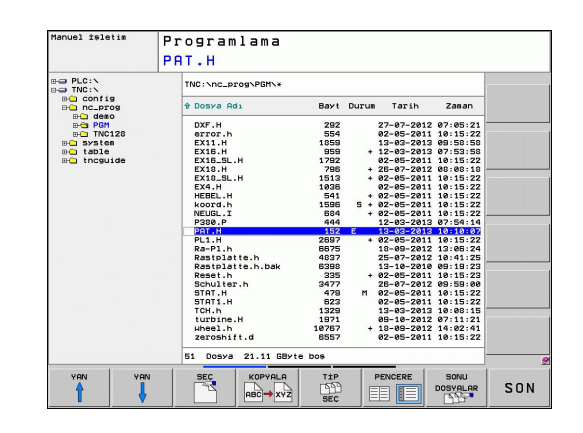

PGM MGT

## Bir ham parça tanımlayın

Yeni bir program açtıktan sonra TNC derhal ham parça tanımlamasının girişi için diyaloğu başlatır. Ham parça olarak daima, her biri seçili referans noktasına bağlı MIN ve MAKS noktalarının verileriyle bir küpü tanımlarsınız.

Yeni bir program başlattıktan sonra TNC otomatik olarak ham parça tanımlamasını yönlendirir ve gerekli ham parça verilerini sorar:

- Z mil ekseni XY düzlemi: Aktif mil eksenini girin. G17 ön ayar olarak arka planda bulunur, ENT tuşu ile devralın
- Ham parça tanımlaması: Minimum X: Referans noktasına göre ham parçanın en küçük X koordinatını girin, örn. 0, ENT tuşu ile onaylayın
- Ham parça tanımlaması: Minimum Y: Referans noktasına göre ham parçanın en küçük Y koordinatını girin, örn. 0, ENT tuşu ile onaylayın
- Ham parça tanımlaması: Minimum Z: Referans noktasına göre ham parçanın en küçük Z koordinatını girin, örn. -40, ENT tuşu ile onaylayın
- Ham parça tanımlaması: Maksimum X: Referans noktasına göre ham parçanın en büyük X koordinatını girin, örn. 100, ENT tuşu ile onaylayın
- Ham parça tanımlaması: Maksimum Y: Referans noktasına göre ham parçanın en büyük Y koordinatını girin, örn. 100, ENT tuşu ile onaylayın
- Ham parça tanımlaması: Maksimum Z: Referans noktasına göre ham parçanın en büyük Z koordinatını girin, örn. 0, ENT tuşu ile onaylayın: TNC, diyaloğu sona erdirir

### NC örnek tümceleri

| %YENI G71 *                |  |
|----------------------------|--|
| N10 G30 G17 X+0 Y+0 Z-40 * |  |
| N20 G31 X+100 Y+100 Z+0 *  |  |
| N99999999 %YENI G71 *      |  |

### Bu konu hakkında detaylı bilgiler

Ham parçayı tanımlama: Sayfa 86

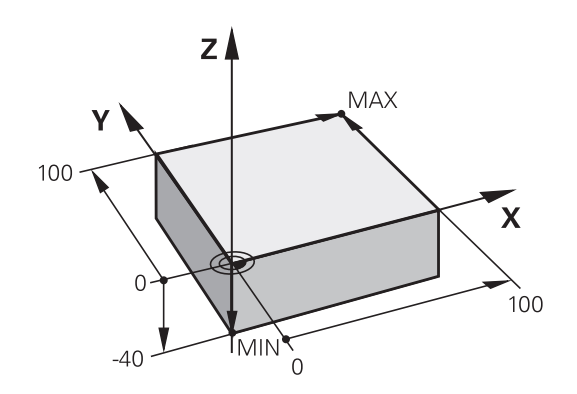

1.3 İlk kısmı programlama

### **Program yapısı**

İşleme programları olabildiğince daima aynı yapıda olmalı. Bu genel bakışı artırır, programlamayı hızlandırır ve hata kaynaklarını azaltır.

#### Basit, klasik kontur işlemlerinde tavsiye edilen program yapısı

- 1 Aleti çağırma, alet eksenini tanımlama
- 2 Aleti serbest hareket ettirin
- 3 Çalışma düzleminde kontur başlangıç noktasının yakınına ön pozisyonlama yapın
- 4 Alet ekseninde malzeme üzerinden ya da doğrudan derinliğe ön konumlandırma yapın, gerekirse mili/ soğutucu maddeyi devreye alma
- 5 Kontura yaklaşma
- 6 Konturu işleme
- 7 Konturdan çıkma
- 8 Aleti serbest hareket ettirme, programı sonlandırma

#### Bu konu hakkında detaylı bilgiler

Kontur programlaması: bkz. "Alet hareketleri", Sayfa 168

### Basit döngü programlarında tavsiye edilen program yapısı

- 1 Aleti çağırma, alet eksenini tanımlama
- 2 Aleti serbest hareket ettirme
- 3 işleme döngüsünü tanımlama
- 4 İşleme pozisyonuna yaklaşma
- 5 Döngü çağırma, mili/soğutucu maddeyi devreye alma
- 6 Aleti serbest hareket ettirme, programı sonlandırma

#### Bu konu hakkında detaylı bilgiler

Döngü programlama: Bakınız Döngüler Kullanıcı El Kitabı

Kontur programlama program yapısı

%BSPCONT G71 \* N10 G30 G71 X... Y... Z... \* N20 G31 X... Y... Z... \* N30 T5 G17 S5000 \* N40 G00 G40 G90 Z+250 \* N50 X... Y... \* N60 G01 Z+10 F3000 M13 \* N70 X... Y... RL F500 \* ...

N160 G40 ... X... Y... F3000 M9 \* N170 G00 Z+250 M2 \*

N99999999 BSPCONT G71 \*

#### Döngü programlamada program yapısı

 %BSBCYC G71 \*

 N10 G30 G71 X... Y... Z... \*

 N20 G31 X... Y... Z... \*

 N30 T5 G17 S5000 \*

 N40 G00 G40 G90 Z+250 \*

 N50 G200... \*

 N60 X... Y... \*

 N70 G79 M13 \*

 N80 G00 Z+250 M2 \*

 N99999999 BSBCYC G71 \*

# Basit bir kontur programlaması

Sağdaki resimde gösterilen kontur, 5 mm derinlikte bir defa tüm çevresinde frezelenmeli. Ham parça tanımlamalarını oluşturdunuz. Fonksiyon tuşu üzerinden bir diyalog açtıktan sonra, TNC tarafından ekranın üst satırında sorgulanan bütün verileri girin.

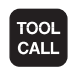

G00

LP

- Alet çağırın: Alet verilerini girin. Her defasında girişi ENT tuşu ile onaylayın, alet eksenini unutmayın
- Doğrusal bir hareket için bir program setini açmak üzere L tuşuna basın
- Ok tuşuyla G fonksiyonlarının giriş alanına sola doğru geçin
- Hızlı harekette işlem hareketi için G0 yazılım tuşunu seçin
- Aleti serbest hareket ettirin: Alet ekseninde serbest hareket ettirmek için turuncu renkli Zeksen tuşuna basın ve hareket ettirilecek pozisyonun değerini girin, örn. 250. ENT tuşu ile onaylayın.
- Yarıçap düzeltmesi: RL/RR/düzelt. yok? ENT tuşu ile onaylayın: Bir yarıçap düzeltmesi etkinleştirmeyin
- Ek fonksiyon M?END tuşu ile onaylayın TNC girilen hareket tümcesini kaydeder
- Doğrusal bir hareket için bir program setini açmak üzere L tuşuna basın
- Sol ok tuşuyla G fonksiyonlarının giriş alanına geçin
- Hızlı harekette işlem hareketi için G0 yazılım tuşunu seçin
- Çalışma düzlemindeki alet için ön pozisyonlama yapın: Turuncu renkteki X eksen tuşuna basın ve yaklaşılacak konum için değeri girin, örn. -20
- Turuncu renkteki Y eksen tuşuna basın ve hareket ettirilecek konum için değeri girin, örn. -20. ENT tuşuyla onaylayın
- Yarıçap düzeltmesi: RL/RR/düzelt. yok?ENT tuşu ile onaylayın: Bir yarıçap düzeltmesi etkinleştirmeyin
- Ek fonksiyon M?END tuşu ile onaylayın TNC girilen hareket tümcesini kaydeder
- Aleti derine sürün: Turuncu renkteki eksen tuşuna basın ve hareket ettirilecek konum için değeri girin, örn. -5. ENT tuşuyla onaylayın
- Yarıçap düzeltmesi: RL/RR/düzelt. yok?ENT tuşu ile onaylayın: Bir yarıçap düzeltmesi etkinleştirmeyin
- Besleme F=? Konumlandırma beslemesini girin, örn. 3000 mm/dak, ENT tuşu ile onaylayın
- Ek fonksiyon M? Mili ve soğutucu maddeyi devreye alın, örn. M13, END tuşu ile onaylayın: TNC, girilen hareket setini kaydeder

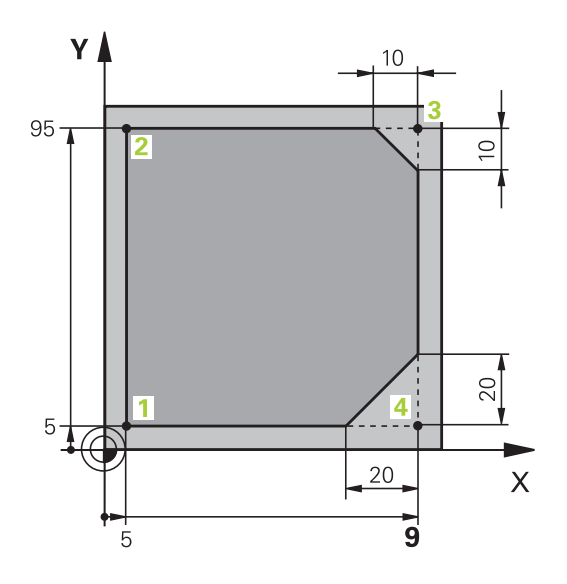

G00

# 1.3 İlk kısmı programlama

- 26 girerek kontura yaklaşın Giriş hareketi dairesinin yuvarlama yarıçapını belirleyin
- Konturu işleyin, kontur noktası2'ye sürün: Değişen bilgilerin girişlerini yapmak yeterlidir, yani sadece Y koordinatını (95) giripEND tuşu ile girdileri kaydedin
- Kontur noktası 3'e sürün: X koordinatını (95) girin ve END tuşuyla girdileri kaydedin
- Kontur noktasında şev 3'ü tanımlayın: Şev genişliğini (10 mm) girin, END tuşu ile kaydedin
- Kontur noktası 4'e sürün: Y koordinatını (5) girin ve END tuşuyla girdileri kaydedin
- Kontur noktasında şev 4'ü tanımlayın: Şev genişliğini (20 mm) girin, END tuşu ile kaydedin
- Kontur noktası 1'e sürün: X koordinatını (5) girin ve END tuşuyla girdileri kaydedin
- 27 girerek konturdan çıkın Çıkış hareketi dairesinin yuvarlama yarıçapını belirleyin
- O girerek aleti serbest hareket ettirin: Alet ekseninde serbest hareket ettirmek için turuncu renkli Z eksen tuşuna basın ve yaklaşılacak pozisyonun değerini girin, örn. 250. ENT tuşu ile onaylayın.
- Yarıçap düzeltmesi: RL/RR/düzelt. yok?ENT tuşu ile onaylayın: Bir yarıçap düzeltmesi etkinleştirmeyin
- EK FONKSIYON M? M2 girin (program sonu için), END tuşu ile onaylayın: TNC girilen hareket tümcesini kaydeder

### Bu konu hakkında detaylı bilgiler

- NC setleriyle komple bir örnek: bkz. "Örnek: Doğru hareketi ve şev kartezyeni", Sayfa 185
- Yeni program oluşturma: bkz. "Programları açma ve girme", Sayfa 85
- Kontura yaklaşma/konturdan çıkma: bkz. "Konturdan çıkma", Sayfa 172
- Kontur programlama: bkz. "Hat hareketlerine genel bakış", Sayfa 176
- Alet yarıçap düzeltme: bkz. "Alet yarıçap düzeltmesi", Sayfa 164
- M ek fonksiyonları: bkz. "Program akışı kontrolü, mil ve soğutucu madde için ek fonksiyonlar ", Sayfa 277

G

Ļ

CHF o:

Ļ

CHF

# Döngü programını ayarlayın

Sağdaki resimde gösterilen delikler (derinlik 20mm) standart bir delme döngüsüyle tamamlanmış olmalı. Ham parça tanımlamalarını oluşturdunuz.

TOOL CALL

G00

- Alet çağırın: Alet verilerini girin. Her defasında girişi ENT TUŞU ILE ONAYLAYIN, ALET EKSENINI UNUTMAYIN
- Doğrusal bir hareket için bir program setini açmak üzere L tuşuna basın
- Sol ok tuşuyla G fonksiyonlarının giriş alanına geçin
- Hızlı harekette işlem hareketi için G0 yazılım tuşunu seçin
- Aleti serbest hareket ettirin: Alet ekseninde serbest hareket ettirmek için turuncu renkli Z eksen tuşuna basın ve hareket ettirilecek pozisyonun değerini girin, örn. 250. ENT tuşu ile onaylayın.
- Yarıçap düzeltmesi: RL/RR/düzelt. yok? ENT tuşu ile onaylayın: Bir yarıçap düzeltmesi etkinleştirmeyin
- Ek fonksiyon M?END tuşu ile onaylayın TNC girilen hareket tümcesini kaydeder
- CYCL DEF DELME/ DişLiSi 200

27

G

►

Delme döngülerini gösterin

Döngü menüsünü çağırın

- Standart delme döngüsü 200 seçin: TNC, döngü tanımlaması için diyaloğu başlatır. TNC tarafından sorgulanan parametreleri adım adım girin, her girişi ENT tuşuyla onaylayın. TNC, ekranın sağında ayrıca, ilgili döngü parametresinde gösterilen bir grafik gösterir
- 0 girerek ilk delme pozisyonuna hareket edin: Delme pozisyonunun koordinatlarını girin, soğutucu maddeyi ve mili devreye alın, M99 ile döngüyü çağırın
- 0 girerek başka delme pozisyonlarına hareket edin: İlgili delme konumlarının koordinatlarını girin, döngüyü M99 ile çağırın
- O girerek aleti serbest hareket ettirin: Alet ekseninde serbest hareket ettirmek için turuncu renkli Z eksen tuşuna basın ve hareket ettirilecek pozisyonun değerini girin, örn. 250. ENT tuşu ile onaylayın.
- Yarıçap düzeltmesi: RL/RR/düzelt. yok?ENT tuşu ile onaylayın: Bir yarıçap düzeltmesi etkinleştirmeyin
- Ek fonksiyon M? M2 girin (program sonu için), END tuşu ile onaylayın: TNC girilen hareket tümcesini kaydeder

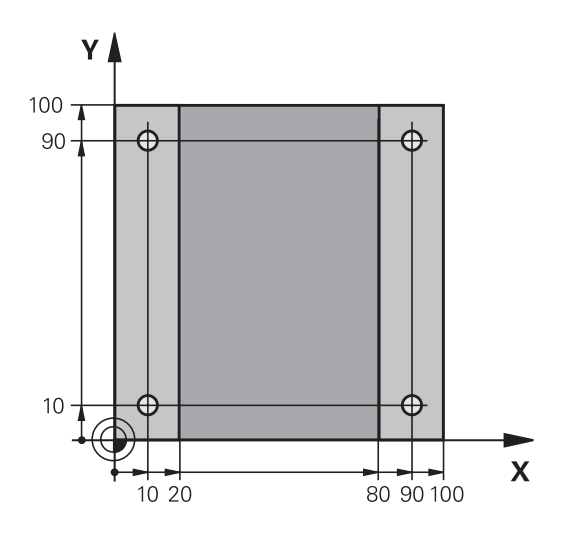

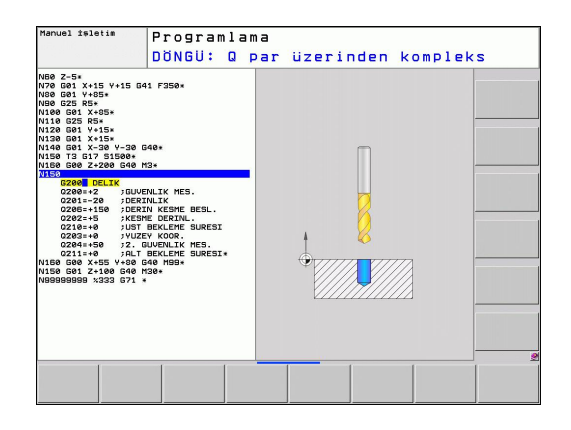

# 1.3 İlk kısmı programlama

#### NC örnek tümceleri

| %C200 G71 *             |                          |                                             |  |  |
|-------------------------|--------------------------|---------------------------------------------|--|--|
| N10 G30 G17 X+0 Y+      | +0 Z-40 *                | Ham parça tanımı                            |  |  |
| N20 G31 X+100 Y+1       | 00 Z+0 *                 |                                             |  |  |
| N30 T5 G17 S4500 *      |                          | Aletin çağrılması                           |  |  |
| N40 G00 G40 G90 Z-      | +250 *                   | Aleti serbest hareket ettirme               |  |  |
| N50 G200 DELME          |                          | Döngüyü tanımlama                           |  |  |
| Q200=2                  | ;GÜVENLIK MES.           |                                             |  |  |
| Q201=-20                | ;DERINLIK                |                                             |  |  |
| Q206=250                | ;BESLEME DERINLIK DURUMU |                                             |  |  |
| Q202=5                  | ;KESME DERINLIĞI         |                                             |  |  |
| Q210=0                  | ;F. SÜRESI ÜST           |                                             |  |  |
| Q203=-10                | ;YÜZEY KOOR.             |                                             |  |  |
| Q204=20                 | ;2. GÜVENLIK MES.        |                                             |  |  |
| Q211=0.2                | ;ALT BEKLEME SÜRESI      |                                             |  |  |
| N60 X+10 Y+10 M13 M99 * |                          | Mil ve soğutucu madde açık, döngü çağırma   |  |  |
| N70 X+10 Y+90 M99 *     |                          | Döngü çağırma                               |  |  |
| N80 X+90 Y+10 M99       | *                        | Döngü çağırma                               |  |  |
| N90 X+90 Y+90 M99       | *                        | Döngü çağırma                               |  |  |
| N100 G00 Z+250 M2       | *                        | Aleti serbest hareket ettirme, program sonu |  |  |
| N99999999 %C200 (       | 571 *                    |                                             |  |  |

- Yeni program oluşturma: bkz. "Programları açma ve girme", Sayfa 85
- Döngü programlama: Bakınız Döngüler Kullanıcı El Kitabı

# 1.4 İlk kısmı grafik olarak test edin(Advanced grafic features yazılım seçeneği)

## Doğru işletim türünü seçme

Sadece program testi işletim türünde programı test edebilirsiniz:

- $\overline{\rightarrow}$
- İşletim türleri tuşlarına basın: TNC, program testi işletim türüne geçer

### Bu konu hakkında detaylı bilgiler

- TNC'nin işletim türleri: bkz. "İşletim türleri", Sayfa 67
- Programları test etme: bkz. "Program testi", Sayfa 427

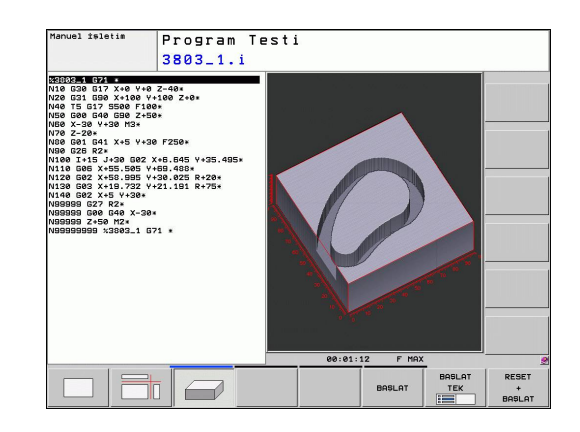

# Alet tablosunu program testi için seçin

Bu adımı ancak program testi işletim türünde henüz bir alet tablosu etkinleştirmediyseniz uygulamalısınız.

| PGM<br>MGT |
|------------|
| TİP<br>SEC |
| TÜM GÖST   |
| 623        |
| -          |
| <b>†</b>   |
| -          |
| Ŧ          |
|            |

- PGM MGT tuşuna basın: TNC, dosya yönetimini açar
  - TIPI SEÇIN yazılım tuşuna basın: TNC, gösterilecek dosya tipinin seçimi için bir yazılım tuşu menüsü gösterir.
  - TÜMÜNÜ GÖST. yazılım tuşuna basın: TNC, bütün kayıtlı dosyaları sağ pencerede gösterir
  - Açık alanı sola doğru dizinlerin üzerine sürükleyin
  - Açık alanı TNC:\ dizini üzerinde sürükleyin
  - Açık alanı sağa doğru dosyaların üzerine sürükleyin
  - Açık alanı TOOL.T (aktif alet tablosu) dosyası üzerine sürükleyin, ENT tuşu ile devralın: TOOL.T,
     S statüsünü alır ve böylelikle program testi için etkindir
- END tuşuna basın: Dosya yönetiminden çıkın

### Bu konu hakkında detaylı bilgiler

- Alet yönetimi: bkz. "Alet verilerini tabloya girme", Sayfa 144
- Programları test etme: bkz. "Program testi", Sayfa 427

1

1.4 İlk kısmı grafik olarak test edin(Advanced grafic features yazılım seçeneği)

## Test etmek istediğiniz programı seçin

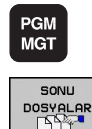

- PGM MGT tuşuna basın: TNC, dosya yönetimini açar
- SON DOSYALAR yazılım tuşuna basın: TNC, en son seçilen dosyaların bulunduğu bir genel bakış penceresi açar
- Ok tuşlarıyla test etmek istediğiniz programı seçin, ENT tuşuyla devralın

#### Bu konu hakkında detaylı bilgiler

Programı seçme: bkz. "Dosya yönetimi ile çalışma", Sayfa 97

### Ekran bölümlemesi ve görünümü seçin

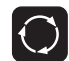

PROGRAM

GRAFİK

- Ekran bölümlemesi seçimi için tuşa basın: TNC yazılım tuşu çubuğunda bütün mevcut alternatifleri gösterir
- PROGRAM + GRAFIK yazılım tuşuna basın: TNC, ekranın sol yarısında programı, sağ yarısında ise ham parçayı gösterir.
- Yazılım tuşu ile istediğiniz görünümü seçin
- Üstten görünüşü gösterin

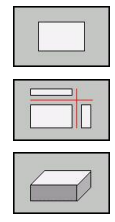

3D resmin gösterilmesi

#### Bu konu hakkında detaylı bilgiler

►

 Grafik fonksiyonları: bkz. "Grafikler (Advanced grafic features yazılım seçeneği)", Sayfa 416

3 düzlemde resmin gösterilmesi

Program testi uygulama: bkz. "Program testi", Sayfa 427

İlk kısmı grafik olarak test edin(Advanced grafic features yazılım 1.4 seçeneği)

### Program testini başlatın

| RESE | ET |
|------|----|
| +    |    |
| BAŞL | AT |
|      |    |
|      |    |
|      |    |

DUR

BAŞLAT

- RESET + START yazılım tuşuna basın: TNC, etkin programı programlı bir kesintiye ya da program sonuna kadar simüle eder
- Simülasyon devam ederken, yazılım tuşları üzerinden görünümü değiştirebilirsiniz
- STOP yazılım tuşuna basın: TNC, program testine ara verir
- START yazılım tuşuna basın: TNC, bir kesintinin ardından program testini sürdürür

- Program testi uygulama: bkz. "Program testi", Sayfa 427
- Grafik fonksiyonları: bkz. "Grafikler (Advanced grafic features yazılım seçeneği)", Sayfa 416
- Test hızını ayarlama: bkz. "Program testinin hızını ayarlama", Sayfa 417

1.5 Aletlerin düzenlenmesi

# 1.5 Aletlerin düzenlenmesi

### Doğru işletim türünü seçme

Aletleri manuel işletim işletim türünde düzenleyin:

- İşletim türleri tuşuna basın: TNC, manuel işletim işletim türüne geçer

### Bu konu hakkında detaylı bilgiler

TNC'nin işletim türleri: bkz. "İşletim türleri", Sayfa 67

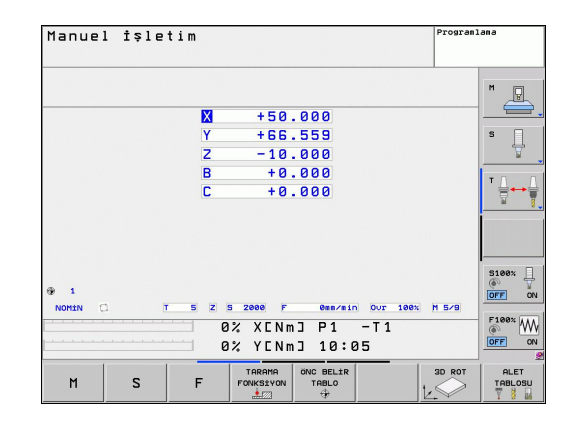

## Aletleri hazırlayın ve ölçün

- Gerekli aletleri ilgili germe dolgusuna gerdirin
- Harici alet ön ayar cihazı ile yapılan ölçümlerde: Aletleri ölçün, uzunluk ve yarıçapı not alın ya da direkt bir aktarım programıyla makineye aktarın
- Makine üzerindeki ölçümlerde: Aletleri alet değiştiricisinde tutun Sayfa 58

# Alet tablosu TOOL.T

TOOL.T alet tablosunda (**TNC:\TABLE**\ altında kalıcı olarak kaydedilmiştir) uzunluk ve yarıçap gibi alet verilerini kaydedersiniz; ancak TNC'nin çeşitli fonksiyonların uygulanmasında gerek duyduğu alete özel başka bilgileri de kaydedebilirsiniz.

Alet verilerini alet tablosu TOOL.T'ye girmek için, aşağıdaki şekilde yol izlemelisiniz:

- ALET TABLOSU T BLOSU DÜZENLE KPL ACK
- Alet tablolarını gösterin: TNC, alet tablosunu bir tablo gösteriminde gösterir
- Alet tablolarını değiştirin: DÜZENLE yazılım tuşunu AÇIK'a getirin
- Aşağı ya da yukarı ok tuşlarıyla, değiştirmek istediğiniz alet numarasını seçin
- Sağa ve sola ok tuşlarıyla değiştirmek istediğiniz alet verilerini seçin
- Alet tablosundan çıkın: END tuşuna basın

- TNC'nin işletim türleri: bkz. "İşletim türleri", Sayfa 67
- Alet tablosuyla çalışma: bkz. "Alet verilerini tabloya girme", Sayfa 144

| NC:\table\tool. | t .       |      |            |          |      |        |
|-----------------|-----------|------|------------|----------|------|--------|
| Т               | NAME      |      | L          | R        | R2 _ | M      |
| 0               | NULLHERKZ | ZEUG | 9          | 0        | 0    | E      |
| 1               |           | D2   | 30         | 1        | 9    |        |
| 2               |           | D4   | 40         | 2        | 9    | -      |
| 3               |           | DB   | 50         | 3        | 0    | 8      |
| 4               |           | DS   | 50         | 4        | 0 _  |        |
| 5               |           | D10  | 60         | 5        | 0    |        |
| 6               |           | D12  | 60         | 6        | 9    |        |
| 7               |           | D14  | 78         | 7        | 0    |        |
| 8               |           | D16  | 80         | 8        | 0    | ' A.   |
| 9               |           | D18  | 90         | 9        | 0    | Ξ.     |
| 10              |           | D20  | 90         | 10       | 0    |        |
| 11              |           | D22  | 90         | 11       | 9    | -      |
| 12              |           | D24  | 90         | 12       | 0    |        |
| 13              |           | D26  | 98         | 13       | 0    |        |
| 14              |           | D28  | 100        | 14       | 0    |        |
| 15              |           | D39  | 100        | 15       | 0    |        |
| 16              |           | D32  | 100        | 16       | 9    | \$100x |
| 17              |           | D34  | 100        | 17       | 0    | 0      |
| 18              |           | D36  | 100        | 18       | 0    | OFF    |
| 19              |           | D38  | 100        | 19       | 0    |        |
| 20              |           | D40  | 100        | 20       | 0    | E100v  |
| 21              |           | D42  | 100        | 21       | 9    | 6      |
| 22              |           | D44  | 120        | 22       | 0,2  | lorg   |
| lot inni?       |           |      | Matin gani | elià: 92 | 1    | UTT    |

1.5 Aletlerin düzenlenmesi

### Yer tablosu TOOL\_P.TCH

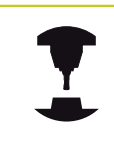

Yer tablosunun çalışma şekli makineye bağlıdır. Makine el kitabınıza dikkat edin.

TOOL\_P.TCH yer tablosunda (**TNC:\TABLE**\ altında kalıcı olarak kaydedilmiştir) hangi aletlerin alet tablasında bulunduğunu tespit edersiniz.

TOOL\_P.TCH yer tablosuna dosyaları girmek için aşağıdaki şekilde yol izlersiniz:

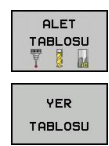

- Alet tablolarını gösterin: TNC, alet tablosunu bir tablo gösteriminde gösterir
- Yer tablolarını gösterin: TNC yer tablosunu bir tablo gösteriminde gösterir
- Yer tablolarını değiştirin: DÜZENLE yazılım tuşunu AÇIK'a getirin
- Aşağı ya da yukarı ok tuşlarıyla, değiştirmek istediğiniz yer numarasını seçin
- Sağa ve sola ok tuşlarıyla değiştirmek istediğiniz verilerini seçin
- Yer tablosundan çıkın: END tuşuna basın

- TNC'nin işletim türleri: bkz. "İşletim türleri", Sayfa 67
- Yer tablosuyla çalışma: bkz. "Alet değiştiricisi için yer tablosu", Sayfa 153

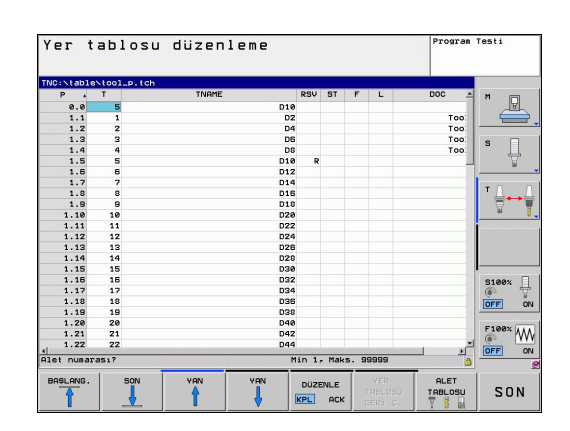

1

# 1.6 Malzemenin düzenlenmesi

### Doğru işletim türünü seçme

Aletleri **Manuel işl.** ya da **El. el çarkı** işletim türlerinde düzenlersiniz

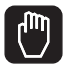

 İşletim türleri tuşuna basın: TNC, manuel işletim işletim türüne geçer

#### Bu konu hakkında detaylı bilgiler

 Manuel işletim: bkz. "Makine ekseninin hareket ettirilmesi", Sayfa 359

### İşleme parçasını sabitleyin

İşleme parçasını bir tespit ekipmanıyla makine tezgahı üzerine sabitleyin. Makinenizde bir 3D tarama sistemi bulunuyorsa, işleme parçasının eksene paralel doğrultulması iptal edilir.

Bir 3 D tarama sistemine sahip değilseniz, işleme parçasını makine eksenine paralel gelecek şekilde sabitlemelisiniz.

1.6 Malzemenin düzenlenmesi

# 3D tarama sistemiyle malzeme doğrultma (Touch probe function yazılım seçeneği)

3D tarama sistemini değiştirin MDI (MDI = Manual Data Input) işletim türünde bir TOOL CALL tümcesini alet ekseni bilgisiyle uygulayın ve ardından tekrar manuel işletim işletim türünü seçin (MDI işletim türünde dilediğiniz NC tümcelerine birbirinden bağımsız olarak tümceye göre işlem yapabilirsiniz)

| TARAMA<br>FONKSİYON |
|---------------------|
| TARAMA              |

- Tarama fonksiyonlarını seçme: TNC, eklenebilen giriş imkanlarını yazılım tuşu çubuğunda gösterir.
- Ana dönüşü ölçün: TNC ana dönüş menüsünü açar. Ana dönüşü tespit etmek için işleme parçasındaki bir doğru üzerinde iki notayı tarayın
- Tarama sistemini eksen yönü tuşlarıyla ilk tarama noktasının yakınına ön konumlandırın
- Yazılım tuşu ile tarama yönünü seçin
- NC start'a basın: Malzemeye dokunana kadar tarama sistemi tanımlanmış yöne gider ve ardından otomatik olarak başlangıç noktasına döner
- Eksen yön tuşları ile tarama sistemini ikinci tarama noktasının yakınına pozisyonlandırın
- NC başlat'a basın: Tarama sistemi, malzemeye dokunana kadar tanımlanmış yöne gider ve ardından otomatik olarak başlangıç noktasına döner
- Ardından TNC, tespit edilen ana dönüşleri gösterir
- Gösterilen değeri TEMEL DÖNME AYARI yazılım tuşu ile aktif dönüş olarak devralın. Menüyü terk etmek için SON yazılım tuşu

- MDI işletim türü: bkz. "Basit işlemeleri programlama ve işleme", Sayfa 410
- Malzemeyi yönlendirme: bkz. "3D tarama sistemiyle malzemenin eğik konumunu dengeleyin (Touch probe functions yazılım seçeneği)", Sayfa 391

### 3D tarama sistemi ile referans noktasını ayarlayın (Touch probe function yazılım seçeneği)

3D tarama sistemini değiştirin: MDI işletim türünde alet ekseni bilgisiyle bir TOOL CALL seti oluşturun ve ardından tekrar manuel işletim işletim türünü seçin

| FC | TARAMA<br>DNKSİYON |
|----|--------------------|
| P  | TARAMA             |

- Tarama fonksiyonlarını seçme: TNC, eklenebilen giriş imkanlarını yazılım tuşu çubuğunda gösterir.
- Referans noktasını örn. malzeme köşesine ayarlayın
- Tarama sistemini, ilk malzeme kenarında birinci tarama noktasının yakınında pozisyonlandırın
- Yazılım tuşu ile tarama yönünü seçin
- NC başlat'a basın: Tarama sistemi, malzemeye dokunana kadar tanımlanmış yöne gider ve ardından otomatik olarak başlangıç noktasına döner
- Eksen yön tuşları ile tarama sistemini, birinci malzeme kenarında ikinci tarama noktasının yakınına pozisyonlandırın
- NC başlat'a basın: Tarama sistemi, malzemeye dokunana kadar tanımlanmış yöne gider ve ardından otomatik olarak başlangıç noktasına döner
- Eksen yön tuşları ile tarama sistemini, ikinci malzeme kenarında birinci tarama noktasının yakınına pozisyonlandırın
- Yazılım tuşu ile tarama yönünü seçin
- NC başlat'a basın: Tarama sistemi, malzemeye dokunana kadar tanımlanmış yöne gider ve ardından otomatik olarak başlangıç noktasına döner
- Eksen yön tuşları ile tarama sistemini, ikinci malzeme kenarında ikinci tarama noktasının yakınına pozisyonlandırın
- NC başlat'a basın: Tarama sistemi, malzemeye dokunana kadar tanımlanmış yöne gider ve ardından otomatik olarak başlangıç noktasına döner
- Ardından TNC belirlenen köşe noktasının koordinatlarını gösterir
- 0 girme: REF NOK. GIR yazılım tuşuna basın
- SON yazılım tuşu ile menüden çıkın

### Bu konu hakkında detaylı bilgiler

REFERANS NOKTA BELİRLEME

 Referans noktalarını belirleme: bkz. "Referans noktasının 3D tarama sistemiyle ayarlanması (Touch probe functions yazılım seçeneği)", Sayfa 394

1.7 İlk programın işlenmesi

# 1.7 İlk programın işlenmesi

### Doğru işletim türünü seçme

Programları, program akışı tekil tümce işletim türünde veya program akışı tümce sonu işletim türünde işleyebilirsiniz:

- Ð
- İşletim türü tuşuna basın: TNC program akışı tekil seri işletim türüne geçer, TNC programı tümce halinde işler. Her tümceyi NC başlat tuşuyla onaylamalısınız
- €
- İşletim türleri tuşuna basın: TNC Program akışı tümce sırası işletim türüne geçer. TNC, programı NC başlat sonrası program iptaline veya sonuna kadar işler

#### Bu konu hakkında detaylı bilgiler

- TNC'nin işletim türleri: bkz. "İşletim türleri", Sayfa 67
- Programı işleme: bkz. "Program akışı", Sayfa 429

### İşlemek istediğiniz programı seçin

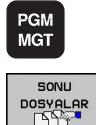

- PGM MGT tuşuna basın: TNC, dosya yönetimini açar
- SON DOSYALAR yazılım tuşuna basın: TNC, en son seçilen dosyaların bulunduğu bir genel bakış penceresi açar
- Ok tuşlarıyla test etmek istediğiniz programı seçin, ENT tuşuyla devralın

#### Bu konu hakkında detaylı bilgiler

Dosya Yönetimi: bkz. "Dosya yönetimi ile çalışma", Sayfa 97

### Program başlatma

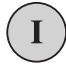

NC start tuşuna basın: TNC Aktif programı işler

### Bu konu hakkında detaylı bilgiler

Programı işleme: bkz. "Program akışı", Sayfa 429

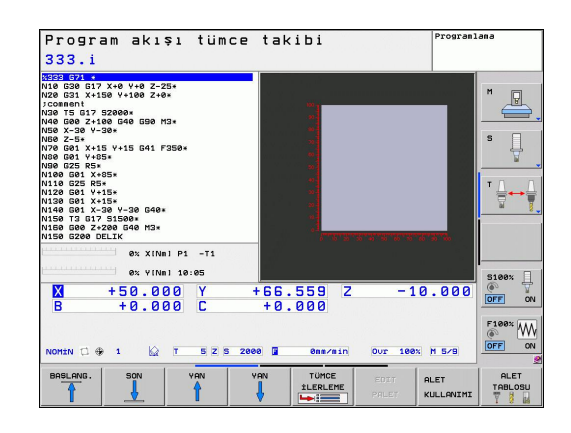

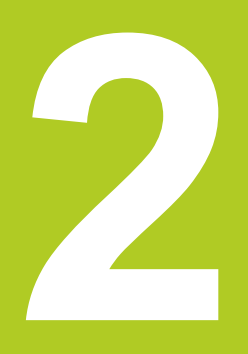

Giriş

2.1 TNC 620

# 2.1 TNC 620

HEIDENHAIN TNC'ler, direkt makinedeki kolay anlaşılır açık metin diyaloğu ile klasik freze ve delme çalışmalarını yapabileceğiniz, atölyeye uygun hat kumanda sistemleridir. Bunlar, freze makineleri, delme makineleri ve işlem merkezleri için 18 eksene kadar tasarlanmıştır. Ayrıca mil açı pozisyonunu programlayarak ayarlayabilirsiniz.

Kumanda paneli ve ekran görüntüsü açık bir şekilde düzenlenmiştir; böylece tüm fonksiyonlara hızlı ve kolay bir şekilde erişebilirsiniz.

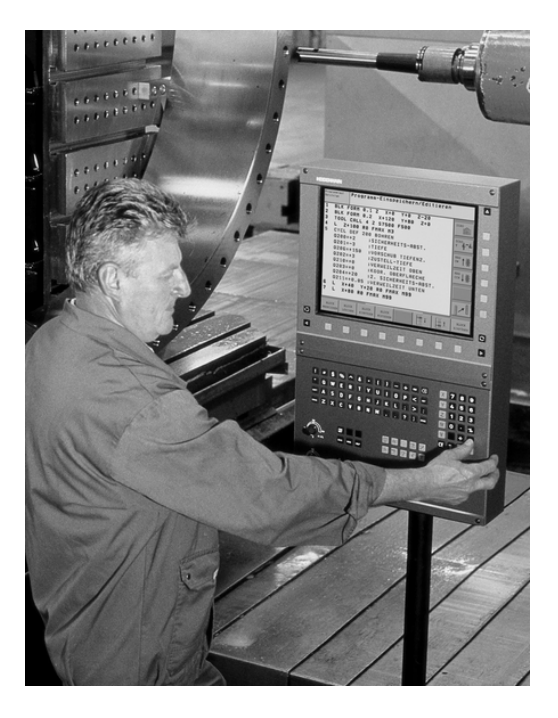

# Programlama: HEIDENHAIN Düz Metin Diyalogu ve DIN/ISO

Kullanıcı dostu HEIDENHAIN Açık Metin Diyaloğu'nda yer alan program ayarlama çok kolaydır. Bir program grafiği, program girişi sırasındaki tekil çalışma adımlarını gösterir. Eğer NC çizimi mevcut değilse, ek olarak Serbest Kontur Programlama FK yardım eder. Alet çalışmasının grafik simülasyonu, program testi sırasında ve aynı zamanda program akışı sırasında mümkündür.

Ek olarak TNC'leri DIN/ISO'ya veya DNC işletimine göre programlayabilirsiniz.

Bir programda bir iş parçası işletimi uygulanırken, diğer bir programda giriş yapılabilir ve test edilebilir.

# Uyumluluk

HEIDENHAIN hat kumandalarında (TNC 150 B itibariyle) oluşturulan işleme programları, TNC 620 tarafından sadece koşullu olarak işlenebilir. NC tümceleri geçersiz elemanlar içeriyorsa, bunlar TNC tarafından dosya açıldığında ERROR tümceleri olarak işaretlenir.

| > |
|---|
| ľ |

bkz. "TNC 620 ve iTNC 530 fonksiyonlarının karşılaştırılması", Sayfa 488. Burada iTNC 530 ile TNC 640 arasındaki farklılıklara ilişkin detaylı açıklamayı da dikkate alın TNC 620

# 2.2 Ekran ve Kumanda paneli

### Ekran

TNC, kompakt sürüm veya ayrı ekran ve kumanda panelli sürüm şeklinde temin edilir. Her iki seçenekte de TNC, 15 inç TFT düz ekranla donatılmıştır.

1 Başlık

TNC açıkken, ekran başlıkta seçilen işletim türleri gösterilir: Makine işletim türleri solda ve programlama işletim türleri sağda. Başlığın büyük alanında, ekranın açıldığı işletim türü yer alır: orada diyalog soruları ve mesaj metinleri görünür (istisna: Eğer TNC sadece grafiği gösterirse).

2 Yazılım tuşları

TNC, sayfa altında, diğer fonksiyonları bir yazılım tuşu çubuğu ile gösterir. Bu fonksiyonları, altta yer alan tuşları kullanarak seçin. Yönlendirme için dar çubuklar direkt yazılım tuşu çubuğu üzerinden yazılım tuşu çubuk sayısını gösterir, bu çubuklar dışarıda düzenlenmiş siyah ok tuşları ile seçilebilir. Aktif yazılım tuşu çubuğu, ışıklı çubuk olarak gösterilir

- 3 Yazılım tuşu seçim tuşları
- 4 Yazılım tuşu çubuğuna geçiş yapın
- 5 Ekran taksiminin belirlenmesi
- 6 Makine ve programlama işletim türleri için ekran geçiş tuşu
- 7 Makine üreticisi yazılım tuşları için yazılım tuşu seçim tuşları
- 8 Makine üreticisi yazılım tuşları için yazılım tuşu çubuğuna geçiş yapın
- 9 USB bağlantısı

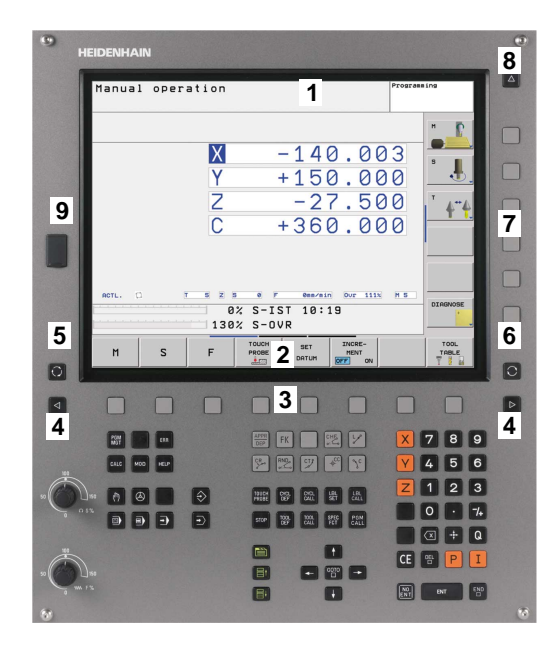

### Ekran taksimini belirleme

Kullanıcı ekran taksimini seçer: Böylece TNC örn. programlama işletim türünde programı sol pencerede gösterebilir; bu sırada sağ pencere eş zamanlı olarak örn. bir programlama grafiği gösterir. Alternatif olarak, sağ pencerede program düzenleme de gösterilir veya sadece büyük bir pencerede program gösterilir. TNC'yi gösterebilen pencereler, seçilen işletim türüne bağlıdır.

Ekran taksimini belirleyin:

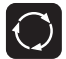

2

 Ekran değiştirme tuşuna basın: Yazılım tuşu çubuğu olası ekran taksimlerini gösterir; bkz "İşletim Türleri", sayfa 62.

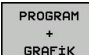

Ekran taksimini yazılım tuşu ile seçin

### Kumanda paneli

TNC 620 dahili bir kumanda paneli ile teslim edilir.

- 1 Metin girişleri, dosya isimleri ve DIN/ISO programlama için alfa klavye.
- 2 Dosya Yönetimi
  - Hesap makinesi
  - MOD Fonksiyonu
  - HELP Fonksiyonu
- 3 Programlama işletim türleri
- 4 Makine işletim türleri
- 5 Programlama diyaloğunun açılması
- 6 Ok tuşları ve geçiş talimatı GOTO
- 7 Rakam girişi ve eksen seçimi

Tekil tuşlara ait fonksiyonlar ilk kapak sayfasında yer almaktadır.

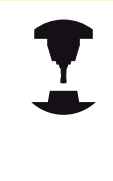

Bazı makine üreticileri HEIDENHAIN'ın standart kullanım alanını kullanmazlar. Makine el kitabınıza dikkat edin.

NC BAŞLAT veya NC DURDUR gibi harici tuşlar makine el kitabınızda tarif edilmiştir.

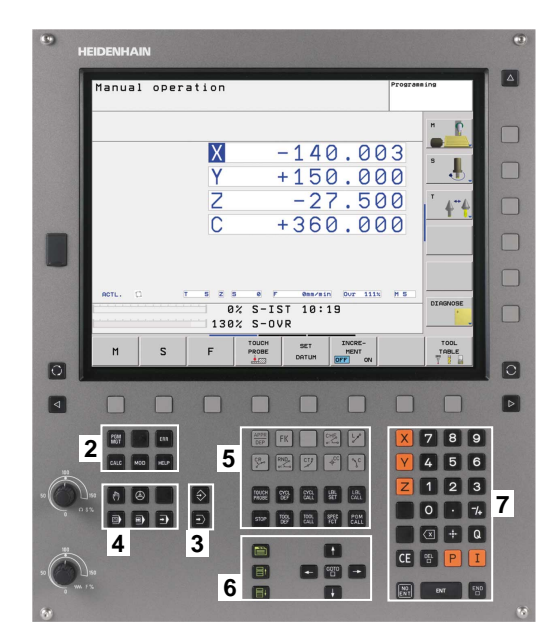

# 2.3 İşletim türleri

# Manuel işletim ve el. el çarkı

Makinenin hizalanması manuel işletimde gerçekleşir. Bu işletim türünde, makine eksenleri manuel veya adım adım konumlandırılabilir, referans noktaları yerleştirilebilir ve çalışma düzlemi kaydırılabilir.

İşletim türü El. el çarkı, makine eksenlerinin elektronik bir el çarkı HR ile manuel davranışını destekler.

# Ekran taksimi yazılım tuşları (önceden tanımlanan şekilde seçin)

| Pencere                                 | Yazılım tuşu           |
|-----------------------------------------|------------------------|
| Pozisyonlar                             | POZÍSYON               |
| Sol: Pozisyonlar, Sağ: Durum Göstergesi | POZİSYON<br>+<br>DURUM |

# El girişi ile pozisyonlama

Bu işletim türünde basit yöntem hareketleri programlanabilir, örn. plan frezeleme veya ön konumlandırma.

# Ekran taksimi için yazılım tuşları

| Pencere                             | Yazılım tuşu          |
|-------------------------------------|-----------------------|
| Program                             | PROGRAM               |
| Sol: Program, Sağ: Durum Göstergesi | PROGRAM<br>+<br>DURUM |

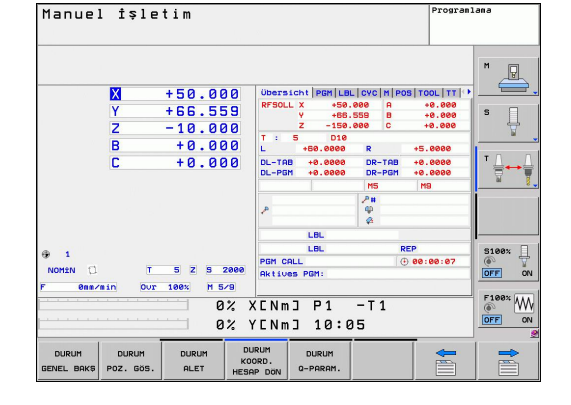

| El g                                             | iriş                                                                                                    | i ile                                                                                 | pozisyo                                                                              | nlama                                                       |                               | Program | Testi           |
|--------------------------------------------------|----------------------------------------------------------------------------------------------------|---------------------------------------------------------------------------------------|--------------------------------------------------------------------------------------|-------------------------------------------------------------|-------------------------------|---------|-----------------|
| \$mdi                                            | . i                                                                                                    |                                                                                       |                                                                                      |                                                             |                               |         |                 |
| <mark>% \$ M D</mark><br>N 1 Ø<br>N 2 Ø<br>N 3 Ø | <b>I G</b> 7 1<br><b>G</b> 0 1<br><b>T</b> 2 <b>G</b> 1<br><b>G</b> 2 0 0<br><b>Q</b> 2 0 0 =<br><b>Q</b> 2 0 1 =<br><b>Q</b> 2 0 2 =<br><b>Q</b> 2 0 2 =<br><b>Q</b> 2 0 3 =<br><b>Q</b> 2 0 4 =<br><b>Q</b> 2 0 4 = | 1 *<br>(+150<br>17 S25<br>DELIK<br>=+2<br>=-20<br>=+150<br>=+5<br>=+0<br>=+50<br>=+50 | G40*<br>;GUVEN<br>;DERIN<br>;DERIN<br>;DERIN<br>;KESME<br>;UST B<br>;YUZEY<br>;2. GU | IK MES<br>IK<br>KESME<br>DERINL<br>KLEME<br>KOOR.<br>JENLIK | S.<br>BESL.<br>SURESI<br>MES. |         |                 |
|                                                  | WZ I I -                                                                                                    | - + 0                                                                                 | 0% XC<br>0% YC                                                                       | NMJ P1<br>NMJ 10                                            | -T1<br>:12                    |         |                 |
| X<br>B                                           | +50                                                                                                    | 0.459                                                                                 | Y + 3<br>C +                                                                         | 3.436<br>0.000                                              | Z -10                         | .255    |                 |
| NOMIN (                                          | 1 🤀 1                                                                                                    | ωr                                                                                    | 5 Z S 2500                                                                           | ° Onn/n                                                     | in Our 188%                   | M 5/8   | 5100× W         |
| F MAX                                            |                                                                                                    |                                                                                       |                                                                                      |                                                             |                               |         | ALET<br>TABLOSU |

# Programlama

Çalışma programlarınızı bu işletim türünde oluşturabilirsiniz. Programlamada çok yönlü destek ve tamamlama, serbest kontur programlama, farklı döngüler ve Q parametre fonksiyonlarını sunar. İsteğe göre programlama grafiği, programlanmış hareket yollarını gösterir.

### Ekran taksimi için yazılım tuşları

| Pencere                                | Yazılım tuşu           |
|----------------------------------------|------------------------|
| Program                                | PROGRAM                |
| Sol: Program, Sağ: Program düzenleme   | PROGRAM<br>+<br>ÜYE    |
| Sol: Program, Sağ: Programlama Grafiği | PROGRAM<br>+<br>GRAF±K |

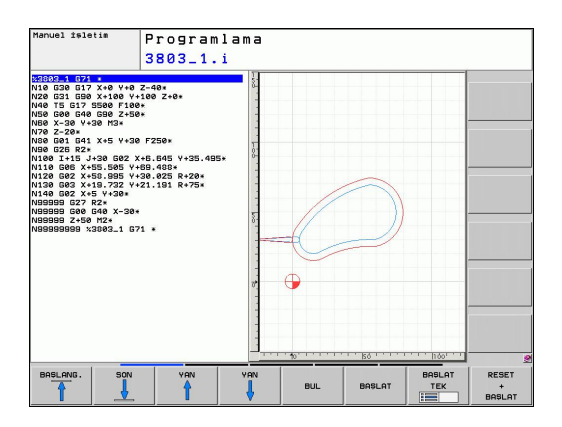

### **Program Testi**

TNC, programların ve program bölümlerinin işletim türü program testindeki simülasyonunu yapar. Simülasyon, grafik olarak farklı görünümlerle desteklenir. (**Advanced grafic features** yazılım seçeneği)

Ekran taksimi için yazılım tuşları: bkz. "Tümce sırası program akışı ve tekil tümce program akışı", Sayfa 68.

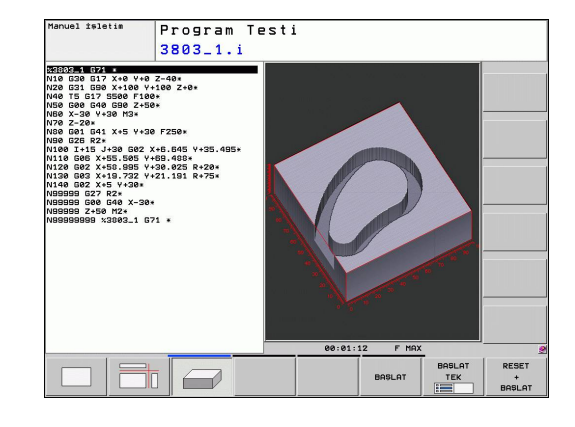

# Tümce sırası program akışı ve tekil tümce program akışı

TNC, program akışı seri sonundan, program sonuna kadar veya manuel ve programlanan kesintiye kadar bir program sunar. Bir kesintiden sonra program akışını tekrar alabilirsiniz.

Program akışı tekil serisindeki her seriyi harici bir BAŞLAT tuşu ile tekil olarak başlatın.

#### Ekran taksimi için yazılım tuşları

| Pencere                                                                          | Yazılım tuşu           |
|----------------------------------------------------------------------------------|------------------------|
| Program                                                                          | PROGRAM                |
| Sol: Program, Sağ: Program düzenleme                                             | PROGRAM<br>+<br>UYE    |
| Sol: Program, Sağ: Durum                                                         | PROGRAM<br>+<br>DURUM  |
| Sol: Program, Sağ: Grafik ( <b>Advanced grafic</b><br>features yazılım seçeneği) | PROGRAM<br>+<br>GRAF±K |
| Grafik ( <b>Advanced grafic features</b> yazılım seçeneği)                       | GRAFİK                 |

# Palet tablosunda ekran taksimi yazılım tuşu (Pallet managment yazılım seçeneği)

| Pencere                          | Yazılım tuşu          |
|----------------------------------|-----------------------|
| Palet Tablosu                    | PALET                 |
| Sol: Program, Sağ: Palet Tablosu | PROGRAM<br>+<br>PALET |
| Sol: Palet Tablosu, Sağ: Durum   | PALET<br>+<br>DURUM   |

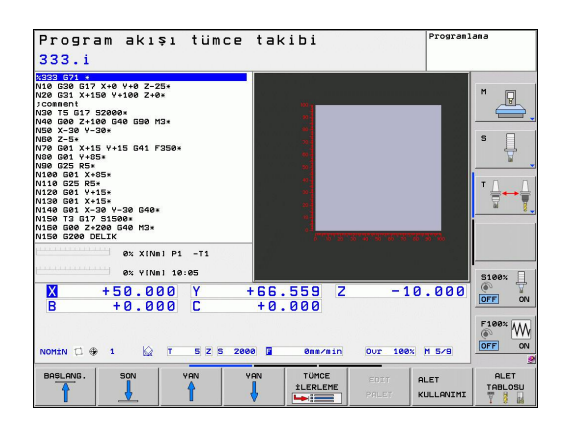

# 2.4 Durum göstergeleri

# "Genel" durum göstergesi

Ekranın alt kısmındaki genel durum göstergesi, makinenin güncel durumu hakkında bilgi verir. Otomatik olarak işletim türlerinde ekrana gelir

- Gösterge için sadece "Grafik" seçildiği sürece, program akışı tekil serisinde ve program akışı seri sonunda ve
- el girişi ile pozisyonlamada.

Manuel işletim ve el. el çarkı işletim türlerinde durum göstergesi büyük pencerede görünür.

## Durum Göstergesi Bilgileri

| Sembol       | Anlamı                                                                                                    |
|--------------|----------------------------------------------------------------------------------------------------|
| GERÇ         | Pozisyon göstergesi: Gerçek, hedef veya kalan<br>yol koordinatları modu                                                                                                    |
| XYZ          | Makine eksenleri; yardım eksenleri TNC'yi küçük<br>harflerle gösterir. Gösterilen eksenlerin sırasını<br>ve sayısını makine üreticisi belirler. Makine el<br>kitabını dikkate alın |
| ۲            | Preset tablosundaki aktif referans noktası<br>numarası. Referans noktası manuel olarak<br>yerleştirilirse TNC, sembolün arkasında <b>MAN</b><br>yazısını gösterir                  |
| FSM          | Besleme göstergesi inç olarak, etkin değerin<br>onuncu bölümüne uygundur. Devir S, besleme F<br>ve etkin ek fonksiyon M                                                            |
| +            | Eksen kilitlendi                                                                                                    |
| $\bigotimes$ | Eksen, el çarkıyla izlenebilir                                                                                                    |
|              | Eksenler, temel devrin dikkate alınmasıyla izlenir                                                                                                    |
|              | Eksenler, döndürülmüş çalışma düzleminde<br>izlenir                                                                                                    |
| TC<br>PM     | M128 fonksiyonu veya TCPM FONKSİYONU etkin                                                                                                    |
|              | hiçbir program etkin değil                                                                                                    |
|              | Program başlatıldı                                                                                                    |
| D            | Program durduruldu                                                                                                    |
| ×            | Program durdurulur                                                                                                    |

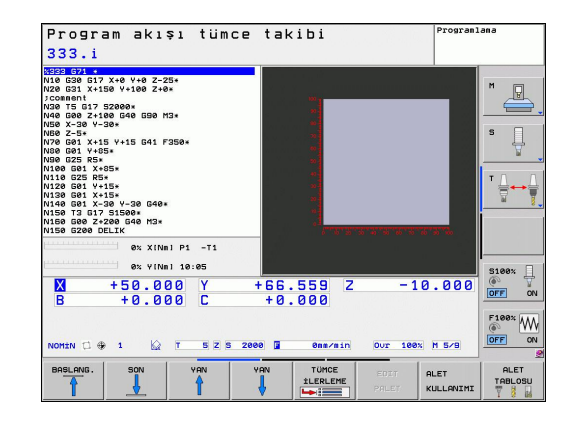

### Ek durum göstergeleri

Ek durum göstergeleri, program akışı ile ilgili detaylı bilgileri verir. Bunlar, tüm işletim türlerinde çağrılabilir, istisna olarak Program kaydetme/düzenleme işletim türünde yer alır.

#### Ek durum göstergelerini açın

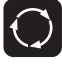

- Ekran taksimi için yazılım tuşu çubuğunu çağırın
- PROGRAM + DURUM
- Ek durum göstergeli ekran görünümünü seçin: TNC, ekranın sağ yarısında GENEL BAKIŞ durum formunu gösterir

#### Ek durum göstergelerini seçin

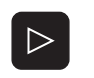

- Yazılım tuşu çubuğu ile DURUM yazılım tuşları ekrana gelene kadar geçiş yapın
- DURUM POZ. GÖS.
- Ek durum göstergesini direkt yazılım tuşu ile seçin, örneğin pozisyonları ve koordinatları, veya
- İstediğiniz görünümü geçiş yazılım tuşu ile seçin

Daha sonra yazılım tuşları üzerinden veya geçiş yazılım tuşları ile direkt olarak seçilebilen, eklenmiş durum göstergeleri tanımlanmıştır.

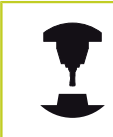

Sonraki tanımlı durum bilgilerinin, ilgili yazılım seçeneği TNC'de serbest açıldıktan sonra kullanıma sunulmuş olmasına dikkat edin.

### Genel bakış

Genel bakış durum formülü TNC'yi TNC açıldıktan sonra gösterir, fakat bunun için PROGRAM+DURUM (veya POZİSYON + DURUM) ekran taksimini seçmiş olmanız gerekir. Genel bakış formülü, ilgili dosya formüllerinde bölünmüş halde bulabileceğiniz, bir araya getirilmiş önemli durum bilgilerini içerir.

| Yazılım<br>tuşu     | Anlamı                        |
|---------------------|-------------------------------|
| DURUM<br>GENEL BAKŞ | Pozisyon göstergesi           |
|                     | Alet Bilgileri                |
|                     | Aktif M fonksiyonları         |
|                     | Aktif koordinat dönüşümleri   |
|                     | Aktif alt program             |
|                     | Aktif program bölümü tekrarı  |
|                     | PGM CALL ile çağrılan program |
|                     | Güncel çalışma süresi         |
|                     | Aktif ana program ismi        |

#### Program akışı tümce takibi stat.H 15 -0.1 R0 FMAX DEF 11.0 OLCU FAKTORU DEF 11.1 SCL 0.9995 +0. м P 888 888 STOP CALL LBL 15 REPS PLANE RESET STAY LBL Ø END PGM STAT1 MM s LBL 99 REP GM ④ 80:00:01 Nnc\_p 0% XINml P1 -T1 PGM CA AX VINEL 12 S100 +50.459 Y +0.000 C 10.255 X B +33.436 +0.000 Z F108 W k⊋ T OFF 5 Z S 2500 F OUT 100% M 5/8 0nm/min Q PARAMETRE LİSTE INTERN DURDUR MANUEL İŞLEM

| Program akışı tümce                                                                                                    | takibi <sup>Program Testi</sup>                                                                                                    |
|----------------------------------------------------------------------------------------------------|----------------------------------------------------------------------------------------------------|
| stat.H                                                                                                    |                                                                                                    |
| 27 LB. 15<br>28 LX-6.1 RB FMXL<br>28 CVCL DF 11.0 RCL PHOTORU<br>28 CVCL DF 11.0 RCL 9 F000<br>27 CRL LB. C PHOTORU<br>27 CRL LB. C PHOTORU<br>27 CRL LB. C PHOTORU<br>27 CRL LB. C PHOTORU<br>27 CRL LB. C PHOTORU<br>27 CRL LB. C PHOTORU<br>27 CRL 10 C PHOTORU<br>27 CRL 10 C PHOTORU | Deerschi Poh LEB [CVC] H [POS] TOOL III (*)<br>RK11065 PDH:<br>U + 1045 PDH:<br>U + 04.2700 U esteville<br>RK10212 UNICE_POGRAGE<br>PDH 1: TVICE_POGRAGE<br>PDH 1: TVICE_POGRAGE<br>PDH 2:<br>PDH 4:<br>PDH 4: |
| 🗙 +50.459 Y +                                                                                                    | +33.436 Z -10.255                                                                                                    |
| B + 0.000 C                                                                                                    | + 0 . 0 0 0<br>• • • • • • • • • • • • • • • • • • •                                                                                                     |
| POZISYON MANUEL 20                                                                                                    | ROT O O INTERN<br>BRAFAK PARAMETRE BÅLDÅBÅ<br>LISTE                                                                                                    |

#### Genel program bilgisi (PGM sekmesi)

| Yazılım<br>tuşu                       | Anlamı                                                                                 |
|---------------------------------------|----------------------------------------------------------------------------------------|
| Doğrudan<br>seçim<br>imkanı<br>yoktur | Aktif ana programın ismi                                                               |
|                                       | CC daire merkez noktası (Pol)                                                          |
|                                       | Bekleme süresi sayacı                                                                  |
|                                       | Program, <b>Program testi</b> işletim türünde tamamen simüle edilmişse, çalışma süresi |
|                                       | Güncel çalışma süresi % olarak                                                         |
|                                       | Güncel Saat                                                                            |
|                                       | Çağrılan programlar                                                                    |

### Program bölümünün tekrarı/alt programlar (LBL seçeneği)

| Yazılım<br>tuşu                       | Anlamı                                                                                                    |
|---------------------------------------|----------------------------------------------------------------------------------------------------|
| Doğrudan<br>seçim<br>imkanı<br>yoktur | Seri numarası, seviye numarası ve<br>programlanan/devam eden tekrarları içeren<br>aktif program bölümü tekrarları |
|                                       | Alt programın ve seviye numarasının çağrıldığı                                                                    |

Alt programın ve seviye numarasının çağrıldığı, seri numarası içeren aktif alt program numarası

| Program akışı tümce<br>stat.H                                                                                                    | takibi Program Testi                                                                                               |
|----------------------------------------------------------------------------------------------------|----------------------------------------------------------------------------------------------------|
| 17 LBL 15<br>18 LIX-6.1 R0 FMAX<br>19 CVCL DEF 11.0 OLCU FAKTORU<br>20 CVCL DEF 11.1 SCL 0.99895<br>72 CALL LBL 0.99895<br>72 FLANE RESET 3TAY<br>24 LBL 0<br>25 END F0H STAT1 HH | Ubersteint   PGH   LL   GVC   H   POS   TOOL   TT   +<br>Un terprogramene<br>Satz-Nr. LUL-Nr. /Nase<br>5<br>5<br>5 |
| 0x XINBI P1 -T1                                                                                                    | Uiedenholungen<br>Satz-Hr. LBL-HrNase REP                                                                          |
| 0% Y[Nn] 10:05                                                                                                    | \$1993                                                                                                    |
| X +50.459 Y<br>B +0.000 C                                                                                                    | +33.436 Z -10.255                                                                                                  |
| NOMIN 😸 🤀 1 🔯 T 5 Z 5 256                                                                                                    | 90 F Bas/sin Our 100x N 5/5                                                                                        |
| POZASYON MANUEL 20                                                                                                    | GRAFIK Q O INTER<br>CRAFIK PARAMETRE<br>Liste Bildisi DURDU                                                        |

### Standart döngüler için bilgiler (CYC seçeneği)

| Yazılım<br>tuşu                       | Anlamı                |
|---------------------------------------|-----------------------|
| Doğrudan<br>seçim<br>imkanı<br>yoktur | Aktif çalışma döngüsü |
|                                       |                       |

32 döngüsü toleransının aktif değerleri

| Program akışı tümce                                                                                         | takibi                                | Program Testi             |
|----------------------------------------------------------------------------------------------------|---------------------------------------|---------------------------|
| stat.H                                                                                                    |                                       |                           |
| 17 LBL 15<br>18 L IX-0.1 R0 FMAX<br>18 CVCL DEF 11.0 OLCU FAKTORU<br>20 CVCL DEF 11.1 SCL 0.9995<br>21 STOP | Ubersicht PGM LBL CYC M POS TO        |                           |
| 22 CALL LBL 15 REP5<br>23 PLANE RESET STAY<br>24 LBL 0<br>25 END PGM STAT1 MM                               | T +0.0500<br>HSC-MODE<br>TR           | s L                       |
|                                                                                                    |                                       |                           |
| 0% XINni P1 -T1                                                                                             | -                                     |                           |
| × +50.459 Y<br>B +0.000 C                                                                                   | +33.436 Z -10.<br>+0.000              | 255                       |
| NOH±N 🛃 🤀 1 🔛 T 5 Z 5 250                                                                                   | 8 F 8mm/min Our 188% F                | 1 5/8                     |
| POZŹŚYON MRNUEL SURUS BAS ŻŚLEM Z                                                                           | GRAFik Q<br>DRAFik PARAMETRE<br>Liste | 0 INTERN<br>110151 DURDUR |
#### Aktif ek fonksiyonlar M (M seçeneği)

| Yazılım<br>tuşu                       | Anlamı                                                                 |
|---------------------------------------|------------------------------------------------------------------------|
| Doğrudan<br>seçim<br>imkanı<br>yoktur | Belirlenen anlamı ile aktif M fonksiyonlarının<br>listesi              |
|                                       | Makine üreticisi tarafından uyarlanan aktif M<br>fonksiyonları listesi |

| Program akışı tümce                                                                              | takibi                                             | Program Testi              |
|--------------------------------------------------------------------------------------------------|----------------------------------------------------|----------------------------|
| stat.H                                                                                           |                                                    |                            |
| 17 LBL 15<br>18 L IX-0.1 R0 FMAX<br>19 CYCL DEF 11.0 OLCU FAKTORU<br>20 CYCL DEF 11.1 SCL 0.9995 | Obersicht   PGM   LBL   CVC   M   POS   TC<br>H110 |                            |
| 22 CALL LBL 15 REP5<br>23 PLANE RESET STAY<br>24 LBL 0<br>25 END PGM STAT1 MM                    |                                                    | s J                        |
|                                                                                                  | OEM<br>MS<br>MS0                                   |                            |
| 0% XINnI P1 -T1                                                                                  |                                                    |                            |
| X +50.459 Y<br>B +0.000 C                                                                        | +33.436 Z -10<br>+0.000                            | .255                       |
| NOMIN 🗃 🗣 1 🔯 T 5 2 5 250                                                                        | 9 F Ons/sin Our 100x                               | H 5/8                      |
| POZISYON MANUEL 20<br>SURUS BAG ISLEM                                                            | GRAFEK Q<br>DARAMETRE<br>LISTE                     | 0 INTERN<br>Bilgibi DURDUR |

#### Pozisyonlar ve koordinatlar (POS seçeneği)

| Yazılım<br>tuşu    | Anlamı                                         |
|--------------------|------------------------------------------------|
| DURUM<br>POZ. GÖS. | Pozisyon göstergesi türü, örn. gerçek pozisyon |
|                    | Çalışma düzlemi için çevirme açısı             |
|                    | Temel devir açısı                              |
|                    | Etkin kinematik                                |

| Program akışı tümce                                                                                                    | takibi                                                                                                    | Program Testi                                      |
|----------------------------------------------------------------------------------------------------|----------------------------------------------------------------------------------------------------|----------------------------------------------------|
| stat.H                                                                                                    |                                                                                                    |                                                    |
| 12 LUL 15<br>10 LIX-0:100 PMLL<br>10 LIX-0:100 PMLL<br>20 CVL DUP 11:5 BLC 9005<br>21 CVL 9005<br>22 CVL 907<br>23 CVL 907<br>24 CVL 907<br>25 CVL 907<br>25 | Descalation:   Pop   126, 1242 ( 242 ) P POS TC<br>PFSUL: X 99, 136 C 4<br>2 400, 550<br>0 40, 500<br>0 40, 500<br>0 40, 500<br>0 50, 500<br>0 50, |                                                    |
| ex X(Ne) P1 -71<br>ex Y(Ne) 10:07<br>X +50.459 Y 4<br>B +0.000 C<br>NORTHN # 9 1 2 7 5 2 5 2500                                                                                                    | 33.436 Z -10<br>+0.000                                                                                                    | . 255 5100× 1<br>. 255 0°F ov<br>F100× W<br>OFF ov |
| POZŻSYON MANUEL CO<br>Surus das żęlem                                                                                                    | CRAFICK Q<br>CRAFICK PARAMETRE<br>LISTE                                                                                                    | 0 INTERN<br>Bilgisi DURDUR                         |

#### Aletlerle ilgili bilgiler (TOOL seçeneği)

| Yazılım<br>tuşu | Anlamı                                                                                           |
|-----------------|--------------------------------------------------------------------------------------------------|
| DURUM           | Etkin alet göstergesi                                                                            |
| ALEI            | <ul> <li>T göstergesi: Alet numarası ve ismi</li> </ul>                                          |
|                 | <ul> <li>Gösterge RT: Yardımcı alet numarası ve ismi</li> </ul>                                  |
|                 | Alet ekseni                                                                                      |
|                 | Alet uzunluğu ve yarıçapı                                                                        |
|                 | Alet tablosundan (TAB) alınan ölçüler (delta<br>değerleri) ve <b>TOOL CALL</b> ölçüleri (PGM)    |
|                 | Durum süresi, maksimum durum süresi (TIME 1) ve<br>TOOL CALL'daki (TIME 2) maksimum durum süresi |
|                 | December of the conduct of the Veterson's                                                        |

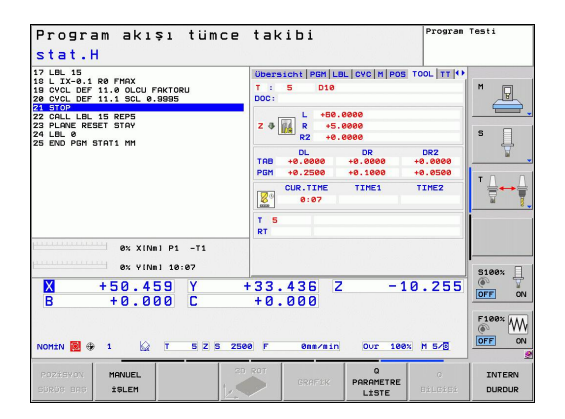

| Program akışı tümce                                                                                                    | takibi                                                                           | Program Testi |
|----------------------------------------------------------------------------------------------------|----------------------------------------------------------------------------------|---------------|
| Stat.n<br>10 LL 16<br>10 LL 16 40 Re PROL<br>20 VCL 0F 111 St. 0. 9.9995<br>21 Stor<br>22 CRLL 0. 15 StP5<br>22 CRLL 0. 15 StP5<br>22 CRLL 0. 15 StP5<br>23 LL 0<br>25 DD PR STAT. IN<br>25 DD PR STAT. IN | UDEFISICAL [POS] LOL [OVC] H [POS] TOO<br>7 : 5 010<br>DOC:<br>REN<br>HEN<br>DOW |               |
| ex vinei 10:e7<br>X +50.459 Y +<br>B +0.000 C<br>NOTEN ₩ + 1 2 7 5 2 5 2564                                                                                                    | 33.436 Z -10.<br>+0.000                                                          | 255 0FF ON    |
| POZĖSVOV MANUEL 20<br>Surūs bas įslem                                                                                                    | CRAFICK Q<br>PARAMETRE<br>LİSTE                                                  | O INTERN      |

Programlanan alet ve yardımcı alet göstergesi

#### Alet ölçümü (TT seçeneği)

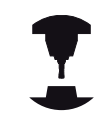

TNC, eğer bu fonksiyon makinenizde aktif durumda ise TT seçeneğini gösterir.

| Yazılım<br>tuşu                       | Anlamı                                                                             |
|---------------------------------------|------------------------------------------------------------------------------------|
| Doğrudan<br>seçim<br>imkanı<br>yoktur | Ölçülecek aletin numarası                                                          |
|                                       | Alet yarıçapı veya uzunluğunun ölçülüp<br>ölçülmeyeceğinin göstergesi              |
|                                       | Tekil kesim ölçümü MIN ve MAX değeri ve<br>ölçüm sonucunun dönen alet sonucu (DYN) |
|                                       | İlgili ölçüm değeri içeren alet kesim numarası.                                    |

Ölçüm değeri arkasındaki yıldız, toleransın alet tablosunu aştığını gösterir

#### Koordinat hesapları (TRANS seçeneği)

| Yazılım tuşu                 | Anlamı                                                                                                    |
|------------------------------|----------------------------------------------------------------------------------------------------|
| DURUM<br>KOORD.<br>HESAP DÖN | Aktif sıfır noktası tablosu ismi                                                                                  |
|                              | Aktif sıfır noktası (#), G53 döngüsünden alınan<br>aktif sıfır noktasının aktif satır yorumu ( <b>DOC</b> )       |
|                              | Aktif sıfır noktası kaydırma (G54 döngüsü);<br>TNC, 8 eksene kadar aktif bir sıfır noktası<br>kaydırma gösterir   |
|                              | Aynalanan eksenler (G28 döngüsü)                                                                                  |
|                              | Aktif Temel Dönme                                                                                                 |
|                              | Aktif Dönme Açısı (G73 döngüsü)                                                                                   |
|                              | Aktif ölçüm faktörü / ölçüm faktörleri (G72<br>döngüleri); TNC 6 eksene kadar aktif bir ölçüm<br>faktörü gösterir |
|                              | Merkezi mesafe orta noktası                                                                                       |

Program akışı tümce takibi stat.H PGM | LBL | CVC | M | POS | TOOL | TT | T Nullpunkt-Tab.: # DOC: 15 (-0.1 R0 FMAX . DEF 11.0 OLCU FAKTORU . DEF 11.1 SCL 0.9995 L IX-M STOP CALL LBL 15 REP5 PLANE RESET STAY LBL Ø END PGM STAT1 MM X +48.8622 Y +133.0983 s 🗍 🐢 х у +0.00000 X 0.999500 Y 0.999500 Z 0.999500 P 0% XINml P1 -T1 0% Y[Nm] 10:07 S100% +50.459 Y +0.000 C -10.255 XB +33.436 Z 5108× W l⊇ T Our 100% M 5/8 5 Z S 2500 F 0nm/min Q PARAMETRE LİSTE INTERN DURDUR MANUEL 19LEM

| Bakınız Döngüler | Kullanıcı | El Kitabı, | Koordinat | Hesaplaması | için |
|------------------|-----------|------------|-----------|-------------|------|
| Döngüler.        |           |            |           |             |      |

#### Q parametresini ekrana getirme (QPARA sekmesi)

#### Yazılım tuşu Anlamı

| DURUM<br>Q-PARAM. | Tanımlanmış Q parametrelerin güncel<br>değerlerinin göstergesi |  |
|-------------------|----------------------------------------------------------------|--|
|-------------------|----------------------------------------------------------------|--|

Tanımlanmış String parametrelerin karakter zincirlerinin göstergesi

| Program akışı tümce<br>stat.H                                                                                                    | takibi                             | P                       | rogram Testi |
|----------------------------------------------------------------------------------------------------|------------------------------------|-------------------------|--------------|
| 1 LBL 15<br>10 L TX-8.1 R0 FHAX<br>10 CKL DEF 11.0 OLCU FAKTORU<br>15 CVCL DEF 11.0 OLCU FAKTORU<br>27 STORE<br>22 OLL LBL 15 REPE<br>23 PLANE RESET STAY<br>24 LBL 0<br>24 LBL 0<br>25 END PGH STAT1 MH | PGM LBL CVC M POS T<br>O-Parameter | OOL TT TRANS OF         |              |
| 0x XINe) P1 -T1                                                                                                    | String-Parameter                   |                         |              |
| ex vilual 10:07<br><b>X</b> +50.459<br>B +0.000<br>C                                                                                                    | +33.436 Z<br>+0.000                | -10.                    |              |
| NOMEN 🛃 🕀 1 🔯 T 5 2 5 25                                                                                                    | 88 F Onm/min                       | Our 188% M              |              |
| POZESVON MANUEL 21<br>SURUS BAS İŞLEM                                                                                                    | GRAF1K                             | Q<br>PARAMETRE<br>LISTE | 0 INTERN     |

2.5 Aksesuar: HEIDENHAIN'ın 3D tarama sistemi ve elektronik el çarkı

### 2.5 Aksesuar: HEIDENHAIN'ın 3D tarama sistemi ve elektronik el çarkı

# 3D tarama sistemleri (Touch probe function yazılım seçeneği)

HEIDENHAIN'ın farklı 3D tarama sistemleri ile yapabilecekleriniz:

- Aletleri otomatik olarak ayarlayın
- Referans noktalarını hızlı ve kesin olarak yerleştirin
- Program akışı sırasında, alet ölçümlerini uygulayın
- Aletleri ölçün ve kontrol edin

Tüm döngü fonksiyonları (tarama sistemi döngüleri ve işleme döngüleri) döngü programlaması kullanıcı el kitabında tanımlanmıştır. Kullanıcı el kitabını kullanırken gerekirse HEIDENHAIN'a başvurabilirsiniz. ID: 679295-xx

## Açılan tarama sistemleri TS 220, TS 440, TS 444, TS 640 ve TS 740

Bu tarama sistemleri, özellikle otomatik malzeme yönlendirme, referans noktası yerleştirme, malzemedeki ölçümlere uyum gösterir. TS 220, bir kablo üzerinden, duruma bağlı olarak dijital oluşturulması gereken açılış sinyallerini ve uygun alternatifleri taşır.

Özellikle alet değiştiricisi içeren makineler için açılış sinyallerini enfraruj mesafede kablosuz aktaran, tarama sistemi TS 640 (bakınız resim) ve daha küçük olan TS 440 ile uyum sağlar. Fonksiyon prensibi: HEIDENHAIN'ın açılan tarama sistemlerinde, kilitlenebilen optik bir düğme tarama mili itilmesini kaydeder. Oluşturulan sinyal, güncel tarama sistemi pozisyonu gerçek değerinin kaydedilmesini sağlar.

#### Alet ölçümü için alet tarama sistemi TT 140

TT 140, aletlerin ölçülmesi ve kontrol edilmesi için açılan bir 3D tarama sistemidir. TNC burada 3 döngüyü kullanıma sunar, bu döngüler ile duran ve dönen milde alet yarıçapı ve uzunluğu belirlenebilir. Özellikle sağlam yapı ve yüksek koruma türü ile TT 140, soğutma suyu ve toza karşı dayanıklı hale gelir. Açılış sinyali, kilitlenebilen, yüksek güvenilirlik gösteren optik bir şalter ile donatılmıştır.

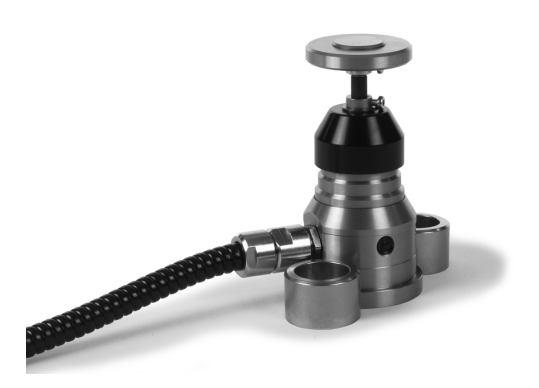

#### Elektronik el çarkı HR

Elektronik el çarkları, eksen kızaklarının hassas manuel yöntemini kolaylaştırır. Her el çarkı devrine ait yöntem şekli, daha geniş bir alanda seçilebilir. HEIDENHAIN, HR 130 ve HR 150 monte edilebilir el çarklarının yanı sıra, portatif HR 410 el çarkını da kullanıma sunar.

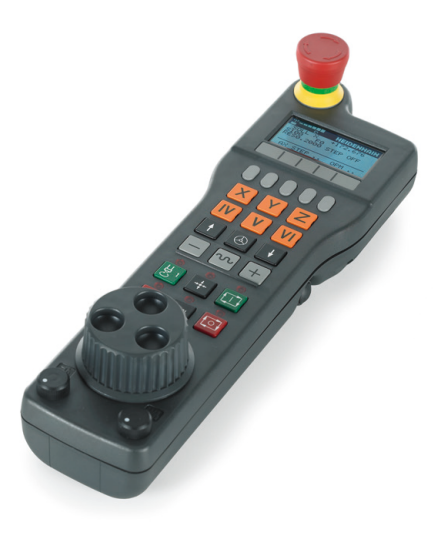

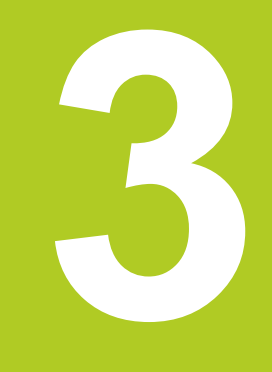

3.1 Temel bilgiler

### 3.1 Temel bilgiler

#### Yol ölçüm cihazları ve referans işaretleri

Makine eksenlerinde, makine tezgahı veya aletin pozisyonlarını belirleyen yol ölçüm cihazları yer alır. Çizgisel eksenlere genel olarak uzunluk ölçüm cihazları takılmıştır, yuvarlak tezgah ve döner eksenlere açı ölçüm cihazları takılmıştır.

Eğer bir makine ekseni hareket ederse, ona ait olan yol ölçüm cihazı elektrikli bir sinyal oluşturur, TNC bu sinyalden makine eksenine ait kesin gerçek pozisyonu hesaplar.

Bir elektrik kesintisinde, makine kızak pozisyonu ve hesaplanan gerçek pozisyon arasındaki düzenleme kaybolur. Bu düzeni tekrar oluşturmak için, artan yol ölçüm cihazlarını referans işaretleri üzerinden ekleyin. Bir referans işareti geçişinde TNC, makineye sabit bir referans noktası tanımlayan bir sinyal elde eder. Böylece TNC, güncel makine pozisyonu için gerçek pozisyon düzenini tekrar oluşturabilir. Mesafe kodlu referans işaretleri içeren uzunluk ölçüm cihazlarında, makine eksenlerini maksimum 20 mm, açı ölçüm cihazlarında maksimum 20° hareket ettirmeniz gerekir.

Kesin ölçüm cihazlarında, başlatıldıktan sonra kumanda için kesin bir pozisyon değeri aktarılır. Bu nedenle makine eksenlerini hareket ettirmeden, gerçek pozisyon ve makine kızak pozisyonu arasındaki düzenleme, açılma işleminden sonra direkt tekrar oluşturulur.

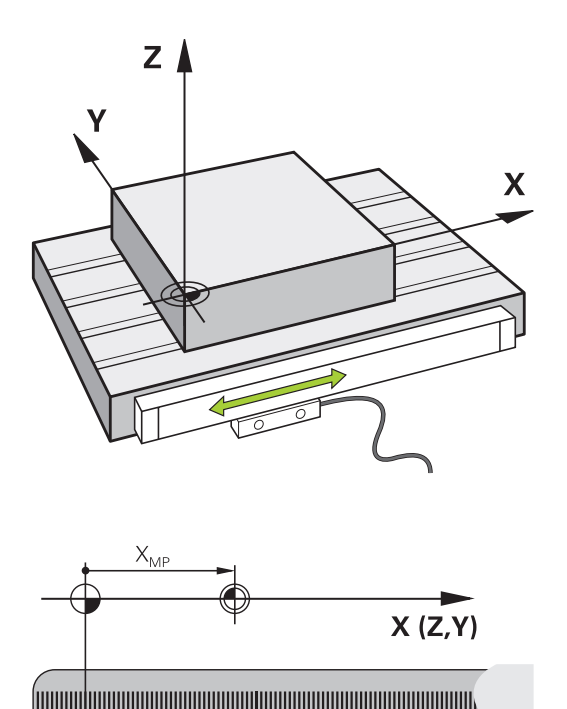

Ш

#### **Referans sistemi**

Pozisyonları, bir referans sistemi ile bir düzleme veya hacme açıkça yerleştirin. Bir pozisyonun girişi, daima belirli bir noktaya bağlıdır ve koordinatlar ile tanımlanmıştır.

Dik açılı sistemde (kartezyen sistem) üç yön X, Y ve Z eksenleri olarak belirlenmiştir. Eksenler daima birbirine dik durur ve bir noktayı, sıfır noktasını keserler. Bir koordinat, bu yönlerden birindeki sıfır noktasına mesafeyi verir. Böylece bir pozisyon, düzlemde iki koordinat ile ve hacimde üç koordinat ile tanımlanır.

Sıfır noktasını baz alan koordinatlar, kesin koordinatlar olarak tanımlanır. Rölatif koordinatlar, koordinat sistemindeki farklı bir pozisyona (referans noktasına) bağlıdır. Rölatif koordinat değerleri, artan koordinat değerleri olarak da tanımlanır.

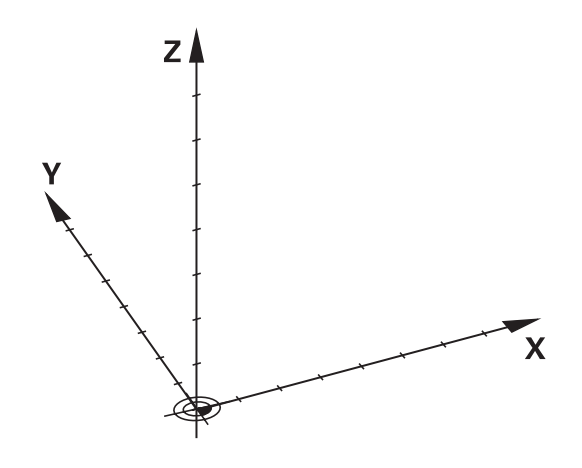

### Freze makinelerinde referans sistemi

Bir freze makinesindeki bir malzemenin çalışmasında, genel olarak dik açılı koordinat sistemi baz alınır. Sağdaki resim, dik açılı koordinat sisteminin makine eksenlerini nasıl düzenlediğini gösterir. Sağ eldeki üç parmak kuralı, düşünmeye destek olarak görev yapar: Eğer orta parmak alet ekseni yönünü malzemeden alete doğru gösteriyorsa, bu durumda orta parmak Z+ yönünü, baş parmak X+ yönünü ve işaret parmağı Y+ yönünü gösterir.

TNC 620 isteğe bağlı olarak 18 eksene kadar kumanda edebilir. X, Y ve Z ana eksenlerin yanısıra paralel duran ek eksenler U, V ve W'dir. Devir eksenleri A, B ve C ile tanımlanır. Sağ alttaki resim, yardımcı eksenlerin veya devir eksenlerinin ana eksenlere göre düzenini gösterir.

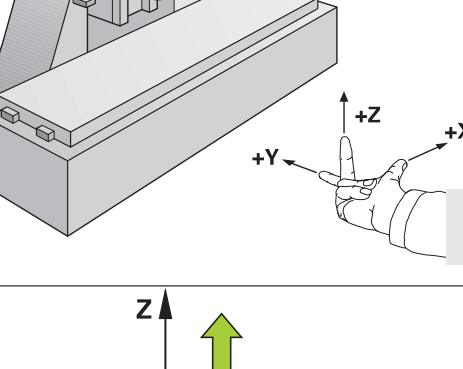

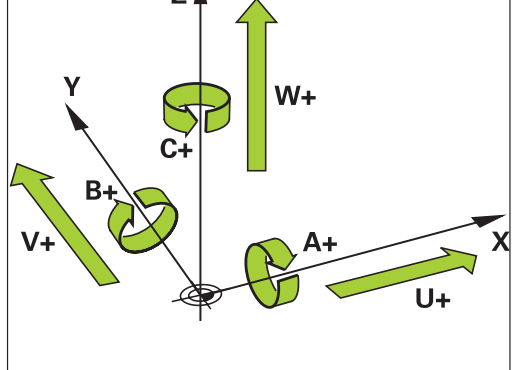

#### Freze makinelerindeki eksenlerin tanımlanması

Freze makinenizdeki X. Y ve Z eksenleri de alet ekseni, ana eksen (1. eksen) ve yan eksen (2. eksen) olarak tanımlanır. Alet ekseninin düzenlenmesi, ana eksenin ve yan eksenin düzeni açısından belirleyicidir.

| Alet ekseni | Ana eksen | Yan eksen |
|-------------|-----------|-----------|
| Х           | Y         | Z         |
| Y           | Z         | Х         |
| Z           | Х         | Y         |

3.1 Temel bilgiler

3

#### Kutupsal koordinatlar

Bitirme çizimini dik açılı ölçtükten sonra, işletim programını dik açılı koordinatlarla oluşturun. Yay içeren malzemelerde veya açı girişlerinde, pozisyonları kutupsal koordinat ile belirlemek daha kolay olur.

Dik açılı koordinatlar X, Y ve Z'nin tersine, kutupsal koordinatlar sadece bir düzlemdeki pozisyonları tanımlar. Kutupsal koordinatların sıfır noktası CC kutbundadır (CC = circle centre; İng. daire merkezi). Bir düzlemde yer alan bir pozisyon açıkça belirlenmiştir:

- Kutupsal koordinatlar yarıçapı: CC kutbu ile pozisyon arasındaki mesafe
- Kutupsal koordinatlar açısı: Açı referans ekseni ve CC kutbunu pozisyona bağlayan mesafe arasındaki açı

#### Kutup ve açı referans eksenini belirleyin

Kutbu, dik açılı koordinat sistemindeki iki koordinat ile üç düzlemden birinde belirleyin. Böylece kutupsal koordinat açısının açı referans ekseni deH açıkça atanmış olur.

| Kutup koordinatları<br>(düzlem) | Açı referans ekseni |  |
|---------------------------------|---------------------|--|
| X/Y                             | +X                  |  |
| Y/Z                             | +Y                  |  |
| Z/X                             | +Z                  |  |

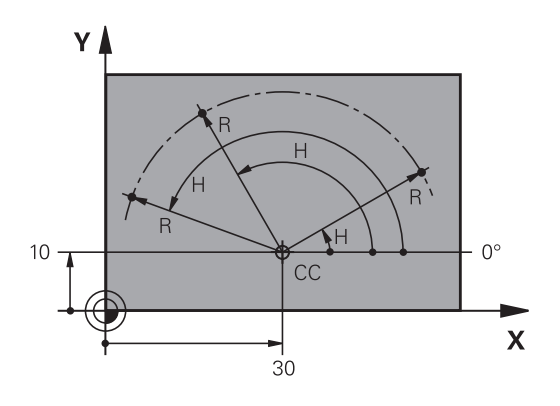

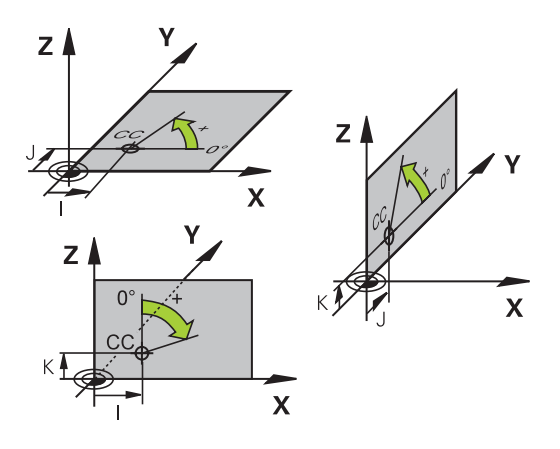

### Mutlak ve artan malzeme pozisyonları

#### Mutlak malzeme pozisyonları

Eğer bir pozisyon koordinatları sıfır noktası (orijin) koordinatlarını baz alıyorsa, bunlar kesin koordinatlar olarak tanımlanmıştır. Bir malzemedeki her pozisyon, kesin koordinatları ile açıkça belirlenmiştir.

Örnek 1: Kesin koordinatlı delikler:

| Delik 1   | Delik 2   | Delik 3   |
|-----------|-----------|-----------|
| X = 10 mm | X = 30 mm | X = 50 mm |
| Y = 10 mm | Y = 20 mm | Y = 30 mm |

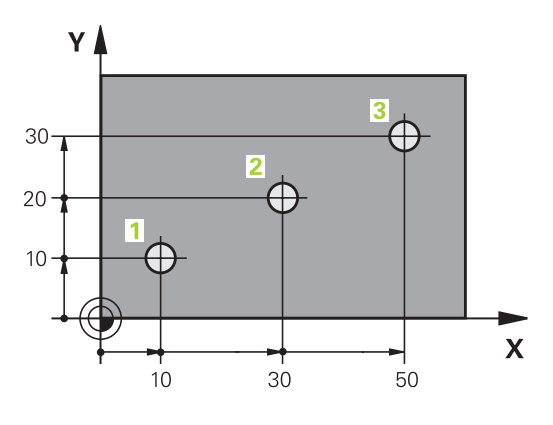

## Artan malzeme pozisyonları

Artan koordinatlar, aletin bağıl (sanılan) sıfır noktası olarak görev alan, en son programlanmış pozisyonunu baz alır. Artan koordinatlar, program oluşturmadaki ölçüyü, aynı zamanda en son ve devamı olan, aletin çevresinde hareket etmesi gereken nominal pozisyon arasındaki ölçüyü verir. Bu nedenle aynı zamanda zincir ölçüsü olarak da tanımlanır.

Artan bir ölçüyü, ile eksen tanımlamasından önce G91 fonksiyonu olarak işaretlersiniz.

Örnek 2: Artan koordinatlı delikler

#### Delik 4 için mutlak koordinatlar

Y = 10 mm

| Delik <mark>5</mark> , 4 deliğini baz alır | Delik 6, 5 deliğini baz alır |  |  |
|--------------------------------------------|------------------------------|--|--|
| G91 X = 20 mm                              | G91 X = 20 mm                |  |  |
| G91 Y = 10 mm                              | G91 Y = 10 mm                |  |  |

#### Kesin ve artan kutupsal koordinatlar

Kesin koordinatlar daima kutuba ve açı referans eksenine bağlıdır. Artan koordinatlar daima en son programlanan aletin pozisyonuna bağlıdır.

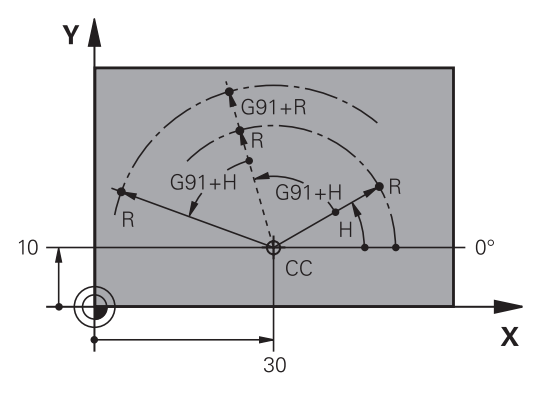

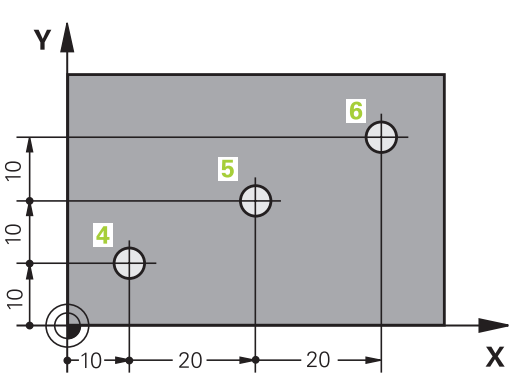

3.1 Temel bilgiler

3

#### Referans noktası seçme

Bir malzeme çizimi, malzemeye ait belirli bir formül elemanını kesin referans noktası (sıfır noktası) olarak verir, çoğunlukla bir malzeme köşesi. Referans noktası belirlemede, malzemeyi önce makine eksenine yönlendirin ve aleti her eksen için malzemenin bilinen pozisyonuna getirin. Bu pozisyon için TNC göstergesini sıfıra veya önceden girilen bir pozisyon değerine göre belirleyin. Böylece malzemeyi referans sistemine göre düzenlersiniz, bu sistem TNC göstergesi veya sizin çalışma programınız için geçerlidir.

Malzeme çizimi rölatif referans noktalarını girin, bu şekilde koordinat hesabı için döngüleri kullanırsınız (bakınız Döngüler Kullanıcı El Kitabı, Koordinat Hesaplaması için Döngüler).

Eğer bir malzeme çizimi NC'ye göre ölçülmediyse, bir pozisyonu veya bir malzeme köşesini referans noktası olarak seçin, bu noktadan itibaren kalan malzeme pozisyonlarının ölçülerini mümkün olan en kolay şekilde belirleyin.

HEIDENHAIN'ın 3D tarama sistemi ile referans noktalarını rahat bir şekilde belirleyin. Bkz. "3D Tarama Sistemi ile Referans Noktası Ayarı" Kullanıcı El Kitabı.

#### Örnek

Malzeme şeması (1 ila 4) arasındaki delikleri gösterir; bu deliklerin ölçümleri, X=0 Y=0 koordinatlarına sahip olan mutlak bir referans noktasını baz alır. Delikler (5 ila 7 arasındakiler) X=450 Y=750 mutlak koordinatlara sahip rölatif bir referans noktasını baz alır. SIFIR NOKTASI KAYDIRMA döngüsü ile sıfır noktasını geçici olarak X=450, Y=750 pozisyonuna taşıyın, böylece delikleri (5 ila 7 arasındakiler) başka hesaplama yapmadan programlayabilirsiniz.

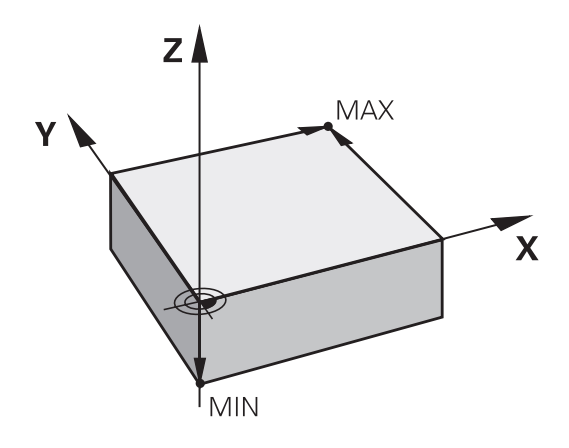

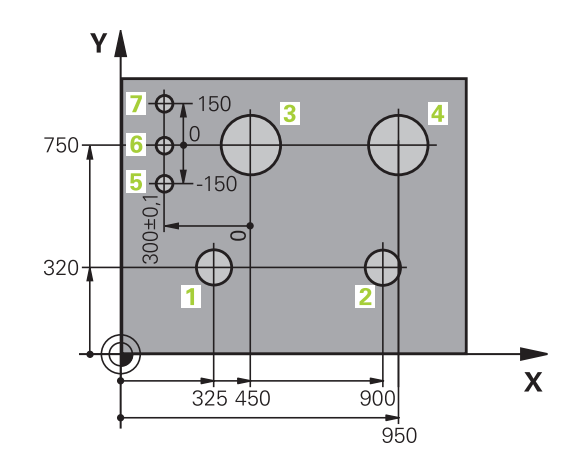

### 3.2 Programları açma ve girme

### Bir NC programınınDIN/ISO formatındaki yapısı

Bir çalışma programı, bir sıra program tümcesinden oluşur. Sağdaki resim bir tümcenin elemanlarını gösterir.

TNC, bir çalışma programının tümcelerini, **blockIncrement** (105409) makine parametresine bağlı olarak otomatik numaralandırır. **blockIncrement** (105409) makine parametresi tümce numarası adım genişliğini tanımlar.

Bir programın ilk tümcesi %, program ismi ve geçerli ölçü birimi ile tanımlanmıştır.

Aşağıda yer alan tümcelerin içerdiği bilgiler şu konularla ilgilidir:

- ham parça
- Alet çağırma
- Bir güvenlik pozisyonunun çalıştırılması
- Besleme ve devirler
- Hat hareketleri, döngüler ve diğer fonksiyonlar

Bir programın son tümcesi **N99999999**, program ismi ve geçerli ölçü birimi ile tanımlanmıştır.

HEIDENHAIN alet çağırma işleminden sonra temelde bir güvenlik pozisyonuna hareket etmenizi önerir,

TNC bu pozisyondan çarpışma olmaksızın çalışma için konumlama yapabilir.

### Ham parçayı tanımlama: G30/G31

Yeni bir program başlattıktan sonra direkt kare formlu, işlenmemiş bir malzeme tanımlayın. Ham parçayı sonradan tanımlamak için SPEC FCT tuşuna, PROGRAM VARS. yazılım tuşuna ve ardından BLK FORM yazılım tuşuna basın. TNC bu tanımlamayı grafik simülasyonlar için kullanır. Kare kenarları maksimum 100 000 mm uzunluğunda olmalıdır ve X, Y ve Z eksenlerine paralel olmalıdır. Bu ham parça, iki köşe nokta ile belirlenir:

- MİN noktası G30: Karenin en küçük X, Y ve Z koordinatları; mutlak değerleri girin
- MAKS noktası G31: Karenin en büyük X, Y ve Z koordinatları; mutlak veya artan değerleri girin

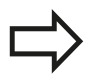

Ham parça tanımı sadece, eğer programı grafik olarak test etmek isterseniz gereklidir!

| Block                        |
|------------------------------|
| N10 G00 G40 X+10 Y+5 F100 M3 |
| Path function Words          |
| Block number                 |

3.2 Programları açma ve girme

#### Yeni çalışma programı açma

Bir çalışma programını daima **PROGRAMLAMA** işletim türünde girersiniz. Bir program açma örneği:

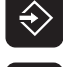

PROGRAMLAMA işletim türünü seçin

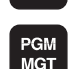

Dosya yönetimini çağırın: PGM MGT tuşuna basın

Yeni bir program kaydetmek istediğiniz dizini seçin:

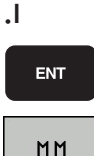

- Yeni program ismini girin, ENT tuşu ile onaylayın
- Ölçü birimi seçin: MM veya INCH yazılım tuşuna basın. TNC program penceresine geçer ve BLK-FORM tanımlama diyaloğunu açar (ham parça)

#### GRAFİKTEKİ ÇALIŞMA DÜZLEMİ: XY

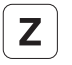

Mil ekseni girin, örn. Z

#### HAM PARÇA TANIMI MİNİMUM

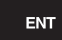

 MIN noktasının X, Y ve Z koordinatlarını arka arkaya girin ve her defasında ENT tuşu ile onaylayın

#### HAM PARÇA TANIMI: MAKSİMUM

ENT

 MAKS noktasının X, Y ve Z koordinatlarını arka arkaya girin ve her defasında ENT tuşu ile onaylayın

#### Örnek: NC programındaki BLK formu göstergesi

| %YENI G71 *                | Program başlangıcı, adı, ölçü birimi  |
|----------------------------|---------------------------------------|
| N10 G30 G17 X+0 Y+0 Z-40 * | Mil ekseni, MIN noktası koordinatları |
| N20 G31 X+100 Y+100 Z+0 *  | MAKS noktası koordinatları            |
| N99999999 %YENI G71 *      | Program sonu, adı, ölçü birimi        |

TNC, programın birinci ve son tümcesini otomatik oluşturur.

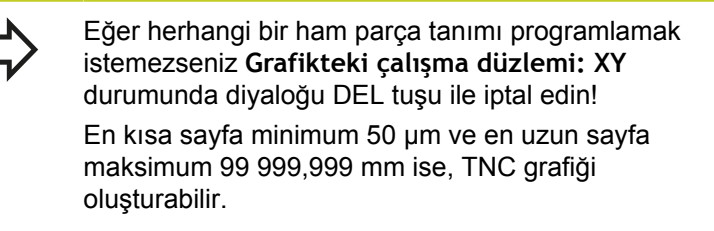

#### Açık metin diyaloğundaki DIN/ISO'da programlama

Bir tümceyi programlamak için SPEC FCT tuşuna basın. PROGRAM FONKSİYONLARI yazılım tuşunu ve ardından DIN/ISO yazılım tuşunu seçin. İlgili G kodunu elde etmek için gri renkli hat fonksiyon tuşlarını kullanabilirsiniz.

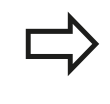

DIN/ISO fonksiyonlarını bağlı bir USB klavye ile girdiğinizde büyük yazımın etkin olmasına dikkat edin.

#### Bir konumlama tümcesi örneği

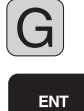

1 yazıp ENT tuşuna basarak tümceyi açın

#### KOORDINATLAR?

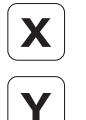

10 (X ekseni için hedef koordinatları girin)

20 (Y ekseni için hedef koordinatları girin)

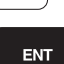

ENT tuşu ile bir sonraki soruya geçin

#### FREZE TESPİT NOKTASI HATTI

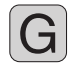

 40 girip ENT tuşuyla onaylayarak alet yarıçap düzeltmesi olmadan hareket edin veya

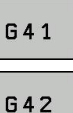

 Programlanmış konturun sol veya sağına sürün: G41 veya G42'yi yazılım tuşu üzerinden seçin

#### BESLEME F=?

100 (Bu hat hareketi için 100 mm/dak cinsinden beslemeyi girin)

ENT

ENT tuşu ile bir sonraki soruya geçin

#### EK FONKSİYON M?

3 (Ek fonksiyonM3 "Mil açık") girin.

ENT

▶ TNC, ENT tuşu ile bu diyaloğu sonlandırır.

#### Program penceresi satırı gösterir:

N30 G01 G40 X+10 Y+5 F100 M3 \*

3.2 Programları açma ve girme

#### Gerçek pozisyonu devralma

TNC, aletin geçerli pozisyonunun programa alınmasına imkan verir, örn. eğer

- hareket serilerini programlarsanız
- Döngüleri programlarsanız

Doğru pozisyon değerlerini almak için alttakileri uygulayın:

 Giriş alanını, bir pozisyonu devralmak istediğiniz bir tümcenin yerine konumlayın

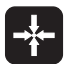

3

 Gerçek pozisyonu alma fonksiyonunu seçin: TNC yazılım tuşu çubuğunda, pozisyonlarını alabileceğiniz eksenleri gösterir

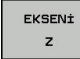

 Eksen seçin: TNC seçilen eksenin geçerli pozisyonunu aktif giriş alanına yazar

TNC çalışma düzleminde, alet yarıçap düzeltme aktif olsa da daima alet orta noktası koordinatlarını alır. TNC, alet ekseninde daima alet uçlarının koordinatlarını alır, yani daima aktif alet uzunluk

düzeltmesini dikkate alır. TNC'de yazılım tuşu çubuğu, siz eksen seçimi için, "Gerçek pozisyonu alın" tuşuna yeniden basılması ile tekrar kapatana kadar aktif halde kalır. Bu davranış aynı zamanda, eğer geçerli tümceyi kaydederseniz ve her hat fonksiyon tuşu için yeni bir tümce açarsanız geçerlidir. Eğer yazılım tuşu ile bir giriş alternatifi seçmeniz gereken bir tümce elemanını seçerseniz (örn. yarıçap düzeltme), daha sonra TNC yazılım tuşu çubuğunu eksen seçimi için kapatır.

Eğer çalışma düzlemini çevir fonksiyonu etkin ise "Gerçek pozisyonu alın" fonksiyonuna izin verilmez.

3

#### Program düzenleme

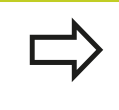

Programı, eğer bu program o sırada TNC tarafından makine işletim türünde işlenmiyorsa düzenleyebilirsiniz.

Bir çalışma programı oluşturmada ve değiştirmede, ok tuşları ile veya yazılım tuşları ile programdaki her satırı ve tümcedeki her kelimeyi seçebilirsiniz:

| Fonksiyon                                                                                                    | Yazılım tuşu/<br>tuşlar |
|----------------------------------------------------------------------------------------------------|-------------------------|
| Bir önceki sayfayı çevirin                                                                                                    | YAN                     |
| Bir sonraki sayfayı çevirin                                                                                                    |                         |
| Program başlangıcına geçiş                                                                                                    |                         |
| Program sonuna geçiş                                                                                                    | SON                     |
| Geçerli tümcenin ekrandaki pozisyonunu<br>değiştirin. Böylece geçerli tümcenin<br>önünde programlanan daha fazla program<br>tümcesini gösterebilirsiniz                                                                                  |                         |
| Geçerli tümcenin ekrandaki pozisyonunu<br>değiştirin. Böylece geçerli tümcenin<br>arkasında programlanan daha fazla<br>program tümcesini gösterebilirsiniz                                                                               |                         |
| Tümceden tümceye geçin                                                                                                    | <b>↑</b>                |
| Tümcedeki tekil kelimeleri seçin                                                                                                    | -<br>-                  |
| Belirli tümceyi seçme: GOTO tuşuna basın,<br>istenen tümce numarasını girin, ENT<br>tuşuyla onaylayın. Veya: Tümce numarası<br>adımını girin ve girilen satır sayısını N<br>SATIRLAR yazılım tuşuna basarak yukarı<br>veya asağı atlatın | бото                    |

### 3.2 Programları açma ve girme

3

| Fonksiyon                                             | Yazılım tuşu/<br>tuş       |
|-------------------------------------------------------|----------------------------|
| Seçilen bir kelimenin değerini sıfıra getirin         | CE                         |
| Hatalı değeri silin                                   | CE                         |
| Hata mesajını (yanıp sönmeyen) silin                  | CE                         |
| Seçilen kelimeyi silin                                |                            |
| Seçilen tümceyi silin                                 | DEL                        |
| Döngüleri ve program bölümlerini silin                | DEL                        |
| En son düzenlenmiş veya silinmiş olan tümceyi ekleyin | SON<br>NC TÜMCES<br>UYARLA |

#### Tümceleri istenen konuma ekleme

 Arkasına yeni bir tümce eklemek istediğiniz tümceyi seçin ve diyaloğu açın

#### Kelimeleri değiştirin ve ekleyin

- Bir tümcede bir kelime seçin ve bunun üstüne yeni bir değer yazın. Kelimeyi seçerken, Açık Metin diyaloğu kullanıma sunulur
- Değişikliği tamamlayın: END tuşuna basın

Eğer bir kelime eklemek isterseniz ok tuşlarını (sağa veya sola) istediğiniz diyalog ekrana gelene kadar onaylayın ve istediğiniz değeri girin.

#### Aynı kelimeleri farklı tümcelerde arayın

Bu fonksiyon için OTOM. ÇİZİM yazılım tuşunu KAPALI olarak ayarlayın.

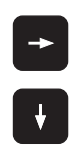

- Bir tümcedeki bir kelimeyi seçin: İstenen kelime işaretlenene kadar ok tuşuna basın
- Tümceyi ok tuşlarıyla seçin

İşaretleme yeni seçilen tümcede, önceki seçilen tümcede olduğu gibi aynı kelimede yer alır.

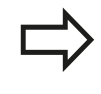

Eğer çok uzun programlarda arama işlemini başlatırsanız, TNC ilerleme göstergesini içeren bir sembolü ekrana getirir. Ek olarak yazılım tuşu ile aramayı iptal edebilirsiniz.

#### İstenen metni bulun

- Arama fonksiyonunu seçin: ARAMA yazılım tuşuna basın. TNC Metin Ara diyaloğunu gösterir:
- Aranan metni girin
- Metin arayın: UYGULA yazılım tuşuna basın

#### Program bölümlerini işaretleme, kopyalama, silme ve ekleme

Program bölümlerini bir NC programı dahilinde veya diğer bir NC programına kopyalamak için TNC aşağıdaki fonksiyonları kullanıma sunar: Aşağıdaki tabloya bakın.

Program bölümlerini kopyalamak için aşağıdakileri uygulayın:

- Yazılım tuşu çubuğunu işaretleme fonksiyonlarıyla seçin
- Kopyalanacak program bölümünün ilk (sonuncu) tümcesini seçin
- İlk (sonuncu) tümceyi işaretleyin: BLOK İŞARETLEME yazılım tuşuna basın. TNC, tümce numarasının ilk yerini açık renkli alanla arka plana koyar ve İŞARETLEMEYİ İPTAL EDİN yazılım tuşunu ekrana getirir
- Açık renkli alanı, kopyalamak veya silmek istediğiniz program bölümünün sonuncu (ilk) tümcesine taşıyın. TNC, işaretlenen tüm tümceleri farklı bir renkte gösterir. İşaretleme fonksiyonunu istediğiniz zaman sonlandırabilirsiniz; bunun için İŞARETLEMEYİ İPTAL EDİN yazılım tuşuna basmanız yeterlidir
- İşaretlenen program bölümünü kopyalayın: BLOK KOPYALAMA yazılım tuşuna basın, işaretlenen program bölümünü silin: BLOK SİL yazılım tuşuna basın. TNC işaretlenen bloğu seçer
- Ok tuşları ile, arkasına kopyalanan (silinmiş) program bölümünü eklemek istediğiniz tümceyi seçin

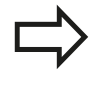

Kopyalanan program bölümünü diğer bir programa eklemek için ilgili programı dosya yönetimi üzerinden seçin ve orada arkasına eklemek istediğiniz tümceyi seçin.

- Kaydedilen program bölümünü ekleyin: BLOK EKLEME yazılım tuşuna basın
- İşaretleme fonksiyonunu sonlandırın: İŞARETLEMEYI IPTAL ET yazılım tuşuna basın

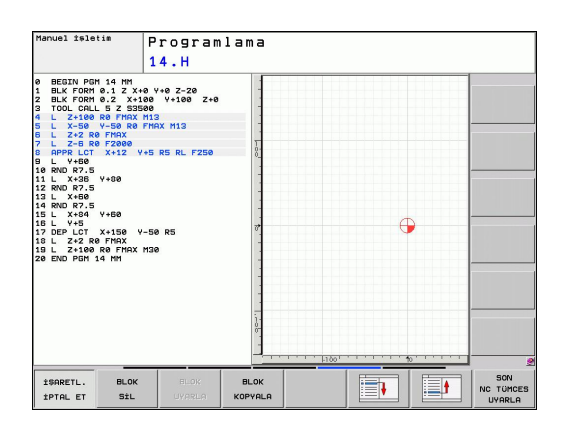

### 3.2 Programları açma ve girme

| Fonksiyon                       | Yazılım tuşu         |
|---------------------------------|----------------------|
| İşaretleme fonksiyonunu açın    | BLOK<br>İŞARETL.     |
| İşaretleme fonksiyonunu kapatın | İŞARETL.<br>İPTAL ET |
| İşaretlenen bloğu silin         | BLOK<br>KESME        |
| Hafızada yer alan bloğu ekleyin | BLOK<br>UYARLA       |
| İşaretlenen bloğu kopyalayın    | BLOK<br>KOPYALA      |

#### TNC'nin arama fonksiyonu

TNC'nin arama fonksiyonu ile istediğiniz metinleri program dahilinde arayabilir ve isterseniz yerine yeni bir metin koyabilirsiniz.

#### İstenen metinleri arama

Gerekirse, aranan kelimenin kaydedildiği tümceyi seçin

| BUL |
|-----|
|     |
| X   |
| BUL |
| BUL |
| SON |

3

- Arama fonksiyonunu seçin: TNC, arama penceresini ekrana getirir ve yazılım tuşu çubuğunda yer alan arama fonksiyonlarını gösterir (bakınız Arama fonksiyonları tablosu)
- +40 (aranan metni girin, büyük/küçük harflere dikkat edin)
- Arama işlemini başlatın: TNC, aranan metnin kaydedildiği sonraki tümceye geçer
- Arama işlemini tekrarlayın: TNC, aranan metnin kaydedildiği sonraki tümceye geçer
- Arama fonksiyonunu sonlandırın

| Manuel îşletim                                                                                                    | F<br>1                                                                                                    | Program                                                                                                    | lama              |                                                                     |          |                            |                    |
|----------------------------------------------------------------------------------------------------|----------------------------------------------------------------------------------------------------|----------------------------------------------------------------------------------------------------|-------------------|---------------------------------------------------------------------|----------|----------------------------|--------------------|
| 0         BEZIN PCH 1           1         BLK FORM 0:           2         BLK FORM 0:           1         BLK FORM 0:           2         BLK FORM 0:           1         COLCALL 5           1         CL 2-100 AD           5         L 2-100 AD           6         L 2-100 AD           7         PLF-6 R0 F?           1         L X-30 V-1           1         RND R7.5           1         RND R7.5           1         RND R7.5           1         RND R7.5           1         K X-80           1         RND R7.5           1         RND R7.5           1         L X-90 AD           1         DEP LOT X-1           1         L 2-20 R0 F?           1         L 2-20 R0 F.2           1         L 2-20 R0 F.2           1         L 2-20 R0 F.2           1         L 2-20 R0 F.2           1         L 2-20 R0 F.2           1         L 2-20 R0 F.2           1         L 2-20 R0 F.2           1         L 2-20 R0 F.2 | A HM<br>L Z X+8<br>Z X+188<br>Z X+188<br>Z S3568<br>FHAX M1<br>58 R8 FH<br>192<br>2888<br>H1<br>2088<br>H1<br>2088<br>H1<br>H1<br>2088<br>H1<br>H1<br>H1<br>H1<br>H1<br>H1<br>H1<br>H1<br>H1<br>H1<br>H1<br>H1<br>H1 | Y+0 Z-20<br>Y+100 Z+0<br>3<br>AX M13<br>BS RL F250<br>ama ≠ Deģist:<br>Matin ara :<br>ABC<br>Deģistir:<br>tleriye ara |                   | GECERLİ KELİN<br>BUL<br>DEGİSTIRM<br>TÜMÜNÜ DEGİSTI<br>SON<br>İPTAL | 1E<br>±R |                            |                    |
| GECERL±<br>KEL2ME                                                                                                    | BUL                                                                                                    | DEGISTIRM                                                                                                    | TÜMÜNÜ<br>DEGIŞTİ | R SON                                                               | 1PTAL    | GÜNCEL<br>DEAER<br>KOPVALO | KOPYALANI<br>DEGER |

#### İstenen metinleri arama/değiştirme

 $\Rightarrow$ 

- Arama/değiştirme fonksiyonu mümkün değildir, eğer
- Bir program korunmuş ise
- Program, o sırada TNC tarafından işleniyorsa

TÜMÜNÜ DEĞİŞTİR fonksiyonunu kullanırken, değişmeden aynen kalması gereken metin bölümlerini yanlışlıkla değiştirmemeye dikkat edin. Değiştirilen metinler, tekrar geri gelmeyecek şekilde kaybolur.

Gerekirse, aranan kelimenin kaydedildiği tümceyi seçin

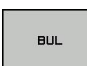

BUL

DEĠİŞTİRM

- Arama fonksiyonunu seçin: TNC, arama penceresini ekrana getirir ve yazılım tuşu çubuğunda yer alan arama fonksiyonlarını gösterir
- Aranan metni girin, büyük/küçük harflere dikkat edin, ENT tuşu ile onaylayın
- Değiştirilmesi gereken metni girin, büyük/küçük yazımına dikkat edin
- Arama işlemini başlatın: TNC, bir sonraki aranan metne geçer
- Metni değiştirmek ve ardından sonrakini bulmak için: DEĞIŞTIR yazılım tuşuna basın ya da bulunan bütün metin konumlarını değiştirmek için: HEPSINI DEĞIŞTIR yazılım tuşuna basın ya da metni değiştirmeden bir sonrakini bulmak için: ARAMA yazılım tuşuna basın

SON

Arama fonksiyonunu sonlandırın

3.3 Dosya yönetimi: Temel bilgiler

### 3.3 Dosya yönetimi: Temel bilgiler

### Dosyalar

| TNC'deki dosyalar                                                                                                    | Тір                                                                  |
|----------------------------------------------------------------------------------------------------|----------------------------------------------------------------------|
| <b>Programlar</b><br>HEIDENHAIN formatında<br>DIN/ISO formatında                                                                                                    | .H<br>.I                                                             |
| TablolarAletler içinAlet değiştirici içinPaletler içinSıfır noktaları içinNoktalar içinÖn ayarlar içinTarama sistemleri içinDöner aletler içinYedek dosyalar içinBağlı dosyalar (örn. düzenleme öğeleri)için | .T<br>.TCH<br>.P<br>.D<br>.PNT<br>.PR<br>.TP<br>.TRN<br>.BAK<br>.DEP |
| <b>Metinler</b><br>ASCII dosyaları olarak<br>Protokol dosyaları olarak<br>Yardım dosyaları olarak                                                                                                    | .A<br>.TXT<br>.CHM                                                   |

Eğer çalışma programını TNC'ye girerseniz, bu programa önce bir isim verin. TNC, programı sabit diskte, aynı isimde bir dosya olarak kaydeder. TNC, metinleri ve tabloları da dosyalar olarak kaydeder.

Dosyaları hızlı bulmak ve yönetmek için TNC bunları, özel bir pencere üzerinden dosya yönetimine ekler. Burada farklı dosyaları çağırabilirsiniz, kopyalayabilirsiniz, ismini değiştirebilirsiniz ve silebilirsiniz.

Münferit bir NC programı maksimum 2 GByte boyutunda olabilir.

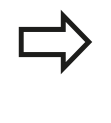

Ayarlamaya göre TNC, NC programlarının düzenlenmesinin ve kaydedilmesinin ardından bir \*.bak yedekleme dosyası oluşturur. Bu işlem, size sunulan bellek alanını etkileyebilir.

#### Dosya adları

TNC'deki programlarda, tablolarda ve metinlerde, dosya isminden bir nokta ile ayrılan bir uzantı yer alır. Bu uzantı dosya tipini tanımlar.

| Dosya ismi | Dosya Tipi |
|------------|------------|
| PROG20     | .H         |

Dosya ismi uzunluğu 25 karakteri geçmemelidir, aksi halde TNC program ismini tam olarak göstermez.

TNC'de bulunan dosya adları şu şekildedir: The Open Group Base Specifications Issue 6 IEEE Std 1003.1, 2004 Edition (Posix-Standard). Buna bağlı olarak dosya adlarında şu karakterler bulunabilir:

ABCDEFGHIJKLMNOPQRSTUVWXYZabcdef ghijklmnopqrstuvwxyz0123456789.\_-

Diğer karakterlerin hiçbirini dosya adlarında kullanmayınız, aksi halde dosya aktarımında problemler meydana gelebilir.

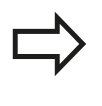

İzin verilen maksimum dosya adı uzunluğu, izin verilen maksimum yol uzunluğu 82 karakteri aşmayacak şekilde olmalıdır, bkz. "Yollar", Sayfa 97.

3.3 Dosya yönetimi: Temel bilgiler

#### Veri yedekleme

HEIDENHAIN, TNC'de yeni oluşturulmuş programların ve dosyaların düzenli mesafelerde bir PC'ye kaydedilmesini önerir.

Ücretsiz veri aktarım yazılımı TNCremo NT ile HEIDENHAIN, TNC'de kaydedilen verilerin kolayca yedeklenebilmesini sağlar.

Ayrıca, üzerinde makineye özel tüm verilerin (PLC programı, makine parametresi vs.) kaydedilmiş olduğu bir veri taşıyıcısı kullanın. Gerekirse makine üreticisine başvurun.

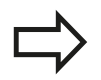

Zaman zaman kullanmadığınız dosyaları silin, böylece TNC sistem dosyaları için (örn. alet tablosu) daima yeteri kadar serbest sabit disk hafızasını kullanıma sunar.

3

### 3.4 Dosya yönetimi ile çalışma

#### Dizinler

Sabit diskte birçok program veya dosya kaydedebileceğiniz için, genel bakışı sağlamak amacıyla tekil dosyaları dizinlere (klasörler) koyun. Bu dizinlerde diğer dizinleri, alt dizinleri düzenleyebilirsiniz. -/+ veya ENT tuşu ile alt dizinleri görünür veya görünmez hale getirebilirsiniz.

#### Yollar

Bir yol, sabit diski ve benzer dizinleri veya içinde bir dosya kaydedilmiş alt dizinleri tanımlar. Tekil girişler "\" ile ayrılır.

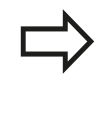

Maksimum izin verilen yol uzunluğu, yani sürücü, dizin ve dosya ismini içeren uzantının tamamı 82 karakteri aşamaz!

Sürücü tanımı en fazla büyük harflerle 8 karakter olabilir.

#### Örnek

**TNC:** sürücüsüne AUFTR1 dizini eklendi. Daha sonra **AUFTR1** dizininde NCPROG alt dizini oluşturuldu ve buraya PROG1.H çalışma programı kopyalandı. Çalışma programı böylece şu yolu içerir:

#### TNC:\AUFTR1\NCPROG\PROG1.H

Sağdaki grafik, farklı yolları olan bir dizin göstergesi için bir örnek gösterir.

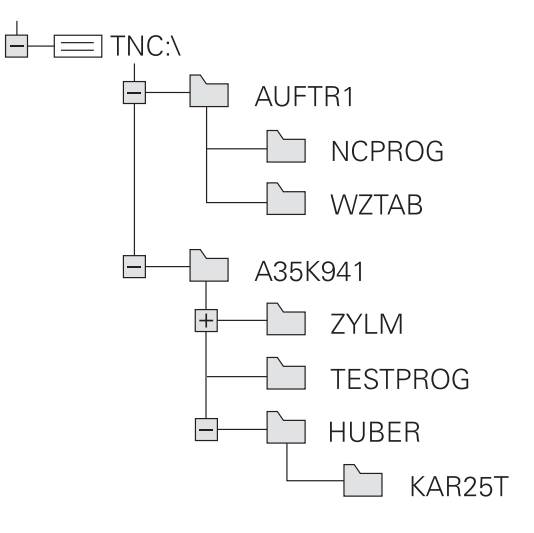

3.4 Dosya yönetimi ile çalışma

3

### Genel bakış: Dosya yönetimi fonksiyonları

| Fonksiyon                                      | Yazılım<br>tuşu        | Sayfa |
|------------------------------------------------|------------------------|-------|
| Tekil dosyayı kopyalayın                       |                        | 101   |
| Belirli dosya tipini gösterin                  | TiP<br>SEC             | 100   |
| Yeni dosya oluşturun                           | YENİ<br>DOSYA          | 101   |
| En son seçilen 10 dosyayı gösterin             | SONU<br>DOSYALAR       | 104   |
| Dosyayı veya dizini silin                      | SiL                    | 105   |
| Dosyayı işaretleyin                            | İŞARETL.               | 106   |
| Dosya ismini değiştirin                        | AD DEGIST<br>ABC = XYZ | 107   |
| Dosyayı, silmeye ve değiştirmeye karşı koruyun |                        | 108   |
| Dosya korumasını kaldırma                      |                        | 108   |
| Alet tablolarını içe aktarma                   | TABLO<br>IMPORT<br>ET  | 152   |
| Ağ sürücülerini yönetin                        | Aċ                     | 111   |
| Düzenleyici seç                                | EDİTÖRÜ<br>SEÇ         | 108   |
| Dosyaları özelliklerine göre sırala            | AYIRMA                 | 107   |
| Dizini kopyalayın                              | KOP.DiZN.<br>→         | 103   |
| Dizini, tüm alt dizinleri ile birlikte silin   | Sil<br>Tüm             |       |
| Bir sürücünün dizinlerini gösterin             | AKT.                   |       |
| Dizini yeniden adlandır                        | AD DEGIST              |       |
| Yeni dizin oluşturun                           | YENİ<br>Dizin          |       |

### Dosya yönetimini çağırma

 PGM MGT tuşuna basın: TNC, dosya yönetimi penceresini gösterir (resim temel ayarı gösterir. Eğer TNC farklı bir ekran taksimi gösterirse, PENCERE yazılım tuşuna basın)

Soldaki, dar pencere mevcut sürücüleri ve dizinleri gösterir. Sürücüler, verileri kaydeden ve aktaran cihazları tanımlar. Bir sürücü TNC'nin sabit diskidir, diğer sürücüler olan arayüzlere (RS232, Ethernet) örneğin kişisel bir bilgisayar bağlayabilirsiniz. Bir dizin daima bir klasör sembolü (solda) ve dizin ismi (sağda) ile tanımlanır. Alt dizinler sağda yer alır. Klasör sembolünden önce bir üçgen işareti varsa, -/+ veya ENT tuşu ile ekrana getirebileceğiniz diğer alt dizinler mevcuttur.

Sağdaki geniş pencere, seçilen dizinde kaydedilmiş olan tüm dosyaları gösterir. Her dosya için tabloda kilitli olan birden fazla bilgi gösterilir.

| Gösterge  | Anlamı                                                                         |
|-----------|--------------------------------------------------------------------------------|
| Dosya adı | Maksimum 25 karakterli isim                                                    |
| Tip       | Dosya tipi                                                                     |
| Bayt      | Bayt olarak dosya büyüklüğü                                                    |
| Durum     | Dosyanın özelliği:                                                             |
| E         | Program, programlama işletim türünde seçilmiştir                               |
| S         | Program, program testi işletim türünde<br>seçilmiştir                          |
| Μ         | Program bir program akışı işletim türünde seçilmiştir                          |
| <b>f</b>  | Dosya, silmeye ve değiştirmeye karşı<br>korumalıdır                            |
| <b>≘</b>  | Dosya, işlem görmekte olduğu için<br>silmeye ve değiştirmeye karşı korumalıdır |
| Tarih     | Dosyanın son değiştirildiği tarih                                              |
| Zaman     | Dosyanın son değiştirildiği saat                                               |

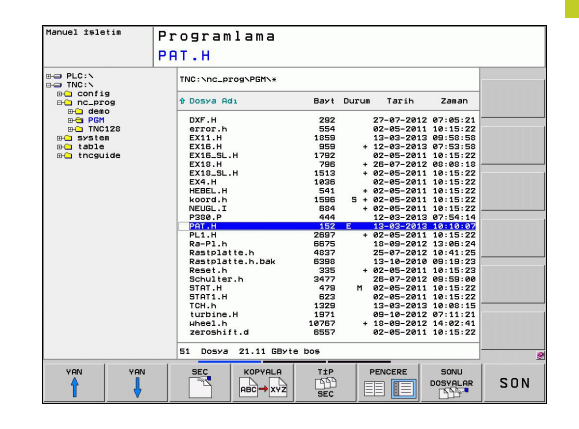

PGM MGT

3.4 Dosya yönetimi ile çalışma

#### Sürücüleri, dizinleri ve dosyaları seçme

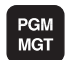

3

Dosya yönetimini çağırın

Açık renkli alanı ekranda istenen yere hareket ettirmek için ok tuşlarını veya yazılım tuşlarını kullanın:

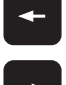

- Açık renkli alan sağdan soldaki pencereye ve tersi yönde hareket eder
- -

¥

- Açık renkli alan bir pencerede yukarı ve aşağı hareket eder
- ŶAN ŶAN ŶAN
- Açık renkli alan bir pencerede sayfa sayfa yukarı ve aşağı hareket eder

#### 1. adım: Sürücüyü seçme

Sol penceredeki sürücüyü işaretleyin

ENT tuşuna basın

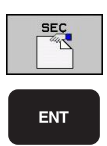

Sürücüyü seçin: SEÇ yazılım tuşuna basın veya

- 2. adım: Dizini seçme
- Dizini sol pencerede işaretleyin: Sağdaki pencere otomatik olarak dizindeki işaretlenmiş (açık renkli) tüm dosyaları gösterir
- 3. adım: Dosya seçme

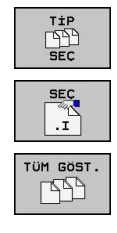

- TİP SEÇİN yazılım tuşuna basın
- İstenen dosya tipinin yazılım tuşuna basın veya
- tüm dosyaları görüntüleyin: TÜMÜNÜ GÖRÜNTÜLE yazılım tuşuna basın veya
- Sağ penceredeki dosyayı işaretleyin

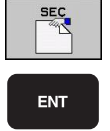

- SEÇ yazılım tuşuna basın veya
- ENT tuşuna basın

TNC, dosya yönetimini çağırıldığı, seçilmiş dosyayı işletim türünde etkinleştirir

### Yeni dizin oluşturma

Dizini, alt dizin oluşturmak istediğiniz sol pencerede işaretleyin

YENİ (yeni dizin adı girin)

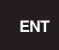

ENT tuşuna basın

#### \YENİ DİZİN OLUŞTURULSUN MU?

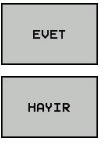

HAYIR yazılım tuşu ile iptal edin

EVET yazılım tuşu ile onaylayın veya

#### Yeni dosya oluşturma

Yeni dosya oluşturmak istediğiniz dizini seçin.

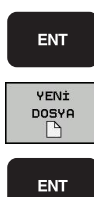

- YENİ (dosya uzantısıyla birlikte yeni dosya adı) girin ve ENT tuşuna basın veya
- yeni dosya oluşturma diyaloğunu açın, YENİ (dosya uzantısıyla birlikte yeni dosya adı) girin ve ENT tuşuna basın..

### Tekil dosya kopyalama

Açık renkli alanı, kopyalanması gereken dosyaya taşıyın

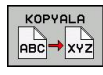

 KOPYALA yazılım tuşuna basın: Kopyalama fonksiyonunu seçin. TNC, bir genel bakış penceresi açar

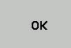

Hedef dosya ismini girin ve ENT tuşu veya OK yazılım tuşu ile alın: TNC, dosyayı güncel dizine veya seçilen hedef dizine kopyalar. Orijinal dosya korunur veya

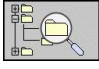

Bir genel bakış penceresindeyken, hedef dizini seçmek için hedef dizin yazılım tuşuna basın ve ENT tuşu veya OK yazılım tuşu ile devralın: TNC, dosyayı aynı isimle seçilen dizine kopyalar. Orijinal dosya korunur.

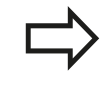

Eğer siz kopyalama işlemini ENT tuşu veya OK yazılım tuşu ile başlatırsanız, TNC bir ilerleme göstergesi gösterir.

3.4 Dosya yönetimi ile çalışma

#### Dosyayı farklı bir dizine kopyalayın

- Ekran taksimini aynı büyük pencere ile seçin
- Her iki pencerede dizinleri gösterin: YOL yazılım tuşuna basın

#### Sağ pencere

3

 Açık renkli alanı, dosyaları kopyalamak istediğiniz dizine hareket ettirin ve ENT tuşu ile bu dizindeki dosyaları görüntüleyin

#### Sol pencere

 Dizini, kopyalamak istediğiniz dosyalarla birlikte seçin ve ENT tuşu ile dosyaları gösterin

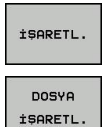

KOP.İŞRT.

- Dosya işaretleme fonksiyonlarını gösterin
- Açık renkli alanı, kopyalamak ve işaretlemek istediğiniz dosyaya taşıyın. Eğer isterseniz, diğer dosyaları aynı şekilde seçin
- Seçilen dosyaları hedef dizine kopyalayın

Diğer işaretleme fonksiyonları: bkz. "Dosyaları işaretleme", Sayfa 106.

Eğer sol ve aynı zamanda sağ pencerede dosyaları işaretlerseniz, TNC dizindekileri açık renkli alana kopyalar.

#### Dosyaların üzerine yazma

Eğer dosyaları, aynı isimdeki dosyaların yer aldığı bir dizine kopyalarsanız, TNC, hedef dizindeki dosyaların üzerine yazılıp yazılmayacağını sorar:

- Tüm dosyaların üzerine yazın ("Mevcut dosyalar" alanı seçilidir): OK yazılım tuşuna basın veya
- Hiçbir dosyanın üzerine yazmayın: İPTAL yazılım tuşuna basın veya

Eğer korumalı bir dosyanın üzerine yazmak isterseniz, bunu "Korumalı dosyalar" alanında seçmeli veya işlemi iptal etmelisiniz.

#### Tablo kopyalama

#### Satırları bir tabloya aktar

Eğer bir tabloyu mevcut bir tabloya kopyalarsanız ALANLARI DEĞİŞTİR yazılım tuşu ile tekil satırların üzerine yazabilirsiniz. Ön koşullar:

- hedef tablo hazır halde bulunmalıdır
- kopyalanan dosya sadece değiştirilen satırları içermelidir
- Tablonun dosya tipi aynı olmalıdır

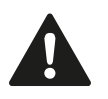

ALANLARI DEĞİŞTİR fonksiyonu ile hedef tabloda bulunan satırların üzerine yazılır. Veri kaybını önlemek için orijinal tablonun bir yedek kopyasını oluşturun.

#### Örnek

Bir ön ayar cihazında, 10 yeni alete ait alet uzunluklarını ve alet yarıçaplarını ölçtünüz. Daha sonra ön ayar cihazı, 10 satır (yani 10 alet) içeren TOOL\_Import.T alet tablosunu oluşturur.

- Bu tabloyu, harici veri taşıyıcısından istediğiniz bir dizine kopyalayın
- Harici oluşturulan tabloyu, TNC dosya yönetimi ile mevcut TOOL.T tablosuna kopyalayın: TNC, mevcut TOOL.T alet tablosu üzerine yazılması gerekip gerekmediğini sorar:
- EVET yazılım tuşuna basın, daha sonra TNC, güncel TOOL.T dosyasının üzerine tam olarak yazar. Kopyalama işleminden sonra TOOL.T 10 satırdan oluşur
- Ya da ALANLARI DEĞİŞTİRME yazılım tuşuna basın, daha sonra TNC TOOL.T dosyasında bulunan 10 satırın üzerine yazar. Kalan satırlara ait veriler TNC tarafından değiştirilmez

#### Bir tablodan satır çıkarmak

Tablolarda bir ya da birçok satırı işaretleyip ayrı bir tabloya kaydedebilirsiniz.

- Kopyalamak istediğiniz satırlara ait tabloyu açın
- Ok tuşlarıyla kopyalamak istediğiniz ilk satırı seçin
- EK FONKS. yazılım tuşuna basın.
- İŞARETLE yazılım tuşuna basın
- Duruma göre diğer satırları işaretleyin
- FARKLI KAYDET yazılım tuşuna basın
- Seçilen satırların kaydedileceği bir tablo ismi girin

#### Dizini kopyalama

- Sağ penceredeki açık renkli alanı, kopyalamak istediğiniz dizine taşıyın
- KOPYALA yazılım tuşuna basın: TNC, hedef dizinlerin seçim penceresini ekrana getirir
- Hedef dizini seçin ve ENT tuşu veya OK yazılım tuşu ile onaylayın: TNC, seçilen dizinin içerdiği alt dizinleri seçilen hedef dizine kopyalar

3.4 Dosya yönetimi ile çalışma

#### Son seçilen dosyalardan birini seçin

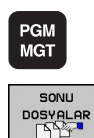

3

- Dosya yönetimini çağırın
- En son seçilen 10 dosyayı görüntüleyin: SON DOSYALAR yazılım tuşuna basın

Açık renkli alanı, seçmek istediğiniz dosyaya taşımak için ok tuşlarını kullanın:

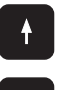

 Açık renkli alan bir pencerede yukarı ve aşağı hareket eder

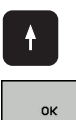

ENT

Dosyayı seçin: OK yazılım tuşuna basın veya

ENT tuşuna basın

| Manuel işl                   | etim      | Prog<br>PAT. | ram<br>H | lama      |       |       |           |                      |           |
|------------------------------|-----------|--------------|----------|-----------|-------|-------|-----------|----------------------|-----------|
|                              |           | TNC          | :\nc_p   | rogNPGMN* |       |       |           |                      |           |
| B conf:<br>B nc_p            | ig<br>rog | ÷ D          | озуа Ас  | 11        | Bayt  | Durum | Tarih     | Zasan                |           |
| BHCademo<br>BHCaPGM<br>BHCaT |           |              | XF.H     |           | 292   | 2     | 7-07-2012 | 07:05:21<br>10:15:22 |           |
| B-C SYS                      | son dosya | lar          |          |           |       |       |           | 09:58:58             |           |
| 🗉 🖸 🖬                        | 700       |              |          |           |       |       |           | 07:53:58             |           |
| 🕀 🛄 thc                      | 1 TNC:    | nc_progv     | DMN 1    |           |       |       |           | 10:15:22             |           |
|                              | 2: TNC:   | nc_prog      | GM\kop   | rd.h      |       |       |           | 08:08:18             |           |
|                              | 3: TNC:   | nc_prog      | GMN380   | 3_1.i     |       |       |           | 10:15:22             |           |
|                              | 4: TNC:   | nc_progN     | GMNEX1   | 8_SL.h    |       |       |           | 10:15:22             |           |
|                              | S: TNC:   | nc_prog      | GMNEX1   | 8.h       |       |       |           | 10:15:22             |           |
|                              | B: TNC:   | nc_prog      | GMNEX1   | 8.h       |       |       |           | 10:15:22             |           |
|                              | C TNC:    | nc_progv     | DMN 222  | -n        |       |       |           | 10:15:22             |           |
|                              | 9 TNC     | DC DTOG      | EM\111   | Ø.b       |       |       |           | 07:54:14             |           |
|                              |           |              |          |           |       |       |           | 10:10:02             |           |
|                              |           |              |          |           |       |       |           | 10:15:22             |           |
|                              |           |              |          |           |       |       |           | 13:00:24             |           |
|                              |           |              |          |           |       |       |           | 00-10-22             |           |
|                              |           |              |          |           |       |       |           | 18-15-22             |           |
|                              |           | _            |          |           |       | -1    |           | 00-50-00             |           |
|                              | OK        |              |          |           | SİL   |       | LPTAL     | 10.15.22             |           |
|                              |           | _            |          |           | -     |       |           | 10.15.22             |           |
| -                            |           |              | SH. b    |           | 1329  | - 1   | 3-83-2813 | 10:08:15             |           |
|                              |           | i            | urbine.  | н         | 1971  | e     | 9-10-2012 | 07:11:21             |           |
|                              |           | Ĥ            | heel.h   |           | 10767 | + 1   | 8-09-2012 | 14:02:41             |           |
|                              |           | z            | eroshi   | t.d       | 6557  | 0     | 2-05-2011 | 10:15:22             |           |
|                              |           | 51           | Dosya    | 21.11 GBy | e boş |       |           |                      | 1         |
|                              |           |              |          |           |       |       |           | GÜNCEL               | KOPYALANH |
| OK                           | SiL       | ±F           | TAL      |           |       |       |           | DEGER                | DEGER     |

#### Dosyayı silme

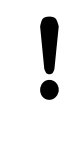

Dikkat, veri kaybı yaşanabilir!

- Silinen dosyaları geri alamazsınız!
- Açık renkli alanı, silmek istediğiniz dosyaya taşıyın

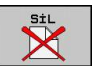

- Silme fonksiyonunu seçin: SİL yazılım tuşuna basın. TNC, dosyanın gerçekten silinip silinmeyeceğini sorar
- Silme işlemini onaylayın: OK yazılım tuşuna basın veya
- Silme işlemini iptal edin: IPTAL yazılım tuşuna basın

#### Dizini silme

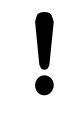

Dikkat, veri kaybı yaşanabilir!

- Silinen dosyaları geri alamazsınız!
- Açık renkli alanı, silmek istediğiniz dizine taşıyın

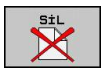

- Silme fonksiyonunu seçin: SİL yazılım tuşuna basın. TNC, bütün alt dizinlerle ve dosyalarla dizinin gerçekten silinip, silinmeyeceğini sorar
- Silme işlemini onaylayın: OK yazılım tuşuna basın veya
- Silme işlemini iptal edin: İPTAL yazılım tuşuna basın

3.4 Dosya yönetimi ile çalışma

#### Dosyaları işaretleme

3

| İşaretleme fonksiyonu                   | Yazılım tuşu                |
|-----------------------------------------|-----------------------------|
| Tekil dosyayı işaretleyin               | DOSYA<br>İŞARETL.           |
| Tüm dosyaları dizinde işaretleyin       | TÜM<br>DOSYALAR<br>İŞARETL. |
| Tekil dosya için işaretlemeyi kaldırın  | İŞAR.<br>KALDIR             |
| Tüm dosyalar için işaretlemeyi kaldırın | TÜM<br>İŞAR.<br>KALDIR      |
| İşaretlenen tüm dosyaları kopyalayın    | KOP.i\$RT.                  |

Dosyaların kopyalanması veya silinmesi gibi fonksiyonları, tekil dosyada veya birden çok dosyada eşzamanlı kullanabilirsiniz. Birden çok dosyayı alttaki şekilde işaretleyin:

#### Açık renkli alanı ilk dosyaya taşıyın

| İŞARETL.          |
|-------------------|
| DOSYA<br>İŞARETL. |
| Î                 |
| Ļ                 |
| DOSYA<br>İŞARETL. |
| KOP.İŞRT.         |
| SON               |
| SiL               |

- İşaretleme fonksiyonunu görüntüleyin: İŞARETLE yazılım tuşuna basın
- Dosyayı işaretleyin: DOSYAYI İŞARETLE yazılım tuşuna basın
- Açık renkli alanı diğer dosyaya taşıyın. Sadece yazılım tuşları üzerinden çalışır, ok tuşları ile yönlendirin!
- Başka dosya işaretleyin: DOSYAYI İŞARETLE yazılım tuşuna basın vb.
- İşaretli dosyaları kopyalayın: İŞART. KOP. yazılım tuşuna basın ya da
- İşaretlenen dosyaları silin: İşaretleme fonksiyonlarından çıkmak için SON yazılım tuşuna basın ve daha sonra işaretlenen dosyaları silmek için SİL yazılım tuşuna basın

#### Dosyayı yeniden adlandırma

Açık renkli alanı, ismini değiştirmek istediğiniz dosyaya taşıyın

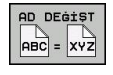

- İsim değiştirme fonksiyonunu seçin
- Yeni dosya ismini girin; dosya tipi değiştirilemez
- İsim değişikliğini uygulayın: OK yazılım tuşu ya da ENT tuşuna basın

#### Dosyayı sıralama

Dosyaları sıralamak istediğiniz klasörü seçin

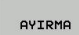

- SIRALA yazılım tuşunu seçin
- İlgili gösterme kriteriyle yazılım tuşunu seçin

3.4 Dosya yönetimi ile çalışma

#### Ek fonksiyonlar

#### Dosya koruma/Dosya korumasnı kaldırma

Açık renkli alanı, korumak istediğiniz dosyaya taşıyın

| EK<br>FONKS. |
|--------------|
|              |
| KORUMAS.     |

3

- Ek fonksiyonları seçin: EK FONKS. yazılım tuşuna basın
- Dosya korumasını etkinleştirin: KORUMA yazılım tuşuna basın, dosya P durumuna gelir
- Dosya korumasını kaldırın: KORUMASIZ yazılım tuşuna basın

#### Düzenleyici seç

 Açık renkli alanı sağdaki pencerede açmak istediğiniz dosyaya doğru hareket ettirin

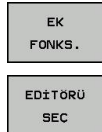

- Ek fonksiyonları seçin: EK FONKS. yazılım tuşuna basın
- Seçili dosyanın birlikte açılacağı editörü seçin: EDİTÖR SEÇ yazılım tuşuna basın
- İstediğiniz editörü işaretleyin
- Dosyayı açmak için OK yazılım tuşuna basın

#### USB cihazını bağlayın/çıkarın

Açık renkli alanı sol pencereye taşıyın

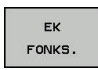

- Ek fonksiyonları seçin: EK FONKS. yazılım tuşuna basın
- Yazılım tuşu çubuğuna geçiş yapın
- USB cihazını arayın
- USB cihazını çıkarmak için: Açık renkli alanı USB cihazına taşıyın

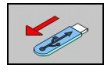

USB cihazını çıkarın

Ayrıntılı bilgiler: bkz. "TNC'de USB aygıtları", Sayfa 112.
#### Harici bir veri taşıyıcısına/taşıyıcısından veri aktarma

Verileri harici veri taşıyıcısına aktarmadan önce, veri arayüzünü kurmanız gerekir, bkz. "Veri arayüzleri kurma", Sayfa 448.

Eğer verileri seri arayüz üzerinden alırsanız, daha sonra kullanılan, tekrarlanan aktarım uygulamaları ile giderebileceğiniz, veri aktarım yazılımına bağlı problemler oluşabilir.

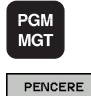

Dosya yönetimini çağırın

Veri aktarımı için ekran taksimini seçin: PENCERE yazılım tuşuna basın. TNC, ekranın sol yarısında güncel dizinlerin tüm dosyalarını ve ekranın sağ yarısında TNC:\ kök dizininde kayıtlı olan tüm dosyaları gösterir

Açık renkli alanı, aktarmak istediğiniz dosyaya taşımak için ok tuşlarını kullanın:

- Açık renkli alan bir pencerede yukarı ve aşağı hareket eder
- Açık renkli alan sağ pencereden sol pencereye ve tersi yönde hareket eder

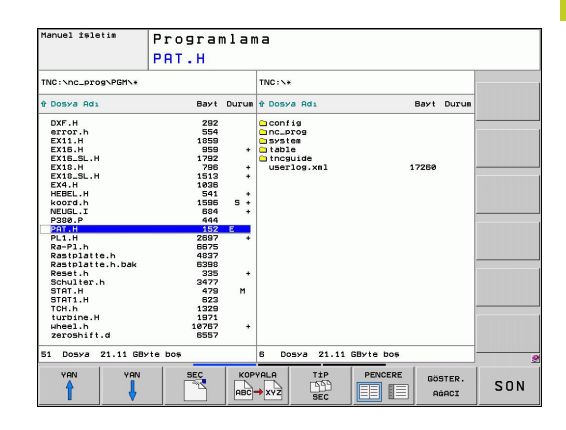

# Programlama: Temel bilgiler, dosya yönetimi

# 3.4 Dosya yönetimi ile çalışma

Eğer TNC'den harici veri taşıyıcısına kopyalamak isterseniz, sol penceredeki açık renkli alanı aktarılan dosyaya taşıyın.

Eğer harici veri taşıyıcısından TNC'ye kopyalamak isterseniz, sağ penceredeki açık renkli alanı aktarılan dosyaya taşıyın.

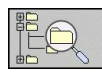

3

Diğer sürücüyü veya dizini seçin: Dizin seçimi için yazılım tuşuna basın, TNC bir gösterim penceresi gösterir. Açılır pencerede ok tuşları ve ENT tuşuyla istediğiniz dizin seçin.

| İŞARETL. |
|----------|

- Tekil dosyaları aktarın: KOPYALA yazılım tuşuna basın veya
- Birden fazla dosya aktarın: İŞARETLE yazılım tuşuna basın (ikinci yazılım tuşu çubuğunda, bkz. "Dosyaları işaretleme", sayfa 111)
- OK yazılım tuşu veya ENT tuşu ile onaylayın. TNC, kopyalama aşaması hakkında bilgi veren durum penceresini ekrana getirir veya

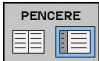

Veri aktarımını sonlandırın: Açık renkli alanı sol pencereye taşıyın ve daha sonra PENCERE yazılım tuşuna basın. TNC, dosya yönetimi için standart pencereyi tekrar gösterir

Bölünmüş dosya penceresi gösteriminde diğer bir dizini seçmek için AĞACI GÖSTER yazılım tuşuna basın. DOSYALARI GÖSTER yazılım tuşuna bastığınızda, TNC seçili dizinin içeriğini gösterir!

### Ağda TNC

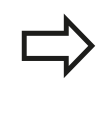

Ethernet kartını ağınıza bağlamak için, bkz. "Ethernet arayüzü".

TNC, ağ işletimi sırasındaki hata mesajlarının protokolünü hazırlar, bkz. "Ethernet arayüzü".

Eğer TNC bir ağa bağlı ise, sol dizin penceresinde ilave sürücüler kullanımınıza sunulur (bakınız resim). Önceden tanımlanmış tüm fonksiyonlar (sürücü seçin, dosyaları kopyalayın) erişim hakkınız izin verdiği sürece sadece ağ sürücüleri için geçerlidir.

#### Ağ sürücüsünü sökün ve çözün

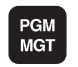

AĠ

- Dosya yönetimini seçin: PGM MGT tuşuna basın, gerekirse PENCERE yazılım tuşu ile ekran taksimini, sağ üst resimde gösterilen şekilde seçin
- Ağ ayarlarını seçin: AĞ yazılım tuşuna (ikinci yazılım tuşu çubuğu) basın.
- Ağ sürücülerini yönetin: AĞ BAĞLANTISI TANIMLA yazılım tuşuna basın. TNC, sağ pencerede erişim sağlayabileceğiniz olası ağ sürücülerini gösterir. Aşağıda tanımlanan yazılım tuşları ile her sürücü için bağlantıları belirleyin

| Fonksiyon                                                                                                    | Yazılım tuşu |
|----------------------------------------------------------------------------------------------------|--------------|
| Ağ bağlantısı oluşturma; bağlantı etkin<br>durumdaysa TNC <b>Bağlama</b> sütununu işaretler.                                          | Bağlan       |
| Ağ sürücüsünü sonlandırın                                                                                                    | Ayır         |
| TNC'yi açarken ağ bağlantısını otomatik<br>oluşturun. Bağlantı otomatik olarak<br>oluşturulduğunda TNC, <b>Oto</b> sütununu işaretler | Otom.        |
| Yeni ağ bağlantısı oluştur                                                                                                    | Ekle         |
| Mevcut ağ bağlantısını sil                                                                                                    | Çıkar        |
| Ağ bağlantısını kopyala                                                                                                    | Kopyala      |
| Ağ bağlantısını düzenlemek                                                                                                    | İşleme       |
| Statü penceresini silme                                                                                                    | Boşalt       |

| m 🗔 |
|-----|
| n 🖸 |
| 18  |
|     |
|     |
|     |
|     |
|     |
|     |
|     |
|     |
|     |
|     |

# Programlama: Temel bilgiler, dosya yönetimi

3.4 Dosya yönetimi ile çalışma

### TNC'de USB aygıtları

3

Verileri USB cihazları üzerinden kolayca kaydedebilir veya TNC'de çalıştırabilirsiniz. TNC alttaki USB blok cihazlarını destekler:

- FAT/VFAT dosya sistemli disket sürücüler
- FAT/VFAT dosya sistemli hafıza kartları
- FAT/VFAT dosya sistemli sabit diskler
- Joliet (ISO9660) dosya sistemli CD-ROM sürücüleri

TNC, bu tür USB cihazlarını takma sırasında otomatik tanır. TNC, diğer dosya sistemleri olan (örn. NTFS) USB cihazlarını desteklemez. TNC, bu durumda takma işlemi sırasında **USB: TNC, cihazı desteklemiyor** hata mesajını verir.

Eğer bir USB hubi taksanız bile TNC **USB: TNC, cihazı desteklemiyor** hata mesajı verir. Bu durumda mesajı CE tuşu ile onaylayın.

Prensip olarak tüm USB cihazları üstte belirtilen dosya sistemleri ile TNC'ye bağlanabilir olmalıdır. Bazı durumlarda bir USB cihazının kumanda tarafından doğru biçimde algılanmaması söz konusu olabilir. Bu durumlarda başka bir USB cihazı kullanın.

Dosya yönetiminde USB cihazlarını dizin ağacında özel sürücü olarak görürsünüz, böylece önceki bölümlerde tanımlanan fonksiyonlar dosya yönetimi için kullanılabilir.

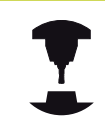

Makine üreticisi, USB cihazları için kesin isimler verebilir. Makine El Kitabı'na dikkat edin!

Bir USB cihazını çıkarmak için prensip olarak aşağıdakileri uygulamanız gerekir:

| PGM<br>MGT |  |
|------------|--|
| -          |  |
| Ŧ          |  |
|            |  |

Ok tuşu ile sol pencereyi seçin

Yazılım tuşu çubuğuna geçin

Bir ok tuşu ile ayrılacak USB cihazını seçin

Dosya yönetimini seçin: PGM MGT tuşuna basın

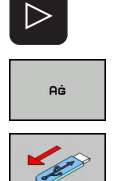

- Ek fonksiyonları seçin
- USB cihazı sökülmesi fonksiyonunu seçin: TNC, USB cihazlarını dizin ağacından çıkarır
- Dosya yönetimini sonlandırın

Aşağıdaki yazılım tuşunu onaylayarak tam tersi bir işlemle, önceden çıkarılmış bir USB cihazını tekrar bağlayabilirsiniz:

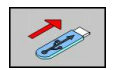

USB cihazı tekrar takılması fonksiyonunu seçin

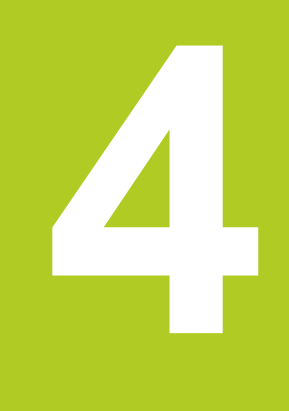

4.1 Ekran klavyesi

4

# 4.1 Ekran klavyesi

TNC 620 ürününün kompakt sürümünü (alfa klavyesi içermeyen) kullanıyorsanız harfleri ve özel karakterleri ekran klavyesiyle veya USB bağlantısı üzerinden bağlanmış bir PC klavyesiyle girebilirsiniz.

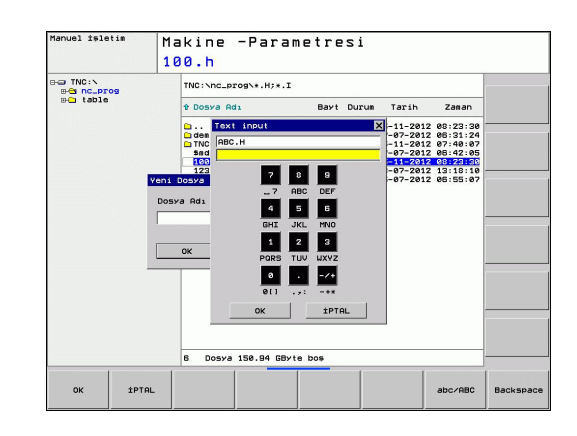

### Metni ekran klavyesiyle girme

- Örneğin program adı ya da dizin adı için ekran klavyesiyle bir metin girmek istediğinizde GOTO tuşuna basın
- TNC, ilgili harf tanımlamasını içeren TNC sayı giriş alanını gösteren bir pencere açar
- İlgili tuşa birçok defa basarak imleci istediğiniz karakter üzerine hareket ettirebilirsiniz
- Bir sonraki karakteri girmeden önce TNC'nin seçili karakteri giriş alanına devralmasını bekleyin
- OK yazılım tuşuyla metni açılan diyalog alanına devralın

abc/ABC yazılım tuşuyla büyük/ küçük harf kullanımı arasında tercih yapabilirsiniz. Makine üreticiniz ilave özel karakterler tanımlamışsa bunları ÖZEL KARAKTER yazılım tuşu üzerinden çağırabilir ve ekleyebilirsiniz. Tek tek karakterleri silmek için GERİ AL yazılım tuşunu kullanabilirsiniz.

# 4.2 Yorum ekleme

# Uygulama

Bir çalışma programında, program adımlarını açıklamak ve uyarı yapmak için yorum ekleyebilirsiniz.

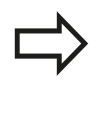

Eğer TNC bir yorumu ekranda tam olarak gösteremezse, işareti ekrana gelir. Bir yorum tümcesinde son karakter yaklaşık işareti olmamalıdır (~).

Bir yorum girmek için üç seçeneğiniz vardır:

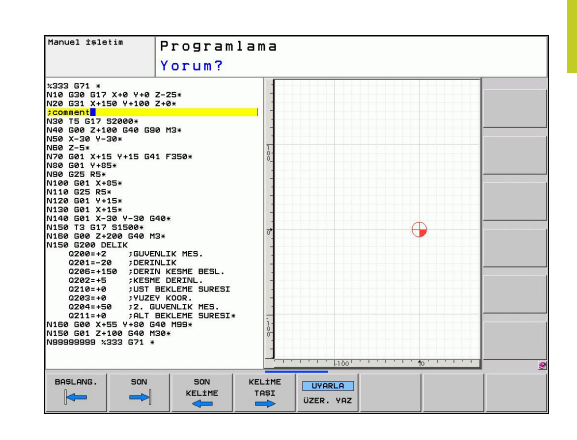

### Program girişi sırasında yorum girmek

- Bir program tümcesi için verileri girin, daha sonra alfa klavyede ";" (noktalı virgül) tuşuna basın – TNC Yorum? sorusunu gösterir
- Yorumu girin ve tümceyi END tuşu ile kapatın

### Yorumu sonradan eklemek

- Yorum eklemek istediğiniz tümceyi seçin
- Sağ ok tuşu ile tümcedeki son kelimeyi seçin: Tümce sonunda bir noktalı virgül ekrana gelir ve TNC Yorum? sorusunu sorar
- Yorumu girin ve tümceyi END tuşu ile kapatın

### Ayrı bir tümce ile yorum girmek

- Arkasına yorum eklemek istediğini tümceyi seçin
- Programlama diyaloğunu ";" tuşu (noktalı virgül) ile alfa klavyede açın
- Yorumu girin ve tümceyi END tuşu ile kapatın

4.2 Yorum ekleme

# Yorum değiştirme fonksiyonları

| Fonksiyon                                                           | Yazılım tuşu        |
|---------------------------------------------------------------------|---------------------|
| Yorumun başlangıcına atlama                                         | BAŞLANG.            |
| Yorumun sonuna atlama                                               |                     |
| Bir kelime başlangıcına atlama. Kelimeler bir<br>boşluk ile ayrılır | SON<br>KELİME       |
| Bir kelimenin sonuna atlama. Kelimeler bir<br>boşluk ile ayrılır    | KELİME<br>TAŞI      |
| Ekleme ve üzerine yazma modları arasında geçiş yapma                | UYARLA<br>ÜZER. YAZ |

# 4.3 Programların düzenlenmesi

#### Tanımlama, kullanım imkanı

TNC size, çalışma programını düzenleme tümceleriyle yorumlama imkanı verir. Düzenleme tümceleri, aşağıdaki program satırları için yorumlar veya başlıklar olarak anlaşılan kısa metinlerdir (maks. 37 karakter).

Uzun ve karmaşık programlar, yararlı düzenleme tümceleri ile genel bakış sağlanacak ve daha anlaşılır şekilde oluşturulabilir.

Bu işlem, programda daha sonra yapılan değişiklikleri kolaylaştırır. Ayırma tümceleri, sizi çalışma programında istediğiniz bir yere ekler. Ek olarak ayrı bir pencerede gösterilebilir ve işlenebilir veya tamamlanabilir.

Eklenen düzenleme noktaları TNC tarafından ayrı bir dosyada yönetilir (Sonu .SEC.DEP). Böylece düzenleme penceresindeki yönlendirme hızı artar.

# Düzenleme penceresini gösterin/aktif pencereyi değiştirin

|      | +   |
|------|-----|
|      | ÜYE |
| 1000 |     |
| 1    |     |
|      |     |
|      |     |

- Düzenleme penceresini gösterme: PROGRAM + DÜZENL. ekran taksimini seçin
- Aktif pencereyi değiştirme: "Pencere değiştir" yazılım tuşuna basın

# Düzenleme tümcesini program penceresine (solda) ekleyin

Arkasına düzenleme tümcesi eklemek istediğiniz tümceyi seçin

| DiZi-  |
|--------|
| LiM    |
| UYARLA |

- DÜZENLEME EKLEME yazılım tuşuna veya ASCII klavyesindeki \* tuşuna basın
- Alfa klavye ile düzenleme metnini girin
- Gerekirse yazılım tuşu ile düzenleme derinliğini değiştirin

### Düzenleme penceresindeki tümceleri seçin

Düzenleme penceresinde tümceden tümceye geçerseniz, TNC tümce göstergesini program penceresinde uygular. Küçük adımlarla büyük program bölümlerine geçebilirsiniz.

| Manuel isletim                                                                                                    | Programla                            | ma            |  |
|----------------------------------------------------------------------------------------------------|--------------------------------------|---------------|--|
|                                                                                                    | NEUGL.I                              |               |  |
| Correll         Correll         Correll <t< th=""><th>40 2-40<br/>40 2-40<br/>47:100 2-0<br/></th><th>HAREUGL 071 .</th><th></th></t<> | 40 2-40<br>40 2-40<br>47:100 2-0<br> | HAREUGL 071 . |  |
| BASLANG. SC                                                                                                    | IN YAN                               | YAN BUU       |  |

4.4 Hesap makinesi

### 4.4 Hesap makinesi

### Kullanım

TNC bir hesap makinesi üzerinden en önemli matematik fonksiyonlarını ekler.

- CALC tuşu ile hesap makinesini ekrana getirme veya kapatma
- Hesaplama fonksiyonlarını seçme: Yazılım tuşu üzerinden veya alfa klavye ile kısayolu girin.

| Hesaplama fonksiyonu           | Kısa yol (tuş)                            |
|--------------------------------|-------------------------------------------|
| Toplama                        | +                                         |
| Çıkarma                        | -                                         |
| Çarpma                         | *                                         |
| Bölme                          | 1                                         |
| Parantez hesaplama             | ()                                        |
| Arc Cosinus                    | ARC                                       |
| Sinüs                          | SIN                                       |
| Kosinüs                        | COS                                       |
| Tanjant                        | TAN                                       |
| Değer kuvvetlerini almak       | X^Y                                       |
| Kare kökünü alma               | SQRT                                      |
| Tersine fonksiyon              | 1/x                                       |
| PI (3.14159265359)             | PI                                        |
| Değeri ara belleğe ekleyin     | M+                                        |
| Ara bellek değeri              | MS                                        |
| Ara belleği çağırın            | MR                                        |
| Ara belleği silin              | MC                                        |
| Doğal logaritma                | LN                                        |
| Logaritma                      | LOG                                       |
| Üstel fonksiyon                | e^x                                       |
| Cebirsel işareti kontrol et    | SGN                                       |
| Mutlak değer oluşturun         | ABS                                       |
| Virgül sonrası haneleri kesin  | DAH                                       |
| Virgül öncesi haneleri kesin   | FRAC                                      |
| Modül değer                    | MOD                                       |
| Görünüm seç                    | Görünüm                                   |
| Değeri sil                     | CE                                        |
| Ölçüm birimi                   | MM ya da İNÇ                              |
| Açı değerlerinin gösterilmesi  | DEG (derece) ya da<br>RAD (radyan ölçümü) |
| Sayı değerinin gösterilme türü | DEC (ondalık) ya da<br>HEX (onaltılık)    |

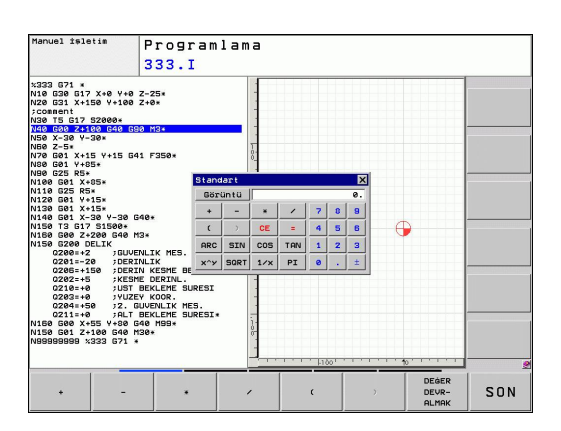

#### Hesaplanan değeri programa alma

- Ok tuşları ile hesaplanan değerin alınması gereken kelimeyi seçme
- CALC tuşu ile hesap makinesini ekrana getirin ve istediğiniz hesaplamayı yapın
- "Gerçek pozisyonu al" tuşuna veya DEĞERİ DEVRAL yazılım tuşuna basın "Gerçek pozisyonu al" tuşuna basın: TNC, hesaplanan değeri aktif giriş alanına alır ve hesap makinesini kapatır

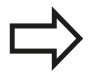

Bir programdan aldığınız değerleri de hesap makinesine uygulayabilirsiniz. DEĞER AL yazılım tuşuna bastığınızda TNC ,aktif giriş alanından hesap makinesine alır

#### Hesap makinesi konumunu ayarlama

EK FONKSİYONLAR yazılım tuşu altında hesap makinesini kaydırmaya yönelik ayarlara ulaşabilirsiniz

| Fonksiyon     |                                                                                                    | Yazılım tuşu                            |
|---------------|----------------------------------------------------------------------------------------------------|-----------------------------------------|
| Hesap mak     | Î                                                                                                    |                                         |
| Kaydırma i    | çin adım genişliğini ayarlama                                                                                        | STEP<br>SLOW<br>FAST                    |
| Hesap mak     | inesini ortaya konumlandırma                                                                                         | -+ <u>+</u>                             |
| $\Rightarrow$ | Hesap makinesini klavyenizin ok tuş<br>kaydırabilirsiniz. Bir fare bağladıysa<br>makinesini fareyle de pozisyonlayat | slarıyla da<br>nız hesap<br>pilirsiniz. |

4.5 Programlama grafiği

# 4.5 Programlama grafiği

#### Programlama grafiğini uygula/uygulama

Bir program oluştururken, TNC, programlanan konturu bir 2D çizgisel grafikle gösterebilir.

Ekran taksimi için programı sola ve grafiği sağa geçirin: SPLIT SCREEN tuşuna ve PROGRAM + GRAFİK yazılım tuşuna basın

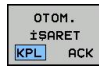

 OTOM. ÇİZİM yazılım tuşunu AÇIK olarak ayarlayın. Siz program satırlarını girerken, TNC programlanan her hat hareketini grafik penceresinin sağında gösterir

Eğer TNC'nin grafiği uygulamaması gerekiyorsa, OTOM. ÇİZİM yazılım tuşunu KAPALI olarak ayarlayın.

OTOM. ÇİZİM AÇIK program bölümü tekrarlarını çizmez.

### Mevcut program için program grafiği oluşturun

 Ok tuşları ile grafiğin hangi tümceye kadar oluşturulacağını seçin veya GOTO tuşuna basın ve istediğiniz tümce numarasını doğrudan girin

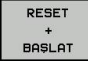

 Grafiği oluşturun: RESET + START yazılım tuşuna basın

#### Diğer fonksiyonlar:

| Fonksiyon                                                                                                    | Yazılım tuşu         |
|----------------------------------------------------------------------------------------------------|----------------------|
| Programlama grafiğini tam olarak oluşturun                                                                         | RESET<br>+<br>BAŞLAT |
| Programlama grafiğini tümce olarak oluşturun                                                                       | BAŞLAT<br>TEK        |
| Programlama grafiğini komple oluşturun<br>veya RESET + START işleminden sonra<br>tamamlama                         | BAŞLAT               |
| Programlama grafiğini durdurun. Bu yazılım<br>tuşu sadece TNC bir programlama grafiği<br>oluştururken ekrana gelir | DUR                  |

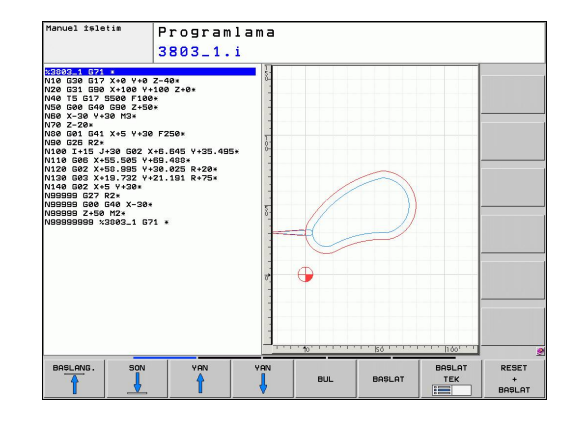

4

#### Tümce numarasını ekrana getirin ve gizleyin

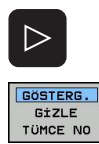

- Yazılım tuşu çubuğuna geçiş yapın: Bakınız resim
- Tümce numarasını ekrana getirme: GÖSTER GİZLE TÜMCE NO. yazılım tuşunu GÖSTER olarak ayarlayın
- Tümce numarasını gizleme: GÖSTER GİZLE TÜMCE NO. yazılım tuşunu GİZLE olarak ayarlayın

#### **Grafik silme**

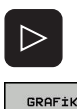

- Yazılım tuşu çubuğuna geçiş yapın: Bakınız resim
- GRAFİK SİL
- Grafik silme: GRAFİK SİL yazılım tuşuna basın

## Parmaklık çizgilerini ekrana getirme

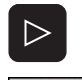

KPL ACK

- Yazılım tuşu çubuğuna geçiş yapın: Bakınız resim
- Kılavuz çizgileri ekrana getirme: KILAVUZ ÇIZGILERI EKRANA GETIR yazılım tuşuna basın

4.5 Programlama grafiği

### Kesit büyütme veya küçültme

Bir grafik görünümünü kendiniz de belirleyebilirsiniz. Bir çerçeve ile büyütme veya küçültme için kesimi seçin.

 Kesim büyütme/küçültme için yazılım tuşu çubuğunu seçin (ikinci çubuk, resme bakın)

#### Böylece aşağıdaki fonksiyonlar kullanıma sunulur:

| Yazılım tuşu |   |  |  |
|--------------|---|--|--|
| ÷            | 1 |  |  |
| ţ            | 4 |  |  |

₽₽₽

Çerçeveleri küçültme – küçültme için yazılım tuşunu basılı tutun

Çerçeveleri gösterin ve kaydırın. Kaydırmak

için ilgili yazılım tuşunu basılı tutun

Çerçeveleri büyütme – büyütme için yazılım tuşunu basılı tutun

 Namuel statis
 Programlana

 3803\_1.i
 3803\_1.i

 Vision
 20005

 Vision
 20005

 Vision
 20005

 Vision
 20005

 Vision
 20005

 Vision
 20005

 Vision
 20005

 Vision
 20005

 Vision
 20005

 Vision
 20005

 Vision
 20005

 Vision
 20005

 Vision
 20005

 Vision
 20005

 Vision
 20005

 Vision
 20005

 Vision
 20005

 Vision
 20005

 Vision
 20005

 Vision
 20005

 Vision
 20005

 Vision
 20005

 Vision
 20005

 Vision
 20005

 Vision
 20005

 Vision
 20005

 Vision
 20005

 Vision
 20005

 Vision
 2

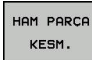

Fonksiyon

 HAM PARÇA KESM. yazılım tuşu ile seçilen alanı devralma

HAM PARÇAYI SIFIRLA yazılım tuşu ile ilk baştaki kesiti tekrar oluşturun.

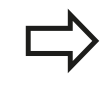

Bir fare bağladıysanız sol fare tuşuyla büyütülecek alan için bir çerçeve çizebilirsiniz. Grafiği fare tekerleği ile de büyütebilir ve küçültebilirsiniz.

4

# 4.6 Hata mesajları

## Hatayı göster

TNC hatayı şuralarda gösterir:

- yanlış girişlerde
- programdaki mantıklı hatalarda
- uygulanmayan kontur elemanlarında
- kurallara uygun olmayan tarama sistemi kullanımları

Meydana gelen bir hata, baş satırda kırmızı yazıyla gösterilir. Bu esnada uzun ve çok satırlı hata mesajları kısaltılarak gösterilir. Arka plan işletim türünde bir hata meydana geldiğinde, "Hata" sözcüğü kırmızı yazıyla gösterilir. Mevcut tüm hataların tam bilgisine hata penceresinden ulaşabilirsiniz.

İstisnai olarak "Veri işleminde hata" meydana geldiğinde TNC, otomatik olarak hata penceresini açar. Bu türden bir hatayı siz gideremezsiniz. Sistemi sonlandırın ve TNC'yi yeniden başlatın.

Baş satırdaki hata mesajı silinene kadar ya da daha önemli bir hata mesajı ile değiştirilene kadar gösterilir.

Bir program tümcesindeki numarayı içeren bir hata mesajı, bu tümce veya önceden girilen bir tümce nedeniyle oluşur.

# Hata penceresini açın

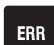

 ERR tuşuna basın. TNC hata penceresini açar ve mevcut bütün hata mesajlarını tam olarak gösterir.

### Hata penceresini kapat

- SON
- SON yazılım tuşuna basın ya da
- ERR
- ERR tuşuna basın. TNC hata penceresini kapatır.

4.6 Hata mesajları

#### Detaylı hata mesajları

TNC, hatanın olası nedenlerini gösterir ve muhtemel hata giderme yöntemlerini açıklar:

Hata penceresini açın

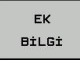

- Hata nedeni ve hata giderilmesi hakkında bilgiler: Açık renkli alanı, hata mesajı üzerine konumlandırın ve EK BİLGİ yazılım tuşuna basın. TNC, hata nedeni ve hata giderme hakkında bilgi içeren bir pencere açar
- Bilgileri terk etme: EK BILGI yazılım tuşuna tekrar basın

| Program al<br>tümce tak | (151<br>Ibi | Program<br>FK programland | Test.        | i<br>konumlandırm | a tüncesi  |     |     |
|-------------------------|-------------|---------------------------|--------------|-------------------|------------|-----|-----|
| Number                  | Type Text   |                           |              |                   |            |     |     |
|                         |             |                           |              |                   |            |     |     |
| EK<br>Bilgi             | ±C<br>BilGi | PROTOKOL                  | EK<br>FONKS. | PENCERE           | TÜM<br>SİL | SiL | SON |

## DAHİLİ BİLGİ yazılım tuşu

DAHİLİ BİLGİ yazılım tuşu, sadece servis durumunda geçerli olan hata mesajı hakkında bilgi aktarır.

Hata penceresini açın.

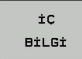

- Hata mesajı hakkında ayrıntılı bilgi: Açık renkli alanı, hata mesajı üzerine konumlandırın ve DAHİLİ BİLGİ yazılım tuşuna basın. TNC, hatayla ilgili dahili bilgi içeren bir pencere açar
- Detaylardan çıkma DAHİLİ BİLGİ yazılım tuşuna tekrar basın.

4

#### Hatayı sil

Hatayı, hata penceresinin dışından silme:

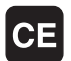

 Baş satırda gösterilen hatayı/uyarıyı sil: CE tuşuna basın

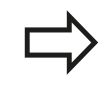

Bazı işletim türlerinde (örneğin: Editor), başka fonksiyonlar için işlevlendirildiğinden dolayı CE tuşunu hata silmek için kullanamazsınız.

#### Çoklu hata silme

Hata penceresini açın

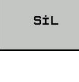

- Tek tek hata sil: Açık renkli alanı, hata mesajı üzerine konumlandırın ve SİL yazılım tuşuna basın.
- TÜM Sil
- Bütün hataları sil: HEPSİNİ SİL yazılım tuşuna basın.

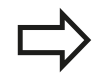

Bir hatanın nedeni ortadan kaldırılmadıysa, bu hata silinemez. Bu durumda hata mesajı kalır.

### Hata protokolü

TNC, meydana gelen hataları ve önemli olayları (örn. sistem başlatma) bir hata protokolünde kaydeder. Hata protokolünün kapasitesi sınırlıdır. Hata protokolü dolu ise TNC ikinci bir dosya kullanır. Bu da dolu ise birinci hata protokolü silinir ve yeniden yazılır vs. Gerekli durumda, hata geçmişine bakmak için GÜNCEL DOSYA'dan ÖNCEKI DOSYA'ya geçiş yapın.

Hata penceresini açın.

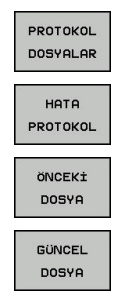

- PROTOKOL DOSYALARI yazılım tuşuna basın.
- Hata protokolünü açın: HATA PROTOKOLÜ yazılım tuşuna basın.
- İhtiyaç halinde bir önceki log dosyasını ayarlayın: ÖNCEKI DOSYA yazılım tuşuna basın.
- İhtiyaç halinde güncel log dosyasını ayarlayın: GÜNCEL DOSYA yazılım tuşuna basın.

Hata log dosyasının en eski girişi dosyanın en başında – en yeni girişi dosyanın en sonunda durur.

4.6 Hata mesajları

### Tuş protokolü

4

TNC, tuş girişlerini ve önemli olayları (örn. sistem başlatma) bir tuş protokolünde kaydeder. Tuş protokolünün kapasitesi sınırlıdır. Tuş protokolü dolu ise, ikinci bir tuş protokolüne geçiş yapılır. Bu da dolu ise birinci tuş protokolü silinir ve yeniden yazılır vs. Gerekli durumda girişlerin geçmişine bakmak için GÜNCEL DOSYA'dan ÖNCEKI DOSYA'ya geçiş yapın.

| PROTOKOL<br>DOSYALAR |
|----------------------|
|                      |
| TUŞLARI              |
| PROTOKOL             |
|                      |
| ÖNCEKİ               |
| DOSYA                |
|                      |
| GÜNCEL               |
| DOSYA                |

PROTOKOL DOSYALARI yazılım tuşuna basın

 "Tuş log dosyası"nı açın: TUŞ PROTOKOLÜ yazılım tuşuna basın

- Gerekli durumda önceki log dosyasını ayarlayın: ÖNCEKI DOSYA yazılım tuşuna basın
- Gerekli durumda güncel log dosyasını ayarlayın: GÜNCEL DOSYA yazılım tuşuna basın

TNC, kullanım akışında basılan her kullanım alanı tuşunu bir tuş protokolüne kaydeder. En eski girişi dosyanın en başında – en yeni girişi dosyanın en sonunda durur.

# Log dosyasını görüntülemeye yarayan tuşlara ve yazılım tuşlarına genel bakış:

| Fonksiyon                      | Yazılım tuşu/<br>tuşlar |
|--------------------------------|-------------------------|
| Log dosyası başlangıcına geçiş |                         |
| Log dosyası sonuna geçiş       | SON                     |
| Güncel log dosyası             | GÜNCEL<br>DOSYA         |
| Önceki Log dosyası             | ÖNCEK±<br>Dosya         |
| Satır ileri/geri               | 1                       |
|                                | +                       |
| Ana menüye geri dön            |                         |

### Uyarı metinleri

İzinsiz bir tuşa basma ya da geçerlilik alanının dışındaki bir değerin girilmesi gibi hatalı bir kullanımda TNC, sizi baş satırda (yeşil) bir uyarı metniyle bu hatalı kullanıma yönlendirir. TNC uyarı metnini bir sonraki geçerli girişte siler.

### Servis dosyalarını kaydet

Gerekli durumda "TNC'nin güncel durumu"nu kaydedebilirsiniz ve teknik servise değerlendirmesi için sunabilirsiniz. Bu esnada bir servis dosyaları grubu kaydedilir (makinenin güncel durumu ve işlem hakkında bilgi veren hata ve tuş log dosyası ve başka dosyalar).

"Servis dosyalarını kaydet" fonksiyonunu aynı dosya adıyla birçok kez uyguladığınızda, önceki kayıtlı servis dosyaları grubunun üzerine yazılır. Bu nedenle fonksiyonu tekrar uyguladığınızda farklı bir dosya adı kullanın.

#### Servis dosyalarını kaydetme

Hata penceresini açın.

| PROTOKOL<br>DOSYALAR |
|----------------------|
| SERVIS               |
| KAYDET               |

ок

- PROTOKOL DOSYALARI yazılım tuşuna basın.
- SERVIS DOSYALARINI KAYDET yazılım tuşuna basın: TNC bir açılır pencere açar, burada servis dosyası için bir isim girebilirsiniz.
- Servis dosyalarını kaydedin: OK yazılım tuşuna basın.

4.6 Hata mesajları

#### TNCguide yardım sistemini çağırın

Yazılım tuşu ile TNC yardım sistemini çağırabilirsiniz. Şu anda, yardım sistemi dahilinde HELP tuşuna basarak elde edeceğiniz hata açıklamasının aynısını elde edersiniz.

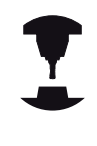

Eğer makine üreticiniz bir yardım sistemini kullanıma sunarsa, TNC ek MAKINE ÜRETICISI yazılım tuşunu ekrana getirir; bu tuşla söz konusu ayrı yardım sistemini çağırabilirsiniz. Burada yer alan hata mesajı ile ilgili diğer detaylı bilgileri bulabilirsiniz.

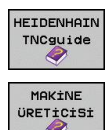

- HEIDENHAIN hata mesajları yardımını çağırın
- Eğer kullanıma sunulmuşsa, makineye özel hata mesajları yardımını çağırın

## 4.7 Bağlama duyarlı TNCguide yardım sistemi

### Uygulama

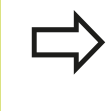

TNCguide'ı kullanmadan önce, yardım dosyalarını HEIDENHAIN ana sayfasından indirmelisiniz bkz. "Güncel yardım dosyalarını indirme", Sayfa 136.

Kontekst duyarlı yardım sistemi **TNCguide** HTML formatındaki kullanıcı dokümantasyonunu içerir. TNCguide'ın çağrılması HELP tuşu ile yapılır; burada TNC, kısmen duruma bağlı olarak ilgili bilgiyi doğrudan gösterir (bağlama duyarlı çağırma). Bir NC tümcesinde düzenleme yapsanız ve HELP tuşuna bassanız da, normal durumda tam olarak dokümantasyonda ilgili fonksiyonun açıklandığı yere ulaşırsınız.

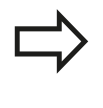

TNC prensip olarak, TNCguide'ı TNC'de ayarladığınız diyalog dilinde başlatmayı dener. Bu diyalog dilinin dosyaları TNC'de henüz kullanıma sunulmamışsa, TNC İngilizce versiyonu açar.

Aşağıdaki kullanıcı dokümantasyonu TNCguide'da kullanıma uygundur:

- Açık Metin Diyaloğu Kullanıcı El Kitabı (BHBKlartext.chm)
- DIN/ISO Kullanıcı El Kitabı (BHBIso.chm)
- Döngü programlaması kullanıcı el kitabı (BHBtchprobe.chm)
- Tüm NC hata mesajlarının listesi (errors.chm)

Ek olarak, mevcut chm dosyalarının özet şeklinde gösterildiği **main.chm** kitap dosyası kullanıma sunulmuştur.

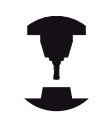

Seçime bağlı olarak makine üreticisi, **TNCguide**'da makineye özel belgeler sunabilir. Bu dokümanlar ayrı bir kitap olarak **main.chm** dosyasında ekrana gelir.

| ments index Find                                                                           | Meval Operation and Setup / Lising 5-0: Touch Probes (Touch Probe Function Software Option)         |              |                                                           |           |  |
|--------------------------------------------------------------------------------------------|----------------------------------------------------------------------------------------------------|--------------|-----------------------------------------------------------|-----------|--|
| Welcome                                                                                    |                                                                                                    |              |                                                           | _         |  |
| User's Manual HEDENHAN Conversational                                                      | Overview                                                                                            |              |                                                           |           |  |
| D Controls of the TNC                                                                      | The following touch gothe curies are evaluable in the Marcel Operation moder                        |              |                                                           |           |  |
| D Basics                                                                                   | the second data have the second transfer and the second                                             |              |                                                           |           |  |
| First Steps with the TNC 620                                                               | Function                                                                                            | Soft key     | Page                                                      |           |  |
| Introduction                                                                               | Calibrate the effective length                                                                      | CML L        | Calibrating the effective length                          |           |  |
| Programming: Fundamentals, File Management                                                 |                                                                                                    | -            |                                                           |           |  |
| Programming: Programming Aids                                                              | Collecto the effective radius                                                                       | -            | Collection the effects a carbo and compared as center     |           |  |
| Programming: Tools                                                                         | Cana alla una errecorre recitor                                                                     | 6            | niselonment.                                              |           |  |
| Programming: Programming Contours                                                          |                                                                                                    |              |                                                           |           |  |
| Programming Subprograms and Program Section Repeats                                        | Measure a basic rotation using a line                                                               | PRODUCT      | Measuring the basic rotation                              |           |  |
| Programming Q Parameters                                                                   |                                                                                                    | - eer        |                                                           |           |  |
| Programming: Mscellaneous Functions                                                        | Cardon data a la seconda                                                                            | _            | Data and a la seconda                                     |           |  |
| Programming: Special Functions                                                             | Out the Galaxy all Bity (205                                                                        | 200          | CONST. IND. N. L. M. U. M. U. M. U.                       |           |  |
| Programming Multiple Axis Machining                                                        |                                                                                                    | · · · · ·    |                                                           |           |  |
| Manual Operation and Setup                                                                 | Set a corner as clatum                                                                              | Passena      | Corner as datum                                           |           |  |
| Switch-On, Switch-Off                                                                      |                                                                                                    | - Band       |                                                           |           |  |
| D Moving the Machine Axes                                                                  |                                                                                                    |              |                                                           |           |  |
| Spindle Speed S, Feed Rate F and Miscellaneous Functions &                                 | Set a proe cemer as patum                                                                           | PROFILE      | Circle center as datum                                    |           |  |
| Datum Setting without a 3-O Youch Probe                                                    |                                                                                                    |              |                                                           |           |  |
| Using 3-O Touch Probes (Touch Probe Function Software Optic)                               | Touch probe system data                                                                             | Try rater    | See User's Manual for Oxdes                               |           |  |
| Overview                                                                                   | management                                                                                          | THE          |                                                           |           |  |
| Selecting probe cycles                                                                     |                                                                                                    |              |                                                           |           |  |
| Willing the measured values from touch probe cycles in da                                  |                                                                                                    |              |                                                           |           |  |
| Writing the measured values from touch probe cycles in the                                 | When running touch grate ov                                                                         | des no pudes | must be active for coordinate transformation (Cycle 7 DA) | TUM Cycle |  |
| P Calibrating 3-O Touch Probes (Touch Probe Function Software)                             | MIRROR MAGE, Cycle 10 R                                                                             | OTATION Cyc  | les 11 and 26 SCALING and Cycle 19 WORKING PLANE          |           |  |
| P Compensating Workpiece Misalgoment with 3-D Touch Probe                                  |                                                                                                    |              |                                                           |           |  |
| P Datum Setting with 3-D Touch Phobe (Touch Phobe Function S                               | For more information about the touch probe table, refer to the User's Manual for Cycle Programming. |              |                                                           |           |  |
| P Tilling the Working Plane (Software Option 1)                                            |                                                                                                    |              |                                                           |           |  |
| <ul> <li>Postioning with Manual Cata light</li> </ul>                                      |                                                                                                    |              |                                                           |           |  |
| P Test Run and Program Run                                                                 |                                                                                                    |              |                                                           |           |  |
| r mourements                                                                               |                                                                                                    |              |                                                           |           |  |
| P Motes and Oversiens                                                                      |                                                                                                    |              |                                                           |           |  |
| h Linch Manual Code Bergerman                                                              |                                                                                                    |              |                                                           |           |  |
| <ul> <li>User's manual cycle mogramming</li> <li>User's Manual Cycle mogramming</li> </ul> |                                                                                                    |              |                                                           |           |  |
| h h/ Enertherrow                                                                           |                                                                                                    |              |                                                           |           |  |
| P IN, LINE PRIMARE                                                                         |                                                                                                    |              |                                                           |           |  |
|                                                                                            |                                                                                                    |              |                                                           |           |  |
|                                                                                            |                                                                                                    |              |                                                           |           |  |
|                                                                                            |                                                                                                    |              |                                                           |           |  |
|                                                                                            |                                                                                                    |              |                                                           |           |  |
|                                                                                            |                                                                                                    |              |                                                           |           |  |
| BACK FORMARD PAGE F                                                                        | AGE DIRECTORY LINE                                                                                  | 100 17       | INCOUTOF TACOUTOF                                         |           |  |
|                                                                                            |                                                                                                    |              |                                                           |           |  |
|                                                                                            |                                                                                                    |              |                                                           |           |  |

# 4.7 Bağlama duyarlı TNCguide yardım sistemi

#### TNCguide ile yapılacak çalışmalar

#### TNCguide'ı çağırın

TNCguide'ı başlatmak için birçok imkan kullanıma sunulmuştur:

- Eğer TNC bir hata mesajı göstermiyorsaHELP tuşuna basın
- Eğer ekranın sağ altında ekrana gelen yardım sembolünü tıkladıysanız, yazılım tuşlarına mouse'la tıklayın
- Dosya yönetimi üzerinden bir yardım dosyasını (CHM dosyası) açın. TNC, bu dosya TNC sabit diskinde kayıtlı olmasa da herhangi bir CHM dosyasını açabilir

Eğer bir veya daha fazla sayıda hata mesajı oluştuysa, TNC hata mesajıyla ilgili direkt yardımı ekrana getirir. **TNCguide**'ı başlatmak için tüm hata mesajlarını onaylamanız gerekir.

TNC programlama yerine yardım sistemi çağrısı yaptığında, sistem, dahili tanımlanmış standart işlemciyi başlatır (genelde Internet Explorer), aksi halde HEIDENHAIN tarafından uyumlu hale getirilmiş bir işlemciyi başlatır.

Birçok yazılım tuşu kontekst duyarlı bir çağırma işlemini kullanıma sunar, bu işlem ile ilgili yazılım tuşu için fonksiyon tanımını yapabilirsiniz. Bu fonksiyon sadece mouse kullanımı üzerinden kullanıma sunulmuştur. Aşağıdaki işlemleri yapın:

- İstediğiniz yazılım tuşunun gösterildiği yazılım tuşu çubuğunu seçin
- TNC'nin doğrudan sağda yazılım tuşu çubuğu üzerinden gösterdiği yardım sembolünü mouse ile tıklayın: Mouse imleci soru işaretine dönüşür
- Soru işareti ile fonksiyonunu açıklamak istediğiniz yazılım tuşunu tıklayın: TNC, TNCguide'ı açar. Eğer sizin tarafınızdan seçilen yazılım tuşu için hiçbir giriş noktası yoksa, bu durumda TNC main.chm kitap dosyasını açar, bu dosyada, tam metin arama veya navigasyon ile istediğiniz açıklamayı manuel olarak aramanız gerekir

Bir NC tümcesi düzenlediğiniz esnada da bağlama duyarlı bir çağrı hazır bulunur:

- İstenen NC tümcesini seçin
- Ok tuşlarıyla tümcede hareket edin
- HELP tuşuna basın: TNC yardım sistemini başlatır ve etkin fonksiyon için açıklamayı gösterir (makine üreticiniz tarafından dahil edilen ilave fonksiyonlar ya da döngüler için geçerli değildir)

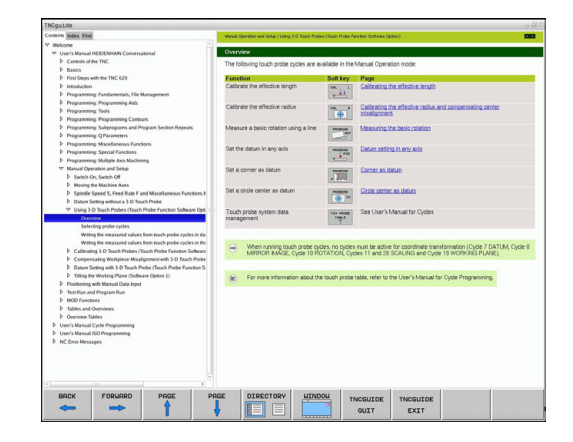

4

#### TNCguide'da yönlendirme

TNCguide'da yönlendirmeyi mouse ile kolay şekilde yapabilirsiniz. Sol sayfada içerik dizini gösterilir. Sağda gösterilen üçgeni tıklayarak aşağıda yer alan bölümü gösterebilirsiniz veya ilgili girişi doğrudan tıklayarak ilgili sayfayı gösterebilirsiniz. Kullanım, Windows Explorer kullanımı ile aynıdır.

Linklendirilmiş yazı alanları (çapraz yönlendirme) mavi ve altı çizilidir. Bir linke tıklama ilgili sayfayı açar.

TNCguide'ı tuşlar ve yazılım tuşları ile kullanabilirsiniz. Aşağıdaki tablo ilgili tuş fonksiyonlarına genel bir bakış içerir.

| F              | onksiyon                                                                                                    | Yazılım tuşu |
|----------------|----------------------------------------------------------------------------------------------------|--------------|
| •              | Soldaki içerik dizini aktif: Altında veya<br>üstünde yer alan girişi seçme                                                                                                    | t            |
| •              | Sağdaki metin penceresi aktif: Metin veya<br>grafikler tam olarak gösterilmiyorsa sayfayı<br>aşağı veya yukarı doğru kaydırma                                                                                                    | t            |
| •              | Soldaki içerik dizini aktif: İçerik dizinini<br>açma. İçerik dizini açılamıyorsa sağdaki<br>pencereye geçin                                                                                                    | -            |
|                | Sağdaki metin penceresi aktif: Fonksiyon<br>yok                                                                                                    |              |
|                | Soldaki içerik dizini aktif: İçerik dizinini<br>kapatma                                                                                                    | <b>~</b>     |
|                | Sağdaki metin penceresi aktif: Fonksiyon<br>yok                                                                                                    |              |
|                | Soldaki içerik dizini aktif: İmleç tuşu ile<br>seçilen sayfayı görüntüleme                                                                                                    | ENT          |
|                | Sağdaki metin penceresi aktif: Eğer imleç<br>bir link üzerinde duruyorsa link verilen<br>sayfaya geçiş                                                                                                    |              |
| •              | Soldaki içerik dizini aktif: Sekmede içerik<br>dizini göstergesi, konu başlığı dizini<br>göstergesi ve tam metin arama fonksiyonu<br>ve sağ ekrana geçiş arasında geçiş yapma<br>Sağdaki metin penceresi aktif: Soldaki<br>pencereye geri gitme |              |
|                | Soldaki içerik dizini aktif: Altında veya<br>üstünde yer alan girişi seçme                                                                                                    | Ēt           |
| •              | Sağdaki metin penceresi aktif: Sonraki linke geçiş                                                                                                    |              |
| E              | n son gösterilen sayfayı seçin                                                                                                    | GERİ         |
| Eg<br>fo<br>gi | ğer "en son gösterilen sayfayı seçin"<br>nksiyonunu kullandıysanız, ileri sayfalara<br>din                                                                                                    | iLERi        |
| В              | r sayfa geri gidin                                                                                                    | YAN          |
| В              | r sayfa ileri gidin                                                                                                    |              |

# 4.7 Bağlama duyarlı TNCguide yardım sistemi

| Fonksiyon                                                                                                    | Yazılım tuşu         |
|----------------------------------------------------------------------------------------------------|----------------------|
| İçerik dizinini gösterin/gizleyin                                                                                                    | D±Z±N                |
| Tam ekran gösterimi ve azaltılmış gösterim<br>arasında geçiş yapın. Azaltılmış gösterimde<br>TNC arayüzünün bir bölümünü görürsünüz                                                                                               | PENCERE              |
| Odaklanma TNC kullanımına geçiş yapar,<br>böylece siz açılmış olan TNCguide'da<br>kumandayı kullanabilirsiniz. Eğer tam ekran<br>gösterimi aktifse, TNC, odak değişiminden<br>önce otomatik olarak pencere büyüklüğünü<br>azaltır | TNCGUIDE<br>CIK      |
| TNCguide sonlandır                                                                                                    | TNCGUIDE<br>Sonland. |
| Konu başlığı dizini                                                                                                    |                      |

En önemli konu başlıkları, konu başlığı dizininde (**Index** sekmesi) listelenir ve fareyle tıklayarak veya imleç tuşlarıyla seçerek ile doğrudan seçilebilir.

Soldaki sayfa aktiftir.

- È
- **İndeks** sekmesini seçin
- Anahtar kelime giriş alanını etkinleştirin
- Aranan kelimeyi girin, TNC girilen metne bağlı konu başlığı dizinini senkronize eder, böylece konu başlığını uygulanan listede daha hızlı bulabilirsiniz veya
- Ok tuşu ile istenen konu başlığını açık renkte arka plana yerleştirin
- ENT tuşu ile seçilen konu başlığı ile ilgili bilgileri gösterin

Aranacak sözcüğü sadece USB üzerinden bağlanmış bir klavye ile girin.

| at Index Sachen                                              | Handbetrieb and Enrichten / 30-Tectaystem verwander.()                                | Software-Option Touch probe functione)                                                                                                    |                              |  |
|--------------------------------------------------------------|---------------------------------------------------------------------------------------|----------------------------------------------------------------------------------------------------|------------------------------|--|
| Nisselwort 3-0 compensation                                  | Übersicht                                                                             |                                                                                                    |                              |  |
| Face Milling                                                 | in des Bestiebenst bien eine Bestieb ender                                            | Annual Science in Management of Science and Management                                                                                                    |                              |  |
| Normieter Vektor                                             | in der betriebant waruerer setzeb sonen innen togende i assystem-zycen zur verzigung: |                                                                                                    |                              |  |
| Peripheral Milling                                           | Funktion                                                                              | Softkey Seite                                                                                                    |                              |  |
| Weikzeug Formen                                              | Wirksame Länge kalibrieren                                                            | Kalibrieren der wirkaamen Länse                                                                                                    |                              |  |
| Werkzeug Orientierung                                        |                                                                                       |                                                                                                    |                              |  |
| D-Tasksysieme                                                |                                                                                       | COMPANY AND A DESCRIPTION OF A DESCRIPTION OF A DESCRIPTI |                              |  |
| * kalibrieren                                                | Wirksamen Hadus kalbrieren                                                            | Wrisenen Badus kalpreren und Ta                                                                                                    | loystem Millerversel2        |  |
| schaltendes                                                  |                                                                                       | - BOYENCEL                                                                                                    |                              |  |
| intastfunktionen nutzen mit mechanischen Tastern oder Messuh | Grunddrehung über eine Gerade ermitteln                                               | Grunddrehung ermitteln                                                                                                    |                              |  |
| intashiorschub                                               |                                                                                       |                                                                                                    |                              |  |
| intastwerte in Nullpunio Tabelle schreiben                   |                                                                                       | Low of the second second second second second second second second second second second second second second se                                                                                                    |                              |  |
| intastwerte in Preset Tabelle schreiben                      | Bezugspunkt-Setzen in einer wählbaren                                                 | Bezugspunkt-Setzen in einer belebige                                                                                                    | n Achoe                      |  |
| intastzyklen                                                 | Active                                                                                | e                                                                                                    |                              |  |
| Betriebsait Manuell                                          | Frite als Returnshunit setten                                                         | Enter als Returns nit                                                                                                    |                              |  |
| für den Automatk-Betrieb                                     |                                                                                       |                                                                                                    |                              |  |
| awerderparameter                                             |                                                                                       | [A. 47-5]]                                                                                                    |                              |  |
| algemeine                                                    | Kreismittelpunkt als Bezugspunkt setzen                                               | wrwner Kreismitelpunkt als Bezugspunkt                                                                                                    |                              |  |
| Kir 3D-Tastrysleme                                           |                                                                                       |                                                                                                    |                              |  |
| maschinenspezifische                                         | Vessehing der Testo standsten                                                         | comments alaba DUD Tukkan                                                                                                    |                              |  |
| abelsraum-Oberwachung                                        |                                                                                       | TIMPLE                                                                                                    |                              |  |
| asdrehes                                                     |                                                                                       |                                                                                                    |                              |  |
| asschalten                                                   |                                                                                       |                                                                                                    |                              |  |
| utomatische Werkzeug-Vermessung                              | O Rei & office as dos Teste store 7                                                   | Alex all des hales Thiles as a Manufacture I because and                                                                                                    | These The surgery These I    |  |
| utomatischer Programmstart                                   | SPECIFIC 2414 10 ORDER                                                                | NG 244 is 11 or 26 MASSEACOB and 244 is 19 BEA                                                                                                    | INCIDENT PROCEPOINT, 2 years |  |
| ahnbewegungen                                                |                                                                                       |                                                                                                    |                              |  |
| Polarkaordinaten                                             |                                                                                       |                                                                                                    |                              |  |
| Gerade                                                       | Weitere Informationen zur Tastwo                                                      | stem-Tabelle finden Sie im Renutzer-Handbach Zwienord                                                                                                    | orannies.no.                 |  |
| Kreisbahn mit tangetialem Anschluß                           |                                                                                       |                                                                                                    |                              |  |
| Kreisbahn um Pol CC                                          |                                                                                       |                                                                                                    |                              |  |
| UbersicM                                                     |                                                                                       |                                                                                                    |                              |  |
| * rechtwinklige Koordinaten                                  |                                                                                       |                                                                                                    |                              |  |
| Gerade                                                       |                                                                                       |                                                                                                    |                              |  |
| Kreisbahn mit lesigelegiem Radius                            |                                                                                       |                                                                                                    |                              |  |
| Kreisbahn mit langentialem Anschluss                         |                                                                                       |                                                                                                    |                              |  |
| Kreisbahn um Kreismittelpunkt CC                             |                                                                                       |                                                                                                    |                              |  |
| Übersicht                                                    |                                                                                       |                                                                                                    |                              |  |
| uh/du/kbones                                                 |                                                                                       |                                                                                                    |                              |  |
| Gundlagen                                                    |                                                                                       |                                                                                                    |                              |  |
| Kreise und Kreisbögen                                        |                                                                                       |                                                                                                    |                              |  |
|                                                              |                                                                                       |                                                                                                    |                              |  |
|                                                              | CETTE UEDTETOIN EET                                                                   | IETEO .                                                                                                    |                              |  |
| FOROCK COUNSELLS GETTE                                       | BEATE VEREEAUNT. FE                                                                   | TNCGUIDE TNCGUIDE                                                                                                    |                              |  |

#### Tam metin araması

Arama sekmesinde, belirli bir kelimeyi TNCguide'ın tamamınında arayabilirsiniz.

Soldaki sayfa aktiftir.

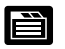

- Arama sekmesini seçin
- Arama: giriş alanını etkinleştirin
- Aranan kelimeyi girin, ENT tuşu ile onaylayın: TNC, bu kelimeyi içeren bulunan alanların tümünü listeler
- Ok tuşu ile istenen alanı, açık renkte arka plana yerleştirin
- ENT tuşu ile seçili bulunan alanı gösterin

Aranacak sözcüğü sadece USB üzerinden bağlanmış bir klavye ile girin.

Tam metin aramasını daima tek bir kelime ile yapabilirsiniz.

Eğer **Sadece başlıklarda ara** fonksiyonunu etkinleştirirseniz (maus tuşu ile veya imleçle işaretleyip, boşluk tuşu ile onaylayarak), TNC metnin tamamını değil sadece tüm başlıkları arar.

4.7 Bağlama duyarlı TNCguide yardım sistemi

#### Güncel yardım dosyalarını indirme

TNC yazılımına uygun olan yardım dosyalarını **www.heidenhain.de** HEIDENHAIN ana sayfasındaki şu başlıklar altında bulabilirsiniz:

- Dokümantasyon ve bilgiler
- Kullanıcı dokümantasyonu
- TNCguide

4

- İstediğiniz dili seçin
- TNC kumandaları
- Seri, örn. TNC 600
- İstenen NC yazılımı numarası, örn. TNC 620 (34059x-01)
- Çevrimiçi yardım (TNCguide) tablosundan istediğiniz dil sürümünü seçin
- ZIP dosyasını indirin ve açın
- Çıkarttığınız CHM dosyalarını TNC'deki TNC:\tncguide\de dizinine veya ilgili dil alt dizinine taşıyın (aşağıdaki tabloya bakın)

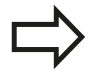

Eğer CHM dosyalarını TNCremoNT ile TNC'ye aktarırsanız, **Ekstralar >Konfigürasyon >Mod > İkili** formatta aktarma menü öğelerinde uzantıyı .CHM olarak girmeniz gerekir.

| Dil                         | TNC dizini          |
|-----------------------------|---------------------|
| Almanca                     | TNC:\tncguide\de    |
| İngilizce                   | TNC:\tncguide\en    |
| Çekçe                       | TNC:\tncguide\cs    |
| Fransızca                   | TNC:\tncguide\fr    |
| İtalyanca                   | TNC:\tncguide\it    |
| İspanyolca                  | TNC:\tncguide\es    |
| Portekizce                  | TNC:\tncguide\pt    |
| İsveççe                     | TNC:\tncguide\sv    |
| Danca                       | TNC:\tncguide\da    |
| Fince                       | TNC:\tncguide\fi    |
| Felemenkçe                  | TNC:\tncguide\nl    |
| Lehçe                       | TNC:\tncguide\pl    |
| Macarca                     | TNC:\tncguide\hu    |
| Rusça                       | TNC:\tncguide\ru    |
| Çince (simplified)          | TNC:\tncguide\zh    |
| Çince (geleneksel)          | TNC:\tncguide\zh-tw |
| Slovakça (yazılım seçeneği) | TNC:\tncguide\sl    |
| Norveççe                    | TNC:\tncguide\no    |
| Slovakça                    | TNC:\tncguide\sk    |
| Letonyaca                   | TNC:\tncguide\lv    |
| Korece                      | TNC:\tncguide\kr    |
| Estonya dili                | TNC:\tncguide\et    |
| Türkçe                      | TNC:\tncguide\tr    |
| Romence                     | TNC:\tncguide\ro    |
| Litvanyaca                  | TNC:\tncguide\lt    |

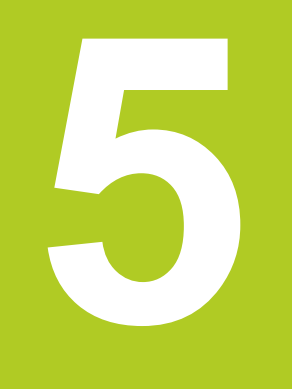

# Programlama: Alet

# Programlama: Alet

5

5.1 Alet bazlı girişler

### 5.1 Alet bazlı girişler

#### **Besleme F**

**F** beslemesi mm/dak (inç/dak) olarak hızdır, alet orta noktası kendi hattında bu hızla hareket eder. Maksimum besleme her makine ekseni için farklı olabilir ve makine parametresi ile belirlenmiştir.

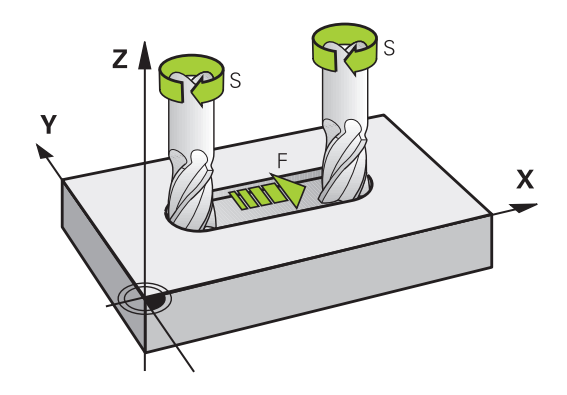

#### Giriş

Beslemeyi T tümcesinde (alet çağırma) ve her konumlama tümcesinde girebilirsiniz, (bkz. "Açık metin diyaloğundaki DIN/ ISO'da programlama", Sayfa 87). Milimetre programlarında beslemeyi mm/dak biriminde girin, inç programlarında çözülme nedeniyle 1/10 inç/dak olarak girin.

#### Hızlı hareket

Hızlı hareket için G00 girin.

#### Etki süresi

Bir sayı değeri ile programlanan besleme, yeni bir beslemenin programlandığı tümceye kadar geçerlidir. Eğer yeni besleme **G00** (hızlı hareket) ise, **G01** içeren bir sonraki tümceden sonra tekrar son sayı değeri ile programlanan besleme geçerli olur.

#### Program akışı sırasındaki değişiklik

Program akışı sırasında beslemeyi, besleme için F Override döner düğme ile değiştirin.

5

#### S mil devri

Mil devri S'yi dakika başına devir (U/dak) cinsinden bir T tümcesine girin (Alet çağırma). Alternatif olarak, Vc kesit hızını m/dak olarak tanımlayabilirsiniz.

#### Programlanan değişiklik

Çalışma programında mil devrini bir **T** tümcesi ile değiştirebilirsiniz, bunun için sadece yeni mil devrini girin:

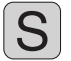

- Mil devrini programlama: Alfa klavyedeki S tuşuna basın
- Yeni mil devrini girin

#### Program akışı sırasındaki değişiklik

Program akışı sırasında mil devrini, mil devri için S Override döner düğmesi ile değiştirin.

# 5 Programlama: Alet

5.2 Alet verileri

## 5.2 Alet verileri

#### Alet düzeltme için önkoşul

Genel olarak hat hareketi koordinatlarını, malzeme çiziminde ölçüldüğü gibi programlayın. TNC'nin alet orta noktasını hesaplaması için, yani bir alet düzeltmesi uygulayabilmesi için uzunluk ve yarıçapı belirlenen her alet için girmeniz gerekir.

Alet verilerini ya **G99** fonksiyonuyla doğrudan programda ya da alet tablolarında girebilirsiniz. Eğer alet verilerini tablolarda girmek için diğer alete özel bilgiler kullanıma sunulur. Eğer çalışma programı çalışıyorsa, TNC girilen tüm bilgileri dikkate alır.

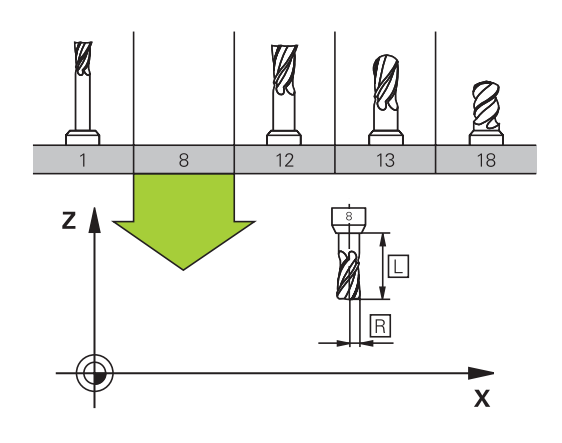

#### Alet numarası, alet ismi

Her alet, 0 ila 32767 arasında bir numara ile tanımlanır. Eğer alet tabloları ile çalışıyorsanız, ek olarak alet ismini girebilirsiniz. Alet isimleri maksimum 32 karakterden oluşabilir.

Numarası 0 olan alet sıfır aleti olarak belirlenmiştir ve uzunluğu L=0 ve yarıçapı R=0'dır. Alet tablolarında T0 aletini daima L=0 ve R=0 olarak tanımlamanız gerekir.

#### Alet uzunluğu L

Alet uzunluğu L'yi prensipte, kesin uzunluklar olarak, alet referans noktasını baz alarak girmeniz gerekir. TNC birçok fonksiyon için birden çok eksen çalışma ile birlikte aletin tüm uzunluğunu kullanır.

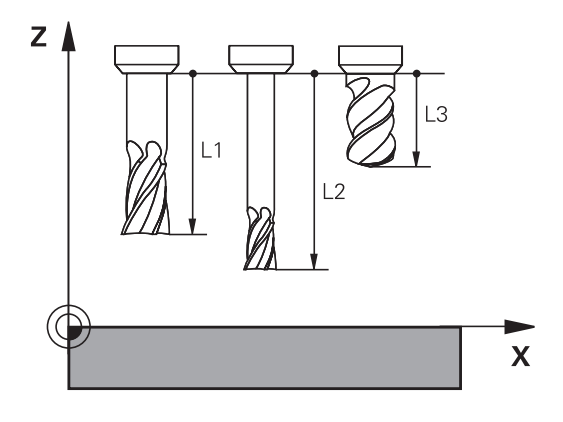

Alet yarıçapı R

Alet yarıçapı R'yi direkt girin.

### Uzunluk ve yarıçap için delta değerleri

Delta değerleri, aletlerin uzunluğu ve yarıçapı için sapmaları tanımlar.

Pozitif bir delta değeri bir üst ölçü anlamına gelir (**DL**, **DR**, **DR2**>0). Üst ölçü ile çalışırken **T** ile alet çağırma programlaması için olan üst ölçü değerini girin.

Negatif bir delta değeri bir alt ölçü anlamına gelir (**DL**, **DR**, **DR2**<0). Bir alt değer, bir aletin aşınması için alet tablosuna girilmiştir.

Delta değerlerini sayısal değer şeklinde girin, **T** tümcesinde değeri bir Q parametresi ile de aktarabilirsiniz.

Girdi alanı: Delta değerleri maksimum ± 99,999 mm olmalıdır.

 $\Rightarrow$ 

Alet tablosundaki delta değerleri aletin grafiksel gösterimini etkiler. Aletin gösterimi simülasyonda aynı kalır.

T tümcesindeki delta değerleri simülasyonda aletin gösterilen büyüklüğünü değiştirir. Simülasyonu yapılan alet büyüklüğü aynı kalır.

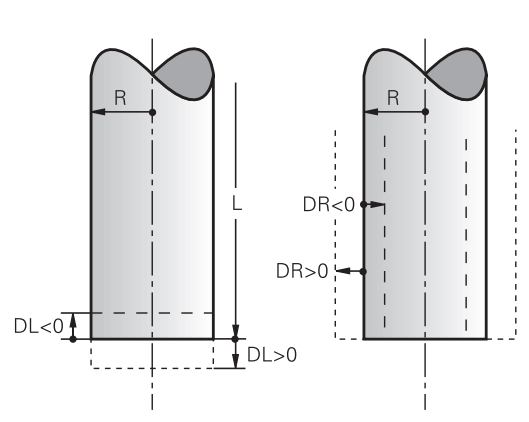

### Alet verilerini programa girme

Belirli bir aletin numara, uzunluk ve yarıçapını çalışma programında bir defa **G99** tümcesinde belirleyin:

Alet tanımını seçin: TOOL DEF tuşuna basın

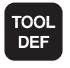

- Alet numarası: Alet numarası ile bir aleti tam olarak tanımlayın
- > Alet uzunluğu: Uzunluk için düzeltme değeri
- Alet yarıçapı: Yarıçap için düzeltme değeri

Diyalog sırasında uzunluk ve yarıçap değerini diyalog alanına doğrudan ekleyebilirsiniz: İstediğiniz eksen yazılım tuşuna basın.

Örnek

N40 G99 T5 L+10 R+5 \*

# Programlama: Alet

5

5.2 Alet verileri

#### Alet verilerini tabloya girme

Bir alet tablosunda 9999 alete kadar tanımlayabilirsiniz ve bunların alet verilerini kaydedebilirsiniz. Bu bölümün devamındaki editör fonksiyonlarını da dikkate alın. Bir alete birçok düzeltme verisi girebilmek için (alet numara belirtin), bir satır ekleyin ve alet numarasını bir nokta ve 1 ila 9 arası bir sayı ile geliştirin (örn.**T 5.2**).

Alet tablolarını kullanmalısınız, eğer

- Aletleri, örneğin birden fazla uzunluk düzeltmesi içeren kademeli matkabı kullanmak isterseniz
- Makineniz otomatik alet değiştiricisi ile donatılmışsa
- G122 çalışma döngüsüyle ilave düzenleme yapmak isterseniz (bakınız Döngü Programlaması Kullanıcı El Kitabı, BOŞALTMA döngüsü)
- 251 ila 254 arası çalışma döngüleriyle çalışmak isterseniz (bakınız Döngü Programlama Kullanıcı El Kitabı, 251 ila 254 arası döngüler)

İlave alet tabloları oluşturduğunuzda ya da yönettiğinizde dosya adı bir harfle başlamalıdır. Tablolarda "Ekran taksimi" tuşu ile liste görünümüyle form görünümü arasında seçim yapabilirsiniz. Alet tablosunu açtığınızda tablonun görünümünü de değiştirebilirsiniz.
| Gir.     | Girişler Diyalog                                                                                                    |                                              |  |
|----------|----------------------------------------------------------------------------------------------------|----------------------------------------------|--|
| т        | Aletin programda çağrıldığı numara (örn. 5, belirlenen:<br>5.2)                                                                                                    | -                                            |  |
| İSİM     | Aletin programdaki ismi (maksimum 32 karakter, sadece büyük harf, boşluk yok)                                                                                                    | Alet ismi?                                   |  |
| L        | Alet uzunluğu L için düzeltme değeri                                                                                                    | Alet uzunluğu?                               |  |
| R        | Alet yarıçapı R için düzeltme değeri                                                                                                    | Alet yarıçapı R?                             |  |
| R2       | Köşe yarıçap frezeleme için R2 alet yarıçapı (sadece<br>üç boyutlu yarıçap düzeltme veya yarıçap freze ile<br>çalışmada grafik gösterim)                                                                                  | ce Alet yarıçapı R2?                         |  |
| DL       | Delta değeri L alet uzunluğu                                                                                                    | Alet uzunluğu ölçüsü?                        |  |
| DR       | Delta değeri R alet yarıçapı                                                                                                    | Alet yarıçap ölçüsü?                         |  |
| DR2      | Delta değeri R2 alet yarıçapı                                                                                                    | Alet yarıçap ölçüsü R2?                      |  |
| LCUTS    | Döngü 22 için alet kesim uzunluğu                                                                                                    | Alet ekseninde kesme<br>uzunluğu?            |  |
| ANGLE    | Döngü 22 ve 208 için sarkaç şeklinde delik açma<br>hareketindeyken aletin maksimum delik açma açısı                                                                                                    | Maksimum dalma açısı?                        |  |
| TL       | Alet kilidini ayarlayın (TL: Tool Locked = İng. alet kilitli)                                                                                                    | Alet kilitli?<br>Evet = ENT / Hayır = NO ENT |  |
| RT       | Yedek alet olarak - eğer varsa - yardımcı aletin numarası<br>(RT: Replacement Tool = İng. Yedek alet); ayrıca bkz.<br>TIME2)                                                                                              | Benzer alet?                                 |  |
| TIME1    | Aletin, dakika olarak maksimum bekleme süresi. Bu<br>fonksiyon makineye bağlıdır ve makine el kitabında<br>tanımlanmıştır                                                                                                 | Maks. bekleme süresi?                        |  |
| TIME2    | TOOL CALL sırasında aletin dakika cinsinden maksimum<br>bekleme süresi: Geçerli bekleme süresi bu değere<br>ulaşırsa veya aşarsa TNC sonraki TOOL CALL yedek<br>aleti belirler (bkz. CUR_TIME)                            | TOOL CALL'dayken maksimum bekleme süresi?    |  |
| CUR_TIME | Aletin dakika cinsinden güncel bekleme süresi: TNC<br>güncel bekleme süresini (CUR_TIME: CURrent TIME için<br>= İng. güncel/devam eden zaman) kendiliğinden artırır.<br>Kullanılmış aletler için bir giriş girebilirsiniz | Güncel bekleme süresi?                       |  |

# 5.2 Alet verileri

| Gir.     | Girişler                                                                                                    | Diyalog                              |  |
|----------|----------------------------------------------------------------------------------------------------|--------------------------------------|--|
| Тірі     | Alet tipi: TİP SEÇ yazılım tuşu (3. yazılım tuşu çubuğu);<br>TNC, alet tipi seçebileceğiniz bir pencere açar. Alet<br>tipini, sadece seçili tipin tabloda görünmesini sağlamak<br>için gösterge filtresi ayarlarını düzenlemek üzere<br>girebilirsiniz.                                                                                                    | Alet tipi?                           |  |
| DOC      | Alet yorumu (maksimum 32 karakter)                                                                                                    | Alet yorumu?                         |  |
| PLC      | Bu aletle ilgili, PLC'ye aktarılması gereken bilgi                                                                                                    | PLC Durumu?                          |  |
| ΡΤΥΡ     | Yer tablosundaki değerlendirme için alet tipi                                                                                                    | Yer tablosu için alet tipi?          |  |
| NMAX     | Bu alet için mil devri sınırı. Potansiyometre üzerinden<br>hem programlanan değer (hata mesajı) hem de devir<br>yükseltme denetlenir. Fonksiyon devre dışı: - girin.<br><b>Giriş alanı</b> : 0 ila +999999, fonksiyon etkin değil: - girin                                                                                                    | Maksimum devir [1/dak]?              |  |
| LIFTOFF  | Konturdaki serbest kesim işaretlerini engellemek için<br>TNC'nin aleti bir NC durdurmada pozitif alet ekseni<br>yönünde serbest hareket ettirip ettirmeyeceğinin<br>belirlenmesi. Eğer Y tanımlanmışsa, bu fonksiyonun NC<br>programında M148 ile etkinleştirilmiş olması durumunda<br>TNC aleti konturdan kaldırır. bkz. "Aleti NC Durdur<br>sırasında otomatik olarak konturdan kaldırma: M148",<br>Sayfa 293 | Aleti kaldır Y/N ?                   |  |
| TP_NO    | Tarama sistemi tablosundaki tarama sistemi numarasına<br>yönlendirme                                                                                                    | Tarama sisteminin numarası           |  |
| T_ANGLE  | Aletin uç açısı. Eğer çap girişi ile merkez derinliğini<br>hesaplayabilmek için döngüde merkezleme (döngü 240)<br>kullanılır                                                                                                    | Nokta açısı?                         |  |
| LAST_USE | TNC'nin en son <b>TOOL CALL</b> ile aleti değiştirdiği tarih ve<br>saat<br><b>Giriş alanı</b> : En fazla 16 karakter, format dahili olarak<br>belirlendi: Tarih = YYYY.AA.GG, saat = ss.dkdk                                                                                                    | LAST_USE                             |  |
| ACC      | İlgili alet için etkin gürültü önlemeyi etkinleştirin veya<br>devre dışı bırakın (Sayfa 299).<br><b>Giris alanı</b> : 0 (etkin değil) ve 1 (etkin)                                                                                                    | ACC Durumu<br>1= etkin/0=etkin değil |  |

### Alet tablosu: Otomatik alet ölçümü için alet verileri

 $\Rightarrow$ 

Otomatik alet ölçümü için döngülerin tanımı: Döngü Programlaması Kullanıcı El Kitabı'na bakınız.

| Kısalt. | Girişler                                                                                                    | Diyalog                      |
|---------|----------------------------------------------------------------------------------------------------|------------------------------|
| CUT     | Alet kesimi sayısı (maks. 20 kesim)                                                                                                    | Kesim sayısı?                |
| LTOL    | Aşınma teşhisinde, alet uzunluğu L için izin verilen<br>sapma. Girilen değer aşılmışsa, TNC aleti kilitler (L<br>durumu). Girdi alanı: 0 ila 0,9999 mm  | Aşınma toleransı: Uzunluk?   |
| RTOL    | Aşınma teşhisinde, alet yarıçapı R için izin verilen<br>sapma. Girilen değer aşılmışsa, TNC aleti kilitler (L<br>durumu). Giriş alanı: 0 ila 0,9999 mm  | Aşınma toleransı: Yarıçap?   |
| R2TOL   | Aşınma teşhisinde, alet yarıçapı R2 için izin verilen<br>sapma. Girilen değer aşılmışsa, TNC aleti kilitler (L<br>durumu). Giriş alanı: 0 ila 0,9999 mm | Aşınma toleransı: Yarıçap 2? |
| DIRECT. | Dönen aletli ölçüm için aletin kesim yönü                                                                                                    | Kesim yönü (M3 = -)?         |
| R_OFFS  | Yarıçap ölçümü: Aletin, iğne ortası ve alet ortası arasında<br>kayması. Ön ayarlama: Değer girilmemiş (kaydırma =<br>alet yarıçapı)                     | Alet kaydırma yarıçapı?      |
| L_OFFS  | Uzunluk ölçümü: Aletin, iğne üst kenarı ve alet alt kenarı<br>arasında, <b>offsetToolAxis</b> 'e (114104) ek olarak kayması.<br>Ön ayarlama: 0          | Alet kaydırma uzunluğu?      |
| LBREAK  | Kırılma teşhisinde, alet uzunluğu L için izin verilen<br>sapma. Girilen değer aşılmışsa, TNC aleti kilitler (L<br>durumu). Giriş alanı: 0 ila 0,9999 mm | Kırılma toleransı: Uzunluk?  |
| RBREAK  | Kırılma teşhisinde, alet yarıçapı R için izin verilen sapma.<br>Girilen değer aşılmışsa, TNC aleti kilitler (L durumu).<br>Giriş alanı: 0 ila 0,9999 mm | Kırılma toleransı: Yarıçap?  |

5.2 Alet verileri

#### Alet tablolarını düzenleme

Program akışı için geçerli olan alet tablosu TOOL.T dosya adına sahiptir ve TNC:\table dizinine kaydedilmelidir.

Arsivlediğiniz va da program testi icin devreye almak istediğiniz alet tablolarına, dilediğiniz şekilde sonu .T ile biten başka bir dosya adı verin. "Program testi" ve "Programlama" işletim türleri için TNC, standart olarak aynı şekilde "table" dizininde kayıtlı olan "simtool.t" alet tablosunu kullanır. Düzenleme için program testi işletim türünde ALET TABLOSU yazılım tuşuna basın.

TOOL.T alet tablosunu açın:

- İstediğiniz makine işletim türünü seçin
- ALET TABLOSU DÜZENLE
- Alet tablosunu seçin: ALET TABLOSU yazılım tuşuna basın
- KPL ACK
- DÜZENLE yazılım tuşunu "AÇIK" konuma getirin

### Sadece belirli alet tiplerini göster (filtre ayarı)

- TABLO FILTRESI yazılım tuşuna basın (dördüncü yazılım çubuğu tuşu)
- İstenen alet tipini yazılım tuşu ile seçin: TNC, sadece seçilmiş ▶ tipin aletlerini gösterir.
- Filtreyi tekrar kaldırın: Önceden seçilmiş olan alet tipine yeniden basın ya da başka alet tipi seçin

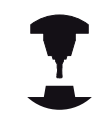

Makine üreticisi, filtre fonksiyonunun fonksiyon cercevesini makinenize uyarlar. Makine el kitabınıza dikkat edin.

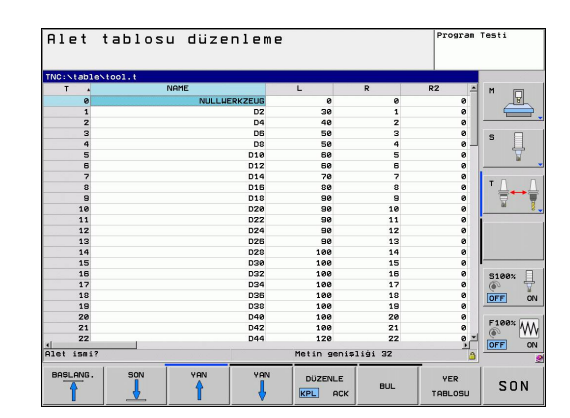

5

#### Alet tablosunun sütunlarını gizleme veya sıralama

Alet tablosunun gösterimini ihtiyaçlarınıza göre uyarlayabilirsiniz. Gösterilmemesi gereken sütunları kolayca gizleyebilirsiniz:

- SÜTUNLARI SIRALA/GİZLE yazılım tuşuna basın (dördüncü yazılım tuşu çubuğu)
- İstediğiniz sütun ismini ok tuşlarıyla seçin
- SÜTUNU GİZLE yazılım tuşuna basarak bu sütunu tablo görünümünden kaldırın

Tablo sütunlarının gösterilme sırasını da değiştirebilirsiniz:

"Önüne taşı:" diyalog alanıyla, tablo sütunlarının gösterilme sırasını değiştirebilirsiniz. Mevcut sütunlar içinde işaretlenen girdi bu sütunun önüne kaydırılır

Bağlı bir fare veya TNC klavyesi yoluyla formda gezinebilirsiniz. TNC klavyesiyle navigasyon:

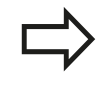

"sütun sayısını sabitle" fonksiyonuyla ekranın sol kenarında kaç sütun sabitleyeceğini (0 -3) belirleyebilirsiniz. Böylece, tabloda sağa gittiğinizde bile bu sütunlar gösterilir.

5.2 Alet verileri

### İstediğiniz farklı bir alet tablosunu açın

Programlama işletim türünü seçin

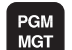

5

- Dosya yönetimini çağırın
- Dosya tipi seçimini gösterin: TİP SEÇ yazılım tuşuna basın
- .T tipi dosyaları gösterin: GÖSTER .T yazılım tuşuna basın
- Bir dosya seçin veya yeni bir dosya ismi girin. ENT tuşu veya SEÇ yazılım tuşu ile onaylayın

Eğer bir alet tablosunu değiştirmek için açtıysanız, açık renkli alanı tabloda ok tuşlarıyla veya yazılım tuşlarıyla istenen pozisyona hareket ettirebilirsiniz. İstediğiniz pozisyonda kaydedilen değerlerin üzerine yazabilir veya yeni bir değer girebilirsiniz. Ek değiştirme fonksiyonlarını lütfen aşağıdaki tablodan alınız.

Eğer TNC, alet tablosundaki tüm pozisyonları aynı anda gösteremiyorsa, tablonun üst kısmındaki çubuk ">>" veya. "<<" sembolünü gösterir.

5

| Alet tablolar için düzenleme fonksiyonları                      | Yazılım tuşu                 |
|-----------------------------------------------------------------|------------------------------|
| Tablo başlangıcını seçin                                        | BASLANG.                     |
| Tablo sonunu seçin                                              | SON                          |
| Önceki tablo sayfasını seçin                                    |                              |
| Sonraki tablo sayfasını seçin                                   | YAN                          |
| Metin ya da sayı bul                                            | BUL                          |
| Satır başlangıcına geçiş                                        | DOĠRUYU<br>BAŞLAT            |
| Satır sonuna geçiş                                              | SATIR<br>SONU                |
| Açık renkli arka alanı kopyalayın                               | GÜNCEL<br>DEĠER<br>KOPYALA   |
| Kopyalanan alanı ekleyin                                        | KOPYALANM<br>DEĠER<br>UYARLA |
| Girilebilen satır sayısını (aletler) tablo sonuna ekleyin       | N SATIRL<br>Sonda<br>EKLE    |
| Girilebilir alet numarası içeren satır ekleme                   | SATIR<br>UYARLA              |
| Geçerli satırı (alet) silin                                     | SATIR<br>SİL                 |
| Aletleri seçilebilir bir sütunun içeriğine göre sıralayın       | AYIRMA                       |
| Bütün delicileri alet tablosunda göster                         | МАТКАР                       |
| Bütün frezeleri alet tablosunda göster                          | FREZE                        |
| Bütün dişli delicileri / dişli frezeleri alet tablosunda göster | DİŞLİ-<br>MATKAP/-<br>FREZE  |
| Bütün tuşları alet tablosunda göster                            | TUŞLU<br>SİSTEM              |

### Alet tablosundan çıkın

 Dosya yönetimini çağırın ve farklı tipte bir dosya seçin, örn. bir çalışma programı

5.2 Alet verileri

### Alet tablolarını aktarma

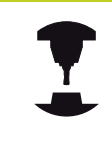

Makine üreticisi TABLO AKTAR fonksiyonunu uyarlayabilir. Makine el kitabınıza dikkat edin.

iTNC 530 cihazının alet tablosunu okuyup bir TNC 620 cihazına aktarırsanız, alet tablosunu kullanabilmek için önce formatı ve içeriği uyarlamanız gerekir. TNC 620 cihazında TABLO AKTAR fonksiyonu ile rahatlıkla alet tablosunu uyarlayabilirsiniz. TNC okunan alet tablosunun içeriğini TNC 620 cihazı için geçerli bir formata dönüştürür ve değişiklikleri seçilen dosyaya kaydeder. Aşağıda tarif edilen yönteme dikkat edin:

- ▶ iTNC 530'un alet tablosunu TNC:\table dizinine kaydedin
- İşletim türü programlama'yı seçin
- Dosya yönetimini seçin: PGM MGT tuşuna basın
- Açık renkli alanı, aktarmak istediğiniz alet tablosuna doğru hareket ettirin
- EK FONKSIYONLAR yazılım tuşunu seçin
- TABLO AKTAR yazılım tuşunu seçin: TNC, seçilen alet tablosunun üzerine yazılması gerekip gerekmediğini sorar
- Dosyanın üzerine yazmayın: KESİNTİ yazılım tuşuna basın veya
- Dosyanın üzerine yazın: TABLO FORMATINI UYARLA yazılım tuşuna basın
- Dönüştürülen tabloyu açın ve içeriği kontrol edin

Alet tablosunun İsim sütununda şu karakterlere izin verilir: "ABCDEFGHIJKLMNOPQRSTUVWXYZ0123456789# \$&-.\_". TNC, aktarma işlemi esnasında alet adında yer alan bir virgülü bir noktaya dönüştürür. TNC, TABLO AKTAR fonksiyonunu uygularken seçilen alet tablosunun üzerine yazar. Bu esnada TNC .t.bak dosya uzantısı ile bir yedek kopya oluşturur. Veri kaybını önlemek için orijinal alet tablonuzu aktarmadan önce yedekleyin!
Alet tablolarını TNC dosya yönetimi üzerinden nasıl kopyalayabileceğiniz "Dosya yönetimi" bölümünde açıklanmıştır (bkz. "Tablo kopyalama", Sayfa 103).
iTNC 530 alet tablolarının içe aktarılması sırasında

TİP sütunu aktarılmaz.

## Alet değiştiricisi için yer tablosu

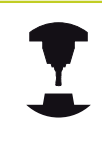

Makine üreticisi, yer tablosunun fonksiyon çerçevesini makinenize uyarlar. Makine el kitabınıza dikkat edin.

Otomatik alet değişimi için bir yer tablosuna ihtiyacınız vardır. Yer tablosunda alet değiştiricinizin atanmasını yönetirsiniz. Yer tablosu **TNC:\TABLE** dizininde bulunur. Makine üreticisi, yer tablosunun ismini, yolunu ve içeriğini uyarlayabilir. Gerekirse **TABLO FILTRESI** menüsündeki yazılım tuşlarıyla farklı görünüm de seçebilirsiniz.

### Yer tablosunu bir program akışı işletim türünde değiştirin

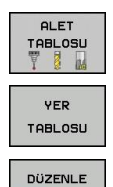

KPL ACK

- Alet tablosunu seçin: ALET TABLOSU yazılım tuşuna basın
- Yer tablosunu seçin: YER TABLOSU yazılım tuşuna basın
- DÜZENLE yazılım tuşunu AÇIK olarak ayarlayın, bazen makinenizde gerekli veya mümkün olmayabilir: Makine el kitabınızı dikkate alın!

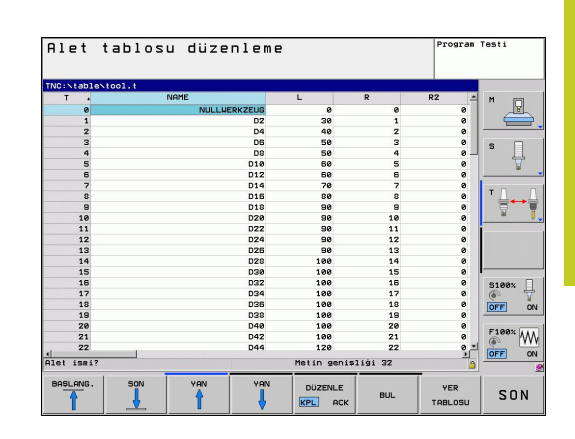

# 5.2 Alet verileri

### Programlama işletim türünde yer tablosunu seçme

- PGM MGT
- Dosya yönetimini çağırın
- Dosya tipi seçimini gösterin: HEPSINI GÖSTER yazılım tuşuna basın
- Bir dosya seçin veya yeni bir dosya ismi girin. ENT tuşu veya SEÇ yazılım tuşu ile onaylayın

| Kısalt.      | Girişler                                                                                                    | Diyalog                                            |
|--------------|----------------------------------------------------------------------------------------------------|----------------------------------------------------|
| Р            | Aletin alet tablasındaki yer numarası                                                                                                    | -                                                  |
| Т            | Alet numarası                                                                                                    | Alet numarası?                                     |
| RSV          | Yüzey tablası için yer rezervasyonu                                                                                                    | Yer rezerv.:<br>Evet=ENT/Hayır =<br>NOENT          |
| ST           | Alet özel alettir ( <b>ST</b> : für <b>S</b> pecial <b>T</b> ool = İng. Özel alet); eğer özel<br>aletiniz yerleri, kendi yeri önünde ve arkasında bloke ederse, L<br>sütunundaki ilgili yeri kilitleyin (Durum L) | Özel alet?                                         |
| F            | Aleti daima tablada aynı yerde değiştirin (F: für Fixed = İng.<br>sabitlenmiş)                                                                                                    | Sabit yer? Evet =<br>ENT / Hayır = NO<br>ENT       |
| L            | Yeri kilitleyin (L: für Locked = İng. kilitli, bakınız sütun ST)                                                                                                    | Yer değiştirildi Evet<br>= ENT / Hayır = NO<br>ENT |
| DOC          | TOOL.T'deki aletle ilgili yorum göstergesi                                                                                                    | -                                                  |
| PLC          | Bu alet yeriyle ilgili, PLC'ye aktarılması gereken bilgi                                                                                                    | PLC Durumu?                                        |
| P1 P5        | Fonksiyon, makine üreticisi tarafından tanımlanır. Makine dokümantasyonuna dikkat edin                                                                                                    | Değer?                                             |
| РТҮР         | Alet tipi. Fonksiyon, makine üreticisi tarafından tanımlanır.<br>Makine dokümantasyonuna dikkat edin                                                                                                    | Yer tablosu için alet<br>tipi?                     |
| LOCKED_ABOVE | Yüzey tablası: Yeri yukarıdan kilitleyin                                                                                                    | Yeri yukarıdan<br>kilitle?                         |
| LOCKED_BELOW | Yüzey tablası: Yeri alttan kilitleyin                                                                                                    | Yeri alttan kilitle?                               |
| LOCKED_LEFT  | Yüzey tablası: Yeri soldan kilitleyin                                                                                                    | Yeri soldan kilitle?                               |
| LOCKED_RIGHT | Yüzey tablası: Yeri sağdan kilitleyin                                                                                                    | Yeri sağdan kilitle?                               |

5

| Yer tabloları için düzenleme fonksiyonları                                                                                                    | Yazılım tuşu                                |
|----------------------------------------------------------------------------------------------------|---------------------------------------------|
| Tablo başlangıcını seçin                                                                                                    | BAŞLANG.                                    |
| Tablo sonunu seçin                                                                                                    | SON                                         |
| Önceki tablo sayfasını seçin                                                                                                    | YAN                                         |
| Sonraki tablo sayfasını seçin                                                                                                    | YAN                                         |
| Yer tablosunu sıfırlayın                                                                                                    | YER-<br>Tablosu<br>Geri C.                  |
| Alet numarası T sütununu sıfırlayın                                                                                                    | SIFIRLA<br>SÜTUN<br>T                       |
| Satırın başlangıcına geçiş                                                                                                    | DOĠRUYU<br>BAŞLAT                           |
| Satırın sonuna geçiş                                                                                                    | SATIR<br>SONU                               |
| Alet değişim simülasyonu                                                                                                    | SIMÜL.<br>T<br>Değişim                      |
| Aleti alet tablosundan seçin: TNC, alet<br>tablosunun içeriğini açar. Ok tuşlarıyla aleti<br>seçin, OK yazılım tuşuyla yer tablosuna<br>aktarın | SEC±M                                       |
| Güncel alanda düzenle                                                                                                    | GÜNCEL<br>ALAN<br>DÜZENLE                   |
| Görünümü sırala                                                                                                    | AYIRMA                                      |
| Makine üreticisi, çeşitli gösterge filt<br>özellik ve tanımlamasını belirler. Ma<br>dikkat edin.                                                | relerinin fonksiyon,<br>akine el kitabınıza |

5.2 Alet verileri

## Alet verilerini çağırma

TOOL CALL

Bir alet çağırmayı TOOL CALL çalışma programında aşağıdaki girişlerle programlayın:

- Alet çağırmayı TOOL CALL tuşu ile seçin
  - Alet numarası: Aletin numarasını veya ismini girin. Aleti bir G99 tümcesi veya bir alet tablosunda belirlediniz. ALET ISMI yazılım tuşu ile isim girişine geçiş yapın. TNC, bir alet ismini otomatik olarak gösterge işaretine getirir. İsimler, TOOL.T alet tablosundaki bir girişi baz alır. Bir aleti diğer düzeltme değerleri ile birlikte çağırmak için alet tablosunda tanımlanan içeriği ondalık bir noktaya göre girin. SEÇ yazılım tuşu ile bir pencereyi ekrana getirebilirsiniz, bu pencere üzerinden bir TOOL.T alet tablosunda tanımlı aleti seçebilirsiniz
    - > X/Y/Z'ye paralel mil ekseni: Alet eksenini girin
    - S mil devri: Mil devrini dakikadaki dönüş cinsinden girin. Alternatif olarak, Vc kesit hızını [m/dak] tanımlayabilirsiniz. Daha sonra VC yazılım tuşuna basın
    - F beslemesi: Besleme [mm/dak. veya 0,1 inç/dak.] bir konumlama tümcesine ya da bir T tümcesine yeni bir besleme programlayana kadar etki eder
    - Alet uzunluğu ölçüsü DL: Alet uzunluğu için delta değeri
    - Alet yarıçapı ölçüsü DL: Alet yarıçapı için delta değeri
    - Alet yarıçapı ölçüsü DR2: Alet yarıçapı 2 için delta değeri

5

### Örnek: Alet çağırma

Alet numarası 5, Z alet ekseninde, 2500 U/dak'lık bir mil devri ve 350 mm/dak'lık bir besleme ile çağrılır. Alet uzunluğu üst ölçüsü ve alet yarıçapı 2 0,2 veya 0,05 mm'dir, alet yarıçapı için alt ölçü 1 mm'dir.

### N20 T 5.2 G17 S2500 DL+0.2 DR-1

Lve R'nin önündeki D harfi delta değerini simgeler.

#### Alet tablolarında ön seçim

Eğer alet tablolarını kullanıyorsanız, bu durumda bir **G51** tümcesi ile sonraki alet için bir ön seçim yaparsınız. Bunun için alet numarasını veya Q parametresi veya tırnak işareti içinde bir alet ismi girin.

157

5.2 Alet verileri

### Alet seçimi

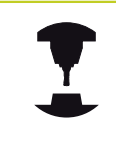

Alet değişimi makineye bağlı bir fonksiyondur. Makine el kitabınıza dikkat edin.

### Alet değişim pozisyonu

Alet değişim pozisyonu, çarpmasız gidilebilir olmalıdır. **M91** ve **M92** ek fonksiyonları ile makineye bağlı değişim pozisyonuna hareket edebilirsiniz. İlk alet çağırma işleminden önce **T 0** olarak programlayın, sonra TNC, mil eksenindeki sabitleme şaftını, alet uzunluğundan bağımsız olan bir pozisyona getirir.

#### Manuel alet değişimi

Manuel bir alet değişiminden önce mil durdurulur ve alet, alet değiştirme pozisyonuna getirilir:

- Alet değişim pozisyonuna programlanan şekilde gidin
- Program akışını kesin, bkz. "İşlemeyi yarıda kesme", Sayfa 431
- Aleti değiştirin
- Program akışına devam edin, bkz. "Yarıda kesme sonrasında program akışını devam ettirme", Sayfa 432

#### Otomatik alet değişimi

Otomatik alet değişiminde program akışı kesilmez. **T** ile yapılan bir alet çağırmada TNC, alet tablasını değiştirir.

#### Bekleme süresi aşımında otomatik alet değişimi: M101

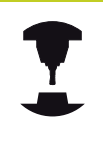

**M101** makineye bağlı bir fonksiyondur. Makine el kitabınıza dikkat edin.

TNC, belirli bir bekleme süresinin ardından otomatik olarak bir yardımcı alet takabilir ve çalışmaya bununla devam edebilir. Bunun için **M101** ek fonksiyonunu etkinleştirin. **M101** etkisini **M102** ile tekrar kaldırabilirsiniz. Alet tablosunun **TIME2** sütununa aletin bekleme süresini girin. Bu süre aşıldığına işleme bir yardımcı alet ile devam ettirilecektir. TNC **CUR\_TIME** sütununa aletin güncel bekleme süresini kaydeder. Güncel bekleme süresi **TIME2** sütununda bulunan değeri aştığında, bekleme süresi dolduktan en geç bir dakika sonra, programın bir sonraki olası noktasında yardımcı alet takılır. Değişim, NC tümcesi tamamlandıktan sonra gerçekleştirilir.

TNC, alet değişimini otomatik olarak programın uygun bir yerinde gerçekleştirir. Otomatik alet değişimi şu koşullar altında gerçekleştirilmez:

- işlem döngüleri uygulandığında
- bir yarıçap düzeltmesi (RR/RL) etkinken
- APPR hareket fonksiyonunun hemen ardından
- DEP geriye hareket fonksiyonunun hemen öncesinde
- CHF ve RND fonksiyonlarının hemen öncesinde ve sonrasında
- makrolar uygulandığında
- bir alet değişimi gerçekleştirildiğinde
- TOOL CALL ya da TOOL DEF'IN HEMEN ARDINDAN
- SL döngüleri uygulandığında

Dikkat alet ve malzeme için tehlike!

TNC'nin aleti önce daima alet-eksen yönünde malzemeden uzaklaştırmasından dolayı özel aletler (örn. alın freze biçağı) ile çalıştığınızda **M102** ile otomatik alet değişimini devre dışı bırakın.

Bekleme süresinin kontrol edilmesi ya da otomatik alet değişiminin hesaplanmasıyla, NC programından bağımsız olarak, işleme zamanı artabilir. İsteğe bağlı bir giriş elemanı olan **BT** (Block Tolerance) ile bu durumu etkileyebilirsiniz.

M101 fonksiyonunu girdiğinizde TNC diyaloğu BT sorgusu ile devam ettirir. Burada otomatik alet değişiminin gecikmesine yönelik NC tümcelerin (1 - 100) adetini belirlersiniz. Bu şekilde elde edilen alet değişimi gecikme zamanı NC tümcelerin içeriğine bağlıdır (örneğin besleme, yol mesafesi). BT'yi tanımlamamanız durumunda, TNC 1 değerini ya da makine üreticisi tarafından belirlenen bir standart değeri kullanır.

## 5.2 Alet verileri

BT değerini ne kadar yükseltirseniz M101 üzerinden gerçekleştirilen olası bir çalışma süresi uzatmasının etkisi de o kadar azalır. Otomatik alet değişiminin daha sonra gerçekleşeceği dikkate alınmalıdır!

BT için uygun çıkış değerini hesaplamak amacıyla BT = 10 : NC tümcesinin saniye cinsinden ortalama işleme süresi formülünü kullanın. Doğru olmayan sonucu yuvarlayın. Hesaplanan değer 100'den büyük olursa azami giriş değerini 100 olarak kullanın.

Bir aletin güncel bekleme süresini sıfırlamak istiyorsanız (örneğin bir kesme plakası değişimden sonra) CUR\_TIME sütununa 0 değerini girin.

**M101** fonksiyonu, döner aletleri simgeler ve dönme işletiminde mevcut değildir.

#### Yüzey normal vektörler ve 3D düzeltme içeren NC tümceleri için önkoşullar

Yardımcı aletin etkin yarıçapı ( + **DR** orijinal aletin yarıçapından farklı olmamalıdır. Delta değerlerini (**DR**) ya alet tablosuna ya da **T** tümcesine girersiniz. Sapmalar durumunda TNC bir uyarı metni gösterir ve aleti değiştirmez. M fonksiyonunu **M107** ile bu uyarı metnini kapatır, **M108** ile tekrar etkinleştirirsiniz.

Tablo düzenleme

35.495\*

-10.000

Our 100% M 5/9

+20+ T1-

Z

Onm/min

P

W

5

## Alet kullanım kontrolü

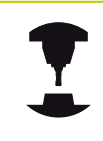

Alet uygulama kontrolünün fonksiyonu, makine üreticisi tarafından serbest bırakılmış olmalıdır. Makine el kitabınıza dikkat edin.

Alet kullanım kontrolünü gerçekleştirebilmek için, kontrol edilmesi gereken açık metin diyalog programı, **Program-Testi** işletim türünde tamamen simüle edilmiş olmalıdır.

#### Alet uygulama kontrolü uygulaması

ALET KULLANIM ve ALET KULLANIM KONTROLÜ yazılım tuşları ile, bir programı başlatmadan önce işleme işletim türünde, seçilen programda kullanılan aletlerin mevcut olup olmadıklarını ve yeterince bekleme sürelerine sahip olup olmadıklarını kontrol edebilirsiniz. TNC bu sırada bekleme süresi gerçek değerleri alet tablosundan, alet kullanma bilgisi nominal değerlerle karşılaştırır. TNC, ALET KULLANIM KONTROLÜ yazılım tuşuna basıldıktan sonra, kullanım kontrolü sonucunu bir açılır pencerede gösterir. Bilgi pencerelerini ENT tuşuyla kapatın.

TNC alet kullanım sürelerini **pgmname.H.T.DEP** uzantılı ayrı bir dosyada saklar. Üretilen alet kullanma dosyası aşağıdaki bilgileri içerir:

| Sütun | Anlamı                                                                                                    |
|-------|----------------------------------------------------------------------------------------------------|
| TOKEN | <ul> <li>TOOL: TOOL CALL başına alet kullanım<br/>süresi. Girişler kronolojik sıra diziliminde<br/>girilmiştir.</li> </ul>                                                                                                    |
|       | <ul> <li>TTOTAL: Bir aletin toplam kullanım<br/>süresi</li> </ul>                                                                                                    |
|       | <ul> <li>STOTAL: Alt programın çağrılması;<br/>kayıtlar kronolojik sıraya göre<br/>listelenmiştir</li> </ul>                                                                                                    |
|       | TIMETOTAL: NC programının toplam<br>çalışma süresi WTIME sütununa<br>girilir. TNC, PATH sütununda ilgili NC<br>programının yolunu kaydeder. TIME<br>sütunu tüm TIME girişlerinin toplamını<br>içerir (hızlı hareketler olmadan). TNC<br>geri kalan tüm sütunları 0 getirir. |
|       | TNC, TOOLFILE: PATH sütununda<br>program testini gerçekleştirmede<br>kullandığınız alet tablosunun yol ismini<br>kaydeder. Bu şekilde TNC, gerek alet<br>kullanımı kontrolünde, program testini<br>TOOL.T ile yapıp yapmadığınızı tespit<br>edebilir.                       |
| TNR   | Alet numarası (-1: Henüz bir alet değiştirilmedi)                                                                                                    |
| IDX   | Alet indeksi                                                                                                    |
| isim  | Alet tablosundan alet ismi                                                                                                    |
| TIME  | Saniye cinsinden alet kullanma süresi<br>(besleme süresi)                                                                                                    |

| ı               |  |  |  |
|-----------------|--|--|--|
| •               |  |  |  |
|                 |  |  |  |
| am              |  |  |  |
| NC<br><b>NE</b> |  |  |  |

Program akışı tümce takibi

Z-40\* 100 Z+0\*

0% YENm3 10:13

+66.559

Y+30 F250\*

5 Z S 2500 F

G30 G17 X+0 Y+0 Z G31 G90 X+100 Y+1 T5 G17 S500 F100\* G00 G40 G90 Z+50\* X-30 Y+30 M3\* Z-20\*

> +50.100 Y +0.000 C

A3803\_1.I

Z-20\* G01 G41 G26 R2\* J I+15 J

N110 G06 X+5 N120 G02 X+5

N40 N50 N60 N70 N80 N90 N100

X

5

## 5.2 Alet verileri

| Sütun                             | Anlamı                                                                                                    |
|-----------------------------------|----------------------------------------------------------------------------------------------------|
| WTIME                             | Saniye ile alet kullanım süresi (alet<br>değişiminden alet değişimine toplam<br>kullanım süresi)                                                                                                    |
| RAD                               | Alet tablosundan alınan <b>Alet yarıçapı R</b><br>+ <b>Alet yarıçapı ölçüsü DR</b> toplamı. Birim<br>mm'dir                                                                                                    |
| BLOK                              | TOOL CALL tümcesinin programlanmış olduğu satır numarası                                                                                                    |
| PATH                              | TOKEN = TOOL: Etkin ana veya alt<br>programın yol ismi                                                                                                    |
|                                   | TOKEN = STOTAL: Alt programin vol ismi                                                                                                    |
|                                   | TOKEN = STOTAL: Alt programın yol ismi                                                                                                    |
| Т                                 | TOKEN = STOTAL: Alt programin yol ismi     Alet endeksi ile alet numarasi                                                                                                    |
| T<br>OVRMAX                       | <ul> <li>TOKEN = STOTAL: Alt programın yol ismi</li> <li>Alet endeksi ile alet numarası</li> <li>Bir çalışma sırasında meydana gelen<br/>azami besleme üzerine yazma. Program<br/>testinde TNC 100 (%) değerini alır</li> </ul>                                                                                                    |
| T<br>OVRMAX<br>OVRMIN             | <ul> <li>TOKEN = STOTAL: Alt programın yol ismi</li> <li>Alet endeksi ile alet numarası</li> <li>Bir çalışma sırasında meydana gelen<br/>azami besleme üzerine yazma. Program<br/>testinde TNC 100 (%) değerini alır</li> <li>Bir çalışma sırasında meydana gelen<br/>asgari besleme üzerine yazma. Program<br/>testinde TNC -1 (%) değerini alır</li> </ul>                                                                    |
| T<br>OVRMAX<br>OVRMIN<br>NAMEPROG | <ul> <li>TOKEN = STOTAL: Alt programın yol ismi</li> <li>Alet endeksi ile alet numarası</li> <li>Bir çalışma sırasında meydana gelen<br/>azami besleme üzerine yazma. Program<br/>testinde TNC 100 (%) değerini alır</li> <li>Bir çalışma sırasında meydana gelen<br/>asgari besleme üzerine yazma. Program<br/>testinde TNC -1 (%) değerini alır</li> <li>O: Alet numarası programlı</li> <li>1: Alet adı programlı</li> </ul> |

Palet dosyasındaki alet kullanma kontrolünde, iki olanak sunulur:

- Açık renkli alan, palet girişindeki palet dosyasında bulunmaktadır: TNC alet kullanım kontrolünü paletin tamamı için yapar.
- Açık renkli alan, program girişindeki palet dosyasında bulunmaktadır: TNC seçilen program için alet kullanım kontrolü yapar

# 5.3 Alet düzeltmesi

## Giriş

TNC, alet hattının, alet uzunluğu düzeltme değerini ve çalışma düzlemindeki alet yarıçapını düzeltir.

Eğer çalışma programı doğrudan TNC'de ayarlanmışsa, alet yarıçap düzeltme sadece çalışma düzleminde etkilidir. TNC, bu sırada devir eksenleri dahil beş eksene kadar dikkate alır.

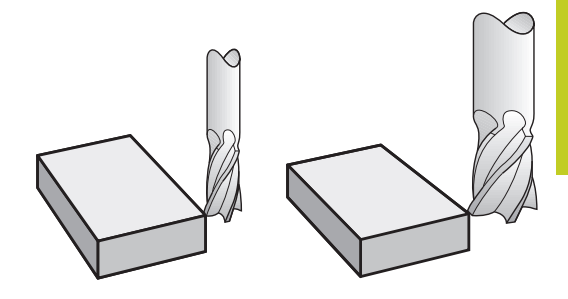

## Alet uzunluğu düzeltmesi

Bir alet çalıştırdığınızda alet uzunluk düzeltmesi etki eder. Uzunluğu L=0 olan bir alet çağrılana kadar kaldırılır.

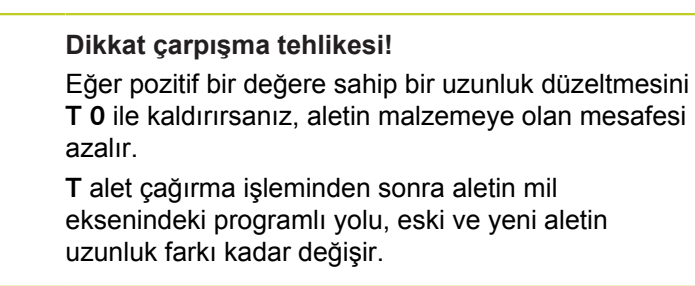

Uzunluk düzeltmesinde hem T tümcesindeki hem de alet tablosundaki delta değerleri dikkate alınır.

Düzeltme değeri = L + DL  $_{TOOL CALL}$  + DL  $_{TAB}$  ile

- L: Alet uzunluğu L; G99 tümcesinden veya alet tablosundan alınır
- DL TOOL CALL: T 0 tümcesinden alınan uzunluk için DL üst ölçüsü
- DL TAB: Uzunluk için DL alet tablosundan alınan üst ölçü

5

5.3 Alet düzeltmesi

## Alet yarıçap düzeltmesi

Bir alet hareketine yönelik program tümcesi şunları içerir:

- G41 veya G42 (yarıçap düzeltmesi için)
- G40, (eğer herhangi bir yarıçap düzeltmesi yapmak gerekmiyorsa)

Yarıçap düzeltmesi, bir alet çağrılıp bir doğru tümcesi ile çalışma düzleminde **G41** veya **G42** ile hareket ettirilir ettirilmez etki eder.

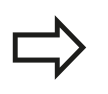

- TNC, yarıçap düzeltmeyi kaldırır, eğer:
- G40 ile bir doğru tümcesi programlarsanız
- bir PGM CALL programlarsanız
- PGM MGT ile yeni bir program seçerseniz

Uzunluk düzeltmesinde TNC, hem T tümcesindeki hem de alet tablosundaki delta değerlerini dikkate alır:

Düzeltme değeri = R + DR<sub>TOOL CALL</sub> + DR<sub>TAB</sub> ile

- R: Alet yarıçapı R; G99 tümcesinden veya alet tablosundan alınır
- DR TOOL CALL: T tümcesinden alınan yarıçap için DR üst ölçüsü

DR TAB: Alet tablosundan alınan yarıçap için DR üst ölçüsü

#### Yarıçap düzeltmesiz hat hareketleri: G40

Alet, çalışma düzleminde orta noktası ile programlanan hat veya programlanan koordinatlar üzerinde hareket eder.

Uygulama: Delme, ön konumlama.

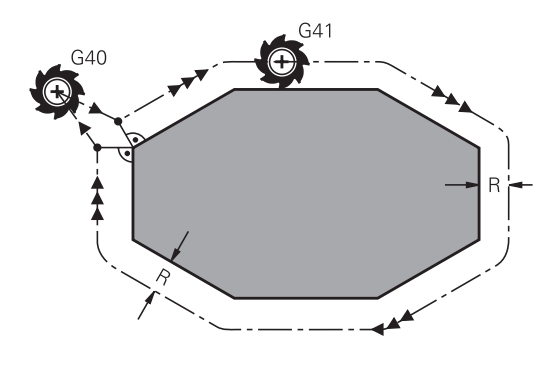

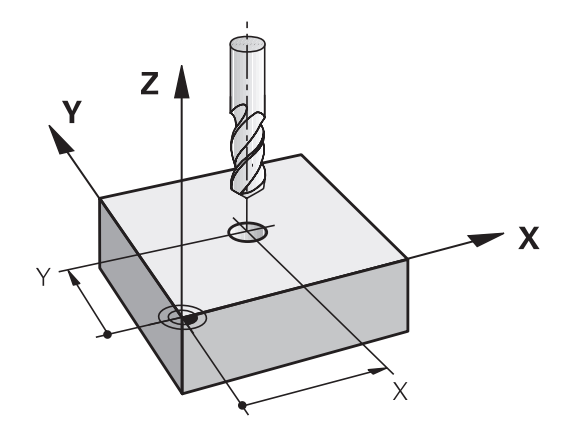

#### Yarıçap düzeltmeli hat hareketleri:G42 ve G41

- G43: Alet konturun sağına hareket eder
- G42: Alet konturun soluna hareket eder

Alet orta noktası, programlanan kontur önünde bu alet yarıçapı mesafesine sahiptir. "Sağ" ve "sol" aletin durumunu, hareket yönünde, malzeme konturu boyunca tanımlar. Resimlere bakınız.

> **G43** ve **G42** şeklinde farklı yarıçap düzeltmelerine sahip iki program tümcesi arasında çalışma düzleminde yarıçap düzeltmesiz (yani **G40** içeren) en az bir hareket tümcesi olmalıdır.

TNC bir yarıçapı, ilk defa programladığınız düzeltme tümcesinin sonunda etkinleştirir.

Yarıçap düzeltmeli ilk tümcede **G42/G41** ve **G40** ile yarıçap düzeltmesini kaldırma sırasında TNC, aleti daima programlanan başlangıç ve son noktasına dik olarak konumlandırır. Aleti, ilk kontur noktasının önüne veya son kontur noktasının arkasına konumlandırın, böylece kontur hasar görmez.

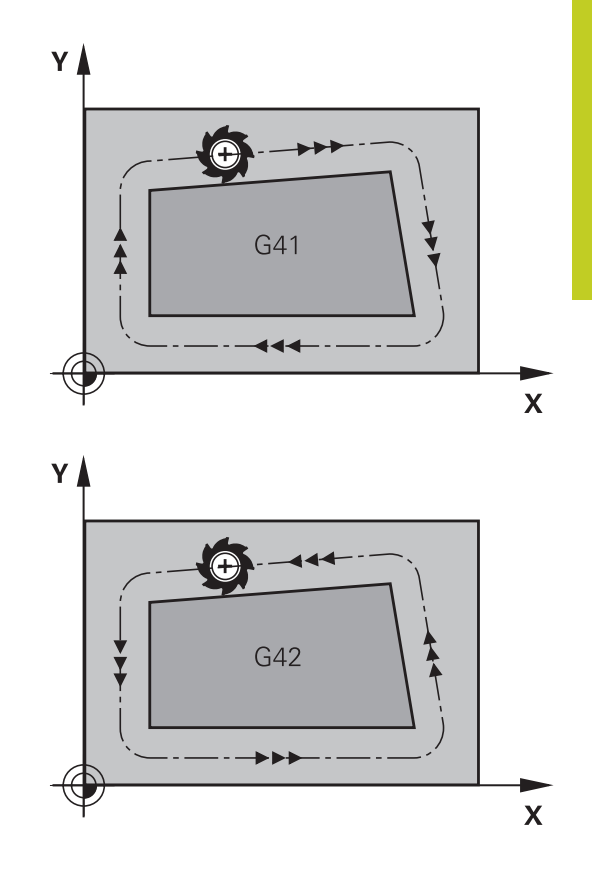

#### Yarıçap düzeltmesi girişi

Yarıçap düzeltmesini bir G01 tümcesine girersiniz.

- Alet hareketi programlanan konturun solunda: G41 fonksiyonunu seçin veya
- G 4 2

G41

G40

- Alet hareketi programlanan konturun sağında: G42 fonksiyonunu seçin veya
- Yarıçap düzeltmesiz alet hareketi veya yarıçap düzeltmesini kaldırın: G40 fonksiyonunu seçin
- Tümceyi sonlandırma: END tuşuna basın

5

## 5.3 Alet düzeltmesi

#### Yarıçap düzeltmesi: Köşeleri işleme

Dış köşeler

Bir yarıçap düzeltmesi programladıysanız, TNC, aleti bir geçiş dairesindeki dış köşelere sürer. Eğer gerekliyse, TNC beslemeyi dış köşelerde azaltır, örn. büyük yön değiştirmelerde.

İç köşeler:

İç köşelerde TNC, alet merkezinin düzeltilmiş olarak hareket ettiği hatların kesişim noktasını hesaplar. Bu noktadan itibaren alet sonraki kontur elemanı boyunca hareket eder. Böylece malzeme iç köşelerde hasar görmez. Buradan çıkan sonuç; alet yarıçapı belirli bir kontur için istenen büyüklükte seçilemez.

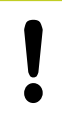

### Dikkat çarpışma tehlikesi!

Başlangıç ve son noktalarını iç hat çalışmada bir kontur köşe noktasına koymayın, aksi halde kontur hasar görebilir.

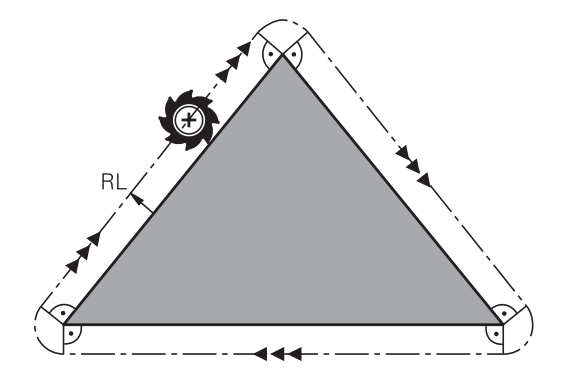

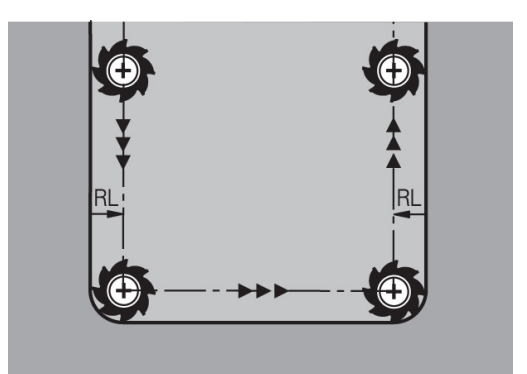

TNC 620 | DIN/ISO Programlaması Kullanıcı El Kitabı | 4/2014

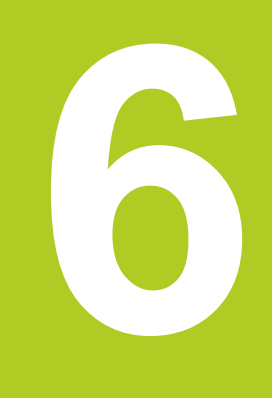

6.1 Alet hareketleri

## 6.1 Alet hareketleri

## Hat fonksiyonları

Bir malzeme konturu, alışılmış şekilde doğrular ve yaylar gibi birden fazla kontur elemanını biraraya getirir. Hat fonksiyonları ile **doğrular** ve **yaylar** için olan alet hareketlerini programlarsınız

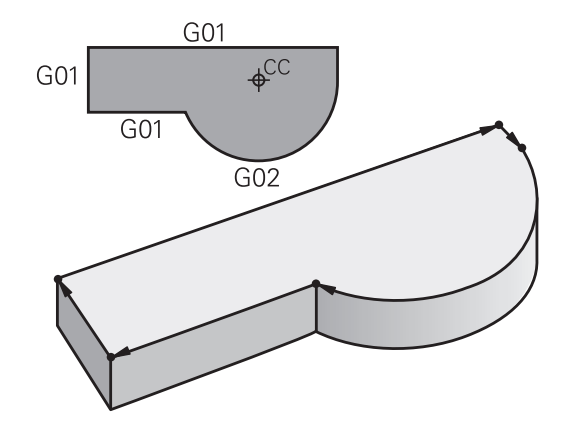

## Ek fonksiyonlar M

TNC ek fonksiyonları ile kumanda edersiniz:

- program akışı, örn. program akışındaki bir kesinti
- Mil devri ve soğutucu maddenin açılması ve kapatılması gibi makine fonksiyonları
- aletin hat davranışı

## Alt programlar ve program bölüm tekrarları

Tekrarladığınız çalışma adımlarını sadece bir defa alt program veya program bölümü tekrarı olarak girin. Eğer bir program bölümünü sadece belirli koşullar altında uygulamak isterseniz, bu program adımlarını bir alt programda belirleyin. Ek olarak bir çalışma programı diğer bir programı çağırabilir ve uygulayabilir.

Alt programlarla programlama ve program bölümü tekrarları 7. bölümde açıklanmıştır.

## Programlama: Q Parametresi

İşleme programında Q parametreleri sayı değerleri yerine bulunurlar: Bir Q parametresine başka bir yerde bir sayı değeri düzenlenir. Q parametreleri ile program akışını kumanda eden veya bir kontur tanımlayan matematiksel fonksiyonları programlayabilirsiniz.

Ek olarak Q parametresi programlama ölçümleri yardımıyla 3B tarama sistemi ile program akışı sırasında uygulayabilirsiniz.

Q parametresi ile programlama 8. bölümde açıklanmıştır.

## 6.2 Hat fonksiyonlarına ilişkin temel bilgiler

## Bir çalışma için alet hareketini programlayın

Eğer bir çalışma programı oluşturursanız, sırasıyla hat fonksiyonlarını, malzeme konturunun tekil elemanları için programlayın. Bunun için ölçü çiziminden alınan **kontur elemanlarının son noktalarının koordinatlarını** her zamanki gibi girin. TNC, bu koordinat girişlerinden alet verilerinden ve yarıçap düzeltmeden aletin gerçek hareket yolunu tanımlar.

TNC, bir hat fonksiyonu program tümcesinde programladığınız tüm makine eksenlerinde eş zamanlı hareket eder.

#### Hareketler makine eksenlerine paralel

Program tümcesi bir koordinat bilgisi içerir: TNC aleti programlı makine eksenine paralel sürer

Makinenizin konstrüksiyonuna bağlı olarak işleme sırasında ya alet ya da makine tezgahı gerili malzeme ile hareket eder. Hat hareketi programlamada, alet hareket ediyormuş gibi yapın.

### Örnek:

| N50 | G00 | X+100 | * |
|-----|-----|-------|---|
|     |     |       |   |

G00 "Doğru hızlı harekette" hat fonksiyonu

X+100 Son nokta koordinatları

Alet Y ve Z koordinatlarını içerir ve X=100 pozisyonuna hareket eder. Bakınız resim.

#### Ana düzlemlerdeki hareketler

Program tümcesi iki koordinat bilgisi içerir: TNC aleti programlı düzlemde sürer

#### Örnek

#### N50 G00 X+70 Y+50 \*

Alet Z koordinatını içerir ve XY düzleminde X=70, Y=50 pozisyonuna hareket eder. Bakınız resim.

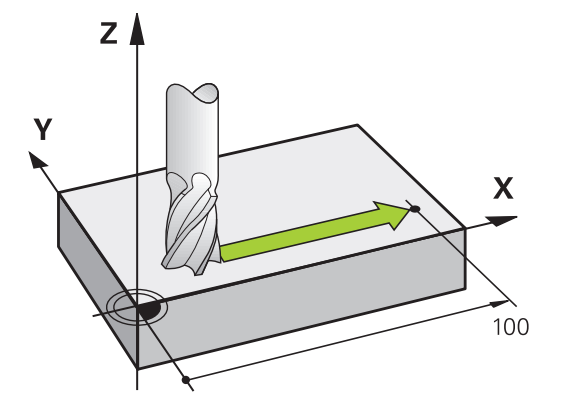

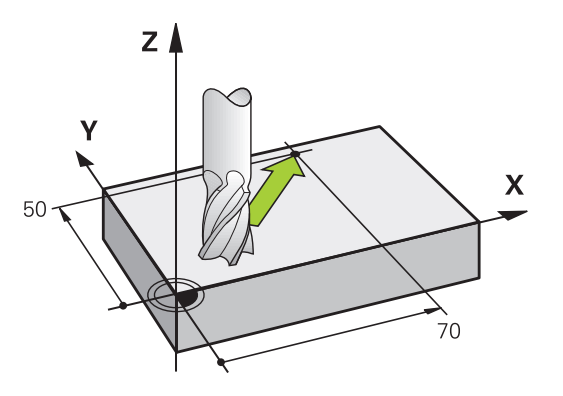

# 6.2 Hat fonksiyonlarına ilişkin temel bilgiler

### Üç boyutlu hareket

Program tümcesi üç koordinat bilgisi içerir: TNC aleti programlı konuma hacimsel olarak sürer.

### Örnek

6

N50 G01 X+80 Y+0 Z-10 \*

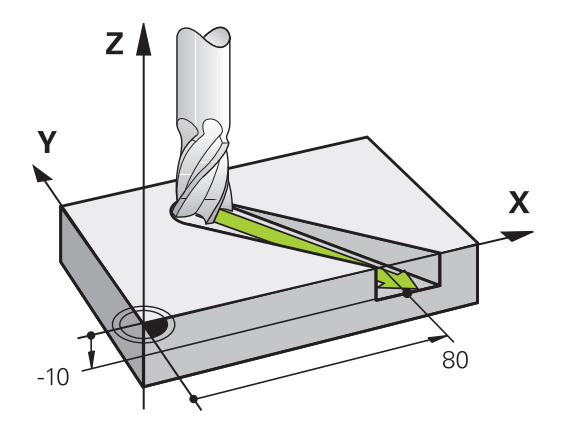

### Daireler ve yaylar

Daire hareketlerinde TNC iki makine eksenini aynı anda sürer: Alet işleme parçasına bir dairesel hatta göreli olarak hareket eder. Dairesel hareketler için daire merkezi CC'yi girebilirsiniz.

Yaylara yönelik hat fonksiyonlarıyla ana düzlemde daireler programlarsınız: Ana düzlem TOOL CALL alet çağrısında, mil ekseninin belirlenmesiyle tanımlanır:

| Mil ekseni | Ana düzlem            |
|------------|-----------------------|
| (G17)      | XY, ayrıca UV, XY, UY |
| (G18)      | ZX, ayrıca WU, ZU, WX |
| (G19)      | YZ, ayrıca VW, YW, VZ |

Ana düzleme paralel olmayan daireleri "Çalışma düzlemini çevir" fonksiyonu ile (bakınız Döngüler Kullanıcı El kitabı, Döngü 19, ÇALIŞMA DÜZLEMİ), veya Q parametreleri ile programlayabilirsiniz (bkz. "Prensip ve fonksiyon genel bakışı", Sayfa 212).

#### Daire hareketlerinde dönüş yönü DR

Diğer kontur elemanlarına doğru yapılan tanjant geçişsiz daire hareketlerinde dönüş mantığını aşağıdaki gibi girin:

Saat yönünde dönüş: G02/G12 Saat yönünün tersine dönüş: G03/G13

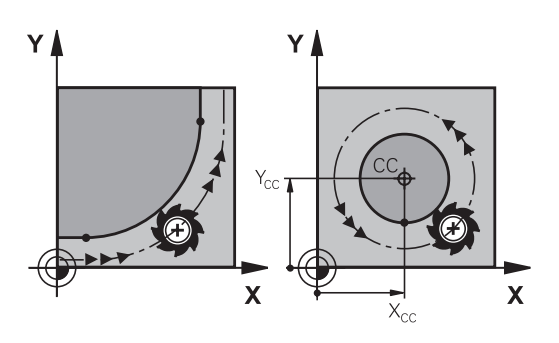

6

### Yarıçap düzeltmesi

Yarıçap düzeltmesi, ilk kontur elemanına hareket ettiğiniz tümcede yer almalıdır. Yarıçap düzeltmesini bir tümcede bir çember için etkileştiremezsiniz. Bunu önce doğrusal bir tümce için (bkz. "Hat hareketler - dik açılı koordinatlar", Sayfa 176).

#### Ön pozisyonlama

Ó

### Dikkat çarpışma tehlikesi!

Aleti, bir çalışma programı başlangıcı için alet ve malzeme hasarı kapalı olacak şekilde konumlayın.

6.3 Konturdan çıkma

# 6.3 Konturdan çıkma

## Başlangıç ve son nokta

Alet, ilk kontur noktasının başlangıç noktasından hareket eder. Başlangıç noktası ön koşulları:

- Yarıçap düzeltmesiz programlandı
- Çarpışmasız hareket edebilir
- İlk kontur noktası yakınında

#### Sağ üst resim:

İlk kontur noktası

programlayın.

Eğer başlangıç noktasını koyu gri alanda belirlerseniz, bu durumda kontur ilk kontur noktasına yaklaşırken hasar görür.

İlk kontur noktasına alet hareketi için bir yarıçap düzeltmesi

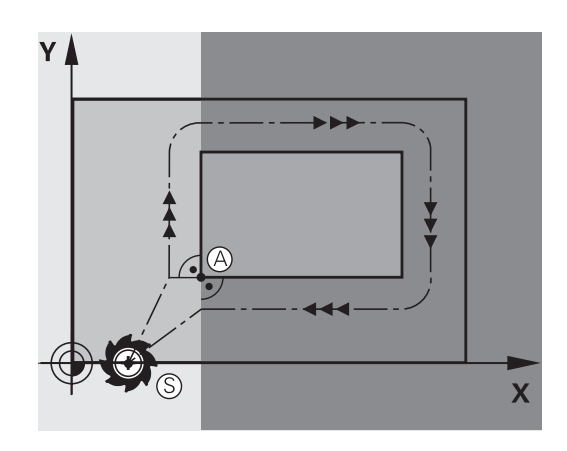

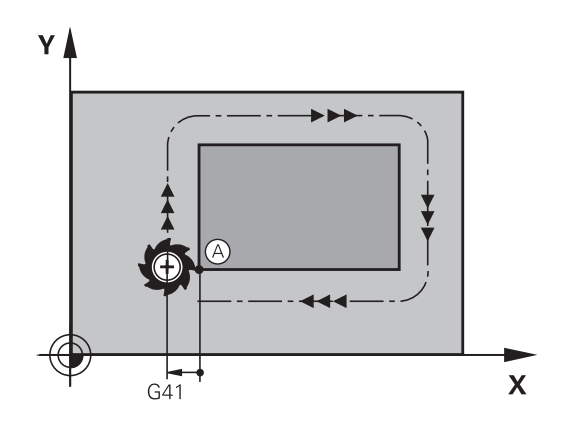

#### mil eksenindeki başlangıç noktasına hareket

Başlangıç noktası hareketinde alet mil ekseninde çalışma derinliğine hareket etmelidir. Çarpışma tehlikesinde, başlangıç noktasını mil ekseninde ayrıca hareket ettirin.

### NC tümceleri

| N30 G00 G40 X+20 Y+30 * |  |
|-------------------------|--|
| N40 Z-10 *              |  |

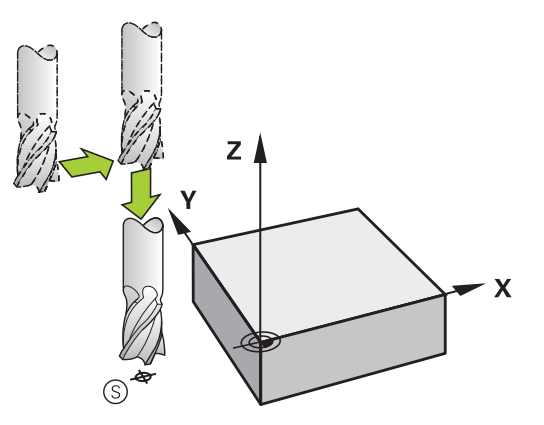

### Son nokta

Son nokta seçimi için ön koşullar:

- Çarpışmasız hareket edebilir
- Son kontur noktası yakınında
- Kontur hasarını önleyin: Optimum son nokta, alet hattı uzatmasında son kontur elemanını işlemek için yer alır

#### Sağ üst resim:

Eğer son noktayı koyu gri alanda belirlerseniz, bu durumda kontur son noktasına yaklaşırken hasar görür.

Mil eksenindeki son noktadan çıkma:

Son noktadan çıkarken mil eksenini ayrıca programlayın. Bakınız sağ ortadaki resim.

#### NC tümceleri

N50 G00 G40 X+60 Y+70 \*

N60 Z+250 \*

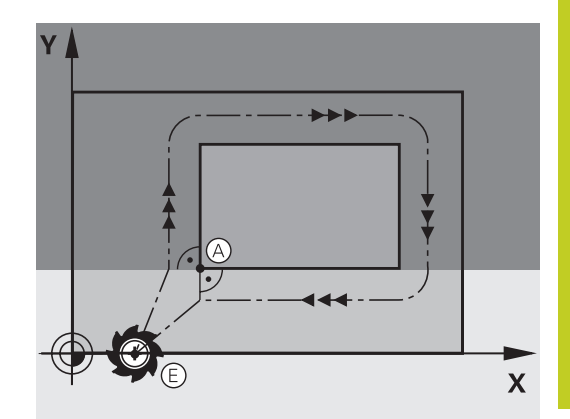

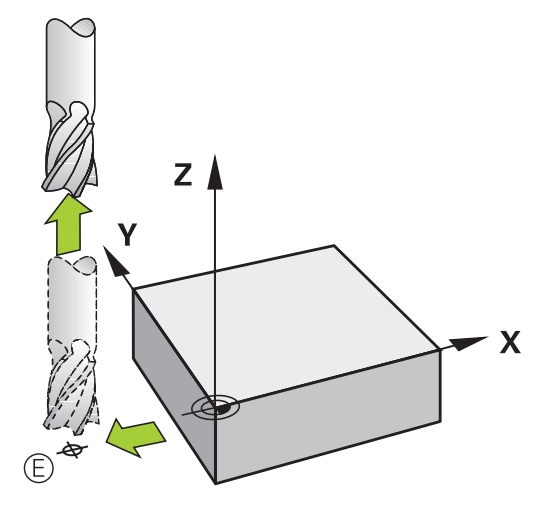

#### Başlangıç ve son nokta birleşik

Birleşik başlangıç ve son nokta için bir yarıçap düzeltmesi programlayın.

Kontur hasarını önleyin: Optimum başlangıç noktası, alet hattının uzatmaları arasında, ilk ve son kontur elemanını işlemek için yer alır.

#### Sağ üst resim:

Eğer son noktayı taralı alanda belirlerseniz, bu durumda kontur ilk kontur noktasına yaklaşırken hasar görür.

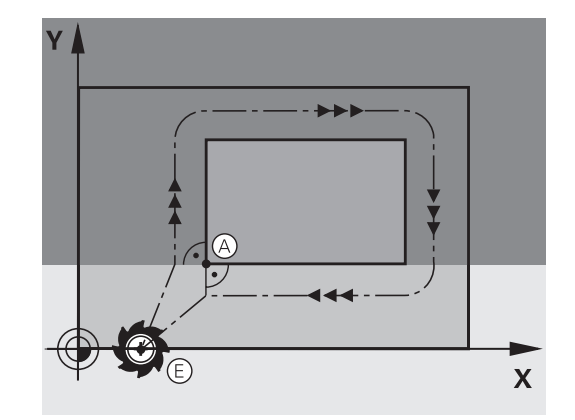

## 6.3 Konturdan çıkma

### Teğetsel ileri ve geri hareket

**G26** ile (sağ ortadaki resim) malzemeye teğetsel olarak yaklaşabilir ve **G27** ile (sağ alttaki resim) malzemeden teğetsel olarak uzaklaşabilirsiniz. Böylece boş kesim işaretlerini önlersiniz.

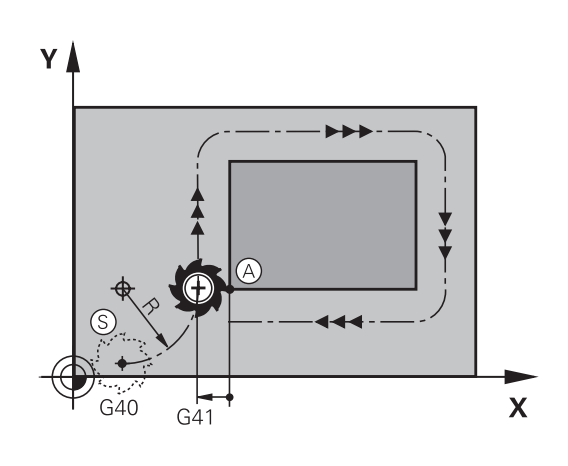

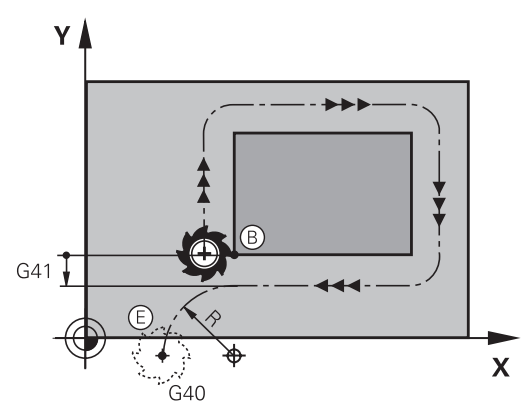

#### Başlangıç ve son nokta

Başlangıç ve son nokta, ilk veya son kontur noktasına yakın, malzemenin dışında yer alır ve yarıçap düzeltmesiz programlanması gerekir.

#### Yaklaşma

 G26'yi, ilk kontur noktasının programlı olduğu tümceden sonra girin: Bu, yarıçap düzeltmesinde ilk tümcedir G41/G42

#### Geri çekme

 G27'yi, son kontur noktasının programlı olduğu tümceden sonra girin: Bu, yarıçap düzeltmesinde son tümcedir G41/G42

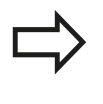

**G26** ve **G27** için, TNC çemberi başlangıç noktası ile ilk kontur noktası arasında ve ayrıca son kontur noktası ile son nokta arasında uygulayabilecek şekilde yarıçap seçmeniz gerekir

### NC örnek tümceleri

| N50 G00 G40 G90 X-30 Y+50 *      | Başlangıç noktası                            |
|----------------------------------|----------------------------------------------|
| N60 G01 G41 X+0 Y+50 F350 *      | İlk kontur noktası                           |
| N70 G26 R5 *                     | Yarıçap R = 5 mm ile teğetsel hareket        |
|                                  |                                              |
| KONTUR ELEMANLARINI PROGRAMLAYIN |                                              |
|                                  | Son kontur noktası                           |
| N210 G27 R5 *                    | Yarıçap R = 5 mm ile teğetsel geriye hareket |
| N220 G00 G40 X-30 Y+50 *         | Son nokta                                    |

6.4 Hat hareketler - dik açılı koordinatlar

# 6.4 Hat hareketler - dik açılı koordinatlar

## Hat hareketlerine genel bakış

| Fonksiyon                                             | Hat fonksiyonu<br>tuşu   | Alet hareketi                                                                   | Gereken girişler                                  | Sayfa |
|-------------------------------------------------------|--------------------------|---------------------------------------------------------------------------------|---------------------------------------------------|-------|
| Ldoğrusu<br>İng.: Line                                | LAP                      | Doğru                                                                           | Doğru son noktasının<br>koordinatları             | 177   |
| Şev: CHF<br>İng.: CHamFer                             | CHF <sub>o</sub><br>o:Lo | İki doğru arasındaki şev                                                        | Faz uzunluğu                                      | 178   |
| Daire merkezi <b>CC</b> ;<br>İng.: Circle Center      | ¢<br>CC                  | Yok                                                                             | Daire merkezi<br>koordinatlar veya<br>kutuplar    | 180   |
| Yay C<br>İng.: Circle                                 | ر<br>گر                  | CC daire merkezi<br>çevresinde, daire yayı<br>son noktasına kadar<br>çember     | Daire son noktası<br>koordinatları, dönüş<br>yönü | 181   |
| Yay CR<br>İng.: Circle by<br>Radius                   | CR <sub>o</sub>          | Belirli yarıçap ile<br>çember                                                   | Daire son noktası<br>koordinatları, dönüş<br>yönü | 182   |
| Yay CT<br>İng.: Circle<br>Tangential                  | CT?                      | Önceki ve sonraki<br>kontur elemanındaki<br>tanjantlı bağlantı içeren<br>çember | Doğru son noktasının<br>koordinatları             | 184   |
| Köşe yuvarlama<br>RND<br>engl.: RouNDing of<br>Corner |                          | Önceki ve sonraki<br>kontur elemanına<br>teğetsel bağlantı içeren<br>çember     | Köşe yarıçapı R                                   | 179   |

## Hat fonksiyonlarının programlanması

Hat fonksiyonlarını, gri renkteki hat fonksiyon tuşları üzerinden kolaylıkla programlayabilirsiniz. TNC, daha sonraki diyaloglarda gerekli olan girişleri sorar.

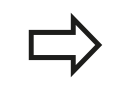

DIN/ISO fonksiyonlarını bağlı bir USB klavye ile girdiğinizde büyük yazımın etkin olmasına dikkat edin.

## , Hızı hareket G00'da doğru, G01 F beslemeli doğru

TNC, aleti bir doğru üzerinde güncel pozisyonundan doğrunun son noktasına getirir. Başlangıç noktası, önceki tümcenin son noktasıdır.

- L
- Koordinatlar doğrunun son noktasına ait, eğer gerekliyse
- Yarıçap düzeltmesi
- Besleme F
- M ek fonksiyonu

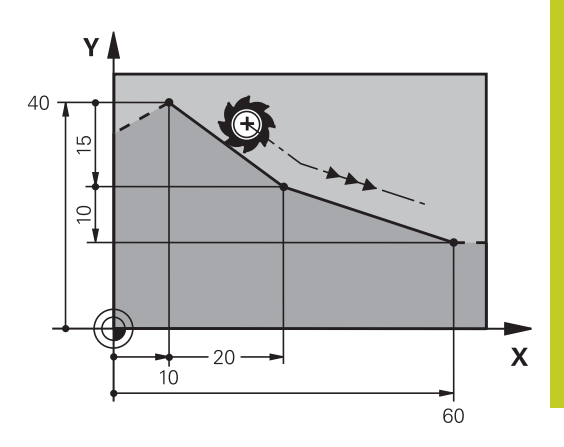

### Hızlı hareket

Hızlı hareket için doğru tümcesini (G00 tümcesi) L tuşuyla da açabilirsiniz:

- Doğrusal bir hareket için bir program tümcesini açmak üzere L tuşuna basın
- Ok tuşuyla G fonksiyonlarının giriş alanına sola doğru geçin
- Hızlı harekette sürüş hareketi için G00 yazılım tuşunu seçin

### NC örnek tümceleri

N70 G01 G41 X+10 Y+40 F200 M3 \*

N80 G91 X+20 Y-15 \*

N90 G90 X+60 G91 Y-10 \*

### Gerçek pozisyonu devralma

Bir doğru tümcesini (**G01G01** tümcesi) "GERÇEK POZISYONU DEVRAL" tuşu ile de oluşturabilirsiniz:

- Aleti, manuel işletim türünde, alınması gereken pozisyona getirin
- Ekran görünümünü, Programı kaydet/düzenle olarak değiştirin
- L tümcesinin eklenmesi gereken program tümcesini seçin

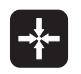

 "GERÇEK POZISYONU AL" tuşuna basın: TNC, gerçek pozisyon koordinatları ile birlikte bir L tümcesi oluşturur

6.4 Hat hareketler - dik açılı koordinatlar

### İki doğru arasına şev ekleyin

İki doğrunun kesişmesi sonucu oluşan kontur köşelerini bir şev ile donatabilirsiniz.

- Doğru tümcelerinde, G24 tümcesinden önce ve sonra şevin uygulandığı düzlemin her iki koordinatını programlayın
- Yarıçap düzeltmesi, G24 tümcesinden önce ve sonra aynı olmalıdır
- Sev, güncel alet ile uygulanabilir olmalıdır

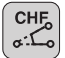

6

 Şevleme parçası: Şevin uzunluğu, gerekli durumda:

**Besleme F** (sadece G24- tümcesinde etkilidir)

#### NC örnek tümceleri

N70 G01 G41 X+0 Y+30 F300 M3 \* N80 X+40 G91 Y+5 \*

N90 G24 R12 F250 \*

N100 G91 X+5 G90 Y+0 \*

Bir kontura G24 tümcesi ile başlamayın

Bir şev sadece bir çalışma düzleminde uygulanır. Şev tarafından kesilen köşe noktası hareket ettirilmez.

CHF tümcesinde programlanan bir besleme sadece bu CHF tümcesinde etkilidir. Daha sonra tümcesi tarafından programlanan besleme tekrar geçerli olur.

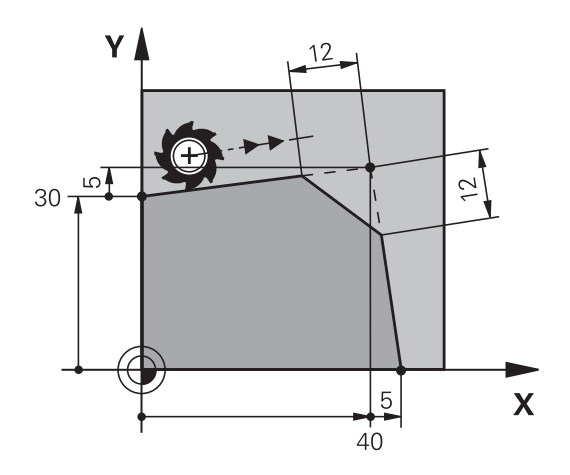

## **Ecken-Runden G25**

Fonksiyon G25 kontur köşelerini yuvarlar.

Alet, önceden hareket eden ve ayrıca devamındaki kontur elemanı olarak kapanan çemberde hareket eder.

Yuvarlama yayı, çağrılan alet ile uygulanabilir olmalıdır.

| ſ | BND  |
|---|------|
| L | ~    |
| l | 0.20 |

durumda:
Besleme F (sadece G25 tümcesinde etkilidir)

Yuvarlama yarıçapı: Yayın yarıçapı, gerekli

#### NC örnek tümceleri

- 5 L X+10 Y+40 RL F300 M3
- 6 L X+40 Y+25
- 7 RND R5 F100
- 8 L X+10 Y+5

Önceki ve sonraki kontur elemanı, köşe yuvarlama uygulanacak düzlemin her iki koordinatını da içermelidir. Eğer konturu alet yarıçap düzeltmesiz işlerseniz, çalışma düzleminin her iki koordinatını da programlamanız gerekir.

Köşe noktası hareket ettirilmez.

G25 tümcesinde programlanan bir besleme sadece bu G25 tümcesinde etkilidir. Daha sonra G25 tümcesi tarafından programlanan besleme tekrar geçerli olur.

Bir **G25** tümcesi, kontura yumuşak yaklaşmak için de kullanılır

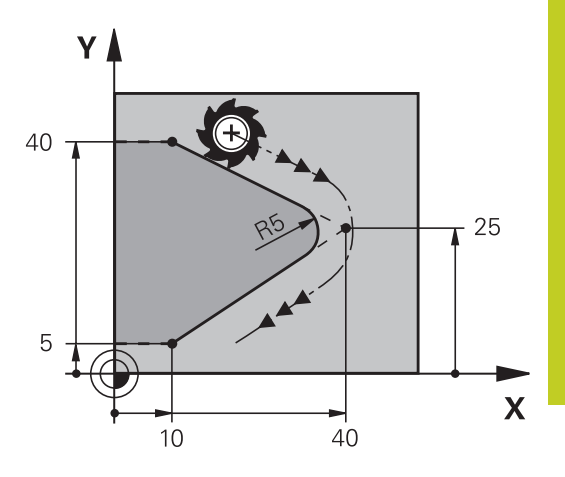

6.4 Hat hareketler - dik açılı koordinatlar

### Daire merkezi I, J

**G02**, **G03** veya **G05** fonksiyonlarıyla programladığınız çemberler için daire merkezini belirlersiniz. Bunun için

- daire merkezi dik açılı koordinatlarını çalışma düzleminde girin veya
- en son programlanan pozisyonu alın veya
- koordinatları "GERÇEK POZISYONU ALIN" tuşu ile devralın

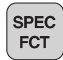

- Daire merkezini programlayın: SPEC FCT tuşuna basın.
- PROGRAM FONKSİYONLARI yazılım tuşunu seçin
- DIN/ISO yazılım tuşunu seçin
- I ya da J yazılım tuşunu seçin
- Koordinatlar: Kutup için dik açılı koordinatlar girin ya da en son programlı konumu devralmak için: G29

#### NC örnek tümceleri

N50 I+25 J+25 \*

#### veya

N10 G00 G40 X+25 Y+25 \*

N20 G29 \*

Program satırları 10 ve 11 resmi baz alır.

#### Geçerlilik

Daire merkezi, siz yeni bir daire merkezi programlayana kadar belirlenmiş olarak kalır.

#### Daire merkezini artan şekilde girin

Daire merkezi için artarak girilen bir koordinat, daima en son programlanan alet pozisyonunu baz alır.

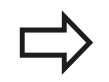

CC ile bir konumu daire merkezi olarak işaretlersiniz: Alet bu konuma hareket etmez.

Daire merkezi, aynı zamanda kutupsal koordinatlarının kutbudur.

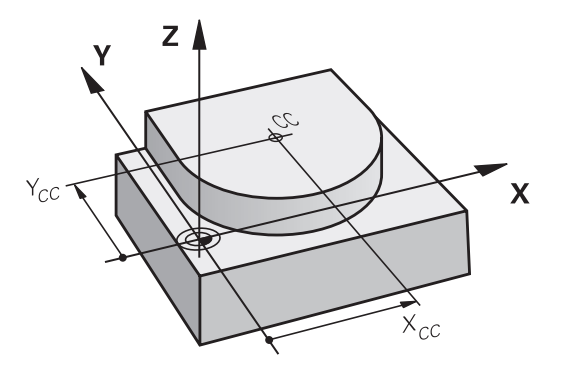
#### NC örnek tümceleri

#### N50 I+25 J+25 \*

N60 G01 G42 X+45 Y+25 F200 M3 \* N70 G03 X+45 Y+25 \*

#### Tam daire

Son nokta için başlangıç noktası ile aynı koordinatları programlayın.

Daire hareketinin başlangıç ve son noktası, çember üzerinde yer almalıdır.

Giriş toleransı: 0,016 mm'ye kadar (circleDeviation makine parametresi üzerinden seçilebilir).

TNC'nin hareket edebileceği mümkün olan en küçük daire: 0.0016 µm.

#### Daire merkezi CC çevresindeki çember C

Çemberi programlamadan önce **I**, **J** daire merkezini belirleyin. Çemberden önce son programlanan alet pozisyonu, çemberin başlangıç noktasıdır.

#### Dönüş yönü

- Saat yönünde: G02
- Saat yönü tersinde: G03
- Dönme yönü girmeden: G05. TNC, çemberi son programlanan dönme yönünde hareket ettirir
- Aleti, çemberin başlangıç noktasına getirin
  - Daire merkezinin koordinatlarını girin
  - Çember son noktasına ait koordinatları girin, eğer gerekliyse:
  - Besleme F
  - M ek fonksiyonu

TNC, daire hareketlerini normal olarak aktif çalışma düzleminde hareket ettirir. Aktif çalışma düzlemlerinde yer almayan daireleri programlarken, örn. **G2 Z... X...** (Z alet ekseninde) ve aynı zamanda bu hareketi çeviriyorsanız TNC, hacimsel bir daire, yani 3 eksenli bir daire çizer (yazılım seçeneği 1).

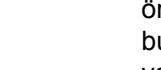

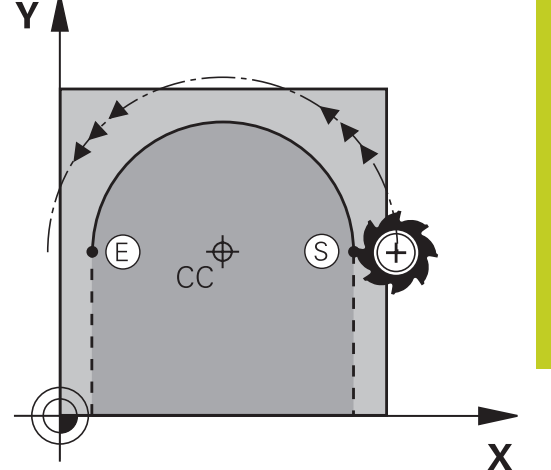

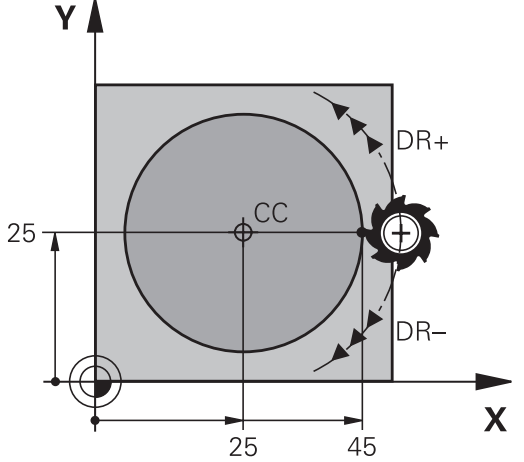

## 6 Programlama: Konturları programlama

6.4 Hat hareketler - dik açılı koordinatlar

#### Belirli bir yarıçapa sahip G02/G03/G05 çemberi

Alet, R yarıçaplı bir çemberde hareket eder.

#### Dönüş yönü

- Saat yönünde: G02
- Saat yönü tersinde: G03
- Dönme yönü girmeden: G05. TNC, çemberi son programlanan dönme yönünde hareket ettirir

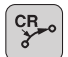

- Koordinatlar çember son noktasına ait
- Yarıçap R Dikkat: Ön işaret, yayın büyüklüğünü belirler!
- M ek fonksiyonu
- ► Besleme F

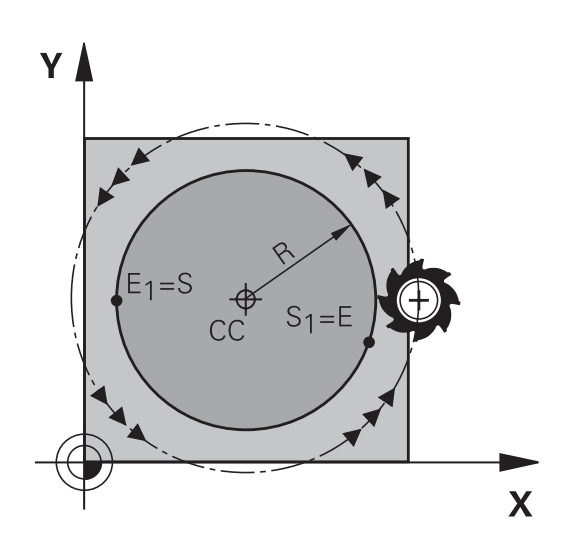

#### Tam daire

Bir tam daire için iki daire tümcesini sırayla programlayın: İlk yarım dairenin son noktası, ikincinin başlangıç noktasıdır. İkinci yarım dairenin son noktası, birincinin başlangıç noktasıdır.

#### Merkez açısı CCA ve yay yarıçapı R

Kontur üzerindeki başlangıç ve son noktaları, eşit yarıçaplı dört farklı yay ile birbirine bağlanır:

Daha küçük yay: CCA<180°

Yarıçapın işareti pozitiftir R>0

Daha büyük yay: CCA>180° Yarıçapın işareti negatiftir R<0

Dönüş yönü ile, yayın dışa (konveks) mı veya içe (konkav) mi bombeli olacağını belirleyebilirsiniz:

Konveks: G02 dönüş yönü (G41 yarıçapı ile)

Konkav: G03 dönüş yönü (G41 yarıçapı ile)

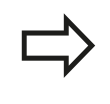

Daire çevresi başlangıç ve son noktası arasındaki mesafe, daire çapından büyük olmamalıdır. Maksimum yarıçap 99,9999 m'dir.

Açı eksenleri A, B ve C desteklenir.

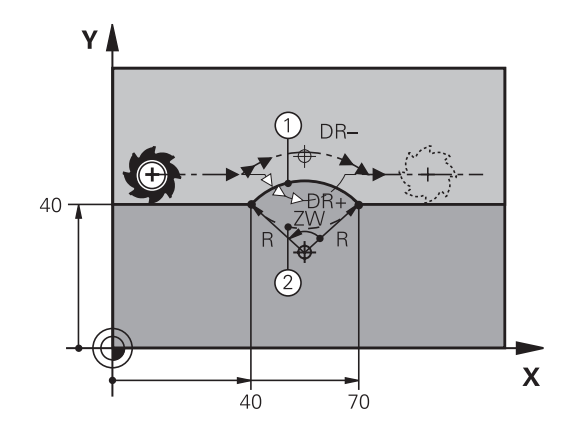

#### NC örnek tümceleri

N100 G01 G41 X+40 Y+40 F200 M3 \*

N110 G02 X+70 Y+40 R+20 \* (YAY 1)

veya

N110 G03 X+70 Y+40 R+20 \* (YAY 2)

veya

N110 G02 X+70 Y+40 R-20 \* (YAY 3)

veya

N110 G03 X+70 Y+40 R-20 \* (YAY 4)

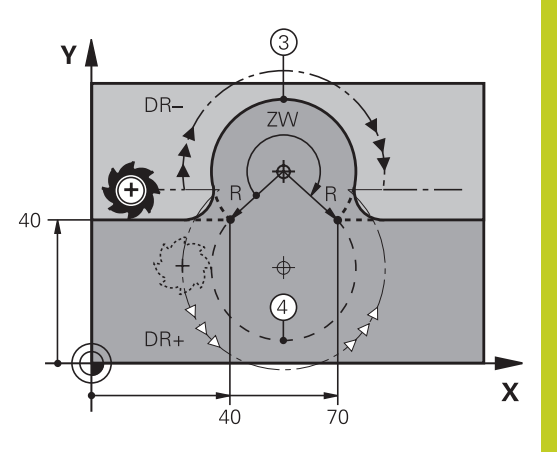

## Programlama: Konturları programlama

6.4 Hat hareketler - dik açılı koordinatlar

#### Teğetsel bağlantılı G06 çemberi

Alet, tanjantlı önceden programlanan kontur elemanına bağlantı sağlayan yay üzerinde hareket eder.

Bir geçiş "tanjantlı"dır, eğer kontur elemanı kesişim noktasında kırık veya köşe noktası oluşmamışsa, kontur elemanları artarak iç içe geçerler.

Yayın teğetsel olarak kesiştiği kontur elemanını **G06** tümcesinden hemen önce programlayın. Bunun için en az iki konumlama tümcesi gereklidir

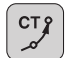

6

- Koordinatlar çember son noktasına ait, eğer gerekliyse:
- Besleme F
- M ek fonksiyonu

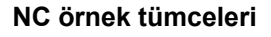

N70 G01 G41 X+0 Y+25 F300 M3 \*

N80 X+25 Y+30 \*

N90 G06 X+45 Y+20 \*

G01 Y+0 \*

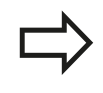

**G06** tümcesi ve önceden programlanan kontur elemanı, yayın uygulandığı düzlemin her iki koordinatını da içermelidir!

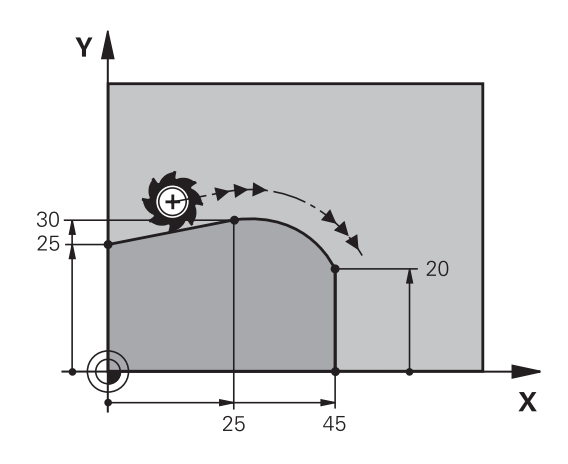

## Örnek: Doğru hareketi ve şev kartezyeni

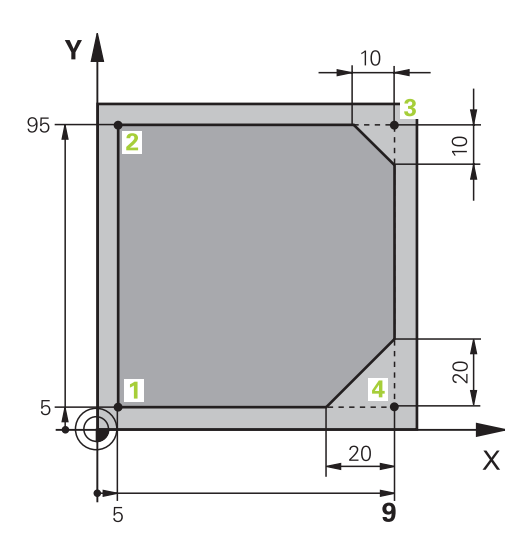

| %LINEAR G71 *                 |                                                                             |
|-------------------------------|-----------------------------------------------------------------------------|
| N10 G30 G17 X+0 Y+0 Z-20 *    | İşlemenin grafik simülasyonu için ham parça tanımı                          |
| N20 G31 G90 X+100 Y+100 Z+0 * |                                                                             |
| N30 T1 G17 S4000 *            | Mil ekseni ve mil devri ile alet çağırma                                    |
| N40 G00 G40 G90 Z+250 *       | Aleti, mil ekseninde hızlı hareket ile içeri sürün                          |
| N50 X-10 Y-10 *               | Aleti ön pozisyonlama                                                       |
| N60 G01 Z-5 F1000 M3 *        | F beslemesi = 1000 mm/dak ile çalışma derinliğine hareket                   |
| N70 G01 G41 X+5 Y+5 F300 *    | Konturu 1 noktasına hareket ettirin, G41 yarıçap düzeltmesini etkinleştirin |
| N80 G26 R5 F150 *             | Tanjantsal yaklaşma                                                         |
| N90 Y+95 *                    | 2 noktasına yaklaşma                                                        |
| N100 X+95 *                   | Nokta 3: 3 köşesi için ilk doğru                                            |
| N110 G24 R10 *                | 10 mm uzunluğunda şev programlama                                           |
| N120 Y+5 *                    | Nokta 4: 3 köşesi için ikinci doğru, 4 köşesi için ilk doğru                |
| N130 G24 R20 *                | 20 mm uzunluğunda şev programlama                                           |
| N140 X+5 *                    | Son kontur noktası 1'e yaklaşın, 4 köşesi için ikinci doğru                 |
| N150 G27 R5 F500 *            | Tanjantsal uzaklaşma                                                        |
| N160 G40 X-20 Y-20 F1000 *    | Çalışma düzleminde içeri sürün, yarıçap düzeltmesini kaldırın               |
| N170 G00 Z+250 M2 *           | Aleti serbest hareket ettirme, program sonu                                 |
| N99999999 %LINEAR G71 *       |                                                                             |

## Programlama: Konturları programlama

6.4 Hat hareketler - dik açılı koordinatlar

## Örnek: Daire hareketi kartezyen

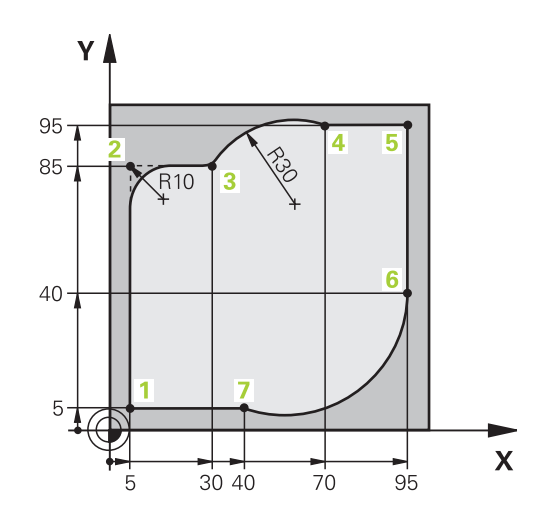

| %CIRCULAR G71 *               |                                                                                                    |
|-------------------------------|----------------------------------------------------------------------------------------------------|
| N10 G30 G17 X+0 Y+0 Z-20 *    | İşlemenin grafik simülasyonu için ham parça tanımı                                                        |
| N20 G31 G90 X+100 Y+100 Z+0 * |                                                                                                    |
| N30 T1 G17 S4000 *            | Mil ekseni ve mil devri ile alet çağırma                                                                  |
| N40 G00 G40 G90 Z+250 *       | Aleti, mil ekseninde hızlı hareket ile serbest hareket ettirme                                            |
| N50 X-10 Y-10 *               | Aleti ön pozisyonlama                                                                                     |
| N60 G01 Z-5 F1000 M3 *        | F beslemesi = 1000 mm/dak ile Çalışma derinliğine hareket                                                 |
| N70 G01 G41 X+5 Y+5 F300 *    | Konturu 1 noktasına yaklaştırma, G41 yarıçap düzeltmesini etkinleştirme                                   |
| N80 G26 R5 F150 *             | Teğetsel yaklaşma                                                                                         |
| N90 Y+85 *                    | Nokta 2: 2 köşesi için ilk doğru                                                                          |
| N100 G25 R10 *                | R = 10 mm ile yarıçapı ekleme, besleme: 150 mm/dak                                                        |
| N110 X+30 *                   | Nokta 3'e sürün: Dairenin start noktası                                                                   |
| N120 G02 X+70 Y+95 R+30 *     | 4 noktasına getirin: G02 ile daire son noktası, yarıçap<br>30 mm                                          |
| N130 G01 X+95 *               | 5 noktasına yaklaşma                                                                                      |
| N140 Y+40 *                   | 6 noktasına yaklaşma                                                                                      |
| N150 G06 X+40 Y+5 *           | 7 noktasına yaklaşma: Daire son noktası, 6 noktasına teğetsel bağlanan yay, TNC yarıçapı kendisi hesaplar |
| N160 G01 X+5 *                | Son kontur noktası 1'e yaklaşma                                                                           |
| N170 G27 R5 F500 *            | Teğetsel bağlantılı bir çember üzerinde konturdan çıkma                                                   |
| N180 G40 X-20 Y-20 F1000 *    | Çalışma düzleminde serbest hareket ettirme, yarıçap düzeltmesini kaldırma                                 |
| N190 G00 Z+250 M2 *           | Alet ekseninde aleti içeri sürün, program sonu                                                            |
| N99999999 %CIRCULAR G71 *     |                                                                                                    |

## Örnek: Tam daire kartezyen

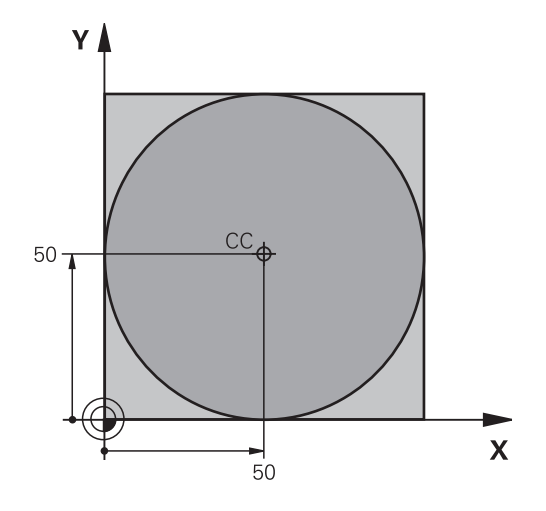

| %C-CC G71 *                    |                                                                           |
|--------------------------------|---------------------------------------------------------------------------|
| N10 G30 G17 X+0 Y+0 Z-20 *     | Ham parça tanımı                                                          |
| N20 G31 G90 X+100 Y+100 Z+0 *  |                                                                           |
| N30 T1 G17 S3150 *             | Aletin çağrılması                                                         |
| N40 G00 G40 G90 Z+250 *        | Aleti serbest hareket ettirme                                             |
| N50 I+50 J+50 *                | Daire merkezini tanımlama                                                 |
| N60 X-40 Y+50 *                | Aleti ön pozisyonlama                                                     |
| N70 G01 Z-5 F1000 M3 *         | Çalışma derinliğine hareket                                               |
| N80 G41 X+0 Y+50 F300 *        | Daire başlangıç noktasını hareket ettirin, G41 yarıçap<br>düzeltmesi      |
| N90 G26 R5 F150 *              | Teğetsel yaklaşma                                                         |
| N100 G02 X+0 *                 | Daire son noktasına (=daire başlangıç noktası) yaklaşma                   |
| N110 G27 R5 F500 *             | Teğetsel uzaklaşma                                                        |
| N120 G01 G40 X-40 Y-50 F1000 * | Çalışma düzleminde serbest hareket ettirme, yarıçap düzeltmesini kaldırma |
| N130 G00 Z+250 M2 *            | Alet ekseninde aleti serbest hareket ettirme, program sonu                |
| N99999999 %C-CC G71 *          |                                                                           |

## Programlama: Konturları programlama

6.5 Hat hareketleri - Kutupsal koordinatlar

## 6.5 Hat hareketleri - Kutupsal koordinatlar

#### Genel bakış

6

Kutupsal koordinatlar ile H açısı ve önceden tanımlanan I, J kutbuna olan R mesafesi üzerinden bir pozisyon belirlersiniz.

Kutupsal koordinatları avantajlı olarak ayarlayın:

- Yaylar üzerindeki pozisyonlar
- Açı girişleri ile malzeme çizimleri, örn. delik dairelerde

#### Kutupsal koordinatlı hat fonksiyonuna genel bakış

| Fonksiyon                | Hat fonksiyonu tuşu | Alet hareketi                                                                   | Gereken girişler                                                                                       | Sayfa |
|--------------------------|---------------------|---------------------------------------------------------------------------------|----------------------------------------------------------------------------------------------------|-------|
| Doğru <b>G10,</b><br>G11 |                     | Doğru                                                                           | Kutup yarıçapı, doğru<br>son noktasının kutup<br>açısı                                                 | 189   |
| Yay G12, G13             | () <sup>c</sup> + P | Daire merkezi/ kutup<br>çevresinde, daire yayı<br>son noktasına kadar<br>çember | Daire son noktası kutup<br>açısı                                                                       | 190   |
| Yay <b>G15</b>           |                     | Aktif dönme yönüne<br>göre çember                                               | Daire son noktasının<br>kutup açısı                                                                    | 190   |
| Yay G16                  |                     | Önceki kontur<br>elemanındaki tanjantlı<br>bağlantı içeren<br>çember            | Kutup yarıçapı, daire son<br>noktasının kutup açısı                                                    | 190   |
| Cıvata hattı<br>(heliks) | <b>€</b> + <b>P</b> | Bir çemberin bir<br>doğru ile üst üste<br>getirilmesi                           | Kutup yarıçapı, daire son<br>noktasının kutup açısı,<br>alet eksenindeki son<br>noktanın koordinatları | 191   |

YI

Y=J

#### Kutupsal koordinat orijini: I, J kutbu

Kutupsal koordinatlar ile pozisyonları belirlemeden önce CC kutbunu, çalışma programında istediğiniz yerlerde belirleyebilirsiniz. Kutupları belirleme işlemini, daire orta noktası programlamadaki gibi uygulayın.

- SPEC FCT
- Kutup programlayın: SPEC FCT tuşuna basın.
- PROGRAM FONKSİYONLARI yazılım tuşunu seçin
- DIN/ISO yazılım tuşunu seçin
- I ya da J yazılım tuşunu seçin
- Koordinatlar: Kutup için dik açılı koordinatlar girin ya da en son programlı konumu devralmak için:
  G29 girin. Kutupsal koordinatları programlamadan önce kutbunu belirleyin. Kutbu sadece dik açılı koordinatlarda programlayın. Kutup, siz yeni bir kutup belirleyene kadar etkilidir.

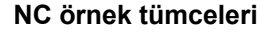

N120 I+45 J+45 \*

#### Hızlı hareket G10'da doğrusu, G11 F beslemeli doğru

Alet, bir doğru üzerinde güncel pozisyonundan doğrunun son noktasına gider. Başlangıç noktası, önceki tümcenin son noktasıdır.

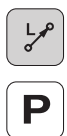

- R kutupsal koordinat yarıçapı: Doğru son noktası ile kutbu arasındaki mesafeyi girin
- Kutupsal koordinat açısı H: –360° ve +360° arasında doğru son noktasının açı pozisyonu

H'nin ön işareti, açı referans ekseni ile belirlenmiştir:

- Açı referans ekseni ile R arasındaki saat yönü tersine açı: H>0
- Açı referans ekseni ile R arasındaki saat yönünde açı: H<0

#### NC örnek tümceleri

| N120 I+45 J+45 *                |
|---------------------------------|
| N130 G11 G42 R+30 H+0 F300 M3 * |
| N140 H+60 *                     |
| N150 G91 H+60 *                 |
| N160 G90 H+180 *                |

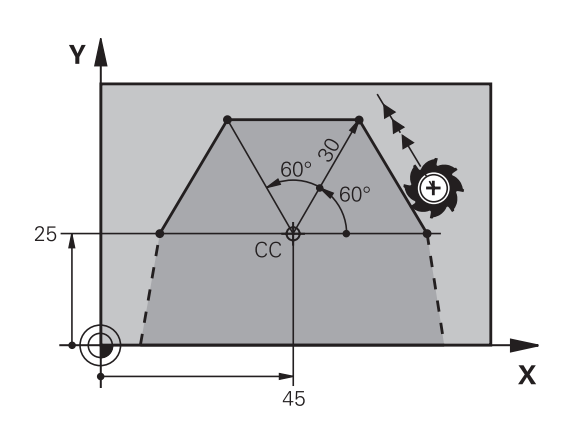

X=I

6.5

Х

## Programlama: Konturları programlama

6.5 Hat hareketleri - Kutupsal koordinatlar

#### I, J çevresindeki G12/G13/G15 çemberi

Kutupsal koordinat yarıçapı **R** aynı zamanda yayın yarıçapıdır. **R**, **I**, **J** kutbu ile başlangıç noktası arasındaki mesafeyle belirlenmiştir. Çemberden önce son programlanan alet pozisyonu, çemberin başlangıç noktasıdır.

#### Dönüş yönü

6

- Saat yönünde: G12
- Saat yönünün tersine: G13
- Dönüş yönü girişi olmadan: G15. TNC, çemberi son programlanan dönme yönünde hareket ettirir

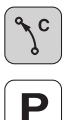

- H kutupsal koordinat açısı: Çember son noktasının –99999,9999° ve +99999,9999° arasındaki açı pozisyonu
- Dönüş yönü DR

#### NC örnek tümceleri

```
N180 I+25 J+25 *
```

```
N190 G11 G42 R+20 H+0 F250 M3 *
```

```
N200 G13 H+180 *
```

Artan koordinatlarda DR ve PA için aynı ön işareti girin.

#### Teğetsel bağlantılı G16 çemberi

Alet, tanjantlı önceden gidilen kontur elemanına bağlantı sağlayan çember üzerinde hareket eder.

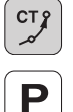

- R kutupsal koordinat yarıçapı: Çember son noktası ile I, J KUTBU ARASINDAKI MESAFE
- H kutupsal koordinat açısı: Çember son noktası açı pozisyonu

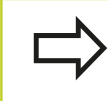

Kutup, kontur dairesinin merkezi değildir!

#### NC örnek tümceleri

| N120 I+40 J+35 *                |
|---------------------------------|
| N130 G01 G42 X+0 Y+35 F250 M3 * |
| N140 G11 R+25 H+120 *           |
| N150 G16 R+30 H+30 *            |
| N160 G01 Y+0 *                  |

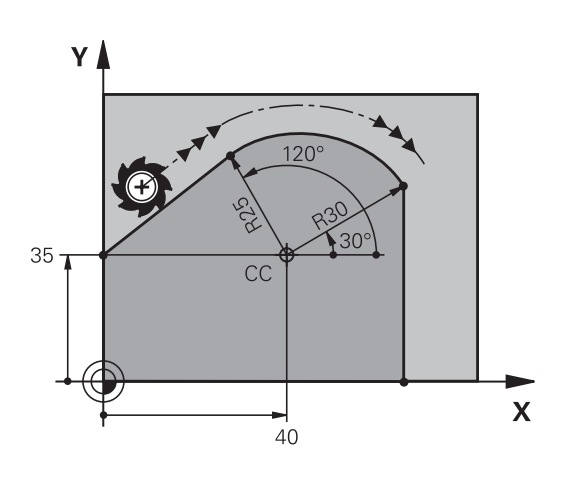

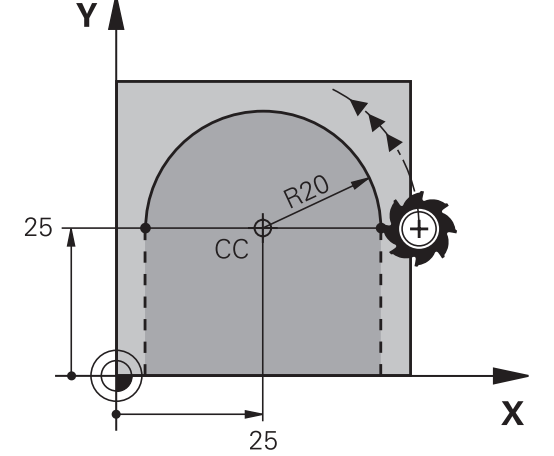

#### Cıvata hattı (heliks)

Bir cıvata hattı, bir daire hareketi ve bir doğru hareketine dik olarak üst üste getirilmesinden oluşur. Çemberi bir ana düzlemde programlayın.

Cıvata hattı için hat hareketlerini sadece kutupsal koordinatlarda programlayabilirsiniz.

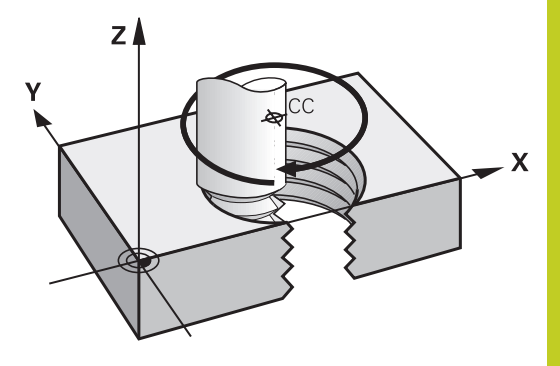

#### Kullanım

- Büyük çaplı iç ve dış dişli
- Besleme kanalı

#### Cıvata hattı hesabı

Programlama için aletin cıvata hattında gittiği artan tüm açı girişini ve cıvata hattı tüm yüksekliğini kullanın.

| Geçiş sayısı n:              | Vida dişi geçişi + vida dişi<br>başlangıcındaki ve sonundaki geçiş<br>atlama |
|------------------------------|------------------------------------------------------------------------------|
| Toplam yükseklik h:          | Eğim P x Geçiş sayısı n                                                      |
| Artan <b>H</b> toplam açısı: | Geçiş sayısı x 360° + vida dişi<br>başlangıcı açısı + geçiş atlama açısı     |
| Başlangıç koordinatı Z:      | Eğim P x (Dişli geçişi + Dişli<br>başlangıcında geçiş atlama)                |

#### Cıvata hattı formu

Tablo, belirli hat formları için çalışma yönü, dönüş yönü ve yarıçap düzeltmesi arasındaki benzerliği gösterir.

| İçten vida dişi  | Çalışma yönü | Dönüş yönü | Yarıçap düzeltmesi |
|------------------|--------------|------------|--------------------|
| sağa giden       | Z+           | G13        | G41                |
| sola giden       | Z+           | G12        | G42                |
| sağa giden       | Z–           | G12        | G42                |
| sola giden       | Z–           | G13        | G41                |
| Dıştan vida dişi |              |            |                    |
| sağa giden       | Z+           | G13        | G42                |
| sola giden       | Z+           | G12        | G41                |
| sağa giden       | Z–           | G12        | G41                |
| sola giden       | Z–           | G13        | G42                |

## Programlama: Konturları programlama

6.5 Hat hareketleri - Kutupsal koordinatlar

#### Cıvata hattını programlayın

6

Dönüş yönü ve artan **G91 H** toplam açısını aynı ön işaret ile girin, aksi halde alet hatalı hatta hareket edebilir.

**G91 H** toplam açısı için -99 999,9999° ila +99 999,9999° arasında bir değer girilebilir.

- Kutupsal koordinat açısı: Aletin cıvata hattında hareket ettiği toplam açıyı artımlı olarak girin. Açı girişinden sonra bir eksen seçim tuşu ile alet eksenini seçin.
- Cıvata hattı yüksekliği için koordinatları artımlı olarak girin
- Yarıçap düzeltmesiYarıçap düzeltmesini tabloya göre girin

#### NC örnek tümceleri: 5 geçişli M6 x 1 mm vida dişi

#### N120 I+40 J+25 \*

N130 G01 Z+0 F100 M3 \*

N140 G11 G41 R+3 H+270 \*

N150 G12 G91 H-1800 Z+5 \*

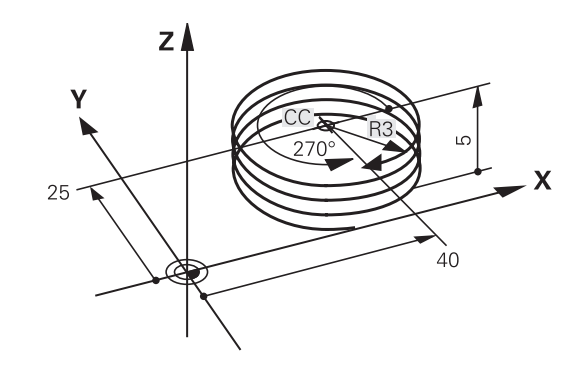

## Örnek: Kutupsal doğru hareketi

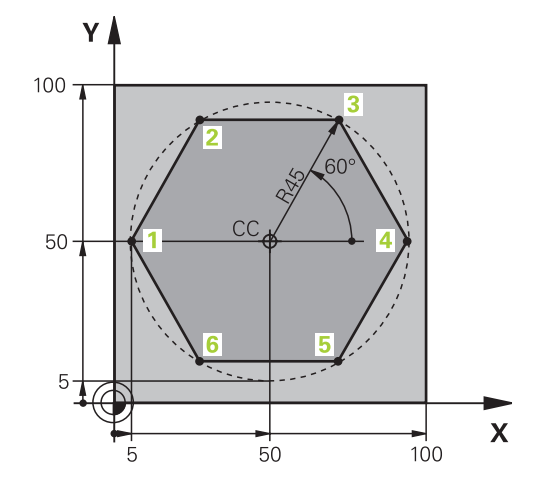

| %LINEARPO G71 *               |                                                                           |
|-------------------------------|---------------------------------------------------------------------------|
| N10 G30 G17 X+0 Y+0 Z-20 *    | Ham parça tanımı                                                          |
| N20 G31 G90 X+100 Y+100 Z+0 * |                                                                           |
| N30 T1 G17 S4000 *            | Aletin çağrılması                                                         |
| N40 G00 G40 G90 Z+250 *       | Kutupsal koordinatlar için referans noktası tanımlama                     |
| N50 I+50 J+50 *               | Aleti serbest hareket ettirme                                             |
| N60 G10 R+60 H+180 *          | Aleti ön pozisyonlama                                                     |
| N70 G01 Z-5 F1000 M3 *        | Çalışma derinliğine hareket                                               |
| N80 G11 G41 R+45 H+180 F250 * | Konturu 1 noktasına yaklaştırın                                           |
| N90 G26 R5 *                  | Konturu 1 noktasına yaklaştırma                                           |
| N100 H+120 *                  | 2 noktasına yaklaşma                                                      |
| N110 H+60 *                   | 3 noktasına yaklaşma                                                      |
| N120 H+0 *                    | 4 noktasına yaklaşma                                                      |
| N130 H-60 *                   | 5 noktasına yaklaşma                                                      |
| N140 H-120 *                  | 6 noktasına yaklaşma                                                      |
| N150 H+180 *                  | 1 noktasına yaklaşma                                                      |
| N160 G27 R5 F500 *            | Teğetsel uzaklaşma                                                        |
| N170 G40 R+60 H+180 F1000 *   | Çalışma düzleminde serbest hareket ettirme, yarıçap düzeltmesini kaldırma |
| N180 G00 Z+250 M2 *           | Mil ekseninde, program sonundaki serbest hareket                          |
| N99999999 %LINEARPO G71 *     |                                                                           |

## Programlama: Konturları programlama

6.5 Hat hareketleri - Kutupsal koordinatlar

## Örnek: Heliks

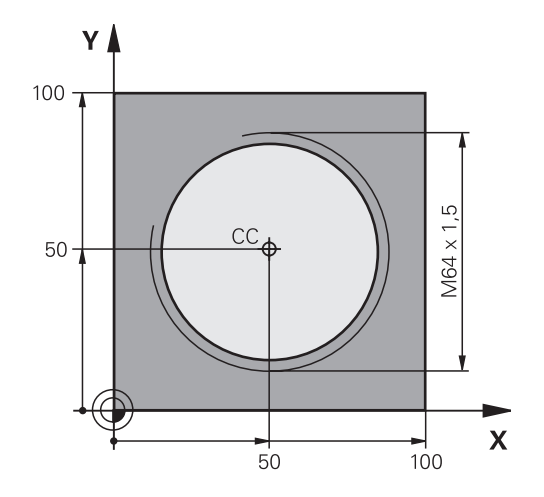

| %HELIX G71 *                       |                                                 |
|------------------------------------|-------------------------------------------------|
| N10 G30 G17 X+0 Y+0 Z-20 *         | Ham parça tanımı                                |
| N20 G31 G90 X+100 Y+100 Z+0 *      |                                                 |
| N30 T1 G17 S1400 *                 | Aletin çağrılması                               |
| N40 G00 G40 G90 Z+250 *            | Aleti serbest hareket ettirme                   |
| N50 X+50 Y+50 *                    | Aleti ön pozisyonlama                           |
| N60 G29 *                          | En son programlanan pozisyonu kutup olarak alın |
| N70 G01 Z-12,75 F1000 M3 *         | Çalışma derinliğine hareket                     |
| N80 G11 G41 R+32 H+180 F250 *      | İlk kontur noktasına hareket edin               |
| N90 G26 R2 *                       | Bağlantı                                        |
| N100 G13 G91 H+3240 Z+13,5 F200 *  | Heliksi hareket ettirme                         |
| N110 G27 R2 F500 *                 | Teğetsel uzaklaşma                              |
| N120 G01 G40 G90 X+50 Y+50 F1000 * | Aleti serbest hareket ettirme, program sonu     |
| N130 G00 Z+250 M2 *                |                                                 |

7.1 Alt programları ve program bölüm tekrarlarını tanımlama

## 7.1 Alt programları ve program bölüm tekrarlarını tanımlama

Bir kez programlanmış çalışma adımlarını, alt programlarla ve program bölümü tekrarlarıyla yineleyerek uygulatabilirsiniz.

#### Label

7

Alt programlar ve program bölümünün tekrarları, çalışma programında **G98 L** işareti ile başlar; bu işaret LABEL sözcüğünün (ing. etiket, işaretleme demektir) kısaltmasıdır.

LABEL'ler, 1 ve 999 arası numaralandırılır veya tarafınızdan tanımlanmış isim ile belirlenir. Her LABEL numarasını veya her LABEL ismini programda sadece bir defa LABEL SET tuşuyla ya da **G98** girerek atayabilirsiniz. Girilen Label isimlerinin sayısı dahili bellekle sınırlıdır.

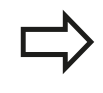

Bir Label numarasını veya bir Label adını bir defadan fazla kullanmayın!

Label 0 (**G98 L0**) alt program sonunu işaret eder ve bu nedenle de istenildiği kadar kullanılabilir.

## 7.2 Alt program

## Çalışma şekli

- 1 TNC bir Ln,0 alt program çağrısına kadar çalışma programını gerçekleştirir
- 2 Bu konumdan itibaren TNC, **G98 L0** alt programı sonuna kadar çağrılan alt programı işler
- 3 Ardından TNC, **Ln,0** program çağrısını takip eden tümceyle programı devam ettirir.

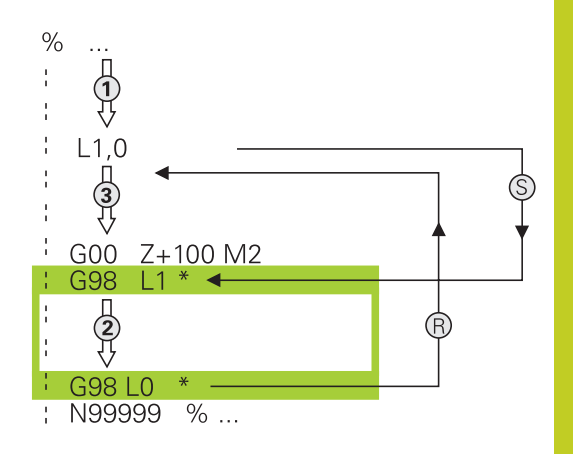

#### Programlama uyarıları

- Bir ana program 254 alt programlar içerebilir
- Alt programları, istediğiniz sırada istediğiniz sıklıkta çağırabilirsiniz.
- Bir alt program kendiliğinden kendisini çağırmamalıdır.
- Alt programları, ana programın sonuna (M2 veya M30 tümcesinin arkasına) programlamalısınız.
- Eğer alt programlar çalışma programında M2 veya M30 tümcesinin önünde duruyorsa, o zaman çağrılmasına gerek kalmadan en az bir kez işlenebilir.

#### Alt programın programlanması

LBL SET

- Başlangıcı işaretleyin: LBL SET tuşuna basın
- Alt program numarasını girin. Eğer LABEL ismini kullanmak istiyorsanız: Metin girişine geçmek için LBL ISMI yazılım tuşuna basın
- Sonu işaretleyin: LBL SET tuşuna basın ve Label numarasını "0" girin

7.2 Alt program

7

#### Alt programı çağırın

- Alt programı çağırın: LBL CALL tuşuna basın
  - Label numarası: Çağrılacak alt programın Label numarasını girin. Eğer LABEL ismini kullanmak istiyorsanız: Metin girişine geçmek için LBL ISMI yazılım tuşuna basın. Bir string parametresinin numarasını hedef adres olarak girmek istiyorsanız: QS yazılım tuşuna basın. TNC, tanımlanan string parametresinde belirtilen Label ismine atlar

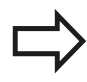

LBL CALL

**G98 L 0** izinli değildir, çünkü çağrıldığında alt program sonlandırmasına denktir.

198

## 7.3 Program bölümü tekrarları

#### Label G98

Program bölümü tekrarları **G98 L** işareti ile başlar. Bir program bölümü tekrarı **Ln,m** ile tamamlanır.

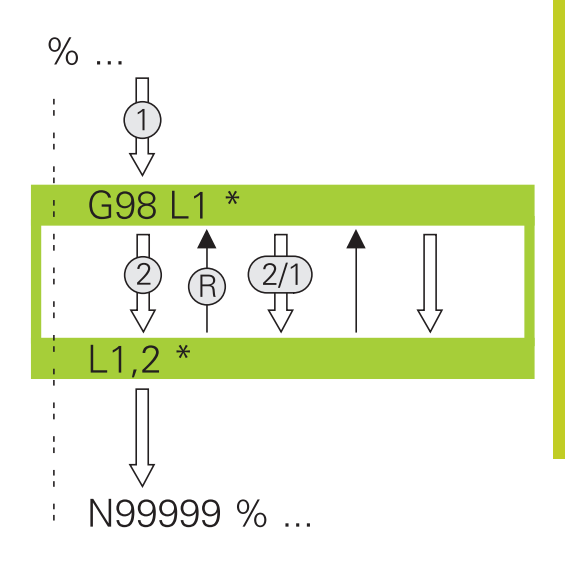

#### Çalışma şekli

- 1 TNC çalışma programını program bölümü sonuna kadar (Ln,m) gerçekleştirir
- 2 Daha sonra TNC, çağrılan LABEL ile **Ln,m** çağrısı arasında kalan program bölümünü **M** altında belirttiğiniz kadar tekrarlar
- 3 Ardından TNC, çalışma programını işlemeye devam eder

#### Programlama uyarıları

- Bir program bölümünü 65 534 kez art arda tekrarlayabilirsiniz.
- Program bölümleri TNC tarafından tekrarlanılacak programdan bir fazlası ile uygulanır

#### Program bölümünün tekrarını programlama

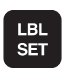

- Başlangıcı işaretleyin: LBL SET tuşuna basın ve LABEL numarasını tekrarlayacak program bölümü için girin. Eğer LABEL ismini kullanmak istiyorsanız: Metin girişine geçmek için LBL ISMI yazılım tuşuna basın
- Program bölümünü girin

7.3 Program bölümü tekrarları

#### Program bölümünün tekrarını çağırın

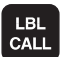

- ► LBL CALL tuşuna basın
- Alt programı/tekrarlamasını çağırma: Tekrarlanacak program bölümünün Label numarasını girin, ENT tuşu ile onaylayın. LABEL ismini kullanmak istiyorsanız: Metin girişine geçmek için " tuşuna basın. Bir string parametresinin numarasını hedef adres olarak girmek istiyorsanız: QS yazılım tuşuna basın. TNC, tanımlanan string parametresinde belirtilen Label ismine atlar
- Tekrar REP: Tekrar sayısını girin, ENT tuşu ile onaylayın

# 7.4 İstediğiniz programı alt program olarak girme

#### Çalışma şekli

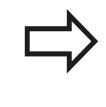

Değişken program çağrılarını string parametreleriyle bağlantılı olarak programlamak istiyorsanız SEL PGM fonksiyonunu kullanın.

- 1 TNC, siz % ile başka bir program çağırana kadar çalışma programını gerçekleştirir
- 2 Daha sonra TNC çağrılmış programı sonuna kadar gerçekleştirir
- 3 Ardından TNC, (çağrılan) program çağrısını takip eden tümceyle çalışma programını devam ettirir

#### Programlama uyarıları

- İstediğiniz programı alt program olarak kullanmak için, TNC LABEL'e ihtiyaç duymaz
- Çağrılan program, M2 veya M30 ek fonksiyonu içermemelidir. Çağrılan programda alt programları etiketlerle tanımladıysanız, bu program bölümünü zorunlu olarak atlamak için M2 veya M30'u, D09 P01 +0 P02 +0 P03 99 atlama fonksiyonu ile kullanabilirsiniz.
- Çağrılan program, çağrılmış programa yapılan bir % çağrısı içermemelidir (sonsuz döngü)

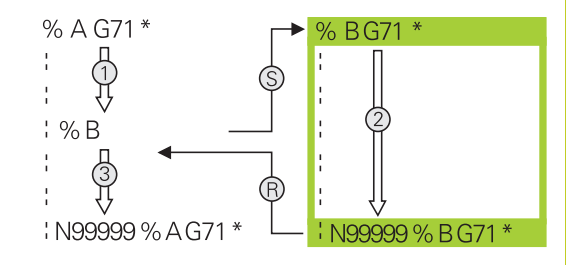

7.4 İstediğiniz programı alt program olarak girme

#### İstediğiniz programı alt program olarak çağırın

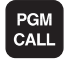

- Program çağırma fonksiyonlarını seçin: PGM CALL tuşuna basın
- PROGRAM
- PROGRAM yazılım tuşuna basın: TNC, çağrılacak programın tanımlaması için bir diyalog başlatır. Yol adını ekran klavyesi üzerinden girin (GOTO tuşu), ya da

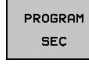

 PROGRAM SEÇİMİ yazılım tuşuna basın: TNC, çağrılacak programı seçebileceğiniz bir seçim penceresi açar, END tuşu ile onaylayın

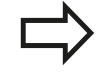

Eğer sadece program ismini girerseniz, çağrılan program çağrı programı içindeki aynı dizinde bulunmalıdır.

Eğer çağrılan program, çağıran program ile aynı dizinde bulunmuyorsa, o zaman eksiksiz yol ismini giriniz, örn. TNC:\ZW35\SCHRUPP\PGM1.H

Eğer döngüye bir DIN/ISO programı çağırmak istiyorsanız, o zaman program isminden sonra .l dosya tipini girin.

İstediğiniz programı **G39** döngüsü üzerinden çağırabilirsiniz.

Q parametreleri, % sırasında temel olarak global etki gösterir. Bu nedenle çağrılan programdaki Q parametreleri değişikliklerinin bazı durumlarda çağıran programa da etkide bulunduğunu unutmayın.

#### Dikkat çarpışma tehlikesi!

Çağrılan programda tanımladığınız ve kasıtsız olarak sıfırladığınız koordinat dönüşümleri, prensip olarak çağrılan program için de aktif kalır.

## 7.5 Yuvalamalar

#### Yuvalama tipleri

- Alt programdaki alt programlar
- Program bölümünün tekrarındaki program bölümünün tekrarları
- Alt programların tekrarlanması
- Alt programda, program bölümlerinin tekrarlanması

#### Yuvalama derinliği

Yuvalama derinliği ne kadar çok program bölümlerinin veya alt programların ya da program bölümü tekrarlarının yapılabildiğini içerir.

- Alt programlar için maksimum yuvalama derinliği: 19
- Ana program çağrıları için maksimum yuvalama derinliği: 19, bu esnada bir G79 bir ana program çağrısı gibi etki eder
- Program bölümlerinin tekrarlanmasını istediğiniz kadar paketleyebilirsiniz

7.5 Yuvalamalar

7

#### Alt programdaki alt program

| NC örnek tümceleri     |                                |
|------------------------|--------------------------------|
| %UPGMS G71 *           |                                |
|                        |                                |
| N17 L "UP1",0 *        | G98 L1'de alt program çağrılır |
|                        |                                |
| N35 G00 G40 Z+100 M2 * | Program tümcesi sonu           |
|                        | Ana programlar (M2 ile)        |
| N36 G98 L "UP1"        | UP1 alt programın başlangıcı   |
|                        |                                |
| N39 L2,0 *             | G98 L2'de alt program çağrılır |
|                        |                                |
| N45 G98 L0 *           | Alt program 1 sonu             |
| N46 G98 L2 *           | Alt program 2 başlangıcı       |
|                        |                                |
| N62 G98 L0 *           | Alt program 2 sonu             |
| N99999999 %UPGMS G71 * |                                |

#### Program uygulaması

- 1 UPGMS ana programı tümce 17'ye kadar uygulanır
- 2 UP1 alt programı çağrılır ve tümce 39'a kadar uygulanır
- 3 Alt program 2 çağrılır ve tümce 62'ye kadar uygulanır. Alt program 2 sonu ve çağrıldığı alt programa geri gitme
- 4 Alt program 1, tümce 40'dan tümce 45'e kadar uygulanır. Alt program 1 sonu ve UPGMS ana programına geri gitme
- 5 UPGMS ana programı tümce 18'den tümce 35'e kadar uygulanır. Tümce 1'e geri gitme ve program sonu

#### Program bölümü tekrarlarının tekrarları

#### NC örnek tümceleri

| %REPS G71 *          |                                            |
|----------------------|--------------------------------------------|
|                      |                                            |
| N15 G98 L1 *         | Program bölümü tekrarı 1'in başlangıcı     |
|                      |                                            |
| N20 G98 L2 *         | Program bölümü tekrarı 2'nin başlangıcı    |
|                      |                                            |
| N27 L2,2 *           | Program bölümü bu tümce ve G98 L2 arasında |
|                      | (Tümce N20) 2 kez tekrarlanır              |
| N35 L1,1 *           | Program bölümü bu tümce ve G98 L1 arasında |
|                      | (Tümce N15) 1 kez tekrarlanır              |
| N9999999 %REPS G71 * |                                            |

#### Program uygulaması

- 1 REPS ana programı tümce 27'ye kadar uygulanır
- 2 Tümce 27 ve tümce 20 arasındaki program bölümü 2 kez tekrarlanır
- 3 REPS ana programı tümce 28'den tümce 35'e kadar uygulanır.
- 4 Tümce 35 ve tümce 15 arasındaki program bölümü 1 kez tekrarlanır (tümce 20 ile tümce 27 arasındaki program bölümü tekrarını içerir)
- 5 REPS ana programı tümce 36'dan tümce 50'ye kadar uygulanır (Program sonu)

7.5 Yuvalamalar

7

#### Alt programın tekrarlanması

NC örnek tümceleri

| %UPGREP G71 *           |                                               |
|-------------------------|-----------------------------------------------|
|                         |                                               |
| N10 G98 L1 *            | Program bölümü tekrarı 1'in başlangıcı        |
| N11 L2,0 *              | Alt programı çağırma                          |
| N12 L1,2 *              | Bu tümce ile G98 L1 arasındaki program bölümü |
|                         | (Tümce N10) 2 kez tekrarlanır                 |
| N19 G00 G40 Z+100 M2 *  | M2 içeren ana programın son tümcesi           |
| N20 G98 L2 *            | Alt program başlangıcı                        |
|                         |                                               |
| N28 G98 L0 *            | Alt program sonu                              |
| N99999999 %UPGREP G71 * |                                               |

#### Program uygulaması

- 1 UPGREP ana programı tümce 11'ye kadar uygulanır
- 2 Alt program 2 çağrılır ve uygulanır
- 3 Tümce 12 ve tümce 10 arasındaki program bölümü 2 kez tekrarlanır: Alt program 2, 2 kez tekrarlanır
- 4 UPGREP ana programı tümce 13'den tümce 19'a kadar uygulanır; Program sonu

## 7.6 Programlama örnekleri

## Örnek: Birden çok kesmede kontur frezeleme

Program akışı:

- Aleti ön pozisyona malzemenin üst kenarına getirin
- Kesmeyi artacak nitelikte girin
- Kontur frezeleme
- Kesme ve kontur frezelemeyi tekrarlayın

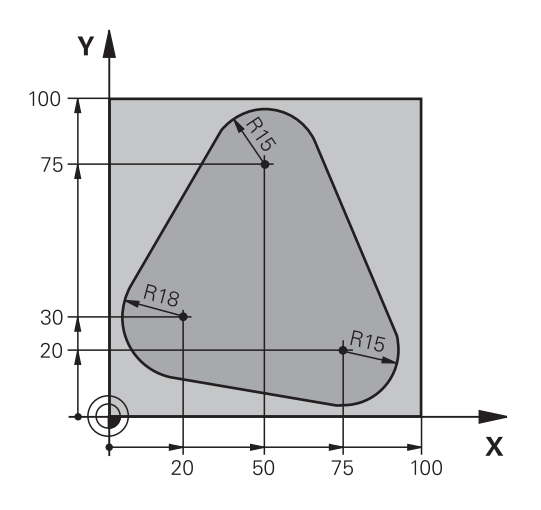

| %PGMWDH G71 *                      |                                             |
|------------------------------------|---------------------------------------------|
| N10 G30 G17 X+0 Y+0 Z-40 *         |                                             |
| N20 G31 G90 X+100 Y+100 Z+0 *      |                                             |
| N30 T1 G17 S3500 *                 | Aletin çağrılması                           |
| N40 G00 G40 G90 Z+250 *            | Aleti serbest hareket ettirme               |
| N50 I+50 J+50 *                    | Kutup belirleyin                            |
| N60 G10 R+60 H+180 *               | Çalışma düzlemini ön pozisyonlama           |
| N70 G01 Z+0 F1000 M3 *             | Malzeme üst kenarında ön pozisyonlama       |
| N80 G98 L1 *                       | Program bölümü tekrarı işareti              |
| N90 G91 Z-4 *                      | Artan derinlik kesme (boşta)                |
| N100 G11 G41 G90 R+45 H+180 F250 * | İlk kontur noktası                          |
| N110 G26 R5 *                      | Kontura yaklaşma                            |
| N120 H+120 *                       |                                             |
| N130 H+60 *                        |                                             |
| N140 H+0 *                         |                                             |
| N150 H-60 *                        |                                             |
| N160 H-120 *                       |                                             |
| N170 H+180 *                       |                                             |
| N180 G27 R5 F500 *                 | Konturdan çıkma                             |
| N190 G40 R+60 H+180 F1000 *        | Serbest hareket ettirme                     |
| N200 L1,4 *                        | Label 1'e geri gitme; toplamda dört kez     |
| N200 G00 Z+250 M2 *                | Aleti serbest hareket ettirme, program sonu |
| N99999999 %PGMWDH G71 *            |                                             |

7.6 Programlama örnekleri

#### Örnek: Delik grupları

Program akışı:

- Ana programda delik gruplarına seyir etmek
- Delik gruplarının çağrılması (Alt program 1)
- Delik grubunu sadece bir kez alt programda 1 programlayın

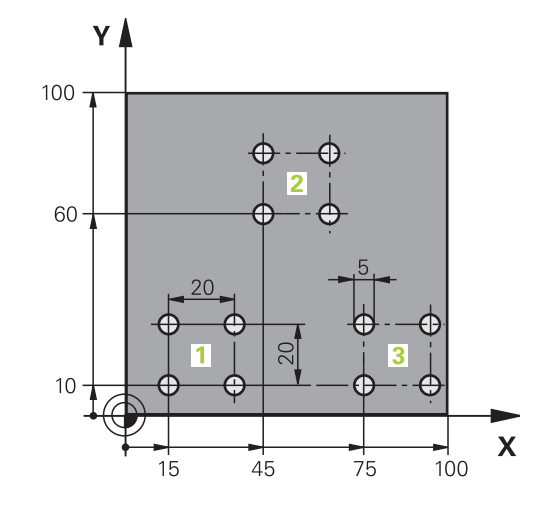

| %UP1 G71 *          |                     |                                            |
|---------------------|---------------------|--------------------------------------------|
| N10 G30 G17 X+0 Y+0 | ) Z-40 *            |                                            |
| N20 G31 G90 X+100 Y | (+100 Z+0 *         |                                            |
| N30 T1 G17 S3500 *  |                     | Aletin çağrılması                          |
| N40 G00 G40 G90 Z+2 | 250 *               | Aleti serbest hareket ettirin              |
| N50 G200 DELME      |                     | Delme döngü tanımı                         |
| Q200=2              | ;GÜVENLIK MES.      |                                            |
| Q201=-30            | ;DERINLIK           |                                            |
| Q206=300            | ;F DERINLIK DURUMU  |                                            |
| Q202=5              | ;KESME DERINL.      |                                            |
| Q210=0              | ;F. SÜRESI ÜST      |                                            |
| Q203=+0             | ;YÜZEY KOOR.        |                                            |
| Q204=2              | ;2. GÜVENLIK MES.   |                                            |
| Q211=0              | ;ALT BEKLEME SÜRESI |                                            |
| N60 X+15 Y+10 M3 *  |                     | Delik grubu 1 başlangıç noktasına yaklaşma |
| N70 L1,0 *          |                     | Delik grubu için alt programı çağırma      |
| N80 X+45 Y+60 *     |                     | Delik grubu 2 başlangıç noktasına yaklaşma |
| N90 L1,0 *          |                     | Delik grubu için alt programı çağırma      |
| N100 X+75 Y+10 *    |                     | Delik grubu 3 başlangıç noktasına yaklaşma |
| N110 L1,0 *         |                     | Delik grubu için alt programı çağırma      |
| N120 G00 Z+250 M2 * | •                   | Ana programın sonu                         |
| N130 G98 L1 *       |                     | Alt program 1 başlangıcı: Delik grubu      |
| N140 G79 *          |                     | Delik 1 için döngü çağırma                 |
| N150 G91 X+20 M99 * | •                   | Delik 2'e yaklaşma, döngü çağırma          |
| N160 Y+20 M99 *     |                     | Delik 3'e yaklaşma, döngü çağırma          |
| N170 X-20 G90 M99 * |                     | Delik 4'e yaklaşma, döngü çağırma          |
| N180 G98 L0 *       |                     | Alt program 1 sonu                         |
| N99999999 %UP1 G7   | 1*                  |                                            |

### Örnek: Birden çok aletle delik grubu

Program akışı:

%UD2 C71 \*

- Ana programda çalışma döngülerini programlama
- Komple delme resimlerinin çağrılması (Alt program 1)
- Alt program 1'de delik gruplarına yaklaşın, delik grubunu çağırın (Alt program 2)
- Delik grubunu sadece bir kez alt programda 2 programlayın

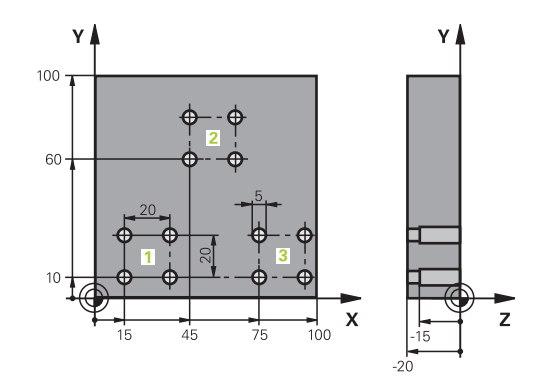

| 70FZ 071            |                           |                                              |
|---------------------|---------------------------|----------------------------------------------|
| N10 G30 G17 X+0 Y+0 | ) Z-40 *                  |                                              |
| N20 G31 G90 X+100 Y | ′+100 Z+0 *               |                                              |
| N30 T1 G17 S5000 *  |                           | Merkez matkabı alet çağırma                  |
| N40 G00 G40 G90 Z+2 | 250 *                     | Aleti serbest hareket ettirin                |
| N50 G200 DELME      |                           | Merkezleme döngü tanımı                      |
| Q200=2              | ;GÜVENLIK MES.            |                                              |
| Q201=-3             | ;DERINLIK                 |                                              |
| Q206=250            | ;F DERINLIK DURUMU        |                                              |
| Q202=3              | ;KESME DERINL.            |                                              |
| Q210=0              | ;F. SÜRESI ÜST            |                                              |
| Q203=+0             | ;YÜZEY KOOR.              |                                              |
| Q204=10             | ;2. GÜVENLIK MES.         |                                              |
| Q211=0.2            | ;ALT BEKLEME SÜRESI       |                                              |
| N60 L1,0 *          |                           | Tam delik resmi için alt program 1'i çağırma |
| N70 G00 Z+250 M6 *  |                           | Alet değiştirme                              |
| N80 T2 G17 S4000 *  |                           | Matkap alet çağırma                          |
| N90 D0 Q201 P01 -25 | *                         | Delme için yeni derinlik                     |
| N100 D0 Q202 P01 +5 | <b>;</b> *                | Delme için yeni kesme                        |
| N110 L1,0 *         |                           | Tam delik resmi için alt program 1'i çağırma |
| N120 G00 Z+250 M6 * |                           | Alet değiştirme                              |
| N130 T3 G17 S500 *  |                           | Rayba alet çağırma                           |
| N140 G201 RAYBALAN  | ۸A                        | Raybalama döngü tanımı                       |
| Q200=2              | ;GÜVENLIK MES.            |                                              |
| Q201=-15            | ;DERINLIK                 |                                              |
| Q206=250            | ;DERINLIK KESME BESLEMESI |                                              |
| Q211=0.5            | ;ALT BEKLEME SÜRESI       |                                              |
| Q208=400            | ;GERI ÇEKME BESLEMESI     |                                              |
| Q203=+0             | ;YÜZEY KOOR.              |                                              |
| Q204=10             | ;2. GÜVENLIK MES.         |                                              |
| N150 L1,0 *         |                           | Tam delik resmi için alt program 1'i çağırma |
| N160 G00 Z+250 M2 * |                           | Ana programin sonu                           |

## 7.6 Programlama örnekleri

7

| N170 G98 L1 *                   | Alt program 1 başlangıcı: Tam delik resmi  |
|---------------------------------|--------------------------------------------|
| N180 G00 G40 G90 X+15 Y+10 M3 * | Delik grubu 1 başlangıç noktasına yaklaşma |
| N190 L2,0 *                     | Delik grubu için alt program 2'yi çağırma  |
| N200 X+45 Y+60 *                | Delik grubu 2 başlangıç noktasına yaklaşma |
| N210 L2,0 *                     | Delik grubu için alt program 2'yi çağırma  |
| N220 X+75 Y+10 *                | Delik grubu 3 başlangıç noktasına yaklaşma |
| N230 L2,0 *                     | Delik grubu için alt program 2'yi çağırma  |
| N240 G98 L0 *                   | Alt program 1 sonu                         |
|                                 |                                            |
| N250 G98 L2 *                   | Alt program 2 başlangıcı: Delik grubu      |
| N260 G79 *                      | Delik 1 için döngü çağırma                 |
| N270 G91 X+20 M99 *             | Delik 2'e yaklaşma, döngü çağırma          |
| N280 Y+20 M99 *                 | Delik 3'e yaklaşma, döngü çağırma          |
| N290 X-20 G90 M99 *             | Delik 4'e yaklaşma, döngü çağırma          |
| N300 G98 L0 *                   | Alt program 2 sonu                         |
| N310 %UP2 G71 *                 |                                            |

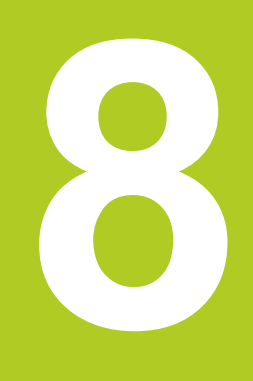

## Programlama: Q Parametreleri

## Programlama: Q Parametreleri

8.1 Prensip ve fonksiyon genel bakışı

## 8.1 Prensip ve fonksiyon genel bakışı

Çalışma programında parametrelerle tüm parça ailesinin tanımlayabilirsiniz. Bunun için sayısal değerler yerine yer tutucusunu girin: Q parametresi

Q parametresi örneğin aşağıdaki hususlar için belirlenir

- Koordinat değerleri
- Besleme
- Devirler
- Döngü verileri

Ayrıca Q parametreleriyle matematiksel fonksiyonlar üzerinden tanımlanmış olan konturları programlayabilir veya işleme adımlarının uygulanmasını mantıksal koşullara bağlayabilirsiniz.

Q parametreleri, Q harfiyle ve 0 ila 1999 arası numaralarla işaretlenmiştir. Farklı etki biçimine sahip parametreler kullanımdadır, bakınız aşağıdaki tablo:

| Anlamı                                                                                                    | Alan            |
|----------------------------------------------------------------------------------------------------|-----------------|
| Serbestçe kullanılan parametreler,<br>SL döngüleriyle kesişmiyorsa, global<br>olarak tüm TNC hafızalarında bulunan<br>programlar için etkilidir                                                                                       | Q0 ila Q99      |
| TNC özel fonksiyonları için parametre                                                                                                    | Q100 ila Q199   |
| Döngüler için kullanılan tercih edilen<br>parametre için, global olarak tüm TNC<br>hafızasında bulunan programlar için<br>etkilidir                                                                                                   | Q200 ila Q1199  |
| Üretici döngüleri için kullanılan tercih<br>edilen parametre için, global olarak tüm<br>TNC hafızasında bulunan programlar için<br>etkilidir. Gerekirse, makine üreticisi veya<br>üçüncü şahıslarla uyarlama yapılması<br>gerekebilir | Q1200 ila Q1399 |
| Parametrenin tercih edildiği <b>Call-Aktive</b><br>üretici döngüleri için kullanılanlar, global<br>olarak tüm TNC-hafızasında bulunan<br>programlar için etkilidir                                                                    | Q1400 ila Q1499 |
| Parametrenin tercih edildiği <b>Def-Aktive</b><br>üretici döngüleri için kullanılanlar, global<br>olarak tüm TNC-hafızasında bulunan<br>programlar için etkilidir                                                                     | Q1500 ila Q1599 |

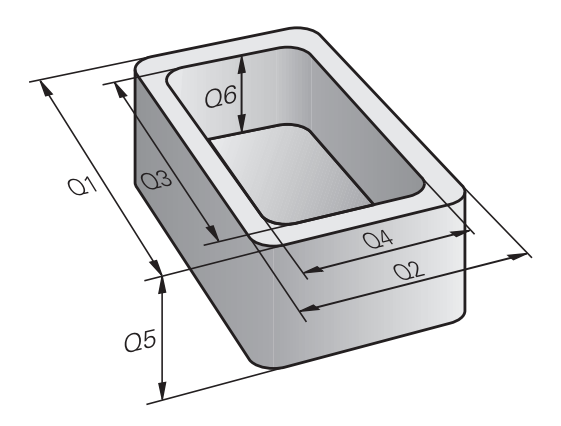

8

8

| Anlamı                                                                                                    | Alan            |
|----------------------------------------------------------------------------------------------------|-----------------|
| Serbestçe kullanılan parametreler, tüm<br>TNC hafızası içindeki programlar için<br>global etkilidir                                                                                                    | Q1600 ila Q1999 |
| Serbest kullanılabilir <b>QL</b> parametreleri, sadece bir program dahilinde lokal etkindir                                                                                                    | QL0 ila QL499   |
| Serbest kullanılabilir <b>QR</b> parametresi,<br>sürekli (remanent) etkilidir, akım kesintisi<br>olduğunda da                                                                                                    | QRO ila QR499   |
| Ayrıca size <b>QS</b> parametresi ( <b>S</b> String için belirtilir) kullanıma<br>sunulur, bunlarla TNC'de metinleri işleyebilirsiniz. Prensipte <b>QS</b><br>parametresi için aynı Q parametresi alanları için kullanılanlar<br>geçerlidir (yukarıdaki tabloya bakınız). |                 |

QS parametrelerinde de QS100 ila QS199 arasındaki alanın dahili metinler için ayrıldığını dikkate alın. QL lokal parametreler sadece bir program içinde etkilidir ve programın çağrılarında ya da makrolara aktarılmaz.

#### Programlama uyarıları

Q parametreleri ve sayısal değerler, program içine karışık şekilde girilebilir.

Q parametrelerine –999 999 999 ila +999 999 999 arasında sayı değerleri atayabilirsiniz. Giriş alanı azami 15 karakter ile sınırlıdır, bunların en fazla 9'u virgülün önündedir. TNC, dahili olarak 10<sup>10</sup>'a kadar olan sayı değerlerini hesaplayabilir.

QS parametrelerine maksimum 254 karakter tahsis atayabilirsiniz.

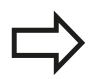

TNC, bazı Q ve QS parametrelerine otomatik olarak hep aynı verileri atar, örneğin Q parametresi Q108 geçerli alet yarıçapı bkz. "Ön tanımlı Q parametreleri", Sayfa 264.

TNC, sayısal değerleri dahili olarak ikili bir sayı formatında kaydeder (Norm IEEE 754). Bu standart formatın kullanımıyla bazı ondalık sayılar tam olarak ikili olarak gösterilemeyebilir (yuvarlama hatası). Bu duruma özellikle, atlama komutlarında veya konumlandırmalarda hesaplanan Q parametresi içeriklerini kullandığınız zaman dikkat edin.

## Programlama: Q Parametreleri

8

8.1 Prensip ve fonksiyon genel bakışı

#### Q parametresi fonksiyonlarının çağrılması

Eğer bir çalışma programı giriyorsanız, "Q" tuşuna basın (sayı girdileri hanesindedir ve eksen seçimini –/+ tuşuyla belirleyin). O zaman TNC size aşağıdaki yazılım tuşlarını gösterir:

| Fonksiyon grubunu                     | Yazılım<br>tuşu   | Sayfa                                   |
|---------------------------------------|-------------------|-----------------------------------------|
| Matematik temel fonksiyonları         | TEMEL<br>FONKS.   | 216                                     |
| Açı fonksiyonları                     | ACI<br>FONKS.     | 218                                     |
| Eğer/o zaman kararları,<br>atlamaları | ATLAMA            | 219                                     |
| Diğer fonksiyonlar                    | ÖZEL<br>FONKS.    | 222                                     |
| Formülü doğrudan girme                | FORMÜL            | 249                                     |
| Karmaşık konturları işleme fonksiyonu | KONTUR-<br>FORMÜL | Bakınız Döngüler<br>Kullanıcı El Kitabı |

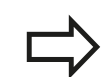

Bir Q parametresi tanımladığınızda ya da atadığınızda, TNC Q, QL ve QR yazılım tuşlarını gösterir. Bu yazılım tuşlarını kullanarak, öncelikle istenilen parametre türünü seçin ve ardından parametre numarasını girin.

Eğer bir USB tuş takımı bağlı ise, Q tuşuna basarak formül girişi diyaloğunu doğrudan açabilirsiniz.

## 8.2 Parça ailesi – Sayı değerleri yerine Q parametresi

#### Uygulama

Q parametresi fonksiyonu **D0: ATAMA**ile Q parametrelerine sayısal değerler atayabilirsiniz. Sonra çalışma programında, sayısal değer yerine Q parametresini girin.

#### NC örnek tümceleri

| N150 D00 Q10 P01 +25 * | Atama                |
|------------------------|----------------------|
|                        | Q10, değer 25 içerir |
| N250 G00 X +Q10 *      | G00 X +25 tabidir    |

Parça ailesinin programlanması için örn. karakteristik malzeme ebatlarını Q parametresi olarak girebilirsiniz.

Her bir parçanın işlenmesi için, her bir parametreye ilgili sayısal değeri atayın.

#### Örnek: Q parametreli silindir

| R = Q1               |
|----------------------|
| H = Q2               |
| Q1 = +30<br>Q2 = +10 |
| Q1 = +10<br>Q2 = +50 |
|                      |

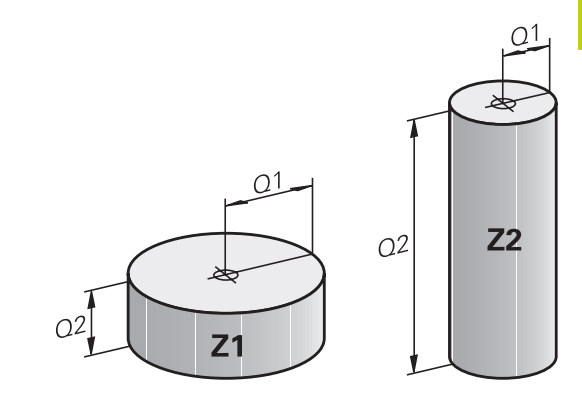

## 8 Programlama: Q Parametreleri

8.3 Konturları matematiksel fonksiyonlarla tanımlama

## 8.3 Konturları matematiksel fonksiyonlarla tanımlama

#### Uygulama

Q parametreleriyle matematik temel fonksiyonları çalışma programına programlayabilirsiniz:

- Q parametresi fonksiyonunu seçin: Q tuşuna basın (sayı girişleri hanesinde, sağda). Yazılım tuşu çubuğu, Q parametresi fonksiyonlarını gösterir
- Matematik temel fonksiyonlarının seçimi: TEMEL FONK. yazılım tuşuna basın. TNC, alttaki yazılım tuşlarını gösterir:

#### Genel bakış

| Fonksiyon                                                                                                    | Yazılım<br>tuşu |
|----------------------------------------------------------------------------------------------------|-----------------|
| <b>D00</b> : ATAMA<br>z.B. <b>D00 Q5 P01 +60 *</b><br>Değeri doğrudan atama                                                         | D0<br>X = Y     |
| D01: TOPLAMA<br>z.B. D01 Q1 P01 -Q2 P02 -5 *<br>İki değerin toplamını bulma ve atama                                                | D1<br>X + Y     |
| <b>D02</b> : ÇIKARMA<br>z.B. <b>D02 Q1 P01 +10 P02 +5 *</b><br>İki değerin farkını bulma ve atama                                   | D2<br>X - Y     |
| D03: ÇARPMA<br>z.B. D03 Q2 P01 +3 P02 +3 *<br>İki değerin çarpımını bulma ve atama                                                  | D3<br>X * Y     |
| <b>D04</b> : DIVISION z.B. <b>D04 Q4 P01 +8 P02 +Q2 *</b><br>İki değerin bölümünü bulma ve atama <b>Yasak:</b> 0'a<br>bölmeyin!     | D4<br>X / Y     |
| <b>D05</b> : KAREKÖK z.B. <b>D05 Q50 P01 4 *</b> Bir sayının karekökünü alma ve atama <b>Yasak:</b> Negatif sayının kökünü almayın! | D5<br>КÖК       |

Sağından "=" işaretleri girebilirsiniz:

- iki sayı
- iki Q parametresi
- bir sayı ve bir Q parametresi

Q parametresi ve sayısal değerler, denklemlerin içinde istediğiniz ön işaretiyle belirleyebilirsiniz.
## Temel hesaplama türlerini programlama

#### Örnek 1

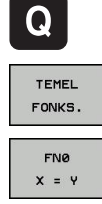

- Q parametresi fonksiyonunu seçme: Q tuşuna basın
- Matematik temel fonksiyonlarının seçimi: TEMEL FONK. yazılım tuşuna basın
- ATAMA Q parametre fonksiyonunu seçme: D0 X=Y yazılım tuşuna basın

# SONUÇ İÇİN PARAMETRE NO.?

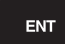

**12** (Q parametresinin numarasını) girin ve ENT tuşu ile onaylayın.

#### 1. DEĞER Mİ PARAMETRE Mİ?

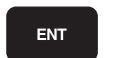

 10 girin: Q5 parametresine 10 sayı değerini atayın ve ENT yazılım tuşuna basın.

#### Örnek 2

| Q |   |
|---|---|
|   | _ |

TEMEL

FONKS.

FN3

X \* Y

- Q parametresi fonksiyonunu seçme: Q tuşuna basın
- Matematik temel fonksiyonlarının seçimi: TEMEL FONK. yazılım tuşuna basın
- ÇARPMA Q parametresi fonksiyonunu seçin: D3 X \* Y yazılım tuşuna basın

# SONUÇ İÇİN PARAMETRE NO.?

ENT

**12** (Q parametresinin numarasını) girin ve ENT tuşu ile onaylayın.

#### 1. DEĞER Mİ PARAMETRE Mİ?

ENT

 Q5 değerini ilk değer olarak girin ve ENT tuşu ile onaylayın.

#### 2. DEĞER Mİ PARAMETRE Mİ?

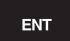

 7 değerini ikinci değer olarak girin ve ENT tuşu ile onaylayın.

#### TNC'deki program tümceleri

N17 D00 Q5 P01 +10 \*

N17 D03 Q12 P01 +Q5 P02 +7 \*

8.4 Açı fonksiyonları (Trigonometri)

## 8.4 Açı fonksiyonları (Trigonometri)

#### Tanımlamalar

**Sinüs:**  $\sin \alpha = a / c$ 

**Kosinüs:**  $\cos \alpha = b / c$ 

**Tanjant:**  $\tan \alpha = a / b = \sin \alpha / \cos \alpha$ 

#### Buna göre

- c, dik açının karşısındaki kenar
- a, α açısının karşısındaki kenar α
- b üçüncü kenar

Tanjanttan TNC açısı tespit edilebilir:  $\alpha$  = arctan (a / b) = arctan (sin  $\alpha$  / cos  $\alpha$ )

#### Örnek:

a = 25 mm b = 50 mm  $\alpha$  = arctan (a / b) = arctan 0,5 = 26,57° Ayrıca da geçerli olan: a<sup>2</sup> + b<sup>2</sup> = c<sup>2</sup> (a<sup>2</sup> = a x a ile) c =  $\sqrt{(a^2 + b^2)}$ 

#### Açı fonksiyonlarını programlama

Açı fonksiyonları, AÇI---FONKS. yazılım tuşuna basıldığında belirir. TNC, yazılım tuşlarını tablonun altında gösterir.

Programlama: "Örnek: Temel hesaplama türlerini programlama" karşılaştırın

| Fonksiyon                                                                                                    | Yazılım<br>tuşu |
|----------------------------------------------------------------------------------------------------|-----------------|
| D06: SİNÜS<br>ör. D06 Q20 P01 -Q5 *<br>Bir açının sinüsünü derece (°) cinsinden<br>belirleme ve atama                                                               | DS<br>SIN(X)    |
| <b>D07</b> : KOSİNÜS<br>ör. <b>D07 Q21 P01 -Q5 *</b><br>Bir açının kosinüsünü derece (°) cinsinden<br>belirleme ve atama                                            | FN7<br>COS(X)   |
| D08: KARELERİN TOPLAMININ KAREKÖKÜ<br>ör. D08 Q10 P01 +5 P02 +4 *<br>İki değerden uzunluğu bulma ve atama                                                           | D8<br>X LEN Y   |
| D13: AÇI<br>Ör. D13 Q20 P01 +10 P02 -Q1 *<br>Arctan fonksiyonu ile iki kenarın açısını veya<br>açının (0 < açı < 360°) sin ve cos değerlerini<br>belirleme ve atama | D13<br>X ANG Y  |

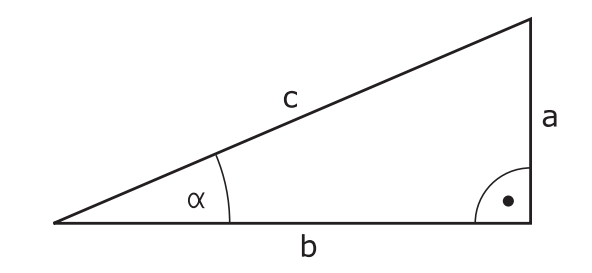

## 8.5 Eğer/o zaman kararlarının Q parametreleriyle verilmesi

## Uygulama

Eğer/ o zaman kararlarında TNC bir Q parametresini başka bir Q parametresiyle karşılaştırır veya sayısal değerle kıyaslar. Koşul yerine getirilmişse, TNC, koşulun arkasında programlanmış olan etiketteki işleme programına devam eder (etiket bkz. "Alt programları ve program bölüm tekrarlarını tanımlama", Sayfa 196). Eğer koşullar yerine getirilmemişse, TNC bir sonraki tümceyi uygular.

Eğer başka bir programı alt program olarak çağırmak isterseniz, Label arkasına % ile programlayın.

### Mutlak atlamalar

Mutlak atlamalar, koşulu (=mutlaka) yerine getirilmesi gereken atlamalardır, örn.

D09 P01 +10 P02 +10 P03 1 \*

#### Eğer/o zaman kararları programlama

Eğer/o zaman kararları, ATLAMA yazılım tuşuna basılmasıyla belirir. TNC, alttaki yazılım tuşlarını gösterir:

| Fonksiyon                                                                                                    | Yazılım<br>tuşu          |
|----------------------------------------------------------------------------------------------------|--------------------------|
| D09: EĞER EŞİTSE, ATLA<br>Ör. D09 P01 +Q1 P02 +Q3 P03 "UPCAN25" *<br>Eğer her iki değer veya parametre eşitse, belirtilen<br>etikete atlama                                     | D9<br>IF X EO Y<br>GOTO  |
| D10: EĞER EŞİT DEĞİLSE ATLA<br>Ör. D10 P01 +10 P02 -Q5 P03 10 *<br>Eğer her iki değer veya parametre eşit değilse,<br>belirtilen etikete atlama                                 | D10<br>IF X NE Y<br>Goto |
| D11: EĞER BÜYÜKSE, ATLA<br>Ör. D11 P01 +Q1 P02 +10 P03 5 *<br>Eğer ilk değer veya parametre, ikinci değer veya<br>parametreden daha büyükse, belirtilen etikete<br>atlama       | D11<br>IF X GT Y<br>GOTO |
| D12: EĞER KÜÇÜKSE ATLA<br>Ör. D12 P01 +Q5 P02 +0 P03 "ANYNAME" *<br>Eğer ilk değer veya parametre, ikinci değer veya<br>parametreden daha küçükse, belirtilen etikete<br>atlama | D12<br>IF X LT Y<br>GOTO |

8.6 Q parametresini kontrol etme ve değiştirme

## 8.6 Q parametresini kontrol etme ve değiştirme

### Uygulama şekli

Tüm işletim türlerinde Q parametreleri (yani programları oluştururken, test ederken ve işlerken) kontrol edebilirsiniz ve değiştirebilirsiniz.

- Gerekirse program akışını yarıda keser, (örn. harici DURDUR tuşu ve DAHİLİ DUR yazılım tuşuna basabilirsiniz) veya program testini durdurabilirsiniz
- Q Bilgisi
- Q parametresi fonksiyonlarını çağırın: Q INFO yazılım tuşuna ya da Q tuşuna basın
- TNC tüm parametreleri ve ilgili geçerli değerleri listeler Ok tuşlarıyla ya da GOTO tuşuyla istenilen döngüyü seçin.
- Eğer değeri değiştirmek istiyorsanız, GÜNCEL ALANI DÜZENLE yazılım tuşuna basın, yeni değeri girin ve ENT tuşu ile onaylayın.
- Eğer değeri değiştirmek istemiyorsanız, o zaman GEÇERLİ DEĞER yazılım tuşuna basın veya diyaloğu END tuşu ile sonlandırın

TNC, döngüleri veya dahili kullanılan parametreler, açıklamalarla işlenmiştir. Eğer lokal, global veya String parametrelerini kontrol ediyorsanız veya değiştirmek istiyorsanız, Q QL QR QS PARAMETRESINI GÖSTER yazılım tuşuna

basın. TNC daha sonra ilgili parametre türünü gösterir. Daha önce tanımlanan fonksiyonlar aynı şekilde geçerlidir.

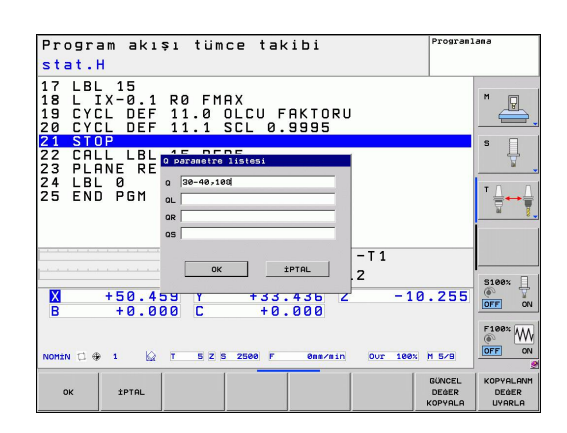

Manuel, el çarkı, tekil tümce, tümce sırası ve program testi işletim türlerinde Q parametrelerini ayrıca statü göstergesinde gösterebilirsiniz.

 Gerekirse program akışını yarıda keser, (örn. harici DURDUR tuşu ve DAHİLİ DUR yazılım tuşuna basabilirsiniz) veya program testini durdurabilirsiniz

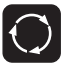

- Ekran taksimi için yazılım tuşu çubuğunu çağırın
- PROGRAM + DURUM
- İlave statü göstergeli ekran görünümünü seçin: TNC ekranın sağ yarısında Genel bakış statü formunu gösterir
- DURUM Q-PARAM. Q PARAMETRE LİSTE
- DURUM Q-PARAM. yazılım tuşunu seçin
- Q PARAMETRE LİSTESİ yazılım tuşunu seçin
- TNC bir genel bakış penceresi açar, burada Q parametresinin veya String parametresinin göstergesi için istenen alana girebilirsiniz. Birden fazla Q parametresini bir virgül ile girin (örneğin Q 1,2,3,4). Gösterge alanlarını bir tire girerek tanımlayın (örneğin Q 10-14)

8.7 İlave fonksiyonlar

# 8.7 İlave fonksiyonlar

## Genel bakış

Ek fonksiyonlar, ÖZEL FONKS. yazılım tuşuna basarak belirir. TNC, alttaki yazılım tuşlarını gösterir:

| Fonksiyon                                                                                                 | Yazılım<br>tuşu     | Sayfa |
|----------------------------------------------------------------------------------------------------|---------------------|-------|
| <b>D14:ERROR</b><br>Hata mesajlarının verilmesi                                                           | D14<br>HATASI=      | 223   |
| <b>D19:PLC</b><br>Değerleri PLC'ye aktarma                                                                | D19<br>PLC=         | 236   |
| <b>D29:PLC</b><br>En fazla sekiz değeri PLC'ye aktarma                                                    | D29<br>PLC LIST=    | 238   |
| <b>D37:EXPORT</b><br>Lokal Q parametrelerini ya da QS<br>parametrelerini çağıran bir programa<br>gönderme | D37<br>EXPORT       | 238   |
| D26:TABOPEN<br>Serbest tanımlanabilir tabloları açma                                                      | D26<br>TABLO<br>AC  | 308   |
| D27:TABWRITE<br>Serbest tanımlanabilir bir tabloya<br>yazma                                               | D27<br>TABLO<br>YAZ | 309   |
| D28:TABREAD<br>Serbest tanımlanabilir bir tablodan<br>okuma                                               | D28<br>TABLO<br>OKU | 310   |

8

### D14: Hata mesajlarının verilmesi

D14 fonksiyonu ile makine üreticisi veya HEIDENHAIN tarafından önceden belirtilmiş program kumandalı mesajların verilmesini sağlayabilirsiniz: Eğer TNC program akışında veya program testinde tümce D14 ile belirirse, işlemi yarıda keser ve bir mesaj verir. Ardından programı yeniden başlatmanız gerekir. Hata numaraları: Aşağıdaki tabloya bakınız

| Hatalı numaralar alanı | Standart diyalog                                   |
|------------------------|----------------------------------------------------|
| 0 999                  | Makineye bağlı diyalog                             |
| 1000 1199              | Dahili hata mesajları (sağdaki<br>tabloya bakınız) |

#### NC örnek tümcesi

TNC mesajını, hata numarası 254 altında kayıtlı olanı belirtilmesi isteniliyor

N180 D14 P01 254 \*

#### HEIDENHAIN tarafından önceden tanımlanmış olan hata mesajı

| Hatalı numara | Metin                          |  |  |
|---------------|--------------------------------|--|--|
| 1000          | Mil?                           |  |  |
| 1001          | Alet ekseni eksik              |  |  |
| 1002          | Alet yarıçapı çok küçük        |  |  |
| 1003          | Alet yarıçapı çok büyük        |  |  |
| 1004          | Alan aşıldı                    |  |  |
| 1005          | Pozisyon başlangıcı yanlış     |  |  |
| 1006          | DÖNMEYE izin verilmez          |  |  |
| 1007          | ÖLÇÜ FAKTÖRÜNE izin verilmez   |  |  |
| 1008          | YANSIMAYA izin verilmez        |  |  |
| 1009          | Yer değiştirmeye izin verilmez |  |  |
| 1010          | Besleme eksik                  |  |  |
| 1011          | Giriş değeri yanlış            |  |  |
| 1012          | Ön işaret yanlış               |  |  |
| 1013          | Açıya izin verilmez            |  |  |
| 1014          | Tarama noktasına ulaşılamıyor  |  |  |
| 1015          | Çok fazla nokta                |  |  |
| 1016          | Giriş çelişkili                |  |  |
| 1017          | CYCL tam değil                 |  |  |
| 1018          | Düzlem yanlış tanımlanmış      |  |  |
| 1019          | Yanlış eksen programlanmış     |  |  |
| 1020          | Yanlış devir                   |  |  |
| 1021          | Yarıçap düzeltmesi tanımsız    |  |  |
| 1022          | Yuvarlama tanımsız             |  |  |
| 1023          | Yuvarlama yarıçapı çok büyük   |  |  |
| 1024          | Tanımsız program başlatması    |  |  |
| 1025          | Çok yüksek yuvalama            |  |  |

TNC 620 | DIN/ISO Programlaması Kullanıcı El Kitabı | 4/2014

| Hatalı numara | Metin                            |  |  |
|---------------|----------------------------------|--|--|
| 1026          | Açı referansı eksik              |  |  |
| 1027          | İşlem döngüsü tanımlanmamış      |  |  |
| 1028          | Yiv genişliği çok küçük          |  |  |
| 1029          | Cep çok küçük                    |  |  |
| 1030          | Q202 tanımsız                    |  |  |
| 1031          | Q205 tanımsız                    |  |  |
| 1032          | Q218'ü Q219'den daha büyük girin |  |  |
| 1033          | CYCL 210 izin verilmez           |  |  |
| 1034          | CYCL 211 izin verilmez           |  |  |
| 1035          | Q220 çok büyük                   |  |  |
| 1036          | Q223'ü Q222'den daha büyük girin |  |  |
| 1037          | Q244, 0'dan daha büyük girin     |  |  |
| 1038          | Q245 eşit değil Q246 girin       |  |  |
| 1039          | Açı bölgesi < 360° girme         |  |  |
| 1040          | Q223'ü Q222'den daha büyük girin |  |  |
| 1041          | Q214: 0 izin verilmez            |  |  |
| 1042          | Gidiş yönü tanımsız              |  |  |
| 1043          | Sıfır nokta tablosu aktif değil  |  |  |
| 1044          | Durum hatası: Orta 1. eksen      |  |  |
| 1045          | Durum hatası: Orta 2. eksen      |  |  |
| 1046          | Delik çok küçük                  |  |  |
| 1047          | Delik çok büyük                  |  |  |
| 1048          | Pim çok küçük                    |  |  |
| 1049          | Pim çok büyük                    |  |  |
| 1050          | Cep çok küçük: Ek iş 1.A.        |  |  |
| 1051          | Cep çok küçük: Ek iş 2.A.        |  |  |
| 1052          | Cep çok büyük: Iskarta 1.A.      |  |  |
| 1053          | Cep çok büyük: Iskarta 2.A.      |  |  |
| 1054          | Pim çok küçük: Iskarta 1.A.      |  |  |
| 1055          | Pim çok küçük: Iskarta 2.A.      |  |  |
| 1056          | Pim çok büyük: Ek iş 1.A.        |  |  |
| 1057          | Pim çok büyük: Ek iş 2.A.        |  |  |
| 1058          | TCHPROBE 425: Maks ölçüm hatası  |  |  |
| 1059          | TCHPROBE 425: Min ölçüm hatası   |  |  |
| 1060          | TCHPROBE 426: Maks ölçüm hatası  |  |  |
| 1061          | TCHPROBE 426: Min ölçüm hatası   |  |  |
| 1062          | TCHPROBE 430: Çap çok büyük      |  |  |
| 1063          | TCHPROBE 430: Çap çok kaçak      |  |  |
| 1064          | Ölçü ekseni tanımsız             |  |  |
| 1065          | Alet kırılma toleransını aştı    |  |  |

Daldırma türü mümkün değil

Daldırma açısı yanlış tanımlanmış

| Hatalı numara | Metin                             |  |  |
|---------------|-----------------------------------|--|--|
| 1066          | Q247 eşit değil 0 girin           |  |  |
| 1067          | Tutar Q247 büyük 5 girin          |  |  |
| 1068          | Sıfır noktası tablosu?            |  |  |
| 1069          | Freze tipi Q351 eşit değil 0 gir  |  |  |
| 1070          | Dişli derinliğini düşürün         |  |  |
| 1071          | Kalibrasyon uygula                |  |  |
| 1072          | Tolerans aşımı                    |  |  |
| 1073          | Tümce girişi aktif                |  |  |
| 1074          | YÖNLENDİRME'ye izin verilmez      |  |  |
| 1075          | 3DROT izin verilmez               |  |  |
| 1076          | 3DROT etkinleştirin               |  |  |
| 1077          | Derinliği negatif girin           |  |  |
| 1078          | Q303 ölçüm döngüsünde tanımsız!   |  |  |
| 1079          | Alet eksenine izin verilmez       |  |  |
| 1080          | Hesaplanılan değerler yanlış      |  |  |
| 1081          | Ölçüm noktaları çelişkili         |  |  |
| 1082          | Güvenli yükseklik yanlış girilmiş |  |  |
| 1083          | Daldırma tipi çelişkili           |  |  |
| 1084          | İşlem döngüsüne izin verilmez     |  |  |
| 1085          | Satır yazmaya karşı korunaklıdır  |  |  |
| 1086          | Ölçü toplamı derinlikten büyük    |  |  |
| 1087          | Uç açısı tanımlı değil            |  |  |
| 1088          | Veriler çelişkili                 |  |  |
| 1089          | Yiv durumu 0 izin verilmez        |  |  |
| 1090          | Kesme eşit değil 0 girin          |  |  |
| 1091          | Q399 komut geçişine izin yok      |  |  |
| 1092          | Alet tanımlı değil                |  |  |
| 1093          | Alet numarasına izin verilmez     |  |  |
| 1094          | Alet ismine izin verilmez         |  |  |
| 1095          | Yazılım seçeneği aktif değil      |  |  |
| 1096          | Kinematik geri yüklenemiyor       |  |  |
| 1097          | Fonksiyona izin verilmez          |  |  |
| 1098          | Ham parça ölçü çakışması          |  |  |
| 1099          | Ölçüm konumuna izin verilmiyor    |  |  |
| 1100          | Kinematik erişim mümkün değil     |  |  |
| 1101          | Ölçüm poz. çapraz aralıkta değil  |  |  |
| 1102          | Ön ayar komp. yapılamıyor         |  |  |
| 1103          | Alet yarıçapı çok büyük           |  |  |

\_

\_

\_

\_

\_

1104

1105

8

| Hatalı numara | Metin                      |
|---------------|----------------------------|
| 1106          | Açılma açısı tanımlanmamış |
| 1107          | Yiv genişliği çok büyük    |
| 1108          | Ölçü faktörleri eşit değil |
| 1109          | Alet verileri tutarsız     |

## D18: Sistem verilerini okuma

**D18** fonksiyonu ile sistem verilerini okuyabilir ve Q parametrelerine kaydedebilirsiniz. Sistem tarihi seçimi, grup numaralandırması üzerinden (ID-No.) ile yapılır, numara ve gerekirse indeks üzerinden belirlenir.

| Grup ismi, ID-No.           | Numara | İndeks                    | Anlamı                                                                                                    |
|-----------------------------|--------|---------------------------|----------------------------------------------------------------------------------------------------|
| Program-Info, 10            | 3      | -                         | Aktif çalışma döngüsü numarası                                                                                                    |
|                             | 103    | Q parametresi<br>numarası | NC döngüleri içinde önemli; IDX altında<br>verilen Q parametresinin buna ait olan<br>CYCLE DEF'te belirgin bir şekilde verilmiş<br>olmasını sorgulamak üzere.                                                         |
| Sistem atlama adresleri, 13 | 1      | -                         | Güncel programı sonlandırmak yerine M2/<br>M30'da atlanan label, değer = 0: M2/M30<br>normal etki ediyor                                                                                                    |
|                             | 2      | -                         | FN14'de: ERROR'da programı bir<br>hatayla durdurmak yerine, NC-CANCEL<br>reaksiyonuyla atlanan Label. FN14<br>komutunda programlı hata numarası ID992<br>NR14 altında okunabilir. Değer= 0: FN14<br>normal etki eder. |
|                             | 3      | -                         | Programı bir hatayla durdurmak yerine dahili<br>bir sunucu hatasında (SQL, PLC, CFG)<br>atlanan Label. Değer= 0: Sunucu hatası<br>normal etki eder.                                                                   |
| Makine konumu, 20           | 1      | -                         | Aktif alet numarası                                                                                                    |
|                             | 2      | -                         | Hazırlanılan alet numarası                                                                                                    |
|                             | 3      | -                         | Aktif alet ekseni<br>0=X, 1=Y, 2=Z, 6=U, 7=V, 8=W                                                                                                    |
|                             | 4      | -                         | Programlanmış mil devri                                                                                                    |
|                             | 5      | -                         | Aktif mil durumu: -1=tanımlı değil, 0=M3 aktif,<br>1=M4 aktif, 2=M3 sonrası M5, 3=M4 sonrası<br>M5                                                                                                    |
|                             | 7      | -                         | Dişli kademeleri                                                                                                    |
|                             | 8      | -                         | Soğutma maddesi durumu: 0=kapalı, 1=açık                                                                                                    |
|                             | 9      | -                         | Aktif besleme                                                                                                    |
|                             | 10     | -                         | Hazırlanılan aletin endeksi                                                                                                    |
|                             | 11     | -                         | Aktif aletin indeksi                                                                                                    |
| Kanal verileri, 25          | 1      | -                         | Kanal numarası                                                                                                    |

227

| Grup ismi, ID-No.             | Numara | İndeks   | Anlamı                                                   |
|-------------------------------|--------|----------|----------------------------------------------------------|
| Döngü parametresi, 30         | 1      | -        | Aktif çalışma döngüsü güvenlik mesafesi                  |
|                               | 2      | -        | Aktif çalışma döngüsü delme derinliği/freze<br>derinliği |
|                               | 3      | -        | Aktif çalışma döngüsü derinlik ayarlaması                |
|                               | 4      | -        | Aktif çalışma döngüsü derinlik ayarı<br>beslemesi        |
|                               | 5      | -        | Dikdörtgen döngüsü ilk kenar uzunluğu                    |
|                               | 6      | -        | Dikdörtgen döngüsü ikinci kenar uzunluğu                 |
|                               | 7      | -        | Yiv döngüsü ilk kenar uzunluğu                           |
|                               | 8      | -        | Yiv döngüsü ikinci kenar uzunluğu                        |
|                               | 9      | -        | Dairesel cep döngüsü yarıçapı                            |
|                               | 10     | -        | Aktif çalışma döngüsü freze beslemesi                    |
|                               | 11     | -        | Aktif çalışma döngüsü dönme yönü                         |
|                               | 12     | -        | Aktif çalışma döngüsü bekleme süresi                     |
|                               | 13     | -        | Hatve döngüsü 17, 18                                     |
|                               | 14     | -        | Aktif çalışma döngüsü perdahlama ölçüsü                  |
|                               | 15     | -        | Aktif çalışma döngüsü boşaltma açısı                     |
|                               | 21     | -        | Tarama açısı                                             |
|                               | 22     | -        | Tarama yolu                                              |
|                               | 23     | -        | Tarama beslemesi                                         |
| Şekle göre durum, 35          | 1      | -        | Ölçümlendirme:<br>0 = mutlak (G90)<br>1 = artan (G91)    |
| SQL tablolarının verileri, 40 | 1      | -        | En son SQL komutu için sonuç kodu                        |
| Alet tablosu verileri, 50     | 1      | Alet no. | Alet Uzunluğu                                            |
|                               | 2      | Alet no. | Alet Yarıçapı                                            |
|                               | 3      | Alet no. | Alet yarıçapı R2                                         |
|                               | 4      | Alet no. | Alet uzunluğu ölçüsü DL                                  |
|                               | 5      | Alet no. | Alet yarıçap ölçüsü DR                                   |
|                               | 6      | Alet no. | Alet yarıçap ölçüsü DR2                                  |
|                               | 7      | Alet no. | Alet kilitli (0 veya 1)                                  |
|                               | 8      | Alet no. | Yardımcı aletin numarası                                 |

| Grup ismi, ID-No.                             | Numara | İndeks   | Anlamı                                          |
|-----------------------------------------------|--------|----------|-------------------------------------------------|
|                                               | 9      | Alet no. | Maksimum bekleme süresi TIME1                   |
|                                               | 10     | Alet no. | Maksimum bekleme süresi TIME2                   |
|                                               | 11     | Alet no. | Geçerli bekleme süresi CUR. TIME                |
|                                               | 12     | Alet no. | PLC Durumu                                      |
|                                               | 13     | Alet no. | Maksimum kesme uzunluğu LCUTS                   |
|                                               | 14     | Alet no. | Maksimum daldırma açısı ANGLE                   |
|                                               | 15     | Alet no. | TT: Kesim sayısı CUT                            |
|                                               | 16     | Alet no. | TT: Aşınma tolerans uzunluğu LTOL               |
|                                               | 17     | Alet no. | TT: Aşınma toleransı yarıçapı RTOL              |
|                                               | 18     | Alet no. | TT: Dönme yönü DIRECT<br>(0=pozitif/-1=negatif) |
|                                               | 19     | Alet no. | TT: Kaydırma düzlemi R-OFFS                     |
|                                               | 20     | Alet no. | TT: Kaydırma uzunluğu L-OFFS                    |
|                                               | 21     | Alet no. | TT: Kırılma toleransı uzunluğu LBREAK           |
|                                               | 22     | Alet no. | TT: Kırılma toleransı yarıçapı RBREAK           |
|                                               | 23     | Alet no. | PLC Değeri                                      |
|                                               | 24     | Alet no. | CAL-OF1 ana eksen ortadan kaydırma tuşu         |
|                                               | 25     | Alet no. | CAL-OF2 yan eksen ortadan kaydırma tuşu         |
|                                               | 26     | Alet no. | CAL-ANG kalibreleme sırasında mil açısı         |
|                                               | 27     | Alet no. | Yer tablosu için alet tipi                      |
|                                               | 28     | Alet no. | NMAX maksimum devir                             |
| Yer tablosu verileri, 51                      | 1      | Yer no.  | Alet numarası                                   |
|                                               | 2      | Yer no.  | Özel alet: 0=hayır, 1=evet                      |
|                                               | 3      | Yer no.  | Sabit yer: 0=hayır, 1=evet                      |
|                                               | 4      | Yer no.  | kilitli yer: 0=hayır, 1=evet                    |
|                                               | 5      | Yer no.  | PLC Durumu                                      |
| Yer tablosunda bir aletin yer<br>numarası, 52 | 1      | Alet no. | Yer numarası                                    |
|                                               | 2      | Alet no. | Alet tabla numarası                             |

| Grup ismi, ID-No.                                          | Numara | İndeks                                                                                | Anlamı                                                         |
|------------------------------------------------------------|--------|---------------------------------------------------------------------------------------|----------------------------------------------------------------|
| Doğrudan TOOL CALL<br>sonrası programlanan<br>değerler, 60 | 1      | -                                                                                     | T alet numarası                                                |
|                                                            | 2      | -                                                                                     | Aktif alet ekseni<br>0 = X 6 = U<br>1 = Y 7 = V<br>2 = Z 8 = W |
|                                                            | 3      | -                                                                                     | S mil devri                                                    |
|                                                            | 4      | -                                                                                     | Alet uzunluğu ölçüsü DL                                        |
|                                                            | 5      | -                                                                                     | Alet yarıçap ölçüsü DR                                         |
|                                                            | 6      | -                                                                                     | Otomatik TOOL CALL<br>0 = Evet, 1 = Hayır                      |
|                                                            | 7      | -                                                                                     | Alet yarıçap ölçüsü DR2                                        |
|                                                            | 8      | -                                                                                     | Alet indeksi                                                   |
|                                                            | 9      | -                                                                                     | Aktif besleme                                                  |
| Doğrudan TOOL DEF<br>sonrası programlanan<br>değerler, 61  | 1      | -                                                                                     | T alet numarası                                                |
|                                                            | 2      | -                                                                                     | Uzunluk                                                        |
|                                                            | 3      | -                                                                                     | Yarıçap                                                        |
|                                                            | 4      | -                                                                                     | İndeks                                                         |
|                                                            | 5      | -                                                                                     | Alet verileri TOOL DEF'de programlanmış<br>1 = Evet, 0 = Hayır |
| Aktif alet düzeltmesi, 200                                 | 1      | 1 = ölçü<br>olmadan<br>2 = ölçü ile<br>3= ölçü ve<br>TOOL CALL'dan<br>alınan ölçü ile | Etkin yarıçap                                                  |
|                                                            | 2      | 1 = ölçü<br>olmadan<br>2 = ölçü ile<br>3= ölçü ve<br>TOOL CALL'dan<br>alınan ölçü ile | Etkin uzunluk                                                  |
|                                                            | 3      | 1 = ölçü<br>olmadan<br>2 = ölçü ile<br>3= ölçü ve<br>TOOL CALL'dan<br>alınan ölçü ile | R2 yuvarlama yarıçapı                                          |

| Grup ismi, ID-No.                      | Numara | İndeks | Anlamı                                                                                         |
|----------------------------------------|--------|--------|------------------------------------------------------------------------------------------------|
| Aktif transformasyonlar, 210           | 1      | -      | Temel dönme manuel işletim türü                                                                |
|                                        | 2      | -      | Döngü 10 ile programlanılan dönme                                                              |
|                                        | 3      | -      | Aktif yansıtma ekseni                                                                          |
|                                        |        |        | 0: Yansıtma aktif değil                                                                        |
|                                        |        |        | +1: X ekseni yansıtıldı                                                                        |
|                                        |        |        | +2: Y ekseni yansıtıldı                                                                        |
|                                        |        |        | +4: Z ekseni yansıtıldı                                                                        |
|                                        |        |        | +64: U ekseni yansıtıldı                                                                       |
|                                        |        |        | +128: V ekseni yansıtıldı                                                                      |
|                                        |        |        | +256: W ekseni yansıtıldı                                                                      |
|                                        |        |        | Kombinasyonlar = Tek eksenlerin toplamı                                                        |
|                                        | 4      | 1      | Aktif X ekseni ölçüm faktörü                                                                   |
|                                        | 4      | 2      | Aktif Y ekseni ölçüm faktörü                                                                   |
|                                        | 4      | 3      | Aktif Z ekseni ölçüm faktörü                                                                   |
|                                        | 4      | 7      | Aktif U ekseni ölçüm faktörü                                                                   |
|                                        | 4      | 8      | Aktif V ekseni ölçüm faktörü                                                                   |
|                                        | 4      | 9      | Aktif W ekseni ölçüm faktörü                                                                   |
|                                        | 5      | 1      | 3D-ROT A ekseni                                                                                |
|                                        | 5      | 2      | 3D-ROT B ekseni                                                                                |
|                                        | 5      | 3      | 3D-ROT C ekseni                                                                                |
|                                        | 6      | -      | Program akışı işletim türünde çalışma<br>düzleminin hareket etmesi aktif/aktif değil<br>(-1/0) |
|                                        | 7      | -      | Manuel işletim türünde çalışma düzleminin hareket etmesi etkin/etkin değil (-1/0)              |
| Aktif sıfır noktası<br>kaydırması, 220 | 2      | 1      | X ekseni                                                                                       |
|                                        |        | 2      | Yekseni                                                                                        |
|                                        |        | 3      | Z ekseni                                                                                       |
|                                        |        | 4      | A ekseni                                                                                       |
|                                        |        | 5      | B ekseni                                                                                       |
|                                        |        | 6      | C ekseni                                                                                       |
|                                        |        | 7      | U ekseni                                                                                       |
|                                        |        | 8      | V ekseni                                                                                       |
|                                        |        | 9      | W ekseni                                                                                       |
|                                        |        |        |                                                                                                |

| Grup ismi, ID-No.                                | Numara | İndeks  | Anlamı                                                             |
|--------------------------------------------------|--------|---------|--------------------------------------------------------------------|
| Hareket alanı, 230                               | 2      | 1 ila 9 | Negatif yazılım nihayet şalteri eksen 1'den 9'a<br>kadar           |
|                                                  | 3      | 1 ila 9 | Pozitif yazılım nihayet şalteri eksen 1'den 9'a<br>kadar           |
|                                                  | 5      | -       | Yazılım nihayet şalteri açık ya da kapalı:<br>0 = açık, 1 = kapalı |
| REF sisteminde nominal pozisyon, 240             | 1      | 1       | X ekseni                                                           |
|                                                  |        | 2       | Y ekseni                                                           |
|                                                  |        | 3       | Z ekseni                                                           |
|                                                  |        | 4       | A ekseni                                                           |
|                                                  |        | 5       | B ekseni                                                           |
|                                                  |        | 6       | C ekseni                                                           |
|                                                  |        | 7       | U ekseni                                                           |
|                                                  |        | 8       | V ekseni                                                           |
|                                                  |        | 9       | W ekseni                                                           |
| Aktif koordinat sisteminde geçerli pozisyon, 270 | 1      | 1       | X ekseni                                                           |
|                                                  |        | 2       | Y ekseni                                                           |
|                                                  |        | 3       | Z ekseni                                                           |
|                                                  |        | 4       | A ekseni                                                           |
|                                                  |        | 5       | B ekseni                                                           |
|                                                  |        | 6       | C ekseni                                                           |
|                                                  |        | 7       | U ekseni                                                           |
|                                                  |        | 8       | Vekseni                                                            |
|                                                  |        | 9       | Wekseni                                                            |
|                                                  |        |         |                                                                    |

| Grup ismi, ID-No.                    | Numara | İndeks | Anlamı                                            |
|--------------------------------------|--------|--------|---------------------------------------------------|
| Komut eden tarama sistemi<br>TS, 350 | 50     | 1      | Tarama sistemi tipi                               |
|                                      |        | 2      | Tarama sistemi tablosundaki satır                 |
|                                      | 51     | -      | Etkin Uzunluk                                     |
|                                      | 52     | 1      | Etkin bilye yarıçapı                              |
|                                      |        | 2      | Yuvarlama yarıçapı                                |
|                                      | 53     | 1      | Ortadan kaydırma (ana eksen)                      |
|                                      |        | 2      | Ortadan kaydırma (yan eksen)                      |
|                                      | 54     | -      | Derece ile mil oryantasyonu açısı (odak kaydırma) |
|                                      | 55     | 1      | Hızlı hareket                                     |
|                                      |        | 2      | Ölçüm beslemesi                                   |
|                                      | 56     | 1      | Maksimum ölçüm yolu                               |
|                                      |        | 2      | Güvenlik mesafesi                                 |
|                                      | 57     | 1      | Mil oryantasyonu olanaklı: 0=hayır, 1=evet        |
|                                      |        | 2      | Mil oryantasyonu açısı                            |
| Tezgah tarama sistemi TT             | 70     | 1      | Tarama sistemi tipi                               |
|                                      |        | 2      | Tarama sistemi tablosundaki satır                 |
|                                      | 71     | 1      | Ana eksen merkezi (REF Sistemi)                   |
|                                      |        | 2      | Yan eksen merkezi (REF Sistemi)                   |
|                                      |        | 3      | Alet ekseni merkezi (REF Sistemi)                 |
|                                      | 72     | -      | Disk yarıçapı                                     |
|                                      | 75     | 1      | Hızlı hareket                                     |
|                                      |        | 2      | Mil durduğu esnada ölçüm beslemesi                |
|                                      |        | 3      | Mil döndüğü esnada ölçüm beslemesi                |
|                                      | 76     | 1      | Maksimum ölçüm yolu                               |
|                                      |        | 2      | Uzunluk ölçümü için güvenlik mesafesi             |
|                                      |        | 3      | Yarıçap ölçümü için güvenlik mesafesi             |
|                                      | 77     | -      | Mil devri                                         |
|                                      | 78     | -      | Tarama yönü                                       |

# 8.7 İlave fonksiyonlar

| Grup ismi, ID-No.                                                            | Numara | İndeks                                                                                                    | Anlamı                                                                                                    |
|------------------------------------------------------------------------------|--------|----------------------------------------------------------------------------------------------------|----------------------------------------------------------------------------------------------------|
| Tarama sistemi döngüsünde<br>referans noktası, 360                           | 1      | 1 ila 9<br>(X, Y, Z, A, B, C,<br>U, V, W)                                                                   | Manuel bir tarama sistemi döngüsünün en<br>son referans noktası veya tarama yarıçapı<br>düzeltmesi ile (malzeme koordinat sistemi)<br>fakat tarama uzunluğu düzeltmesi olmadan 0<br>döngüsünün en son tarama noktası |
|                                                                              | 2      | 1 ila 9<br>(X, Y, Z, A, B, C,<br>U, V, W)                                                                   | Manuel bir tarama sistemi döngüsünün en<br>son referans noktası veya tarama yarıçapı<br>düzeltmesi ile (makine koordinat sistemi)<br>ve tarama uzunluğu düzeltmesi olmadan 0<br>döngüsünün en son tarama noktası     |
|                                                                              | 3      | 1 ila 9<br>(X, Y, Z, A, B, C,<br>U, V, W)                                                                   | Tarama yarıçapı düzeltmesi ve tarama<br>uzunluk düzeltmesi olmadan 0 ve 1<br>döngülerinin tarama sistemi ölçüm sonucu                                                                                                |
|                                                                              | 4      | 1 ila 9<br>(X, Y, Z, A, B, C,<br>U, V, W)                                                                   | Manuel bir tarama sistemi döngüsünün en<br>son referans noktası veya tarama yarıçapı<br>düzeltmesi ile (malzeme koordinat sistemi)<br>ve tarama uzunluğu düzeltmesi olmadan 0<br>döngüsünün en son tarama noktası    |
|                                                                              | 10     | -                                                                                                    | Mil oryantasyonu                                                                                                    |
| Aktif koordinat sisteminde<br>aktif sıfır noktası<br>tablosundaki değer, 500 | Satır  | Sütun                                                                                                    | Değerlerin okunması                                                                                                    |
| Temel transformasyon, 507                                                    | Satır  | 1 ila 6<br>(X, Y, Z, SPA,<br>SPB, SPC)                                                                      | Bir ön ayarın temel transformasyonunu<br>okumak                                                                                                    |
| Eksen-Offset, 508                                                            | Satır  | 1 ila 9<br>(X_OFFS,<br>Y_OFFS,<br>Z_OFFS,<br>A_OFFS,<br>B_OFFS,<br>C_OFFS,<br>U_OFFS,<br>V_OFFS,<br>W_OFFS) | Bir ön ayarın Eksen-Offset'ini okumak                                                                                                    |
| Aktif önayar, 530                                                            | 1      | -                                                                                                    | Aktif ön ayar numarasını okumak                                                                                                    |
| Güncel aletin verilerinin okunması, 950                                      | 1      | -                                                                                                    | Alet uzunluğu L                                                                                                    |
|                                                                              | 2      | -                                                                                                    | Alet yarıçapı R                                                                                                    |
|                                                                              | 3      | -                                                                                                    | Alet yarıçapı R2                                                                                                    |
|                                                                              | 4      | -                                                                                                    | Alet uzunluğu ölçüsü DL                                                                                                    |
|                                                                              | 5      | -                                                                                                    | Alet yarıçap ölçüsü DR                                                                                                    |
|                                                                              | 6      | -                                                                                                    | Alet yarıçap ölçüsü DR2                                                                                                    |
|                                                                              | 7      | -                                                                                                    | Alet kilitli TL<br>0 = Kilitli değil, 1 = Kilitli                                                                                                    |
|                                                                              | 8      | -                                                                                                    | RT yardımcı aletin numarası                                                                                                    |
|                                                                              | 9      | -                                                                                                    | Maksimum bekleme süresi TIME1                                                                                                    |
|                                                                              | 10     | -                                                                                                    | Maksimum bekleme süresi TIME2                                                                                                    |
|                                                                              | 11     | -                                                                                                    | Geçerli bekleme süresi CUR. TIME                                                                                                    |

TNC 620 | DIN/ISO Programlaması Kullanıcı El Kitabı | 4/2014

| Grup ismi, ID-No.                | Numara | İndeks | Anlamı                                                                               |  |
|----------------------------------|--------|--------|--------------------------------------------------------------------------------------|--|
|                                  | 12     | -      | PLC Durumu                                                                           |  |
|                                  | 13     | -      | Maksimum kesme uzunluğu LCUTS                                                        |  |
|                                  | 14     | -      | Maksimum daldırma açısı ANGLE                                                        |  |
|                                  | 15     | -      | TT: Kesim sayısı CUT                                                                 |  |
|                                  | 16     | -      | TT: Uzunluk aşınma toleransı LTOL                                                    |  |
|                                  | 17     | -      | TT: Yarıçap aşınma toleransı RTOL                                                    |  |
|                                  | 18     | -      | TT: Dönüş yönü DIRECT<br>(0=pozitif/-1=negatif)                                      |  |
|                                  | 19     | -      | TT: Düzlem kaydırması R-OFFS                                                         |  |
|                                  | 20     | -      | TT: Uzunluk kaydırması L-OFFS                                                        |  |
|                                  | 21     | -      | TT: Uzunluk kırılma toleransı LBREAK                                                 |  |
|                                  | 22     | -      | TT: Yarıçap kırılma toleransı RBREAK                                                 |  |
|                                  | 23     | -      | PLC değeri                                                                           |  |
|                                  | 24     | -      | Alet tipi TİP<br>0 = Freze, 21 = Tarama sistemi                                      |  |
|                                  | 27     | -      | Ait olan tarama sistemi tablosundaki satır                                           |  |
|                                  | 32     | -      | Uç açısı                                                                             |  |
|                                  | 34     | -      | Lift off                                                                             |  |
| Tarama sistemi döngüleri,<br>990 | 1      | -      | Yaklaşma tutumu:<br>0 = Standart tutum<br>1 = Etkin yarıçap, güvenlik mesafesi sıfır |  |
|                                  | 2      | -      | 0 = Tarama denetimi kapalı<br>1 = Tarama denetimi açık                               |  |
|                                  | 4      | -      | 0 = Tarama kalemi yön değiştirmemiş<br>1 = Tarama kalemi yön değiştirmiş             |  |
| İşlem durumu, 992                | 10     | -      | Tümce akışı aktif<br>1 = evet, 0 = hayır                                             |  |
|                                  | 11     | -      | Arama aşaması                                                                        |  |
|                                  | 14     | -      | En son FN14 hatasının numarası                                                       |  |
|                                  | 16     | -      | Gerçek işleme aktif<br>1 = İşleme, 2 = Simülasyon                                    |  |

## Örnek: Z eksenindeki aktif ölçü faktörü değerini Q25 atayın

N55 D18: SYSREAD Q25 = ID210 NR4 IDX3

8.7 İlave fonksiyonlar

### D19: Değerleri PLC'ye aktarma

**D19** fonksiyonuyla iki sayısal değer veya Q parametresine kadar PLC'ye aktarım yapabilirsiniz.

Adım boyutları ve birimler: 0,1 µm veya 0,0001°

Örnek: 10 sayısal değerini (1µm veya 0,001° eşittir) PLC'ye aktarın

N56 D19 P01 +10 P02 +Q3 \*

### D20: NC ve PLC senkronizasyonu

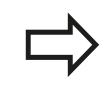

8

Bu fonksiyonu sadece makine üreticinizle görüşerek kullanın!

**D20** fonksiyonu ile program akışı sırasında senkronizasyonu NC ve PLC arasında uygulayabilirsiniz. NC,D20 tümcesinde programlanan tüm koşullar yerine gelene kadar işlemesini durdurur. TNC bu sırada PLC uygulamalarını kontrol edebilir:

| PLC<br>işlenen | Kısa tanım | Adres alanı                                                                            |
|----------------|------------|----------------------------------------------------------------------------------------|
| işaretçi       | Μ          | 0 ila 4999                                                                             |
| Giriş          | I          | 0 ila 31, 128 ila 152<br>64 ila 126 (ilk PL 401 B)<br>192 ila 254<br>(ikinci PL 401 B) |
| Çıkış          | 0          | 0 ila 30<br>32 ila 62 (ilk PL 401 B)<br>64 ila 94 (ikinci PL 401 B)                    |
| Sayaç          | С          | 48 ila 79                                                                              |
| Timer          | Т          | 0 ila 95                                                                               |
| Bayt           | В          | 0 ila 4095                                                                             |
| Kelime         | W          | 0 ila 2047                                                                             |
| Çift kelime    | D          | 2048 ila 4095                                                                          |

TNC 620, PLC ve NC arasındaki iletişimi sağlama için geliştirilmiş bir arayüze sahiptir. Burada söz konusu yeni bir sembolik Aplikasyon Programcısı Arayüzü'dür (**API**). Şimdiye kadar bilinen ve alışılmış PLC-NC arayüzü paralel olarak mevcut kalacaktır ve tercihe göre kullanılabilir. Yeni ya da eski TNC-API'nin kullanımını makine üreticisi belirler. Sembolik işlemcinin tanımlı durumunu beklemek için sembolik işlemcinin adını String olarak girin.

D20- tümcesinde aşağıdaki koşullara izin verilir:

| Koşul      | Kısa tanım |
|------------|------------|
| Eşit       | ==         |
| Küçüktür   | <          |
| Büyüktür   | >          |
| Küçük-Eşit | <=         |
| Büyük-Eşit | >=         |

Bunun haricinde **D20** fonksiyonu mevcuttur. **WAIT FOR SYNC** örn. sadece gerçek zamana bir senkronizasyon gerektiren **D18** üzerinden sistem verileri okuduğunuzda kullanın. TNC ön hesaplamayı durdurur ve aşağıdaki NC tümcesini ancak NC programı gerçekten bu tümceye ulaştığında gerçekleştirir.

Örnek: Program akışını PLC hatırlatma 4095'i, 1'e oturtana kadar durdurun

N32 D20: WAIT FOR M4095==1

Örnek: Program akışını PLC sembolik işlemciyi, 1'e oturtana kadar durdurun

N32 D20: APISPIN[0].NN\_SPICONTROLINPOS==1

Örnek: Dahili ön hesaplamayı durdurun, X eksenindeki güncel konumu okuyun

N32 D20: WAIT FOR SYNC

N33 D18: SYSREAD Q1 = ID270 NR1 IDX1

8.7 İlave fonksiyonlar

### D29: Değerleri PLC'ye aktarma

D29 fonksiyonuyla PLC ile sekiz sayısal değere veya Q parametresine kadar PLC'ye aktarabilirsiniz. Adım boyutları ve birimler: 0,1 µm veya 0,0001°

Örnek: 10 sayısal değerini (1µm veya 0,001° eşittir) PLC'ye aktarın

N56 D29 P01 +10 P02 +Q3

### **D37 EXPORT**

D37 fonksiyonuna, kendinize ait döngüler oluşturduğunuzda ve TNC'ye bağlamak istediğinizde ihtiyaç duyarsınız. 0-99 Q parametresi döngüler içinde ancak lokal olarak etkili. Bunun anlamı, Q parametresi sadece tanımlandığı programda etkilidir. D37 fonksiyonu ile lokal etkili Q parametresini başka bir (çağrılan) programa taşıyabilirsiniz.

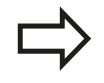

TNC, parametrenin EXPORT komutu esnasında mevcut olan değerini taşır. Parametre, sadece çağırmakta olan programa taşınır.

Örnek: Lokal Q parametresi Q25 taşınıyor

N56 D37 Q25

Örnek: Lokal Q25 ila Q30 Q parametresi taşınıyor

N56 D37 Q25 - Q30

## 8.8 SQL talimatlarıyla tablo erişimleri

## Giriş

Tablo erişimlerini, TNC'de SQL talimatlarıyla bir **Transaksiyon** çerçevesinde programlayabilirsiniz. Bir transaksiyon, tablo kayıtlarının düzenli işlenmesini sağlayan birçok SQL talimatlarından meydana gelir.

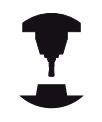

Tablolar, makine üreticisi tarafından konfigüre edilir. Bu esnada, SQL talimatları için parametre olarak gerekli isimler ve tanımlamalar da belirlenir.

Aşağıda belirtilen yerde kullanılan Tanımlamalar:

- Tablolar: Bir tablo x sütunlarından ve y satırlarından meydana gelir. Dosya olarak TNC'nin dosya yönetimine kaydedilir ve adı ve dosya adı (=tablo adı) ile adreslenir. Yol ve dosya adı ile adreslemeye alternatif olarak eş anlamlılar kullanılabilir.
- Sütunlar: Sütunların sayısı ve tanımlaması tablonun konfigürasyonunda belirlenir. Sütun tanımlaması çeşitli SQL talimatlarında adresleme için kullanılır.
- Satırlar: Satırların sayısı değişkendir. Yeni satırlar ekleyebilirsiniz. Satır numarası ya da benzeri yoktur. Ancak sütunların içeriğine göre satırları tercih edebilirsiniz (seçebilirsiniz). Satırları silmek ancak tablo editöründe mümkündür – NC programıyla değil.
- Hücre: Bir satırın bir sütunu.
- Tablo girişi: Bir hücrenin içeriği
- Result-set: Bir transaksiyon esnasında seçilen satırlar ve sütunlar Result-set içinde yönetilir. Result-set'i seçili satır ve sütunların miktarını geçici olarak alan bir ara bellek olarak görebilirsiniz. (Result-set = İngilizce sonuç miktarı).
- Eş anlamlı: Yol ve dosya adı yerine kullanılan bu tanımlamayla bir tablonun ismi tanımlanır. Eş anlamlılar makine üreticisi tarafından konfigürasyon verilerinde belirlenir.

## 8.8 SQL talimatlarıyla tablo erişimleri

#### Bir transaksiyon

8

Prensip olarak bir transaksiyon şu aksiyonlardan meydana gelir:

- Tabloları (dosya) adresleme, satırları seçme ve Result-set'e transfer etme.
- Result-setteki satırları okuyun, değiştirin ve/veya yeni satırlar ekleyin.
- Transaksiyonu sonlandırın. Değişikliklerde/tamamlamalarda Result-set'teki satırlar tabloya (dosya) aktarılır.

Ancak tablo girişlerinin NC programında işlenmesi için ve aynı tablo satırlarının paralel değiştirilmesini önlemek için başka aksiyonlar (işlem) gerekli. Bunun sonucunda aşağıdaki gibi bir **işlem akışı** meydana gelir:

- 1 İşlenmesi gereken her sütun için bir Q parametresi özelleştirilir. Q parametresi sütunda düzenlenir – bağlanır (**SQL BIND...**).
- 2 Tabloları (dosya) adresleme, satırları seçme ve Result-set'e transfer etme. Ayrıca hangi sütunların Result-set'e aktarılacağını tanımlarsınız (SQL SELECT...). Seçili satırları kilitleyebilirsiniz. Ardından başka süreçler satırlara okumak üzere erişebilir ancak tablo girişlerini değiştiremezler. Daima değişiklikler yapıldığında seçili satırları kilitlemelisiniz (SQL SELECT ... FOR UPDATE).
- 3 Result setinden alınan satırları okuma, değiştirme ve/ veya yeni satır ekleme: – Result setinin bir satırını NC programınızın Q parametrelerine aktarma (SQL FETCH...) – Q parametrelerindeki değişiklikleri hazırlama ve bir Result seti satırına taşıma (SQL UPDATE...) – Q parametrelerindeki yeni tablo satırını hazırlama ve yeni bir satırı olarak Result setine aktarma (SQL INSERT...)
- 4 Transaksiyonu sonlandırın. Tablo girişleri değiştirildi/ tamamlandı: Veriler Result-set'ten tabloya (dosya) aktarılır. Şimdi dosyaya kaydedildi. Olası kilitleme işlemleri sıfırlanır, Result-sete izin verilir (SQL COMMIT...). – Tablo girişleri değiştirilmedi/tamamlanmadı (sadece okuma erişimi): Olası kilitleme işlemleri sıfırlanır, Result-set paylaşılır (SQL ROLLBACK... INDEKS OLMADAN).

Birçok transaksiyonu birbirine paralel olarak işleyebilirsiniz.

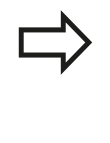

Sadece okuma erişimi kullansanız da başlatılan bir transaksiyonu sonlandırın. Ancak bu şekilde değişikliklerin/tamamlamaların kaybolmaması, kilitlerin sıfırlanması ve Result-set'e izin verilmesi sağlanabilir.

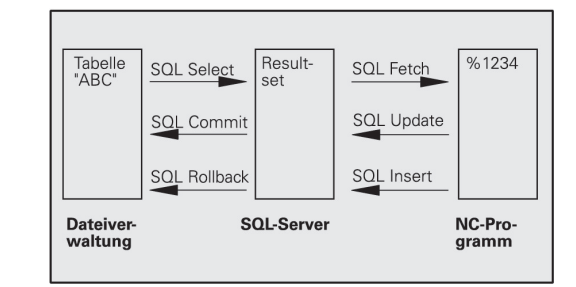

#### **Result-set**

Result-set'in içinde seçili satırlar 0'dan başlayarak artan şekilde numaralandırılır. Bu numaralandırma işlemi **İndeks** olarak tanımlanır. Okuma ve yazma erişimlerinde indeks verilir ve Resultset'in belirli bir satırına yönelik işlem yapılır.

Genelde Result-set içinde satırları düzenli şekilde yerleştirmek avantajlıdır. Bu, düzenleme kriterini içeren bir tablo sütununun tanımlanmasıyla mümkündür. Ayrıca artan ya da azalan bir sıralama seçilir (SQL SELECT ... ORDER BY ...).

Result-set'e aktarılan seçilmiş satır **HANDLE** ile adreslenir. Takip eden diğer bütün SQL talimatları Handle'ı, seçili satırlar ve sütunların miktarına referans olarak kullanır.

Bir işlemin sonlandırılmasında Handle'a tekrar izin verilir (SQL COMMIT... ya da SQL ROLLBACK...). Artık geçersizdir.

Aynı anda birçok Result-set'e işlem yapabilirsiniz. SQL sunucusu her seçim talimatında yeni bir Handle verir.

#### Q parametresini sütuna bağlayın

NC programı, Result-set'teki tablo girişlerine doğrudan erişime sahip değildir. Veriler Q parametresine transfer edilmelidir. Tersi işlemde, veriler önce Q parametrelerinde hazırlanır ve ardından Result-set'e transfer edilir.

**SQL BIND ...** ile hangi tablo sütunlarının hangi Q parametrelerinde gösterileceğini belirlersiniz. Q parametresi sütunlara bağlanır (düzenlenir). Q parametresine bağlı olmayan sütunlar, okuma/ yazma işlemlerinde dikkate alınmaz.

**SQL INSERT...** ile yeni bir tablo satırı oluşturulduğunda, Q parametresine bağlı olmayan sütunlara varsayılan değerler verilir.

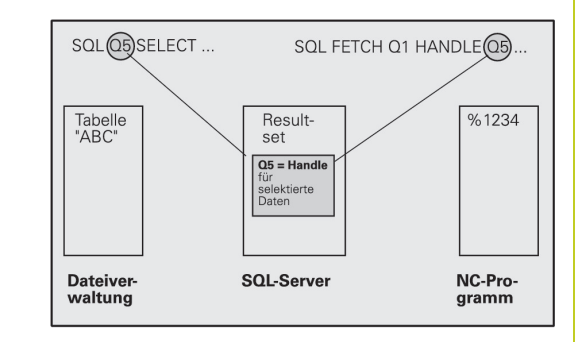

8.8 SQL talimatlarıyla tablo erişimleri

#### SQL talimatlarının programlanması

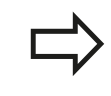

8

Bu fonksiyonu ancak, eğer 555343 anahtar sayısını girerseniz programlayabilirsiniz.

# SQL talimatlarını, programlama işletim türünde programlayabilirsiniz:

- SQL fonksiyonlarının seçimi: SQL yazılım tuşuna basın
- SQL talimatını, yazılım tuşu ile seçin (bkz. genel bakış) ya da SQL EXECUTE yazılım tuşuna basın ve SQL talimatını programlayın

#### Yazılım tuşlarına genel bakış

| Fonksiyon                                                                                                    | Yazılım<br>tuşu |
|----------------------------------------------------------------------------------------------------|-----------------|
| SQL EXECUTE<br>Select talimatını programlama                                                                                                    | SQL<br>EXECUTE  |
| <b>SQL BIND</b><br>Q parametresini tablo sütununa bağlayın<br>(düzenleyin)                                                                                    | SQL<br>BIND     |
| <b>SQL FETCH</b><br>Tablo satırlarını, Result-set'ten okuyun ve Q<br>parametrelerine kaydedin                                                                 | SQL<br>FETCH    |
| <b>SQL UPDATE</b><br>Q parametrelerindeki verileri, Result-set'in mevcut<br>bir tablo satırına kaydedin                                                       | SQL<br>UPDATE   |
| SQL INSERT<br>Q parametrelerindeki verileri, Result-set'teki yeni bir<br>tablo satırına kaydedin                                                              | SQL<br>INSERT   |
| <b>SQL COMMIT</b><br>Result-set'teki tablo satırlarını tabloya transfer edin<br>ve işlemi tamamlayın.                                                         | SQL<br>Commit   |
| <ul> <li>SQL ROLLBACK</li> <li>İNDEKS programlı değil: Şimdiye kadar yapılan değişiklikleri/tamamlamaları iptal edin ve transaksiyonu sonlandırın.</li> </ul> | SQL<br>ROLLBACK |

 İNDEKS programlı: Belirtilen satır Result-set'te korunur – diğer bütün satırlar Result-set'ten çıkartılır. Transaksiyon sonlandırılmaz.

#### SQL BIND

**SQL BIND** bir Q parametresini bir tablo sütununa bağlar. Fetch, Update ve Insert SQL talimatları, bu bağlantıyı (düzenlemeyi) Resultset ve NC programı arasındaki veri alış-verişlerinde değerlendirir.

Tablo ve sütun adı olmadan bir **SQL BIND** düzenlemeyi kaldırır. Bağlantı, en geç NC programının veya alt programının kapatılmasıyla sonlandırılır.

| > | - | İstediğiniz kadar bağlantı programlayabilirsiniz.<br>Okuma/yazma işlemlerinde sadece, seçim<br>talimatında verilen sütunlar dikkate alınır. |
|---|---|----------------------------------------------------------------------------------------------------|
|   |   | SQL BIND, Fetch, Update ya da Insert                                                                                                    |

- talimatlarından önce programlanmalıdır. Bir seçim talimatını, önceden oluşturulan bağlama talimatları olmadan programlayabilirsiniz.
- Seçim talimatında, bir düzenleme programlaması yapılmamış sütun gösterirseniz bu, okuma/yazma işlemlerinde bir hataya (program kesintisi) neden olur.
- SQL BIND
- Sonuç için parametre numarası: Tablo sütununa bağlanacak (düzenlenecek) Q parametresi.
- Veritabanı: Sütun ismi: Tablo adını ve sütun tanımlamasını . ile ayrılmış olarak girin.
   Tablo ismi: Bu tablonun eş anlamı ya da yol ve dosya adı. Eş anlam doğrudan kaydedilir – yol ve dosya adı basit tırnak işaretleriyle eklenir.
   Sütun tanımlaması: Tablo sütununun konfigürasyon verilerinde belirlenen tanımlaması

#### Q parametresini tablo sütununa bağlayın

11 SQL BIND Q881"TAB\_EXAMPLE.MESS\_NR" 12 SQL BIND Q882"TAB\_EXAMPLE.MESS\_X"

13 SQL BIND Q883"TAB\_EXAMPLE.MESS\_Y"

14 SQL BIND Q884"TAB\_EXAMPLE.MESS\_Z"

#### Bağlantıyı kaldır

91 SQL BIND Q881

92 SQL BIND Q882

93 SQL BIND Q883

94 SQL BIND Q884

8.8 SQL talimatlarıyla tablo erişimleri

#### SQL SELECT

8

SQL SELECT tablo satırlarını seçer ve Result-set'e aktarır.

SQL sunucusu verileri satır satır Result-set'e kavdeder. Satırlar 0'dan başlayarak devam eden biçimde numaralandırılır. İNDEKS'in bu satır numarası Fetch ve Update SQL komutlarında kullanılır.

SQL SELECT...WHERE... fonksiyonunda seçim kriterlerini girebilirsiniz. Bununla aktarılacak satırların sayısı sınırlandırılır. Bu seçeneği uygulamazsanız, tablonun bütün satırları yüklenir.

SQL SELECT...ORDER BY... fonksiyonunda sıralama kriterini verebilirsiniz. Sütun tanımlamasından ve artan/azalan sıralama için anahtar kelimeden meydana gelir. Bu opsiyonu kullanmazsanız, satırlar rastgele bir sıralamada kaydedilir.

SQL SELCT...FOR UPDATE fonksiyonuyla başka uygulamalar için seçili satırları kilitleyebilirsiniz. Başka uygulamalar bu satırları okuyabilir ancak değiştiremez. Tablo girişlerinde değişiklikler yaptığınızda, bu opsiyonu mutlaka kullanın.

Boş Result-set: Seçim kriterine uygun satır mevcut değilse, SQL sunucusu geçerli bir Handle aktarır ancak tablo girişlerini geri getirmez.

SQL EXECUTE Sonuç için parametre numarası: Tanıtıcı için Q parametresi. SQL-Server, Select talimatıyla seçilmiş bu mevcut satır ve sütun grubunun tanıtıcısını verir. Hata durumunda (seçim gerçekleştirilemezse) SQL-Server 1 değerini geri döndürür. 0 değeri ise geçersiz tanıtıcıyı tanımlar.

- Veritabanı: SQL komut metni: Aşağıdaki elemanlarla:
  - SELECT (anahtar kelime): SQL komut kodu, transferi yapılacak tablo sütunlarının tanımlamaları - çoklu sütunları, ile ayırın (bkz. örnekler). Burada verilen tüm sütunlar icin Q parametresi bağlanmalıdır
  - FROM Tablo adu:

Tablo adı: Bu tablonun eş anlamlısı ya da yol ve dosya adı. SQL komutunun eş anlamı doğrudan girilir – yol ve tablo adı basit tırnak işaretlerine içine alınır (bkz. örnekler), transferi yapılacak tablo sütunlarının tanımlamaları – çoklu sütunları ile ayırın (bkz. örnekler). Burada verilen tüm sütunlar icin Q parametresi bağlanmalıdır

#### Bütün tablo satırlarının seçilmesi

**11 SQL BIND** Q881"TAB\_EXAMPLE.MESS\_NR"

12 SOL BIND Q882"TAB\_EXAMPLE.MESS\_X"

13 SQL BIND Q883"TAB\_EXAMPLE.MESS\_Y"

14 SQL BIND Q884"TAB\_EXAMPLE.MESS\_Z"

. . .

20 SQL Q5 "SELECTMESS\_NR,MESS\_X,MESS\_Y, MESS\_Z FROM TAB\_EXAMPLE"

Tablo satırlarının WHERE fonksiyonu ile secilmesi

. . .

20 SQL Q5 "SELECTMESS\_NR,MESS\_X,MESS\_Y, MESS\_Z FROM TAB\_EXAMPLE WHERE MESS NR<20"

Tablo satırlarının WHERE ve Q parametresi fonksiyonu ile secilmesi

## . . .

20 SQL Q5 "SELECTMESS\_NR,MESS\_X,MESS\_Y, MESS\_Z FROM TAB\_EXAMPLE WHERE MESS\_NR==:'Q11'"

Tablo adı yol ve dosya adı ile tanımlı

20 SQL Q5

. . .

"SELECTMESS\_NR,MESS\_X,MESS\_Y, MESS\_Z FROM 'V:\TABLE \TAB\_EXAMPLE' WHERE MESS\_NR<20"

8

İsteğe bağlı:

WHERE Bir seçim kriteri, sütun tanımlamasından, kullanım (bkz. tablo) ve karşılaştırma değerinden oluşur. Birçok seçim kriterini belirli bir mantıkla VE veya VEYA ile bağlayabilirsiniz. Karşılaştırma değerini doğrudan ya da bir Q parametresinde programlayabilirsiniz. Bir Q parametresi : ile başlatılır ve basit apostroflar içine alınır (bkz. örnek

- İsteğe bağlı: artan sıralama için
   ORDER BY sütun tanımlaması ASC, veya azalan sıralama için ORDER BY sütun sıralaması
   DESC ASC veya DESC seçeneklerinden birini programlamazsanız varsayılan özellik olarak artan sıralama geçerli olur. TNC, seçili satırları verilen sütunun ardından bırakır
- İsteğe bağlı: FOR UPDATE (anahtar kelime): Seçili satırlar başka süreçlerin yazma erişimine kapatılır

| Koşul                      | Programlama |
|----------------------------|-------------|
| eşit                       | = ==        |
| eşit değil                 | != <>       |
| daha küçük                 | <           |
| daha küçük ya da eşit      | <=          |
| daha büyük                 | >           |
| daha büyük ya da eşit      | >=          |
| Birçok koşulun bağlanması: |             |
| VE mantığı                 | AND         |
| VEYA mantığı               | OR          |

## 8.8 SQL talimatlarıyla tablo erişimleri

## SQL FETCH

**SQL FETCH**, **İNDEKS** ile adreslenmiş satırı Result-set'ten okur ve tablo girişlerini bağlanmış (düzenlenmiş) Q parametrelerine kaydeder. Result-set, **HANDLE** ile adreslenir.

SQL FETCH, seçim talimatında verilmiş bütün sütunları dikkate alır.

SQL FETCH

8

- Sonuç için parametre no.: SQL sunucusunun sonucu geri bildirdiği Q parametresi:
   0: herhangi bir hata oluşmadı
   1: hata oluştu (tanıtıcı yanlış veya dizin çok büyük)
- Veritabanı: SQL erişim ID'si: Handle ile Resultset'lerinin tanımlanması için Q parametresi (bkz. SQL SELECT).
- Veritaban: SQL sonucu için indeks: Resultset'lerinin içinde satır numarası. Bu satırın tablo girişleri okunur ve bağlı olarak Q parametresine taşınır. İndeksi vermediğinizde, ilk satır (n=0) okunur.

Satır numarası doğrudan verilir ya da indeksi içeren Q parametresini programlayın.

# Satır numarası Q parametresine aktarılır

11 SQL BIND Q881"TAB\_EXAMPLE.MESS\_NR" 12 SQL BIND

Q882"TAB\_EXAMPLE.MESS\_X" 13 SQL BIND Q883"TAB\_EXAMPLE.MESS\_Y"

14 SQL BIND Q884"TAB\_EXAMPLE.MESS\_Z"

• • •

20 SQL Q5 "SELECTMESS\_NR,MESS\_X,MESS\_Y, MESS\_Z FROM TAB\_EXAMPLE"

•••

30 SQL FETCH Q1HANDLE Q5 INDEX +Q2

Satır numarası doğrudan programlanır

•••

**30 SQL FETCH Q1HANDLE Q5 INDEX5** 

## SQL UPDATE

**SQL UPDATE**, Q parametrelerinde hazırlanan verileri, **İNDEKS** ile adreslenen Result-set'lerinin satırına aktarır. Result-set'te mevcut satırın tamamen üzerine yazılır.

SQL UPDATE, seçim talimatında verilen bütün sütunları dikkate alır.

- SQL UPDATE
- Sonuç için parametre no.: SQL sunucusunun sonucu geri bildirdiği Q parametresi:
   0: herhangi bir hata oluşmadı
   1: hata oluştu (tanıtıcı yanlış, çok büyük dizin, değer aralığının dışına çıkıldı veya veri formatı yanlış)
- Veritabanı: SQL erişim ID'si: Handle ile Resultset'lerinin tanımlanması için Q parametresi (bkz. SQL SELECT).
- Veritabanı: SQL sonucu için indeks: Resultset'lerinin içinde satır numarası. Q parametrelerinde hazırlanan tablo girişleri bu satıra yazılır. İndeksi vermediğinizde, ilk satır (n=0) belirtilir. Satır numarası doğrudan verilir ya da indeksi içeren Q parametresini programlayın.

## SQL INSERT

**SQL INSERT** Result-set'te yeni bir satır oluşturur ve Q parametrelerinde hazırlanan verileri yeni satıra aktarır.

**SQL INSERT**, seçim talimatında verilen bütün sütunları dikkate alır – seçim talimatında dikkate alınmayan tablo sütunları varsayılan değerlerle belirtilir.

SQL INSERT  Sonuç için parametre no.: SQL sunucusunun sonucu geri bildirdiği Q parametresi:
 0: herhangi bir hata oluşmadı
 1: hata oluştu (tanıtıcı yanlış, değer aralığının dışına çıkıldı veya veri formatı yanlış)

 Veritabanı: SQL erişim ID'si: Handle ile Resultset'lerinin tanımlanması için Q parametresi (bkz. SQL SELECT).

# Satır numarası doğrudan programlanır

• • •

40 SQL UPDATEQ1 HANDLE Q5 INDEX5

Satır numarası Q parametresine aktarılır

11 SQL BIND Q881"TAB\_EXAMPLE.MESS\_NR"

12 SQL BIND Q882"TAB\_EXAMPLE.MESS\_X"

13 SQL BIND Q883"TAB\_EXAMPLE.MESS\_Y"

14 SQL BIND Q884"TAB\_EXAMPLE.MESS\_Z"

•••

20 SQL Q5 "SELECTMESS\_NR,MESS\_X,MESS\_Y, MESS\_Z FROM TAB\_EXAMPLE"

#### • • •

40 SQL INSERTQ1 HANDLE Q5

## 8.8 SQL talimatlarıyla tablo erişimleri

#### SQL COMMIT

**SQL COMMIT**, Result-set içindeki mevcut tüm satırları tabloya geri aktarır. **SELCT...FOR UPDATE** ile uygulanan bir kilit sıfırlanır.

SQL SELECT talimatında verilen Handle geçerliliğini kaybeder.

SQL COMMIT

8

- Sonuç için parametre no.: SQL sunucusunun sonucu geri bildirdiği Q parametresi:
   0: herhangi bir hata oluşmadı
   1: hata oluştu (tanıtıcı yanlış veya farklı girişler yapılması gereken sütunlara aynı bilgiler girildi.)
- Veritabanı: SQL erişim ID'si: Handle ile Resultset'lerinin tanımlanması için Q parametresi (bkz. SQL SELECT).

11 SQL BIND

Q881"TAB\_EXAMPLE.MESS\_NR"

12 SQL BIND Q882"TAB\_EXAMPLE.MESS\_X" 13 SQL BIND

Q883"TAB\_EXAMPLE.MESS\_Y"

14 SQL BIND Q884"TAB\_EXAMPLE.MESS\_Z"

... 20 SQL Q5

"SELECTMESS\_NR,MESS\_X,MESS\_Y, MESS\_Z FROM TAB\_EXAMPLE"

•••

30 SQL FETCH Q1HANDLE Q5 INDEX +Q2

•••

40 SQL UPDATEQ1 HANDLE Q5 INDEX +Q2

• • •

50 SQL COMMITQ1 HANDLE Q5

## SQL ROLLBACK

SQL ROLLBACK uygulanması İNDEKS'in programlı olmasına bağlıdır:

- İNDEKS programlı değil: Result-set tabloya geri yazılmaz (olası değişiklikler/tamamlamalar kaybedilir). Transaksiyon sonlandırılır – SQL SELECT'te verilen Handle geçerliliğini kaybeder. Tipik uygulama: Bir transaksiyonu sadece okuma erişimi ile sonlandırırsınız.
- İNDEKS programlı: Belirtilen satır korunur diğer bütün satırlar Result-set'ten çıkartılır. Transaksiyon sonlandırılmaz.
   SELCT...FOR UPDATE ile uygulanan kilit belirlenen satır için korunur – diğer bütün satırlar için sıfırlanır.

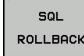

 Sonuç için parametre no.: SQL sunucusunun sonucu geri bildirdiği Q parametresi:
 0: herhangi bir hata oluşmadı
 1: hata oluştu (tanıtıcı yanlış)

- Veritabanı: SQL erişim ID'si: Handle ile Resultset'lerinin tanımlanması için Q parametresi (bkz. SQL SELECT).
- Veritabanı: SQL sonucu için indeks: Resultset'in içinde kalması gereken satır. Satır numarası doğrudan verilir ya da indeksi içeren Q parametresini programlayın.

11 SQL BIND

Q881"TAB\_EXAMPLE.MESS\_NR" 12 SQL BIND

Q882"TAB\_EXAMPLE.MESS\_X" 13 SQL BIND

Q883"TAB\_EXAMPLE.MESS\_Y"

14 SQL BIND Q884"TAB\_EXAMPLE.MESS\_Z"

• • •

20 SQL Q5 "SELECTMESS\_NR,MESS\_X,MESS\_Y, MESS\_Z FROM TAB\_EXAMPLE"

•••

. . .

30 SQL FETCH Q1HANDLE Q5 INDEX +Q2

50 SQL ROLLBACKQ1 HANDLE Q5

248

## 8.9 Formülü doğrudan girme

## Formül girin

Yazılım tuşları üzerinden matematik formülleri, birden çok hesap işlemi içerenleri, doğrudan çalışma programına girebilirsiniz. Matematiksel birleştirme fonksiyonları, FORMÜL yazılım tuşuna basarak belirir. TNC, aşağıdaki yazılım tuşlarını birden çok çubukta gösterir:

| İlişkilendirme fonksiyonu                                                                                                    | Yazılım<br>tuşu |
|----------------------------------------------------------------------------------------------------|-----------------|
| <b>Toplama</b><br>Ör. <b>Q10 = Q1 + Q5</b>                                                                                          | +               |
| <b>Çıkarma</b><br>Ör. Q25 = Q7 - Q108                                                                                               | -               |
| <b>Çarpma</b><br>Ör. Q12 = 5 * Q5                                                                                                   | *               |
| Bölme<br>Ör. Q25 = Q1 / Q2                                                                                                    | ,               |
| <b>Parantez açma</b><br>Ör. <b>Q12 = Q1 * (Q2 + Q3)</b>                                                                             | C               |
| Parantezi kapama<br>Ör. Q12 = Q1 * (Q2 + Q3)                                                                                        | ,               |
| Değerin karesini alma (İng. square)<br>Ör. Q15 = SQ 5                                                                               | SQ              |
| Karekökünü alma (İng. square root)<br>Ör. Q22 = SQRT 25                                                                             | SQRT            |
| Bir açının sinüsü<br>Ör. Q44 = SIN 45                                                                                               | SIN             |
| Bir açının kosinüsü<br>Ör. Q45 = COS 45                                                                                             | COS             |
| Bir açının tanjantı<br>Ör. Q46 = TAN 45                                                                                             | TAN             |
| <b>Arksinüs</b><br>Sinüsün ters fonksiyonudur; karşı kenar/hipotenüs<br>oranından açıyı belirleme<br>Ör. <b>Q10 = ASIN 0,75</b>     | ASIN            |
| <b>Arkkosinüs</b><br>Kosinüsün ters fonksiyonudur; komşu kenar/<br>hipotenüs oranından açıyı belirleme<br>Ör. <b>Q11 = ACOS Q40</b> | ACOS            |
| Arktanjant<br>Tanjantın ters fonksiyonudur; karşı kenar/komşu<br>kenar oranından açıyı belirleme<br>Ör. Q12 = ATAN Q50              | ATAN            |
| Değerlerin kuvvetlerini alma<br>Ör. Q15 = 3^3                                                                                       | ~               |

# 8.9 Formülü doğrudan girme

| İlişkilendirme fonksiyonu                                                                                                    | Yazılım<br>tuşu |
|----------------------------------------------------------------------------------------------------|-----------------|
| <b>Рі sayısı (3,14159)</b><br>Ör. Q15 = Рі                                                                                                    | PI              |
| <b>Bir sayının doğal logaritmasını bulma</b><br>Taban 2,7183<br>Ör. <b>Q15 = LN Q11</b>                                                                        | LN              |
| Bir sayının logaritmasını bulma, taban 10<br>Ör. Q33 = LOG Q22                                                                                                 | LOG             |
| Üstel fonksiyon, 2,7183 üzeri n<br>Ör. Q1 = EXP Q12                                                                                                    | EXP             |
| Değerleri negatif yapma ( -1 ile çarpma)<br>Ör. Q2 = NEG Q1                                                                                                    | NEG             |
| <b>Virgülden sonraki haneleri atma</b><br>Tam sayı oluşturma<br>Ör. <b>Q3 = INT Q42</b>                                                                        | INT             |
| Bir sayının mutlak değerini bulma<br>Ör. Q4 = ABS Q22                                                                                                    | ABS             |
| Bir sayının virgülden önceki hanelerini atma<br>Kesirli hale getirme<br>Ör. Q5 = FRAC Q23                                                                      | FRAC            |
| Sayının önündeki işareti kontrol etme<br>Ör. Q12 = SGN Q50<br>Dönüş değeri Q12 = 1 ise o zaman Q50 >= 0 olur<br>Dönüş değeri Q12 = -1 ise o zaman Q50 < 0 olur | SGN             |
| Modulo değerini (bölme işleminden arta kalan<br>sayı) hesaplama<br>Ör. Q12 = 400 % 360 Sonuç: Q12 = 40                                                         | %               |

8

#### Hesaplama kuralları

Matematik formülleri programlamak için aşağıdaki kurallar geçerlidir:

#### Çizgi öncesi nokta hesaplaması

#### 12 Q1 = 5 \* 3 + 2 \* 10 = 35

- 1 Hesaplama adımı 5 \* 3 = 15
- 2 Hesaplama adımı 2 \* 10 = 20
- 3 Hesaplama adımı 15 \* 20 = 35

#### veya

#### 13 Q2 = SQ 10 - 3^3 = 73

- 1 Hesaplama adımı 10'un karesini alın = 100
- 2 Hesaplama adımı 3'ün 3 üssünü alın= 27
- 3 Hesaplama adımı 100 27 = 73

#### Dağılma yasası

Parantez hesabında dağılma kuralı a \* (b + c) = a \* b + a \* c

# 8.9 Formülü doğrudan girme

| Giriş örneğ                       | i                                                                                                    |
|-----------------------------------|----------------------------------------------------------------------------------------------------|
| Arctan ile açı h<br>(Q13), sonucu | nesabının karşı dik kenar (Q12) ile komşu dik kenarın<br>nu Q25 atayın:                                            |
| Q                                 | <ul> <li>Formül girişini seçin: Q tuşuna ve FORMÜL<br/>yazılım tuşuna basın veya hızlı girişi kullanın:</li> </ul> |
| FORMÜL                            |                                                                                                    |
| Q                                 | ASCII klavyesindeki Q tuşuna basın.                                                                                |
| SONUÇ İÇİN PA                     | ARAMETRE NO.?                                                                                                    |
| ENT                               | <ul> <li>25 (Parametre numarası) girin ve ENT tuşuna<br/>basın.</li> </ul>                                         |
|                                   | <ul> <li>Yazılım tuşu çubuğunu kaydırın ve arktanjant<br/>fonksiyonunu seçin.</li> </ul>                           |
| ATAN                              |                                                                                                    |
|                                   | <ul> <li>Yazılım tuşu çubuğunu kaydırın ve parantezleri<br/>açın.</li> </ul>                                       |
| ¢                                 |                                                                                                    |
| Q                                 | 12 (Q parametresi numarası) girin.                                                                                 |
| × •                               | <ul> <li>Bölümü seçin</li> </ul>                                                                                   |
| Q '                               | 13 (Q parametresi numarası) girin.                                                                                 |
| >                                 | <ul> <li>Parantezi kapatın ve formül girişini sonlandırın.</li> </ul>                                              |
|                                   |                                                                                                    |
| NC örnek tüm                      | ncesi                                                                                                    |

37 Q25 = ATAN (Q12/Q13)
8

## 8.10 String parametreleri

## String işleme fonksiyonu

String işlemesi (İngl. string = işaret zinciri) **QS** parametresini kullanarak değişken işaret zincirleri oluşturabilirsiniz. fonksiyonu üzerinden verebilir, değişken protokoller oluşturabilirsiniz.

String parametrelerine işaret zincirini (harf, rakam, özel işaret, komut işareti ve boşluk işareti) 256 karaktere kadar bir uzunlukla atayabilirsiniz. Atanan veya okunan değerleri ardından tarif edilen fonksiyonlarla işlemeye devam edebilir ve kontrol edebilirsiniz. Q parametresi programlamasındaki gibi toplam 2000 QS parametresi kullanıma sunulur (bkz. "Prensip ve fonksiyon genel bakışı", Sayfa 212).

STRING FORMÜLÜ ve FORMÜL Q parametresi fonksiyonlarında farklı fonksiyonlar String parametreleri işlemek için bulunur.

| STRING FORMÜLÜ fonksiyonu                                                                                                    | Yazılım<br>tuşu                              | Sayfa                             |
|----------------------------------------------------------------------------------------------------|----------------------------------------------|-----------------------------------|
| String parametresi atama                                                                                                    | STRING                                       | 254                               |
| String parametrelerini zincirleme                                                                                                    |                                              | 254                               |
| Nümerik değeri bir string<br>parametresine dönüştürme                                                                                                    | TOCHAR                                       | 255                               |
| Parça dizesini string parametresinden kopyalayın                                                                                                    | SUBSTR                                       | 256                               |
|                                                                                                    |                                              |                                   |
| String fonksiyonu FORMÜL<br>fonksiyonunda                                                                                                    | Yazılım<br>tuşu                              | Sayfa                             |
| String fonksiyonu FORMÜL<br>fonksiyonunda<br>Sayısal değerde string parametresini<br>dönüştürün                                                                                            | Yazılım<br>tuşu                              | <b>Sayfa</b><br>257               |
| String fonksiyonu FORMÜL<br>fonksiyonundaSayısal değerde string parametresini<br>dönüştürünString parametresini kontrol etme                                                               | Yazılım<br>tuşu<br>tonumb                    | <b>Sayfa</b><br>257<br>258        |
| String fonksiyonu FORMÜL     fonksiyonunda     Sayısal değerde string parametresini     dönüştürün     String parametresini kontrol etme     String parametresi uzunluğunu tespit     edin | Yazılım<br>tuşu<br>tonumb<br>instr<br>strlen | <b>Sayfa</b><br>257<br>258<br>259 |

Eğer STRING FORMÜLÜ fonksiyonunu kullanırsanız, uygulanacak hesap işleminin sonucu her zaman bir dizedir. Eğer FORMÜL fonksiyonunu kullanırsanız, uygulanacak hesap işleminin sonucu her zaman bir sayısal değerdir.

8.10 String parametreleri

#### String parametresi atama

String değişkenlerini kullanmadan önce bunları atamalısınız. Bunun icin DECLARE STRING komutunu kullanın.

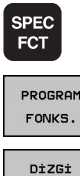

- Yazılım tuşu çubuğunu özel fonksiyonlarla birlikte açın
- Çeşitli düz metin fonksiyonları tanımını seçme fonksiyonu için menü
- String fonksiyonlarını seçin

DECLARE STRING

FONKS

DECLARE STRING fonksiyonunu seçin

#### NC örnek tümcesi

| N37 DECLARE STRING QS10 = " | WERKSTÜCK" |
|-----------------------------|------------|
|-----------------------------|------------|

#### String parametrelerini zincirleme

Zincirleme operatorii (String parametresi | | String parametresi) ile birden çok String parametresini birbiriyle birleştirebilirsiniz.

- SPEC FCT
- Özel fonksiyonları içeren yazılım tuşu çubuğunu açın
- Çeşitli açık metin fonksiyonları tanımlamaya yönelik menüyü seçin

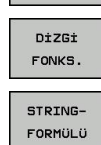

PROGRAM

FONKS

- String fonksiyonlarını seçin
- STRING FORMÜLÜ fonksiyonunu seçin
- TNC'in zincirlenmiş String'i kaydetmesini ► istediğiniz String parametre numarasını ENT tuşu ile onaylayın
- String parametre numarasını ilk parça stringine kaydederek girin, ENT tuşu ile onaylayın: TNC, || zincirleme sembolünü gösterir
- ENT tuşu ile onaylayın
- String parametre numarasını ikinci parça stringine kaydederek girin, ENT tuşu ile onaylayın
- İşlemi tekrarlayarak, tüm zincirlenmiş bölüm stringleri seçilene kadar yapın, END tuşu ile sonlandırın

#### Örnek: QS10 komple metni QS12, QS13 ve QS14 içermelidir

N37 QS10 = QS12 || QS13 || QS14

Parametre içerikleri:

- QS12: Malzeme
- QS13: Durum:
- QS14: Iskarta
- QS10: Malzeme Durumu: Iskarta

#### Nümerik değeri bir string parametresine dönüştürme

**TOCHAR** fonksiyonu ile TNC sayısal değeri String parametresine dönüştürür. Bu şekilde sayısal değerleri String değişkenleriyle zincirleyebilirsiniz.

| SPEC |
|------|
| FOT  |
|      |

- Özel fonksiyonları içeren yazılım tuşu çubuğunu açın
- PROGRAM FONKS. DİZGİ FONKS. STRING-FORMÜLÜ

TOCHAR

- açın ▶ Çeşitli açık metin fonksiyonları tanımlamaya
- yönelik menüyü seçin
- String fonksiyonlarını seçin
- STRING FORMÜLÜ fonksiyonunu seçin
- Sayısal değeri String parametresine dönüştürme fonksiyonunu seçin
- TNC'nin dönüştürmesini istediğiniz sayı veya Q parametresini girin, ENT tuşu ile onaylayın
- Eğer isterseniz TNC'nin dönüştürülmesini istediğiniz, virgül sonrası hane sayısını girebilir, ENT tuşu ile onaylayabilirsiniz
- Parantez baskısını ENT tuşu ile kapatabilir ve girişi END tuşu ile sonlandırabilirsiniz

## Örnek: String parametresi QS11'de Q50 parametresini dönüştürün, 3ondalık hanesini kullanın

N37 QS11 = TOCHAR ( DAT+Q50 DECIMALS3 )

## 8.10 String parametreleri

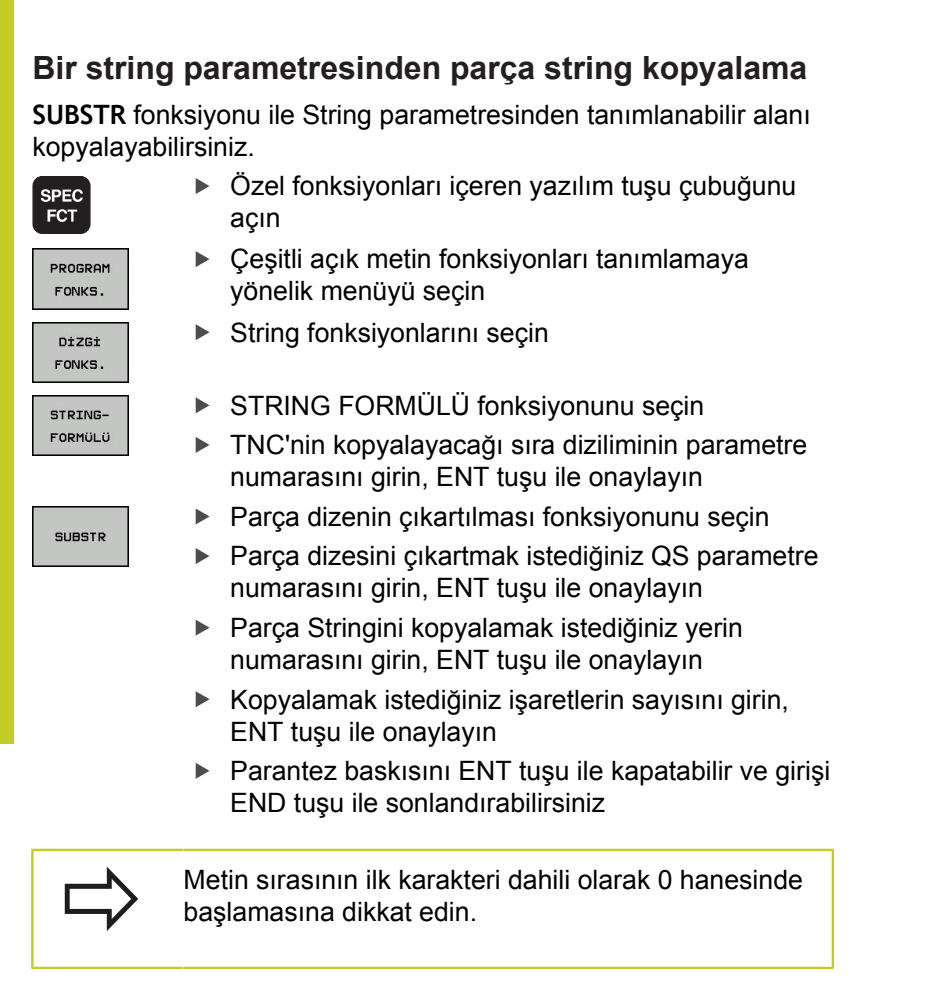

Örnek: QS10 string parametresinden, üçüncü hanesinden itibaren (BEG2) dört işaret uzunluğunda parça stringi (LEN4) okunuyor

N37 QS13 = SUBSTR ( SRC\_QS10 BEG2 LEN4 )

8

#### Sayısal değerde string parametresini dönüştürün

**TONUMB** fonksiyonu String parametresini sayısal değere dönüştürür. Dönüştürülecek olan değer, sayısal değer olarak kalmalıdır.

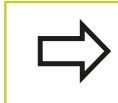

Dönüştürülecek olan QS parametresi, sadece tek bir sayısal değer içermeli, aksi taktirde TNC hata mesajı verecektir.

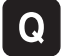

- Q parametresi fonksiyonlarını seçin
- FORMÜL
- FORMÜL fonksiyonunu seçin
- Parametrenin numarasını girin, TNC'nin sayısal değeri kaydedecek olanı belirtin, ENT tuşu ile onaylayın
- Yazılım tuşu çubuğuna geçiş yapın
- String parametresini sayısal değere dönüştürme fonksiyonunu seçin
- TNC'nin dönüştürmesini istediğiniz QS parametre numarasını girin, ENT tuşu ile onaylayın
- Parantez baskısını ENT tuşu ile kapatabilir ve girişi END tuşu ile sonlandırabilirsiniz

8.10 String parametreleri

#### String parametresini kontrol etme

**INSTR** fonksiyonu ile String parametresinin başka bir string parametresinde bulunup bulunmadığını veya nerede olduğunu kontrol edebilirsiniz.

| Q      |   |
|--------|---|
| FORMÜL |   |
|        |   |
|        | • |
|        |   |

- Q parametresi fonksiyonlarını seçin
- FORMÜL fonksiyonunu seçin
- TNC'nin kaydedeceği Q parametre numarasını aranacak olan metne girin, ENT tuşu ile onaylayın
- Yazılım tuşu çubuğunda geçiş yapın
- INSTR
- String parametresini kontrol etmek için fonksiyon seçin
- QS parametre numarasını aranacak metne kaydederek girin, ENT tuşu ile onaylayın
- TNC'nin aramasını istediğiniz QS parametre numarasını girin, ENT tuşu ile onaylayın
- Parça Stringini aramak istediğiniz yerin numarasını girin, ENT tuşu ile onaylayın
- Parantez baskısını ENT tuşu ile kapatabilir ve girişi END tuşu ile sonlandırabilirsiniz

 Metin sırasının ilk karakteri dahili olarak 0 hanesinde başlamasına dikkat edin.
Eğer TNC aranan parça dizeyi bulamazsa, aranan dizenin toplam uzunluğunu (sayım burada 1'den başlar) sonuç parametresine kaydeder.
Aranan parça dizesi için birden çok sonuç bulunuyorsa, TNC parça dizeyi bulduğu ilk haneyi gösterir.

Örnek: QS10 aramasında, QS13 parametresindeki metne bakın. Üçüncü yerden aramayı başlatın

N37 Q50 = INSTR ( SRC\_QS10 SEA\_QS13 BEG2 )

## String parametresi uzunluğunu tespit edin

STRLEN fonksiyonu seçilebilir string parametresinin kayıtlı olduğu metin uzunluğunu belirtir.

| Q      |
|--------|
| FORMÜL |

Q parametresi fonksiyonlarını seçin

- FORMÜL fonksiyonunu seçin TNC'nin tespit edeceği String uzunluğunu kaydetmesini istediğiniz Q parametresi numarasını ENT tuşu ile onaylayın
- Yazılım tuşu çubuğunda geçiş yapın

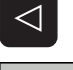

- STRLEN
- String parametreleri metin uzunluğunu tespit etme için fonksiyon seçin
- TNC'nin tespit etmesini istediğiniz uzunluğu, QS parametre numarasıyla girin, ENT tuşu ile onaylayın
- Parantez baskısını ENT tuşu ile kapatabilir ve girişi END tuşu ile sonlandırabilirsiniz

#### Örnek: QS15 uzunluğunu tespit edin

N37 Q52 = STRLEN ( SRC\_QS15 )

8.10 String parametreleri

#### Alfabetik sıra dizilimini karşılaştırma

**STRCOMP** fonksiyonu ile alfabetik sıra diziliminde String parametrelerini karşılaştırın.

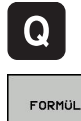

► FORMÜL fonksiyonunu seçin

- TNC'nin karşılaştırma sonucunu kaydetmesini istediğiniz Q parametresi numarasını girin, ENT tuşu ile onaylayın
- Yazılım tuşu çubuğunda geçiş yapın

Q parametresi fonksiyonlarını seçin

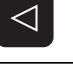

STRCOMP

- String parametrelerini karşılaştıracak fonksiyonu seçin
- TNC'nin karşılaştırmasını istediğiniz ilk QS parametre numarasını girin, ENT tuşu ile onaylayın
- TNC'nin karşılaştırmasını istediğiniz ikinci QS parametre numarasını girin, ENT tuşu ile onaylayın
- Parantez baskısını ENT tuşu ile kapatabilir ve girişi END tuşu ile sonlandırabilirsiniz

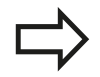

TNC aşağıdaki sonuçları verir:

- 0: Karşılaştırılan QS parametresi aynıdır
- -1: İlk QS parametresi alfabetik olarak, ikinci QS parametresinin önünde
- +1: İlk QS parametresi alfabetik olarak, ikinci QS parametresinin arkasında

#### Örnek: QS12 ve QS14 alfabetik sıra dizilimini karşılaştırın

N37 Q52 = STRCOMP ( SRC\_QS12 SEA\_QS14 )

### Makine parametrelerini okuma

**CFGREAD** fonksiyonu ile TNC'nin makine parametrelerini sayısal değer veya dize olarak okuyabilirsiniz.

Bir makine parametresini okumak için parametre adını, parametre nesnesini ve varsa grup adını ve indeksini TNC'nin konfigürasyon editöründe tespit etmelisiniz:

| Тірі          | Anlamı                                                         | Örnek                                        | Sembol                |
|---------------|----------------------------------------------------------------|----------------------------------------------|-----------------------|
| Кеу           | Makine<br>parametresinin grup<br>adı (eğer mevcut<br>ise)      | CH_NC                                        | ₽ <mark>ĸ</mark>      |
| Antite        | Parametre nesnesi<br>(isim " <b>Cfg</b> " ile<br>başlar)       | CfgGeoCycle                                  | ₽₽ <mark>₽</mark>     |
| Öz<br>nitelik | Makine<br>parametresinin adı                                   | displaySpindleErr                            |                       |
| İndeks        | Makine<br>parametresinin<br>liste indeksi (eğer<br>mevcut ise) | [0]                                          | æ                     |
|               | Kullanıcı parametresi iç<br>bulunuvorsanız, meycu              | çin konfigürasyon ed<br>it parametrenin görü | ditöründe<br>intüsünü |

Kullanıcı parametresi için konfigürasyon editöründe bulunuyorsanız, mevcut parametrenin görüntüsünü değiştirebilirsiniz. Standart ayarlama ile parametreler kısa ve açıklayıcı metinlerle gösterilir. Parametrelerin gerçek sistem isimlerinin görünmesi için ekran bölümlemesi tuşuna basın ve ardından SİSTEM İSMİNİ GÖSTER yazılım tuşuna basın. Standart görünüme geri dönmek için aynı yolu izleyin.

**CFGREAD** fonksiyonu ile bir makine parametresini sorgulamadan önce, en az bir QS parametresini özniteliği, nesne adı ve grup adı ile birlikte tanımlamalısınız.

Aşağıdaki parametreler CFGREAD fonksiyonunun diyaloğunda sorgulanır:

- KEY\_QS: Makine parametresinin grup adı (Key)
- TAG\_QS: Makine parametresinin nesne adı (Antite)
- ATR\_QS: Makine parametresinin adı (Öz nitelik)
- IDX: Makine parametresinin indeksi

### 8.10 String parametreleri

#### Makine parametresine ait String'i okumak

Makine parametresinin içeriğini String olarak bir QS parametresinde kaydedin:

SPEC FCT PROGRAM FONKS. DizGi FONKS. STRING-

FORMÜLÜ

8

- Özel fonksiyonları içeren yazılım tuşu çubuğunu açın
- Çeşitli açık metin fonksiyonları tanımlamaya yönelik menüyü seçin
- String fonksiyonlarını seçin
- STRING FORMÜLÜ fonksiyonunu seçin
- TNC'in makine parametresini kaydetmesini istediğiniz String parametre numarasını girin ve ENT tuşu ile onaylayın
- CFGREAD fonksiyonunu seçin
- Key, antite ve öz nitelik için string parametre numaralarını girin ENT tuşu ile onaylayın
- Gerektiğinde indeksin numarasını girin ya da diyaloğu NO ENT ile atlayın
- Parantez baskısını ENT tuşu ile kapatabilir ve girişi END tuşu ile sonlandırabilirsiniz

#### Örnek: Dördüncü eksenin eksen tanımını String olarak okuyun

#### Konfigürasyon editöründe parametre ayarı

DisplaySettings CfgDisplayData axisDisplayOrder [0] ila [5]

| 14 DECLARE STRINGQS11 = ""                             | Key için string parametresi atamak           |
|--------------------------------------------------------|----------------------------------------------|
| 15 DECLARE STRINGQS12 = "CFGDISPLAYDATA"               | Antite için string parametresi atamak        |
| 16 DECLARE STRINGQS13 = "AXISDISPLAYORDER"             | Parametre adı için string parametresi atamak |
| 17 QS1 =<br>CFGREAD( KEY_QS11 TAG_QS12 ATR_QS13 IDX3 ) | Makine parametresini okumak                  |

#### Makine parametresine ait sayı değerini okumak

Makine parametresinin değerini sayısal değer olarak bir QS parametresinde kaydedin:

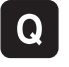

Q parametresi fonksiyonlarını seçin

- FORMÜL
- FORMÜL fonksiyonunu seçin
- TNC'in makine parametresini kaydetmesini istediğiniz Q parametre numarasını girin ve ENT tuşu ile onaylayın
- CFGREAD fonksiyonunu seçin
- Key, antite ve öz nitelik için string parametre numaralarını girin ENT tuşu ile onaylayın
- Gerektiğinde indeksin numarasını girin ya da diyaloğu NO ENT ile atlayın
- Parantez baskısını ENT tuşu ile kapatabilir ve girişi END tuşu ile sonlandırabilirsiniz

#### Örnek: Bindirme faktörünü Q-Parametre olarak okumak

#### Konfigürasyon editöründe parametre ayarı

ChannelSettings CH\_NC

CfgGeoCycle

pocketOverlap

| 14 DECLARE STRINGQS11 = "CH_NC"                | Key için string parametresi atamak           |
|------------------------------------------------|----------------------------------------------|
| 15 DECLARE STRINGQS12 = "CFGGEOCYCLE"          | Antite için string parametresi atamak        |
| 16 DECLARE STRINGQS13 = "POCKETOVERLAP"        | Parametre adı için string parametresi atamak |
| 17 Q50 = CFGREAD( KEY_QS11 TAG_QS12 ATR_QS13 ) | Makine parametresini okumak                  |

8.11 Ön tanımlı Q parametreleri

## 8.11 Ön tanımlı Q parametreleri

Q parametresi Q100 ila Q199 arası, TNC tarafından değerlerle tanımlanır. Q parametreleri atanır:

- PLC'deki değerler
- Alet ve mil ayrıntıları
- İşletim konumuyla ilgili ayrıntılar
- Tarama sistemi döngülerinde ölçüm sonuçları vs.

TNC, önceden doldurulan Q108, Q114 ve Q115 - Q117 Q parametresini güncel programın ilgili ölçü biriminde kaydeder.

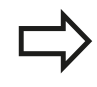

8

Belirlenen Q parametresi (QS parametresi) **Q100** ve **Q199** (**QS100** ve **QS199**) arasında NC programından hesap parametresi olarak alamazsınız, aksi takdirde istenmeyen etkiler ortaya çıkabilir.

### PLC'deki değerler: Q100 ila Q107

TNC, parametre Q100 ila Q107 arası PLC'deki değerleri NC programına devralmak için kullanır.

### Aktif alet yarıçapı: Q108

Alet yarıçapının aktif değeri Q108'e atanır. Q108'in oluştuğu:

- Alet yarıçapı R (Alet tablosundan veya G99 tümcesinden)
- Delta değeri DR alet tablosundan
- Delta değeri DR, T tümcesinden

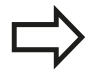

TNC güncel alet yarıçapını elektrik kesintisinin dışında da kaydeder.

### Alet ekseni: Q109

Q109 parametre değeri geçerli alet ekseni değerine bağlıdır:

| Alet ekseni               | Parametre<br>değeri |
|---------------------------|---------------------|
| Alet ekseni tanımlı değil | Q109 = -1           |
| X ekseni                  | Q109 = 0            |
| Y ekseni                  | Q109 = 1            |
| Z ekseni                  | Q109 = 2            |
| U ekseni                  | Q109 = 6            |
| V ekseni                  | Q109 = 7            |
| Wekseni                   | Q109 = 8            |

## Mil konumu: Q110

Q110 parametrelerinin değeri son olarak programlanmış mil için M fonksiyonuna bağlıdır:

| M Fonksiyonu                     | Parametre<br>değeri |
|----------------------------------|---------------------|
| Mil konumu tanımsız              | Q110 = -1           |
| M3: Mil AÇIK, saat yönünde       | Q110 = 0            |
| M4: Mil AÇIK, saat yönü tersinde | Q110 = 1            |
| M5 sonrası M3                    | Q110 = 2            |
| M5 sonrası M4                    | Q110 = 3            |

## Soğutucu beslemesi: Q111

| M Fonksiyonu              | Parametre<br>değeri |
|---------------------------|---------------------|
| M8: Soğutucu madde AÇIK   | Q111 = 1            |
| M9: Soğutucu madde KAPALI | Q111 = 0            |

## Bindirme faktörü: Q112

TNC, Q112'ye bindirme faktörünün cep frezesine (pocketOverlap) atar.

## Program ölçüm bilgileri: Q113

Q113 parametre değeri, PGM CALL yuvalamasına bağlı olarak çağrılan ilk farklı programın, program ölçüm bilgilerine bağlıdır.

| Ana programların ölçüm bilgileri | Parametre<br>değeri |
|----------------------------------|---------------------|
| Metrik sistem (mm)               | Q113 = 0            |
| İnç sistemi (inch)               | Q113 = 1            |

## Alet Uzunluğu: Q114

Alet uzunluğunun geçerli değeri Q114'e atanır.

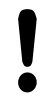

TNC güncel alet uzunluğunu elektrik kesintisi olduğunda da kaydeder.

8

8.11 Ön tanımlı Q parametreleri

#### Program akışı sırasında tarama sonrası koordinatlar

Parametre Q115 ila Q119 arası, 3D tarama sistemi sonrasında programlanan ölçülerde, tarama süresi anındaki mil pozisyon koordinatlarına sahiptir. Koordinatlar manuel işletim türünde aktif olan referans noktasına dayanmaktadır.

Tarama mili uzunluğu ve tarama bilyesi yarıçapı, bu koordinatlar için dikkate alınmaz.

| Koordinat ekseni            | Parametre<br>değeri |
|-----------------------------|---------------------|
| X ekseni                    | Q115                |
| Y ekseni                    | Q116                |
| Z ekseni                    | Q117                |
| IV. Eksen<br>Makineye bağlı | Q118                |
| V. eksen<br>Makineye bağlı  | Q119                |

# TT 130 ile otomatik alet ölçümünde gerçek-nominal değer sapması

| Gerçek- nominal sapma | Parametre<br>değeri |
|-----------------------|---------------------|
| Alet uzunluğu         | Q115                |
| Alet yarıçapı         | Q116                |

#### Malzeme açılarıyla çalışma düzleminin hareket edilmesi: TNC tarafından hesaplanılan devir eksenleri için koordinatlarla

| Koordinatlar | Parametre<br>değeri |
|--------------|---------------------|
| A ekseni     | Q120                |
| B ekseni     | Q121                |
| C ekseni     | Q122                |

## Tarama sistemi döngüleri ölçüm sonuçları (bkz. döngü programlaması kullanıcı el kitabı)

| Ölçülen gerçek değerler              | Parametre<br>değeri |
|--------------------------------------|---------------------|
| Bir doğrunun açısı                   | Q150                |
| Ana eksen ortası                     | Q151                |
| Yan eksen ortası                     | Q152                |
| Çap                                  | Q153                |
| Cep uzunluğu                         | Q154                |
| Cep genişliği                        | Q155                |
| Seçilen eksen döngüsündeki uzunluk   | Q156                |
| Orta eksen durumu                    | Q157                |
| A ekseni açısı                       | Q158                |
| B ekseni açısı                       | Q159                |
| Seçilen eksen döngüsündeki koordinat | Q160                |
| Tespit edilen sapma                  | Parametre<br>değeri |
| Ana eksen ortası                     | Q161                |
| Yan eksen ortası                     | Q162                |
| Çap                                  | Q163                |
| Cep uzunluğu                         | Q164                |
| Cep genişliği                        | Q165                |
| Ölçülen uzunluk                      | Q166                |
| Orta eksen durumu                    | Q167                |
| Tespit edilen hacimsel açı           | Parametre<br>değeri |
| A ekseni çevresinde dönme            | Q170                |
| B ekseni çevresinde dönme            | Q171                |
| C ekseni çevresinde dönme            | Q172                |
| Malzeme durumu                       | Parametre<br>değeri |
| İyi                                  | Q180                |
| Ek işleme                            | Q181                |
| Iskarta                              | Q182                |

## 8.11 Ön tanımlı Q parametreleri

| BLUM lazeri ile alet ölçümü                      | Parametre<br>değeri |
|--------------------------------------------------|---------------------|
| Rezerve                                          | Q190                |
| Rezerve                                          | Q191                |
| Rezerve                                          | Q192                |
| Rezerve                                          | Q193                |
| Dahili kullanım için rezerve edilmiştir          | Parametre<br>değeri |
| Döngüler için hatırlatıcı                        | Q195                |
| Döngüler için hatırlatıcı                        | Q196                |
| Döngüler için hatırlatma (işlenecek<br>resimler) | Q197                |
| Son aktif ölçüm döngüsünün numarası              | Q198                |
| TT ile alet ölçümü durumu                        | Parametre<br>değeri |
| Alet tolerans içinde                             | Q199 = 0,0          |
| Alet aşınmış (LTOL/RTOL aşılmış)                 | Q199 = 1,0          |
| Alet kırılmış (LBREAK/RBREAK aşılmış)            | Q199 = 2,0          |

## 8.12 Programlama örnekleri

## Örnek: Elips

Program akışı

- Elips kontura pek çok küçük doğru parçasıyla yaklaşılır (Q7 üzerinden tanımlanır). Ne kadar çok hesaplama adımı tanımlanmışsa, bir o kadar kontur düz olur
- Freze yönünü düzlemdeki başlangıç açısı ve son açıyla belirlersiniz: İşleme saat yönünde: Başlangıç açısı > Son açı İşleme saat yönünün tersine: Başlangıç açısı < son açı</li>
- Alet yarıçapında dikkat edilmez

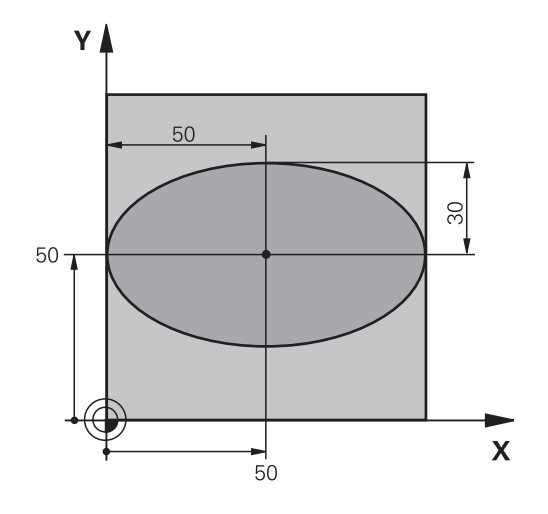

| %ELLIPSE G71 *                 |                                               |
|--------------------------------|-----------------------------------------------|
| N10 D00 Q1 P01 +50 *           | X ekseni merkezi                              |
| N20 D00 Q2 P01 +50 *           | Y ekseni merkezi                              |
| N30 D00 Q3 P01 +50 *           | X yarı ekseni                                 |
| N40 D00 Q4 P01 +30 *           | Y yarı ekseni                                 |
| N50 D00 Q5 P01 +0 *            | Düzlemde başlangıç açısı                      |
| N60 D00 Q6 P01 +360 *          | Düzlemde son açı                              |
| N70 D00 Q7 P01 +40 *           | Hesaplama adımı sayısı                        |
| N80 D00 Q8 P01 +30 *           | Elipsin dönme konumu                          |
| N90 D00 Q9 P01 +5 *            | Freze derinliği                               |
| N100 D00 Q10 P01 +100 *        | Derinlik beslemesi                            |
| N110 D00 Q11 P01 +350 *        | Freze beslemesi                               |
| N120 D00 Q12 P01 +2 *          | Ön pozisyonlama için güvenlik mesafesi        |
| N130 G30 G17 X+0 Y+0 Z-20 *    | Ham parça tanımı                              |
| N140 G31 G90 X+100 Y+100 Z+0 * |                                               |
| N150 T1 G17 S4000 *            | Aletin çağrılması                             |
| N160 G00 G40 G90 Z+250 *       | Aleti serbest hareket ettirme                 |
| N170 L10,0 *                   | İşlemi çağırma                                |
| N180 G00 Z+250 M2 *            | Aleti serbest hareket ettirme, program sonu   |
| N190 G98 L10 *                 | Alt program 10: Çalışma                       |
| N200 G54 X+Q1 Y+Q2 *           | Sıfır noktasını elipsin ortasına kaydırma     |
| N210 G73 G90 H+Q8 *            | Düzlemdeki dönme konumunu hesaplama           |
| N220 Q35 = ( Q6 - Q5 ) / Q7 *  | Açı adımını hesaplama                         |
| N230 D00 Q36 P01 +Q5 *         | Başlangıç açısının kopyalanması               |
| N240 D00 Q37 P01 +0 *          | Kesim sayacını ayarlama                       |
| N250 Q21 = Q3 * COS Q36 *      | Başlangıç noktasının X koordinatını hesaplama |
| N260 Q22 = Q4 * SIN Q36 *      | Başlangıç noktasının Y koordinatını hesaplama |
| N270 G00 G40 X+Q21 Y+Q22 M3 *  | Düzlemde başlangıç noktasına yaklaşma         |

8.12 Programlama örnekleri

| N280 Z+Q12 *                      | Mil eksenindeki güvenlik mesafesine ön konumlandırma         |
|-----------------------------------|--------------------------------------------------------------|
| N290 G01 Z-Q9 FQ10 *              | Çalışma derinliğine hareket                                  |
| N300 G98 L1 *                     |                                                              |
| N310 Q36 = Q36 + Q35 *            | Açıyı güncelleme                                             |
| N320 Q37 = Q37 + 1 *              | Kesim sayacını güncelleme                                    |
| N330 Q21 = Q3 * COS Q36 *         | Geçerli X koordinatını hesaplama                             |
| N340 Q22 = Q4 * SIN Q36 *         | Geçerli Y koordinatını hesaplama                             |
| N350 G01 X+Q21 Y+Q22 FQ11 *       | Bir sonraki noktaya yaklaşma                                 |
| N360 D12 P01 +Q37 P02 +Q7 P03 1 * | İşlem tamamlama sorgusu, eğer evetse Label 1'e geri<br>çekme |
| N370 G73 G90 H+0 *                | Dönmeyi sıfırlama                                            |
| N380 G54 X+0 Y+0 *                | Sıfır noktası kaydırmasını sıfırlama                         |
| N390 G00 G40 Z+Q12 *              | Güvenlik mesafesine hareket                                  |
| N400 G98 L0 *                     | Alt program sonu                                             |
| N99999999 %ELLIPSE G71 *          |                                                              |

## Örnek: Yarıçap frezesi ile silindir içbükeyi

Program akışı

- Program sadece yarıçap frezesi ile, bilye merkezine dayanan alet uzunluğuyla çalışır
- Silindir konturu pek çok küçük doğru parçalarıyla yaklaşılır (Q13 üzerinden tanımlanır). Ne kadar çok kesim tanımlanmışsa, bir o kadar kontur düz olur
- Silindir uzunlamasına kesimlerle (burada: Y eksenine paralel olarak) frezelenir
- Freze yönünü alandaki başlangıç açısı ve son açıyla belirlersiniz: İşleme saat yönünde: Başlangıç açısı > Son açı İşleme saat yönünün tersine: Başlangıç açısı < son açı
- Alet yarıçapı otomatik düzeltilir

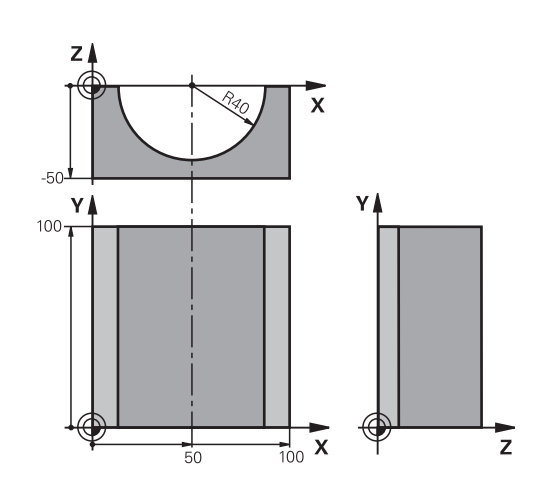

| %ZYLIN G71 *                   |                                                           |
|--------------------------------|-----------------------------------------------------------|
| N10 D00 Q1 P01 +50 *           | X ekseni merkezi                                          |
| N20 D00 Q2 P01 +0 *            | Y ekseni merkezi                                          |
| N30 D00 Q3 P01 +0 *            | Z ekseni merkezi                                          |
| N40 D00 Q4 P01 +90 *           | Boşluk başlangıcı açısı (Z/X düzlemi)                     |
| N50 D00 Q5 P01 +270 *          | Boşluk son açısı (Z/X düzlemi)                            |
| N60 D00 Q6 P01 +40 *           | Silindir yarıçapı                                         |
| N70 D00 Q7 P01 +100 *          | Silindir uzunluğu                                         |
| N80 D00 Q8 P01 +0 *            | X/Y düzlemindeki dönme konumu                             |
| N90 D00 Q10 P01 +5 *           | Silindir yarıçapı ölçüsü                                  |
| N100 D00 Q11 P01 +250 *        | Derin kesme beslemesi                                     |
| N110 D00 Q12 P01 +400 *        | Freze beslemesi                                           |
| N120 D00 Q13 P01 +90 *         | Kesme sayısı                                              |
| N130 G30 G17 X+0 Y+0 Z-50 *    | Ham parça tanımı                                          |
| N140 G31 G90 X+100 Y+100 Z+0 * |                                                           |
| N150 T1 G17 S4000 *            | Aletin çağrılması                                         |
| N160 G00 G40 G90 Z+250 *       | Aleti serbest hareket ettirme                             |
| N170 L10,0 *                   | İşlemi çağırma                                            |
| N180 D00 Q10 P01 +0 *          | Ölçüyü sıfırlama                                          |
| N190 L10,0                     | İşlemi çağırma                                            |
| N200 G00 G40 Z+250 M2 *        | Aleti serbest hareket ettirme, program sonu               |
| N210 G98 L10 *                 | Alt program 10: Çalışma                                   |
| N220 Q16 = Q6 - Q10 - Q108 *   | Silindir yarıçapına göre ölçüyü ve aleti hesaplama        |
| N230 D00 Q20 P01 +1 *          | Kesim sayacını ayarlama                                   |
| N240 D00 Q24 P01 +Q4 *         | Boşluk başlangıcı açısını (Z/X düzlemi) kopyalama         |
| N250 Q25 = ( Q5 - Q4 ) / Q13 * | Açı adımını hesaplama                                     |
| N260 G54 X+Q1 Y+Q2 Z+Q3 *      | Sıfır noktasını silindirin ortasına (X eksenine) kaydırma |
| N270 G73 G90 H+Q8 *            | Düzlemdeki dönme konumunu hesaplama                       |
| N280 G00 G40 X+0 Y+0 *         | Düzlemde silindir ortasına ön konumlandırma               |
| N290 G01 Z+5 F1000 M3 *        | Mil ekseninde ön konumlandırma                            |

8

8.12 Programlama örnekleri

| N300 G98 L1 *                       |                                                                            |
|-------------------------------------|----------------------------------------------------------------------------|
| N310 I+0 K+0 *                      | Z/X düzleminde kutup ayarlama                                              |
| N320 G11 R+Q16 H+Q24 FQ11 *         | Silindiri başlangıç pozisyonuna getirme, malzemeye çapraz daldırma         |
| N330 G01 G40 Y+Q7 FQ12 *            | Y+ yönünde uzunlamasına kesim                                              |
| N340 D01 Q20 P01 +Q20 P02 +1 *      | Kesim sayacını güncelleme                                                  |
| N350 D01 Q24 P01 +Q24 P02 +Q25 *    | Hacimsel açıyı güncelleştirme                                              |
| N360 D11 P01 +Q20 P02 +Q13 P03 99 * | İşlem tamamlama sorgusu, eğer evetse sona atlama                           |
| N370 G11 R+Q16 H+Q24 FQ11 *         | Bir sonraki uzunlamasına kesim için yaklaşılan "kavisi"<br>hareket ettirme |
| N380 G01 G40 Y+0 FQ12 *             | Y- yönünde uzunlamasına kesim                                              |
| N390 D01 Q20 P01 +Q20 P02 +1 *      | Kesim sayacını güncelleme                                                  |
| N400 D01 Q24 P01 +Q24 P02 +Q25 *    | Hacimsel açıyı güncelleştirme                                              |
| N410 D12 P01 +Q20 P02 +Q13 P03 1 *  | İşlem tamamlama sorgusu, eğer evetse LBL 1'e geri gitme                    |
| N420 G98 L99 *                      |                                                                            |
| N430 G73 G90 H+0 *                  | Dönmeyi sıfırlama                                                          |
| N440 G54 X+0 Y+0 Z+0 *              | Sıfır noktası kaydırmasını sıfırlama                                       |
| N450 G98 L0 *                       | Alt program sonu                                                           |
| N99999999 %ZYLIN G71 *              |                                                                            |

### Örnek: Şaftlı frezelemeli konveks bilye

Program akışı

- Program sadece şaftlı frezelerle çalışır
- Bilye konturu pek çok küçük düz parçalarla yaklaşılır (Z/X düzlemi Q14 üzerinden tanımlanır). Açı adımı ne kadar küçük tanımlanmışsa, kontur bir o kadar düz olur
- Kontur kesiminin sayısını, düzlemdeki açı adımıyla belirlersiniz (Q18 üzerinden)
- Bilye 3D kesiminde aşağıdan yukarıya doğru frezelenir
- Alet yarıçapı otomatik düzeltilir

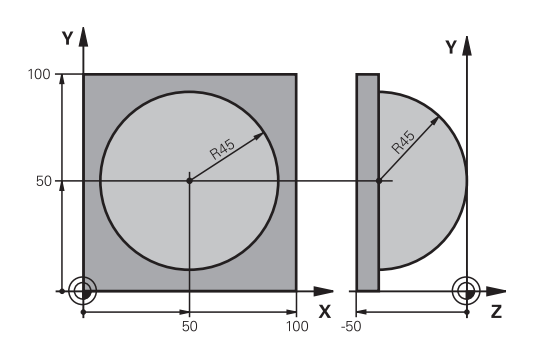

| %KUGEL G/ I                      |                                                       |
|----------------------------------|-------------------------------------------------------|
| N10 D00 Q1 P01 +50 *             | X ekseni merkezi                                      |
| N20 D00 Q2 P01 +50 *             | Y ekseni merkezi                                      |
| N30 D00 Q4 P01 +90 *             | Boşluk başlangıcı açısı (Z/X düzlemi)                 |
| N40 D00 Q5 P01 +0 *              | Boşluk son açısı (Z/X düzlemi)                        |
| N50 D00 Q14 P01 +5 *             | Boşluktaki açı adımı                                  |
| N60 D00 Q6 P01 +45 *             | Bilye yarıçapı                                        |
| N70 D00 Q8 P01 +0 *              | X/Y düzlemindeki başlangıç açısının dönme konumu      |
| N80 D00 Q9 P01 +360 *            | X/Y düzlemindeki son açının dönme konumu              |
| N90 D00 Q18 P01 +10 *            | Kumlama için X/Y düzleminde açı adımı                 |
| N100 D00 Q10 P01 +5 *            | Kumlama için bilye yarıçapı ölçüsü                    |
| N110 D00 Q11 P01 +2 *            | Mil ekseninde ön konumlandırma için güvenlik mesafesi |
| N120 D00 Q12 P01 +350 *          | Freze beslemesi                                       |
| N130 G30 G17 X+0 Y+0 Z-50 *      | Ham parça tanımı                                      |
| N140 G31 G90 X+100 Y+100 Z+0 *   |                                                       |
| N150 T1 G17 S4000 *              | Aletin çağrılması                                     |
| N160 G00 G40 G90 Z+250 *         | Aleti serbest hareket ettirme                         |
| N170 L10,0 *                     | İşlemi çağırma                                        |
| N180 D00 Q10 P01 +0 *            | Ölçüyü sıfırlama                                      |
| N190 D00 Q18 P01 +5 *            | Perdahlama için X/Y düzleminde açı adımı              |
| N200 L10,0 *                     | İşlemi çağırma                                        |
| N210 G00 G40 Z+250 M2 *          | Aleti serbest hareket ettirme, program sonu           |
| N220 G98 L10 *                   | Alt program 10: Çalışma                               |
| N230 D01 Q23 P01 +Q11 P02 +Q6 *  | Ön pozisyonlama için Z koordinatını hesaplama         |
| N240 D00 Q24 P01 +Q4 *           | Boşluk başlangıcı açısını (Z/X düzlemi) kopyalama     |
| N250 D01 Q26 P01 +Q6 P02 +Q108 * | Ön pozisyonlama için bilye yarıçapını düzeltme        |
| N260 D00 Q28 P01 +Q8 *           | Düzlemdeki dönme konumunu kopyalama                   |
| N270 D01 Q16 P01 +Q6 P02 -Q10 *  | Bilye yarıçapında ölçüyü göz önünde tutma             |
| N280 G54 X+Q1 Y+Q2 Z-Q16 *       | Sıfır noktasını bilyenin ortasına kaydırma            |
| N290 G73 G90 H+Q8 *              | Düzlemdeki başlangıç açısı dönme konumunu hesaplama   |
| N300 G98 L1 *                    | Mil ekseninde ön konumlandırma                        |
| N310 I+0 J+0 *                   | Ön pozisyonlama için X/Y düzleminde kutup ayarlama    |
| N320 G11 G40 R+Q26 H+Q8 FQ12 *   | Düzlemde ön konumlandırma                             |

## 8.12 Programlama örnekleri

| N330 I+Q108 K+0 *                 | Alet yarıçapında kaydırılmış Z/X düzlemi kutup ayarlama   |
|-----------------------------------|-----------------------------------------------------------|
| N340 G01 Y+0 Z+0 FQ12 *           | Derinlemesine hareket                                     |
| N350 G98 L2 *                     |                                                           |
| N360 G11 G40 R+Q6 H+Q24 FQ12 *    | Yaklaşılan "kavisi" yukarı hareket ettirme                |
| N370 D02 Q24 P01 +Q24 P02 +Q14 *  | Hacimsel açıyı güncelleştirme                             |
| N380 D11 P01 +Q24 P02 +Q5 P03 2 * | Kavisin tamamlama sorgusu, eğer değilse LBL 2'ye geri dön |
| N390 G11 R+Q6 H+Q5 FQ12 *         | Boşlukta son açıya yaklaşma                               |
| N400 G01 G40 Z+Q23 F1000 *        | Mil ekseninde serbest hareket ettirme                     |
| N410 G00 G40 X+Q26 *              | Bir sonraki kavis için ön konumlandırma                   |
| N420 D01 Q28 P01 +Q28 P02 +Q18 *  | Düzlemdeki dönme konumunu güncelleme                      |
| N430 D00 Q24 P01 +Q4 *            | Hacimsel açıyı sıfırlama                                  |
| N440 G73 G90 H+Q28 *              | Yeni dönme konumunu etkinleştirme                         |
| N450 D12 P01 +Q28 P02 +Q9 P03 1 * | İşlem tamamlama sorgusu, eğer evetse LBL 1'e geri gitme   |
| N460 D09 P01 +Q28 P02 +Q9 P03 1 * |                                                           |
| N470 G73 G90 H+0 *                | Dönmeyi sıfırlama                                         |
| N480 G54 X+0 Y+0 Z+0 *            | Sıfır noktası kaydırmasını sıfırlama                      |
| N490 G98 L0 *                     | Alt program sonu                                          |
| N99999999 %KUGEL G71 *            |                                                           |

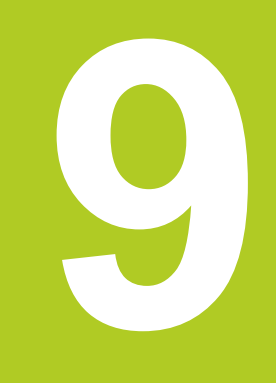

## Programlama: Ek Fonksiyonlar

## Programlama: Ek Fonksiyonlar

9.1 M ve DURDUR ek fonksiyonlarını girme

## 9.1 M ve DURDUR ek fonksiyonlarını girme

#### **Temel bilgiler**

9

TNC'nin – M fonksiyonları diye isimlendirilen – ek fonksiyonları ile kumanda ettikleriniz

- program akışı, örn. program akışındaki bir kesinti
- Mil devri ve soğutucu maddenin açılması ve kapatılması gibi makine fonksiyonları
- aletin hat davranışı

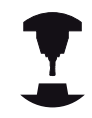

Makine üreticisi, bu el kitabında açıklanmayan ek fonksiyonları serbest bırakabilir. Makine el kitabınıza dikkat edin.

Bir pozisyon tümcesinin sonunda veya ayrı bir tümcede en fazla iki ek fonksiyonu M'yi girebilirsiniz. TNC daha sonra şu diyaloğu gösterir: **Ek fonksiyon M** ?

Alışılmış olarak diyalogta sadece ek fonksiyon numarasını girin. Bazı ek fonksiyonlarda diyalog uygulanır, böylece bu fonksiyonla ilgili parametreyi girebilirsiniz.

Manuel işletim ve el. el çarkı işletim türlerinde ek fonksiyonları M yazılım tuşu ile girersiniz.

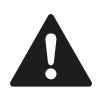

Bazı ek fonksiyonların, ilgili NC tümcesindeki sırasına bağlı olmadan, bir konumlama tümcesi başında etkili olmasına, diğer birinin tümce sonunda etkili olmasına dikkat edin.

Ek fonksiyonlar, çağırdığınız tümceden itibaren etki eder.

Bazı ek fonksiyonlar sadece programladığınız tümcede geçerli olur. Eğer bir ek fonksiyon sadece tümce bazında etkili değilse, bunları devamındaki tümcede ayrı bir M fonksiyonu ile tekrar kaldırmanız gerekir veya TNC tarafından program sonunda otomatik kaldırılır.

#### Ek fonksiyonu DURDUR tümcesinde girin

Programlanan bir DURDUR tümcesi, örn. bir alet denemesi için program akışını veya program testini keser. Bir DURDUR tümcesinde bir M ek fonksiyonu programlayabilirsiniz:

- STOP
- Program akışı kesintisi programlama: DURDUR tuşuna basın
- Ek fonksiyon M'yi girin

#### NC örnek tümceleri

N87 G36 M6

# 9.2 Program akışı kontrolü, mil ve soğutucu madde için ek fonksiyonlar

#### Genel bakış

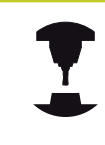

Makine üreticisi aşağıda açıklanan ek fonksiyonların davranışını etkileyebilir. Makine el kitabınıza dikkat edin.

| М   | Etki                                                                                                    | Tümcedeki etki -                                                                     | Başlangıç | Son |
|-----|----------------------------------------------------------------------------------------------------|--------------------------------------------------------------------------------------|-----------|-----|
| M0  | Program akışı D<br>Mil DURDURMA                                                                                                   | URDURMA                                                                              |           | -   |
| M1  | Seçime bağlı pro<br>DURDURMA<br>gerekirse Mil DU<br>gerekirse Soğutu<br>KAPALI (prograr<br>etmez, fonksiyon<br>tarafından belirle | ogram akışı<br>RDURMA<br>ucu madde<br>n testinde etki<br>ı makine üreticisi<br>enir) |           | •   |
| M2  | Program akışı D<br>Mil DURDURMA<br>Soğutucu madde<br>/Tümce 1'e geri g<br>Durum gösterges<br>(makine paramet<br>clearMode)        | URDURMA<br>e kapalı<br>gitme<br>sini silme<br>tresine bağlı                          |           |     |
| M3  | Mil AÇIK saat yö                                                                                                    | nünde                                                                                |           |     |
| M4  | Mil AÇIK saat yö                                                                                                    | nü tersine                                                                           |           |     |
| M5  | Mil DURDURMA                                                                                                    | ,                                                                                    |           |     |
| M6  | Alet değişimi<br>Mil DURDURMA<br>Program akışı D                                                                                  | URDURMA                                                                              |           | •   |
| M8  | Soğutucu madde                                                                                                    | e AÇIK                                                                               |           |     |
| M9  | Soğutucu madde                                                                                                    | e KAPALI                                                                             |           |     |
| M13 | Mil AÇIK saat yö<br>Soğutucu madde                                                                                                | nünde<br>e AÇIK                                                                      |           |     |
| M14 | Mil AÇIK saat yö<br>Soğutucu madde                                                                                                | nü tersine<br>e açık                                                                 |           |     |
| M30 | M2 gibi                                                                                                    |                                                                                      |           |     |

9

## Programlama: Ek Fonksiyonlar

9.3 Koordinat girişleri için ek fonksiyonlar

## 9.3 Koordinat girişleri için ek fonksiyonlar

#### Makine bazlı koordinatları programlama M91/M92

#### Ölçü çubuğu sıfır noktası

9

Ölçü çubuğundaki bir referans işareti, ölçü çubuğu sıfır noktasının pozisyonunu belirler.

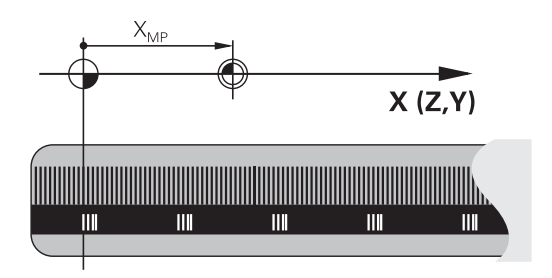

#### Makine sıfır noktası

Makine sıfır noktasını şunlar için kullanın

- Hareket alanı sınırlamalarını (yazılım nihayet şalteri) belirlemek için
- makineye sabit pozisyonlara (örn. alet değiştirme pozisyonu) gitmek için
- bir malzeme referans noktası belirlemek için

Makine üreticisi, bir makine parametresinde, her eksen için makine sıfır noktası ile ölçü sıfır noktası arasındaki mesafeyi verir.

#### Standart davranış

TNC, koordinatları malzeme sıfır noktasına referans alır, bkz. "3D tarama sistemi olmadan referans noktası ayarı", Sayfa 372.

#### M91 ile davranış – Makine sıfır noktası

Eğer konumlama tümcelerindeki koordinatların makine sıfır noktasını baz alması gerekiyorsa, bu tümcelerde M91'i girin.

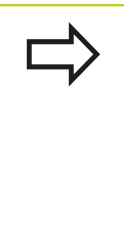

Eğer bir M91 tümcesinde artan koordinatlar programlıyorsanız, bu koordinatlar en son programlanan M91 pozisyonunu baz alır. Eğer aktif NC programında M91 pozisyonunu programlandıysa, bu durumda koordinatlar geçerli alet pozisyonunu baz alır.

TNC, makine sıfır noktasını baz alan koordinat değerlerini gösterir. Durum göstergesinde koordinat göstergesini REF olarak ayarlayın, bkz. "Durum göstergeleri", Sayfa 69.

#### M92 ile davranış – Makine referans noktası

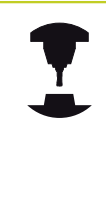

Makine üreticisi, makine sıfır noktasının yanı sıra diğer bir makine sabit pozisyonu (makine referans noktası) daha belirleyebilir.

Makine üreticisi, her eksen için, makine sıfır noktası ile makine referans noktası arasındaki mesafeyi belirler. Makine el kitabınıza dikkat edin.

Eğer konumlama tümcelerindeki koordinatların makine referans noktasını baz alması gerekiyorsa, bu tümcelerde M92'yi girin.

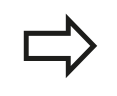

Ayrıca M91 veya M92 ile TNC yarıçap düzeltmeyi doğru şekilde uygular. Fakat alet uzunluğu dikkate **alınmaz**.

#### Etki

M91 ve M92 sadece M91 veya M92'nin programlandığı program tümcelerinde etki eder.

M91 ve M92, tümce başlangıcında etkilidir.

#### Malzeme referans noktası

Eğer koordinatların daima makine sıfır noktasını baz alması gerekiyorsa, bu durumda referans noktası yerleştirme bir veya birden fazla eksen için kilitlenebilir.

Eğer referans noktası yerleştirme tüm eksenler için kilitli ise bu durumda TNC, REFERANS NOKTASI AYARI yazılım tuşunu manuel işletim türünde göstermez.

Resim, makine ve malzeme sıfır noktası içeren koordinat sistemini gösterir.

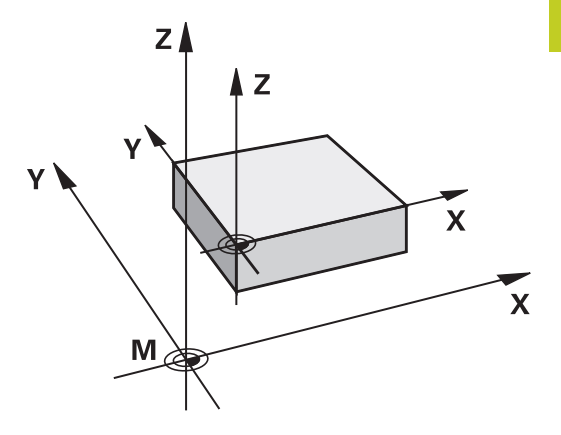

#### İşletim türü program testindeki M91/M92

M91/M92 hareketlerinin grafiksel simülasyonunu yapabilmek için çalışma alanı denetimini etkinleştirmeniz ve ham maddeyi belirlenen referans noktasını baz alarak göstermeniz gerekir, bkz. "Ham parçayı çalışma alanında gösterme (Advanced grafic features yazılım seçeneği)", Sayfa 425.

## Programlama: Ek Fonksiyonlar

9.3 Koordinat girişleri için ek fonksiyonlar

#### Çalışma düzleminin döndürülmüş olması durumunda döndürülmemiş koordinat sisteminde pozisyonlara yaklaşma: M130

#### Uzatılmış çalışma düzleminde standart davranış

TNC, pozisyonlama tümcelerindeki koordinatları, uzatılmış koordinat sistemine göre baz alır.

#### M130 ile davranış

9

Doğru tümcelerindeki koordinatları TNC, aktif, uzatılmış çalışma düzleminde uzatılmamış koordinat sistemi üzerinde baz alır.

TNC, (uzatılmış) aleti, uzatılmamış sistemin programlanan koordinatlarına konumlandırır.

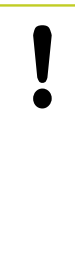

#### Dikkat çarpışma tehlikesi!

Aşağıdaki pozisyon tümceleri veya çalışma döngüleri döndürülmüş koordinat sisteminde tekrar uygulanır; bu işlem, mutlak ön konumlama içeren işleme döngülerinde probleme neden olabilir.

Eğer çalışma düzlemini uzatma fonksiyonu aktifse, M130 fonksiyonuna izin verilir.

#### Etki

M130, alet yarıçap düzeltmesiz doğru tümcelerinde tümceye göre etkilidir.

## 9.4 Hat davranışı için ek fonksiyonlar

### Küçük kontur kademelerini işleyin: M97

#### Standart davranış

TNC dış köşeye bir geçiş dairesi ekler. Bu nedenle, çok küçük kontur kademelerindeyken alet kontura zarar verir TNC böyle verlerde program akışını keşer ve "Yarıcan cok büyü

TNC böyle yerlerde program akışını keser ve "Yarıçap çok büyük" hata mesajını verir.

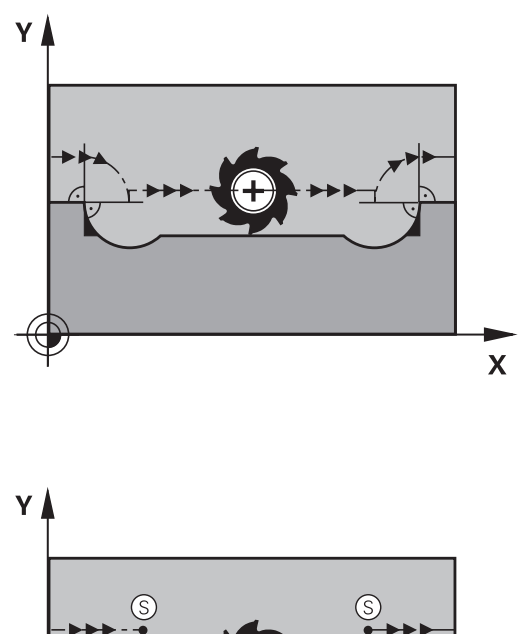

#### M97 ile davranış

TNC kontur elemanı için hat kesişim noktası bilgisini (iç köşelerde olduğu gibi) verir ve aleti bu nokta üzerinden hareket ettirir. M97'yi, dış köşe noktasının belirlendiği tümcede programlayın.

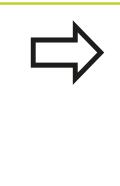

**M97** yerine daha yüksek performanslı **M120 LA** fonksiyonunu kullanınbkz. "Yarıçapı düzeltilen konturu önceden hesaplama (LOOK AHEAD): M120 (Miscellaneous functions yazılım seçeneği)", Sayfa 286!

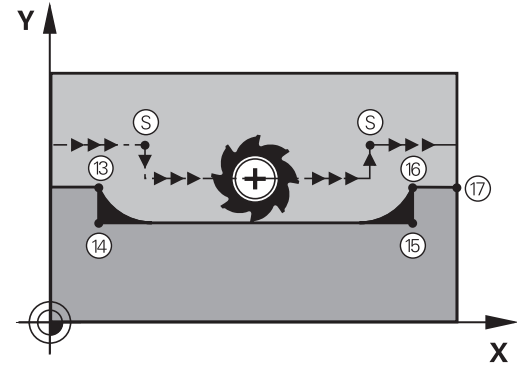

#### Etki

M97 sadece M97'nin programlandığı program tümcesinde etki eder.

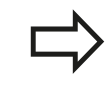

Kontur köşesi M97 ile sadece eksik işlenir. Gerekirse kontur köşesini daha küçük bir aletle tekrar işlemeniz gerekir.

#### NC örnek tümceleri

| N50 G99 G01 R+20 * | Daha büyük alet yarıçapı                  |
|--------------------|-------------------------------------------|
|                    |                                           |
| N130 X Y F M97 *   | Kontur noktası 13'e yaklaşma              |
| N140 G91 Y-0,5 F * | Küçük kontur kademeleri 13 ve 14'ü işleme |
| N150 X+100 *       | Kontur noktası 15'e yaklaşma              |
| N160 Y+0,5 F M97 * | Küçük kontur kademeleri 15 ve 16' işleme  |
| N170 G90 X Y *     | Kontur noktası 17'ye yaklaşma             |

## Programlama: Ek Fonksiyonlar

9.4 Hat davranışı için ek fonksiyonlar

#### Açık kontur köşelerini tamamen işleme: M98

#### Standart davranış

9

TNC iç köşelerde freze hattı kesişim noktasının bilgisini verir ve aleti bu noktadan itibaren yeni yönde hareket ettirir.

Eğer kontur köşelerde açıksa, bu durum eksik bir çalışmaya neden olur:

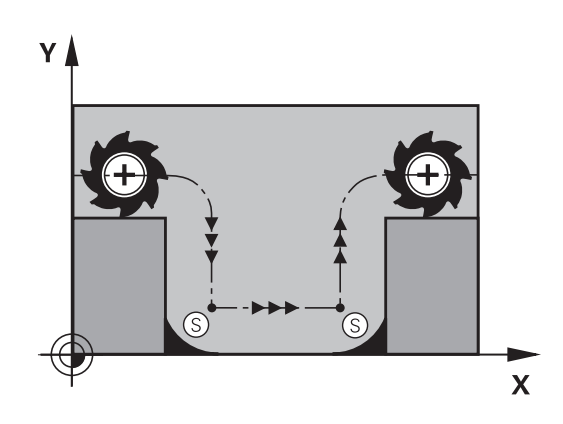

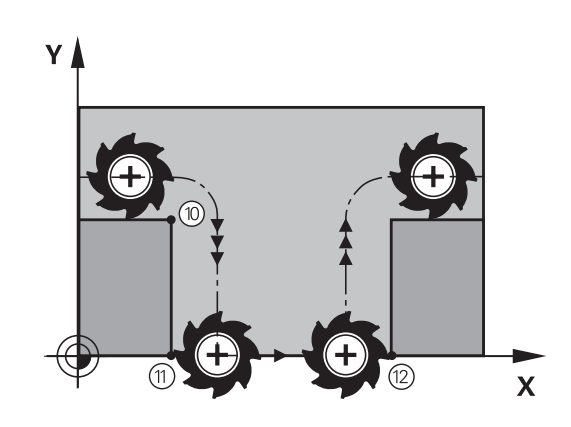

#### M98 ile davranış

Ek fonksiyon M98 ile TNC aleti, her kontur noktasının işleneceği bir uzaklığa hareket ettirir:

#### Etki

M98 sadece M98'in programlandığı program tümcelerinde etki eder.

M98 tümce sonunda etkilidir.

#### NC örnek tümceleri

Sırasıyla 10, 11 ve 12 kontur noktalarına gidin:

N100 G01 G41 X ... Y ... F ... \*

N110 X ... G91 Y ... M98 \*

N120 X+ ... \*

#### Daldırma hareketleri için besleme faktörü: M103

#### Standart davranış

TNC, aleti hareket yönünden bağımsız olarak en son programlanan beslemede hareket ettirir.

#### M103 ile davranış

Eğer alet, alet ekseninin negatif yönünde hareket ederse, TNC hat beslemesini azaltır. FZMAX girişindeki besleme, en son programlanan FPROG beslemesiyle ve %F faktörüyle hesaplanır:

FZMAX = FPROG x %F

#### M103'ü girin

Eğer bir konumlama tümcesinde M103'ü girerseniz, bu durumda TNC diyaloğu uygular ve faktör F'yi sorar.

#### Etki

M103 tümce başlangıcında etkilidir. M103'ü kaldırın: M103'ü faktör olmadan yeniden programlayın

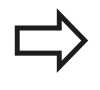

M103 aktif uzatılmış çalışma düzleminde etki eder. Besleme azaltma, **döndürülmüş** alet ekseninin negatif yönünde hareket ederken etki eder.

#### NC örnek tümceleri

Delik delme beslemesi, düzlem beslemesinin %20'si kadardır.

|                                        | Gerçek hat beslemesi (mm/dak): |
|----------------------------------------|--------------------------------|
| N170 G01 G41 X+20 Y+20 F500 M103 F20 * | 500                            |
| N180 Y+50 *                            | 500                            |
| N190 G91 Z-2,5 *                       | 100                            |
| N200 Y+5 Z-5 *                         | 141                            |
| N210 X+50 *                            | 500                            |
| N220 G90 Z+5 *                         | 500                            |

## Programlama: Ek Fonksiyonlar

## 9.4 Hat davranışı için ek fonksiyonlar

#### Milimetre/mil devri cinsinden besleme: M136

#### Standart davranış

TNC, aleti programda mm/dak cinsinden belirlenen F beslemesiyle hareket ettirir

#### M136 ile davranış

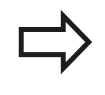

9

İnç programlarında M136'ya yeni eklenen besleme alternatifi FU ile kombinasyon halinde izin verilir. Aktif M136'da mil ayarda olmamalıdır.

TNC, M136 ile aleti mm/dak olarak değil aksine programda belirlenen Milimetre/mil devri olarak F beslemesiyle hareket ettirir. Eğer devri, mil override üzerinden değiştirirseniz, TNC beslemeye otomatik uyum sağlar.

Etki

M136 tümce başlangıcında etkilidir. M137'yi programlarken M136'yı kaldırın.

#### Yaylarda besleme hızı: M109/M110/M111

#### Standart davranış

TNC, alet orta nokta hattı üzerindeki programlanan besleme hızını baz alır.

#### M109 ile yaylarda davranış

TNC iç ve dış çalışmalarda, alet kesimlerindeki yay beslemesini sabit tutar.

Dikkat alet ve malzeme için tehlike!

TNC, çok küçük dış köşelerde beslemeyi, alet veya malzemenin zarar görebileceği kadar yükseltebilir. **M109**'u çok küçük dış köşelerde kullanmayın.

#### M110 ile yaylarda davranış

TNC, yaylardaki beslemeyi bir iç çalışmada sabit tutar. Yayların harici çalışmasında hiçbir besleme uyumu etki etmez.

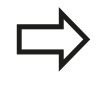

Eğer M109 veya M110'u bir çalışma döngüsü çağırmadan önce 200'den daha yüksek bir numarayla tanımlarsanız, besleme uyumu yaylarda bu çalışma döngüsü dahilinde etkili olur. Bir çalışma döngüsü sonunda veya kesintisinden sonra çıkış durumu tekrar oluşturulur.

#### Etki

M109 ve M110, tümce başlangıcında etkilidir. M109 ve M110'u M111 ile sıfırlayın.

## Programlama: Ek Fonksiyonlar

9.4 Hat davranışı için ek fonksiyonlar

#### Yarıçapı düzeltilen konturu önceden hesaplama (LOOK AHEAD): M120 (Miscellaneous functions yazılım seçeneği)

#### Standart davranış

9

Eğer alet yarıçapı, yarıçap düzeltmeli hareket eden bir kontur kademesinden büyükse, TNC program akışını keser ve hata mesajı verir. M97 (bkz. "Küçük kontur kademelerini işleyin: M97", Sayfa 281 hata mesajını engeller, fakat serbest kesim işaretlemesine neden olur ve ayrıca köşeyi kaydırır.

Arka plan kesimlerde TNC u.U. kontura zarar verir.

#### M120 ile davranış

TNC yarıçap düzeltmeli bir konturun arka kesimlerini ve üst kesimlerini denetler ve alet hattını geçerli tümceden itibaren hesaplar. Aletin kontura hasar verdiklerini ayarlayın, işlemeden kalır (resimde koyu renkte gösterilir). M120'yi ayrıca dijital verileri veya harici bir programlama sisteminde oluşturulan verileri alet yarıçap düzeltme ile donatmak için de kullanabilirsiniz. Böylece teorik alet yarıçapından sapmalar dengelenebilir.

TNC'nin önceden hesapladığı tümce sayısını (maksimum 99), LA ile (İng. Look Ahead: Öne bak) M120 ardından belirlersiniz. TNC'nin hesaplaması gereken tümce sayısını ne kadar büyük seçerseniz tümce işleme o kadar yavaş olur.

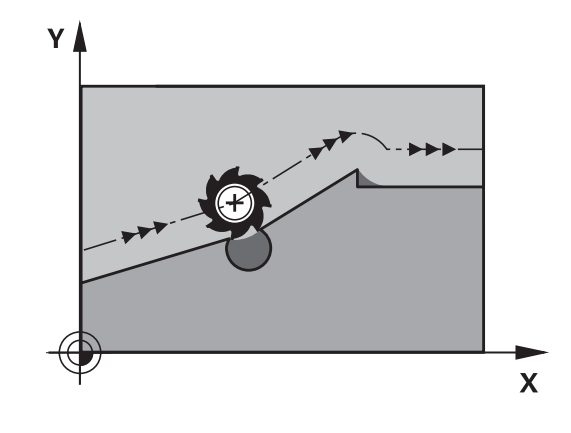

#### Giriş

Eğer bir konumlama tümcesinde M120 girerseniz, TNC diyaloğu bu tümce için uygular ve hesaplanacak LA tümce sayısını sorar.

#### Etki

M120, yarıçap düzeltmesi **G41** ya da **G42** içeren bir NC tümcesinde bulunmalıdır. M120 bu tümceden itibaren etkilidir, siz

- yarıçap düzeltmesini G40 ile kaldırana kadar
- M120 LA0'ı programlayana kadar
- M120'yi LA'sız programlayana kadar
- % ile başka bir program çağırana kadar
- G80 döngüsüyle ya da PLANE fonksiyonuyla çalışma düzlemini döndürene kadar

M120 tümce başlangıcında etkilidir.

9

#### Sınırlandırmalar

- Harici/dahili Durdur'dan sonra bir kontura tekrar girişi sadece N TÜMCESİNE GEÇİŞ fonksiyonu ile uygulayabilirsiniz. Tümce akışını başlatmadan önce M120'yi kaldırmanız gerekir, aksi halde TNC bir hata mesajı verir
- G25 ve G24 hat fonksiyonlarını kullandığınızda, G25 veya G24 önündeki ve arkasındaki tümceler sadece çalışma düzleminin koordinatlarını içerebilir
- Aşağıdaki fonksiyonların kullanımından önce M120'yi ve yarıçap düzeltmeyi kaldırmanız gerekir:
  - Döngü G60 tolerans
  - Döngü **G80** çalışma düzlemi
  - PLANE fonksiyonu
  - M114
  - M128
  - TCPM FONKSİYONU

## Programlama: Ek Fonksiyonlar

9.4 Hat davranışı için ek fonksiyonlar

#### Program akışı sırasında el çarkını bindirme: M118 (Miscellaneous functions yazılım seçeneği)

#### Standart davranış

TNC aleti program akışı işletim türlerinde, çalışma programındaki gibi hareket ettirir.

#### M118 ile davranış

M118 ile program akışı sırasındaki manuel düzeltmeleri elle uygulayabilirsiniz. Ayrıca M118'i programlayın ve eksene özel bir değeri (doğrusal eksen veya devir ekseni) mm olarak girin.

#### Giriş

9

Eğer bir konumlama tümcesine M118 girerseniz, TNC diyaloğu uygular ve eksene özel değerleri sorar. Koordinat girişi için turuncu renkteki eksen tuşlarını veya ASCII klavyesini kullanın.

#### Etki

El çarkı konumlamayı kaldırın, bunun için M118'i koordinat girişi olmadan yeniden programlayın.

M118 tümce başlangıcında etkilidir.

#### NC örnek tümceleri

Program akışı sırasında, çalışma düzlemi X/Y'de el çarkı ile programlanan değerden  $\pm 1$  mm ve devir ekseni B'de  $\pm 5^{\circ}$  hareket edilebilmelidir:

#### N250 G01 G41 X+0 Y+38.5 F125 M118 X1 Y1 B5 \*

Çalışma düzleminin döndürülmesini manuel işletim için etkinleştirdiğinizde M118, döndürülmüş koordinat sisteminde etkili olur. Çalışma düzleminin döndürülmesi manuel işletim için devre dışı ise, orijinal koordinat sistemi etkili olur.

M118 işletim türü konumlandırmada el girişi ile etki eder!

Eğer M118 aktifse, bir program kesintisinde MANUEL HAREKET fonksiyonu kullanıma sunulmaz!
9

#### Sanal alet ekseni VT

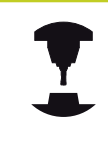

Makine üreticinizin TNC'yi bu fonksiyon için uyarlamış olması gerekir. Makine el kitabınıza dikkat edin.

Sanal alet ekseniyle, döner kafalı makinelerde eğik duran bir aletin yönünde bile el çarkıyla hareket edebilirsiniz. Sanal alet ekseni yönünde hareket etmek için el çarkınızın ekranında VT eksenini seçin, bkz. "Elektronik el çarklarıyla hareket ettirme", Sayfa 360. Bir HR 5xxx el çarkı üzerinden sanal ekseni gerekirse doğrudan turuncu renkli eksen tuşu VI ile seçebilirsiniz (makine el kitabınızı dikkate alın).

M118 fonksiyonuyla birlikte el çarkı bindirmesini şu anda aktif olan alet eksen yönünde gerçekleştirebilirsiniz. Bunun için M118 fonksiyonunda en azından izin verilen hareket alanına sahip mil eksenini tanımlamanız (örn. M118 Z5) ve el çarkında VT eksenini seçmeniz gerekir.

## Programlama: Ek Fonksiyonlar

9.4 Hat davranışı için ek fonksiyonlar

## Alet ekseni yönünde konturdan geri çekme M140

#### Standart davranış

TNC program akışı işletim türlerinde aleti çalışma programında belirlendiği gibi hareket ettirir.

#### M140 ile davranış

M140 MB ile (move back) girilen bir yolu alet ekseni yönünde konturdan önce hareket ettirebilirsiniz.

#### Giriş

9

Eğer bir konumlama tümcesinde M140 girerseniz, TNC diyaloğu uygular ve konturdan itibaren gidilmesi gereken yolu sorar. Aletin konturdan uzaklaşırken kullanmasını istediğiniz yolu girin veya hareket alanı kenarına kadar gitmek için mb MAX yazılım tuşuna basın.

Ayrıca aletin girilen yolu gittiği bir besleme programlanabilir. Eğer hiçbir besleme girmezseniz, TNC programlanan yolu hızlı olarak gider.

## Etki

M140 sadece M140'ın programlandığı program tümcesinde etki eder.

M140 tümce başlangıcında etkilidir.

#### NC örnek tümceleri

Tümce 250: Aleti konturdan 50 mm uzaklaştırın

Tümce 251: Aleti hareket alanı kenarına kadar götürün

N250 G01 X+0 Y+38.5 F125 M140 MB50 \*

#### N251 G01 X+0 Y+38.5 F125 M140 MB MAX \*

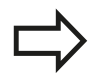

M140, çalışma düzleminin döndürülmesi fonksiyonu aktif konumdayken de etkili olur. Döner kafalı makinelerde TNC aleti uzatılmış sistemde hareket ettirir.

M140 MB MAX ile sadece pozitif yönde serbest hareket edebilirsiniz.

M140'tan önce temel olarak alet ekseniyle bir alet çağrısı tanımlayın, aksi halde hareket yönü tanımlanmaz.

9

## Tarama sistemi denetimini kapatma: M141

#### Standart davranış

Eğer siz bir makine eksenini hareket ettirmek isterseniz, TNC, hareket ettirilen taramada bir hata mesajı verir.

#### M141 ile davranış

Ancak tarama sistemi hareket ettirildikten sonra, TNC makine eksenlerini hareket ettirir. Eğer kendi ölçü döngünüzü ölçü döngüsü 3 ile bağlantılı olarak yazarsanız, tarama sistemini konumlama tümcesi ile tekrar serbest bırakmak için bu fonksiyon gerekli olur.

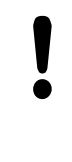

## Dikkat çarpışma tehlikesi!

Eğer M141 fonksiyonunu belirlerseniz, tarama sisteminin doğru yönde hareket etmesine dikkat edin. M141 sadece doğru tümceleri içeren hareketlerde etki eder.

## Etki

M141 sadece M141'in programlandığı program tümcesinde etki eder.

M141 tümce başlangıcında etkilidir.

## Programlama: Ek Fonksiyonlar

9.4 Hat davranışı için ek fonksiyonlar

## Temel devri silin: M143

## Standart davranış

Temel devir, sıfırlanana veya yeni bir değer üzerine yazılana kadar etkili kalır.

#### M143 ile davranış

TNC, NC programında programlanan bir temel devri siler.

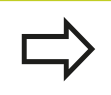

M143 fonksiyonuna tümce akışında izin verilmez.

## Etki

M143 sadece M143'ün programlandığı program tümcesinde etki eder.

M143 tümce başlangıcında etkilidir.

# Aleti NC Durdur sırasında otomatik olarak konturdan kaldırma: M148

## Standart davranış

TNC bir NC Durdur'da tüm davranış hareketlerini durdurur. Alet, kesinti noktasında kalır.

#### M148 ile davranış

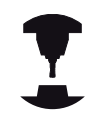

M148 fonksiyonu makine üreticisi tarafından serbest bırakılmalıdır. Makine üreticisi bir makine parametresinde TNC'nin bir LIFTOFF sırasında gitmesi gereken yolu belirler.

Eğer alet tablosunda LIFTOFF sütununa aktif alet için Y parametresini yerleştirdiyseniz TNC, aleti alet ekseni yönünde konturdan 2 mm kadar geriye götürür, bkz. "Alet verilerini tabloya girme", Sayfa 144.

LIFTOFF şu durumlarda etkili olur:

Sizin tarafınızdan yapılan bir NC durdur'da

dışı bırakabilirsiniz.

- Yazılım tarafından tetiklenen bir NC durdur'da, örn. eğer tahrik sisteminde bir hata oluşmuşsa
- Bir elektrik kesintisinde

| ! | Dikkat çarpışma tehlikesi!<br>Kontura tekrar giderken özellikle yuvarlatılmış<br>alanlarda kontur hasarları oluşabileceğine dikkat<br>edin. Tekrar hareket etmeden önce aleti serbest<br>bırakın! |
|---|----------------------------------------------------------------------------------------------------|
|   | Aletin kaldırılma değerini CfgLiftOff makine parametresinde tanımlayın. Ayrıca CfgLiftOff makine                                                                                                  |

parametresinde bu fonksiyonu genel olarak devre

Etki

M148, M149 ile fonksiyon devre dışı kalana kadar etki eder. M148 tümce başlangıcında etkilidir, M149 tümce sonunda.

## Programlama: Ek Fonksiyonlar

## 9.4 Hat davranışı için ek fonksiyonlar

## Köşelerin yuvarlanması: M197

#### Standart davranış

TNC, aktif yarıçap düzeltmesinde dış köşeye bir geçiş dairesi ekler. Bu durum, kenarın yuvarlanmasına neden olabilir.

#### M197 ile davranış

M197 fonksiyonu ile, köşedeki kontur teğetsel olarak uzatılır ve ardından daha küçük bir geçiş dairesi eklenir. M197 fonksiyonunu programlayıp ardından ENT tuşuna basarsanız TNC, **DL** giriş alanını açar. **DL** giriş alanında TNC'nin kontur elemanını ne kadar uzatacağını belirlersiniz. M197 ile köşe yarıçapı küçülür, köşe daha az yuvarlanır ve sürme hareketi yine de yumuşak bir şekilde gerçekleştirilir.

#### Etki

9

M197 fonksiyonu tümcede etkilidir ve sadece dış köşelere etki eder

NC örnek tümceleri

L X... Y... RL M197 DL0.876

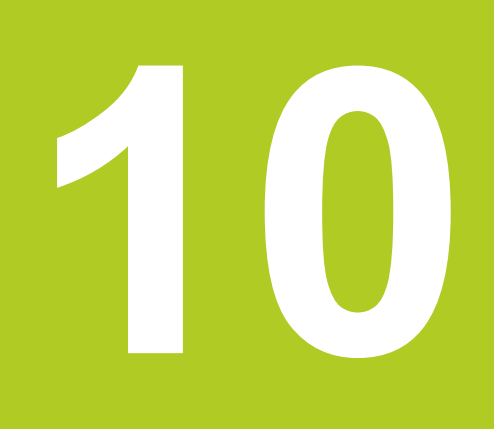

10.1 Özel fonksiyonlara genel bakış

#### Özel fonksiyonlara genel bakış 10.1

TNC, çok çeşitli kullanımlar için aşağıdaki performansı yüksek özel fonksiyonları sunar:

| Fonksiyon                                  | Açıklama  |
|--------------------------------------------|-----------|
| Gürültü önleme ACC (yazılım seçeneği)      | Sayfa 299 |
| Metin dosyalarıyla çalışmak                | Sayfa 301 |
| Serbest tanımlanabilir tablolarla çalışmak | Sayfa 305 |

SPEC FCT tuşu ve ilgili yazılım tuşlarını kullanarak TNC'de başka özel fonksiyonları kullanabilirsiniz. Aşağıda yer alan tablodan, hangi fonksiyonları kullanabileceğinize dair genel bilgileri bulabilirsiniz.

## SPEC FCT özel fonksiyonlar ana menüsü Özel fonksiyonları seçin

| Fonksiyon                                                 | Yazılım<br>tuşu               | Açıklama  |
|-----------------------------------------------------------|-------------------------------|-----------|
| Program bilgilerini tanımlayın                            | PROGRAM<br>VARS.              | Sayfa 296 |
| Kontur ve nokta çalışmaları için açık metin fonksiyonları | KONTUR/-<br>NOKTASI<br>İŞLEME | Sayfa 297 |
| PLANE fonksiyonunu tanımlama                              | İŞLEM<br>DÜZLEMİ<br>KOL HAR.  | Sayfa 315 |
| Çeşitli DIN/ ISO<br>fonksiyonlarını tanımlama             | PROGRAM<br>FONKS.             | Sayfa 298 |
| Düzenleme noktasını<br>tanımlayın                         | DİZİ-<br>LİM<br>UYARLA        | Sayfa 119 |

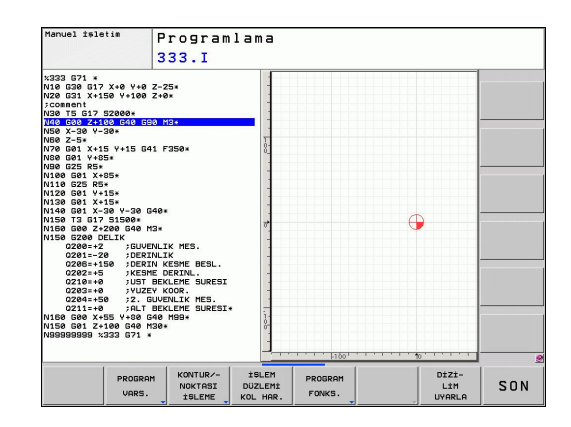

## Program bilgileri menüsü

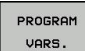

SPEC

Program bilgileri menüsünü seçin

| Fonksiyon                    | Yazılım<br>tuşu      | Açıklama                                       |
|------------------------------|----------------------|------------------------------------------------|
| Ham parçayı tanımlayın       | BLK<br>FORM          | Sayfa 85                                       |
| Sıfır noktası tablosu seçimi | SIFIR NOK<br>TABLOSU | Bakınız,<br>Döngüler<br>Kullanıcı El<br>Kitabı |

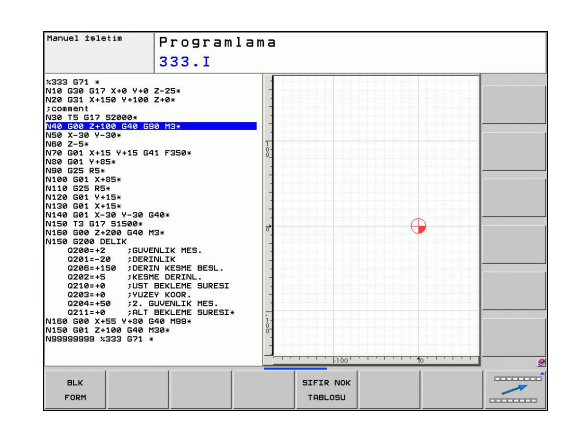

# Kontur ve nokta çalışmaları için açık metin fonksiyonları menüsü

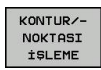

 Kontur ve nokta çalışması fonksiyonları menüsünü seçin

| Fonksiyon                               | Yazılım<br>tuşu    | Açıklama                                      |
|-----------------------------------------|--------------------|-----------------------------------------------|
| Kontur tanımını atayın                  | DECLARE<br>CONTOUR | Bakınız<br>Döngüler<br>Kullanıcı El<br>Kitabı |
| Kontur tanımını seçin                   | SEL<br>CONTOUR     | Bakınız<br>Döngüler<br>Kullanıcı El<br>Kitabı |
| Kompleks kontur formülünü<br>tanımlayın | KONTUR-<br>FORMÜL  | Bakınız<br>Döngüler<br>Kullanıcı El<br>Kitabı |

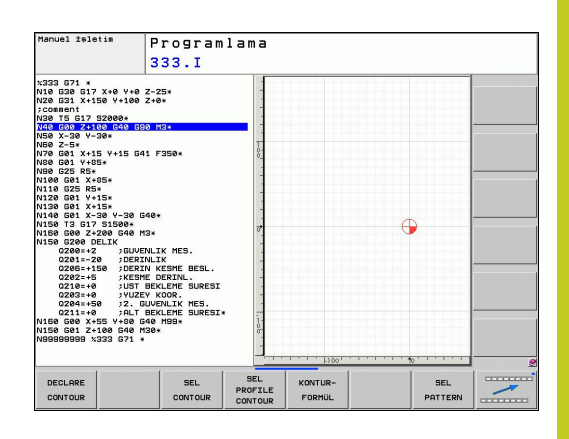

## 10.1 Özel fonksiyonlara genel bakış

## Çeşitli DIN/ ISO fonksiyonları menüsünü tanımlayın

 Çeşitli DIN/ISO fonksiyonlarının tanımlanması için menüyü seçin

| Fonksiyon                                   | Yazılım<br>tuşu | Açıklama  |
|---------------------------------------------|-----------------|-----------|
| Döner eksen pozisyon<br>durumunu tanımlayın | тсрм            | Sayfa 343 |
| String fonksiyonlarını<br>tanımlayın        | DİZGİ<br>Fonks. | Sayfa 253 |
| DIN/ISO fonksiyonlarını<br>tanımlayın       | DIN/IS0         | Sayfa 300 |
| Yorum ekleme                                | YORUM<br>UYARLA | Sayfa 117 |

PROGRAM FONKS.

10

## 10.2 Aktif gürültü önleme (yazılım seçeneği)

## Uygulama

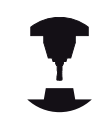

Bu fonksiyon, makine üreticisi tarafından etkinleştirilmeli ve uyarlanmalıdır.

Makine el kitabınıza dikkat edin.

Kumlama işleminde (yüksek performanslı frezeleme) büyük freze gücü ortaya çıkar. Aletin devir sayısına ve alet makinesinde mevcut rezonans ve germe hacimlerine (frezeleme sırasında kesim performansı) bağlı olarak, "Gürültü" ortaya çıkabilir. Bu gürültü, makine için yüksek oranda bir baskı oluşturur. Malzeme yüzeyinde bu gürültü istenmeyen işaretlere neden olur. Alet de gürültü nedeniyle önemli oranda ve eşit olmayan şekilde aşınır, ileri durumda aletin kırılmasına da neden olabilir.

Makinenin gürültü eğilimini azaltmak için HEIDENHAIN artık ACC (Active Chatter Control) ile etkili bir regülatör fonksiyonu sunar. Ağır gerilim alanında bu regülatör fonksiyonunun kullanımı özellikle pozitif yönde etkilenir. ACC ile önemli oranda daha iyi kesim performansı mümkündür. Makine türüne bağlı olarak aynı zamanda doğrama hacmini %25'e kadar ve daha fazla artabilir. Aynı zamanda makine yükünü de azaltır ve aletin bekleme süresini artırabilirsiniz.

> ACC'nin özellikle ağır gerilim için geliştirildiğine ve bu alanda özellikle etkili biçimde kullanılabilir olduğuna dikkat edin. ACC'nin normal kumlama işleminde de avantaj sunup sunmamasını denemeler yaparak belirleyebilirsiniz.

ACC fonksiyonunu kullanıyorsanız TOOL.T alet tablosunda ilgili alet için kesici kenar sayısı **CUT** girmeniz gerekir.

## ACC'yi etkinleştirme/devre dışı bırakma

ACC'yi etkinleştirmek için ilgili alet için TOOL.T alet tablosunda ACC sütununu 1 olarak belirlemeniz gerekir. Başka ayar gerekli değildir. ACC'yi devre dışı bırakmak için ACC sütununu 0 olarak belirlemeniz gerekir.

10.3 DIN/ISO fonksiyonlarını tanımlayın

## 10.3 DIN/ISO fonksiyonlarını tanımlayın

## Genel bakış

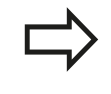

Eğer bir USB tuş takımı bağlı ise, DIN/ISO fonksiyonlarını doğrudan USB tuş takımı üzerinden girebilirsiniz.

DIN/ISO programlarının ayarları için TNC, aşağıdaki fonksiyonlarla yazılım tuşlarını sunar:

| Fonksiyon                                                   | Yazılım tuşu |
|-------------------------------------------------------------|--------------|
| DIN/ISO fonksiyonlarını seçin                               | DIN/IS0      |
| Besleme                                                     | F            |
| Alet hareketleri, döngüler ve program<br>fonksiyonları      | G            |
| Daire merkezinin/kutbunun X koordinati                      | I            |
| Daire merkezinin/kutbunun Y koordinati                      | L            |
| Alt program ve program bölümü tekrarı için<br>Label çağrısı | L            |
| Ek fonksiyon                                                | М            |
| Tümce no                                                    | Ν            |
| Aletin çağrılması                                           | т            |
| Kutupsal koordinat açısı                                    | н            |
| Daire merkezinin/kutbunun Z koordinati                      | к            |
| Kutup koordinatları yarıçapı                                | R            |
| Mil devri                                                   | S            |

10

## 10.4 Metin dosyaları oluşturma

## Uygulama

TNC'de metinleri bir metin editörü ile oluşturabilir ve işleyebilirsiniz. Tipik uygulamalar:

- Deneyim değerlerini sabit tutun
- İş akışlarını belgeleyin
- Formül toplamları oluşturun

Metin dosyaları. .A (ASCII) tipi dosyalardır. Diğer dosyaları işlemek isterseniz, bunu önce .A tipinde da dönüştürün.

## Metin dosyası açma ve çıkma

- Program kaydetme/düzenleme işletim türünü seçin
- Dosya yönetimini çağırın: PGM MGT tuşuna basın
- .A tipi dosyaları gösterin: Arka arkaya TİP SEÇİN yazılım tuşu ve GÖSTER yazılım tuşuna basın
- Dosya seçin ve SEÇ yazılım tuşu veya ENT tuşu ile açın veya yeni bir dosya açın: Yeni isim girin, ENT tuşu ile onaylayın

Eğer metin editöründen çıkmak isterseniz, dosya yönetimini çağırın ve başka tipte bir dosya seçin, örn. bir çalışma programını.

| İmleç hareketleri                 | Yazılım tuşu   |
|-----------------------------------|----------------|
| İmleç bir kelime sağa             | KELİME<br>TAŞI |
| İmleç bir kelime sola             | SON<br>KELİME  |
| İmleç bir sonraki ekran sayfasına | YAN            |
| İmleç bir önceki ekran sayfasına  |                |
| İmleç dosya başlangıcına          |                |
| İmleç dosya sonuna                | SON            |

10.4 Metin dosyaları oluşturma

## Metinleri düzenleyin

Metin editörünün ilk satırının üstünde, dosya ismini, durma yerini ve satır bilgisini gösteren bir bilgi alanı yer alır:

| Dosya: | Metin dosyasının ismi |
|--------|-----------------------|
|--------|-----------------------|

Satır: İmlecin geçerli satır pozisyonu

Sütun: İmlecin geçerli sütun pozisyonu

Metin, imlecin yer aldığı alana eklenir. Ok tuşları ile imleci, metin dosyasının istenen bir yerine hareket ettirin.

İmlecin yer aldığı satır, renkli olarak yukarı kaldırılır. Return veya ENT tuşu ile satırları kaydırabilirsiniz.

## İşaretleri, kelimeleri ve satırları silme ve tekrar ekleme

Metin editörü ile tüm kelimeyi ve satırı silebilir ve başka bir yere ekleyebilirsiniz.

- İmleci, silinmesi ve başka bir yere eklenmesi gereken kelime veya satıra hareket ettirin
- KELİME SİLME veya SATIR SİLME yazılım tuşuna basın: Metin silinir ve ara belleğe kaydedilir
- İmleci, metin eklenmesi gereken pozisyona hareket ettirin ve SATIR/KELİME EKLEME yazılım tuşuna basın

| Fonksiyon                                          | Yazılım tuşu                |
|----------------------------------------------------|-----------------------------|
| Satırları silin ve ara hafızaya kaydedin           | SATIR<br>Sil                |
| Kelimeyi silin ve ara hafızaya kaydedin            | KELİME<br>Sil               |
| İşareti silin ve ara hafızaya kaydedin             | İŞARET<br>SİL               |
| Satır veya kelimeyi sildikten sonra tekrar ekleyin | SATIR /<br>KELİME<br>UYARLA |

## Metin bloklarını işleyin

Metin bloklarını istediğiniz büyüklükte kopyalayabilir, silebilir ve başka bir yere ekleyebilirsiniz. Her durumda önce istediğiniz metin bloğunu işaretleyin:

 Metin bloğunu işaretleyin: İmleci, metin işaretinin başlaması gereken işaretin üzerine getirin

| BLOK     |
|----------|
| İŞARETL. |

- BLOK İŞARETLEME yazılım tuşuna basın
- İmleci, metin işaretinin sonlanması gereken işaretin üzerine getirin Eğer imleci ok tuşları ile doğrudan yukarı ve aşağı hareket ettirirseniz, arada kalan metin satırları tam olarak işaretlenir – işaretlenen metin renkli olarak kaldırılır

İstediğiniz metin bloğunu işaretledikten sonra, metni alttaki yazılım tuşları ile işlemeye devam edin:

| Fonksiyon                               | Yazılım tuşu |
|-----------------------------------------|--------------|
| İşaretlenen bloğu silin ve ara hafızaya | BLOK         |
| kaydedin                                | KESME        |
| İşaretlenen bloğu silmeden ara hafızaya | BLOK         |
| kaydedin (kopyalayın)                   | UYARLA       |

Eğer ara hafızaya kaydedilen bloğu farklı bir yere eklemek isterseniz aşağıdaki adımları uygulayın:

 İmleci arada kaydedilen metin bloğunu eklemek istediğiniz pozisyona hareket ettirin

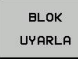

 BLOK EKLEME yazılım tuşuna basın: Metin eklenir

Metin ara hafızada yer aldığı sürece metni istediğiniz kadar sıklıkta ekleyebilirsiniz.

#### İşaretlenen bloğu diğer bir dosyaya aktarın

Metin bloğunu tanımlanmış şekilde işaretleyin

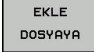

- DOSYAYA EKLEME yazılım tuşuna basın. TNC Hedef Dosya = diyaloğunu gösterir
- Hedef dosyanın yol ve ismini girin. TNC işaretlenen metin bloğunu hedef dosyaya bağlar. Girilen isimde bir hedef dosya yer almıyorsa, TNC işaretlenen metni yeni bir dosyaya yazar

## Diğer dosyayı imleç pozisyonuna ekleyin

 İmleci metinde, diğer metin dosyasını eklemek istediğiniz yere hareket ettirin

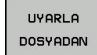

- DOSYADAN EKLEME yazılım tuşuna basın. TNC
   Dosya ismi = diyaloğunu gösterir
- Eklemek istediğiniz dosyanın yolunu ve ismini girin

10

10.4 Metin dosyaları oluşturma

## Metin parçalarını bulma

Metin editörünün arama fonksiyonu, metinde kelimeyi veya işaret zincirini bulur. TNC iki imkanı kullanıma sunar.

## Geçerli metni bulun

Arama fonksiyonunun imlecin yer aldığı kelimeye uygun bir kelime bulması gerekir:

- İmleci istenen kelimeye hareket ettirin
- Arama fonksiyonunu seçin: ARAMA yazılım tuşuna basın
- GÜNCEL KELİME ARAMA yazılım tuşuna basın
- Arama fonksiyonundan çıkın: SON yazılım tuşuna basın

## İstenen metni bulun

- Arama fonksiyonunu seçin: ARAMA yazılım tuşuna basın. TNC Metin Ara: diyaloğunu gösterir
- Aranan metni girin
- Metin arayın: UYGULA yazılım tuşuna basın
- Arama fonksiyonundan çıkın, SON yazılım tuşuna basın

## 10.5 Serbest tanımlanabilir tablolar

## **Temel bilgiler**

Serbest tanımlanabilir tablolarda istediğiniz bilgileri NC programından kaydedebilir ve okuyabilirsiniz. Bunun için **D26** ile **D28** arasındaki Q parametresi fonksiyonları kullanıma sunulur.

Serbest tanımlanabilir tabloların formatını, yani içerdikleri sütunları ve bunların özelliklerini yapı editörüyle değiştirebilirsiniz. Bununla tamamen sizin uygulamanıza göre olan tablolar oluşturabilirsiniz.

Devamında bir tablo görünümü (standart ayar) ile bir formül görünümü arasında geçiş yapabilirsiniz.

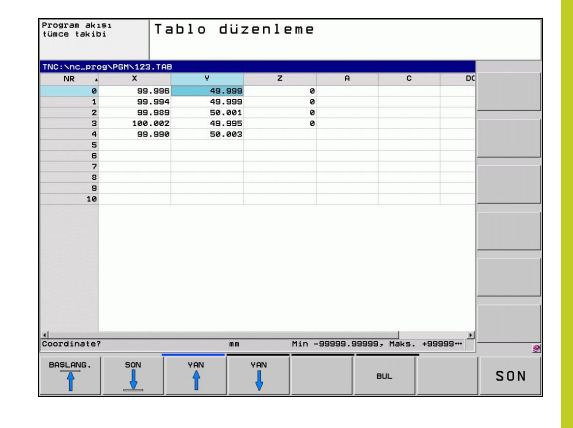

## Serbest tanımlanabilir tablolar oluşturma

- Dosya yönetimini seçin: PGM MGT tuşuna basın
- TAB uzantılı istediğiniz dosya adlarını girin, ENT tuşu ile onaylayın: TNC, kalıcı olarak kaydedilmiş tablo formatlarını içeren bir açılır pencere gösterir
- Ok tuşlarıyla bir tablo şablonu örn. EXAMPLE.TAB seçin, ENT tuşuyla onaylayın: TNC ön tanımlı formatta yeni bir tablo açar.
- Tabloyu gereksinimlerinize uygun hale getirmek için tablo formatını değiştirmelisiniz, bkz. "Tablo formatını değiştirme", Sayfa 306

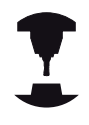

Makine üreticiniz kendi tablo şablonlarını oluşturup TNC'ye yerleştirebilir. Yeni bir tablo kullanıyorsanız TNC mevcut tüm tablo şablonlarının listelendiği bir açılır pencere açar.

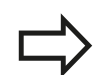

Kendi tablo şablonlarınızı da TNC'ye kaydedebilirsiniz. Bunun için yeni bir tablo oluşturun, tablo formatını değiştirin ve bu tabloyu dizinine kaydedin. Artık yeni bir tablo oluşturduğunuzda tablo şablonlarının bulunduğu seçim penceresinde sizin şablonunuz da gösterilir

## 10.5 Serbest tanımlanabilir tablolar

## Tablo formatını değiştirme

 FORMAT DÜZENLE yazılım tuşuna basın (2. yazılım tuşu düzlemi): TNC, tablo yapısının gösterildiği bir editör formu açar. Yapı komutunun anlamını (başlık satırı girişi) aşağıdaki tablodan öğrenebilirsiniz.

| Yapı komutu                     | Anlamı                                                                                                    |
|---------------------------------|----------------------------------------------------------------------------------------------------|
| Mevcut sütunlar:                | Tabloda bulunan tüm sütunların listesi                                                                                                    |
| Önüne taşı:                     | Mevcut sütunlar içinde işaretlenen girdi<br>bu sütunun önüne kaydırılır                                                                                                    |
| İsim                            | Sütun ismi: başlık satırında gösterilir                                                                                                    |
| Sütun türü                      | TEXT: Metin girişi<br>SIGN: + veya - işareti<br>BIN: İkili sayı<br>DEC: Ondalık, pozitif, tam sayı (nicel<br>sayı)<br>HEX: Onaltılı sayı<br>INT: Tam sayı<br>LENGTH: Uzunluk (inç programlarında<br>dönüştürülür<br>FEED: Besleme (mm/dak veya 0,1 inç/<br>dak)<br>IFEED: Besleme (mm/dak veya 0,1 inç/<br>dak)<br>IFEED: Besleme (mm/dak veya 0,1 inç/<br>dak)<br>FLOAT: Gerçel sayı<br>BOOL: Doğruluk değeri<br>INDEX: İndex<br>TSTAMP: Sabit tanımlı tarih ve saat<br>formatı |
| Varsayılan değer                | Bu sütundaki alanların önceden atanmasında kullanılan değer                                                                                                    |
| Genişlik                        | Sütun genişliği (karakter sayısı)                                                                                                    |
| Ana anahtar                     | Birinci tablo sütunu                                                                                                    |
| Dile bağlı sütun<br>tanımlaması | Dile bağlı diyalog                                                                                                    |

| C:Nnc_ | /PD014 | PGHN123.TAB |            |                   |      |          |         | _ |
|--------|--------|-------------|------------|-------------------|------|----------|---------|---|
| NR     | •      | x           | Ŷ          | z                 | A    |          | C DC    |   |
|        | 0      | 99.996      | 49.999     |                   | 3    |          |         |   |
|        | 1      | 99.994      | 49.999     |                   | 9    | 100      |         |   |
|        | 2      | Tablo özell | iklerini d | üzenle            |      | ×        |         |   |
|        | 4      | Mevcut sütu | unlar:     | Sütun özelli      | leri |          |         |   |
|        | 5      | NR          |            | İSIN              | NR   |          |         |   |
|        | 6      | X           |            | Pilking Alimit    | DEC  |          |         |   |
|        | 7      | ź           |            | Harsays Jap       | DEC  |          |         |   |
|        | 8      | 8           |            | deaer             | 10   |          |         |   |
|        | 9      | Doc         |            | Genişlik          | 9    |          |         |   |
|        | 10     |             |            | Decimal           | 0    |          |         |   |
|        |        | onune tası  |            | E Operation       |      |          |         |   |
|        |        | ×           | -          | pa milo dilativo. |      |          |         |   |
|        |        | Dile badly  | sotup tapa | nlanası:          |      |          |         |   |
|        |        |             |            |                   |      |          |         |   |
|        |        | de          |            |                   |      |          |         |   |
|        |        | 65          |            |                   |      |          |         |   |
|        |        | fr          |            |                   |      |          |         |   |
|        |        | it          |            |                   |      | -        |         |   |
|        |        |             |            |                   |      |          |         |   |
|        |        |             |            |                   |      |          |         |   |
|        |        |             |            |                   |      | _        |         |   |
|        | 102    |             |            | Min               |      | 199. Mak | ******* | · |

10

Bağlı bir fare veya TNC klavyesi yoluyla formda gezinebilirsiniz. TNC klavyesiyle navigasyon:

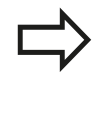

Halihazırda satır içeren bir tabloda ve tablo özelliklerini değiştiremezsiniz Ancak tüm satırları silerseniz bu özellikleri değiştirebilirsiniz. Gerekirse bunun öncesinde tabloyu yedekleyin.

## Yapı editörünü sonlandırma

 OK yazılım tuşuna basın. TNC editör formunu kapatır ve değişiklikleri uygular. İPTAL yazılım tuşuna basıldığında tüm değişiklikler bırakılır.

## Tablo veform görünümü arasında geçiş

**.TAB** dosya uzantılı tüm tabloları ya liste görünümünde ya da formül görünümünde görüntüleyebilirsiniz.

Form görünümünde TNC, ekranın sol yarısında ilk sütun içeriği ile birlikte satır numaralarını listeler.

Ekranın sağ yarısında verileri değiştirebilirsiniz.

- Bir sonraki giriş alanına geçmek için ENT tuşuna veya ok tuşuna basın.
- Başka bir satır seçmek için yeşil navigasyon tuşuna (bilgisayar sembolü) basın. Böylece imleç sol pencereye geçer ve ok tuşlarıyla istediğiniz satırı seçebilirsiniz. Yeşil navigasyon tuşuyla tekrar giriş alanına geçin.

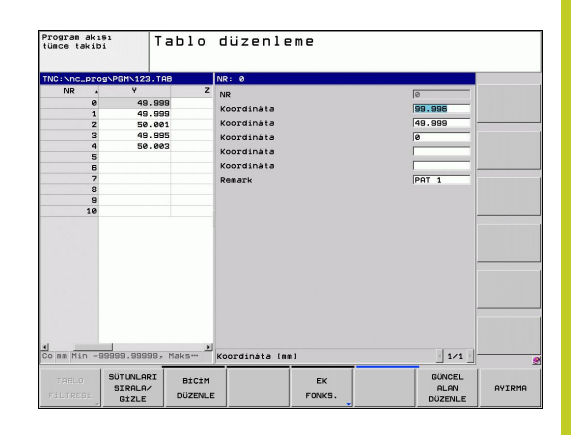

10.5 Serbest tanımlanabilir tablolar

## D26: TAPOPEN: Serbest tanımlanabilir tablo açma

**D26: TABOPEN** fonksiyonuyla, **D27** ile tanımlamak veya bu tablodan **D28** ile okumak üzere istediğiniz serbest tanımlanabilir bir tabloyu açarsınız.

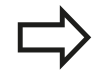

NC programında sadece bir tablo açık olabilir. **TABOPEN** içeren yeni bir tümce en son açılmış tabloyu otomatik olarak kapatır.

Açılacak olan tablonun uzantısı .TAB olmalıdır.

Örnek: TNC:\DIR1 dizininde kayıtlı olan TAB1.TAB tablosunu açın

N56 D26: TABOPEN TNC:\DIR1\TAB1.TAB

# D27: TAPWRITE: Serbest tanımlanabilir tabloyu tanımlama

**D27: TAPWRITE** fonksiyonu ile önceden**D26: TABOPEN** ile açtığınız tabloyu tanımlarsınız.

Bir **TABWRITE** tümcesinde birden çok sütun adı tanımlayabilirsiniz. Sütun adları tırnak işareti içinde olmalı ve virgül ile ayrılmalıdır. TNC'nin ilgili sütuna yazacağı değeri, Q parametreleriyle tanımlarsınız.

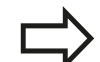

D27: TABWRITE fonksiyonunun, standart olarak değerler program testi işletim türünde de mevcut açık tablolara yazıldığına dikkat edin. D18 ID992 NR16 fonksiyonuyla programın hangi işletim türünde gerçekleştirileceğini sorgulayabilirsiniz. D27 fonksiyonun sadece program akışı işletim türlerinde gerçekleştirilmesi gerekiyorsa bir atlama talimatıyla ilgili program bölümünü atlayabilirsiniz Sayfa 219. Sadece numaralı tablo hanelerini tanımlayabilirsiniz.

Eğer bir tümcede birden fazla sütunu tanımlamak istiyorsanız, yazılacak değerleri ardışık Q parametresi numaraları halinde kaydetmelisiniz.

## Örnek

Şu anda açılmış olan tablonun 5. satırında yarıçap, derinlik ve D sütunlarını tanımlayın. Tabloya yazılması gereken değerler, Q5, Q6 ve Q7 Q parametrelerine kaydedilmiş olmalıdır

N53 Q5 = 3,75

N54 Q6 = -5

N55 Q7 = 7,5

N56 D27: TABWRITE 5/"YARIÇAP, DERINLIK, D" = Q5

## 10.5 Serbest tanımlanabilir tablolar

## D28: TAPREAD: Serbest tanımlanabilir tabloyu okuma

**D28: TAPREAD** fonksiyonu ile önceden**D26: TABOPEN** ile açtığınız tablodan okursunuz.

Bir **TABREAD** tümcesinde birden çok sütun adı tanımlayabilir, yani okuyabilirsiniz. Sütun adları tırnak işareti içinde olmalı ve virgül ile ayrılmalıdır. TNC'nin ilk okuduğu değeri yazması gereken Q parametresi numarasını **D28** tümcesinde tanımlarsınız.

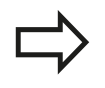

Sadece nümerik tablo alanlarını okuyabilirsiniz.

Eğer bir sütunda birden çok tümce okuyorsanız, TNC okunan değerleri ardışık Q parametresi numaraları halinde kaydeder.

## Örnek

Şu anda açılmış olan tablonun 6 satırından yarıçap, derinlik ve D sütun değerlerini okuyun. İlk değeri Q parametresine Q10 kayıt edin (ikinci değeri Q11, üçüncü değeri Q12).

N56 D28: TABREAD Q10 = 6/"YARIÇAP, DERINLIK, D"

# 

## Programlama: Çok eksenli işleme

## 11 Programlama: Çok eksenli işleme

11.1 Çok eksen işlemi için fonksiyonlar

## 11.1 Çok eksen işlemi için fonksiyonlar

Bu bölümde, çok eksen işlemiyle bağlantılı olan TNC fonksiyonları özetlenmiş durumda:

| TNC fonksiyonu | Tanım                                                                                 | Sayfa |
|----------------|---------------------------------------------------------------------------------------|-------|
| PLANE          | Hareket ettirilmiş işleme düzlemindeki işlemleri tanımlayın                           | 313   |
| M116           | Döner eksenlerin beslemesi                                                            | 335   |
| PLANE/M128     | Kamber frezeleri                                                                      | 334   |
| FUNCTION TCPM  | TNC'nin tutumunu döner eksenleri konumlandırmada tespit edin (M128'in geliştirilmesi) | 343   |
| M126           | Devir eksenlerini yol standardında hareket ettirin                                    | 336   |
| M94            | Döner eksenlerin gösterge değerini azaltın                                            | 337   |
| M128           | TNC'nin tutumunu döner eksenleri konumlandırmada tespit edin                          | 338   |
| M138           | Kol hareketi ekseni seçimi                                                            | 341   |
| M144           | Makine kinematiğini hesaplayın                                                        | 342   |

## 11.2 PLANE fonksiyonu: Çalışma düzleminin döndürülmesi (yazılım seçeneği 1)

## Giriş

Çalışma düzleminin döndürülmesi fonksiyonu, makine üreticisi tarafından etkinleştirilmiş olmalıdır!

PLANE fonksiyonunu temel olarak sadece iki devir eksenine sahip (tezgah veya/ve başlık) bir makinede kullanabilirsiniz. İstisna: PLANE AXIAL fonksiyonunu, eğer makinenizde sadece tek bir devir ekseni bulunuyorsa veya etkin konumdaysa kullanabilirsiniz.

**PLANE** fonksiyonuyla (İng. plane = Düzlem) performansı yüksek bir fonksiyona sahip olursunuz, bununla da farklı biçimlerde döndürülmüş çalışma düzlemlerini tanımlayabilirsiniz.

TNC içinde kullanılabilen tüm **PLANE** fonksiyonları, istediğiniz çalışma düzlemini devir eksenlerinden bağımsız, gerçekten makinenizde olanı tarif eder. Aşağıdaki olanaklar kullanıma sunulur:

| Fonksiyon | Gerekli parametreler                                                                                    | Yazılım<br>tuşu | Sayfa |
|-----------|----------------------------------------------------------------------------------------------------|-----------------|-------|
| SPATIAL   | Hacimsel açı SPA, SPB,<br>SPC                                                                           | SPATIAL         | 317   |
| PROJECTED | İki projeksiyon açısı<br>PROPR ve PROMIN ile<br>rotasyon açısı ROT                                      | PROJECTED       | 319   |
| EULER     | Üç Euler açısı eksen<br>sapması (EULPR),<br>nutasyon (EULNU) ve<br>rotasyon (EULROT),                   | EULER           | 320   |
| VECTOR    | Normal vektörün<br>tanımı düzlem ve temel<br>vektörün döndürülmüş<br>X ekseni yönünü<br>tanımlamak için | VECTOR          | 322   |

## Programlama: Çok eksenli işleme

11.2 PLANE fonksiyonu: Çalışma düzleminin döndürülmesi (yazılım seçeneği 1)

| Fonksiyon | Gerekli parametreler                                                                                                    | Yazılım<br>tuşu                                                 | Sayfa                                                            |
|-----------|----------------------------------------------------------------------------------------------------|-----------------------------------------------------------------|------------------------------------------------------------------|
| POINTS    | Üç istenilen noktadan<br>düzlemi döndürmek için<br>koordinatlar                                                                                    | POINTS                                                          | 324                                                              |
| RÖLATIF   | Münferit etkisi artan<br>hacimsel açı                                                                                                    | REL. SPA.                                                       | 326                                                              |
| AXIAL     | Üç mutlak veya artan<br>eksen açısı <b>A</b> , <b>B</b> , <b>C</b>                                                                                 | AXIAL                                                           | 327                                                              |
| RESET     | PLANE fonksiyonunu<br>sıfırlayın                                                                                                    | RESET                                                           | 316                                                              |
|           | PLANE fonksiyonunun para<br>kısımda düzenlenmiştir:                                                                                                | metre tanıml                                                    | aması iki                                                        |
|           | <ul> <li>Düzlemin geometrik tan</li> <li>PLANE fonksiyonu için fa</li> </ul>                                                                       | ımı, her bir kı<br>arklıdır                                     | ullanılabilir                                                    |
|           | <ul> <li>Düzlem tanımından bağ<br/>ve tüm PLANE fonksiyor<br/>fonksiyonunun pozisyor<br/>"PLANE fonksiyonunun<br/>belirleme", Sayfa 329</li> </ul> | ılmsız görülm<br>nları için aynı<br>ılama davran<br>pozisyonlam | lesi gereken<br>olan <b>PLANE</b> -<br>ışı bkz.<br>a davranışını |
|           |                                                                                                    |                                                                 |                                                                  |
|           | Gerçek fonksiyon pozisyon<br>dönmüs calısma düzlemind                                                                                              | unun devir al<br>le mümkün d                                    | ınması,<br>eğildir.                                              |
| r         | Eğer <b>PLANE</b> fonksiyonunu<br>TNC yarıçap düzeltmesini<br>fonksiyonunu otomatik olar                                                           | aktif <b>M120</b> ku<br>/e ayrıca <b>M1</b> 2<br>ak kaldırır.   | ullanırsanız,<br>20                                              |
|           | PLANE fonksiyonunu temel<br>RESET ile sıfırlayın. PLANE<br>0 girilmesi fonksiyonu tama                                                             | olarak daima<br>parametreler<br>men sıfırlama                   | a <b>PLANE</b><br>inin her birine<br>az.                         |
|           | M138 fonksiyonuyla hareke<br>sınırlarsanız bu, makineniz<br>sınırlayabilir.                                                                        | etli eksenlerin<br>in hareket ola                               | sayısını<br>anaklarını da                                        |
|           | PLANE fonksiyonlarını sad kullanabilirsiniz.                                                                                                    | ece Z alet ek                                                   | seniyle                                                          |
|           | TNC, çalışma düzleminin s<br>çevrilmesini destekler.                                                                                               | adece Z mil e                                                   | ekseni ile                                                       |

## PLANE fonksiyonu: Çalışma düzleminin döndürülmesi 11.2 (yazılım seçeneği 1)

## PLANE fonksiyonunu tanımlayın

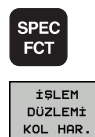

- Yazılım tuşu çubuğunu özel fonksiyonlarla birlikte açın
- PLANE fonksiyonunu seçin: ÇALIŞMA DÜZLEMINI ÇEVIR yazılım tuşuna basın: TNC, yazılım tuşu sütununda kullanılabilen tanımlama olanaklarını gösterir

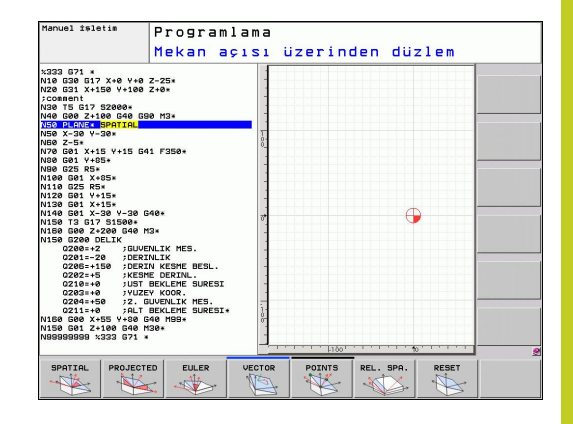

Fonksiyon seçimi

 İstenilen fonksiyonu yazılım tuşuyla seçin: TNC diyaloğu sürdürür ve gerekli parametreleri sorgular

## Pozisyon göstergesi

**PLANE** fonksiyonu aktif olduğunda, TNC ek olarak hesaplanan hacimsel açının durumunu gösterir (bkz. resim). Temel olarak TNC (kullanılan **PLANE** fonksiyonundan bağımsız bir şekilde) dahili olarak her zaman hacimsel açıya geri hesaplama yapar.

Kalan mesafe (**RESTW**) modunda TNC, devir eksenindeki dönme esnasında (**MOVE** veya **TURN** modu) devir ekseninde tanımlanan (veya hesaplanan) son pozisyona kadar olan yolu gösterir.

| Manuel İ                     | şletim                        |                                                                                           | Programlama                                                                                                    |
|------------------------------|-------------------------------|-------------------------------------------------------------------------------------------|----------------------------------------------------------------------------------------------------|
| X<br>Y<br>Z<br>B             | +50.000<br>+66.559<br>-10.000 | Ubersicht PGM LBL CVC M<br>RFSOLL X +50.000 f<br>V +66.559 f<br>Z -150.000 C<br>T : 5 D10 | POS TOOL   TT   +         H           +0.000         +0.000           +0.000         5           +0.000         1 |
| C                            | +0.000                        | L +88.0000 R<br>DL-TAB +8.0000 DR-T<br>DL-PSH +8.0000 DR-P<br>H5<br>/PH<br>/P             | HS - 0000<br>H +0.0000<br>H +0.0000<br>HS                                                                         |
| ∰ 1<br>NOMIN []<br>F 888∕sin | T 5 2 5 20<br>Our 100% N 5/9  | PGM CALL<br>Aktives PGM:                                                                  | REP                                                                                                    |
|                              | 0%                            | XENm] P1 -T1<br>YENm] 10:05                                                               |                                                                                                    |
| DURUM DU<br>GENEL BAK\$ POZ. | GÖS. ALET                     | DURUM DURUM<br>KOORD.<br>ESAP DON Q-PARAM.                                                |                                                                                                    |

## 11 Programlama: Çok eksenli işleme

11.2 PLANE fonksiyonu: Çalışma düzleminin döndürülmesi (yazılım seçeneği 1)

## PLANE fonksiyonunu sıfırlama

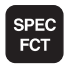

ÖZEL TNC

FONKS

İŞLEM DÜZLEMİ KOL HAR.

- Özel fonksiyonları içeren yazılım tuşu çubuğunu açın
- TNC özel fonksiyonların seçilmesi: ÖZEL TNC FONK. yazılım tuşuna basın
- PLANE fonksiyonunu seçin: ÇALIŞMA DÜZLEMINI ÇEVIR yazılım tuşuna basın: TNC, yazılım tuşu sütununda kullanılabilen tanımlama olanaklarını gösterir

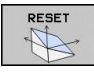

MOVE

- Sıfırlama fonksiyonunu seçin: Böylece PLANE fonksiyonu dahili olarak sıfırlanır, geçerli eksen pozisyonunda bir şey değişmez
- TNC devir eksenlerinin, otomatik olarak temel konuma gidip gitmeyeceğini belirleyin (MOVE veya TURN) veya (STAY) olmayan, bkz. "Otomatik dönme: MOVE/TURN/STAY (Giriş zorunludur)", Sayfa 329
- Girişi sonlandırın: END tuşuna basın

PLANE RESET fonksiyonu, etkin PLANE fonksiyonunu – veya aktif bir döngüyü G80 - tamamen sıfırlar (açı = 0 ve fonksiyon etkin değil). Çoklu tanımlama gerekli değildir. NC tümcesi

25 PLANE RESET MOVE ABST50 F1000

# Hacimsel açı üzerinden çalışma düzlemini tanımlama: PLANE SPATIAL

## Uygulama

Hacimsel açılar, bunun için her zaman aynı sonucu veren iki görünüm şeklinin mevcut olduğu koordinat sistemi çevresinde en fazla üç devir ile işleme düzlemini tanımlar.

- Makineye sabit koordinat sistemi etrafında devirler: Devirlerin sırası önce C makine ekseni etrafında ardından B makine ekseni ve sonrasında A makine ekseni etrafında gerçekleşir.
- Makineye sabit koordinat sistemi etrafında devirler: Devirlerin sırası önce C makine ekseni ardından döndürülen B ekseni ve sonrasında döndürülen A ekseni etrafında gerçekleşir. Bu görünüm şekli genellikle kolayca anlaşılabilir, çünkü devir ekseninin belirlenmesiyle koordinat sistemi devirleri daha kolay bir şekilde kavranabilir.

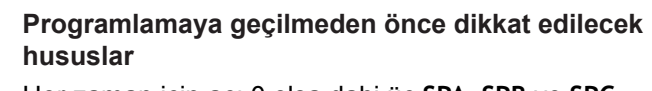

Her zaman için açı 0 olsa dahi üç SPA, SPB ve SPC hacimsel açısının hepsini tanımlamalısınız.

Devir 19'daki girişler makine tarafında hacimsel açı girişine ayarlanmış olduğu sürece çalışma şekli döngü 19'unki ile aynıdır.

Pozisyonlama davranışı için parametre tanımı: bkz. "PLANE fonksiyonunun pozisyonlama davranışını belirleme", Sayfa 329.

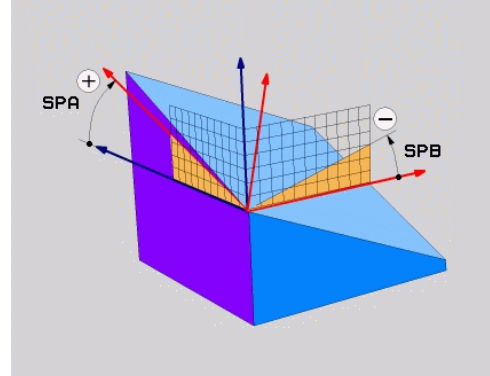

## 11 Programlama: Çok eksenli işleme

11.2 PLANE fonksiyonu: Çalışma düzleminin döndürülmesi (yazılım seçeneği 1)

#### Giriş parametresi

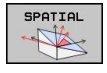

- Hacimsel açı A?: SPA dönme açısı, makineye sabit X ekseni etrafındadır (bakınız sağ üst resim). Girdi alanı -359.9999° den +359.9999° kadar
- Hacimsel açı B?: SPB dönme açısı, makineye sabit Y ekseni etrafındadır (bakınız sağ üst resim). Giriş alanı -359.9999° den +359.9999° kadar
- Hacimsel açı C?: SPC dönme açısı, makineye sabit Z ekseni etrafındadır (bakınız sağ ortadaki resim). Giriş alanı -359.9999° den +359.9999° kadar
- Pozisyonlama özellikleriyle devam, bkz. "PLANE fonksiyonunun pozisyonlama davranışını belirleme", Sayfa 329

#### Kullanılan kısaltmalar

| Kısaltma | Anlamı                      |
|----------|-----------------------------|
| SPATIAL  | İng. spatial = hacimsel     |
| SPA      | spatial A: X ekseni döngüsü |
| SPB      | spatial B: Y ekseni döngüsü |
| SPC      | spatial C: Z ekseni döngüsü |
|          |                             |

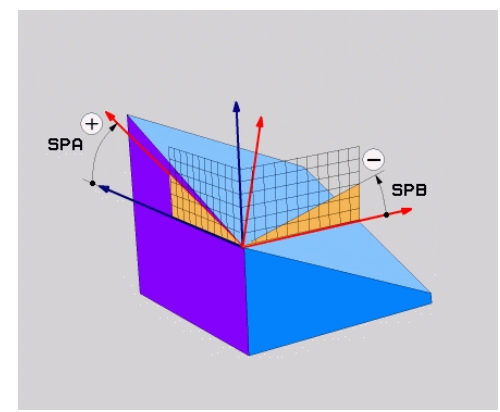

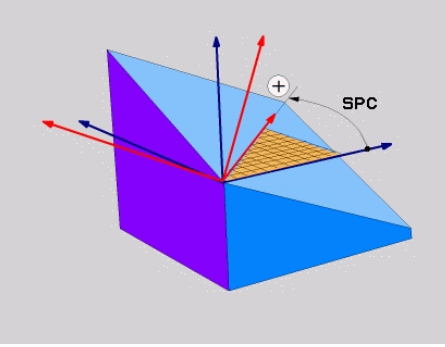

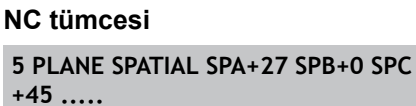

## PLANE fonksiyonu: Çalışma düzleminin döndürülmesi 11.2 (yazılım seçeneği 1)

# Projeksiyon açısı üzerinden çalışma düzlemini tanımlama PLANE PROJECTED

## Uygulama

Projeksiyon açısı, çalışma düzlemini tarif ederler bunlar bilgileri doğrultusunda iki açıdan oluşur, projeksiyon 1. koordinat düzleminde (Z/X alet ekseni Z'de) ve 2. koordinat düzlemi (Y/Z alet ekseni Z'de) tanımlanması gereken çalışma düzlemini tespit eder.

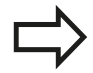

#### Programlamaya geçilmeden önce dikkat edilecek hususlar

Projeksiyon açısını ancak eğer açı tanımlaması dikdörtgen küpe dayalı olursa kullanabilirsiniz. Aksi takdirde malzemede gerilmeler görülür.

Pozisyonlama davranışı için parametre tanımı: bkz. "PLANE fonksiyonunun pozisyonlama davranışını belirleme", Sayfa 329.

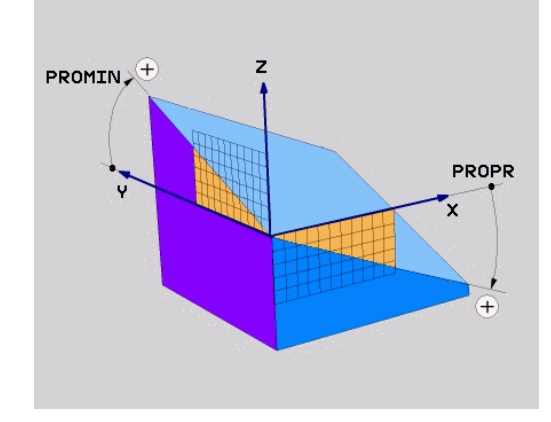

#### Giriş parametreleri

- PROJECTED
- Proj. açısı 1. koordinat düzlemi?: Makineye sabit koordinat sisteminin (alet ekseni Z'de Z/X, bakınız sağ üst resim) 1. koordinat düzlemine izdüşümü alınan döndürülmüş düzlem açısı. Girdi alanı -89.9999°'den +89.9999°'ye kadar. 0° ekseni, ana eksendeki aktif çalışma düzlemi (X'deyken alet ekseni Z, pozitif yöne doğru sağ yukarıdaki resim)
- Proj. açısı 2. koordinat düzlemi?: Makineye sabit koordinat sisteminin (alet ekseni Z'de Y/Z, bakınız sağ üst resim) 2. koordinat düzlemine izdüşümü alınan döndürülmüş düzlem açısı. Girdi alanı -89.9999°'den +89.9999°'ye kadar. 0° ekseni, aktif çalışma düzleminin yan eksenidir (Y'de alet ekseni Z)
- ROT açısı döndürülmüş düzlemde?: Döndürülmüş koordinat sistemlerinin çevrilmiş alet ekseninde döndürülmesi (mantıken döngü 10 DÖNME içeren rotasyona karşılık gelir). Rotasyon açısıyla, kolay bir şekilde ana eksen yönünde çalışma düzlemini (X alet ekseninde Z; Z alet ekseninde Y, sağ ortadaki resimdeki gibi) tayin edebilirsiniz. Giriş alanı -360° den +360° kadar
- Pozisyon özellikleriyle devam, bkz. "PLANE fonksiyonunun pozisyonlama davranışını belirleme", Sayfa 329

#### NC tümcesi

5 PLANE PROJECTED PROPR+24 PROMIN+24 PROROT+30 .....

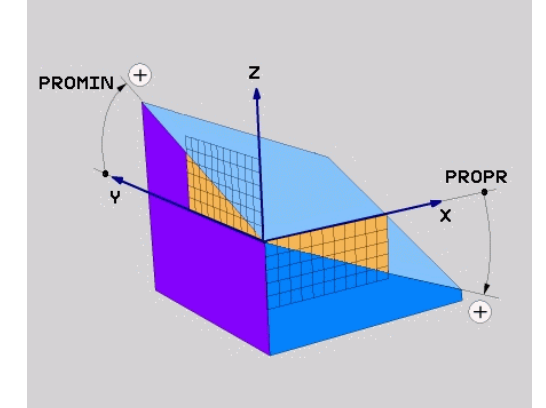

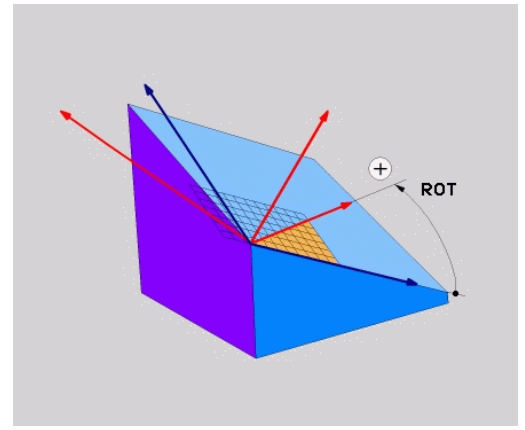

## 11 Programlama: Çok eksenli işleme

# 11.2 PLANE fonksiyonu: Çalışma düzleminin döndürülmesi (yazılım seçeneği 1)

| PROJECTED | İng. projected = izdüşümü alınmış |
|-----------|-----------------------------------|
| PROPR     | principle plane: ana düzlem       |
| PROMIN    | minor plane: yan düzlem           |
| PROMIN    | Ing. rotation: rotasyon           |

# Euler açısı üzerinden çalışma düzlemini tanımlama: PLANE EULER

#### Uygulama

Euler açısı, çalışma düzlemini üç **devir ile döndürülmüş koordinasyon sistemi ile tanımlar**. Üç Euler açısı, İsviçreli matematikçi Euler tarafından tanımlanmıştır. Makine koordinat sistemine taşınması aşağıdaki anlama gelir:

| Eksen sapma açısı:<br>EULPR | Z ekseni çevresinde koordinat sisteminin dönmesi                                         |
|-----------------------------|------------------------------------------------------------------------------------------|
| Nutasyon açısı<br>EULNU     | Koordinat sisteminin eksen sapması<br>açısıyla döndürülmüş X ekseni etrafında<br>dönmesi |
| rotasyon açısı:<br>EULROT   | Döndürülmüş çalışma düzleminin Z ekseni etrafında dönmesi                                |

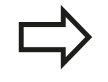

Programlamaya geçilmeden önce dikkat edilecek hususlar

Pozisyonlama davranışı için parametre tanımı: bkz. "PLANE fonksiyonunun pozisyonlama davranışını belirleme", Sayfa 329.

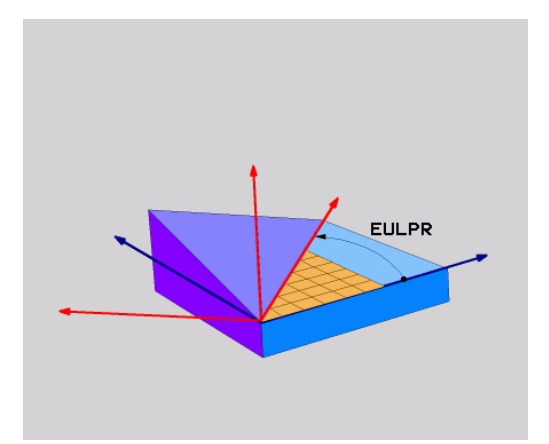

## PLANE fonksiyonu: Çalışma düzleminin döndürülmesi 11.2 (yazılım seçeneği 1)

#### Giriş parametreleri

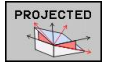

- Dön aç. Ana koordinat düzlemi?: Z ekseni etrafındaki EULPR dönme açısı (bakınız sağ üst resim). Dikkate edilmesi gerekenler:
  - Girdi alanı -180.0000°'den 180.0000°'ye kadar
  - 0° ekseni X eksenidir
  - Alet ekseni çevirme açısı?: Koordinat sisteminin, eksen sapması açısı ile çevrilmiş X ekseni etrafındaki EULNUT döndürme açısı, (bkz. sağ ortadaki resim). Dikkate edilmesi gerekenler:
    - Girdi alanı 0°'den 180.0000°'ye kadar
    - 0° ekseni Z eksenidir
  - ROT açısı döndürülmüş düzlemde?: Döndürülmüş koordinat sisteminin, çevrilmiş Z ekseni etrafındaki EULROT devri (mantıken döngü 10 DÖNME içeren rotasyona karşılık gelir). Rotasyon açısıyla kolay bir şekilde X ekseninin çevrilmiş çalışma düzleminden tayin edebilirsiniz (bkz. sağ alttaki resim). Dikkate edilmesi gerekenler:
    - Girdi alanı 0°'den 360.0000°'ye kadar
    - 0° ekseni X eksenidir
  - Pozisyonlama özellikleriyle devam, bkz. "PLANE fonksiyonunun pozisyonlama davranışını belirleme", Sayfa 329

#### NC tümcesi

5 PLANE EULER EULPR45 EULNU20 EULROT22 .....

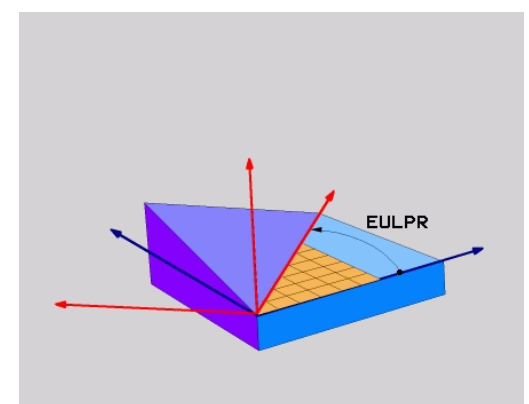

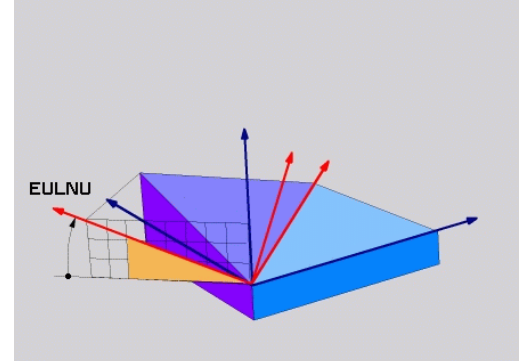

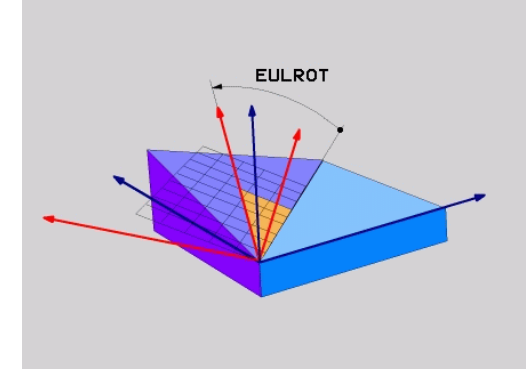

## 11 Programlama: Çok eksenli işleme

## 11.2 PLANE fonksiyonu: Çalışma düzleminin döndürülmesi (yazılım seçeneği 1)

#### Kullanılan kısaltmalar

| Kısaltma | Anlamı                                                                                                    |
|----------|----------------------------------------------------------------------------------------------------|
| EULER    | İsviçreli matematikçi, Euler açısıyla<br>tanımlanmış şeklidir                                                              |
| EULPR    | Eksen sapma açısı: Z ekseni çevresinde koordinat sisteminin dönüşünü tanımlayan açı                                        |
| EULNU    | Nutasyon açısı: Koordinat sisteminin eksen<br>sapması açısıyla döndürülmüş X ekseni<br>etrafındaki dönüşünü tanımlayan açı |
| EULROT   | Rotasyon açısı: Çalışma düzleminin<br>döndürülmüş Z ekseni etrafındaki dönüşünü<br>tanımlayan açı                          |

# Çalışma düzlemini iki vektör üzerinden tanımlama: PLANE VECTOR

#### Uygulama

**İki vektör** üzerinden çalışma düzleminin tanımı, eğer CAD sistemi temel vektörü ve çevrilmiş çalışma düzleminin normal vektörünü hesaplayabiliyorsa kullanılabilir. Normlanmış giriş gerekli değildir. TNC, norm hesaplamasını dahili yapar, böylece -9.999999 ve +9.999999 arasında değerler girilebilir.

Çalışma düzlemi için gerekli olan temel vektörün tanımı, **BX**, **BY** ve **BZ** bileşenleri ile tanımlanır (bakınız sağ üst resim). Normal vektörü **NX**, **NY** ve**NZ** bileşenleri ile tanımlanır.

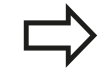

#### Programlamaya geçilmeden önce dikkat edilecek hususlar

Temel vektör, ana eksenin yönünü çevrilmiş çalışma düzleminde tanımlar, normal vektör, döndürülmüş çalışma düzleminin üzerinde dikine durur ve böylece düzlemin yönünü belirler.

TNC girilen değerlerden, kendiliğinden her bir normlu vektörü hesaplar.

Pozisyonlama davranışı için parametre tanımı: bkz. "PLANE fonksiyonunun pozisyonlama davranışını belirleme", Sayfa 329.

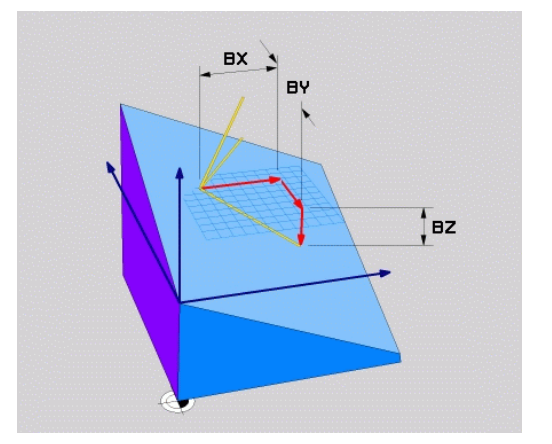

## PLANE fonksiyonu: Çalışma düzleminin döndürülmesi 11.2 (yazılım seçeneği 1)

#### Giriş parametreleri

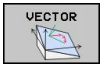

- X bileşeni temel vektörü?: B temel vektörü
   BX X bileşeni (bkz. sağ üst resim). Giriş alanı:
   -9.9999999 ila +9.9999999
- Y bileşeni temel vektörü?: B temel vektörü
   BY Y bileşeni (bkz. sağ üst resim). Giriş alanı:
   -9.9999999 ila +9.9999999
- Z bileşeni temel vektörü?: B temel vektörü
   BZ Z bileşeni (bkz. sağ üst resim). Giriş alanı:
   -9.9999999 ila +9.9999999
- X bileşeni normal vektörü?: N normal vektörü NX X bileşeni (bkz. sağ ortadaki resim). Giriş alanı: -9.9999999 ila +9.9999999
- Y bileşeni normal vektörü?: N normal vektörü NY Y bileşeni (bkz. sağ ortadaki resim). Giriş alanı: -9.9999999 ila +9.9999999
- Z bileşeni normal vektörü?: N normal vektörü NZ Z bileşeni (bkz. sağ ortadaki resim). Giriş alanı: -9.9999999 ila +9.9999999
- Pozisyonlama özellikleriyle devam, bkz. "PLANE fonksiyonunun pozisyonlama davranışını belirleme", Sayfa 329

#### NC tümcesi

#### 5 PLANE VECTOR BX0.8 BY-0.4 BZ-0.42 NX0.2 NY0.2 NZ0.92 ...

#### Kullanılan kısaltmalar

| Kısaltma   | Anlamı                            |
|------------|-----------------------------------|
| VECTOR     | İngilizce vector = Vektör         |
| BX, BY, BZ | Temel vektör: X, Y ve Z bileşeni  |
| NX, NY, NZ | Normal vektör: X, Y ve Z bileşeni |

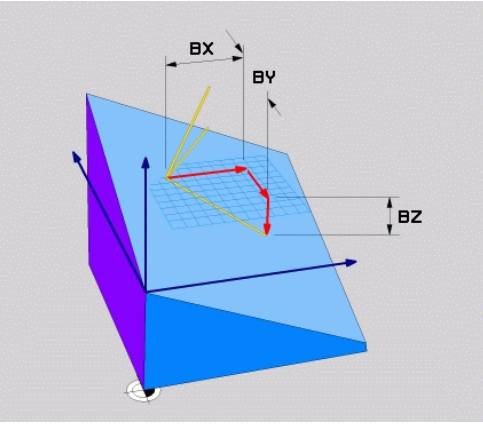

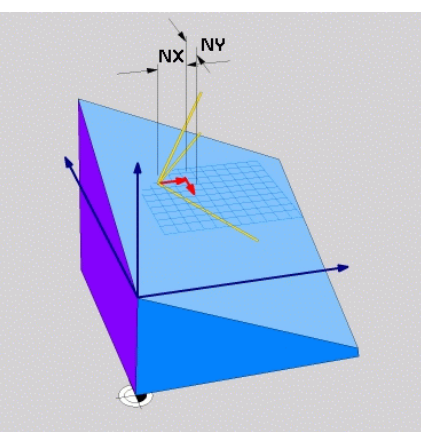

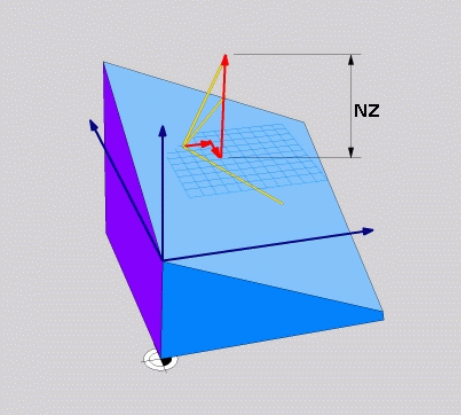

## 📕 Programlama: Çok eksenli işleme

11.2 PLANE fonksiyonu: Çalışma düzleminin döndürülmesi (yazılım seçeneği 1)

# Üç nokta üzerinden çalışma düzlemini tanımlama: PLANE POINTS

#### Uygulama

Çalışma düzlemi, **bu düzlemin P1'den P3'e kadar istenilen üç noktasının girilmesiyle tam olarak** belirlenebilir. Bu olanak **PLANE POINTS** fonksiyonuyla gerçekleştirilmiştir.

> Programlamaya geçilmeden önce dikkat edilecek hususlar

Nokta 1'den nokta 2'ye bağlantısı çevrilen ana eksen yönünü belirler (X'i alet ekseni Z'de).

Döndürülmüş alet ekseninin yönünü Nokta 1 ile nokta 2 arasındaki bağlantı çizgisini baz alan 3. nokta ile belirlersiniz. Sağ el kuralına göre (baş parmak = X ekseni, işaret parmağı = Y ekseni, orta parmak = Z ekseni, bkz. sağ üst resim): baş parmak (X eksen) nokta 1'den nokta 2'ye, işaret parmağı ise (Y ekseni) nokta 3 yönünde döndürülen Y eksenine paralel yönü gösterir. Ardından orta parmak döndürülen alet ekseninin yönünü gösterir.

Üç nokta düzlemdeki eğimi tanımlar. Etkin sıfır noktasının konumu TNC tarafından değiştirilmez.

Pozisyonlama davranışı için parametre tanımı: bkz. "PLANE fonksiyonunun pozisyonlama davranışını belirleme", Sayfa 329.

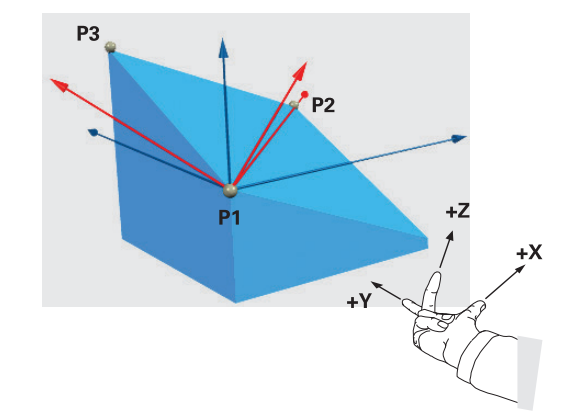
## PLANE fonksiyonu: Çalışma düzleminin döndürülmesi 11.2 (yazılım seçeneği 1)

#### Giriş parametreleri

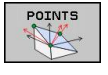

- X koordinatı 1. düzlem noktası?:
   1. düzlem noktasının P1X X koordinatı (bkz. sağ üst resim)
- Y koordinatı 1. düzlem noktası?:
   1. düzlem noktasının P1Y Y koordinatı (bkz. sağ üst resim)
- Z koordinatı 1. düzlem noktası?:
   1. düzlem noktasının P1Z Z koordinatı (bkz. sağ üst resim)
- X koordinatı 2. düzlem noktası?:
   2. düzlem noktasının P2X X koordinatı (bkz. sağ ortadaki resim)
- Y koordinatı, 2. düzlem noktası?:
   2. düzlem noktasının Y koordinatı P2Y (Bkz. sağ ortadaki resim)
- Z koordinatı 2. düzlem noktası?:
   2. düzlem noktasının P2Z Z koordinatı (bkz. sağ ortadaki resim)
- X koordinatı, 3. düzlem noktası?:
   3. düzlem noktasının X koordinatı P3X (Bkz. sağ alt resim)
- Y koordinatı, 3. düzlem noktası?:
   3. düzlem noktasının Y koordinatı P3Y (Bkz. sağ alt resim)
- Z koordinatı 3. düzlem noktası?:
   3. düzlem noktasının P3Z Z koordinatı (bkz. sağ alt resim)
- Pozisyon özellikleriyle devam bkz. "PLANE fonksiyonunun pozisyonlama davranışını belirleme", Sayfa 329

#### NC tümcesi

#### 5 PLANE POINTS P1X+0 P1Y+0 P1Z+20 P2X+30 P2Y+31 P2Z+20 P3X +0 P3Y+41 P3Z+32.5 .....

#### Kullanılan kısaltmalar

| Kısaltma | Anlamı                      |
|----------|-----------------------------|
| POINTS   | İngilizce points = Noktalar |

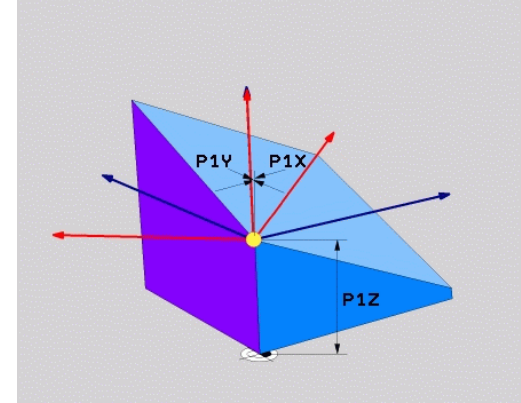

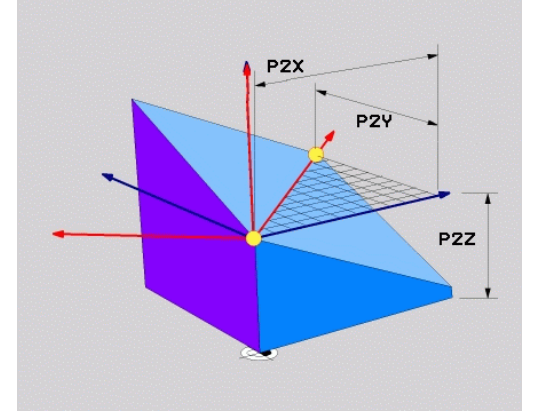

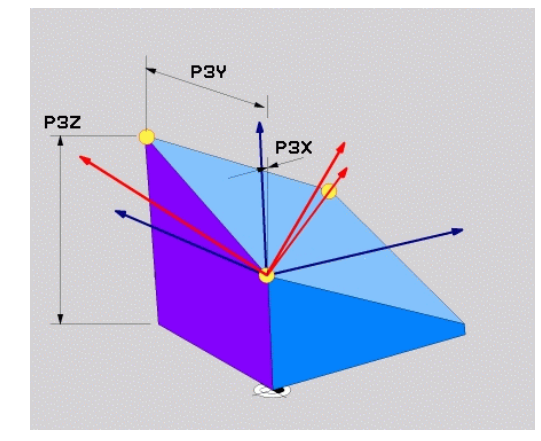

11.2 PLANE fonksiyonu: Çalışma düzleminin döndürülmesi (yazılım seçeneği 1)

## Çalışma düzlemini, münferit, artımlı hacimsel açıyla tanımlama: PLANE RELATIVE

#### Uygulama

Artan hacimsel açıyı, eğer mevcut aktif çevrilmiş çalışma düzlemi **başka bir döngüyle** çevrilecek ise kullanın. Örneğin 45° şevi çevrilmiş düzleme yerleştirin.

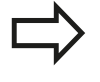

## Programlamaya geçilmeden önce dikkat edilecek hususlar

Tanımlanan açı, aktif çalışma düzlemine dayalı olarak hangi fonksiyonda etkinleştirilmiş olursa olsun etki eder.

İstediğiniz sayıda **PLANE RELATIVE** fonksiyonunu art arda programlayabilirsiniz.

PLANE RELATIVE fonksiyonundan önce aktif olan çalışma düzlemine geri gelmek istiyorsanız, PLANE RELATIVE fonksiyonunu aynı açıyla ancak zıt işaretle tanımlayın.

Eğer **PLANE RELATIVE**'i çevrilmemiş çalışma düzleminde uygulayacaksanız, o zaman çevrilmemiş düzlemi **PLANE** fonksiyonunda tanımlanmış hacimsel açısı kadar döndürmeniz yeterlidir.

Pozisyonlama davranışı için parametre tanımı: bkz. "PLANE fonksiyonunun pozisyonlama davranışını belirleme", Sayfa 329.

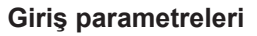

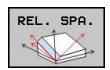

 Artan açı?: Aktif çalışma düzleminin çevrilmesi gereken hacimsel açı (bkz. sağ üst resim). Çevrilecek olan eksen yazılım tuşuyla seçilmelidir. Girdi alanı: -359.9999° ila +359.9999°

 Pozisyonlama özellikleriyle devam, bkz. "PLANE fonksiyonunun pozisyonlama davranışını belirleme", Sayfa 329

#### Kullanılan kısaltmalar

| Kısaltma | Anlamı                              |
|----------|-------------------------------------|
| RÖLATIF  | İngilizce <b>relative</b> = rölatif |

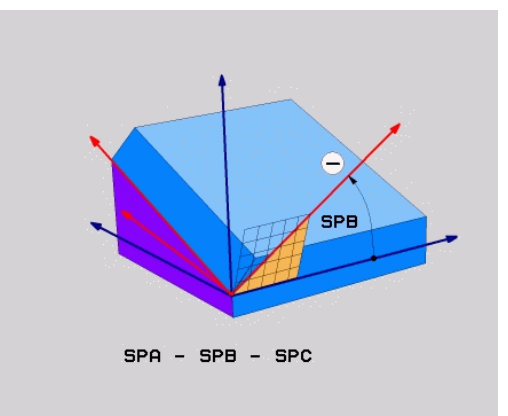

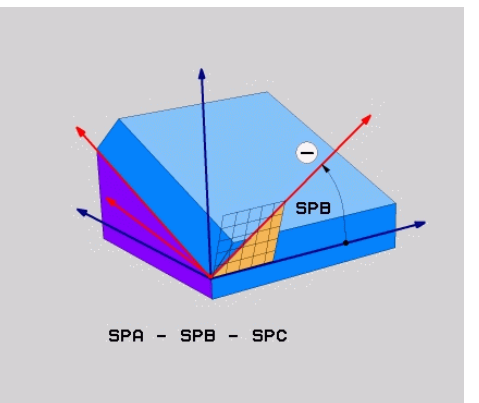

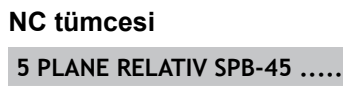

## Eksen açısı üzerinden çalışma düzlemi: PLANE AXIAL (FCL 3 fonksiyonu)

#### Uygulama

**PLANE AXIAL** fonksiyonu hem çalışma düzleminin konumunu hem de devir eksenlerinin nominal koordinatlarını tanımlar. Özellikle dikdörtgen kinematik ve sadece kinematik ile devir ekseni etkin olan makinelerde bu fonksiyonun kolayca yerini alabilir.

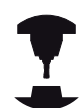

**PLANE AXIAL** fonksiyonunu, makinenizde sadece tek bir devir ekseni bulunuyorsa kullanabilirsiniz.

**PLANE RELATIV** fonksiyonunu, **PLANE AXIAL** fonksiyonundan sonra, makinenizde hacimsel açı tanımlamasına izin verilmişse kullanabilirsiniz. Makine el kitabınıza dikkat edin.

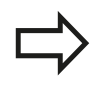

## Programlamaya geçilmeden önce dikkat edilecek hususlar

Sadece gerçekten makinenizde mevcut olan eksen açılarını girin, aksi takdirde TNC hata mesajı bildirir.

PLANE AXIAL ile tanımlanan devir ekseni koordinatları modal etkilidir. Birden çok tanımlamalar üst üste yapılır, artan girişlere izin verilir.

PLANE AXIAL fonksiyonunun sıfırlanması için PLANE RESET fonksiyonunu kullanın. PLANE AXIAL 0 değeri girilerek sıfırlanamaz.

**SEQ**, **TABLE ROT** ve **COORD ROT** fonksiyonları **PLANE AXIAL** ile bir arada olduklarında işlevsizdir.

Pozisyonlama davranışı için parametre tanımı: bkz. "PLANE fonksiyonunun pozisyonlama davranışını belirleme", Sayfa 329.

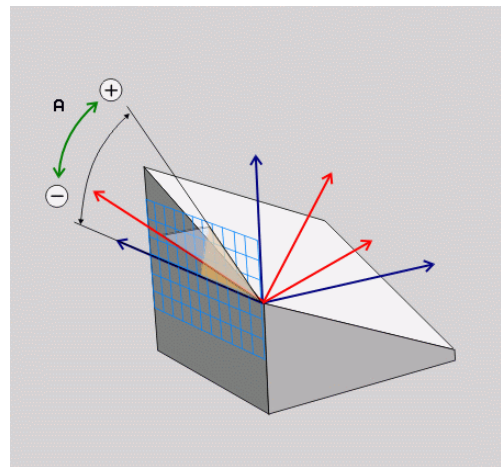

11.2 PLANE fonksiyonu: Çalışma düzleminin döndürülmesi (yazılım seçeneği 1)

#### Giriş parametreleri

- AXIAL
- Eksen açısı A?: A ekseninin hangi açıya çevrileceğini belirtir. Eğer artımlı değerler girilmişse, o zaman A ekseninin hangi açı kadar geçerli pozisyondan döndürüleceğini belirtir. Girdi alanı: -99999,9999° ila +99999,9999°
- Eksen açısı B?: B ekseninin hangi açıya çevrileceğini belirtir. Eğer artımlı değerler girilmişse, o zaman B ekseninin hangi açı kadar geçerli pozisyondan döndürüleceğini belirtir. Giriş alanı: -99999,9999° ila +99999,9999°
- Eksen açısı C?: C ekseninin hangi açıya çevrileceğini belirler. Eğer artımlı değerler girilmişse, o zaman B ekseninin hangi açı kadar geçerli pozisyondan döndürüleceğini belirtir. Giriş alanı: -99999,9999° ila +99999,9999°
- Pozisyonlama özellikleriyle devam, bkz. "PLANE fonksiyonunun pozisyonlama davranışını belirleme", Sayfa 329

#### Kullanılan kısaltmalar

| Kısaltma | Anlamı                    |
|----------|---------------------------|
| AXIAL    | İngilizce axial = eksenel |

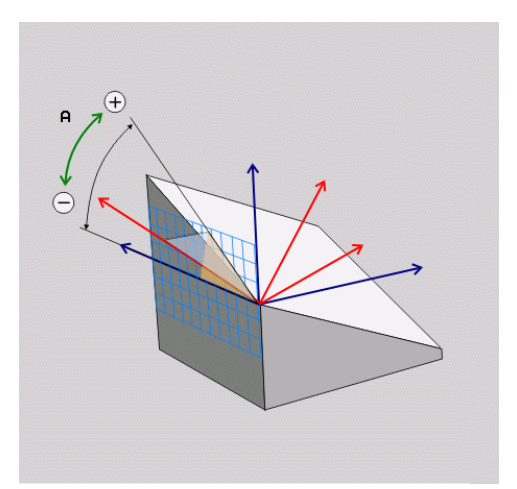

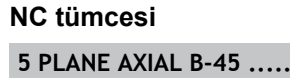

328

## PLANE fonksiyonunun pozisyonlama davranışını belirleme

#### Genel bakış

Çevrilmiş çalışma düzlemini tanımlamak için hangi PLANEfonksiyonunu kullandığınızdan bağımsız olarak, pozisyon konumları için aşağıdaki fonksiyonlar kullanıma sunulmuştur:

- Otomatik dönme
- Alternatif hareket olanaklarının seçimi (PLANE AXIAL için değil)
- Transformasyon türünün seçimi (PLANE AXIAL için değil)

#### Otomatik dönme: MOVE/TURN/STAY (Giriş zorunludur)

Düzlem tanımı için tüm parametreleri girdikten sonra, devir eksenlerinin hesaplanılan eksen değerine nasıl döneceğini tespit etmelisiniz:

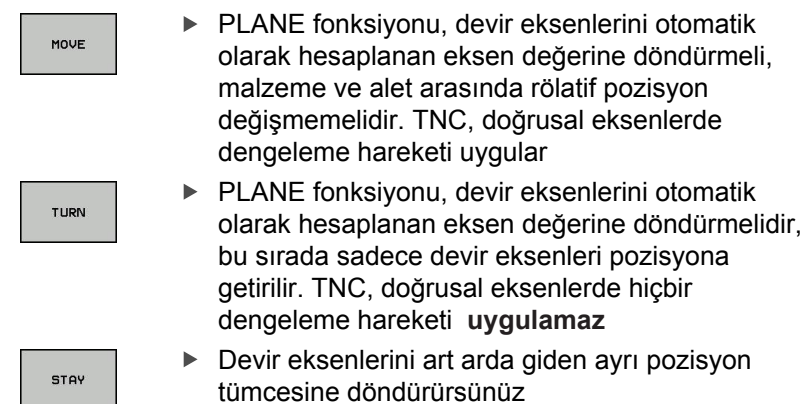

**MOVE** seçeneğini (**PLANE** fonksiyonu otomatik dengeleme hareketi ile döndürme) seçtiğinizde, bunun ardından açıklanan iki parametre, yani **WZ ucu dönme noktası mesafesi** ve **besleme? F**= de tanımlanmalıdır.

**TURN (PLANE** fonksiyonu, otomatik dengeleme hareketsiz döndürme) opsiyonunu seçerseniz, bunun ardından açıklanan iki parametre, yani **Besleme? F**= de tanımlanmalıdır.

Doğrudan sayı değerleriyle tanımlanan F beslemesine alternatif olarak, döndürme hareketlerinin FMAX (hızlı hareket) veya FAUTO (TOOL CALLT tümcesinden besleme) ile uygulanmasını sağlayabilirsiniz.

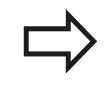

**PLANE AXIAL** fonksiyonunu **STAY** ile birlikte kullanırsanız, devir eksenlerini ayrı bir pozisyon tümcesinde **PLANE** fonksiyonu sonrasında döndürmeniz gerekir.

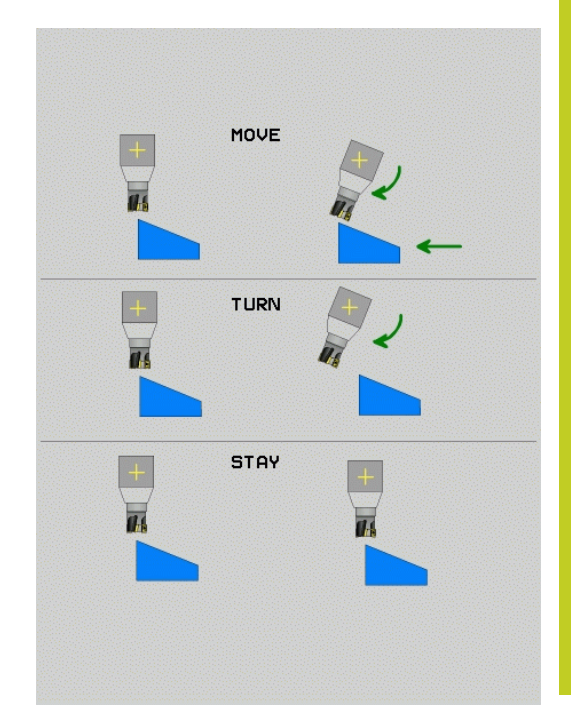

- 11.2 PLANE fonksiyonu: Çalışma düzleminin döndürülmesi (yazılım seçeneği 1)
- WZ ucundan dönme noktası mesafesi (artan): TNC aleti (tezgahı) alet ucunun etrafında döndürür. ABST parametresi üzerinden alet ucundaki geçerli pozisyona göre döndürme hareketinin dönme noktasını kaydırabilirsiniz.

Dikkat edilmesi gerekenler!

- Eğer aleti döndürmeden önce malzeme bildirilen mesafede duruyorsa alet, döndürüldükten sonra da göreli olarak aynı pozisyondadır (sağ ortadaki resme bakınız, 1 = ABST)
- Eğer aleti döndürmeden önce malzeme için belirtilen mesafede bulunmuyorsa, o zaman alet döndükten sonra rölatif bakıldığında çıkış pozisyonunda durur (sağ alttaki resme bakınız, 1 = ABST)
- Besleme? F=: Aletin döndürülmesi gereken hat hızı
- WZ ekseninde geri çekme uzunluğu?: Geri çekme yolu MB, artarak güncel alet konumundan TNC'nin dönme işleminden öncehareket ettiği aktif alet eksen yönünde etki eder. MB MAX aleti yazılım nihayet şalterinin hemen önüne kadar hareket ettirir

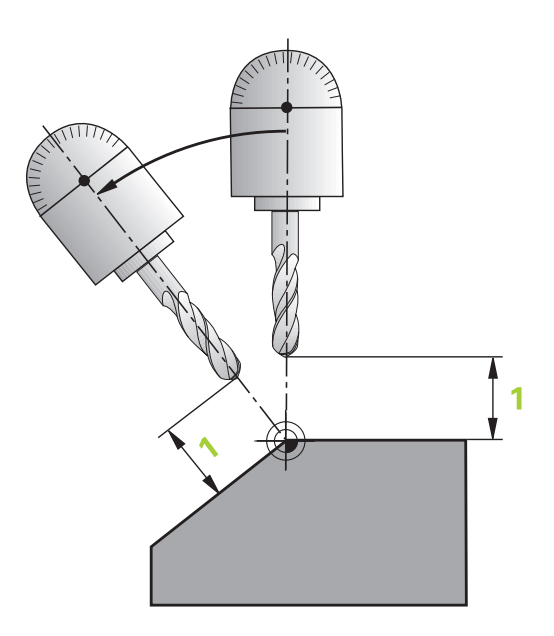

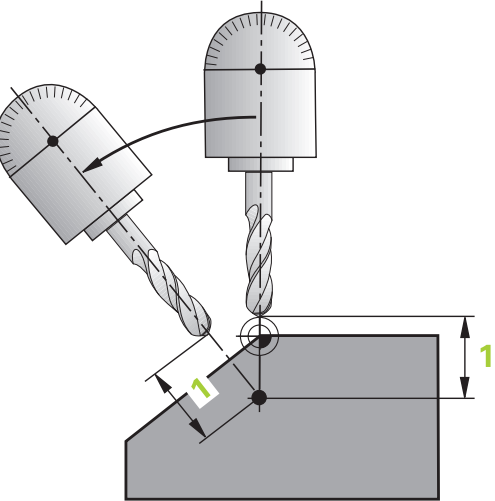

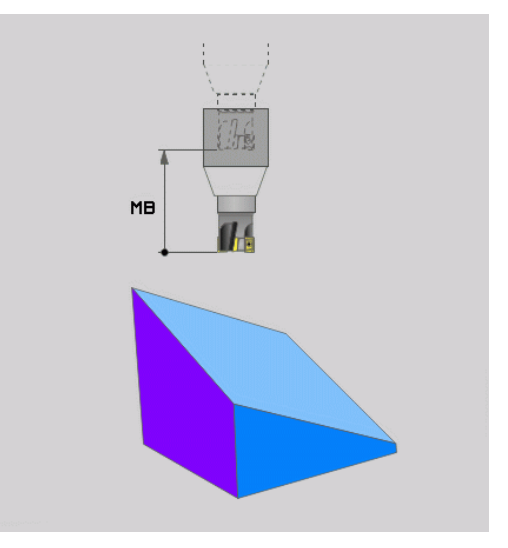

PLANE fonksiyonu: Çalışma düzleminin döndürülmesi 11.2 (yazılım seçeneği 1)

#### Ayrı bir sette devir eksenleri döndürün

Devir eksenlerini ayrı pozisyon tümcesinde döndürmek isterseniz (**STAY** seçeneği seçilmiş), aşağıdaki gibi hareket edin:

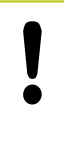

Dikkat çarpışma tehlikesi!

Aletin ön pozisyonunu, dönmesiyle birlikte alet ve malzeme arasında çarpışma olmayacak şekilde (gergi gereçleri) yerleştirin.

- İstediğiniz PLANE fonksiyonunu seçin, otomatik döndürmeyi STAY ile tanımlayın. Çalışma sırasında TNC pozisyon değerlerini makinede mevcut devir eksenlerinden hesaplar ve bunları sistem parametrelerine Q120 (A ekseni), Q121 (B ekseni) ve Q122 (C ekseni) yerleştirir
- TNC'den hesaplanılan açı değerlerinden pozisyon tümce tanımı

## NC örnek tümceleri: C yuvarlak tezgahı ve A döndürme tezgahını hacimsel açı B+45° olacak şekilde döndürün

|                                          | Döndürülmüş düzlemde işlem tanımı                                     |
|------------------------------------------|-----------------------------------------------------------------------|
| 14 L A+Q120 C+Q122 F2000                 | TNC'den hesaplanılan değerlerden devir ekseni pozisyonlandırma tanımı |
| 13 PLANE SPATIAL SPA+0 SPB+45 SPC+0 STAY | PLANE fonksiyonunu tanımlayın ve etkinleştirin                        |
| 12 L Z+250 R0 FMAX                       | Güvenli yükseklikte pozisyonlandırın                                  |
|                                          |                                                                       |

# 11.2 PLANE fonksiyonu: Çalışma düzleminin döndürülmesi (yazılım seçeneği 1)

## Alternatif döndürme olanakları seçimi: SEQ +/- (Giriş isteğe bağlı)

Tarafınızdan tanımlanan çalışma düzlemi konumundan, TNC en uygun konumu makinenizdeki mevcut devir eksenleri tanımlamalıdır. Genel olarak her zaman iki çözüm olanağı sunulur.

**SEQ** şalteri üzerinden TNC'nin hangi çözüm olanağını kullanacağını ayarlarsınız:

- SEQ+ master eksen pozisyonudur, pozitif açı girmenizi sağlar. Master ekseni, 1. devir ekseni baz alarak aletten veya son devir ekseni baz alarak tezgahtan hareketle (makine konfigürasyonuna bağlı işler, sağ üst taraftaki resme bakınız).
- SEQ- master eksen pozisyonudur, negatif açı girmenizi sağlar

**SEQ** yoluyla seçtiğiniz çözüm makinenizin işlem alanında değilse, TNC **açıya izin verilmez** hata mesajını verir.

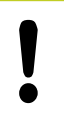

PLANE AXIS fonksiyonu kullanılırken SEQ şalteri fonksiyonsuzdur.

- 1 TNC öncelikle her iki çözüm olanağının, devir eksenlerinin hareket alanında olup olmadığını kontrol eder
- 2 Öyleyse, TNC en kısa yolla ulaşılabilecek çözümü seçer
- 3 Eğer hareket alanında sadece tek bir çözüm bulunuyorsa, o zaman TNC bu çözümü uygular
- 4 Hareket alanında çözüm bulunmuyorsa, o zaman TNC açıya izin verilmez hata mesajını verir

SEQ tanımlamadıysanız, TNC çözümü aşağıdaki gibi tespit eder:

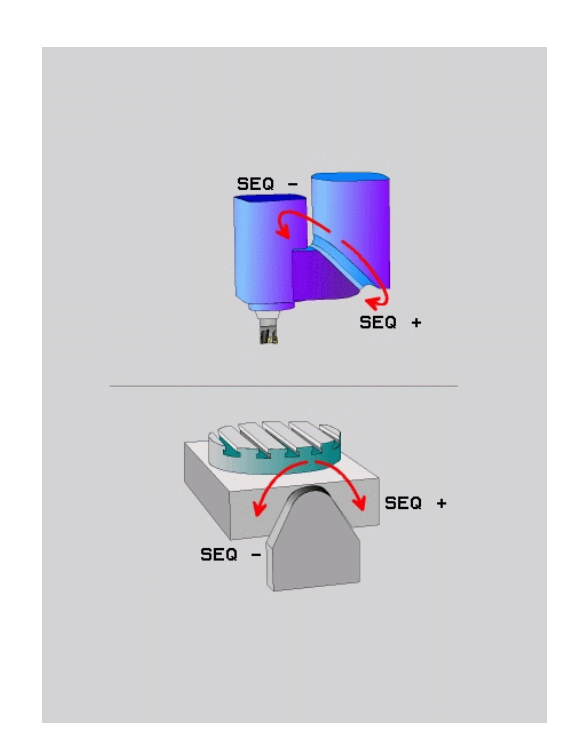

| · J · · · · J · |                    | -           |                    |
|-----------------|--------------------|-------------|--------------------|
| Nihayet şalteri | Başlatma pozisyonu | SEQ         | Eksen konum sonucu |
| Yok             | A+0, C+0           | prog. değil | A+45, C+90         |
| Yok             | A+0, C+0           | +           | A+45, C+90         |
| Yok             | A+0, C+0           | _           | A–45, C–90         |
| Yok             | A+0, C-105         | prog. değil | A–45, C–90         |
| Yok             | A+0, C-105         | +           | A+45, C+90         |
| Yok             | A+0, C-105         | _           | A–45, C–90         |
| -90 < A < +10   | A+0, C+0           | prog. değil | A–45, C–90         |
| -90 < A < +10   | A+0, C+0           | +           | Hata mesajı        |
| Yok             | A+0, C-135         | +           | A+45, C+90         |

#### C yuvarlak tezgahlı ve A döner tezgahlı makine için örnek. Programlı fonksiyon: PLANE SPATIAL SPA+0 SPB+45 SPC+0

#### Transformasyon türünün seçilmesi (Giriş opsiyonel)

C yuvarlak tezgahlı makinede, transformasyon türünü tespit edebileceğiniz fonksiyon kullanıma sunulur:

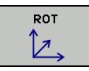

 $D_{2}$ 

- COORD ROT, PLANE fonksiyonunun sadece koordinat sistemini tanımlı döndürme açısına çevireceğini belirler. Yuvarlak tezgah hareket etmez, döngü oluşumu hesaplanarak yapılır.
- TABLE ROT, PLANE fonksiyonu yuvarlak tezgahı tanımlı döndürme açısına konumlandıracağını belirler. Oluşum malzeme dönmesiyle gerçekleşir

PLANE AXIAL fonksiyonu kullanıldığında COORD ROT ve TABLE ROT fonksiyonları işlevsizdir.

**TABLE ROT** fonksiyonu temel devir ve 0 döndürmeaçısı kullanarak birleştirirseniz, TNC tezgahı temeldevrinde tanımlanmış açıda döndürür.

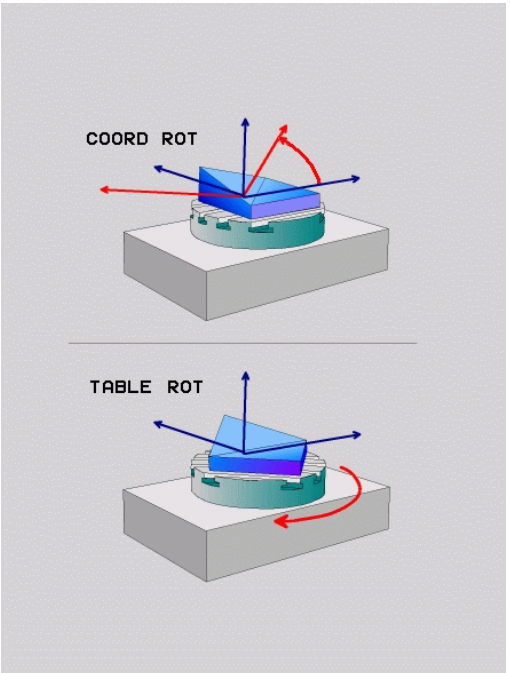

11.3 Döndürülmüş düzlemde kamber frezeleme(yazılı seçeneği 2)

### 11.3 Döndürülmüş düzlemde kamber frezeleme(yazılı seçeneği 2)

#### Fonksiyon

Yeni **PLANE** fonksiyonuyla birleştirerek ve **M128** ile döndürülmüş çalışma düzlemlerinde **kamber frezeleri** yapabilirsiniz. Bunlar için iki tanımlama olanağı kullanıma sunulur:

 Tek bir devir eksenin artan uygulamasıyla kamber frezelerin alınması

> Çevrilmiş düzlemde kamber frezelerin alınması sadece yarıçap frezesiyle fonksiyon görür. 45° döner başlıklarda/döner tezgahlarda kamber açısını, hacimsel açı olarak da tanımlayabilirsiniz. Bunun için, bkz. "FUNCTION TCPM (yazılım seçeneği 2)",

Normal vektörler üzerinden kamber frezelerin alınması

Sayfa 343 kullanın.

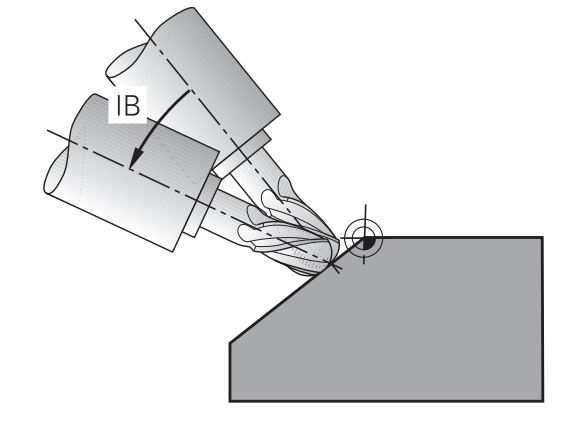

## Tek bir devir ekseninin artımlı olarak uygulamasıyla kamber frezelerin alınması

- Aleti serbest hareket ettirin
- M128'i etkinleştirin
- İstediğiniz PLANE fonksiyonunu tanımlayın, pozisyon davranışını dikkate alın
- Doğru tümcesi üzerinden istediğiniz kamber açısını ilgili eksene artan biçimde uygulayabilirsiniz

#### NC örnek tümceleri

| N12 G00 G40 Z+50 M128 *                                    | Güvenli yükseklikte konumlandırma, M128'i etkinleştirme |
|------------------------------------------------------------|---------------------------------------------------------|
| N13 PLANE SPATIAL SPA+0 SPB-45 SPC+0 MOVE ABST50<br>F900 * | PLANE fonksiyonunu tanımlama ve etkinleştirme           |
| N14 G01 G91 F1000 B-17 *                                   | Kamber açısını ayarlama                                 |
|                                                            | Döndürülmüş düzlemde işleme tanımı                      |

## 11.4 Devir eksenleri için ek fonksiyonlar

## Devir eksenleri A, B, C'deki mm/dak cinsinden besleme: M116 (yazılım seçeneği 1)

#### Standart davranış

TNC programlı beslemeyi bir döner eksende derece/dak. olarak yorumlar (mm programlarında ve inç programlarında da). Bu durumda hat beslemesi, alet merkezinin döner eksen merkezine olan mesafesine bağlıdır.

Bu mesafe ne kadar büyükse, hat beslemesi o kadar büyük olur.

#### M116'lı devir eksenlerindeki mm/dak olarak besleme

Makine geometrisi, makine üreticisi tarafından kinematik açıklamasında tanımlanmış olmalıdır.

M116 sadece yuvarlak ve devir tezgahlarında etki eder. Döner kafalarda M116 kullanılamaz. Eğer makinenizin bir tezgah/başlık kombinasyonu ile donatılması gerekirse, TNC döner kafa devir eksenlerini dikkate almaz.

M138 fonksiyonu ile devir eksenlerini seçtiyseniz,
M116döndürülen aktif işleme düzleminde ve M128
ile birlikte de etki eder bkz. "Hareketli eksen seçimi:
M138", Sayfa 341. Bu durumda M116 sadece
M138 ile seçilmemiş devir eksenlerine etki eder.

TNC programlı beslemeyi bir döner eksende mm/dak. olarak (veya 1/10 inç/dak.) yorumlar. Bu esnada TNC her bir tümce başlangıcında beslemeyi bu tümce için hesaplar. Bir devir eksenlerindeki besleme, tümce işlenirken ve ayrıca alet devir ekseni merkezine hareket ettiğinde değişmez.

#### Etki

M116 çalışma düzleminde etki eder. M117 ile M116'yı sıfırlayın, program sonunda M116 etkisiz olur.

M116, tümce başlangıcında etkilidir.

### 11.4 Devir eksenleri için ek fonksiyonlar

## Devir eksenlerini yol standardında hareket ettirme: M126

#### Standart davranış

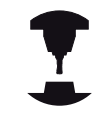

Devir eksenlerinin pozisyonlanması sırasında TNC tepkisi makineye bağlı bir fonksiyondur. Makine el kitabınıza dikkat edin.

Göstergeleri 360° altındaki değerlere düşürülmüş devir eksenlerinin konumlandırılmasında TNC'nin standart davranışı **shortestDistance** (300401) makine parametresine bağlıdır. Burada TNC'nin olması gereken pozisyon - gerçek pozisyon arasındaki farkın ya da TNC'nin daima (M126 olmadan da) en kısa yoldan programlı pozisyona yaklaşması tespit edilir. Örnekler:

| Gerçek pozisyon | Nominal<br>pozisyon | Hareket yolu |
|-----------------|---------------------|--------------|
| 350°            | 10°                 | -340°        |
| 10°             | 340°                | +330°        |

#### M126 ile davranış

TNC, M126 ile göstergesi 360°nin altındaki değere azaltılan devir eksenini en kısa yolda hareket ettirir. Örnekler:

| Gerçek pozisyon | Nominal<br>pozisyon | Hareket yolu |
|-----------------|---------------------|--------------|
| 350°            | 10°                 | +20°         |
| 10°             | 340°                | -30°         |

#### Etki

M126 tümce başlangıcında etkilidir.

M126 ile M127'yi sıfırlayın, program sonunda M126 etkisiz olur.

## Devir ekseni göstergesini 360° altındaki bir değere indirme: M94

#### Standart davranış

TNC aleti geçerli açı değerinden programlanan açı değerine getirir. **Örnek:** 

| Geçerli açı değeri:      | 538°  |
|--------------------------|-------|
| Programlanan açı değeri: | 180°  |
| Gerçek hareket yolu:     | -358° |

#### M94 ile davranış

TNC, tümce başında geçerli açı değerini 360° altında bir değere azaltır ve daha sonra programlanan değere gider. Eğer birden fazla devir ekseni aktifse, M94 tüm devir eksenleri göstergelerini küçültür. Alternatif olarak M94'ün arkasına bir devir ekseni girebilirsiniz. TNC, daha sonra sadece bu eksenin göstergesini indirir.

#### NC örnek tümceleri

Tüm aktif devir eksenlerinin göstergelerini küçültün:

#### N50 M94 \*

Sadece C ekseni gösterge değerini küçültün:

N50 M94 C \*

Aktif olan devir eksenlerinin göstergesini küçültün ve daha sonra C ekseni ile programlanan değere gidin:

#### N50 G00 C+180 M94 \*

#### Etki

M94 sadece M94'ün programlandığı program tümcesinde etki eder. M94 tümce başlangıcında etkilidir.

11.4 Devir eksenleri için ek fonksiyonlar

#### Hareketli eksenlerin konumlanmasında alet ucu pozisyonunu koruma (TCPM): M128 (yazılım seçeneği 2)

#### Standart davranış

TNC, aleti, çalışma programında belirlenen pozisyonlara hareket ettirir. Eğer programda bir hareketli eksenin pozisyonu değişirse, bundan dolayı oluşan kaymanın doğrusal eksende hesaplanması ve bir konumlama tümcesinde hareket ettirilmesi gerekir.

#### M128 ile davranış (TCPM: Tool Center Point Management)

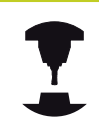

Makine geometrisi, makine üreticisi tarafından kinematik açıklamasında tanımlanmış olmalıdır.

Eğer programda bir hareketli eksenin pozisyonunu değiştirilirse, hareket işlemi sırasında alet ucu pozisyonu aletin karşısında olacak şekilde değişmeden kalır.

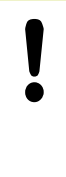

#### Dikkat malzeme için tehlike!

Hirth dişleri içeren hareketli eksenler: Hareketli eksenin ayarını sadece aleti içeri sürdükten sonra değiştirin. Aksi halde dişliden çıkması nedeniyle kontur yaralanmaları oluşabilir.

**M128**'in arkasına TNC'nin dengeleme hareketini doğrusal eksende uyguladığı bir besleme daha girebilirsiniz.

Eğer program akışı sırasında hareketli eksen ayarını el çarkı ile değiştirmek isterseniz, **M128'i M118** ile bir arada kullanın. Bir el çarkı konum bindirmesi **M128** aktifken makineye sabit koordinat sisteminde gerçekleşir.

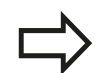

M91 veya M92 konumlandırma işleminden ve bir T tümcesinden önce: M128'i sıfırlayın.

Kontur hasarlarını önlemek için **M128** ile sadece yarıçap frezesi kullanabilirsiniz.

Alet uzunluğu, yarıçap frezesinin koni merkezini baz almalıdır.

Eğer **M128** aktifse, TNC durum göstergesinde TCPM sembolünü gösterir.

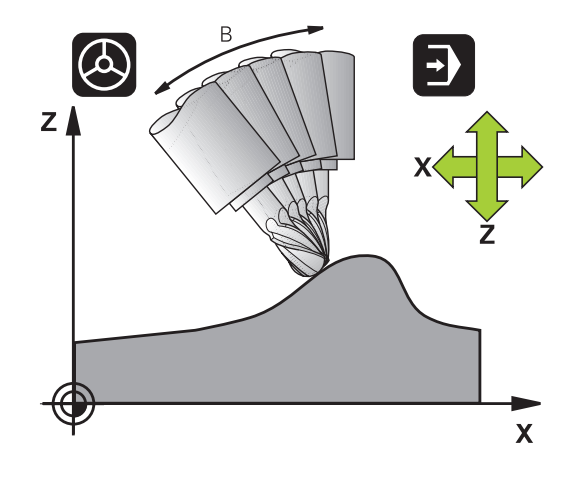

#### Döner tezgahlarda M128

Eğer **M128** aktifken bir döner tezgah hareketi programlarsanız, TNC koordinat sistemini beraberinde çevirir. Örn. C eksenini 90° çevirin (konumlama ile veya sıfır noktası taşıma ile) ve daha sonra X ekseninde bir hareket programlayın, bu durumda TNC hareketi makine ekseni Y'de uygular.

TNC, yuvarlak tezgah hareketi ile yerleştirilen referans noktasını da taşır.

#### Üç boyutlu alet düzeltmede M128

**M128** ve /**G41**/**G42** yarıçap düzeltmesi aktifken üç boyutlu bir alet düzeltme uygularsanız, TNC belirli makine geometrilerinde devir eksenlerini otomatik olarak konumlar (Peripheral-Millingbkz. "Üç boyutu alet düzeltmesi (yazılım seçeneği 2)").

#### Etki

M128 tümce başlangıcında, M129 tümce sonunda etkilidir. M128 manuel işletim türlerinde de etki eder ve işletim türü değişiminden sonra aktif kalır. Dengeleme hareketi beslemesi, yeni programlama yapana kadar veya M128 ile M129'u sıfırlayana kadar etkili olur.

**M128**'i **M129** ile sıfırlayın. Program akışı işletim türünde yeni bir program seçtiğinizde TNC **M128**'i sıfırlar.

#### NC örnek tümceleri

Dengeleme hareketlerini 1000 mm/dak'lık bir besleme ile uygulayın:

N50 G01 G41 X+0 Y+38.5 IB-15 F125 M128 F1000 \*

11.4 Devir eksenleri için ek fonksiyonlar

#### Kumanda edilmeyen devir eksenli eğim frezeleri

Eğer makinenizde kumanda edilmeyen devir eksenleriniz varsa (diğer adıyla sayaç eksenleri), bu durumda M128 ile bağlantılı olarak bu eksenlerle de ayarlı çalışmaları uygulayabilirsiniz.

- Devir eksenlerini manuel olarak istediğiniz pozisyona getirin. M128 bu sırada aktif olmamalıdır
- 2 M128'i etkinleştirin: TNC, mevcut tüm devir eksenlerine ait gerçek değerleri okur, buradan alet merkezinin yeni pozisyonunu hesaplar ve pozisyon göstergesini günceller
- 3 TNC, gerekli dengeleme hareketini sonraki pozisyonlama tümcesi ile uygular
- 4 İşlemeyi uygulayın
- 5 Program sonunda M128'i M129 ile sıfırlayın ve devir eksenlerini tekrar çıkış konumuna getirin

Aşağıdaki işlemleri yapın:

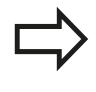

M128 aktif olduğu sürece TNC, kumanda edilmeyen devir eksenlerinin gerçek pozisyonunu denetler. Eğer gerçek pozisyon makine üreticisi tarafından tanımlanan normal pozisyon değerinden saparsa, TNC bir hata mesajı verir ve program akışını keser.

11

#### Hareketli eksen seçimi: M138

#### Standart davranış

TNC M128, TCPM fonksiyonlarında dikkate alır ve çalışma düzlemi, makine üreticisi tarafından makine parametrelerinde belirlenen devir eksenlerini hareket ettirir.

#### M138 ile davranış

TNC, üstte uygulanan fonksiyonlarda sadece M138 ile tanımladığınız hareketli eksenleri dikkate alır.

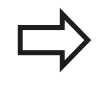

**M138** fonksiyonuyla hareketli eksenlerin sayısını sınırlarsanız bu, makinenizin hareket olanaklarını da sınırlayabilir.

#### Etki

M138 tümce başlangıcında etkilidir.

M138'i, hareketli eksen girişi olmadan yeniden programlayarak sıfırlayın.

#### NC örnek tümceleri

Üstte uygulanan fonksiyonlar için sadece C hareketli ekseni dikkate alın:

N50 G00 Z+100 R0 M138 C \*

11.4 Devir eksenleri için ek fonksiyonlar

#### Tümce sonundaki GERÇEK/NOMİNAL konumlarında yer alan makine kinematiğinin dikkate alınması: M144 (yazılım seçeneği 2)

#### Standart davranış

TNC, aleti, çalışma programında belirlenen pozisyonlara hareket ettirir. Eğer programda bir hareketli eksenin pozisyonu değişirse, bundan dolayı oluşan kaymanın doğrusal eksende hesaplanması ve bir konumlama tümcesinde hareket ettirilmesi gerekir.

#### M144 ile davranış

TNC, pozisyon göstergesindeki makine kinematiğinde oluşan değişikliğin, örn. nasıl bir mil değişimi ile oluştuğunu dikkate alır. Eğer programda kumandalı bir hareketli eksenin pozisyonu değişirse, hareket işlemi sırasında alet ucu pozisyonu aletin karşısında olacak şekilde değişir. Oluşan kayma pozisyon göstergesinde hesaplanır.

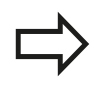

M91/M92 ile konumlamaya aktif M144'de izin verilir. TÜMCE SONU ve TEKİL TÜMCE işletim türlerindeki pozisyon göstergesi ilk olarak, hareketli eksenler son pozisyonuna ulaştıktan sonra değişir.

#### Etki

M144 tümce başlangıcında etkilidir. M144, M128 veya çalışma düzlemi hareketi ile bağlantılı olarak etki etmez. M145'i programlarkon M144'ü koldurun

M145'i programlarken M144'ü kaldırın.

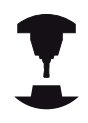

Makine geometrisi, makine üreticisi tarafından kinematik açıklamasında tanımlanmış olmalıdır.

Makine üreticisi, otomatik işletim türlerindeki ve manuel işletim türlerindeki çalışma şeklini belirler. Makine el kitabınıza dikkat edin.

### 11.5 FUNCTION TCPM (yazılım seçeneği 2)

#### Fonksiyon

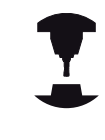

Makine geometrisi, makine üreticisi tarafından kinematik açıklamasında tanımlanmış olmalıdır.

Hir Hai bira

Hirth dişleri içeren hareketli eksenler: Hareketli eksenin ayarını sadece aleti serbest bıraktıktan sonra değiştirin. Aksi halde dişliden çıkması nedeniyle kontur yaralanmaları oluşabilir.

M91 veya M92 ile konumlandırmadan ve bir TOOL CALL'dan önce: FUNCTION TCPM'yi sıfırlayın. Kontur yaralanmalarını önlemek için FUNCTION TCPM ile sadece yarıçap frezesi kullanabilirsiniz. Alet uzunluğu, yarıçap frezesinin koni merkezini baz almalıdır.

**FUNCTION TCPM** etkinse, TNC pozisyon göstergesinde **TCPM** sembolünü gösterir.

**FUNCTION TCPM** geliştirilmiş **M128** fonksiyondur, bununla TNC hareketini, döner eksen pozisyonunu tespit edebilirsiniz. **M128** karşıtı olarak **FUNCTION TCPM** çeşitli fonksiyonların etki biçimini kendiliğinden tanımlayabilirsiniz:

- Programlı beslemenin etki şekli: F TCP / F CONT
- NC programında programlanmış devir ekseni koordinatlarının sunulması: AXIS POS / AXIS SPAT
- Başlangıç ve hedef konum arasında interpolasyon türü: PATHCTRL AXIS / PATHCTRL VECTOR

#### **FUNCTION TCPM tanımı**

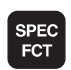

Özel fonksiyonları seçin

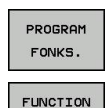

тсрм

- Programlama yardımlarını seçin
- FUNCTION TCPM fonksiyonunu seçin

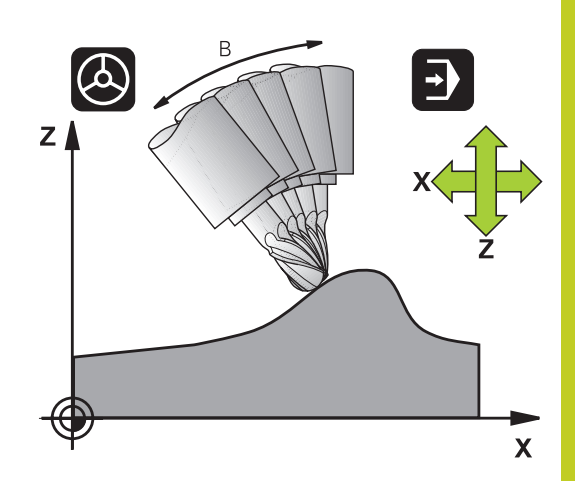

11.5 FUNCTION TCPM (yazılım seçeneği 2)

#### Programlanmış beslemenin etki biçimi

Programlanmış beslemenin etki biçimini tanımlamak için TNC iki fonksiyonu kullanıma sunar:

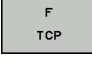

F TCP, programlanmış beslemenin gerçek rölatif hız içinde alet ucu ile (tool center point) malzeme arasında yorumlanacağını belirler

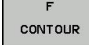

 F CONT, programlanmış beslemenin, ilgili NC tümcesinde programlanmış eksenlerinin hat beslemesi olarak yorumlanacağını belirler

#### NC örnek tümceleri

| •••                     |                                       |
|-------------------------|---------------------------------------|
| 13 FUNCTION TCPM F TCP  | Besleme alet ucuna dayanır            |
| 14 FUNCTION TCPM F CONT | Besleme, hat beslemesi olarak sunulur |
|                         |                                       |

## Programlanılan döner eksen koordinatlarının sunulması

45° döner başlıklı makine veya 45° döner tezgahlar, bugüne kadar kolay bir şekilde kamber açısını ya da alet oryantasyonuna dayalı o an aktif koordinat sistemine (hacimsel açı) ayarlanamıyordu. Bu işlevsellik, sadece harici oluşturulan programlar üzerinden yüzey normal vektörleri (LN tümceleri) ile gerçekleştirilebilir.

TNC sadece aşağıdaki işlevsellikleri kullanıma sunar:

| AXIS     |
|----------|
| POSITION |

 AXIS POS, TNC'nin,devir eksenlerinin programlanmış koordinatlarını ilgili eksenin nominal pozisyonu olarak yorumlayacağını belirler

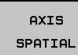

 AXIS SPAT, TNC'nin, devir eksenlerinin programlanmış koordinatlarını hacimsel açı olarak yorumlayacağını belirler

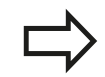

Sadece makineniniz dik açılı devir eksenleriyle donatılmışsa **AXIS POS**'u ilk başta kullanabilirsiniz. 45° döner başlıklarda/döner tezgahlarda, programlanan devir ekseni koordinatlarının, çalışma düzleminin istenilen yönünü doğru tanımladığından emin olunduğunda **AXIS POS**'u da kullanabilirsiniz (bu durum örneğin bir CAM sistemi ile sağlanabilir).

AXIS SPAT: Pozisyonlama tümcesinde belirtilen devir ekseni koordinatları o an aktif olan koordinat sistemini baz alan (gerekirse döndürülmüş) hacimsel açılardır (artımlı hacimsel açılar).

FUNCTION TCPMAXIS SPAT ile birlikte çalıştırıldıktan sonra, birinci hareket tümcesinde, kamber açısı tanımlamasında temel olarak üç hacimsel açıyı da programlayın. Bu durum eğer bir veya birden çok hacimsel açı 0° olduğunda da geçerlidir. AXIS SPAT:Pozisyonlama tümcesinde belirtilen devir ekseni koordinatları o an aktif olan koordinat sistemini baz alan (gerekirse döndürülmüş) hacimsel açılardır (artımlı hacimsel açılar).

#### NC örnek tümceleri

| •••                              |                                                                                                    |
|----------------------------------|----------------------------------------------------------------------------------------------------|
| 13 FUNCTION TCPM F TCP AXIS POS  | Döner eksen koordinatları eksen açısıdır                                                                    |
|                                  |                                                                                                    |
| 18 FUNCTION TCPM F TCP AXIS SPAT | Döner eksen koordinatları hacimsel açıdır                                                                   |
| 20 L A+0 B+45 C+0 F MAX          | Alet oryantasyonunu B+45 derece (hacimsel açı) olarak<br>ayarlayın. Hacimsel açı A ve C'yi 0 ile tanımlayın |
|                                  |                                                                                                    |

11.5 FUNCTION TCPM (yazılım seçeneği 2)

## Başlatma ve sonlandırma pozisyonu arası interpolasyon türü:

Başlatma ve sonlandırma pozisyonu arasında interpolasyon türü için TNC iki fonksiyonu kullanıma sunar:

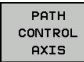

PATHCTRL AXIS, alet ucunun, bir doğru üzerindeki ilgili NC tümcesinin başlatma ve sonlandırma pozisyonu arasında hareket edeceğini belirler (Face Milling). Alet ekseninin yönü, başlatma ve sonlandırma pozisyonunda her bir programlanılan değere göredir, alet kapsamında ise başlatma ve sonlandırma pozisyonu arasında tanımlı hat yoktur. Alet çevresinde frezeyle oluşan yüzeyler (Peripheral Milling) makine geometrisine bağlıdır

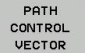

PATHCTRL VECTOR alet ucunun, bir doğru üzerindeki ilgili NC tümcesinin başlatma ve sonlandırma pozisyonu arasında hareket edeceğini ve alet eksen yönünün, alet çevresi işlemesi sırasında bir düzlem oluşacak şekilde başlatma ve sonlandırma pozisyonu arasında interpole edileceğini belirler (Peripheral Milling)

## PATHCTRL VECTOR'de dikkat edilmesi gerekenler:

İstenildiği şekildeki alet oryantasyonu, genelde iki farklı hareket eden eksen konumuyla sağlanabilir. TNC – geçerli pozisyondan – en kısa yoldan ulaşılabilecek çözümü kullanır. Bu nedenle 5 eksenli programlarda, TNC programlanmamış döner eksenleri son pozisyonuna kadar seyir ettirebilir.

Mümkün olduğunca sürekli bir çok eksenli hareket sağlamak için, döngü 32'yi **devir eksenleri için tolerans** ile tanımlayın (bkz. Döngüler Kullanıcı El Kitabı, Döngü 32 TOLERANS). Döner eksenler toleransı, aynı büyüklük düzeneğinde, döngü 32'de tanımlanan hat sapması toleransları içinde kalmalıdır. Döner eksenler için tolerans ne kadar büyük tanımlanmışsa, bir o kadar büyük Peripheral Milling'de kontur sapmaları görülür.

#### **FUNCTION TCPM sifirlama**

| RESET |  |
|-------|--|
| TCPM  |  |

 Bir program dahilinde fonksiyonu kasıtlı olarak sıfırlamak istiyorsanız FUNCTION RESET TCPM seçeneğini kullanın

| <u> </u> |
|----------|
| V        |

Bir program akışı işletim türünde yeni bir program seçilmişse TNC **FUNCTION TCPM** uygulamasını otomatik olarak sıfırlar.

FUNCTION TCPM 'yi sadece PLANE fonksiyonu etkin değilse sıfırlayabilirsiniz, gerekirse FUNCTION RESET TCPM öncesinde PLANE RESET işlemini uygulayın.

#### NC örnek tümceleri

... 25 FUNCTION RESETTCPM

FUNCTION TCPM geri çekme

•••

11.6 Peripheral Milling: TCPM ile 3D yarıçap düzeltme ve yarıçap düzeltme (G41/G42)

### 11.6 Peripheral Milling: TCPM ile 3D yarıçap düzeltme ve yarıçap düzeltme (G41/ G42)

#### Uygulama

TNC, Peripheral Milling'de aleti hareket yönüne dik olarak ve alet yönüne dik olarak **DR** delta değerleri (alet tablosu ve **T** tümcesi) kadar kaydırır. Düzeltme yönünü **G41/G42** yarıçap düzeltmesi ile belirlersiniz (bakınız sağ üstteki resim, Y+ hareket yönü).

TNC'nin girilen alet yönlendirmesine ulaşabilmesi için **M128** bkz. "Hareketli eksenlerin konumlanmasında alet ucu pozisyonunu koruma (TCPM): M128 (yazılım seçeneği 2)", Sayfa 338 fonksiyonunu ve daha sonra alet yarıçapı düzeltmesini etkinleştirmeniz gerekir. TNC makinenin devir eksenlerini, alet devir eksenleri koordinatları ile girilen alet oryantasyonuna aktif düzeltme ile ulaşacak şekilde otomatik konumlandırır.

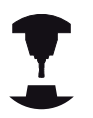

Bu fonksiyon sadece hareketli eksen konfigürasyonu için hacimsel açı tanımlanabilen makinelerde

mümkündür. Makine el kitabınızı dikkate alın.

TNC tüm makinelerdeki devir eksenlerini otomatik konumlandıramaz.

Makine el kitabınıza dikkat edin.

TNC'nin tanımlanan **delta değerleri** kadar düzeltme uygulamasına dikkat edin. Alet tablosunda tanımlanan bir R alet yarıçapının düzeltme üzerinde hiçbir etkisi yoktur.

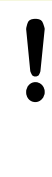

#### Dikkat çarpışma tehlikesi!

Devir eksenleri sadece eğimli bir hareket alanına izin verilen makinelerde, otomatik pozisyonlandırma hareketlerinde oluşabilir, örneğin tezgahın 180° dönmesine neden olur. Malzeme veya sabitleme içeren başlık çarpışma tehlikesine dikkat edin.

Alet oryantasyonunu, bir G01 tümcesinde aşağıda anlatıldığı gibi tanımlayabilirsiniz.

## Örnek: Alet oryantasyonunun, M128 ve devir eksenleri koordinatları ile tanımı

| N10 G00 G90 X-20 Y+0 Z+0 B+0 C+0 *      | Ön konumlama                                 |
|-----------------------------------------|----------------------------------------------|
| N20 M128 *                              | M128'i etkinleştirme                         |
| N30 G01 G42 X+0 Y+0 Z+0 B+0 C+0 F1000 * | Yarıçap düzeltmesini etkinleştirin           |
| N40 X+50 Y+0 Z+0 B-30 C+0 *             | Devir eksenini ayarlayın (alet oryantasyonu) |

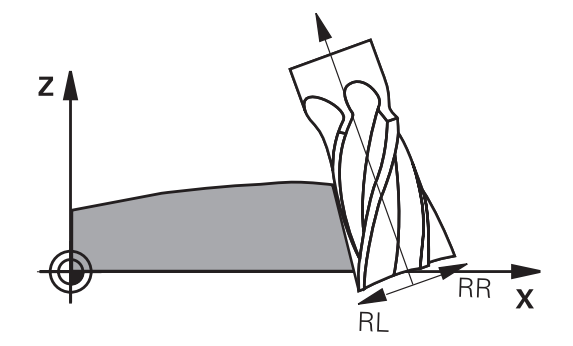

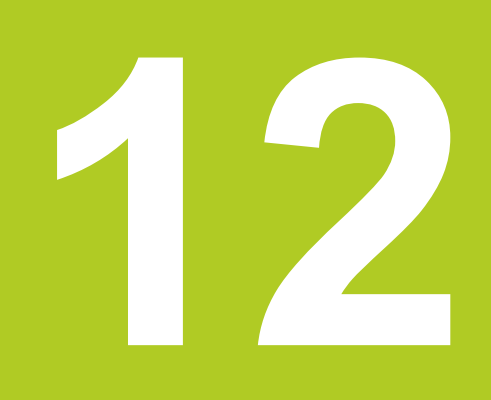

Programlama: Palet yönetimi

## 12 Programlama: Palet yönetimi

12.1 Palet yönetimi (yazılım seçeneği)

### 12.1 Palet yönetimi (yazılım seçeneği)

#### Uygulama

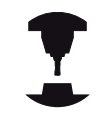

Palet yönetimi makineye bağlı bir fonksiyondur. Aşağıda standart fonksiyon çerçevesi tanımlanmıştır. Makine el kitabınıza dikkat edin.

Palet tablosu, çalışma merkezlerinde palet değiştiriciler ile kullanılır: Palet tablosu, farklı paletler için ilgili çalışma programını çağırır ve ön ayarları, sıfır noktası taşımalarını ve sıfır noktası tablolarını etkinleştirir.

Palet tablolarını, farklı programları farklı referans noktalarıyla arka arkaya işleyebilmek için kullanabilirsiniz.

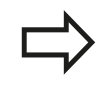

Palet tabloları oluşturduğunuzda ya da yönettiğinizde dosya adı her zaman bir harfle başlamalıdır.

Palet tabloları aşağıdaki verileri içerir:

- TİP AD (giriş zorunlu): Palet tanıma veya NC programı (ENT tuşu ile seçin)
- AD (giriş zorunlu): Palet veya program ismi. Palet isimlerini, makine üreticisi belirler (Makine el kitabına dikkat edin). Program isimleri palet tablosu ile aynı dizinde kaydedilmelidir, aksi halde programın tam yol ismini girmeniz gerekir
- PRESET (giriş seçime bağlı): Preset tablosundaki preset numarası. Burada tanımlanan Preset numarası, TNC tarafından malzeme referans noktası olarak yorumlanır.
- TARİH (giriş seçime bağlı): Sıfır noktası tablosu ismi. Sıfır noktası tabloları, palet tablosu ile aynı dizinde kaydedilmiş olmalıdır, aksi halde sıfır noktasının tam yol ismini girmeniz gerekir. Sıfır noktası tablosundaki sıfır noktalarını, NC programındaki SIFIR NOKTASI KAYDIRMA adlı döngü 7 ile etkinleştirirsiniz
- LOCATION (giriş zorunlu): "MA" girdisi, bir paletin ya da bir gerginin makinede olduğunu ve işlenebileceğini gösterir. TNC, sadece üzerinde "MA" işareti olan paletleri ya da gergileri işler.
   "MA" işaretini girmek için END tuşuna basın. NO ENT tuşu ile girişi silebilirsiniz.
- LOCK (giriş seçime bağlı): Bir palet satırının işlenmesini engelleme. ENT tuşuna basmanız durumunda "\*" işareti ile giriş işlemi kilitli olarak işaretlenir. NO ENT tuşu ile kilidi tekrar kaldırabilirsiniz. Tekil programlar, germeler ya da komple paletler için işlemi kilitleyebilirsiniz. Kilitlenmiş bir paletin kilitlenmemiş satırları da (örn. PGM) işlenmez.

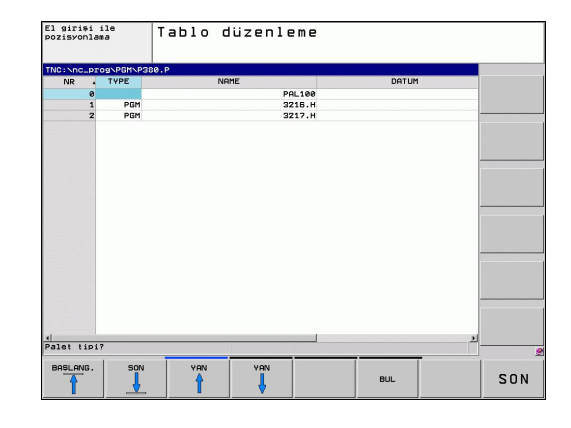

12

| Düzenleme fonksiyonu                            | Yazılım tuşu                 |
|-------------------------------------------------|------------------------------|
| Tablo başlangıcını seçin                        | BAŞLANG.                     |
| Tablo sonunu seçin                              | SON                          |
| Önceki tablo sayfasını seçin                    | YAN                          |
| Sonraki tablo sayfasını seçin                   | YAN                          |
| Tablo sonuna satır ekleyin                      | SATIR<br>UYARLA              |
| Tablo sonundaki satırı silin                    | SATIR<br>SİL                 |
| Girilebilen satır sayısını tablo sonuna ekleyin | N SATIRL<br>SONDA<br>EKLE    |
| Açık renkli alanı kopyalama                     | GÜNCEL<br>DEĞER<br>KOPYALA   |
| Kopyalanan alanı ekleme                         | KOPYALANM<br>DEĞER<br>UYARLA |
| Satır başlangıcını seçme                        |                              |
| Satır sonunu seçme                              |                              |
| Geçerli değeri kopyalayın                       | GÜNCEL<br>DEĞER<br>Kopyala   |
| Geçerli değeri girme                            | KOPYALANM<br>DEĠER<br>UYARLA |
| Geçerli alanı düzenleme                         | GÜNCEL<br>Alan<br>Düzenle    |
| Sütun içeriğine göre sıralama                   | AYIRMA                       |
| Ek fonksiyonlar, örneğin Kaydet                 | EK<br>Fonks.                 |

### 12 Programlama: Palet yönetimi

12.1 Palet yönetimi (yazılım seçeneği)

#### Palet tablosu seçme

- Program kaydetme/düzenleme işletim türünde veya dosya yönetimi program akışını seçin: PGM MGT tuşuna basın
- .P türündeki dosyaları görüntüleyin: TİP SEÇ ve TÜMÜNÜ GÖSTER yazılım tuşlarına basın
- Palet tablosunu ok tuşları ile seçin veya yeni bir tablo için isim girin
- Seçimi ENT tuşu ile onaylayın

#### Palet dosyasından çıkın

- Dosya yönetimini seçin: PGM MGT tuşuna basın
- Başka dosya tipi seçin: TİP SEÇ yazılım tuşuna ve istediğiniz dosya tipi için yazılım tuşuna basın, örn. GÖSTERGE .H
- İstediğiniz dosyayı seçin

#### Palet tablosu:işleme

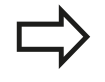

Palet tablosunun seri olarak mı yoksa devamlı mı işlendiği her makine parametresi için belirlenmiştir. Tablo görünümü ve formül görünümü arasında ekran taksimi tuşu ile geçiş yapabilirsiniz.

- Tümce sırası program akışı veya tekil tümce program akışı işletim türünde dosya yönetimini seçin: PGM MGT tuşuna basın
- .P türündeki dosyaları görüntüleyin: TİP SEÇ ve GÖSTER P. yazılım tuşlarına basın
- Palet tablosunu ok tuşlarıyla seçin, ENT tuşu ile onaylayın
- Palet tablosunu işleyin: NC start tuşuna basın

#### Palet tablosu işlemede ekran taksimi

Eğer program içeriğini ve palet tablosu içeriğini aynı zamanda görmek isterseniz, PROGRAM + PALET ekran taksimini seçin. İşleme sırasında TNC, ekranın sol tarafında programı ve ekranın sağ tarafında paleti gösterir. Program içeriğini işlemeden önce görebilmek için aşağıdakileri uygulayın:

- Palet tablosunu seçin
- Kontrol etmek istediğiniz programı ok tuşlarıyla seçin
- PROGRAMI AÇ yazılım tuşuna basın: TNC seçilen programı ekranda gösterir. Ok tuşlarıyla şimdi programdaki sayfaları görebilirsiniz
- > Palet tablosuna geri gidiş: END PGM yazılım tuşuna basın

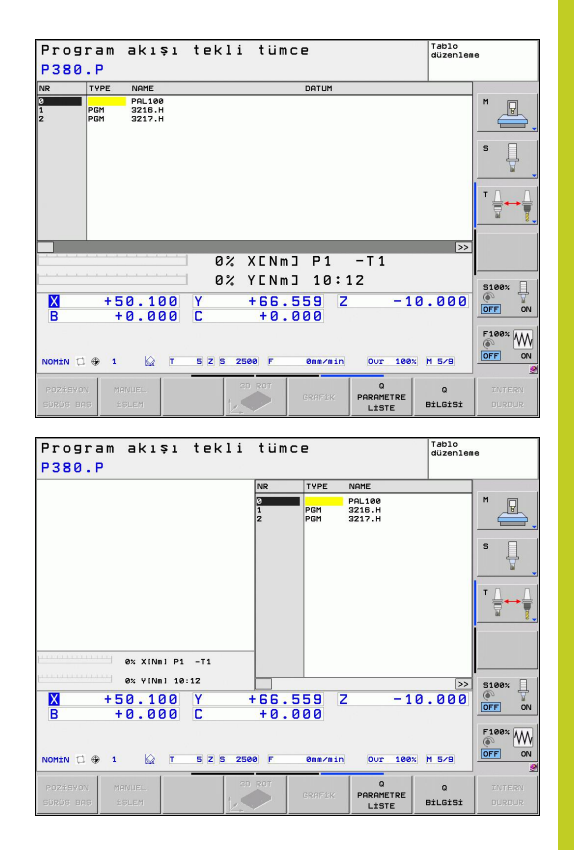

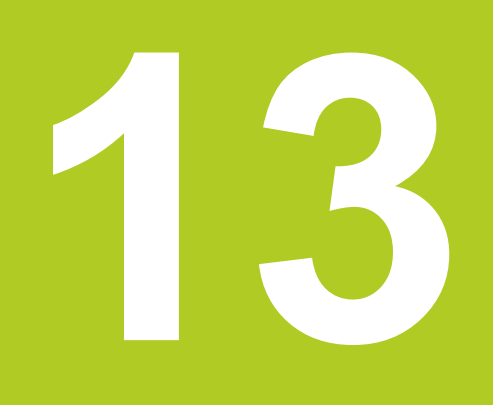

Elle işletim ve kurma

## 13 Elle işletim ve kurma

13.1 Çalıştırma, Kapatma

### 13.1 Çalıştırma, Kapatma

#### Çalıştırma

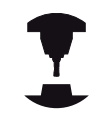

Referans noktalarının açılması ve bunlara yaklaşılması makineye bağlı olan fonksiyonlardır.

Makine el kitabınıza dikkat edin.

TNC ve makinenin besleme gerilimini çalıştırın. Daha sonra TNC alttaki diyaloğu ekrana getirir.

#### SYSTEM STARTUP

TNC başlatılır

#### ELEKTRIK AKIMI KESINTISI

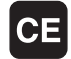

 Elektrik kesintisi olduğuna ilişkin TNC mesajı – Mesajı silin

#### PLC PROGRAMINI DÖNÜŞTÜRÜN

> TNC'ye ait PLC programı otomatik olarak dönüştürülür

#### RÖLE İÇİN KUMANDA GERİLİMİ YOK

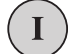

 Kumanda gerilimini açın. TNC, acil kapatma fonksiyonunu kontrol eder

#### MANUEL İŞLETİM REFERANS NOKTALARINI

### REFERANS NOKTALARINI AŞMA

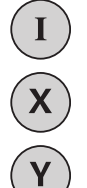

- Referans noktalarını belirtilen sırayla aşın: Her eksen için harici BAŞLAT tuşuna basın veya
- Referans noktalarını istediğiniz sırayla aşın: Referans noktası aşılana kadar her eksen için harici yön tuşuna basın ve basılı tutun

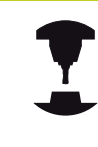

Eğer makineniz esas ölçüm cihazları ile donatılmışsa, referans işaretlerinin aşılması devre dışı kalır. Böylece TNC, kumanda gerilimi açılır açılmaz çalışmaya hazır hale gelir.

TNC, şimdi fonksiyona hazırdır ve işletim türü manuel işletimdir.

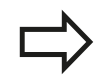

Makine eksenlerini izlemek istediğinizde, öncelikle referans noktalarını aşmanız gerekir. Eğer sadece programları değiştirmek veya test etmek isterseniz, kumanda gerilimini açtıktan sonra hemen işletim türü olarak Program kaydetme/değiştirmeyi veya Program testini seçin.

Referans noktaları sonradan aşılabilir. Bunun için, işletim türü manuel işletimdeyken REF. NOK. HAREKETI yazılım tuşuna basın.

13

#### Referans noktasını uzatılmış çalışma düzlemindeyken aşın

Dikkat çarpışma tehlikesi! Menüye aktarılmış olan açı değerlerinin, çevirme eksenine ait gerçek açılarla aynı olup olmadığına dikkat edin.

Referans noktalarını aşmadan önce "Çalışma düzlemini çevir" fonksiyonunu devreden çıkarın. Herhangi bir çarpışmanın oluşmamasına dikkat edin. Duruma göre aleti önceden serbest sürün.

TNC, otomatik olarak çevrilen çalışma düzlemini, eğer bu fonksiyon kumandanın kapatılmasında etkin durumdaysa etkinleştirir. Ardından TNC eksenleri, eksen yönü tuşuna basılmasıyla çevrilmiş koordinat sisteminde hareket ettirir. Aleti, daha sonra referans noktalarının üzerinden geçerken, bir çarpışma olmayacak şekilde konumlandırın. Referans noktalarını aşmak için "Çalışma düzlemini çevir" fonksiyonunu devreden çıkarmalısınız, bkz. "Manuel çevirmeyi etkinleştirme", Sayfa 406.

Bu fonksiyonu kullanırken, kesin olmayan ölçüm cihazlarındaki TNC tarafından gösterim penceresinde gösterilen devir eksenleri pozisyonunu onaylamanız gerekir. Gösterilen pozisyon, en sonuncu, kapamadan önceki devir eksenlerinin aktif pozisyonuna uygundur.

Aktif olan fonksiyonlardan biri aktif olduğu sürece NC BAŞLAT tuşunun fonksiyonu yoktur. TNC, ilgili hata mesajını verir.

## 13 Elle işletim ve kurma

13.1 Çalıştırma, Kapatma

#### Kapatma

Kapama sırasındaki veri kaybını önlemek için TNC'nin işletim sistemini seçerek, kapatmanız gerekir:

İşletim türünü manuel olarak seçin

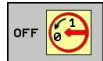

- Kapatma fonksiyonunu seçmek için tekrar EVET yazılım tuşuna basın
- TNC, bir gösterim penceresinde NOW IT IS SAFE TO TURN POWER OFF yazısını gösterirse TNC'ye olan besleme gerilimini kesebilirsiniz

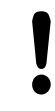

#### Dikkat, veri kaybı yaşanabilir!

TNC'nin keyfi olarak kapatılması veri kaybına neden olabilir!

Kumandayı kapadıktan sonraki SON tuşunu onaylama işleminin, kumandayı yeniden başlatma sağlamasına dikkat edin. Yeniden başlatma sırasında kapatmak da veri kaybına neden olabilir!

#### 13.2 Makine ekseninin hareket ettirilmesi

#### Not

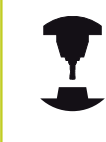

Harici yön tuşları ile hareket ettirilmesi makineye bağlıdır. Makine el kitabınıza dikkat edin.

#### Makine eksenini yön tuşlarıyla hareket ettirme

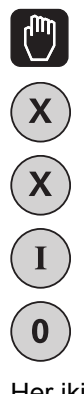

- Manuel işletim, işletim türünü seçin
- Harici yön tuşuna basın ve eksen hareket ettiği sürece basılı tutun veya
- Ekseni sürekli olarak hareket ettirme: Harici yön ► tuşlarını basılı tutun ve harici BAŞLAT tuşuna kısa süreliğine basın
- Durma: Harici DURDUR tuşuna basın

Her iki yöntemle birden fazla ekseni eş zamanlı hareket ettirebilirsiniz. Eksenleri hareket ettiren beslemeyi F yazılım tuşu ile değiştirin bkz. "S mil devri, F beslemesi ve M ek fonksiyonu", Sayfa 370.

#### Kademeli konumlandırma

►

Kademeli konumlandırmada TNC, sizin tarafınızdan belirlenen bir kademe ölçüsü kadar makine eksenine geçer.

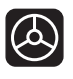

İşletim türü olarak manuel veya el. el çarkını seçin

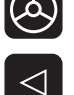

Yazılım tuşu çubuğuna geçiş yapın ►

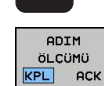

Kademeli konumlandırmayı seçme: KADEMELİ

yazılım tuşunu AÇIK olarak ayarlayın

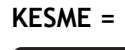

ENT

- Kesmeyi mm olarak girin, ENT tuşu ile onaylayın
- Harici yön tuşuna basın: istediğiniz sıklıkta ► konumlandırın

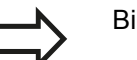

Bir kesme için maksimum giriş değeri 10 mm'dir.

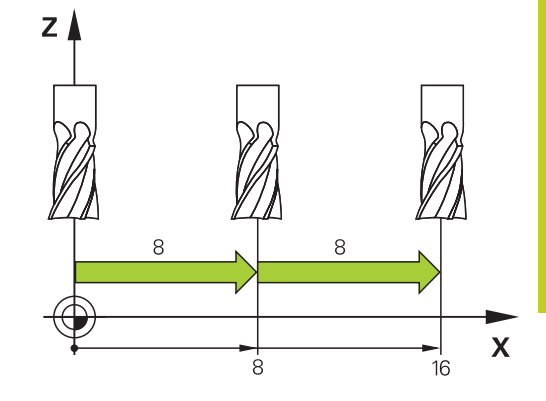

## 13 Elle işletim ve kurma

13.2 Makine ekseninin hareket ettirilmesi

#### Elektronik el çarklarıyla hareket ettirme

TNC, aşağıdaki yeni elektronik el çarkları ile hareket ettirme işlevini destekler:

- HR 520: HR 420'ye bağlantı uyumlu, ekranlı el çarkı, veri aktarımı kablo ile gerçekleşir
- HR 550 FS: Ekranlı el çarkı, veri aktarımı kablosuz gerçekleşir

Bunun dışında TNC, HR 410 (ekransız) ve HR 420 (ekranlı) kablolu el çarklarını da destekler.

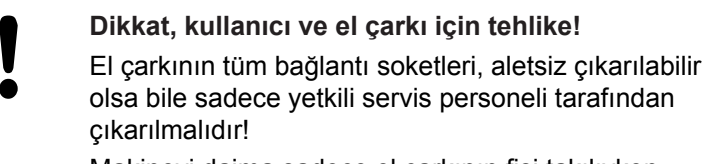

Makineyi daima sadece el çarkının fişi takılıyken çalıştırın!

Makinenizi el çarkının fişi takılı değilken çalıştırmak istemeniz durumunda makinenin kablosunu prizden çekin ve açık olan prizi bir kapak ile emniyete alın!

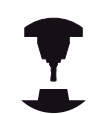

Makine üreticisi, HR 5xx el çarkları için ek fonksiyonlar sunabilir. Makine el kitabınıza dikkat edin.

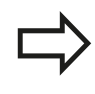

El çarkı bindirme fonksiyonunu sanal eksende kullanmak istiyorsanız HR 5xx el çarkı önerilir bkz. "Sanal alet ekseni VT".

Taşınabilir HR 5xx el çarkları, TNC'nin çeşitli bilgiler gösterdiği bir ekranla donatılmıştır. Böylece el çarkı yazılım tuşları aracılığıyla, referans noktası belirlemek veya M fonksiyonlarını girmek ve işlemek gibi önemli kurulum fonksiyonlarını uygulayabilirsiniz.

El çarkını, el çarkı etkinleştirme tuşu ile etkinleştirdikten sonra artık kumanda paneli üzerinden kumanda mümkün değildir. TNC, bu durumu TNC ekranındaki bir gösterim penceresinde gösterir.

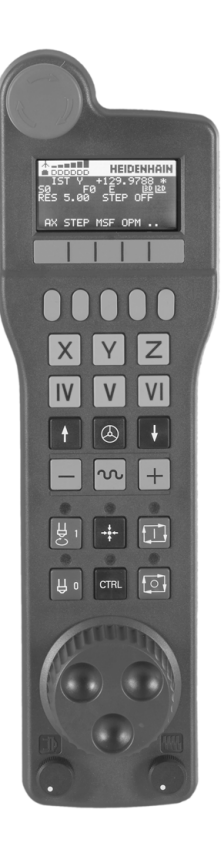
- 1 ACİL KAPATMA Tuşu
- 2 Durum göstergesi ve fonksiyonların seçimi için el çarkı ekranı, daha fazla bilgi için: ""
- 3 Yazılım tuşları
- 4 Eksen seçim tuşları makine üreticisi tarafından eksen konfigürasyonuna uygun olarak değiştirilebilir
- 5 Onay tuşu
- 6 El çarkı hassasiyeti tanımı için ok tuşları
- 7 El çarkı etkinleştirme tuşu
- 8 TNC'nin seçilen ekseni hareket ettirdiği yön tuşu
- 9 Yön tuşu için hızlı hareket bindirmesi
- **10** Mili açma (makineye bağlı fonksiyon; tuş, makine üreticisi tarafından değiştirilebilir)
- **11** "NC tümcesi oluştur" tuşu (makineye bağlı fonksiyon; tuş, makine üreticisi tarafından değiştirilebilir)
- **12** Mili kapatma (makineye bağlı fonksiyon; tuş, makine üreticisi tarafından değiştirilebilir)
- **13** Özel fonksiyonlar için CTRL tuşu (makineye bağlı fonksiyon; tuş, makine üreticisi tarafından değiştirilebilir)
- **14** NC başlat (makineye bağlı fonksiyon; tuş, makine üreticisi tarafından değiştirilebilir)
- **15** NC durdur (makineye bağlı fonksiyon; tuş, makine üreticisi tarafından değiştirilebilir)
- 16 El çarkı
- 17 Mil devir potansiyometresi
- 18 Besleme potansiyometresi
- 19 Kablo bağlantısı, HR 550 FS kablosuz el çarkında yoktur

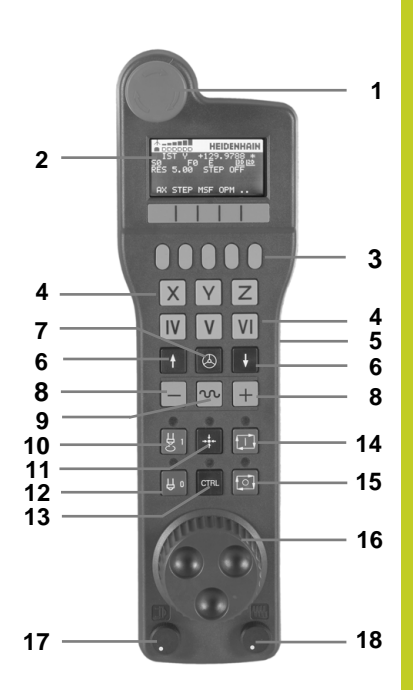

### 13.2 Makine ekseninin hareket ettirilmesi

El çarkı ekranı

- 1 Sadece HR 550 FS kablosuz el çarkında: El çarkının takma aygıtında bulunduğuna veya kablosuz işletimin aktif olduğuna dair gösterge
- 2 Sadece HR 550 FS kablosuz el çarkında: Alan gücü göstergesi, 6 çubuk = maksimum alan gücü
- 3 Sadece HR 550 FS kablosuz el çarkında: Akülerin dolum durumu, 6 çubuk = maksimum dolum durumu. Dolum işlemi esnasında soldan sağa doğru bir çubuk hareket eder
- 4 IST: Konum göstergesi türü
- 5 Y+129.9788: Seçilen eksenin konumu
- 6 \*: STIB (kumanda işletimde); program akışı başlatıldı veya eksen hareket halinde
- 7 SO: Güncel mil devri
- 8 F0: Seçilen ekseni hareket ettiren güncel besleme
- 9 E: Hata mesajı oluştu
- 10 3D: Çalışma düzlemini çevir fonksiyonu aktif
- 11 2D: Temel devir fonksiyonu aktif
- 12 RES 5.0: Aktif el çarkı çözünürlüğü. Bir el çarkı devri sırasında hareket eden eksen yolu, mm/devir (°/devir eksenleri devri) cinsinden
- **13 STEP ON** veya **OFF**: Kademeli konumlandırma aktif veya aktif değil. Fonksiyon aktifken TNC ek olarak aktif hareket kademesini gösterir
- 14 Yazılım tuşu çubuğu: Çeşitli fonksiyonların seçimi, altta yer alan bölümlerdeki tanımlama

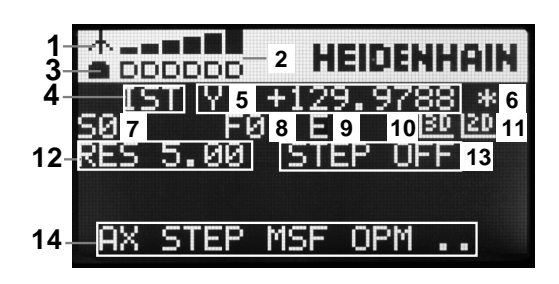

### HR 550 FS kablosuz el çarkının özellikleri

Kablosuz bir bağlantı, birçok olası parazit nedeni ile kablolu bir bağlantıyla aynı düzeyde kullanılabilirlik sunmaz. Bu yüzden el çarkını kullanımadan önce makine civarındaki başka kablosuz kullanıcılar ile herhangi bir parazit meydana gelip gelmediği kontrol edilmelidir. Bu kontrol, mevcut olan telsiz frekansları ve kanallarına dair olmalıdır ve tüm telsiz sistemleri için tavsiye edilir.

HR 550'yi kullanmıyorsanız daima öngörülen el çarkı yuvasına koyun. Böylece kablosuz el çarkının arka tarafındaki temas çubuğu üzerinden, dolum ayarı ve acil kapatma devresine yönelik doğrudan bir temas bağlantısı ile el çarkı akülerinin daima kullanıma hazır olması sağlanır.

Kablosuz el çarkı bir arıza durumunda (telsiz kesintisi, alıcı kalitesinin düşük olması, bir el çarkı bileşeninin arızalı olması) daima acil kapatma ile tepki verir.

HR 550 FS kablosuz el çarkının konfigürasyonu için verilen bilgileri dikkate alın bkz. "HR 550 FS el çarkını konfigüre etme", Sayfa 460

Dikkat kullanıcı ve makine için tehlike! Güvenlik nedenlerinden dolayı kablosuz el çarkını ve

el çarkı yuvasını en geç 120 saat işletim süresinden sonra kapatmanız gerekir; böylece TNC tekrar açma esnasında bir fonksiyon testi yapabilir!

Atölyenizde kablosuz el çarklarına sahip olan birkaç makine kullanmanız durumunda birbirine ait olan el çarkları ve el çarkı yuvalarını birbirine ait oldukları kesin olarak anlaşılabilecek şekilde işaretleyin (örneğin renkli etiket veya numara ile). Kablosuz el çarkı ve el çarkı yuvasındaki işaretler, kullanıcının net bir şekilde görebileceği şekilde yerleştirilmelidir! Her kullanımdan önce makineniz için doğru kablosuz el çarkının aktif olup olmadığını kontrol edin!

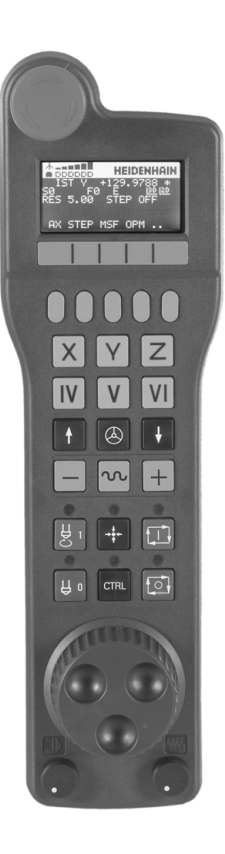

## 13.2 Makine ekseninin hareket ettirilmesi

HR 550 FS kablosuz el çarkı bir akü ile donatılmıştır. El çarkını el çarkı yuvasına (bkz. şekil) koyar koymaz akü dolmaya başlar.

HR 550 FS el çarkını, tekrar doldurmanız gerekmeden akü ile 8 saate kadar kullanabilirsiniz. Ancak kullanmadığınızda el çarkını daima el çarkı yuvasına koymanızı tavsiye ederiz.

El çarkı, el çarkı yuvasına koyulur koyulmaz dahili olarak kablolu işletime geçer. Böylece el çarkını tamamen boşalmış olması durumunda dahi kullanabilirsiniz. Bu işlev kablosuz işletim için de aynıdır.

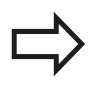

El çarkının tamamen boşalmış olması durumunda el çarkı yuvasında tekrar tamamen dolması yaklaşık 3 saat sürer.

El çarkı yuvasının temas yerlerini **1**, fonksiyonlarının devamlılığını sağlamak için düzenli olarak temizleyin.

Telsiz mesafesinin aktarım alanı oldukça geniştir. Buna rağmen, örneğin büyük makinelerde aktarım alanının sınırına yaklaşmanız durumunda HR 550 FS, fark edilir bir titreşim alarmı ile sizi zamanında uyarır. Bu durumda, telsiz alıcısının entegre edildiği el çarkı yuvasına olan mesafeyi tekrar azaltmanız gerekir.

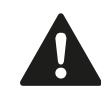

### Dikkat alet ve malzeme için tehlike!

Telsiz mesafenin kesintisiz bir işletimi artık mümkün kılmadığı durumunda TNC, otomatik olarak ACİL KAPATMA işlemini tetikler. Bu durum işleme esnasında da meydana gelebilir. El çarkı yuvasına olan mesafeyi mümkün olduğunca düşük tutun ve el çarkını kullanmadığınızda el çarkı yuvasına yerleştirin!

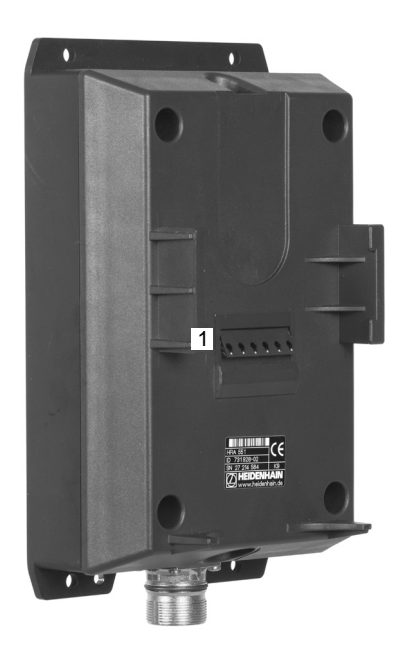

TNC'nin bir ACİL KAPATMA işlemi tetiklemiş olması durumunda el çarkını tekrar etkinleştirmeniz gerekir. Aşağıdaki işlemleri yapın:

- Program kaydetme/düzenleme işletim türünü seçin
- MOD fonksiyonunu seçin: MOD tuşuna basın
- Yazılım tuşu çubuğuna geçin
- FONK-EL CARKINI YERLEŞTİR
- Kablosuz el çarkının konfigürasyon menüsünü seçin: KABLOSUZ EL ÇARKINI AYARLA yazılım tuşuna basın
- El çarkını başlatın butonundan kablosuz el çarkını tekrar etkinleştirin
- Konfigürasyonu kaydedin ve konfigürasyon menüsünden çıkın: SON butonuna basın

El çarkının işletime alınması ve konfigürasyonu için MOD işletim türünde ilgili bir fonksiyon mevcuttur bkz. "HR 550 FS el çarkını konfigüre etme", Sayfa 460.

### Hareket ettirilecek ekseni seçin

X, Y ve Z ana eksenlerinin yanı sıra makine üreticisi tarafından tanımlanabilecek diğer üç ekseni doğrudan eksen seçim tuşları aracılığıyla etkinleştirebilirsiniz. Makine üreticiniz sanal eksen VT'yi de doğrudan boş olan eksen tuşlarından bir tanesinin üzerine koyabilir. Sanal eksen VT'nin bir eksen seçme tuşunun üzerinde olmaması durumunda aşağıdakileri uygulayın:

- F1 (AX) el çarkı yazılım tuşuna basın: TNC, el çarkı ekranındaki tüm aktif eksenleri gösterir. Şimdi aktif olan eksen yanıp söner
- İstediğiniz ekseni F1 (->) veya F2 (<-) el çarkı yazılım tuşları ile seçin ve F3 (OK) el çarkı yazılım tuşu ile onaylayın

### El çarkı hassasiyetini ayarlayın

El çarkı hassasiyeti, bir eksenin el çarkı devri başına hangi yolda hareket edeceğini belirler. Tanımlanabilen hassasiyet ayarları sabittir ve doğrudan el çarkı ok tuşları aracılığıyla seçilebilir (sadece kademe ölçüsü aktif değilken).

Olası hassasiyet ayarları: 0,01/0,02/0,05/0,1/0,2/0,5/1/2/5/10/20 [mm/devir veya derece/devir]

## 13.2 Makine ekseninin hareket ettirilmesi

### Eksenleri hareket ettirme

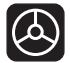

- El çarkını etkinleştirme: HR 5xx üzerindeki el çarkı tuşuna basın: TNC'yi artık sadece HR 5xx üzerinden kumanda edebilirsiniz. TNC, TNC ekranında bilgi metni içeren bir açılır pencere gösterir
- Gerekirse OPM yazılım tuşu aracılığıyla istediğiniz işletim türünü seçin
- Gerekirse onay tuşunu basılı tutun
- Χ
- El çarkı üzerinde hareket ettirmek istediğiniz ekseni seçin. Gerekirse ek eksenleri yazılım tuşları aracılığıyla seçin

Aktif ekseni - yönünde hareket ettirin

Aktif ekseni + yönünde hareket ettirin veya

El çarkının devre dışı bırakılması: HR 5xx üzerindeki el çarkı tuşuna basın: TNC'yi tekrar kullanım alanından kumanda edebilirsiniz

### Potansiyometre ayarları

El çarkını etkinleştirdikten sonra makine kullanım alanı potansiyometreleri de aktif hale gelir. El çarkındaki potansiyometreleri kullanmak isterseniz aşağıdakileri uygulayın:

- HR 5xx'teki CTRL tuşuna ve el çarkına basın. TNC, potansiyometre seçimi için el çarkı ekranında yazılım tuşu menüsünü gösterir
- El çarkı potansiyometrelerini aktif hale getirmek için HW yazılım tuşuna basın

El çarkı potansiyometrelerini etkinleştirdikten sonra el çarkı seçiminden önce makine kumanda paneli potansiyometrelerini tekrar etkinleştirmeniz gerekir. Aşağıdaki işlemleri yapın:

- HR 5xx'teki CTRL tuşuna ve el çarkına basın. TNC, potansiyometre seçimi için el çarkı ekranında yazılım tuşu menüsünü gösterir
- Makinenin kumanda panelindeki potansiyometreleri aktif hale getirmek için KBD yazılım tuşuna basın

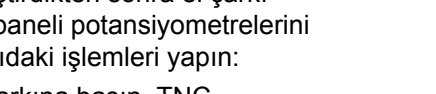

### Kademeli konumlandırma

Kademeli konumlandırmada TNC, şimdi aktif olan el çarkı eksenini sizin tarafınızdan belirlenen kademe ölçüsü kadar hareket ettirir:

- F2 (STEP) el çarkı yazılım tuşuna basın
- Kademeli konumlandırmayı etkinleştirin: 3 (ON) el çarkı yazılım tuşuna basın
- İstenen kademe ölçüsünü, F1 veya F2 tuşlarına basarak seçin. İlgili tuşu basılı tutarsanız TNC, her ondalık basamak değişiminde sayı adımını 10 kat artırır. CTRL tuşuna tekrar bastığınızda sayı adımı 1'e yükselir. En küçük kademe ölçüsü 0,0001 mm'dir, en büyük kademe ölçüsü 10 mm'dir
- Seçilen kademe ölçüsünü 4 (AÇIK) yazılım tuşu ile devr alın
- El çarkındaki + veya tuşu ile aktif el çarkı eksenini ilgili yönde hareket ettirin

### Ek fonksiyonları M girme

- F3 (MSF) el çarkı yazılım tuşuna basın
- F1 (M) el çarkı yazılım tuşuna basın
- İstenen M fonksiyon numarasını, F1 veya F2 tuşlarına basarak seçin
- Ek fonksiyon M'yi NC Başlat tuşu ile uygulayın

### Mil devri S'yi girme

- F3 (MSF) el çarkı yazılım tuşuna basın
- ► F2 (S) el çarkı yazılım tuşuna basın
- İstenen devri F1 veya F2 tuşlarına basarak seçin. İlgili tuşu basılı tutarsanız TNC, her ondalık basamak değişiminde sayı adımını 10 kat artırır. CTRL tuşuna tekrar bastığınızda sayı adımı 1000'e yükselir
- Yeni devir S'yi NC Başlat tuşu ile etkinleştirin

### Besleme F'yi girin

- F3 (MSF) el çarkı yazılım tuşuna basın
- F3 (F) el çarkı yazılım tuşuna basın
- İstenen beslemeyi F1 veya F2 tuşlarına basarak seçin. İlgili tuşu basılı tutarsanız TNC, her ondalık basamak değişiminde sayı adımını 10 kat artırır. CTRL tuşuna tekrar bastığınızda sayı adımı 1000'e yükselir
- Yeni besleme F'yi F3 (AÇIK) el çarkı yazılım tuşu ile uygulayın

### Referans noktası ayarı

- F3 (MSF) el çarkı yazılım tuşuna basın
- F4 (PRS) el çarkı yazılım tuşuna basın
- Gerekirse referans noktasının yerleştirileceği ekseni seçin
- Ekseni, F3 (AÇIK) el çarkı yazılım tuşu ile sıfırlayın veya F1 ve F2 el çarkı yazılım tuşları ile istenen değeri ayarlayın ve F3 (AÇIK) el çarkı yazılım tuşu ile uygulayın. CTRL tuşuna tekrar bastığınızda kademe sayısı 10'a yükselir

### İşletim türünün değiştirilmesi

Kumandanın güncel durumu bir geçişe izin verdiği sürece F4 (**OPM**) el çarkı yazılım tuşu üzerinden el çarkı ile işletim türünü değiştirebilirsiniz.

- F4 (OPM) el çarkı yazılım tuşuna basın
- El çarkı yazılım tuşları üzerinden istenen işletim türünü seçin
  - MAN: Manuel işletim
     MDI: El girişi ile konumlandırma
     SGL: Tekil tümce program akışı
     RUN: Tümce sırası program akışı

### L tümcesini komple oluşturun

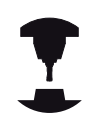

Makine üreticiniz "NC tümcesi oluştur" el çarkı tuşunu istediği fonksiyon ile donatabilir. Makine el kitabınıza dikkat edin.

- El giriși ile konumlandırma işletim türünü seçin
- Gerekirse TNC klavyesindeki ok tuşları ile arkasına yeni L tümcesini eklemek istediğiniz NC tümcesini seçin
- El çarkını etkinleştirin
- "NC tümcesi oluştur" el çarkı tuşuna basın: TNC, MOD fonksiyonu üzerinden seçilen eksen pozisyonlarını içeren tüm L tümcesini ekler

### Program akışı işletim türlerindeki fonksiyonlar

Program akışı işletim türlerinde aşağıdaki fonksiyonları uygulayabilirsiniz:

- NC Başlat (NC Başlat el çarkı tuşu)
- NC Durdur (NC Durdur el çarkı tuşu)
- NC Durdur tuşunu onayladıysanız: Dahili durdur (MOP ve sonra Durdur el çarkı yazılım tuşları)
- NC durdur tuşunu onayladıysanız: Eksenleri manuel olarak hareket ettirin (MOP ve sonra MAN el çarkı yazılım tuşları)
- Eksenler, bir program kesintisi sırasında manuel hareket ettirildikten sonra tekrar kontura gidin (MOP ve sonra REPO el çarkı yazılım tuşları). Kumanda, ekran yazılım tuşları üzerinden olana benzer şekilde el çarkı yazılım tuşları ile gerçekleşir, bkz. "Kontura yeniden yaklaşma", Sayfa 436
- Çalışma düzlemini çevir fonksiyonunu açın/kapatın (MOP ve sonra 3D el çarkı yazılım tuşları)

13.3 S mil devri, F beslemesi ve M ek fonksiyonu

## 13.3 S mil devri, F beslemesi ve M ek fonksiyonu

### Uygulama

Manuel işletim ve el. el çarkı işletim türlerinde mil devri S'yi, besleme F'yi ve ek fonksiyon M'yi yazılım tuşları üzerinden girin. Ek fonksiyonlarda yer alan "7. programlama: ek fonksiyonları" tanımlayın.

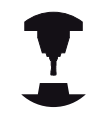

Makine üreticisi, hangi M ek fonksiyonlarını kullanabileceğinizi ve hangisine sahip olduğunuzu belirler.

### Değerleri girin

### Mil devri S, ek fonksiyon M

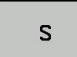

Mil devir girişini seçin: Yazılım tuşu S

### S MIL DEVRI=

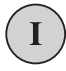

 1000 (mil devri) girin ve harici BAŞLAT tuşuyla uygulayın.

Girilen devri S'yi içeren bir ek fonksiyon M ile mil devrini başlatın. Bir ek fonksiyon M'yi aynı şekilde girebilirsiniz.

### **Besleme F**

Besleme F girişini harici BAŞLAT tuşu yerine ENT tuşu ile onaylayın.

Besleme F için geçerli olan:

- Eğer F=0 ise en küçük besleme manualFeed makine parametresinden oluşur
- Girilen besleme maxFeed makine parametresinde tanımlanan değeri aşıyorsa makine parametresinde girilen değer geçerli olur
- F, bir akım kesintisinden sonra da korunur

### Mil devrini ve beslemeyi değiştirme

Override döner düğmeleri ile mil devri S ve besleme F için ayarlanan değer % 0 ila %150 arasında değişebilir.

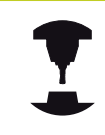

Mil devri için Override döner düğmesi, sadece kademesiz mil tahrikli makinelerde geçerlidir.

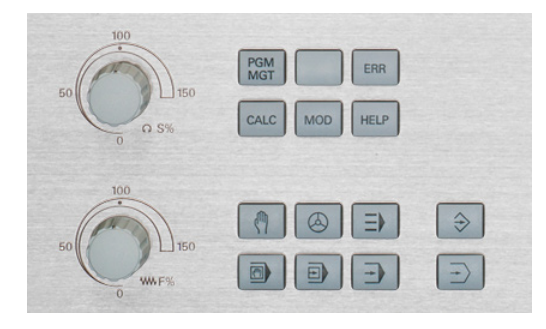

13.4 3D tarama sistemi olmadan referans noktası ayarı

# 13.4 3D tarama sistemi olmadan referans noktası ayarı

### Not

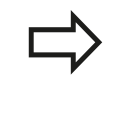

3D tarama sistemi ile referans noktası ayarı: bkz. "Referans noktasının 3D tarama sistemiyle ayarlanması (Touch probe functions yazılım seçeneği)", Sayfa 394.

Referans noktası ayarında, TNC göstergesi, bilinen bir malzeme pozisyonu koordinatına kaydedilir.

### Ön hazırlık

- Malzemeyi sabitleyin ve ayarlayın
- Sıfır aletini, bilinen yarıçapla değiştirin
- > TNC'nin gerçek pozisyonları gösterdiğinden emin olun

### Referans noktasını eksen tuşları ile ayarlayın

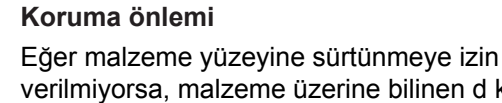

verilmiyorsa, malzeme üzerine bilinen d kalınlığında bir levha konur. Referans noktası için d kadar daha büyük olan bir değer girin.

- X X Y Z Z
- MANUEL IŞLETIM işletim türünü seçin
- Aleti, malzemeye temas edene (sürtene) kadar dikkatlice hareket ettirin

Eksen seçin

### **REFERANS NOKTASI BELİRLEME Z=**

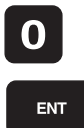

 Sıfır aleti, mil ekseni: Göstergeyi bilinen malzeme pozisyonuna (örn. 0) getirin veya levhanın d kalınlığını girin. Çalışma düzleminde: Alet yarıçapı dikkate alınır

Kalan eksenler için referans noktalarını aynı şekilde belirleyin.

Kesme ekseninde bir ön ayarlı alet kullanıyorsanız, kesme ekseni göstergesini, aletin L uzunluğuna veya Z=L+d toplamına göre belirleyin.

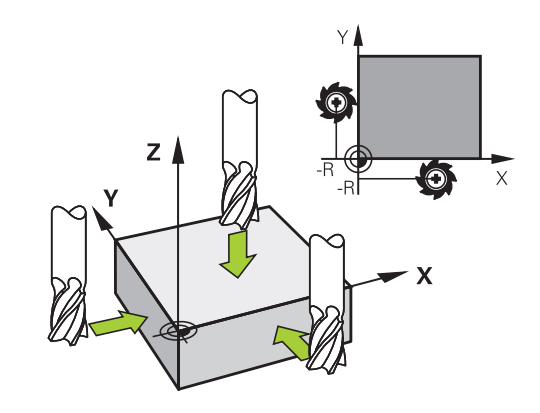

 $\Rightarrow$ 

TNC, eksen tuşları üzerinden ayarlanan referans noktasını, otomatik olarak Preset tablosunun 0 satırına kaydeder.

### Preset tablosu ile referans noktalarının yönetilmesi

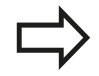

Preset tablosunu mutlaka kullanmalısınız, eğer

- Makineniz devir eksenleri (döner tezgah veya döner düğme) ile donatılmış ise ve eğer Çalışma Düzlemini Çevir fonksiyonu ile çalışıyorsanız
- Makineniz bir başlık değiştirme sistemi ile donatılmış ise
- Bu zamana kadar eski TNC kumandalarında REF'e bağlı sıfır noktası tabloları ile çalıştıysanız
- Farklı eğim konumu ile gerili olan birden fazla malzemeyi düzenlemek isterseniz

Preset tablosu, istediğiniz kadar satır (referans noktası) içerebilir. Dosya büyüklüğü ve işleme hızını optimize etmek için referans noktası yönetimi için kullandığınız sayıda satır kullanmanız gerekir.

Yeni satırları, güvenlik nedeniyle sadece Preset tablosu sonuna ekleyebilirsiniz.

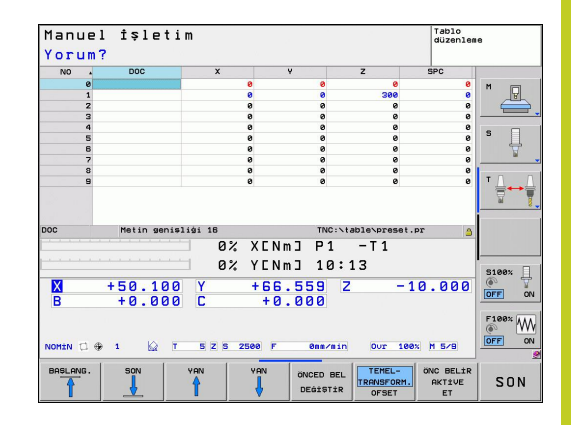

13

### 13.4 3D tarama sistemi olmadan referans noktası ayarı

#### Referans noktalarını Preset tablosuna kaydedin

Preset tablosu PRESET.PR ismi ile TNC:\table\ dizininde kayıtlıdır. PRESET.PR, Manuell ve El. el çarkı işletim türünde, ancak PRESET DEĞİŞTİR yazılım tuşuna basılmışsa düzenlenebilir.

Preset tablosunun başka bir dizine kopyalanmasına (veri güvenliği için) izin verilir. Makine üreticisi tarafından yazı korumalı satırlar, kopyalanan tablolarda da prensip olarak yazı korumalıdır, yani sizin tarafınızdan değiştirilemez.

Kopyalanan tablodaki satır sayısını prensip olarak değiştirmeyin! Tabloyu tekrar etkinleştirmek isterseniz, bu sorunlara neden olabilir.

Başka bir dizine kopyalanan Preset tablosunu etkinleştirmek için bunları tekrar **TNC:**\table\ dizinine geri kopyalamanız gerekir.

Referans noktalarını/temel devirleri Preset tablosuna kaydetmek için birden fazla imkanınız vardır:

- Tarama döngüleri üzerinden Manuel veya El. el çarkı işletim türünde (bakınız Bölüm 14)
- 400 ila 402 ve 410 ila 419 arasındaki tarama döngüleri üzerinden, otomatik işletimde (bakınız Döngüler Kullanıcı El Kitabı, Bölüm 14 ve 15)
- Manuel olarak girin (bkz. alttaki tanımlama)

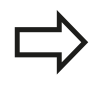

Preset tablosundaki temel devirler, koordinat sistemini, temel devir ile aynı satırda yer alan Preset kadar çevirir.

Referans noktasını ayarlamada, hareket eksenleri konumunun, ilgili 3D ROT menüsündeki değerlerle örtüşmesine dikkat edin. Bundan sonra gelen:

- Çalışma düzlemini çevir fonksiyonu aktif değilken, devir eksenleri pozisyon göstergesi = 0° olmalıdır (gerekirse devir eksenlerini sıfırlayın)
- Çalışma düzlemini çevir fonksiyonu aktif iken devir eksenleri pozisyon göstergeleri ve 3D KIRMIZI menüye aktarılan açı aynı olmalıdır

Preset tablosundaki 0 satırı, prensip olarak yazmaya karşı korumalıdır. TNC, 0 satırındayken, manuel eksen tuşları veya yazılım tuşu üzerinden en son belirlediğiniz referans noktasını daima kaydeder. Eğer manuel olarak yerleştirilen referans noktası aktifse TNC, durum göstergesinde **PR MAN(0)** metnini gösterir

### Referans noktalarını Preset tablosuna manuel kaydedin

Referans noktalarını Preset tablosuna kaydetmek için aşağıdakileri uygulayın

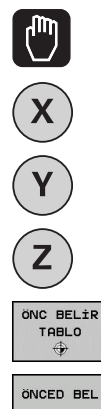

- MANUEL IŞLETIM işletim türünü seçin
- Aleti, malzemeye temas edene (sürtene) kadar dikkatlice hareket ettirin veya ilgili adaptörü konumlandırın

- DEĠİŞTİR
- ► Preset tablosunu gösterin: TNC, Preset tablosunu açar ve imleci aktif tablo satırına kaydeder
- Preset girişi fonksiyonlarını seçin: TNC, eklenebilen giriş imkanlarını yazılım tuşu çubuğunda gösterir. Giriş imkanları tanımlama: alttaki tabloya bakınız
- Değiştirmek istediğiniz satırı Preset tablosu'nda seçin (satır numarası Preset numarasına uygundur)
- Gerekirse, değiştirmek istediğiniz sütunu (ekseni) Preset tablosunda seçin
- Yazılım tuşu ile eklenebilen giriş imkanlarından birini seçin (aşağıdaki tabloya bakınız)

### Fonksiyon

ÖNCED BEL DÜZELT-

### Yazılım tuşu

Aletin gerçek pozisyonunu (adaptör) yeni referans noktası olarak direkt alın: Fonksiyon, referans noktasını sadece açık renkli alanın yer aldığı eksende kaydeder

Aletin (adaptörün) gerçek pozisyonuna istenen bir değeri atayın: Fonksiyon, referans noktasını sadece acık renkli alanın ver aldığı eksende kaydeder. İstediğiniz değeri gösterim penceresinde girin

Tabloda hazır olarak kaydedilen referans noktasını artan şekilde kaydırın: Fonksiyon, referans noktasını sadece açık renkli alanın yer aldığı eksende kaydeder. İstediğiniz düzeltme değerini ön işarete göre gösterim penceresinde girin. Aktif inc göstergesinde: Değeri inç olarak girin, TNC dahili girilen değeri mm'ye çevirir

| ÖNCED BEL |
|-----------|
| DÜZELT-   |
| ME        |

ÖNCED BEL YENİ GİRİŞ

13

# 13.4 3D tarama sistemi olmadan referans noktası ayarı

| Fonksiyon                                                                                                    | Yazılım tuşu                  |
|----------------------------------------------------------------------------------------------------|-------------------------------|
| Yeni referans noktasını, kinematik hesabını<br>yapmadan direkt girin (eksene özel). Bu<br>fonksiyonu, eğer makineniz bir yuvarlak tezgah<br>ile donatılmış ise ve eğer 0 direkt girişi ile<br>referans noktasını yuvarlak tezgahın ortasına<br>yerleştirmek isterseniz kullanabilirsiniz.<br>Fonksiyon, değeri sadece açık renkli alanın<br>yer aldığı eksende kaydeder. İstediğiniz<br>değeri gösterim penceresinde girin. Aktif inç<br>göstergesinde: Değeri inç olarak girin, TNC<br>dahili girilen değeri mm'ye çevirir | GÜNCEL<br>ALAN<br>DÜZENLE     |
| TEMEL TRANSFORMASYON/EKSEN<br>OFSETİ görünümünü seçin. TEMEL<br>TRANSFORMASYON standart görünümünde<br>X, Y ve Z sütunları gösterilir. Makineye<br>bağlı ek olarak SPA, SPB ve SPC sütunları<br>gösterilir. Burada TNC temel devri kaydeder<br>(Z alet ekseninde TNC, SPC sütununu<br>kullanır). OFFSET görünümünde Preset'in<br>ofset değerleri gösterilir.                                                                                                    | TEMEL-<br>TRANSFORM.<br>OFSET |
| Şimdi aktif olan referans noktasını seçilebilen<br>tablo satırına kaydedin: Fonksiyon, referans<br>noktasını tüm eksenlerde kaydeder ve ilgili<br>tablo satırını otomatik olarak etkinleştirir. Aktif<br>inç göstergesinde: Değeri inç olarak girin, TNC<br>dahili girilen değeri mm'ye çevirir                                                                                                    | ÖNC BELİR<br>KAVDET           |

### Preset tablosunu düzenleyin

| Tablo modundaki düzenleme fonksiyonu                                               | Yazılım tuşu                  |
|------------------------------------------------------------------------------------|-------------------------------|
| Tablo başlangıcını seçin                                                           | BAŞLANG.                      |
| Tablo sonunu seçin                                                                 | SON                           |
| Önceki tablo sayfasını seçin                                                       | YAN                           |
| Sonraki tablo sayfasını seçin                                                      | YAN                           |
| Preset girişi fonksiyonlarını seçin                                                | ÖNCED BEL<br>DEĠİŞTİR         |
| Temel transformasyon/eksen ofseti seçimini göster                                  | TEMEL-<br>TRANSFORM.<br>OFSET |
| Preset tablonun güncel seçilen referans noktasını etkinleştirin                    | ÖNC BELİR<br>AKTİVE<br>ET     |
| Girilebilen satır sayısını tablo sonuna ekleyin<br>(2. yazılım tuşu çubuğu)        | N SATIRL<br>SONDA<br>EKLE     |
| Açık renkli alanı kopyalayın (2. yazılım tuşu<br>çubuğu)                           | GÜNCEL<br>DEĠER<br>Kopyala    |
| Kopyalanan alanı ekleyin (2. yazılım tuşu<br>çubuğu)                               | KOPYALANM<br>DEĠER<br>UYARLA  |
| Güncel seçili satırı sıfırlayın: TNC, tüm sütunları taşır (2. yazılım tuşu çubuğu) | SATIR<br>GERİ<br>BELİRLEME    |
| Tekil satırları tablo sonuna ekleyin (2. yazılım tuşu çubuğu)                      | SATIR<br>UYARLA               |
| Tablo sonundaki tekil satırları silin (2. yazılım tuşu çubuğu)                     | SATIR<br>SİL                  |

13

# 13.4 3D tarama sistemi olmadan referans noktası ayarı

### Preset tablosundaki referans noktasını manuel işletim türünde etkinleştirin

|                           | Preset tablosundaki bir referans noktasını<br>etkinleştirmede, TNC, aktif bir sıfır noktası<br>kaydırmasını, yansımayı, dönüşü ve ölçü faktörünü<br>sıfırlar.<br>Döngü 19, çalışma düzlemini çevir veya PLANLAR<br>fonksiyonu üzerinden programladığınız koordinat<br>hesabı buna karşın aktif kalır. |
|---------------------------|----------------------------------------------------------------------------------------------------|
|                           | MANUEL IŞLETIM işletim türünü seçin                                                                                                    |
| ÖNC BELİR<br>TABLO        | <ul> <li>Preset tablosunu gösterin</li> </ul>                                                                                                    |
| t                         | <ul> <li>Etkinleştirmek istediğiniz referans noktası<br/>numarasını seçin veya</li> </ul>                                                                                                    |
| сото<br>П                 | <ul> <li>GOTO tuşu üzerinden etkinleştirmek istediğiniz<br/>referans noktası numarasını seçin, ENT tuşu ile<br/>onaylayın</li> </ul>                                                                                                    |
| ENT                       |                                                                                                    |
| ÖNC BELİR<br>AKTİVE<br>ET | <ul> <li>Referans noktasını etkinleştirin</li> </ul>                                                                                                    |
| UYGULA                    | <ul> <li>Referans noktasını etkinleştirmeyi onaylayın.</li> <li>TNC, göstergeyi ve (eğer tanımlıysa) temel devri<br/>kaydeder</li> </ul>                                                                                                    |
|                           | <ul> <li>Preset tablosundan çıkın</li> </ul>                                                                                                    |

### Preset tablosundaki referans noktasını NC programında etkinleştirin

Program akışı sırasında Preset tablosundaki referans noktalarını etkinleştirmek için Döngü 247'yi kullanın. Döngü 247'de sadece etkinleştirmek istediğiniz referans noktasının numarasını tanımlayın (bakınız Döngüler Kullanıcı El Kitabı, Döngü 247 REFERANS NOKTASI BELİRLEMESİ).

# 3D tarama sisteminin kullanılması (Touch probe functions yazılım 13.5 seçeneği)

## 13.5 3D tarama sisteminin kullanılması (Touch probe functions yazılım seçeneği)

### Genel bakış

Manuel işletim, işletim türünde aşağıdaki tarama sistemi döngüleri kullanıma sunulur:

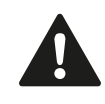

HEIDENHAIN, sadece HAIDENHAIN tarama sistemleri kullanılması durumunda tarama döngülerinin fonksiyonu için sorumluluk üstlenir.

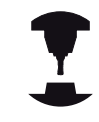

TNC'nin, makine üreticisi tarafından 3D tarama sistemlerinin kullanımı için hazırlanmış olması gerekir. Makine el kitabınıza dikkat edin.

| Fonksiyon                                                      | Yazılım<br>tuşu    | Sayfa                                         |
|----------------------------------------------------------------|--------------------|-----------------------------------------------|
| Etkin uzunluk kalibre etme                                     | KAL. L             | 387                                           |
| Etkin yarıçap kalibre etme                                     | KAL. R             | 388                                           |
| Bir düzlem üzerinden temel devrin<br>belirlenmesi              | TARAMA             | 392                                           |
| Seçilebilen bir eksende referans noktasının ayarlanması        | TARAMA<br>POS      | 394                                           |
| Referans noktası olarak köşenin<br>ayarlanması                 |                    | 395                                           |
| Referans noktası olarak daire<br>merkez noktasının ayarlanması |                    | 396                                           |
| Tarama sistemi verilerinin<br>yönetilmesi                      | TASTSYST.<br>TABLO | Bakınız<br>Döngüler<br>Kullanıcı El<br>Kitabı |

Tarama sistemi tablosu hakkında daha fazla bilgiye, Döngü Programlaması Kullanıcı El Kitabı'ndan ulaşabilirsiniz.

13.5 3D tarama sisteminin kullanılması (Touch probe functions yazılım seçeneği)

### Tarama sistemi döngülerindeki fonksiyonlar

Manuel tarama sistemi döngülerinde tarama yönünün veya tarama rutininin seçilebileceği yazılım tuşları gösterilir Hangi yazılım tuşlarının gösterileceği ilgili döngüye bağlıdır:

| Yazılım<br>tuşu | Fonksiyon                                       |
|-----------------|-------------------------------------------------|
| X +             | Tarama yönünün seçilmesi                        |
|                 | Geçerli gerçek değerin uygulanması              |
|                 | Deliğin (iç dairenin) otomatik olarak taranması |
|                 | Pimin (dış dairenin) otomatik olarak taranması  |

### Delik ve pimin otomatik tarama rutini

Bir otomatik daire taraması fonksiyonunu kullanırsanız TNC, tarama sistemini otomatik olarak ilgili tarama konumuna getirir. Pozisyonların çarpışma olmadan hareket ettirilebileceğine dikkat edin.

Bir deliği veya pimi otomatik olarak taramak için bir tarama rutinini kullanmanız durumunda TNC gerekli giriş alanlarını içeren bir form açar.

### Formdaki pim ölçümü vedelik ölçümü giriş alanları

| Giriş alanı                   | Fonksiyon                                                                                                    |
|-------------------------------|----------------------------------------------------------------------------------------------------|
| Pim çapı? veya delik<br>çapı? | Tarama elemanının çapı (deliklerde<br>opsiyoneldir)                                                                                                    |
| Güvenlik mesafesi?            | Düzlemdeki tarama elemanına olan<br>mesafe                                                                                                    |
| Güvenli yükseklik?            | Tarayıcının mil ekseni yönünde<br>konumlandırılması (güncel<br>pozisyon dışında)                                                                                         |
| Başlangıç açısı?              | İlk tarama işlemi açısı (0° = ana<br>eksenin pozitif yönü, yani Z mil<br>ekseni X+ konumundayken). Diğer<br>tüm tarama açıları tarama noktası<br>sayısından kaynaklanır. |
| Tarama noktası sayısı?        | Tarama işlemi sayısı (3 ila 8)                                                                                                    |
| Açıklık açısı?                | Tam daire (360°) veya daire dilimi<br>(açıklık açısı<360°) tarama                                                                                                    |

# 3D tarama sisteminin kullanılması (Touch probe functions yazılım 13.5 seçeneği)

Tarama sistemini hemen hemen deliğin ortasına (iç daireye) veya pimdeki ilk tarama noktasının yakınına konumlandırıp ilk tarama yönü için yazılım tuşunu seçin. Harici BAŞLAT tuşu ile tarama sistemi döngüsünü başlattığınızda TNC tüm ön konumlandırmaları ve tarama işlemlerini otomatik olarak gerçekleştirir.

TNC tarama sistemini tek tek tarama noktalarına konumlandırır ve bunu yaparken güvenlik mesafesini göz önünde bulundurur. Bir güvenlik yüksekliği tanımladıysanız TNC önceden tarama sistemini mil ekseninde güvenli yüksekliğe konumlandırır.

TNC, pozisyona hareket etmek için tarama sistemi tablosunda tanımlanan **FMAX** beslemesini kullanır. Asıl tarama işlemi, tanımlanan **F** tarama beslemesi ile gerçekleştirilir.

Otomatik tarama rutinine başlamadan önce tarama sistemi için ilk tarama noktasının yakınında ön konumlandırma yapmanız gerekir. Tarama sistemini, tarama yönüne zıt olarak yaklaşık güvenlik mesafesine (tarama sistemi tablosundaki değer + giriş formundaki değer) getirin.

TNC, çapı daha büyük olan bir iç dairede FMAX konumlandırma beslemesi ile tarama sisteminin dairesel bir yolda ön konumlandırmasını yapabilir. Bunun için giriş formuna delik çapını ve ön konumlandırma için bir güvenlik mesafesi girin. Tarama sistemini, delikte duvarın yanına güvenlik mesafesi civarına konumlandırın. Ön konumlandırma sırasında ilk tarama işleminin başlangıç açısına dikkat edin (TNC, 0°'de pozitif ana eksen yönünde tarama yapar).

13.5 3D tarama sisteminin kullanılması (Touch probe functions yazılım seçeneği)

### Tarama sistemi döngüsünü seçin

Manuel işletim ve el. el çarkı işletim türünü seçin

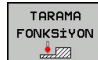

 Tarama fonksiyonlarını seçin: TARAMA FONKSİYONU yazılım tuşuna basın. TNC, başka yazılım tuşları da gösterir: Bkz. Genel Bakış Tablosu

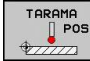

 Tarama sistemi döngüsü seçin: Örn. TARAMA POS yazılım tuşuna basın; TNC ekranda ilgili menüyü gösterir

Manuel bir tarama fonksiyonu seçerseniz TNC tüm gerekli bilgilerin gösterildiği bir form açar. Formun içeriği ilgili fonksiyona bağlıdır.

Bazı alanlara siz de değerler girebilirsiniz. İstediğiniz giriş alanına geçmek için ok tuşlarını kullanın. Fare imlecini sadece düzenlenebilir olan alanlara konumlandırabilirsiniz. Düzenlenemeyen alanlar gri renkte gösterilir.

# Tarama sistemi döngüleri ölçüm değerlerinin kaydedilmesi

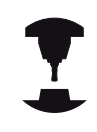

TNC'nin bu fonksiyon için üretici tarafından hazırlanmış olması gerekir. Makine el kitabınıza dikkat edin.

TNC, istenilen bir tarama sistemi döngüsünü uyguladıktan sonra KAYDI DOSYAYA YAZ yazılım tuşunu gösterir. Yazılım tuşuna basmanız durumunda TNC, etkin olan tarama sistemi döngüsünün güncel değerlerini kaydeder.

Ölçüm sonuçlarını kaydetmeniz halinde TNC, TCHPRMAN.TXT metin dosyasını oluşturur. **fn16DefaultPath** makine parametresinde bir yol ve belirlememiş olmanız durumunda TNC, TCHPRMAN.TXT dosyasını **TNC:**\ ana dizininde kaydeder.

> KAYDI DOSYAYA YAZ yazılım tuşuna bastığınızda TCHPRMAN.TXT dosyası **Programlama** işletim türünde seçilmemelidir. Aksi halde TNC bir hata mesajı verir.

TNC, ölçüm değerlerini sadece TCHPRMAN.TXT dosyasına yazar. Arka arkaya birkaç tarama sistemi döngüsü uygular ve bunların ölçüm değerlerini kaydetmek isterseniz tarama sistemi döngüleri arasında TCHPRMAN.TXT dosyasının içeriğini, dosyayı kopyalayarak veya adını değiştirerek kaydetmeniz gerekir.

TCHPRMAN.TXT dosyasının format ve içeriğini makine üreticisi belirler.

13.5 3D tarama sisteminin kullanılması (Touch probe functions yazılım seçeneği)

# Tarama sistemi döngülerinden elde edilen ölçüm değerlerinin sıfır noktası tablosuna yazılması

Bu fonksiyonu, malzeme koordinat sisteminde ölçüm değerleri kaydetmek istediğinizde kullanın. Makineye sabit bir koordinat sisteminde (REF koordinatları) ölçüm değerleri kaydetmek isterseniz PRESET TABLOSUNA KAYIT bkz. "Tarama sistemi döngülerinden elde edilen ölçüm değerlerinin preset tablosuna yazılması", Sayfa 385 yazılım tuşunu kullanın.

TNC, herhangi bir tarama sistemi döngüsünün gerçekleştirilmesinden sonra SIFIR NOKTASI TABLOSUNA KAYIT yazılım tuşu ile ölçüm değerlerini sıfır noktası tablosuna yazabilir:

- Herhangi bir tarama fonksiyonunu uygulayın
- Referans noktasının istenilen koordinatlarını, ilgili giriş alanlarına girin (Bu durum uygulanan tarama sistemi döngüsüne bağlıdır)
- Tablodaki numara = giriş alanında sıfır noktası numarasını girin
- SIFIR NOKTASI TABLOSUNA KAYIT yazılım tuşuna basın. TNC, sıfır noktasını girilen numara altında sıfır noktası tablosuna kaydeder

# Tarama sistemi döngülerinden elde edilen ölçüm değerlerinin preset tablosuna yazılması

Bu fonksiyonu, makineye sabit bir koordinat sisteminde (REF koordinatları) ölçüm değerleri kaydetmek istediğinizde kullanın. Malzeme koordinat sisteminde ölçüm değerleri kaydetmek istediğinizde SIFIR NOKTASI TABLOSUNA KAYITbkz. "Tarama sistemi döngülerinden elde edilen ölçüm değerlerinin sıfır noktası tablosuna yazılması", Sayfa 384 yazılım tuşunu kullanın.

TNC, herhangi bir tarama sistemi döngüsünün gerçekleştirilmesinden sonra PRESET TABLOSUNA KAYIT yazılım tuşu ile ölçüm değerlerini preset tablosuna yazabilir. Ardından, ölçüm değerleri makineye sabit olan koordinat sistemi (REF koordinatları) baz alınarak kaydedilir. Preset tablosu PRESET.PR ismi ile TNC:\table\ dizininde kayıtlıdır.

- Herhangi bir tarama fonksiyonunu uygulayın
- Referans noktasının istenilen koordinatlarını, ilgili giriş alanlarına girin (Bu durum uygulanan tarama sistemi döngüsüne bağlıdır)
- Tablodaki numara: giriş alanında preset numarasını girin
- PRESET TABLOSUNA KAYIT yazılım tuşuna basın: TNC, sıfır noktasını preset tablosuna girilen numara altında kaydeder

13.6 3D tarama sistemlerinin kalibre edilmesi(Touch probe functions yazılım seçeneği)

# 13.6 3D tarama sistemlerinin kalibre edilmesi(Touch probe functions yazılım seçeneği)

### Giriş

Bir 3D tarama sisteminin gerçek kumanda noktasını kesin olarak belirleyebilmek için tarama sisteminin kalibrasyonunu yapmalısınız, aksi halde TNC kesin ölçüm sonuçları tespit edemez.

- Tarama sistemini şu durumlarda daima kalibre edin:
- Çalıştırma
- Tarama piminin kırılması
- Tarama pimi değişimi
- Tarama beslemesinin değişimi
- Örneğin makinenin ısınmasından kaynaklanan düzensizlikler
- Etkin alet ekseninin değiştirilmesi

Kalibrasyon işleminden sonra OK yazılım tuşuna bastığınızda aktif tarama sisteminin kalibrasyon değerleri devralınır. Böylece, güncellenen alet bilgileri hemen geçerlilik kazanır; yeni bir alet çağrısına gerek kalmaz.

Kalibrasyon esnasında TNC, tarama piminin "etkin" uzunluğunu ve tarama bilyesinin "etkin" yarıçapını tespit eder. 3D tarama sistemini kalibre etmek için makine tezgahının üzerine yüksekliği ve yarıçapı bilinen bir ayar pulu veya pim gerdirin.

TNC, uzunluk kalibrasyonuna ve yarıçap kalibrasyonuna yönelik kalibrasyon döngüleri içerir.

TARAMA FONKSIYONU yazılım tuşunu seçin.

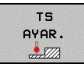

- Kalibrasyon döngülerinin gösterilmesi: TS KALIBR yazılım tuşuna basın.
- Kalibrasyon döngüsünü seçin

### TNC'nin kalibrasyon döngüleri

| Yazılım<br>tuşu | Fonksiyon                                                                               | Sayfa |
|-----------------|-----------------------------------------------------------------------------------------|-------|
| TS<br>AYAR.     | Uzunluğun kalibre edilmesi                                                              | 387   |
| KAL. R          | Kalibrasyon puluyla yarıçapın ve ortadan kaydırmanın tespit edilmesi                    | 388   |
| KAL. R          | Pim veya kalibrasyon mandreliyle<br>yarıçapın ve ortadan kaydırmanın<br>tespit edilmesi | 388   |
| KAL.            | Kalibrasyon bilyesiyle yarıçapın ve<br>ortadan kaydırmanın tespit edilmesi              | 388   |

# 3D tarama sistemlerinin kalibre edilmesi(Touch probe functions 13.6 yazılım seçeneği)

### Etkin uzunluğu kalibre etme

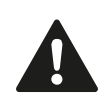

HEIDENHAIN, sadece HAIDENHAIN tarama sistemleri kullanılması durumunda tarama döngülerinin fonksiyonu için sorumluluk üstlenir.

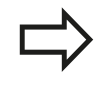

Tarama sisteminin etkili uzunluğu daima alet referans noktasına dayanır. Genelde makine üreticisi alet referans noktasını mil burnunun üzerine koyar.

 Mil ekseninde referans noktasını, makine tezgahı için şu şekilde ayarlayın: Z=0.

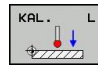

- Tarama sistemi uzunluğu için kalibrasyon fonksiyonunun seçilmesi: KAL. L yazılım tuşuna basın. TNC, giriş alanları içeren bir menü penceresi açar
- Uzunluk için referans: Ayar pulu yüksekliğini girin
- Yeni kal. mil açısı: Kalibrasyonun gerçekleştirildiği mil açısı. TNC, giriş olarak tarama sistemi tablosundan alınan CAL\_ANG değerini kullanır. TNC, değeri değiştirme ihtimalinize karşı kalibrasyon sırasında değeri tarama sistemi tablosuna kaydeder.
- Tarama sistemini, ayar pulu yüzeyine çok yakın bir şekilde hareket ettirin
- Gerekli durumda hareket yönünü değiştirin: Yazılım tuşu ve ok tuşları üzerinden seçin
- Yüzey taraması: Harici BAŞLAT tuşuna basın
- Sonuçları kontrol edin (gerekirse değerleri değiştirin)
- Değerleri uygulamak içinOK yazılım tuşuna basın
- Kalibrasyon fonksiyonunu sonlandırmak için SON yazılım tuşuna basın

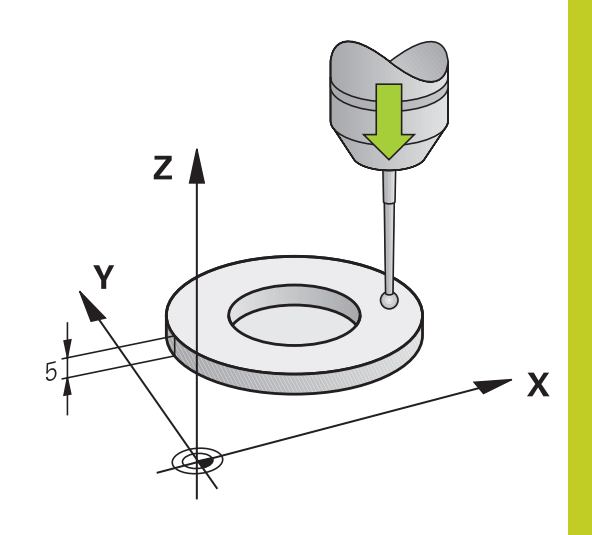

13.6 3D tarama sistemlerinin kalibre edilmesi(Touch probe functions yazılım seçeneği)

# Etkin yarıçapın kalibre edilmesi ve tarama sistemi odak kaydırmasının dengelenmesi

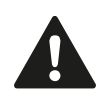

HEIDENHAIN, sadece HAIDENHAIN tarama sistemleri kullanılması durumunda tarama döngülerinin fonksiyonu için sorumluluk üstlenir.

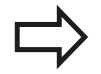

Ortadan kaydırmayı sadece buna uygun tarama sistemleriyle belirleyebilirsiniz.

Bir dış kalibrasyon gerçekleştirseniz tarama sistemini kalibrasyon bilyesinin veya kalibrasyon mandrelinin üzerine ön konumlandırmanız gerekir. Tarama pozisyonlarına çarpışma olmadan hareket edilebilmesine dikkat edin.

TNC tarama bilyesi yarıçapının kalibrasyonu sırasında otomatik bir tarama rutini gerçekleştirir. İlk geçişte TNC kalibrasyon yüzüğünün veya pimin ortasını tespit eder (kaba ölçüm) ve tarama sistemini merkeze konumlandırır. Ardından, asıl kalibrasyon işleminde (hassas ölçüm) tarama bilyesinin yarıçapı tespit edilir. Tarama sistemiyle tersine ölçüm de yapılabiliyorsa ek bir geçişle ortadan kayma tespit edilir.

Tarama sisteminizin yönlendirilebilir olup olmadığı ve yönlendirilme biçimi, halihazırda HEIDENHAIN tarama sistemleri tarafından önceden tanımlanmıştır. Diğer tarama sistemleri makine üreticisi tarafından konfigüre edilir.

Tarama sistemi ekseni aslında mil ekseni ile tamamen örtüşmez. Kalibrasyon fonksiyonu tarama sistemi ekseni ile mil ekseni arasındaki kaydırmayı tersine ölçüm (180° döndürme) ile bulabilir ve hesaplama yoluyla dengeleyebilirsiniz.

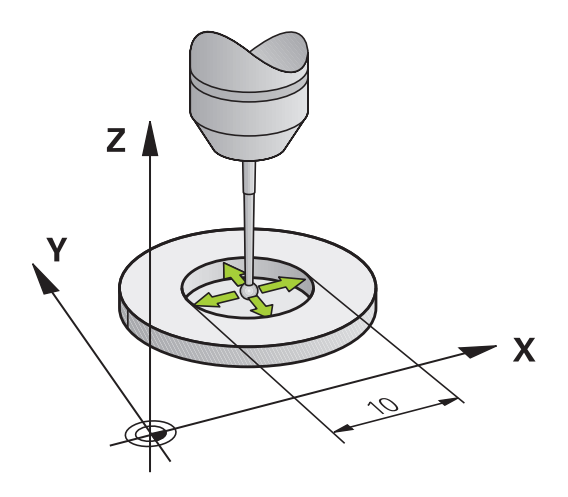

# 3D tarama sistemlerinin kalibre edilmesi(Touch probe functions 13.6 yazılım seçeneği)

Tarama sisteminizin nasıl yönlendirilebileceğine bağlı olarak kalibrasyon rutini farklı şekillerde yürütülür.

- Yönlendirme yapılamıyor veya sadece bir yönde yapılabiliyor: TNC, bir kaba ve bir hassas ölçüm yapar ve etkin tarama bilyesi yarıçapını tespit eder (tool.t'deki R sütunu)
- İki yönde yönlendirme yapılabiliyor (ör. HEIDENHAIN kablolu tarama sistemi): TNC bir kaba ve bir hassas ölçüm yapar, tarama sistemini 180° döndürür ve ek olarak dört tarama rutini gerçekleştirir. Tersine ölçüm yoluyla yarıçapın yanı sıra ortadan kaydırma (CAL\_OF in tchprobe.tp) da tespit edilir.
- İstenildiği gibi yönlendirme yapılabiliyor (ör. HEIDENHAIN kızılötesi tarama sistemi): Tarama rutini: bkz. "İki yönde yönlendirme yapılabiliyor"

Kalibrasyonu kalibrasyon yüzüğü ile manuel olarak yaptığınızda aşağıdaki adımları uygulayın:

- Tarama bilyesini, manuel işletim türünde ayar pulunun deliğine konumlandırın
  - Kalibrasyon fonksiyonunun seçilmesi: KAL. R yazılım tuşuna basın
    - yazılım tuşuna basınAyar yüzüğünün çapını girin
    - Güvenlik mesafesini girin
    - Yeni kal. mil açısı: Kalibrasyonun gerçekleştirildiği mil açısı. TNC, giriş olarak tarama sistemi tablosundan alınan CAL\_ANG değerini kullanır. TNC, değeri değiştirme ihtimalinize karşı kalibrasyon sırasında değeri tarama sistemi tablosuna kaydeder.
    - Tarama: harici BAŞLAT tuşuna basın. 3D tarama sistemi, otomatik bir tarama rutiniyle tüm gerekli noktaları tarar ve etkin tarama bilyesi yarıçapını hesaplar. Tersine ölçüm mümkünse TNC ortadan kaydırmayı hesaplar
    - Sonuçları kontrol edin (gerekirse değerleri değiştirin)
    - Değerleri uygulamak için OK yazılım tuşuna basın
    - Kalibrasyon fonksiyonunu sonlandırmak için SON yazılım tuşuna basın

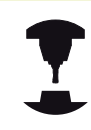

Tarama bilyesi odak kaydırmasını belirlemek için TNC'nin makine üreticisi tarafından hazırlanmış olması gerekir. Makine el kitabınıza dikkat edin.

13.6 3D tarama sistemlerinin kalibre edilmesi(Touch probe functions yazılım seçeneği)

Bir pimle ya da kalibrasyon mandreliyle manuel kalibrasyon yaparken aşağıdaki adımları uygulayın:

 Manuel işletimde tarama bilyesini kalibrasyon mandrelinin üzerine konumlandırın

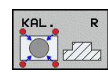

- Kalibrasyon fonksiyonunun seçilmesi: KAL. R yazılım tuşuna basın
- Pimin çapını girin
- Güvenlik mesafesini girin
- Yeni kal. mil açısı: Kalibrasyonun gerçekleştirildiği mil açısı. TNC, giriş olarak tarama sistemi tablosundan alınan CAL\_ANG değerini kullanır. TNC, değeri değiştirme ihtimalinize karşı kalibrasyon sırasında değeri tarama sistemi tablosuna kaydeder.
- Tarama: harici BAŞLAT tuşuna basın. 3D tarama sistemi, otomatik bir tarama rutiniyle tüm gerekli noktaları tarar ve etkin tarama bilyesi yarıçapını hesaplar. Tersine ölçüm mümkünse TNC ortadan kaydırmayı hesaplar
- Sonuçları kontrol edin (gerekirse değerleri değiştirin)
- Değerleri uygulamak için OK yazılım tuşuna basın
- Kalibrasyon fonksiyonunu sonlandırmak için SON yazılım tuşuna basın

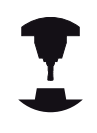

Tarama bilyesi odak kaydırmasını belirlemek için TNC'nin makine üreticisi tarafından hazırlanmış olması gerekir.

Makine el kitabınıza dikkat edin.

### Kalibrasyon değerlerini göstermek

TNC, alet tablosundaki tarama sisteminin etkili uzunluğunu ve etkili yarıçapını kaydeder. TNC, tarama sistemi ortadan kaydırmasını tarama sistemi tablosuna, CAL\_OF1 (ana eksen) ve CAL\_OF2 (yan eksen) sütunlarına kaydeder. Kayıtlı değerleri göstermek için tarama sistemi tablosu yazılım tuşuna basın.

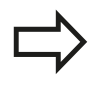

Tarama sistemini kullandığınızda, bir tarama sistemi döngüsünü otomatik veya manuel işletimde çalıştırmak isteyip istemediğinize bağlı olmaksızın, doğru alet numarasının etkin olmasına dikkat edin.

Tarama sistemi tablosu hakkında daha fazla bilgiye, Döngü Programlaması Kullanıcı El Kitabı'ndan ulaşabilirsiniz.

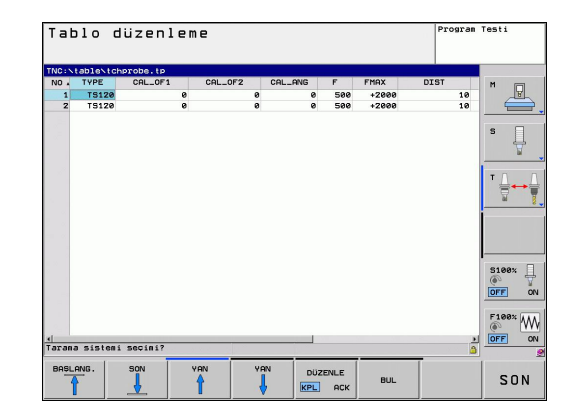

## 13.7 3D tarama sistemiyle malzemenin eğik konumunu dengeleyin (Touch probe functions yazılım seçeneği)

### Giriş

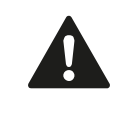

HEIDENHAIN, sadece HAIDENHAIN tarama sistemleri kullanılması durumunda tarama döngülerinin fonksiyonu için sorumluluk üstlenir.

TNC, malzemenin dengesiz bir şekilde gerdirilmiş olmasını hesaplayarak bir "temel devir" ile dengeler.

Bunun için TNC dönme açısını, bir malzeme yüzeyinin, işleme düzleminin açı referans ekseni ile kapsayacağı açının üzerine yerleştirir. Bakınız sağdaki resim.

TNC, temel devri alet eksenine bağlı olarak Preset tablosunun SPA, SPB ya da SPC sütunlarına kaydeder.

Temel devri tespit etmek için malzemenizin bir yan yüzeyindeki iki noktayı tarayın. Noktaları hangi sırayla taradığınız önemsizdir. Temel devri delikler veya pimler yoluyla da tespit edebilirsiniz.

Malzeme dengesizliğini ölçmek için tarama yönünü daima açı referans eksenine dikey olarak seçin.

Program akışında temel devrin doğru hesaplanması için birinci hareket serisinde, işleme düzleminin her iki koordinatlarını da programlamanız gerekir.

Temel devri, PLANE fonksiyonu ile birlikte de kullanabilirsiniz. Bu durumda önce temel devir, ardından da PLANE fonksiyonu etkinleştirilmelidir.

Bir temel devri malzemeyi taramadan da etkinleştirebilirsiniz. Bunun için temel devir menüsüne bir değer girip TEMEL DEVRI AYARLA yazılım tuşuna basın.

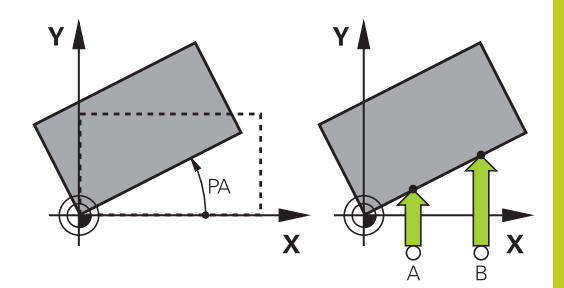

13.7 3D tarama sistemiyle malzemenin eğik konumunu dengeleyin (Touch probe functions yazılım seçeneği)

### Temel devrin bulunması

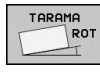

- Tarama fonksiyonunu seçin: TARAMA DÖN. yazılım tuşuna basın
- Tarama sistemini birinci tarama noktasının yakınında pozisyonlandırın
- Tarama yönünü açı referans eksenine dikey seçin: Ekseni ve yönü yazılım tuşu üzerinden seçin
- Tarama: Harici BAŞLAT tuşuna basın
- Tarama sistemini ikinci tarama noktasının yakınında pozisyonlandırın
- Tarama: Harici BAŞLAT tuşuna basın. TNC, temel devri tespit eder ve açıyı Dönme açısı diyaloğundan sonra gösterir
- Temel devri etkinleştirme: TEMEL DEVRI AYARLA yazılım tuşuna basın
- Tarama fonksiyonunu sonlandırma: SON yazılım tuşuna basın

### Preset tablosunda temel devri kaydedin

- Tarama işleminden sonra Preset numarasını, TNC'nin etkin temel devri kaydedeceği Tablo numarası: giriş alanına girin
- Temel devri preset tablosuna kaydetmek için TEMEL DEV. PRESET TABLOSUNA yazılım tuşuna basın.

# Eğik malzeme konumlarını tezgah dönüşü yoluyla dengeleyin

 Tespit edilen eğik konumları, döner tezgahı konumlandırarak dengeleyin, tarama işleminden sonra şu yazılım tuşuna basın: DÖNER TEZGAHI DENGELE

Tezgah dönüşü öncesinde tüm eksenleri hiçbir çarpışma meydana gelmeyecek şekilde ön konumlandırın. TNC, tezgah dönüşü öncesinde ek bir uyarı mesajı verir.

- Döner tezgah eksenindeki referans noktasını ayarlama isterseniz TEZGAH DÖNÜŞÜNÜ AYARLA yazılım tuşuna basın.
- Döner tezgahın eğik konumunu preset tablosunun istediğiniz bir satırına da kaydedebilirsiniz. Bunun için TEZG. DÖN. PRESET TABLOSUNA yazılım tuşuna basın. TNC, açıyı döner tezgahın ofset sütununa (ör. C ekseni için C\_OFFS sütununa) kaydeder. Gerekirse bu sütunun gösterilmesi için BASIS-TRANSFORM./OFFSET yazılım tuşuyla preset tablosundaki görünümü değiştirmelisiniz.

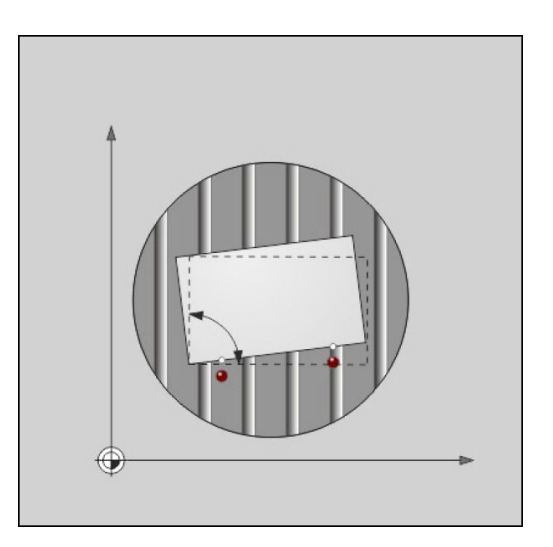

TNC 620 | DIN/ISO Programlaması Kullanıcı El Kitabı | 4/2014

# 3D tarama sistemiyle malzemenin eğik konumunu dengeleyin 13.7 (Touch probe functions yazılım seçeneği)

### Temel devir göstergeleri

TARAMA DÖN. fonksiyonunu seçerseniz TNC, **dönme açısı** diyaloğunda etkin temel devir açısını gösterir. Ayrıca, dönme açısı ilave durum göstergesinde (DURUM POZ.) de gösterilir.

TNC'nin makine eksenlerini temel devrine göre hareket ettirmesi durumunda durum göstergesinde temel devir için bir sembol gösterilir.

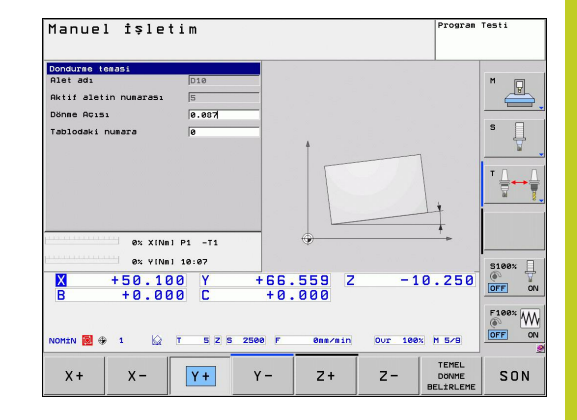

### Temel devri kaldırın

- Tarama fonksiyonunu seçin: TARAMA DÖN. yazılım tuşuna basın
- Dönme açısını "0" olarak girin, TEMEL DEVIR AYARI yazılım tuşuyla devralın
- > Tarama fonksiyonunu sonlandırma: Yazılım tuşuna basın

13.8 Referans noktasının 3D tarama sistemiyle ayarlanması (Touch probe functions yazılım seçeneği)

# 13.8 Referans noktasının 3D tarama sistemiyle ayarlanması (Touch probe functions yazılım seçeneği)

### Genel bakış

Ayarlanmış malzemede referans noktasını belirleme ile ilgili fonksiyonları aşağıdaki yazılım tuşları ile seçersiniz:

| Yazılım<br>tuşu | Fonksiyon                                                   | Sayfa |
|-----------------|-------------------------------------------------------------|-------|
| TARAMA<br>POS   | Herhangi bir eksende referans noktasının ayarlanması        | 394   |
| TARAMA<br>P     | Referans noktası olarak köşenin<br>ayarlanması              | 395   |
| TARAMA<br>CC    | Referans noktası olarak daire merkez noktasının ayarlanması | 396   |
| TARAMA          | Referans noktası olarak orta eksen                          | 396   |

### Herhangi bir eksende referans noktasının ayarlanması

- TARAMA POS
- Tarama fonksiyonunu seçin: TARAMA POZ yazılım tuşuna basın
- Tarama sistemini tarama noktasının yakınına konumlandırın
- Referans noktasının getirileceği tarama yönünü ve aynı zamanda referans noktasını seçin, örn. Z yönünde Z'nin taranması: Yazılım tuşu üzerinden seçin
- Tarama: Harici BAŞLAT tuşuna basın
- Referans noktası: Olması gereken koordinatları girin, REFERANS NOKTASI AYARI yazılım tuşu ile devralın, bkz. "Tarama sistemi döngülerinden elde edilen ölçüm değerlerinin sıfır noktası tablosuna yazılması", Sayfa 384
- Tarama fonksiyonunu sonlandırma: END yazılım tuşuna basın

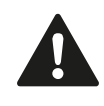

HEIDENHAIN, sadece HAIDENHAIN tarama sistemleri kullanılması durumunda tarama döngülerinin fonksiyonu için sorumluluk üstlenir.

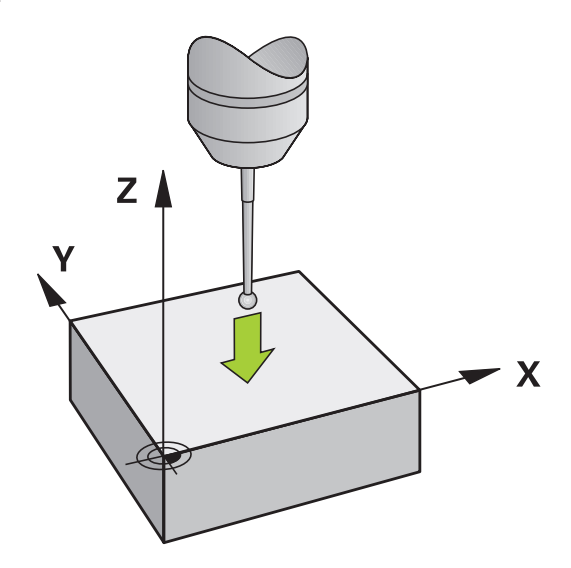

# Referans noktasının 3D tarama sistemiyle ayarlanması (Touch 13.8 probe functions yazılım seçeneği)

### Referans noktası olarak köşe

|   | TARAMA |
|---|--------|
| P | •      |

- Tarama fonksiyonunu seçin: TARAMA K yazılım tuşuna basın
- Tarama sistemini, ilk malzeme kenarında birinci tarama noktasının yakınında konumlandırın
- Tarama yönünü seçin: Yazılım tuşu üzerinden seçin
- Tarama: Harici BAŞLAT tuşuna basın
- Tarama sistemini, aynı kenarda ikinci tarama noktasının yakınında konumlandırın
- ▶ Tarama: Harici BAŞLAT tuşuna basın
- Tarama sistemini, ilk malzeme kenarında ikinci tarama noktasının yakınında konumlandırın
- Tarama yönünü seçin: Yazılım tuşu üzerinden seçin
- Tarama: Harici BAŞLAT tuşuna basın
- Tarama sistemini, aynı kenarda ikinci tarama noktasının yakınında konumlandırın
- Tarama: Harici BAŞLAT tuşuna basın
- Referans noktası: Referans noktasının her iki koordinatını menü penceresine girin, REFERANS NOKTASI AYARI yazılım tuşuyla devralın ya da bkz. "Tarama sistemi döngülerinden elde edilen ölçüm değerlerinin preset tablosuna yazılması", Sayfa 385)
- Tarama fonksiyonunu sonlandırma: SON yazılım tuşuna basın

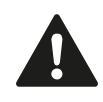

HEIDENHAIN, sadece HAIDENHAIN tarama sistemleri kullanılması durumunda tarama döngülerinin fonksiyonu için sorumluluk üstlenir.

İki doğrunun kesişim noktasını delikler veya pimler yoluyla da tespit edebilir ve referans noktası olarak ayarlayabilirsiniz. Ancak, aynı tarama fonksiyonundan doğru başına sadece ikisiyle (ör. iki delikle) tarama yapılabilir.

"Referans noktası olarak köşe" tarama döngüsü, iki doğrunun açılarını ve kesişim noktasını tespit eder. Döngüyle, referans noktası ayarlamanın yanı sıra temel devri de etkinleştirebilirsiniz. Bu amaçla TNC, temel devri etkinleştirmek için hangi doğrunun kullanılacağına karar vermenizi sağlayan iki yazılım tuşu sunar. ROT 1 yazılım tuşuyla birinci doğrunun açısını, ROT 2 yazılım tuşuyla da ikinci doğrunun açısını temel devir olarak etkinleştirebilirsiniz.

Döngüde temel devri etkinleştirmek isterseniz bunu mutlaka referans noktasını ayarlamadan önce yapmalısınız. Referans noktasını ayarlayıp bir sıfır noktası veya preset tablosuna yazdıktan sonra ROT 1 ve ROT 2 tuşları artık görüntülenmez.

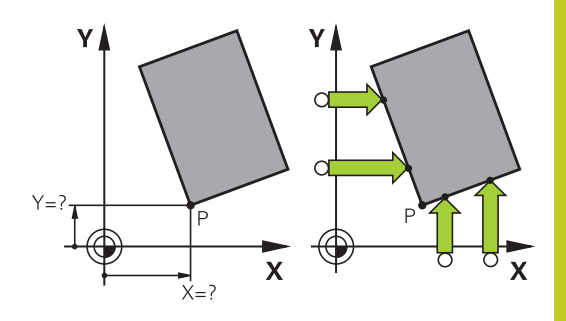

13.8 Referans noktasının 3D tarama sistemiyle ayarlanması (Touch probe functions yazılım seçeneği)

### Referans noktası olarak daire merkez noktası

Referans noktası olarak delik, daire cebi, dolu silindir, tıpa ve daire şeklinde adaların merkez noktasını ayarlayabilirsiniz.

İç daire:

TNC, dairenin iç duvarını her dört koordinat ekseni yönünde de tarar.

Kesintili dairelerde (yaylar) tarama yönünü istediğiniz gibi seçebilirsiniz.

 Tarama bilyesini yaklaşık olarak daire merkezinde konumlandırın

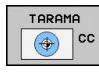

- Tarama fonksiyonunu seçin: TARAMA CC yazılım tuşunu seçin
- Tarama rutini için tarama yönünü veya yazılım tuşunu seçin
- Tarama: Harici BAŞLAT tuşuna basın. Tarama sistemi seçilen yönde dairenin iç duvarını tarar. Otomatik bir tarama rutini kullanmıyorsanız bu işlemi tekrarlamanız gerekir. Üçüncü tarama işleminden sonra orta noktayı hesaplatabilirsiniz (dört tarama noktası önerilir).
- Tarama işlemini sonlandırın, değerlendirme menüsüne geçin: DEĞERLENDİRME yazılım tuşuna basın
- Referans noktası: Daire merkezinin her iki koordinatını da menü penceresine girin, REF. NOK. AYARLA yazılım tuşu ile devralın veya değerleri bir tabloya yazın (bkz. "Tarama sistemi döngülerinden elde edilen ölçüm değerlerinin sıfır noktası tablosuna yazılması", Sayfa 384 ya da bkz. "Tarama sistemi döngülerinden elde edilen ölçüm değerlerinin preset tablosuna yazılması", Sayfa 385)
- Tarama fonksiyonunu sonlandırma: SON yazılım tuşuna basın

TNC, halihazırda dış veya iç daireleri üç tarama noktasıyla hesaplayabilir (örneğin daire parçalarında). Daireleri dört tarama noktasıyla tararsanız daha doğru sonuçlar elde edersiniz. Mümkünse tarama sistemini olabildiğince ortalayarak ön konumlandırın.

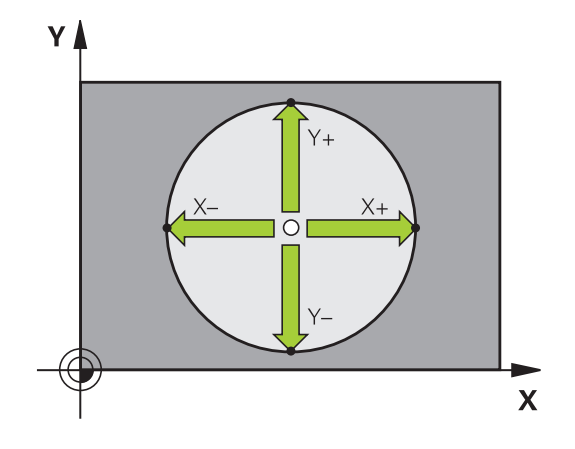
# Referans noktasının 3D tarama sistemiyle ayarlanması (Touch 13.8 probe functions yazılım seçeneği)

#### Dış daire:

TARAMA

 $\bigcirc$ 

CC

- Tarama bilyesini dairenin dışında birinci tarama noktasının yakınına konumlandırın
- Tarama yönünü seçin: İlgili yazılım tuşunu seçin
- Tarama: Harici BAŞLAT tuşuna basın. Otomatik bir tarama rutini kullanmıyorsanız bu işlemi tekrarlamanız gerekir. Üçüncü tarama işleminden sonra orta noktayı hesaplatabilirsiniz (dört tarama noktası önerilir).
- Tarama işlemini sonlandırın, değerlendirme menüsüne geçin: DEĞERLENDİRME yazılım tuşuna basın
- Referans noktası: Referans noktasının koordinatlarını girin, REF. NOK. AYARLAMA yazılım tuşu ile devralın veya değerleri bir tabloya yazın (bkz. "Tarama sistemi döngülerinden elde edilen ölçüm değerlerinin sıfır noktası tablosuna yazılması", Sayfa 384, ya da bkz. "Tarama sistemi döngülerinden elde edilen ölçüm değerlerinin preset tablosuna yazılması", Sayfa 385)
- Tarama fonksiyonunu sonlandırma: SON yazılım tuşuna basın

Taramadan sonra TNC, daire merkez noktasının güncel koordinatlarını ve daire yarıçapı PR'yi gösterir.

#### Dört delik/daire pimi yoluyla referans noktasının belirlenmesi

İkinci yazılım tuşu çubuğunda referans noktasının birden fazla delik veya daire pimi yoluyla ayarlanabilmesini sağlayan bir yazılım tuşu bulunur. Taranacak iki veya daha fazla elemanın kesişim noktasını referans noktası olarak ayarlayabilirsiniz.

Deliklerin/daire pimlerinin kesişim noktası için tarama fonksiyonunu seçme:

- Tarama fonksiyonunu seçin: TARAMA CC yazılım tuşuna basın
- Delik otomatik olarak taranacaktır: Yazılım tuşu aracılığıyla belirleyin
- Daire pimleri otomatik olarak taranacaktır: Yazılım tuşu aracılığıyla belirleyin

Tarama sistemi yaklaşık olarak deliğin ortasına veya daire pimindeki birinci tarama noktasının yakınına ön konumlandırın. TNC, NC başlat tuşuna basılmasından sonra daire noktalarını otomatik olarak tarar.

Ardından tarama sistemini bir sonraki deliğe doğru hareket ettirin ve onu da aynı şekilde tarayın. Referans noktası belirlemesi için tüm delikler taranana kadar bu işlemi tekrarlayın.

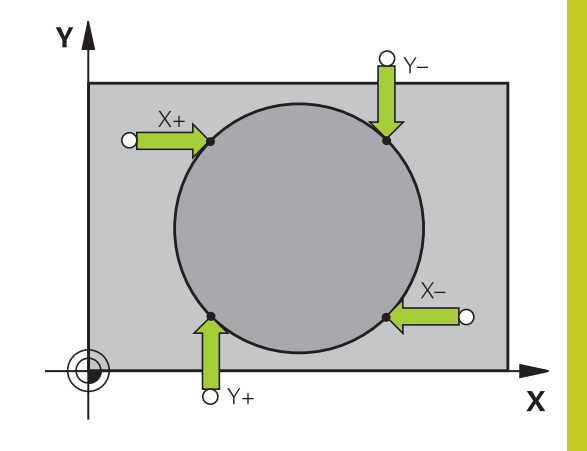

## 13 Elle işletim ve kurma

13.8 Referans noktasının 3D tarama sistemiyle ayarlanması (Touch probe functions yazılım seçeneği)

Referans noktasını birden fazla deliğin kesişim noktasında ayarlama:

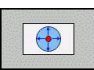

- Tarama sistemini yaklaşık olarak deliğin ortasında ön konumlandırın.
- Delik otomatik olarak taranacaktır: Yazılım tuşu aracılığıyla belirleyin
- Tarama: Harici BAŞLAT tuşuna basın. Tarama sistemi daireyi otomatik olarak tarar
- Geri kalan elemanlar için işlemi tekrarlayın
- Tarama işlemini sonlandırın, değerlendirme menüsüne geçin: DEĞERLENDİRMEyazılım tuşuna basın
- Referans noktası: Daire merkezinin her iki koordinatını da menü penceresine girin, REF. NOK. AYARLA yazılım tuşu ile devralın veya değerleri bir tabloya yazın (bkz. "Tarama sistemi döngülerinden elde edilen ölçüm değerlerinin sıfır noktası tablosuna yazılması", Sayfa 384 ya da bkz. "Tarama sistemi döngülerinden elde edilen ölçüm değerlerinin preset tablosuna yazılması", Sayfa 385)
- Tarama fonksiyonunu sonlandırma: END yazılım tuşuna basın

#### Referans noktası olarak orta eksen

TARAMA

- Tarama fonksiyonunu seçin: TARAMA yazılım tuşuna basın
- Tarama sistemini birinci tarama noktasının yakınında konumlandırın
- Tarama yönünü yazılım tuşu ile seçin
- Tarama: NC başlat tuşuna basın
- Tarama sistemini ikinci tarama noktasının yakınında konumlandırın
- Tarama: NC başlat tuşuna basın
- Referans noktası: Menü penceresinde referans noktasının koordinatlarını girin,REF. NOK. AYARLA yazılım tuşuyla devralın veya değeri bir tabloya yazın (bkz. "Tarama sistemi döngülerinden elde edilen ölçüm değerlerinin sıfır noktası tablosuna yazılması", Sayfa 384, veyabkz. "Tarama sistemi döngülerinden elde edilen ölçüm değerlerinin preset tablosuna yazılması", Sayfa 385.
- Tarama fonksiyonunu sonlandırma: SON tuşuna basın

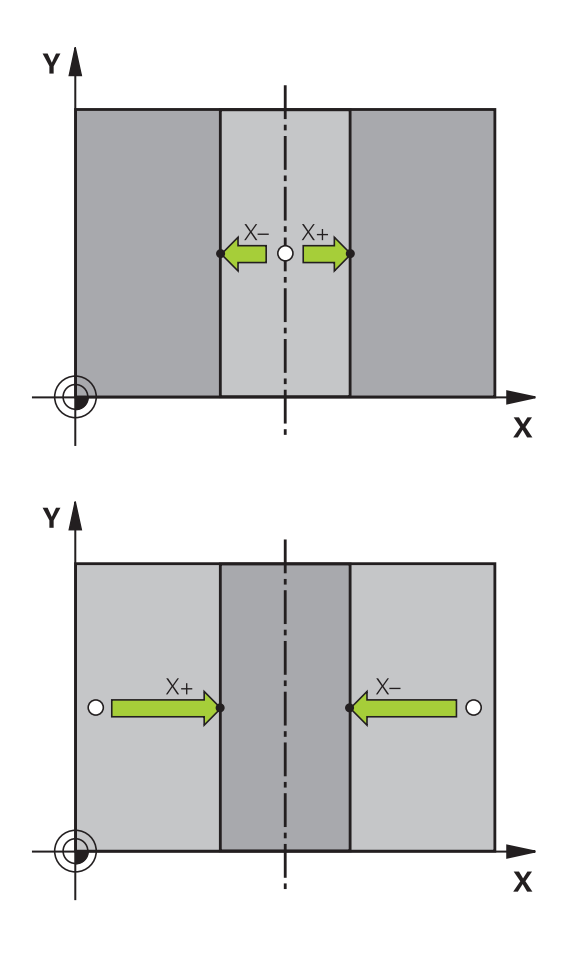

# Referans noktasının 3D tarama sistemiyle ayarlanması (Touch 13.8 probe functions yazılım seçeneği)

### 3D tarama sistemi ile malzeme ölçümü

Malzemede basit ölçümler yapmak için de tarama sistemini manuel ve el. el çarkı işletim türlerinde kullanabilirsiniz. Daha kompleks ölçüm görevleri için sayısız programlanabilir tarama döngüleri sunulur (bakınız Döngüler Kullanıcı El Kitabı, Bölüm 16, İşleme parçasının otomatik olarak kontrol edilmesi). 3D tarama sistemi ile şunları belirleyebilirsiniz:

- Konum koordinatlarını ve buna dayanarak da
- Çalışma parçasındaki ölçüm ve açı

#### Ayarlanmış malzemede bir konum koordinatının belirlenmesi

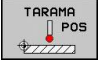

- Tarama fonksiyonunu seçin: TARAMA POZ yazılım tuşuna basın
- Tarama sistemini tarama noktasının yakınına konumlandırın
- Tarama yönünü ve aynı zamanda koordinatın dayanacağı ekseni seçin: İlgili yazılım tuşunu seçin.
- Tarama işlemini başlatın: Harici BAŞLAT tuşuna basın

TNC, tarama noktasının koordinatını referans noktası olarak gösterir.

## Çalışma düzleminde bir köşe noktası koordinatlarının belirlenmesi

Köşe noktası koordinatlarının belirlenmesi: bkz. "Referans noktası olarak köşe ", Sayfa 395. TNC, taranan köşenin koordinatlarını referans noktası olarak gösterir.

## 13 Elle işletim ve kurma

13.8 Referans noktasının 3D tarama sistemiyle ayarlanması (Touch probe functions yazılım seçeneği)

#### Çalışma parçası ölçümünü belirleyin

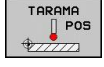

- Tarama fonksiyonunu seçin: TARAMA POZ yazılım tuşuna basın
- Tarama sistemini birinci tarama noktasi A'nın yakınında konumlandırın
- Tarama yönünü yazılım tuşu ile seçin
- Tarama: Harici BAŞLAT tuşuna basın
- Referans noktası olarak gösterilen değeri not edin (ancak daha önce belirlenmiş olan referans noktasının etkin kalması durumunda)
- Referans noktası: "0" girin
- Diyaloğu iptal edin: END tuşuna basın
- Tarama fonksiyonunu yeniden seçin: TARAMA KON yazılım tuşuna basın
- Tarama sistemini ikinci tarama noktasi B'nin yakınında konumlandırın
- Tarama yönünü yazılım tuşu üzerinden seçin: Aynı eksen, ancak birinci taramadaki yönün ters yönü.
- Tarama: Harici BAŞLAT tuşuna basın

Referans noktası göstergesinde, koordinat ekseninde bulunan iki noktanın arasındaki mesafe gösterilir.

## Konum göstergesinin uzunluk ölçümünden önceki değerlere ayarlanması

- Tarama fonksiyonunu seçin: TARAMA POZ yazılım tuşuna basın
- İlk tarama noktasını tekrar tarayın
- Referans noktasını not edilen değere ayarlayın
- Diyaloğu iptal edin: END tuşuna basın

#### Açı ölçümü

Bir 3D tarama sistemi ile işleme düzlemindeki bir açıyı belirleyebilirsiniz. Ölçülen

- açı, açı referans ekseni ile bir malzeme kenarı arasındaki açı veya
- İki kenar arasındaki açı

Ölçülen açı en fazla 90°'lik bir değer olarak gösterilir.

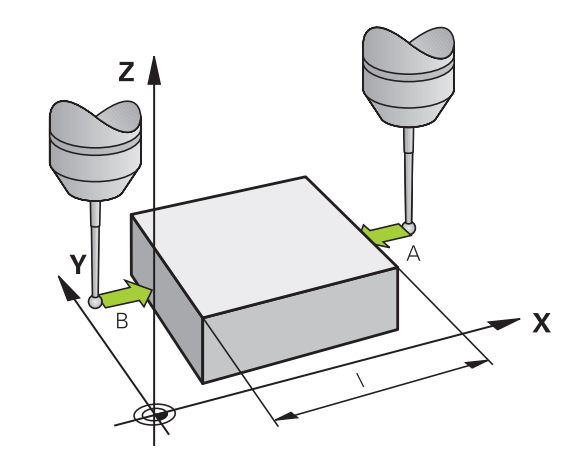

# Referans noktasının 3D tarama sistemiyle ayarlanması (Touch 13.8 probe functions yazılım seçeneği)

## Açı referans ekseni ile bir malzeme kenarı arasındaki açının belirlenmesi

- TARAMA
- Tarama fonksiyonunu seçin: TARAMA DÖN. yazılım tuşuna basın
- Dönme açısı: Önceden uygulanan temel devri daha sonra tekrar oluşturmak isterseniz gösterilen dönme açısını not edin
- Karşılaştırılacak olan tarafta temel devrini uygulayın bkz. "3D tarama sistemiyle malzemenin eğik konumunu dengeleyin (Touch probe functions yazılım seçeneği)", Sayfa 391
- TARAMA DÖN. yazılım tuşu ile açı referans ekseni ve malzeme kenarı arasındaki açının dönme açısı olarak gösterilmesini sağlayın
- Temel devri ortadan kaldırın veya baştaki temel devri tekrar oluşturun
- Dönme açısını not edilen değere ayarlayın

#### İki malzeme kenarı arasındaki açının belirlenmesi

- Tarama fonksiyonunu seçin: TARAMA DÖN. yazılım tuşuna basın
- Dönme açısı: Önceden uygulanan temel devri daha sonra tekrar oluşturmak isterseniz gösterilen dönme açısını not edin
- Birinci tarafta temel devri uygulayın bkz. "3D tarama sistemiyle malzemenin eğik konumunu dengeleyin (Touch probe functions yazılım seçeneği)", Sayfa 391
- İkinci tarafı da temel devirde olduğu gibi tarayın; bu durumda dönme açısını 0 olarak ayarlamayın!
- TARAMA DÖN. yazılım tuşu ile malzeme kenarları arasındaki PA açısının dönme açısı olarak gösterilmesini sağlayın
- Temel devri kaldırın ya da önceki temel devri tekrar oluşturun: Dönme açısını not alınan değere getirin

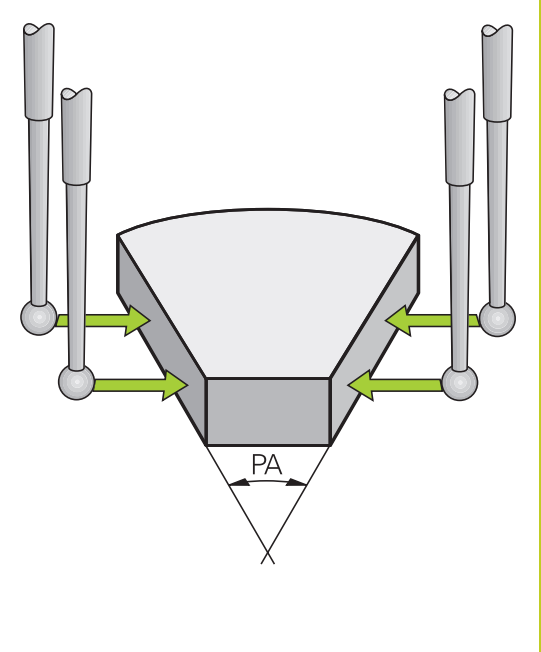

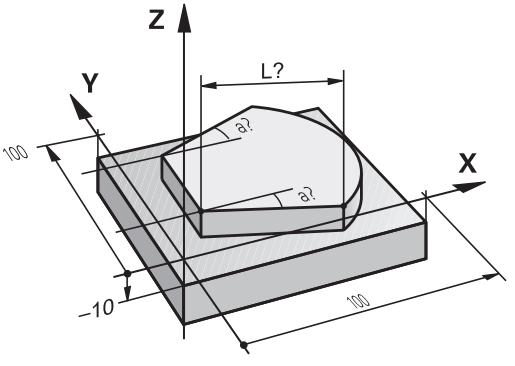

## 13 Elle işletim ve kurma

13.8 Referans noktasının 3D tarama sistemiyle ayarlanması (Touch probe functions yazılım seçeneği)

## Tarama fonksiyonlarını mekanik tarayıcılarla veya kadranlı göstergelerle kullanma

Makinenizde bir elektronik 3D tarama sisteminin mevcut olmaması durumunda daha önce anlatılan tüm manuel tarama fonksiyonlarını (İstisna: Kalibrasyon fonksiyonları) mekanik tarayıcılarla da ya da basitçe çizerek kullanabilirsiniz.

Tarama fonksiyonu esnasında 3D tarama sistemi tarafından oluşturulan bir elektronik sinyal yerine, açılış sinyalini **tarama pozisyonunun** alınması için manuel olarak bir tuş ile devreye alın. Aşağıdaki işlemleri yapın:

| TAR  | AMA  |
|------|------|
|      | POS  |
| \$ZZ | 7772 |

- Yazılım tuşu ile herhangi bir tarama fonksiyonunu seçin
- Mekanik tarayıcıyı, TNC'nin alacağı ilk pozisyona hareket ettirin
- Pozisyonu devralın: Gerçek pozisyon alma yazılım tuşuna basın; TNC güncel pozisyonu kaydeder
- Mekanik tarayıcıyı, TNC'nin alacağı bir sonraki konuma hareket ettirin
- Pozisyonu devralın: Gerçek pozisyon alma yazılım tuşuna basın; TNC güncel pozisyonu kaydeder
- Gerekirse tarayıcıyı başka konumlara da hareket ettirin ve daha önce anlatıldığı gibi devralın
- Referans noktası: Yeni referans noktasının koordinatını da menü penceresine girin, REF. NOK. AYARLA yazılım tuşu ile devralın veya değerleri bir tabloya yazın (bkz. "Tarama sistemi döngülerinden elde edilen ölçüm değerlerinin sıfır noktası tablosuna yazılması", Sayfa 384 ya da bkz. "Tarama sistemi döngülerinden elde edilen ölçüm değerlerinin preset tablosuna yazılması", Sayfa 385)
- Tarama fonksiyonunu sonlandırma: END tuşuna basın

# 13.9 Çalışma düzleminin çevrilmesi (yazılım seçeneği 1)

### Uygulama, çalışma şekli

Çalışma düzlemini çevir fonksiyonları, makine üreticisi tarafından TNC ve makineye adapte edilir. Belirli çevirme düğmelerinde (çevirme tezgahları) makine üreticisi, döngüde programlanan TNC açısının devir ekseni koordinatları olarak veya eğik bir düzlemin açı bileşenleri olarak yorumlanabileceğini belirler. Makine el kitabınıza dikkat edin.

TNC, döner kafalı ve döner tezgahlı alet makinelerindeki çalışma düzlemini çevir işlemini destekler. Tipik kullanımlar örn. eğimli delikler veya mekanda eğimli duran konturlardır. Çalışma düzlemi, burada daima aktif sıfır noktası kadar çevrilir. Alışılmış şekilde ana düzlemde (örn. X/Y düzlemi) çalışması programlanır, aynı şekilde ana düzleme çevrilen düzlemde uygulanır.

Çalışma düzlemini çevirmek için üç fonksiyon kullanıma sunulmuştur:

- 3D ROT yazılım tuşu ile manuel işletim ve el. el çarkı işletim türlerinde manuel çevirme,bkz. "Manuel çevirmeyi etkinleştirme", Sayfa 406
- Kumanda edilen hareket, G80 döngüsü, çalışma programında (bakınız Döngüler Kullanıcı El Kitabı, Döngü 19 ÇALIŞMA DÜZLEMİ)
- Kumandalı çevirme, çalışma programındaki PLANE fonksiyonu bkz. "PLANE fonksiyonu: Çalışma düzleminin döndürülmesi (yazılım seçeneği 1)", Sayfa 313

"Çalışma düzlemini çevir" için yer alan TNC fonksiyonları, koordinat taşımalarıdır. Burada çalışma düzlemi daima alet eksenine dik konumda durur.

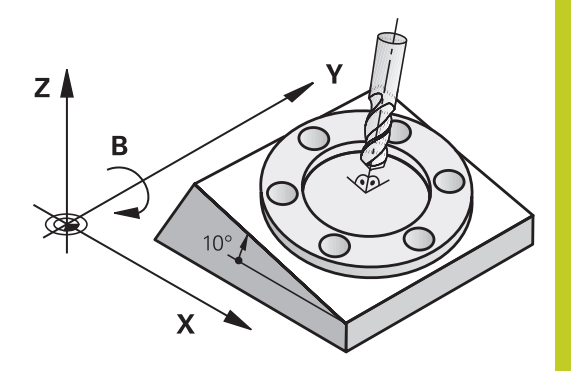

## 13 Elle işletim ve kurma

## 13.9 Çalışma düzleminin çevrilmesi (yazılım seçeneği 1)

Prensip olarak TNC, çalışma düzlemi çevirmede iki makine tipini karşılaştırır:

- Döner tezgahlı makine
  - Malzemeyi, ilgili döner tezgah konumlandırma ile örn. bir L serisi ile istenen çalışma konumuna getirmeniz gerekir
  - Taşınan malzeme ekseninin konumu, makineye sabit olan koordinat sistemine göre değişmez. Tezgahı, yani malzemeyi örneğin 90° çevirirseniz koordinat sistemi beraberinde dönmez. Manuel işletim türünde Z+ eksen yönü tuşuna basarsanız, alet Z+ yönünde hareket eder
  - TNC, taşınan koordinat sistemi hesabı için sadece ilgili döner tezgahın (diğer ismi "taşınan" parçalar olan) mekanik kaymalarını dikkate alır
- Döner kafalı makine
  - Aleti, ilgili döner kafa konumlandırma ile örn. bir L serisi ile istenen çalışma konumuna getirmeniz gerekir
  - Çevrilen (taşınan) malzeme ekseni konumu, makineye sabit olan koordinat sistemine göre değişir: Makinenizin döner kafasını – yani aleti – örn. B ekseninde +90° çevirirseniz, koordinat sistemi de beraberinde döner. Manuel işletim türünde Z+ eksen yönü tuşuna basarsanız, alet makineye bağlı koordinat sisteminin X+ yönünde hareket eder
  - TNC, taşınan koordinat sistemi hesabı için döner tablanın (diğer ismi "taşınan" parçalar olan) mekanik kaymalarını ve aletin çevrilmesi ile oluşan kaymaları dikkate alır (3D alet uzunluk düzeltme)

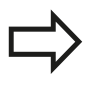

TNC, çalışma düzleminin sadece Z mil ekseni ile çevrilmesini destekler.

#### Referans noktalarının çevrilen eksenlerdeki çalışması

TNC, otomatik olarak çevrilen çalışma düzlemini, eğer bu fonksiyon kumandanın kapatılmasında etkin durumdaysa etkinleştirir. Ardından TNC eksenleri, eksen yönü tuşuna basılmasıyla çevrilmiş koordinat sisteminde hareket ettirir. Aleti, daha sonra referans noktalarının üzerinden geçerken, bir çarpışma olmayacak şekilde konumlandırın. Referans noktalarının üzerinden geçmek için "Çalışma düzlemini çevirin" fonksiyonunu devreden çıkarmalısınız, bkz. "Manuel çevirmeyi etkinleştirme", Sayfa 406.

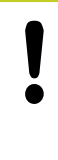

#### Dikkat çarpışma tehlikesi!

"Çalışma düzlemi çevir" fonksiyonunun manuel işletim türünde aktif olmasına ve menüdeki açı değerlerinin hareketli eksenin gerçek açılarıyla örtüşmesine dikkat edin.

Referans noktalarını aşmadan önce "Çalışma düzlemini çevir" fonksiyonunu devreden çıkarın. Herhangi bir çarpışmanın oluşmamasına dikkat edin. Duruma göre aleti önceden serbest sürün.

#### Çevrilen sistemde pozisyon göstergesi

Durum alanında gösterilen pozisyonlar (**NOMİNAL** ve **GERÇEK**) çevrilen koordinat sistemini baz alır.

#### Çalışma düzlemini çevir'de sınırlamalar

- Eğer manuel işletim türünde Çalışma düzlemini çevir fonksiyonunu etkinleştirirseniz, Temel devir tarama fonksiyonu kullanıma sunulmaz
- Eğer Çalışma düzlemini çevir fonksiyonu etkin ise "Gerçek pozisyonu alın" fonksiyonuna izin verilmez
- PLC konumlanmaya (makine üreticisi tarafından belirlenmiş) izin verilmemiştir

## 13 Elle işletim ve kurma

## 13.9 Çalışma düzleminin çevrilmesi (yazılım seçeneği 1)

#### Manuel çevirmeyi etkinleştirme

|   | 3D ROT            |  |
|---|-------------------|--|
| 1 | $\langle \rangle$ |  |
|   |                   |  |
|   |                   |  |

- Manuel çevirmeyi seçin: 3D ROT yazılım tuşuna basın
- AKTİF
- menüsüne getirin
  Manuel çevirmeyi etkinleştirin: AKTİF yazılım tuşuna basın

Açık renkli alanı, ok tuşu ile Manuel İşletim

- Açık renkli alanı, ok tuşu ile istediğiniz devir eksenine konumlandırın
- Çevirme açısını girin

►

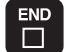

Girişi sonlandırın END tuşu

Devre dışı bırakmak için **Çalışma düzlemini çevir** menüsündeki istenen işletim türlerini Aktif değil olarak ayarlayın.

Eğer Çalışma düzlemini çevir fonksiyonu aktif ise ve TNC makine eksenlerini çevrilen eksenlere göre hareket ettirirse, durum

göstergesi sembolü 🗟 görünür.

Eğer işletim türü program akışı için Çalışma düzlemini çevir fonksiyonunu aktif olarak belirlediyseniz, menüde girilen çevirme açısı, işlenen çalışma programının ilk serisinden itibaren geçerlidir. Çalışma programında **G80** döngüsü ya da **PLANE** fonksiyonunu mu kullanıyorsunuz, orada tanımlanan açı değerleri etkin mi? Menüde girilen açı değerleri, çağrılan değerlerin üzerine yazılır.

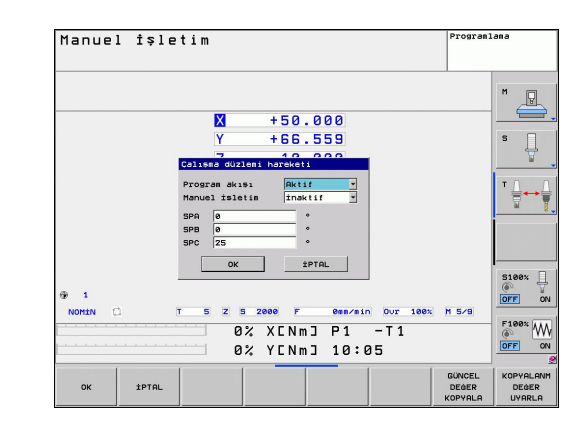

## Güncel alet eksen yönünü aktif çalışma yönü olarak ayarlamak

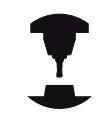

Fonksiyon, makine üreticisi tarafından onaylanmalıdır. Makine el kitabınıza dikkat edin.

Bu fonksiyonla aleti, manuel ve el. el çarkı işletim türlerinde, harici yön tuşları ile veya el çarkı ile alet ekseninin şimdi gösterdiği yönde hareket ettirebilirsiniz. Bu fonksiyonu kullanın, eğer

- aleti bir program kesintisi sırasında, 5 eksenli programda alet eksen yönünde onaylamak isterseniz
- eğer el çarkı ile veya harici yön tuşları ile manuel işletimde ayarlı alet ile bir çalışma yürütmek isterseniz

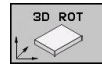

ALET EKS

- Manuel çevirmeyi seçin: 3D ROT yazılım tuşuna basın
- Açık renkli alanı, ok tuşu ile Manuel İşletim menüsüne getirin
- Aktif alet eksen yönünü aktif çalışma yönü olarak etkinleştirin: WZ EKSENİ yazılım tuşuna basın
- Girişi sonlandırın: END tuşu

Devre dışı bırakmak için çalışma düzlemini **Manuel İşletim** menüsünde, aktif değil olarak belirleyin.

Eğer Alet ekseni yönünde hareket fonksiyonu aktif ise durum

göstergesinde 본 sembolü görüntülenir.

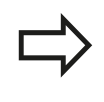

Bu fonksiyon, eğer program akışını keserseniz ve eksenleri manuel hareket ettirmek isterseniz kullanıma sunulur.

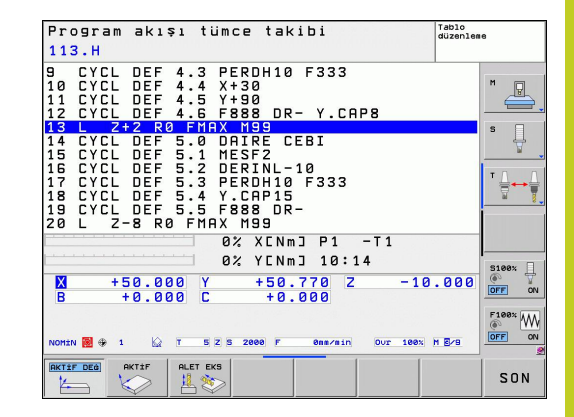

## 13 Elle işletim ve kurma

## 13.9 Çalışma düzleminin çevrilmesi (yazılım seçeneği 1)

#### Çevrilen sistemde referans noktasını belirleyin

Devir eksenlerini konumlandırdıktan sonra referans noktasını, çevrilmemiş sistemde olduğu gibi belirleyin. TNC'nin referans noktası belirlemedeki davranışı **CfgPresetSettings/chkTiltingAxes** makine parametresinin ayarına bağlıdır:

- chkTiltingAxes: On TNC, çevrilmiş aktif çalışma düzleminde, X, Y ve Z eksenlerinde referans noktası belirlenirken dönme eksenlerinin güncel koordinatları ile sizin tarafınızdan tanımlanan çevirme açılarının (3D ROT menüsü) aynı olup olmadığını kontrol eder. Çalışma düzlemini çevir fonksiyonu etkin değilse, TNC, devir eksenlerinin 0°de olup olmadığını kontrol eder (gerçek pozisyonlar). Pozisyonlar birbiri ile aynı değilse, TNC bir hata mesajı verir.
- chkTiltingAxes: Off TNC, dönme eksenlerinin güncel koordinatları ile (gerçek pozisyonlar) sizin tarafınızdan tanımlanan çevirme açılarının aynı olup olmadığını kontrol etmez.

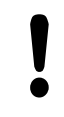

#### Dikkat çarpışma tehlikesi!

Referans noktasını prensip olarak daima üç ana eksenin tümünde belirleyin.

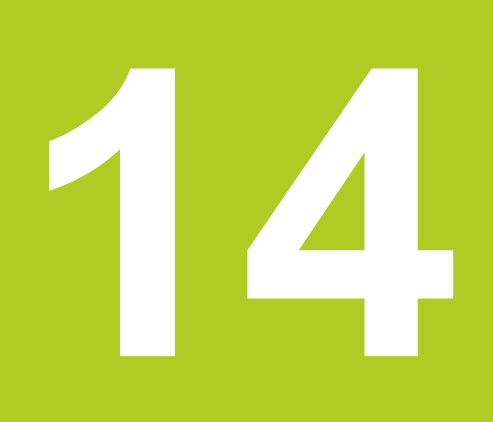

El girişi ile pozisyonlama

## 14 El girişi ile pozisyonlama

14.1 Basit işlemeleri programlama ve işleme

# 14.1 Basit işlemeleri programlama ve işleme

Basit çalışmalar veya aletin ön konumlaması için el girişi ile konumlama işletim türü uygundur. Burada kısa bir programı HEIDENHAIN Açık Metin Formatı'nda veya DIN/ISO'ya göre girebilirsiniz ve direkt uygulayabilirsiniz. TNC döngüleri de çağrılabilir. Program, \$MDI dosyasına kaydedilir. El giriş ile konumlamada ek durum göstergesi etkinleştirilir.

## El giriş ile konumlamayı uygulayın

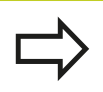

### Sınırlama

Aşağıdaki fonksiyonlar MDI işletim türünde mevcut değildir:

- FK serbest kontur programlama
- Program bölümünün tekrarları
- Alt program tekniği
- Hat düzeltmeleri
- Programlama grafiği
- Program çağrısı %
- Program akış grafiği
- El girişi ile işletim türü konumlamayı seçin. \$MDI dosyasını istenen şekilde programlayın
- Program akışını başlatın: Harici BAŞLAT tuşu

#### Örnek 1

Tekil bir malzeme, 20 mm derinliğindeki delikle donatılmalıdır. Malzeme gerildikten sonra yönlendirme ve referans noktası belirleme işlemleri deliği az sayıda program satırı ile programlanır ve uygulanır.

Öncelikle alet doğru tümcelerle malzeme üzerinde ön konumlandırılır ve 5 mm kadar bir güvenlik mesafesinde delme deliği üzerinde konumlandırılır. Daha sonra deliğe **G200** döngüsü uygulanır.

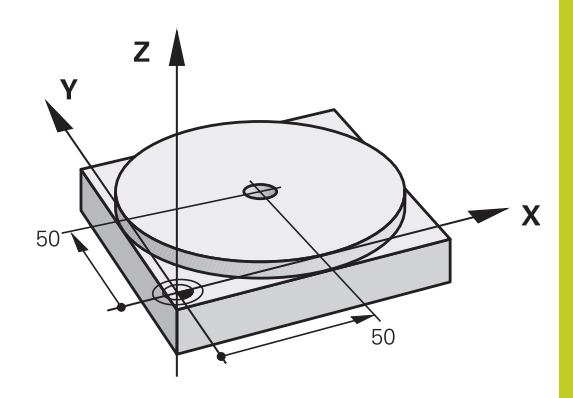

14

| %\$MDI G71 *        |                     |                                                                         |
|---------------------|---------------------|-------------------------------------------------------------------------|
| N10 T1 G17 S2000 *  |                     | Aleti çağırma: Z alet ekseni,                                           |
|                     |                     | Mil devri 2000 U/dak                                                    |
| N20 G00 G40 G90 Z+2 | 00 *                | Aleti serbest hareket ettirin (hızlı hareket)                           |
| N30 X+50 Y+50 M3 *  |                     | Aleti, hızlı hareket ile delme deliği üzerinden konumlayın, mil<br>açık |
| N40 G01 Z+2 F2000 * |                     | Aleti, delme deliğinin 2 mm üzerinden konumlayın                        |
| N50 G200 DELME *    |                     | Delme G200 döngüsünü tanımlayın                                         |
| Q200=2              | ;GÜVENLIK MES.      | Aletin delme deliği üzerinden güvenlik mesafesi                         |
| Q201=-20            | ;DERINLIK           | Delme deliği derinliği (İşaret=Çalışma yönü)                            |
| Q206=250            | ;F. DERINLIK DURUMU | Delik beslemesi                                                         |
| Q202=10             | ;KESME DERINLIĞI    | Geri çekme öncesindeki ilgili kesmenin derinliği                        |
| Q210=0              | ;F. SÜRESI ÜST      | Gerilme sırasındaki saniye olarak bekleme süresi üstte                  |
| Q203=+0             | ;YÜZEY KOOR.        | Malzeme üst kenar koordinatları                                         |
| Q204=50             | ;2. GÜVENLIK MES.   | Döngü pozisyonu Q203'ü baz alır                                         |
| Q211=0.5            | ;ALT BEKLEME SÜRESI | Saniye olarak delik temelindeki bekleme süresi                          |
| N60 G79 *           |                     | Döngü G200 derin delmeyi çağırın                                        |
| N70 G00 G40 Z+200 M | 2 *                 | Aleti serbest hareket ettirme                                           |
| N9999999 %\$MDI G71 | *                   | Program sonu                                                            |

Doğrular fonksiyonu:bkz. ", Hızı hareket G00'da doğru, G01 F beslemeli doğru", Sayfa 177, DELME döngüsü: bkz. Döngüler Kullanıcı El Kitabı, 200 DELME döngüsü.

## 14 El girişi ile pozisyonlama

Ð

LP

IV

Ι

14.1 Basit işlemeleri programlama ve işleme

## Örnek 2: Yuvarlak tezgahlı makinelerde malzeme eğim konumunu giderin

- 3D tarama sistemiyle temel devri gerçekleştirin, bkz. "Manuel işletim ve el. el çarkı işletim türlerindeki tarama sistemi döngüleri", "Malzeme eğim konumunun dengelenmesi" bölümü.
- Devir açısını not edin ve temel devrini tekrar kaldırın
  - İşletim türünü seçin: El girişi ile pozisyonlama
  - Yuvarlak tezgah eksenini seçin, not edilen devir açısını ve beslemeyi girin örn. L C+2.561 F50
  - Girişi tamamlayın
  - Harici BAŞLAT tuşuna basın: Eğim konumu yuvarlak tezgah devri ile giderilir

### \$MDI programlarını kaydedin veya silin

\$MDI dosyası, alışılmış şekilde kısa ve geçici olarak kullanılan programlar için kullanılır. Eğer bir programın buna rağmen kaydedilmesi gerekirse, aşağıdakileri uygulayın:

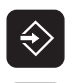

PGM MGT

- İşletim türünü seçin: Program kaydetme/ düzenleme
- Dosya yönetimini çağırın: PGM MGT (Program Management) tuşu

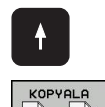

АВС→ХҮΖ

- \$MDI dosyasını seçin
- "Dosya kopyala" öğesini seçin: KOPYALA yazılım tuşu

#### HEDEF DOSYA =

 \$MDI dosyasının güncel içeriğinin kaydedilmesi gereken dosya için bir isim girin, örn. DELIK

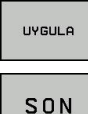

- Kopyalamayı uygulayın
- Dosya yönetiminden çıkın: SON yazılım tuşu

Ayrıntılı bilgiler: bkz. "Tekil dosya kopyalama", Sayfa 101.

14

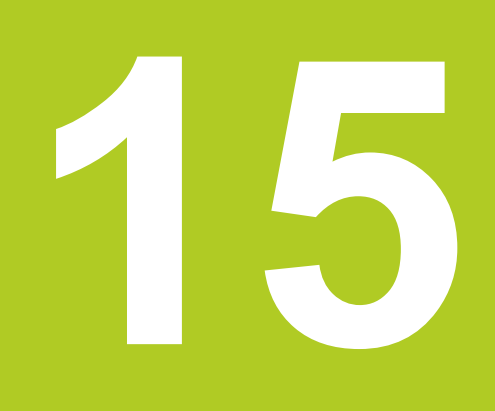

15.1 Grafikler (Advanced grafic features yazılım seçeneği)

# 15.1 Grafikler (Advanced grafic features yazılım seçeneği)

### Uygulama

Program akışı işletim türü ve program testi işletim türü, TNC işlemelerini grafiksel simüle eder. Yazılım tuşları üzerinden

- Üstten görünüş
- 3 düzlemde gösterim
- 3D gösterimi
- 3D hat grafiği

TNC grafiği silindir şeklindeki aletle işlenen malzemenin gösterimine dayanmaktadır. Aktif alet tablosunda, işlemeleri yarıçap frezeleyici ile gösterebilirsiniz. Bunun için alet tablosuna R2 = R girin.

TNC grafiği göstermez, eğer

- geçerli program geçerli ham parça tanımlaması içermezse
- program seçili değilse

TNC T tümcesinde programlanmış bir DR yarıçap üst ölçüsünü grafikte göstermez.

Grafik simülasyonu, ancak program bölümleri veya devir ekseni hareketi olan programlar için kullanabilirsiniz. Bazı durumlarda TNC, grafiği doğru göstermez.

## Program testinin hızını ayarlama

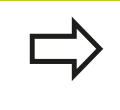

Son olarak ayarlanılan hız değeri, yeniden ayarlanana kadar aktif kalır (elektrik kesintisi olsa dahi).

Programı başlattıktan sonra, TNC simülasyon hızını ayarlayabileceğiniz yazılım tuşlarını gösterir:

| Fonksiyonlar                                                               | Yazılım<br>tuşu |
|----------------------------------------------------------------------------|-----------------|
| Programı işlendiği hızda test edin (programlanılan besleme dikkate alınır) | 1:1             |
| Test hızını kademeli olarak yükseltme                                      |                 |
| Test hızını kademeli olarak düşürme                                        |                 |
| Programı mümkün olan maksimum hızda test edin<br>(Temel ayar)              | MAX             |

Simülasyon hızını programı başlatmadan da ayarlayabilirsiniz:

| $\triangleright$ |  |
|------------------|--|
|                  |  |

- Yazılım tuşu çubuğuna geçin
- Simülasyon hızı ayar fonksiyonunu seçin
- İstediğiniz fonksiyonu yazılım tuşu ile seçin, örn. test hızını kademeli yükseltin

15

## 15.1 Grafikler (Advanced grafic features yazılım seçeneği)

#### Genel bakış: Görünümler

Program akışı işletim türlerinde ve program testi işletim türünde TNC, aşağıdaki yazılım tuşlarını gösterir:

| Görünüm             | Yazılım<br>tuşu |
|---------------------|-----------------|
| Üstten görünüş      |                 |
| 3 düzlemde gösterim |                 |
| 3D gösterim         | •               |

#### Program akışındaki kısıtlama

Eğer TNC bilgisayarına komplike çalışma görevleriyle veya büyük yüzeyli çalışmalarla yüklenmişse, çalışmalar eş zamanda grafik olarak belirtilemeyebilir. Örnek: Büyük aletle çalışma tüm ham parça üzerinden yapılır. TNC grafiği devam ettirmez ve grafik penceresinde **ERROR** metnini gösterir. Ancak çalışmaya devam edilir.

TNC program akışı grafiğinde, işleme esnasında çok eksen işlemlerini grafik olarak göstermez. Grafik penceresinde bu gibi durumlarda **eksen gösterilemez** hata mesajı belirir.

## Üstten görünüş

Grafik simülasyon bu görüntüde en hızlı işler.

- Yazılım tuşuyla üstten görüntüyü seçin
  - Bu grafiğin derinlik gösterimi için geçerli olan: Ne kadar derin o kadar koyu

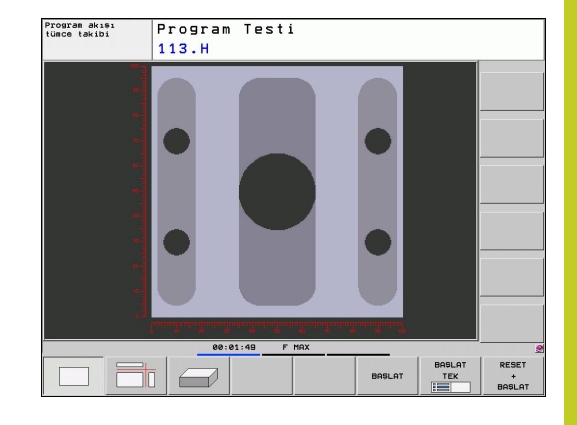

## 3 düzlemde gösterim

Gösterimde üstten görüntü, 2 kesitli, teknik çizim benzeri belirir. Grafiğin sol altında görünen sembol, gösterimin projeksiyon metodu 1 veya projeksiyon metodu 2, DIN 6 bölüm 1'e uygun olup olmadığını gösterir (MP7310 üzerinden de seçilebilir).

3 düzlemde gösterimde, kesit büyütme fonksiyonları kullanıma sunulur, bkz. "Kesit büyütme", Sayfa 422.

Ayrıca kesim düzlemini yazılım tuşları üzerinden kaydırabilirsiniz:

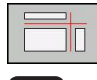

- 3 düzlemde gösterim yazılım tuşunu seçin
- $\triangleright$
- Yazılım tuşu çubuğunu, yazılım tuşu seçiminde kesit düzlemini kaydırma fonksiyonu belirene kadar komut edin
- Kesim düzlemi kaydırma fonksiyonlarını seçme: TNC, alttaki yazılım tuşlarını gösterir

| Fonksiyon                                             | Yazılım tuşları |  |
|-------------------------------------------------------|-----------------|--|
| Dikey kesim düzlemini sağ ya da sola<br>kaydırın      |                 |  |
| Dikey kesim düzlemini öne ya da arkaya kaydırın       |                 |  |
| Yatay kesim düzlemini yukarıya ya da aşağıya kaydırın |                 |  |

Kesim düzleminin konumu ekranda kaydırılırken görünmektedir. Kesim düzleminin temel ayarı, çalışma düzleminin malzemenin ortasında olması ve alet ekseninde malzemenin üst kenarına yerleşmesi seçilmiştir.

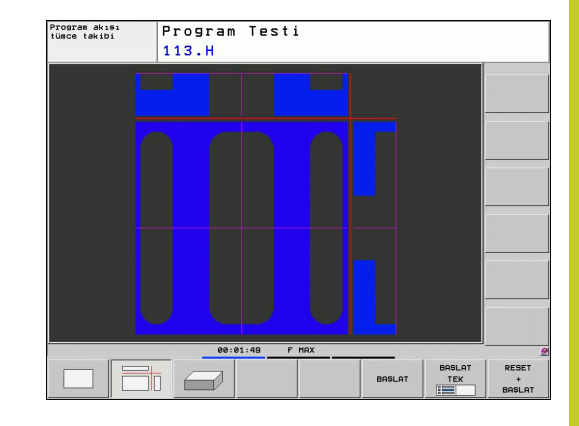

## 15.1 Grafikler (Advanced grafic features yazılım seçeneği)

### 3D gösterim

TNC malzemeyi boşluksal gösterir.

3D gösterimini, yazılım tuşuyla dikey eksende çevirebilir ve yatay eksende yatırabilirsiniz. TNC'ye mouse bağladıysanız, mouse'un sağ tuşunu basılı tutarak bu fonksiyonu aynı şekilde uygulayabilirsiniz.

Ham parçayı ana çizgisini grafik simülasyon başlangıcında çerçeve olarak ekranda bırakabilirsiniz.

Program testi işletim türünde kesit büyütme fonksiyonları kullanıma sunulur, bkz. "Kesit büyütme", Sayfa 422.

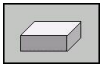

Yazılım tuşuyla 3D gösterimi seçme.

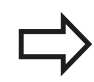

3D grafiğin hızı, kesim uzunluğuna (alet tablosundaki LCUTS sütunu) bağlıdır. Eğer LCUTS 0 olarak tanımlanmışsa (temel ayar) o zaman simülasyon, hesaplamada kesim uzunluğunu sonsuz olarak kabul edecek, bu da yüksek hesaplama sürelerine neden olacaktır.

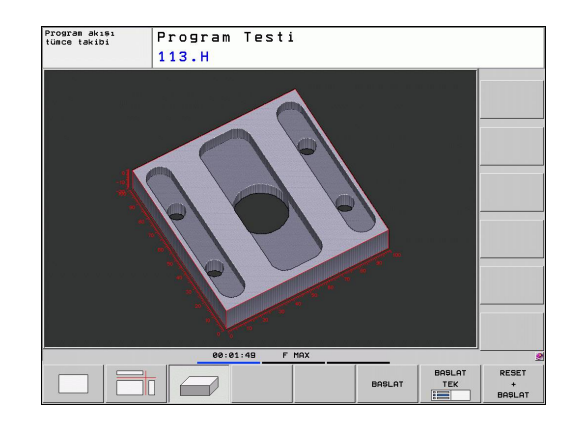

#### 3D gösterimi çevirme ve büyütme/küçültme

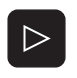

 Yazılım tuşu çubuğunu, yazılım tuşu seçiminde çevir ve büyüt/küçült fonksiyonu belirene kadar komut edin

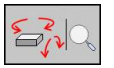

Çevir ve büyüt/küçült fonksiyonunu seçin:

| Fonksiyon                                                                                                    | Yazılım tuşları        |
|----------------------------------------------------------------------------------------------------|------------------------|
| Gösterimi 5° adımlarla dikey döndür                                                                                                   |                        |
| Gösterimi 5° adımlarla yatay devir                                                                                                    |                        |
| Gösterimi, kademeli olarak büyütün.<br>Gösterim büyütülmüşse TNC, grafik<br>penceresinin alt satırında <b>Z</b> harfini<br>gösterir   | +                      |
| Gösterimi, kademeli olarak küçültün.<br>Gösterim küçültülmüşse TNC, grafik<br>penceresinin alt satırında <b>Z</b> harfini<br>gösterir | -                      |
| Gösterimi programlanılan büyüklüğe<br>sıfırlama                                                                                       | 1:1                    |
| -<br>ăer TNC've mouse baăladuvsanız, önceden                                                                                          | tarif edilen fonksivon |

Eğer TNC'ye mouse bağladıysanız, önceden tarif edilen fonksiyonu mouse'unuzla da yapabilirsiniz:

- Gösterilen grafiği üç boyutlu çevirmek için: farenin sağ tuşunu basılı tutun ve fareyi hareket ettirin. Farenin sağ tuşunu serbest bıraktıktan sonra, TNC malzemeyi tanımlanan yöne doğru yönlendirir
- Oluşturulan grafiği kaydırmak için: farenin orta tuşunu veya fare tekerleğini basılı tutun ve fareyi hareket ettirin. TNC malzemeyi ilgili yöne kaydırır. Farenin orta tuşunu serbest bıraktıktan sonra TNC malzemeyi tanımlanan pozisyona taşır
- Fare ile belirli bir alana zoom yapmak için: Farenin sol tuşunu basılı tutarak dikdörtgen Zoom alanını işaretleyin. Farenin sol tuşunu serbest bıraktıktan sonra TNC malzemeyi tanımlanan alana kadar büyütür
- Fare ile hızlı şekilde (Zoom) uzaklaşmak ve yakınlaşmak için: Fare tekerleğini öne veya geriye çevirin

15

## 15.1 Grafikler (Advanced grafic features yazılım seçeneği)

#### Kesit büyütme

Kesiti program testi işletim türü konumunda ve program akışı işletim türünde tüm görüntüleri değiştirebilirsiniz.

Bunun için grafik simülasyon veya program akışı durdurulmuş olmalıdır. Kesitin büyütülmesi her gösterim türünde etkindir.

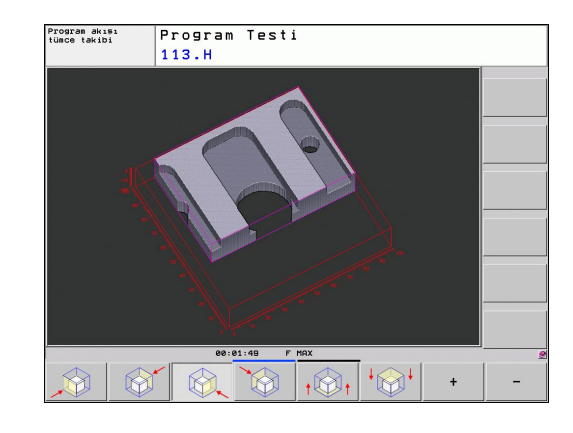

#### Kesit büyütmesini değiştir

Yazılım tuşları için tabloya bakınız

- Gerekiyorsa, grafik simülasyonu durdurun
- Yazılım tuşu çubuğunu program testi işletim türü veya program akışı işletim türünde komut ederek, yazılım tuşu seçimlerinde kesit büyütme belirene kadar gidin

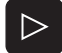

- Kesit büyütme fonksiyonlarını içeren seçim yazılım tuşu belirene kadar yazılım tuşu çubuğunu kaydırın
- Kesit büyütme fonksiyonlarını seçin
- Yazılım tuşu ile malzeme tarafını (alttaki tabloya bakınız) seçin
- Ham parça küçültme veya büyütme: "–" veya. "+" yazılım tuşunu basılı tutun
- START yazılım tuşu ile program testini veya program akışını yeniden başlatın (RESET + START özgün ham parçayı yeniden oluşturur)

| Fonksiyon                                                                | Yazılım tu       | ışları |
|--------------------------------------------------------------------------|------------------|--------|
| Sol/sağ malzeme tarafını seçme                                           |                  |        |
| Ön/arka malzeme tarafını seçme                                           |                  |        |
| Üst/alt malzeme tarafını seçme                                           | ↓<br>↓           |        |
| Ham parçanın küçültülmesi ve<br>büyütülmesi için kesim yüzeyini kaydırma | -                | +      |
| Kesimi alın                                                              | KESM.<br>DEVRAL. |        |

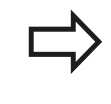

Şimdiye kadar simüle edilen işlemler, yeni bir işleme parçası kesitinin ayarlanmasının ardından dikkate alınmaz. TNC, işlenmiş alanı ham parça olarak gösterir.

Eğer TNC ham parçayı daha da küçültemez veya büyütemezse, kumanda tarafından grafik penceresine ilgili hata mesajını belirtir. Hata mesajını kapatmak için, ham parçayı yeniden büyütün veya küçültün.

## Grafiksel simülasyonu tekrarlama

Çalışma programı istediğiniz kadar grafiksel simüle edilebilir. Bunun için grafiği ham parçasının üzerine veya büyütülmüş kesitte ham parçasından sıfırlayabilirsiniz.

| Fonksiyon                                                                                                    | Yazılım<br>tuşu                |
|----------------------------------------------------------------------------------------------------|--------------------------------|
| İşlenmemiş ham parçayı, en son olarak seçtiğiniz kesit büyütmesinde gösterme                                               | HAM PARCA<br>GERİ<br>BELİRLEME |
| Kesit büyütmesini sıfırlayın; böylece TNC, işlenen veya işlenmeyen malzemeyi programlanmış BLK forma uygun olarak gösterir | HAM PARCA<br>NASIL<br>BLK FORM |

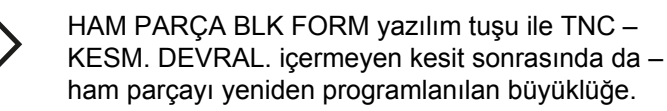

## Aleti görüntüleme

Üstten görüntüde ve 3 düzlemde gösterilmesinde, aleti simülasyon sırasında görebilirsiniz. TNC aleti, alet tablosunda tanımlandığı çap ile gösterir.

| Fonksiyon                   | Yazılım<br>tuşu           |
|-----------------------------|---------------------------|
| Aleti simülasyonda gösterme | ALET<br>GÖSTERG.<br>GİZLE |
| Aleti simülasyonda göster   | ALET<br>Gösterg.<br>Gizle |

15

## 15.1 Grafikler (Advanced grafic features yazılım seçeneği)

#### Çalışma süresini tespit etme

#### Program akışı işletim türleri

Program başlangıcından program sonuna kadar sürenin gösterilmesi. Kopukluklarda süre durdurulur.

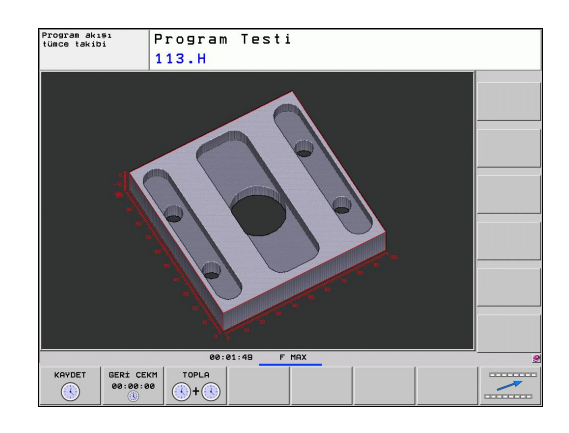

#### **Program Testi**

TNC'nin alet hareketi için kullandığı süreyi besleme uygulamasıyla hesaplayıp gösterir, bekleme süreleri TNC tarafından bu hesaba dahil edilir. TNC tarafından hesaplanan süre, üretim sürecinin toplanması için uygundur, çünkü TNC, makineye bağlı süreleri (örneğin alet değişimlerini) dikkate almaz.

#### Kronometre fonksiyonunu seçme

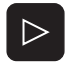

- Yazılım tuşu çubuğunu, yazılım tuşu seçiminde kronometre fonksiyonu belirene kadar komut edin
- KAYDET

- Kronometre fonksiyonunu seçin
- İstediğiniz fonksiyonu yazılım tuşu ile seçin, örn. gösterilen süreyi kayıt edebilirsiniz

| Kronometre fonksiyonları                               | Yazılım<br>tuşu       |
|--------------------------------------------------------|-----------------------|
| Gösterilen süreyi kaydetme                             | KAYDET                |
| Kaydedilen ve gösterilen sürenin toplamını<br>gösterme | TOPLA                 |
| Gösterilen süreyi silme                                | GERİ CEKM<br>00:00:00 |
|                                                        |                       |

TNC, program testi sırasında yeni bir **G30/G31** ham parçası işlenir işlenmez çalışma süresini sıfırlar

# Ham parçayı çalışma alanında gösterme (Advanced grafic features 15.2 yazılım seçeneği)

## 15.2 Ham parçayı çalışma alanında gösterme (Advanced grafic features yazılım seçeneği)

### Uygulama

Program testi işletim türünde ham parçanın veya referans noktasının konumunu, makinenin çalışma alanında grafiksel olarak kontrol edebilirsiniz ve çalışma alanı denetimini, program testi işletim türünde etkinleştirebilirsiniz: Bunun için ÇALIŞMA ALANINDA HAM PARÇA yazılım tuşuna basın. SW nihayet şalt. denet. yazılım tuşu ile (ikinci yazılım tuşu çubuğu) fonksiyonu etkinleştirebilir veya devreden çıkarabilirsiniz.

Bir başka saydam küboid, ebatları **BLK FORM** tablosunda belirtilen ham parçayı gösterir. TNC, ebatları, seçili programdaki ham parça tanımlamasından alır. Ham parça küpün tanımlandığı koordinat sistem girişi, küp işleme alanın içinde, sıfır noktasındadır.

Ham parçanın çalışma bölgesi içinde nerede olursa olsun, normal durumlarda program testi için önemsizdir. Ancak çalışma alanı denetimini etkinleştirdiğinizde, ham parça çalışma alanı içine girecek şekilde, ham parçayı "grafik" olarak kaydırmalısınız. Bu işlem için tabloda bulunan yazılım tuşlarını kullanın.

Bunun yanında program testi işletim türü için güncel referans noktasını etkinleştirebilirsiniz (bkz. takip eden tablo, son satır).

| Fonksiyon                                                  | Yazılım tuşları      |  |
|------------------------------------------------------------|----------------------|--|
| Ham parçayı pozitif/ negatif X yönünde<br>kaydırın         | X + X -              |  |
| Ham parçayı pozitif/ negatif Y yönünde<br>kaydırma         | Y + Y -              |  |
| Ham parçayı pozitif/ negatif Z yönünde kaydırma            | Z+ Z-                |  |
| Ham parçaya dayalı belirlenen dayanak noktalarını gösterin |                      |  |
| Denetleme fonksiyonunun açma veya kapama şalteri           | SW Nih şal<br>denet. |  |

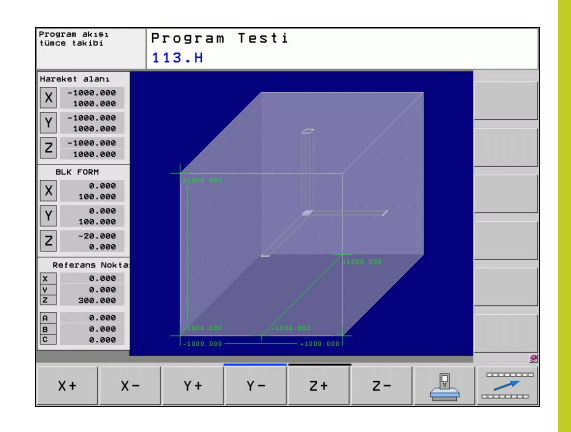

15.3 Program göstergesi fonksiyonları

## 15.3 Program göstergesi fonksiyonları

### Genel bakış

Program akışı işletim türünde ve program testi işletim türünde, TNC yazılım tuşları işlenen programların yandan görüntülenebilir olan tuşları belirtir:

| Fonksiyonlar                              | Yazılım<br>tuşu |
|-------------------------------------------|-----------------|
| Programda bir ekran görüntüsü geri gitme  |                 |
| Programda bir ekran görüntüsü ileri gitme |                 |
| Program başlangıcını seçme                | BAŞLANG.        |
| Program sonunu seçme                      |                 |

## 15.4 Program testi

## Uygulama

Program testi işletim türünde, programlar ve program parçaları akışını simüle edebilir, bu şekilde program akışındaki program hatalarını azaltabilirsiniz. TNC desteğini size

- geometrik uyuşmazlıklarda sağlar
- eksik bilgiler
- uygulanabilir olmayan atlamalar
- Çalışma bölgesi ihlal edildiğinde

Ayrıca aşağıda yer alan ek fonksiyonlardan yararlanabilirsiniz:

- Tümce halinde program testi
- İstediğiniz tümcede testi yarıda kesme
- Tümceleri atlama
- Grafik gösterim için fonksiyonlar
- Çalışma süresini tespit etme
- Ek durum göstergesi

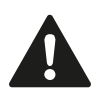

#### Dikkat çarpışma tehlikesi!

TNC grafik simülasyonlarda makine tarafından tüm gerçek seyir hareketlerini simüle edemez, örn.

- Alet değişimindeki hareketler, makine üreticisinin alet değişim makrosunda veya PLC üzerinden tanımlamışsa
- Makine üreticisinin pozisyona getirmede M fonksiyonu makrosunu tanımlamışsa
- Makine üreticisinin pozisyona getirmeyi PLC üzerinden uygulamışsa

Bu nedenle HEIDENHAIN her programı, titizlikle sürülmesini tavsiye eder, bu durum program testi sırasında hiçbir hata mesajına ve hiçbir görsel hatanın malzemenin üzerinde belirlemesine götürmemişse dahi yapılmalıdır.

TNC, program testini bir aletin çağrılmasından sonra temel olarak şu pozisyonda yapar:

- Çalışma düzleminde pozisyon X=0, Y=0
- Alet ekseninde BLK FORM tanımlı MAX noktasının 1 mm üzerinde

Aynı aleti çağırırsanız, TNC programı simüle etmeye devam ederek son olarak çağrılan alet program pozisyonundan hareket eder.

Çalışma sırasında belirgin davranışı elde etmek için, alet değişimi sonrasında temel olarak TNC tarafından çarpmadan bir çalışma pozisyonuna hareket ettirmeniz gerekir.

## 15.4 Program testi

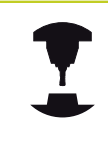

Makine üreticiniz, program testi işletim türü için makine davranışını tam olarak simüle eden bir alet değişimi makrosu tanımlayabilir. Makine el kitabınıza dikkat edin.

#### Program testini gerçekleştirme

Aktif merkezi alet hafızasında, program testi üzerinden alet tablosunu etkinleştirmiş olmalısınız (Durum S). Bunun için program test işletim türünde, dosya yönetimi (PGM MGT) üzerinden alet tablosunu seçin.

HAM PARÇA ÇAL. ALANI fonksiyonu ile program testi için bir çalışma alanı denetimini etkinleştirirsiniz bkz. "Ham parçayı çalışma alanında gösterme (Advanced grafic features yazılım seçeneği)", Sayfa 425.

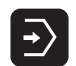

- Program testi işletim türünü seçin
- Dosya yönetimini PGM MGT tuşu ile gösterin ve test etmek istediğiniz dosyayı seçin ya da
- Program başlangıcını seçin: GOTO tuşu ile "0" satırını seçin ve girişi ENT tuşu ile onaylayın

#### TNC, alttaki yazılım tuşlarını gösterir:

| Fonksiyonlar                                                                         | Yazılım<br>tuşu      |
|--------------------------------------------------------------------------------------|----------------------|
| Ham parçayı sıfırlama ve tüm programı test etme                                      | RESET<br>+<br>BAŞLAT |
| Tüm programı test edin                                                               | BAŞLAT               |
| Tüm program tümcelerini tek tek test etme                                            | BAŞLAT<br>TEK        |
| Program testini durdurun (Yazılım tuşu sadece program testi başlatıldığında belirir) | DUR                  |

Program testini her zaman – çalışma döngüleri içindeyken de – durdurabilir ve devam ettirebilirsiniz. Teste devam edebilmek için aşağıdaki aksiyonları yapmamalısınız:

- Ok tuşlarıyla veya GOTO tuşuyla başka tümce seçin
- Programdaki değişiklikleri uygulayın
- İşletim türünü değiştirme
- yeni program seçin

## 15.5 Program akışı

## Uygulama

Program akışı tümce sonu işletim türünde, TNC program sonuna kadar çalışma programını düzenli işler veya yarıda kesilene kadar çalıştırır.

Tekil tümce program akışı işletim türünde, TNC her bir satırı harici BAŞLAT tuşuna basılmasıyla tek tek başlatır.

Program akışı işletim türlerinde aşağıdaki TNC fonksiyonlarından yararlanabilirsiniz:

- Program akışını kesme
- Program akışı belirli bir tümceden sonra
- Tümceleri atlama
- TOOL.T alet tablosu düzenleme
- Q parametresini kontrol edin ve değiştirin
- El çarkının konumlandırmayı yerleştirin
- Grafiksel gösterim için fonksiyonlar
- Ek durum göstergesi

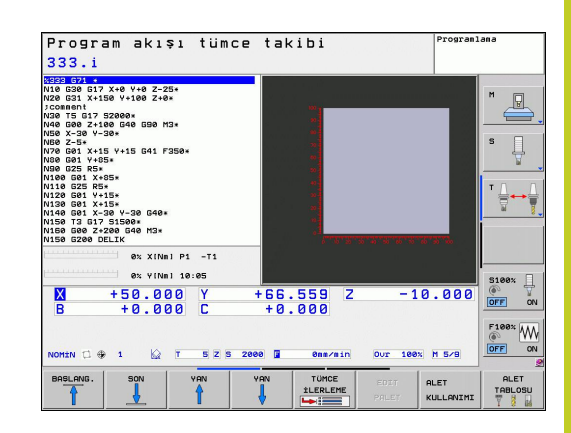

15.5 Program akışı

#### Çalışma programını gerçekleştirme

#### Ön hazırlık

- 1 Malzemeyi makine tezgahına bağlayın
- 2 Referans noktasını ayarlayın
- 3 Gerekli tabloları ve palet dosyalarını seçin (Durum M)
- 4 Çalışma programını seçin (Durum M)

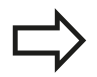

Besleme ve mil devrini override döner düğmeleriyle değiştirebilirsiniz.

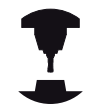

NC programına hareket etmek istiyorsanız FMAX yazılım tuşu üzerinden besleme hızını azaltabilirsiniz. Azaltma tüm hızlı geçişler ve besleme hareketleri için geçerlidir. Tarafınızdan belirlenen değer, makineyi kapatıp/açmanızla birlikte etkinlikten çıkar. Her biri tespit edilmiş maksimum besleme hızını çalıştırdıktan sonra yeniden oluşturmak için ilgili sayısal değeri yeniden girmelisiniz.

Bu fonksiyonun davranışı makineye bağlıdır. Makine el kitabınıza dikkat edin.

#### Tümce sırası program akışı

Çalışma programını harici BAŞLAT tuşuyla başlatın

#### Tekil tümce program akışı

 Her tümceyi çalışma programında harici BAŞLAT tuşu ile tek tek başlatın

## İşlemeyi yarıda kesme

Program akışını yarıda kesmek için çeşitli olanaklarınız var:

- Programlanmış yarıda kesme
- Harici DURDUR tuşu
- Program akışı tekil tümceye geçme

TNC program akışı sırasında hata kaydederse, çalışmayı otomatik olarak yarıda keser.

## Programlanmış yarıda kesme

Yarıda kesilmeyi doğrudan çalışma programında tespit edebilirsiniz. TNC program akışını çalışma programı belirli bir tümceye kadar uyguladıktan sonra aşağıda belirtilen girişlerden birisini alırsa yarıda keser:

- G38 (ek fonksiyonlu ve ek fonksiyonsuz)
- Ek fonksiyon M0, M2 veya M30
- Ek fonksiyon M6 (makine üreticisi tarafından belirlenir)

## Harici DURDUR tuşuyla yarıda kesme

- ► Harici DURDUR tuşuna basın: Tuşa basıldığında, TNC'nin işlemekte olduğu tümce tamamen uygulanmaz; durum göstergesinde NC durdur sembolü yanıp söner (bkz. tablo)
- Eğer işlemeyi devam ettirmek istemiyorsanız, TNC'yi DAHİLİ DUR yazılım tuşu ile sıfırlayın: Durum göstergesindeki NC durdur sembolü söner. Programı bu durumda program başında yeniden başlatın

| Sembol |
|--------|
|--------|

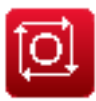

Program durduruldu

#### Tekil tümce program akışı işletim türüne geçerek işlemeyi yarıda kesme

Program akışı tümce sonu işletim türünde çalışma programı çalışılıyorsa, program akışı tekil tümce seçmelisiniz. TNC geçerli çalışma adımını uygulandıktan sonra çalışmayı yarıda keser.

## 15.5 Program akışı

#### Makine eksenini yarıda kesilmesinden sonra işleyin

Makine eksenlerini kopukluk oluşması durumunda manuel işletim, işletim türündeki gibi işleyebilirsiniz.

## Uygulama örneği: Alet kırılması sonrasında mili serbest hareket ettirme

- Çalışmayı yarıda kesin
- Harici yön tuşlarını etkinleştirin: MANUEL HAREKET yazılım tuşuna basın
- Makine eksenini harici yön tuşlarıyla hareket ettirin

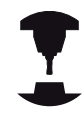

Bazı makinelerde harici yön tuşunun etkinleştirilmesi için MANUEL HAREKET yazılım tuşu sonrasında harici BAŞLAT tuşu harici yön tuşuna basmanız gerekir. Makine el kitabınıza dikkat edin.

## Yarıda kesme sonrasında program akışını devam ettirme

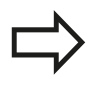

DAHİLİ DUR ile bir programı yarıda keserseniz programı N TÜMCESİNE HAREKET fonksiyonu ya da GOTO "0" ile başlatmalısınız.

Eğer bir program akışını işleme döngüsü sırasında yarıda keserseniz, yeniden başladığınızda döngünün başından devam etmeniz gerekir. Uygulanmış işleme adımları, TNC yeniden işlemelidir.

Eğer program akışını program bölümünde tekrarlarsanız veya alt program içinde yarıda keserseniz, N TÜMCESİNE HAREKET fonksiyonu ile yarıda kestiğiniz yere yeniden hareket etmeniz gerekir.
TNC program akışı kopukluğunu, kayda geçer

- son çağrılan aletin bilgilerini
- aktif koordinatların dönüştürülmesini (örneğin sıfır noktasından kaydırma, çevirme, yansıma)
- son olarak tanımlanan daire odak noktasının koordinatlarını

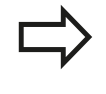

Kayıt edilen bilgilerin siz bunları sıfırlayana kadar aktif kaldığını unutmayın (örn. yeni program seçimiyle sıfırlanana kadar).

Kayıt edilen veriler, işlemin yarıda kesilmesi durumunda makine ekseninin manuel olarak hareket ettirilmesinden sonra kontura yeniden yaklaşmak KONUMA YAKLAŞ yazılım tuşu) için kullanılır.

#### Program akışını BAŞLAT tuşuyla devam ettirme

Eğer programı aşağıdaki şekilde durdurduysanız programın yarıda kesilmesinden sonra harici BAŞLAT tuşu ile program akışını devam ettirebilirsiniz:

- Harici DURDUR tuşuna basma
- Programlanmış yarıda kesme

#### Bir hata sonrasında program akışını devam ettirme

- Yanıp sönmeyen arıza mesajlarında:
- Arıza nedenini giderin
- Ekrandaki hata mesajını silin: CE tuşuna basın
- Yeniden start veya program akışını yarıda kesildiği yerden itibaren, devam ettirin

#### Yanıp sönen arıza mesajlarında

- END tuşunu iki saniye süresince basılı tutun, TNC sıcak başlatma işlemi uygular
- Hatanın nedenini ortadan kaldırın
- Yeniden start

Hata tekrarlandığında, hata mesajını not edin ve müşteri hizmetlerini arayın

# 15 Program testi ve Program akışı

15.5 Program akışı

## İstediğiniz yerden programa girme (Tümce akışı)

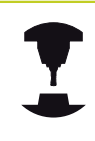

N TÜMCESİNE HAREKET fonksiyonu makine üreticisi tarafından etkinleştirilmeli ve uyarlanmalıdır. Makine el kitabınıza dikkat edin.

N TÜMCESİNE HAREKET fonksiyonu (tümce akışı) ile işleme programını serbestçe seçebileceğiniz bir N tümcesinden itibaren işleyebilirsiniz. Malzeme işlemesi, tümceye kadar, TNC tarafından hesapsal olarak dikkate alınır. TNC tarafından grafiksel gösterilebilir.

Eğer bir programı DAHİLİ DUR ile yarıda kesmişseniz, o zaman TNC size yarıda kestiğiniz yerin giriş yapmanız için otomatik olarak N tümcesini verir.

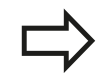

Tümce akışı bir alt programda başlamamalıdır.

Tüm ihtiyaç duyulan programlar, tablolar ve palet dosyaları, program akışı işletim türünde seçili olmalıdır (Durum M).

Program tümce girişi sonuna kadar programlı yarıda kesilme işlemine sahipse, tümce girişi orada yarıda kesilir. Tümce akışını devam ettirmek için, harici BAŞLAT tuşuna basmalısınız.

Tümce girişi sonrasında aleti, KONUMA YAKLAŞ fonksiyonu ile tespit edilen pozisyona sürmeniz gerekir

Alet uzunluk düzeltmesi, ancak alet çağrıldıktan sonra ve devamındaki pozisyona getirme tümcesiyle etkinleşir. Bu durum eğer alet uzunluğunu değiştirdiyseniz de geçerlidir.

| 333 571 €<br>18 538 517 X+8 Y+8 Z-25*<br>20 531 X+158 Y+108 Z+0*<br>Comment<br>39 75 517 57808*                                                             | Ubersicht PGM LBL CVC M POS TO                                                                                                    |                                                                                                    |
|----------------------------------------------------------------------------------------------------|----------------------------------------------------------------------------------------------------|----------------------------------------------------------------------------------------------------|
| 40 G90 24:100 G40 G90 M3+<br>50 X-30 Y-32<br>TURCe girisleri icin prog<br>60 Z-5+<br>70 G01 X+15<br>80 G01 Y+05, Ana program = 333.I                        | Y         +66.559         B           Z         -150.000         C           T:         S         D10           Yeri girisi         45           +0 | 0.000<br>0.000<br>0.0000<br>0.0000<br>0.0000<br>0.0000<br>0.0000<br>0.0000<br>0.0000<br>0.0000<br>0.0000<br>0.0000<br>0.0000<br>0.0000<br>0.0000<br>0.0000<br>0.0000<br>0.0000<br>0.0000<br>0.0000<br>0.0000<br>0.0000<br>0.0000<br>0.0000<br>0.0000<br>0.0000<br>0.0000<br>0.0000<br>0.0000<br>0.0000<br>0.0000<br>0 |
| 100 GG1 X-00 Frogram = TNG:\n<br>110 GZ5 RS-<br>120 GG1 Y-11 Tekrarlana = 1<br>120 GG1 Y-12 Tekrarlana = 1<br>140 GG1 X-32<br>150 T3 G17 FC<br>150 GZ06 DEL | C_ProgNPGH\333.I                                                                                                    | 88:07                                                                                                    |
| e% XINEI P1 -T1<br>e% VINEI 10:05<br>X +50.000 Y<br>B +0.000 C                                                                                              | Aktives PGM:<br>+66.559 Z -10<br>+0.000                                                                                                    | .000 S100%                                                                                                    |
|                                                                                                    | 00 2 0ms/min Our 100x                                                                                                    | H 5/9                                                                                                    |

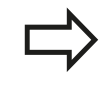

Tüm tarama sistemi döngüleri, tümce girişlerinde TNC tarafından atlanılacaktır. Döngüler tarafından tarif edilen sonuç parametreleri, eğer gerekirse değer almayacaktır.

Tümce akışını, bir alet değişiminin ardından işleme programında şu durumlar söz konusu ise kullanmamalısınız:

- Programı bir FK sekansında başlattıysanız
- Streç filtre etkin ise
- Palet işlemini kullanıyorsanız
- Programı bir dişli döngüsünde (döngü 17, 18, 19, 206, 207 ve 209) ya da takip eden program tümcesinde başlattıysanız
- 0, 1 ve 3 tarama sistemi döngülerini program başlangıcından önce kullandıysanız
- Güncel programın ilk tümcesini akışın başlangıcı olarak seçin: GOTO "0" girin.

| TÜMCE    |
|----------|
| İLERLEME |
|          |

- Tümce akışı seçin: TÜMCE AKIŞI yazılım tuşuna basın
- N'ye kadar hareket: Hareketin sonlanacağı tümcenin N numarasını girin
- Program: N tümcesinin bulunduğu program adını girin
- Tekrarlar: Eğer N tümcesi, program bölümünü tekrarında ya da çok kez çağrılmış bir alt programda bulunuyorsa, tümce akışında dikkate alınması gereken tekrarların sayısını girin
- Tümce akışını başlatın: Harici BAŞLAT tuşuna basın
- Kontura yaklaşın (bir sonraki bölüme bakınız)

### GOTO tuşuyla geçiş

GOTO tümce numarası tuşuyla geçişte, ne TNC ne de PLC, güvenli bir geçiş sağlayan herhangi bir fonksiyon uygulamaz.

GOTO tümce numarası tuşu ile bir alt programa geçiş yaparsanız:

- TNC, alt program sonunun üzerine okur (G98 L0)
- TNC, M126 (Devir eksenlerini yol standardında hareket ettirin) fonksiyonunu sıfırlar

Bu durumlarda esas olarak tümce akışı fonksiyonuyla geçiş yapın!

# 15 Program testi ve Program akışı

15.5 Program akışı

### Kontura yeniden yaklaşma

TNC, aşağıdaki durumlarda aleti KONUMA YAKLAŞ fonksiyonu ile malzeme konturuna sürer:

- DAHİLİ DUR olmadan gerçekleştirilmiş bir yarıda kesme sırasında makine ekseninin hareket ettirilmesinden sonra yeniden yaklaşma
- N TÜMCESİNE HAREKET ile akış gerçekleştirildikten sonra, örn.DAHİLİ DUR ile gerçekleşen bir yarıda kesme sonrasında
- Eğer eksen pozisyonu ayar devresinin açılmasıyla program kopukluğu sırasında değiştirilmişse, (makineye bağlıdır)
- Kontura yeniden seyir etmeyi seçin: POSITION ANFAHREN yazılım tuşuna basın
- gerekirse makine konumunu yeniden oluşturun
- TNC'in ekranda önerdiği eksenleri sıra diziliminde işleyin: Harici BAŞLAT tuşuna basın veya
- Eksenleri dilediğiniz sırada hareket ettirin: X'E YAKLAŞMA, Z'YE YAKLAŞMA vb. yazılım tuşuna basın ve ilgili harici BAŞLAT tuşuyla etkinleştirin
- İşlemi sürdürün: Harici BAŞLAT tuşuna basın

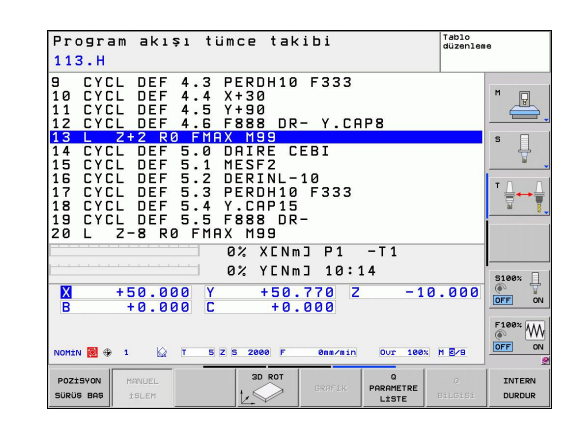

# 15.6 Otomatik program başlatma

## Uygulama

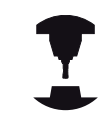

Otomatik program başlatma işlemini uygulayabilmek için, TNC makine üreticisi tarafından hazırlanmış olmalıdır. Makine el kitabınıza dikkat edin.

**Dikkat, kullanıcı için tehlike!** Kapalı bir çalışma alanı olmadığından, otomatik başlat fonksiyonu makinelerde kullanılmamalıdır.

AUTOSTART yazılım tuşu üzerinden (sağ üst resme bakınız), program akışı işletim tipini girebileceğiniz süre ile ilgili işletim şeklinde aktif program da başlatabilirsiniz:

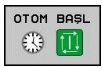

- Start süresini tespit etme penceresini görüntüleyin (sağ ortadaki resme bakınız)
- Süre (Saat:Dak:San): Programın başlatılacağı saati girin
- Tarih (GG.AA.YYYY): Programın başlatılacağı tarihi girin
- Başlat işlemini etkinleştirmek için: OK yazılım tuşuna basın

| Program akışı t<br>113.H                                                                                                    | ümce takibi                                                                              | Tablo<br>düzenlem          | e                            |
|----------------------------------------------------------------------------------------------------|------------------------------------------------------------------------------------------|----------------------------|------------------------------|
| Ø         BEGIN PGM 11           1         BLK FORM 0.1           2         BLK FORM 0.2           3         TOOL CALL 5           4         L 2+10 R0 F           5         L X+000000000000000000000000000000000000                                                                                                    | 3 MM<br>Z X+0 Y+0 Z-20<br>X+100 Y+100<br>Z S2000<br>MAX M3<br># Dd910ngx1                | Z+0                        | M P                          |
| 6 CYCL<br>7 CYCL<br>8 CYCL<br>9 CYCL<br>10 CYCL<br>11 CYCL<br>5 CYCL<br>5 CY | 13 .3 .13<br>10 .14 .220<br>no TNC:NC_Dr09\PGH\113.H<br>Y) 12 .3 .113<br>:SN) 14 :37 :22 |                            |                              |
| B + 0.000 C                                                                                                    |                                                                                          | -10.000                    | S100%                        |
| NOMEN 🗂 🖶 1 🔛 T 🛛                                                                                                    | Z S 2000 <b>B 0ms/min</b>                                                                | Our 100x M 5/8             | DFF ON                       |
| OK SONLAND 1PTF                                                                                                    | L                                                                                        | GÜNCEL<br>DEGER<br>KOPYALA | KOPYALANM<br>DEGER<br>UYARLA |

# 15 Program testi ve Program akışı

15.7 Tümceleri atlama

## 15.7 Tümceleri atlama

### Uygulama

Tümceler, programlama sırasında "/" karakterleriyle, program testi sırasında veya program akışında atlatabilirsiniz:

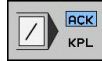

 Program tümcesinde "/" karakterini kullanmayın veya test etmeyin: Yazılım tuşunu AÇIK konumuna getirin

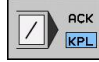

Program tümcesinde "/" karakterini kullanın veya test edin: Yazılım tuşunu KAPALI konumuna getirin

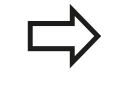

Bu fonksiyon **TOOL DEF** tümcelerine etki etmez. Seçilen son ayar, elektrik kesilmesi olsa dahi sabit kalacaktır.

### "/" işaret ekle

 Programlama işletim türünde silinecek işaretin içinde olduğu tümceyi seçin

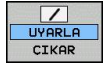

EKLEME yazılım türünü seçin

### "/" karakterini silin

 Programlama işletim türünde gizleme işaretinin silineceği tümceyi seçin

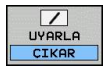

ÇIKART yazılım tuşunu seçin

# 15.8 İsteğe göre program akışı duraklatma

## Uygulama

TNC, tercihli biçimde program akışındaki tümcelerde M1 programlıysa yarıda keser. Eğer M1 işletim şekli program akışını kullanacaksanız, TNC mili ve soğutkanı kapatmaz.

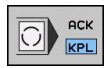

- Program akışını veya program testini M1'li tümcelerde yarıda kesmeyin: Yazılım tuşunu KAPALI konumuna getirin
- Program akışını veya program testini M1'li tümcelerde yarıda kesin: Yazılım tuşunu AÇIK konumuna getirin

439

15

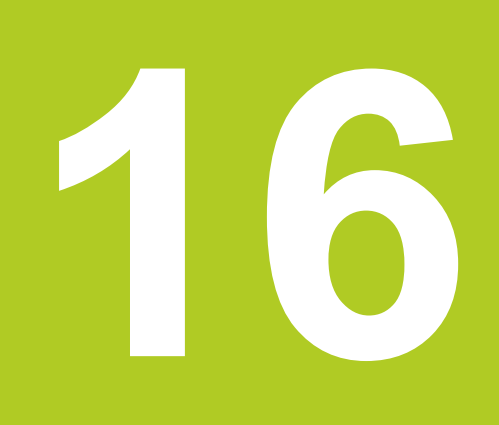

16.1 MOD fonksiyonu

## 16.1 MOD fonksiyonu

MOD fonksiyonu üzerinden ek gösterge ve giriş olanakları seçebilirsiniz. Ayrıca korunan alana girişi sağlamak için anahtar sayılar girebilirsiniz.

### MOD fonksiyonlarını seçme

MOD fonksiyonları ile genel bakış penceresini açmak:

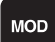

MOD fonksiyonlarını seçme: MOD tuşuna basın. TNC, kullanılabilir MOD fonksiyonlarını gösteren bir açılır pencere açar.

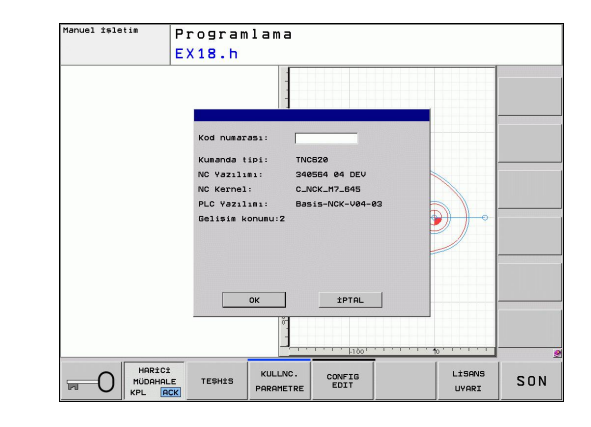

## Ayarları değiştir

MOD fonksiyonlarında fare kullanımının yanı sıra klavye navigasyonu da mümkündür.

- Sağ pencerede bulunan giriş alanının Tab tuşu ile sol pencerede bulunan MOD fonksiyonları seçiminde geçiş yapın
- MOD fonksiyonu seçmek
- Tab tuşu ya da ENT tuşu ile giriş alanına geçiş yapın
- Fonksiyona göre değer girin ve OK ile onaylayın ya da seçim yapın ve Devralma ile onaylayın

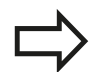

Eğer birden çok ayar olanakları kullanıma sunuluyorsa, GOTO tuşuna basarak pencere görüntüleyebilir, buradan tüm ayarlama olanaklarını derli toplu görebilirsiniz. ENT tuşu ile ayarı seçin. Eğer ayarları değiştirmek istemiyorsanız, pencereyi END tuşuyla kapatın.

## MOD fonksiyonundan çıkış

 MOD fonksiyonunu sonlandırın: KESİNTİ yazılım tuşuna veya END tuşuna basın

## MOD fonksiyonuna genel bakış

Seçilen çalışma türünden bağımsız olarak aşağıdaki fonksiyonlar mevcuttur:

Anahtar sayısını girin

Anahtar sayısını girin

Gösterge ayarları

- Pozisyon göster seçin
- Pozisyon göstergesi için ölçüm birimini (mm/inç) tespit edin
- MDI için programlanmış dili tespit edin
- Saat göstergesi
- Bilgi satırını göster

Makine ayarları

Makine kinematiklerinin seçimi

Teşhis fonksiyonları

- Profibus diyagnozu
- Ağ bilgileri
- HeROS bilgileri

### Genel bilgiler

- Yazılım sürümü
- FCL bilgisi
- Lisans bilgileri
- Makine zamanları

| Manuel         | İşletim F                                                                                                    | rogramlama |
|----------------|----------------------------------------------------------------------------------------------------|------------|
|                | X + 50.000<br>HOD: Konus / Program dirita<br>Polis göstergesi 1 NORN<br>Polis göstergesi 2 PFSOL -<br>azira desistai -<br>Program girsi HEIDENHORN -                                                                                                    |            |
| ⊕ 1<br>Nomin □ | Kunanda tipi: ThCE20<br>NC Vazila: 1 249694 64 DEU<br>NC Kernel : C.JNCC-M-245<br>DE 1:5: 1 20/CC-M-245<br>DE 1:5: 1 20/CC-M-25<br>DE 1:5: 1 20/CC-M-25<br>DE 1:5: 1 20/CC-M-25<br>D | 5/8        |
|                | 0% XENmJ P1 -T1<br>0% YENmJ 10:05                                                                                                    |            |

16.2 Pozisyon göstergesini seçme

## 16.2 Pozisyon göstergesini seçme

## Uygulama

Manuel işletim ve program akışı - işletim tipi için, koordinat göstergelerine etki edebilirsiniz:

Sağdaki resim, aletin çeşitli pozisyonlarını gösterir.

- Çıkış pozisyonu
- Aletin hedef pozisyonu
- Malzeme sıfır noktası
- Makine sıfır noktası

Pozisyon göstergesi için TNC'den aşağıdaki koordinatları seçebilirsiniz:

| I |  |
|---|--|
|   |  |
| Y |  |

| Fonksiyon                                                                         | Gösterge  |
|-----------------------------------------------------------------------------------|-----------|
| Nominal pozisyon; TNC tarafında aktüel<br>belirlenen değer                        | NOMİN     |
| Gerçek pozisyon; o anki alet pozisyonu                                            | GERÇ      |
| Referans pozisyonu; gerçek pozisyon<br>makinenin sıfır noktasına dayalı           | REF GR    |
| Referans pozisyonu; olması gereken pozisyon makinenin sıfır noktasına dayalı      | REF. NOM. |
| Sürükleme hatası; Nominal ve gerçek<br>pozisyon arasındaki fark                   | SCHPF     |
| Programlanılan pozisyona kalan yol; gerçek ve hedef pozisyonu arasındaki farktır. | K YOL     |

**pozisyon göstergesi 1** MOD fonksiyonu ile durum göstergesindeki pozisyon göstergesini seçin.

**pozisyon göstergesi 2** MOD fonksiyonu ile ilave durum göstergesindeki pozisyon göstergesini seçin.

#### Ölçü sistemi seçimi 16.3

# Uygulama

Bu MOD fonksiyonu ile TNC koordinatlarını mm yada inç (inç sistemi) ile göstermek isteyip istemediğinizi belirlersiniz.

- Metrik ölçü sistemi: örn. X = 15,789 (mm) MOD fonksiyon değişimi mm/inç = mm. Göstergede virgül sonrası 3 hane
- İnç sistemi: örn. X = 0,6216 (inç) MOD fonksiyon değişimi mm/ inç = inç. Göstergede virgül sonrası 4 hane

Eğer inç göstergeniz etkin ise, TNC beslemeyi inç/min değerinde gösterir. İnç programında beslemeyi faktör 10'dan büyük girmelisiniz.

#### 16.4 İşletim sürelerinin gösterilmesi

## Uygulama

MAKİNE SÜRESİ yazılım tuşu üzerinden çeşitli işletme sürelerini gösterebilirsiniz:

| İşletme süresi | Anlamı                                                           |
|----------------|------------------------------------------------------------------|
| Kumanda açık   | Çalışmaya alınmasından itibaren komut işletim süresi             |
| Makine açık    | Çalışmaya alınmasından itibaren makine işletim süresi            |
| Program akışı  | Komut edilen işletimin çalışmaya<br>alınması için işletme süresi |
| Makine ü       | reticisi, ilaveten ek süreleri gösterebilir.                     |

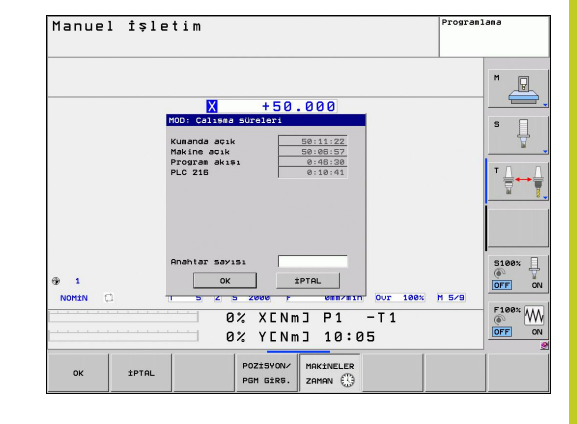

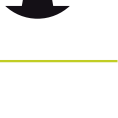

T

Makine el kitabınıza dikkat edin.

16.5 Yazılım numaraları

## 16.5 Yazılım numaraları

## Uygulama

Aşağıda yer alan yazılım numaraları, MOD - fonksiyonu "yazılım versiyonu" seçildikten sonra TNC ekranında belirir:

- Kumanda tipi: Kumandanın tanımlaması (HEIDENHAIN tarafından yönetilir)
- NC yazılımı: NC yazılım numarası (HEIDENHAIN tarafından yönetilir)
- NCK: NC yazılım numarası (HEIDENHAIN tarafından yönetilir)
- PLC yazılımı: PLC yazılımının numarası veya ismi (makine üreticisi tarafından yönetilir)

TNC, MOD fonksiyonu "FCL bilgisi"nde aşağıdaki bilgileri gösterir:

 Gelişim durumu (FCL=Feature Content Level): Kumanda üzerine kurulu gelişim durumu, bkz. "Gelişim durumu (yükseltme fonksiyonları)", Sayfa 11

# 16.6 Anahtar sayısını girin

### Uygulama

TNC aşağıdaki fonksiyonlar için anahtar sayısına ihtiyaç duyar:

| Fonksiyon                                                               | Anahtar sayısı |
|-------------------------------------------------------------------------|----------------|
| Kullanıcı parametresinin seçilmesi                                      | 123            |
| Ethernet kartının konfigüre edilmesi                                    | NET123         |
| Özel fonksiyonları Q-parametreleri -<br>programlamasına serbest bırakın | 555343         |

# 16.7 Harici erişim

## Uygulama

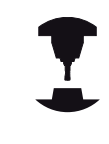

Makine üreticisi harici erişim imkanlarını konfigüre edebilir. Makine el kitabınıza dikkat edin.

HARİCİ ERİŞİM yazılım tuşu ile erişiminizi LSV-2 arayüzü üzerinden onaylayabilir veya engelleyebilirsiniz.

Harici erişime izin verme/harici erişimi engelleme:

- Programlama işletim türünü seçin
- MOD fonksiyonunu seçin: MOD tuşuna basın

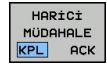

- TNC'ye bağlanılmasına izin verme: HARİCİ ERİŞİM yazılım tuşunu AÇIK konumuna getirin. TNC, veri erişimine LSV-2 arayüzü üzerinden izin verir.
- TNC'ye bağlanılmasına izin vermeme: HARİCİ ERİŞİM yazılım tuşunu KAPALI konumuna getirin. TNC erişimi LSV-2 arayüzü üzerinden engeller

16.8 Veri arayüzleri kurma

# 16.8 Veri arayüzleri kurma

## TNC 620 üzerindeki seri arayüzler

TNC 620, seri veri aktarımı için otomatik olarak LSV2 aktarım protokolünü kullanır. LSV2 protokolü, sabit olarak önceden belirlenmiştir ve baud oranlarının (**baudRateLsv2** makine parametresi) ayarları dışında değiştirilemez. Başka bir aktarım türü (arabirim) de belirleyebilirsiniz. Aşağıda açıklanan ayar olanakları sadece yeni tanımlanan arabirimler için etkilidir.

## Uygulama

Bir veri arabiriminin düzenlenmesi için dosya yönetimini (PGM MGT) seçin ve MOD tuşuna basın. MOD tuşuna tekrar basın ve 123 şifre numarasını girin. TNC, **GfgSerialInterface** kullanıcı parametresini gösterir, buraya şu ayarları girebilirsiniz:

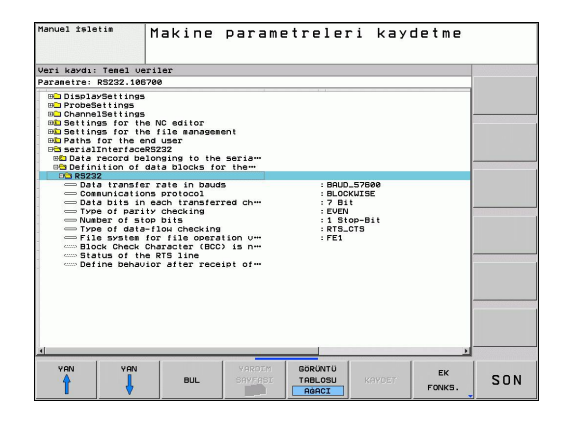

## RS-232 arayüzünü oluşturun

RS232 klasörünü açın. TNC, alttaki ayar olanaklarını gösterir:

## BAUD ORANINI ayarlama (baudRate)

BAUD-RATE (Veri aktarım hızı) 110 ila 115.200 Baud arası seçilebilir.

## Protokolü ayarlama (protocol)

Veri aktarım protokolü, seri bir aktarımın (iTNC 530'da MP5030 ile karşılaştırılabilir) veri akışını kumanda eder.

BLOCKWISE ayarı, burada verileri bloklar halinde bütünleştirerek aktaran veri aktarım biçimini gösterir. Blok halinde veri alımı, eş zamanlı blok halinde eski TNC hat kumandasının işlenmesi ile karıştırılmamalıdır. Blok halinde alım ve aynı NC programının eş zamanlı işlenmesi kumanda tarafından desteklenmez!

| Veri aktarım protokolü                            | Seçim     |
|---------------------------------------------------|-----------|
| Standart veri aktarımı (satırlar halinde aktarım) | STANDART  |
| Paket halinde veri aktarımı                       | BLOCKWISE |
| Protokolsüz aktarım (sadece karakter aktarımı)    | RAW_DATA  |

### veri bitini ayarlama (dataBits)

dataBits ayarı ile bir işaretin 7 ya da 8 veri bit'i ile aktarılacağını tanımlarsınız.

## Parite kontrolü (parity)

Parite bit'i ile aktarım hataları algılanır. Parite bit'i üç farklı türde oluşturulabilir:

- Parite oluşumu yok (NONE): Bir hata algılaması reddedilir
- Çift parite (EVEN): Eğer alıcı değerlendirmesinde tek sayıda belirlenmiş Bit tespit ederse, bir hata söz konusudur
- Tek parite (ODD): Eğer alıcı değerlendirmesinde çift sayıda belirlenmiş Bit tespit ederse, bir hata söz konusudur

### Stopp bitini ayarlama (stopBits)

Start Bit'i ve bir ya da iki Stopp Bit'i ile seri veri aktarımında alıcıya, her aktarılan işaret için bir senkronizasyon sağlanır.

16.8 Veri arayüzleri kurma

### Handshake bitini ayarlama (flowControl)

Bir Handshake ile iki cihaz veri aktarımı kontrolü gerçekleştirir. Yazılım Handshake ve donanım Handshake arasında ayrıştırma yapılır.

- Veri akışı kontrolü yok (NONE): Handshake etkin değil
- Donanım Handshake (RTS\_CTS): RTS etkin ile aktarım durdurması
- Yazılım Handshake (XON\_XOFF): DC3 (XOFF) etkin ile aktarım durdurması

## Dosya işletimi veri sistemi (fileSystem)

**fileSystem** ile seri arayüz için bir dosya sistemi belirleyin. Özel bir dosya sistemine gerek duymuyorsanız bu makine parametresi gerekli değildir.

- EXT: Yazıcı veya HEIDENHAIN dışındaki aktarım yazılımları için minimum dosya sistemi EXT1 ve EXT2 işletim türleri eski TNC kumandalarına karşılık gelir.
- FE1: TNCserver PC yazılımı veya başka bir harici disk birimi.

## PC yazılım TNCserver ile veri aktarımı için ayarlar

Kullanıcı parametrelerinde (**serialInterfaceRS232 / seri Port'lar için veri tümcelerinin tanımlaması / RS232**) şu ayarlara rastlarsınız:

| Parametre                              | Seçim                                 |
|----------------------------------------|---------------------------------------|
| Baud'da veri aktarımı oranı            | TNCserver'deki ayarla<br>örtüşmelidir |
| Veri aktarım protokolü                 | BLOCKWISE                             |
| Her aktarılan işaretteki veri Bit'leri | 7 Bit                                 |
| Parite kontrolünün türü                | EVEN                                  |
| Durdurma Bit'i sayısı                  | 1 durdurma Bit'i                      |
| Handshake türünü tespit edin           | RTS_CTS                               |
| Dosya operasyonu için dosya<br>sistemi | FE1                                   |

16

## Harici cihazın işletim tipini seçin (fileSystem)

| $\Box$ |
|--------|
|--------|

FE2 ve FEX işletim türlerinde "Tüm programları okuyun", "Satılan programı okuyun" ve "Klasörü okuyun" fonksiyonlarını kullanamazsınız

| Harici cihaz                                                                         | İşletim türü | Sembol |
|--------------------------------------------------------------------------------------|--------------|--------|
| PC, HEIDENHAIN aktarım<br>yazılımıyla TNCremoNT                                      | LSV2         |        |
| HEIDENHAIN disk birimi                                                               | FE1          |        |
| Yabacı cihazlar örneğin, yazıcı,<br>okuyucu, stampa ünitesi,<br>TNCremoNT olmayan Pc | FEX          | Ð      |

16.8 Veri arayüzleri kurma

### Veri aktarım yazılımı

TNC'den dosyaların aktarılması için ve TNC'ye gönderilmesi için, HEIDENHAIN yazılımını TNCremo veri aktarımı için kullanın. TNCremo ile seri arayüzü üzerinden veya Ethernet arayüzü üzerinden tüm HEIDENHAIN kumandalarından bağlanabilirsiniz.

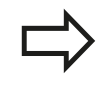

TNCremo NT güncel sürümünü HEIDENHAIN Filebase'den ücretsiz olarak indirebilirsiniz (www.heidenhain.de, <Services und Dokumentation>, <Software>, <PC-Software>, <TNCremoNT>).

TNCremo için sistem koşulları:

- 486 işlemcili PC veya daha da iyisi
- Windows 95, Windows 98, Windows NT 4.0, Windows 2000, Windows XP, Windows Vista işletim sistemi
- 16 MByte Çalışma belleği
- 5 MByte sabit diskinizde serbest
- TCP/IP ağına, serbest seri arayüzü veya bağlantı

### Windows altında kurulum

- Kurulum programını SETUP.EXE dosya yöneticisi (Explorer) ile başlatın.
- Setup programı talimatlarına uyun

### Windows altında TNCremNT'yi başlatın

<Başlat>, <Programlar>, <HEIDENHAIN Uygulamaları>, <TNCremo> öğelerine tıklayın

Eğer TNCremo ilk kez başlatılıyorsa, TNCremo otomatik olarak TNC'ye bağlantı oluşturmak ister.

### TNC ve TNCremoNT arasında veri aktarımı

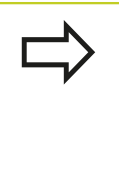

TNC'den PC'ye program aktarımı yapmadan önce, TNC'de seçili programı kaydettiğinizden emin olun. Eğer işletim türü TNC'ye değiştirirseniz veya PGM MGT tuşu üzerinden dosya yönetimini seçerseniz, TNC değişiklikleri otomatik olarak kayıt eder.

TNC'nin bilgisayarınıza doğru olarak seri arayüze veya ağa bağlı olup olmadığını kontrol edin.

TNCremoNT başlattıktan sonra, ana pencerenin üst bölümünde, 1 tüm dosyaların aktif dizinde kaydedildiğini göreceksiniz. <Dosya>, <Klasör değiştir> komutlarıyla bilgisayarınızdaki herhangi bir sürücüyü veya başka bir dizini seçebilirsiniz.

Veri aktarımlarını PC üzerinden kontrol etmek isterseniz, PC üzerindeki bağlantıyı aşağıdaki gibi oluşturun:

- <Dosya> ve <Bağlantı oluştur> öğelerini seçin. TNCremoNT dosya ve dizin yapısını TNC'den alır ve ana pencerenin alt bölümünde bunu 2 gösterir
- TNC'den PC'ye dosya aktarmak için, TNC penceresinde fareyle tıklayarak dosyayı seçin ve fare tuşunu basılı tutarak işaretlediğiniz dosyayı PC penceresine sürükleyin 1
- PC'den TNC'ye dosya aktarmak için, PC penceresinde fareyle tıklayarak dosyayı seçin ve fare tuşunu basılı tutarak işaretlediğiniz dosyayı TNC penceresine sürükleyin 2

Veri aktarımlarını TNC üzerinden kontrol etmek isterseniz, PC üzerindeki bağlantıyı aşağıdaki gibi oluşturun:

- <Ekstralar>, <TNCserver> öğelerini seçin. TNCremoNT sunucu işletimini başlatır ve TNC verilerini alabilir ya da TNC verilerine gönderebilir
- TNC üzerinde PGM MGTbkz. "Harici bir veri taşıyıcısına/ taşıyıcısından veri aktarma", Sayfa 109 tuşu ile dosya yönetimi fonksiyonlarını seçin ve istediğiniz dosyaları aktarın

### TNCremoNT sonlandırın

<Dosya>, <Sonlandır> menü öğelerini seçin

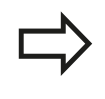

Dikkatinizi ibarenin hassasiyetiyle TNCremoNT yardım fonksiyonlarını tüm fonksiyonlarında açıklandığını bilin. Çağırma F1 tuşu üzerinden geçekleşir.

|              |         |            | XI\dumnnams(* *)  |    | Steuerung            |
|--------------|---------|------------|-------------------|----|----------------------|
| Name         | Große   | Attribute  | Datum             |    | TNC 400              |
| 🔲            |         |            |                   |    | - Dateistatus        |
| C %TCHPRNT.A | 79      |            | 04.03.97 11:34:06 | _  | Frei: 899 MByte      |
| ⊮1.H         | 813     |            | 04.03.97 11:34:08 |    |                      |
| 🖃 1E.H 🛛 🖪   | 379     |            | 02.09.97 14:51:30 |    | Insgesamt 8          |
| IF.H         | 360     |            | 02.09.97 14:51:30 |    | Maskiet: 10          |
| H 1GB.H      | 412     |            | 02.09.97 14:51:30 |    | particular lo        |
| 💌 11.H       | 384     |            | 02.09.97 14:51:30 | -  |                      |
|              | TNC:\NK | SCRDUMP[*. | 1                 |    | Verbindung           |
| Name         | Größe   | Attribute  | Datum             |    | Protokoll:           |
|              |         |            |                   |    | LSV-2                |
| P 200.H      | 1596    |            | 06.04.99 15:39:42 |    | Schnittsteller       |
| 🗷 201.H      | 1004    |            | 06.04.99 15:39:44 |    | loouo                |
| ₽ 202.H      | 1892    |            | 06.04.99 15:39:44 |    | JOUM2                |
| 🕒 203.Н 🤈    | 2340    |            | 06.04.99 15:39:46 |    | Baudrate (Auto Detec |
| 🖿 210.H      | 3974    |            | 06.04.99 15:39:46 |    | 115200               |
|              | 3604    |            | 06.04.99 15:39:40 | _  |                      |
| 1212.H       | 3352    |            | 06.04.99 15:39:40 | -1 |                      |
| โอการเม      | 0760    |            | 00.04.00.16.00.40 |    |                      |

16.9 Ethernet arayüzü

## 16.9 Ethernet arayüzü

### Giriş

TNC'de standart olarak Ethernet kartı vardır; bu şekilde kumanda, istemci olarak ağınıza bağlanabilir. TNC verileri Ethernet kartı üzerinden aktarır.

- Windows işletim sistemlerine yöneliksmb protokolü (server message block) ile veya
- TCP/IP protokol-ailesi (Transmission Control Protocol/Internet Protocol) ve NFS (Network File System) yardımıyla sağlanır

### Bağlantı olanakları

TNC'nin Ethernet kartını RJ45 bağlantısı aracılığıyla (X26,100BaseTX veya 10BaseT) ağınıza bağlayabilir veya doğrudan PC ile birleştirebilirsiniz. Bağlantı galvanizlenmiş şekilde komut elektroniğinden ayrılmıştır.

100BaseTX veya 10BaseT bağlantısında, Twisted Pair kablosunu kullanın. TNC'yi ağa bu şekilde bağlayın.

TNC ile düğüm noktası arasındaki maksimum kablo uzunluğu, kablonun kalite sınıfına, mantolamaya ve ağ tipine (100BaseTX veya 10BaseT) bağlıdır.

TNC'yi kapsamlı bir faaliyet sürdürmeden, bir ethernet kartına sahip PC ile direkt bağlayabilirsiniz. Bunun için TNC'yi (Bağlantı X26) ile ve PC'yi çapraz Ethernet kablosuyla bağlayın (Satıcı tanımlaması: Patch kablosu çaprazlanmış veya STP kablosu çaprazlanmış)

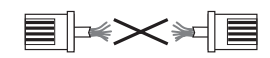

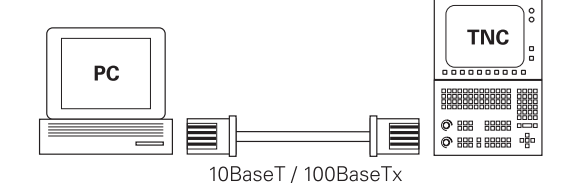

## Kumandayı ağa bağlama

- Ağ konfigürasyonunun fonksiyonuna genel bakış
- Dosya yönetiminde (PGM MGT) Ağ yazılım tuşunu seçin

| Fonksiyon                                                                                                    | Yazılım<br>tuşu          |
|----------------------------------------------------------------------------------------------------|--------------------------|
| Seçili ağ sürücüsüne bağlantı oluşturun.<br>Bağlantının ardından Mount'un altında bir onay için<br>bir çengel belirir.                                                                                                    | SÜRÜCÜ<br>BAĞLA          |
| Bir ağ sürücüsünün bağlantısını ayırır.                                                                                                    | SÜRÜCÜ<br>Cöz            |
| Otomatik mount fonksiyonunu etkinleştirir veya<br>dereden alır (= kumandanın ilk açılmasında ağ<br>sürücüsünün otomatik bağlanması). Fonksiyonun<br>durumu, ağ sürücüsü tablosunda otomatik öğesinin<br>altındaki bir onay imi ile gösterilir. | OTOM.<br>BAĠLA           |
| Ping fonksiyonuyla ağdaki belirli bir katılımcı ile bir<br>bağlantının kurulup kurulmadığını kontrol edersiniz.<br>Adres girişi dört adet noktalarla ayrılmış ondalık<br>sayılarla gerçekleşir (noktalı-ondalık-kayıt).                        | PING                     |
| TNC, etkin konumdaki ağ bağlantılarının bilgileriyle bir genel bakış penceresi açar.                                                                                                    | AĠ<br>BilGiSi            |
| Ağ sürücüsü erişimini konfigüre eder. (Ancak<br>NET123 MOD-anahtar numarasının girişiyle<br>seçilebilir)                                                                                                    | AĠ<br>BÌRLEŞ.<br>TANIML. |
| Mevcut bir ağ bağlantısı verilerinin düzenlenmesi<br>için diyalog penceresi açar. (Ancak NET123 MOD-<br>anahtar numarasının girişiyle seçilebilir)                                                                                             | Aġ<br>BÌRLEŞ.<br>DÜZENLE |
| Kumandanın ağ adresini konfigüre eder. (Ancak<br>NET123 MOD-anahtar numarasının girişiyle<br>seçilebilir)                                                                                                    | AĠ<br>KONFİGÜRE<br>ETM   |
| Mevcut bir ağ bağlantısını siler. (Ancak NET123<br>MOD-anahtar numarasının girişiyle seçilebilir)                                                                                                    | AĠ<br>BİRLEŞ.<br>SİL     |

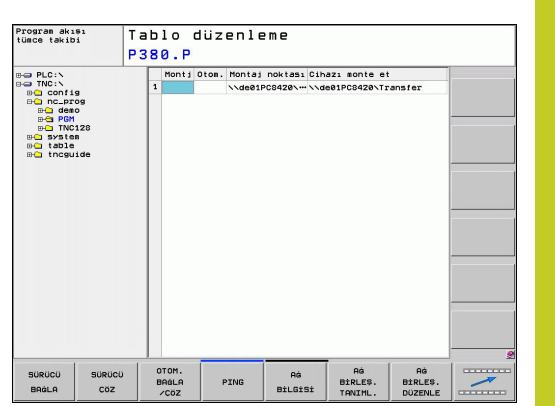

16.9 Ethernet arayüzü

### Kumandanın ağ adresini konfigüre edin

- TNC'yi (X26 bağlantısı) ağ ile ya da bir PC ile bağlayın
- Dosya yönetiminde (PGM MGT) Ağ yazılım tuşunu seçin.
- MOD tuşuna basın. Ardından **NET123** anahtar sayısını girin.
- Yazılım tuşuna basarak AĞ KONFİGÜRASYONU genel ağ ayarlarına girin (sağ ortadaki resme bakın)
- Ağ konfigürasyonu için diyalog penceresi açılır

| Ayar                    | An                                                             | lamı                                                                                                    |
|-------------------------|----------------------------------------------------------------|----------------------------------------------------------------------------------------------------|
| ANA<br>BILGISAY/<br>ADI | Ku<br>AR ana<br>bur<br>giri<br>kur<br>kur                      | manda bu ad altında ağda görünür. Bir<br>a bilgisayar adı sunucusu kullanıyorsanız<br>rada tam yetkili ana bilgisayar adını<br>melisiniz. Buraya hiçbir ad girmediğinizde,<br>manda tarafından SIFIR yetkilendirme<br>lanılır.                                                                                                    |
| DHCP                    | DH<br>Pro<br>ağ<br>var<br>bir<br>ağı<br>DH<br>adı<br>yör       | ICP = Dynamic Host Configuration<br>otocol Drop-Down menüde EVET<br>çeneğini işaretleyin, ardından kumanda<br>adresini (IP adresi), alt ağ maskesini,<br>'sayılan yöneticiyi ve eğer gerekliyse<br>Broadcast adresini otomatik olarak<br>da mevcut bir DHCP sunucusundan alır.<br>ICP sunucusu kumandayı ana bilgisayar<br>ından yola çıkarak tanımlar. Şirket<br>ınız bu fonksiyon için hazırlanmalıdır. Ağ<br>meticinizle görüşün. |
| IP ADRES                | Ku<br>dör<br>giri<br>atla<br>uzr                               | mandanın ağ adresi: Yan yana duran her<br>t giriş alanına IP adresinin üçer hanesi<br>lebilir. ENT tuşuyla bir sonraki alana<br>ayabilirsiniz. Kumandanın ağ adresini ağ<br>manınızdan alın.                                                                                                    |
| SUBNET-<br>MASK         | Ağ<br>ayr<br>ağ                                                | ın ağ ID'si ve ana bilgisayar ID'si arasında<br>rım yapar: Kumandanın alt ağ maskesini<br>uzmanınızdan alın.                                                                                                    |
| BROADCA                 | ST Ku<br>aya<br>Sta<br>ID'aya                                  | mandanın Broadcast adresi; standart<br>arlardan sapma görüldüğünde kullanılır.<br>andart ayarlar, ağ ID'si ve ana bilgisayar<br>sinden oluşur, burada tüm bit'ler 1'e<br>arlanmıştır                                                                                                    |
| ROUTER                  | Va<br>yör<br>ola<br>yap                                        | rsayılan yöneltici ağ adresi: Ancak ağınız,<br>neltici üzerinden birbiri ile bağlantılı<br>n birçok kısmi ağdan oluşuyorsa giriş<br>pılmalıdır.                                                                                                    |
|                         | Girilen ağ<br>yeniden b<br>konfigüras<br>ile tamam<br>ardından | konfigürasyonu ancak kumandanın<br>paşlatılmasının ardından etkin olur. Ağ<br>syonunun buton ya da OK yazılım tuşu<br>ılanmasından sonra kumanda, onayın<br>yeniden başlatma uygular.                                                                                                    |

### Diğer cihazlara yapılan ağ erişiminin konfigüre edilmesi (mount)

 $\Rightarrow$ 

TNC'yi ağ uzmanı tarafından konfigüre ettirin. **username**, **workgroup** ve **password** parametresi tüm Windows işletim sistemlerinde belirtilmek zorunda değildir.

- TNC'yi (X26 bağlantısı) ağ ile ya da bir PC ile bağlayın
- ▶ Dosya yönetiminde (PGM MGT) Ağ yazılım tuşunu seçin.
- MOD tuşuna basın. Ardından **NET123** anahtar sayısını girin.
- > Yazılım tuşuna basın: AĞ BAĞLANTISI TANIMLA
- Ağ konfigürasyonu için diyalog penceresi açılır

| Ayar               | Anlamı                                                                                                    |
|--------------------|----------------------------------------------------------------------------------------------------|
| Cihazı monte<br>et | <ul> <li>NFS üzerinden bağlanma: Mount edilecek<br/>dizin adı. Bu, cihazın ağ adresinden,<br/>iki nokta üst üste, eğik çizgi ve dizinin<br/>adından oluşur. Noktalarla ayrılmış dört<br/>adet ondalık sayı ile ağ adresinin girişi<br/>(noktalı-ondalık-kayıt), örn. 160.1.180.4:/<br/>PC. Yol belirtirken, büyük/küçük harf<br/>yazılarına dikkat edin</li> <li>Münferit Windows bilgisayarlarının SMB<br/>üzerinden bağlanması: Bilgisayarın<br/>ağ adını ve paylaşım adını girin, örn. \<br/>\PC1791NT\PC</li> </ul> |
| Mount noktası      | Cihaz adı: Burada verilen cihaz adı program<br>yönetimindeki kumanda da mount uygulanan<br>ağ için gösterilir, örn. WORLD: (İsim, iki<br>nokta üst üste işaretiyle sonlanmalı!)                                                                                                    |
| Dosya sistemi      | Dosya sistem tipi:<br>NFS: Network File System<br>SMB: Windows ağı                                                                                                    |
| NFS seçeneği       | <ul> <li>rsize: Byte cinsinden veri alma için paket<br/>büyüklükleri</li> <li>wsize: Byte cinsinden veri gönderme için<br/>paket büyüklükleri</li> <li>time0: Kumandanın sunucu tarafından<br/>cevaplanmayan Remote Procedure Call'u<br/>tekrarlamasından sonra geçen sürenin<br/>saniyenin onda biri cinsinden değeri</li> <li>soft: EVET durumunda NFS sunucusu<br/>yanıt verene kadar Remote Procedure Call<br/>tekrarlanır. HAYIR girilmişse, tekrarlanmaz</li> </ul>                                               |

| m m BLCLN                                                                                                    |           | Monti Otor   | Montai n   | tass Cibars a | nte et   | 1               |                   |
|----------------------------------------------------------------------------------------------------|-----------|--------------|------------|---------------|----------|-----------------|-------------------|
| TNC:\     Config     Config |           | 1            | Nde@1PC8   | 420\\\de01PC  | 420\Tran | ster            |                   |
| B- system<br>D- table                                                                                                    | Aġ baġlan | tisi kur     |            |               |          |                 |                   |
| ⊕⊖ tncguide                                                                                                    | Cihazı mo | on te et 🔽   | de01PC8420 | Transfer      | 1        |                 |                   |
|                                                                                                    | Montaj no | oktası       |            |               | 1        |                 |                   |
|                                                                                                    | Kullanici | adı          |            | a13608        | 1        |                 |                   |
|                                                                                                    | Calisma s | rubu / Domai | in         | JH            | 1        |                 |                   |
|                                                                                                    | Parola    |              |            | ******        | 1        |                 |                   |
|                                                                                                    | Otomatik  | bağlantı     |            | HRYIR         | 1        |                 |                   |
|                                                                                                    | ок        |              |            | İPTAL         |          |                 |                   |
|                                                                                                    |           |              |            |               |          |                 |                   |
| ок :                                                                                                    | PTAL      |              |            |               |          | GÜNCEL<br>DEGER | KOPYALAR<br>DEGER |

# 16.9 Ethernet arayüzü

| Ayar                 | Anlamı                                                                                                    |
|----------------------|----------------------------------------------------------------------------------------------------|
| SMB seçeneğ          | ği Seçenekler SMB dosya sistemi tipiyle ilgili<br>ise: Seçenekler boşluksuz olarak, virgüllerle<br>ayrılmış olarak verilir. Büyük/ küçük yazımını<br>dikkate alın.                                                                       |
|                      | Seçenekler:                                                                                                    |
|                      | <b>ip</b> : Kumandanın bağlanacağı Windows<br>PC'nin IP adresi                                                                                                    |
|                      | <b>username</b> : Kumandanın oturum açacağı<br>kullanıcı ismi                                                                                                    |
|                      | <b>workgroup</b> : Kumandanın oturum açacağı<br>çalışma grubu                                                                                                    |
|                      | <b>password</b> : Kumandanın oturum açacağı<br>parola (azami 80 karakter)                                                                                                    |
|                      | Başka SMB seçenekleri: Windows ağı için<br>başka seçeneklerin giriş olanakları                                                                                                    |
| Otomatik<br>bağlantı | Otomatik mount (EVET ya da HAYIR):<br>Kumanda açılırken ağa otomatik olarak<br>mount uygulanıp uygulanmayacağını<br>belirlersiniz. Otomatik olarak mount<br>uygulanmayan cihazlara her zaman program<br>yönetiminde mount uygulanabilir. |
|                      | rotokol hakkında alınan bilgiler TNC 620<br>apsamında devre dışı kalır. RFC 894 standardına<br>ygun aktarım protokolü kullanılır.                                                                                                    |

### Windows 2000 işletim sistemli bir PC'deki ayarlar

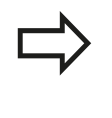

### Önkoşullar:

Ağ kartı, PC üzerinde kurulmuş ve çalışır şekilde olmalıdır.

TNC ile bağlamak istediğiniz PC'yi zaten şirket ağınıza bağlamışsanız, PC ağ adresini değiştirmemeli ve TNC'nin ağ adresine uyarlamalısınız.

- <Başlat>, <Ayarlar>, <Ağ ve Çevirmeli Bağlantılar> öğelerinden ağ ayarlarını seçin
- Sağ fare tuşuyla <LAN bağlantısı> sembolüne tıklayın ve ardından gösterilen menüde <Özellikler> seçeneğine tıklayın
- IP ayarlarını değiştirmek için <Internet protokolü (TCP/IP)> öğesine çift tıklayın (sağ üst resme bakın)
- Eğer henüz aktif değilse, <Aşağıdaki IP adresini kullan> seçeneğini seçin
- <IP Adresi> giriş alanına iTNC'de PC'ye özgü ağ ayarları altında belirlediğiniz bilgileri girin, örneğin 160.1.180.1
- Subnet Mask> giriş alanına 255.255.0.0 girin
- Ayarları <OK> ile onaylayın
- Ağ konfigürasyonunu <OK> ile kaydedin, gerekirse Windows'u yeniden başlatın

| ternet Protocol (TCP/IP) Pro                                                                           |                                                                                      |
|----------------------------------------------------------------------------------------------------|--------------------------------------------------------------------------------------|
| General                                                                                                |                                                                                      |
| You can get IP settings assigned<br>this capability. Otherwise, you ne<br>the appropriate IP settings. | l automatically if your network supports<br>ed to ask your network administrator for |
| O Obtain an IP address autor                                                                           | natically                                                                            |
|                                                                                                    | \$6:                                                                                 |
| IP address:                                                                                            | 160 . 1 . 180 . 1                                                                    |
| S <u>u</u> bnet mask:                                                                                  | 255.255.0.0                                                                          |
| Default gateway:                                                                                       |                                                                                      |
| C Obtain DMC server address                                                                            | a suterestically                                                                     |
| Ugan DNS server address                                                                                | s automatically                                                                      |
|                                                                                                    | ver addresses:                                                                       |
| Preferred DNS server:                                                                                  | ver addresses:                                                                       |
| Preferred DNS server:                                                                                  |                                                                                      |
| Preferred DNS server:<br>Alternate DNS server:                                                         | ver addresses:                                                                       |
| Preferred DNS server:<br>Alternate DNS server:                                                         | ver addresses:                                                                       |
| Preferred DNS server:                                                                                  | ver addresses:                                                                       |

16.10 HR 550 FS el çarkını konfigüre etme

## 16.10 HR 550 FS el çarkını konfigüre etme

### Uygulama

KABLOSUZ EL ÇARKINI AYARLA yazılım tuşu ile HR 550 FS kablosuz el çarkını konfigüre edebilirsiniz. Aşağıdaki fonksiyonlar kullanıma sunulur:

- El çarkını belli bir el çarkı yuvasına atama
- Telsiz kanalını ayarlama
- Mümkün olan en iyi telsiz kanalının belirlenmesi için frekans yelpazesini analiz etme
- Yayın gücünü ayarlama
- Aktarım kalitesine yönelik statik bilgiler

### El çarkının belli bir el çarkı yuvasına atanması

- El çarkı yuvasının kumanda donanımına bağlı olduğundan emin olun
- El çarkı yuvasına atamak istediğiniz kablosuz el çarkını, el çarkı yuvasına koyun
- MOD fonksiyonunu seçin: MOD tuşuna basın
- Yazılım tuşu çubuğuna geçin
  - Kablosuz el çarkı için konfigürasyon menüsünün seçimi: KABLOSUZ EL ÇARKINI AYARLA yazılım tuşuna basın
  - El çarkına bağlan butonuna tıklayın: TNC, koyulan kablosuz el çarkının seri numarasını kaydeder ve bunları El çarkına bağlan butonunun solundaki konfigürasyon penceresinde gösterir
  - Konfigürasyonun kaydedilmesi ve konfigürasyon menüsünden çıkış: SON butonuna basın

| Configuration        |            | S              | Statistics           |      |       |
|----------------------|------------|----------------|----------------------|------|-------|
| handwheel serial no. | 0037478964 | Connect HW     | Data packets         | 5228 |       |
| Channel setting      | 16         | Select channel | Lost packets         | 0    | 0.009 |
| Channel in use       | 16         |                | CRC error            | 0    | 0.009 |
| Transmitter power    | Full power | Set power      | Max. successive lost | 0    |       |
| HW in charger        | 6          |                |                      |      |       |
| Status               |            |                |                      |      |       |

### Telsiz kanalını ayarlama

Kablosuz el çarkının otomatik başlatılmasında TNC, en iyi telsiz sinyalini gönderen telsiz kanalını secmeye calışır. Telsiz kanalını kendiniz ayarlamak istiyorsanız aşağıdaki adımları uygulayın:

- MOD fonksiyonunu seçin: MOD tuşuna basın
- Yazılım tuşu çubuğuna geçin
  - Kablosuz el çarkı için konfigürasyon menüsünün seçimi: KABLOSUZ EL ÇARKINI AYARLA yazılım tuşuna basın
  - Fareye tıklayarak Frekans yelpazesi sekmesini secin
  - El çarkını durdur butonuna tıklayın: TNC, kablosuz el çarkına olan bağlantıyı durdurur ve mevcut olan her 16 kanal için de güncel frekans yelpazesini tespit eder
  - En az telsiz trafiği gösteren kanalın kanal numarasını aklınızda tutun (en küçük çubuk)
  - El carkını başlatın butonundan kablosuz el carkını tekrar etkinleştirin
  - Fareye tıklayarak Özellikler sekmesini seçin
  - Kanal seç butonuna tıklayın: TNC mevcut olan tüm kanal numaralarını gösterir. Fare ile, TNC'nin en az telsiz trafiği tespit ettiği kanal numarasını seçin
  - Konfigürasyonun kaydedilmesi ve konfigürasyon menüsünden çıkış: SON butonuna basın

### Yayın gücünün ayarlanması

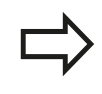

Yayın gücü düşürüldüğünde kablosuz el çarkı erişim alanının da küçüldüğünü unutmayın.

- MOD fonksiyonunu seçin: MOD tuşuna basın
- Yazılım tuşu çubuğuna geçin
  - Kablosuz el çarkı için konfigürasyon menüsünün seçimi: KABLOSUZ EL ÇARKINI DÜZENLE yazılım tuşuna basın
  - **Gücü ayarla** butonuna tıklayın: TNC mevcut olan üç güç ayarını gösterir. Fareye tıklayarak istenilen ayarı seçin
  - Konfigürasyonun kaydedilmesi ve konfigürasyon menüsünden çıkış: SON butonuna basın

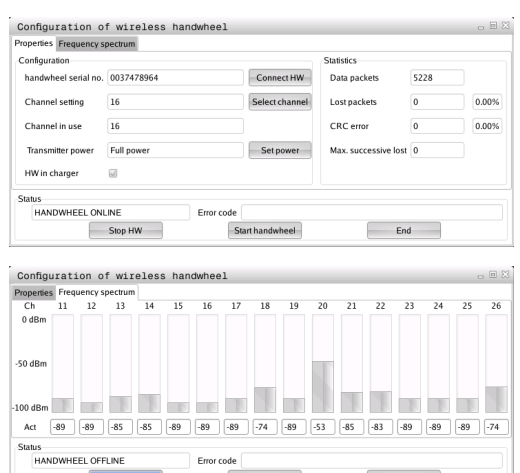

| Configuration        |                |                | Statistics           |      |       |
|----------------------|----------------|----------------|----------------------|------|-------|
| handwheel serial no. | 0037478964     | Connect HW     | Data packets         | 5228 |       |
| Channel setting      | 16             | Select channel | Lost packets         | 0    | 0.00% |
| Channel in use       | 16             |                | CRC error            | 0    | 0.00% |
| Transmitter power    | Full power     | Set power      | Max. successive lost | 0    |       |
| HW in charger        | 6              |                |                      |      |       |
| Status               |                |                |                      |      |       |
| HANDWHEEL ONL        | INE Error code |                |                      |      |       |

| Properties | Frequency s     | pectrum  |      | <br>dunice. | •   | -              |        |              |         | _         |       |    |  |
|------------|-----------------|----------|------|-------------|-----|----------------|--------|--------------|---------|-----------|-------|----|--|
| Configur   | ation           |          |      |             |     |                |        | Sta          | tistics |           |       |    |  |
| handw      | heel serial no. | 003747   | 8964 |             |     | Conne          | ect HW | D            | ata pac | kets      | 52    | 28 |  |
| Chann      | el setting      | 16       |      |             |     | Select channel |        | Lost packets |         | 0         | 0     |    |  |
| Chann      | el in use       | 16       |      |             |     |                |        | с            | RC erro | ır        | 0     |    |  |
| Transm     | nitter power    | Full por | wer  |             |     | Set            | ower   | м            | ax. suc | cessive l | ost 0 |    |  |
| HWin       | charger         | 6        |      |             |     |                |        |              |         |           |       |    |  |
| Status     |                 |          |      |             |     |                |        |              |         |           |       |    |  |
| HAN        | IDWHEEL ONL     | INE      | _    | Error co    | ode |                | _      |              |         | _         |       | _  |  |
|            |                 | Stop HV  | N    |             | Sta | irt handw      | heel   |              |         |           | End   |    |  |

## 16.10 HR 550 FS el çarkını konfigüre etme

## İstatistik

İstatistik kısmında TNC, aktarım kalitesine dair bilgiler gösterir.

Kablosuz el çarkı, eksenlerin artık kusursuz ve güvenli sabitlenmesini sağlayamayan sınırlı bir alıcı kalitesinde acil kapatma ile tepki verir.

**Maks. sıra kaybedildi** değeri, sınırlı alıcı kalitesine işaret eder. TNC'nin kablosuz el çarkı işletiminde istenilen kullanım yarıçapında burada defalarca 2'den büyük değerler göstermesi durumunda istenilmeyen bir bağlantı kesilmesinin yaşanma ihtimali çok büyüktür. Yayın gücünün yükseltilmesi veya daha az frekanslı bir kanala geçiş fayda sağlayabilir.

Bu gibi durumlarda aktarım kalitesini başka bir kanal seçerek iyileştirmeye (bkz. "Telsiz kanalını ayarlama", Sayfa 461) veya yayın gücünü yükseltmeye çalışın (bkz. "Yayın gücünün ayarlanması", Sayfa 461).

İstatistik verilerinin aşağıdaki şekilde gösterilmesini sağlarsınız:

- MOD fonksiyonunu seçin: MOD tuşuna basın
- Yazılım tuşu çubuğuna geçin
  - Kablosuz el çarkı için konfigürasyon menüsü seçin: KABLOSUZ EL ÇARKINI AYARLA yazılım tuşuna basın: TNC, istatistik verileri ile birlikte konfigürasyon menüsünü gösterir

| Configuration        |            |                | Statistics           |      |       |
|----------------------|------------|----------------|----------------------|------|-------|
| handwheel serial no. | 0037478964 | Connect HW     | Data packets         | 5228 |       |
| Channel setting      | 16         | Select channel | Lost packets         | 0    | 0.009 |
| Channel in use       | 16         |                | CRC error            | 0    | 0.009 |
| Transmitter power    | Full power | Set power      | Max. successive lost | 0    |       |
| HW in charger        | 6          |                |                      |      |       |
| Status               |            |                |                      |      |       |

Tablolar ve Genel Bakış

# 17 Tablolar ve Genel Bakış

17.1 Makineye özel kullanıcı parametreleri

# 17.1 Makineye özel kullanıcı parametreleri

## Uygulama

Parametre değerlerinin girişi Konfigürasyon editörü üzerinden gerçekleşir.

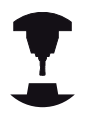

Ayarları, makineye özel fonksiyonlarla kullanıcılarına sağlamak için, makine üreticiniz kullanıcı parametresi olarak hangi makine parametresinin bulunacağını tanımlayabilir. Bunun yanında makine üreticiniz, ayrıca aşağıda tanımlanmamış makine parametresini TNC içine bağlayabilir.

Makine el kitabınıza dikkat edin.

Konfigürasyon editöründeki makine parametreleri parametre nesneleri olarak bir ağaç yapısında toplanır. Her parametre nesnesinin, altında bulunan parametrenin fonksiyonuna bağlanan bir ismi vardır (örn. **CfgDisplayLanguage**). Bir parametre nesnesi ya da diğer adıyla antite, ağaç yapısında klasör sembolünde bir "E" ile işaretlenir. Bazı makine parametreleri, kesin tanım için bir key adına sahiptir. Bu key adı parametreyi bir gruba (örneğin X ekseni için X) atar. İlgili grup dosyası key adını taşır ve klasör sembolünde bir "K" ile işaretlenir.

> Kullanıcı parametresi için konfigürasyon editöründe bulunuyorsanız, mevcut parametrenin görüntüsünü değiştirebilirsiniz. Standart ayarlama ile parametreler kısa ve açıklayıcı metinlerle gösterilir. Parametrelerin gerçek sistem isimlerinin görünmesi için ekran bölümlemesi tuşuna basın ve ardından SİSTEM İSMİNİ GÖSTER yazılım tuşuna basın. Standart görünüme geri dönmek için aynı yolu izleyin.

Henüz aktif olmayan parametre ve nesneler gri bir ikonla gösterilir. EK FONKS. ve EKLE yazılım tuşlarıyla bunları etkinleştirebilirsiniz.

TNC, içinde yirmiye kadar konfigürasyon verisinin kayıtlı olduğu devamlı bir değişiklik listesi tutar. Değişiklikleri geriye dönük hale getirmek için istediğiniz satırı seçip EK FONKS. ve DEĞİŞİKLİĞİ İPTAL ET yazılım tuşlarına basın.

### Konfigürasyon editörünü çağırın ve parametreleri değiştirin

- Programlama işletim türünü seçin
- MOD tuşuna basın
- 123 anahtar sayısını girin
- Parametre değiştirme
- SON yazılım tuşuyla konfigürasyon editöründen çıkabilirsiniz
- KAYDET yazılım tuşuyla değişiklikleri uygulayın

Parametre ağacının her satır başında TNC, bu satır için ek bilgiler taşıyan bir ikon gösterir. İkonlar aşağıdaki anlamlara sahiptir:

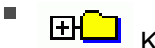

- H Kol mevcut, ancak katlanmış
- 🖃 🔁 Kol açık
- ΞĤ Boş nesne, açılmaz
- Başlatılmış makine parametresi
- C2222) Başlatılmamış (opsiyonel) makine parametresi
- Okunabilir fakat düzenlenemez
  - 💢 Okunamaz ve düzenlenemez

Klasör sembol listesinde konfigürasyon nesnesinin türü görülür:

- EKey (Grup adı)
- **⊞⊡** Liste
- ⊕ E Antite ya da parametre nesnesi

### Yardımcı metni göster

HELP tuşuyla her parametre nesnesine veya öz niteliğe dair bir yardım metni gösterilebilir.

Yardım metni tek sayfada yeterli alana sahip değilse, (sağ üstte örn. 1/2 bulunur), YARDIMI ÇEVİR yazılım tuşuyla ikinci sayfaya geçilebilir.

HELP tuşuna tekrar basıldığında yardım metnini tekrar kapatır.

Yardım metnine ek olarak başka bilgiler de gösterilir, örn. ölçü birimi, bir başlangıç değeri, bir seçim vs. Eğer seçili makine parametresi TNC'deki bir parametreye uygun ise, uygun olan MP numarası da gösterilir.

17

# 17 Tablolar ve Genel Bakış

### Parametre listesi

#### Parametre ayarları

#### DisplaySettings

Ekran ayarları

Gösterilen eksenlerin sırası

[0] ila [5]

#### Mevcut eksenlere bağlıdır

Pozisyon penceresindeki pozisyon göstergesinin türü

NOMİN GERÇ REF GR REF. NOM. SCHPF K YOL

Durum göstergesindeki pozisyon göstergesinin türü

NOMİN GERÇ REF GR REF. NOM. SCHPF K YOL

Pozisyon göstergesinin ondalık işareti tanımı

Manuel işletim işletim türünde besleme göstergesi

at axis key: Beslemeyi sadece eksen yön tuşlarına basıldığında göster always minimum: Beslemeyi her zaman göster

Pozisyon göstergesindeki mil pozisyonu göstergesi

during closed loop: Mil pozisyonunu sadece mil pozisyonu ayarlanırken göster during closed loop and M5: Mil pozisyonunu sadece mil pozisyonu ayarlanırken ve M5 sırasında göster

True: Preset tablosu yazılım tuşunu göster veya gizle

True: Preset tablosu yazılım tuşu gösterilmez False: Preset tablosu yazılım tuşunu göster

17

### Parametre ayarları

### DisplaySettings

Tekli eksenler çin gösterge adımı

Mevcut tüm eksenlerin listesi

Pozisyon göstergesi için mm veya derece cinsinden gösterge adımı

0,1 0,05 0,01 0,005 0,001 0,0005 0,0001 0,00005 (Display step yazılım seçeneği) 0,00001 (Display step yazılım seçeneği)

Pozisyon göstergesi için inç cinsinden gösterge adımı

0,005 0,001 0,0005 0,0001 0,00005 (Display step yazılım seçeneği) 0,00001 (Display step yazılım seçeneği)

### DisplaySettings

Ekran için geçerli olan ölçü biriminin tanımı

metrik: Metrik sistemi kullan inç: inç sistemini kullan

### DisplaySettings

NC programlarının ve döngü göstergesinin formatı

HEIDENHAIN Açık Metin veya DIN/ISO'da program girişi

HEIDENHAIN: MDI işletim türünde açık metin diyaloğunda program girişi ISO: MDI işletim türünde DIN/ISO'da program girişi

Döngülerin gösterimi

TNC\_STD: Döngüleri yorum metinleriyle göster TNC\_PARAM: Döngüleri yorum metinleri olmadan göster

# 17 Tablolar ve Genel Bakış

17.1 Makineye özel kullanıcı parametreleri

#### Parametre ayarları

### DisplaySettings

Kumanda ilk açılma tutumu

True: Elektrik kesintisi bildirimini göster False: Elektrik kesintisi bildirimini gösterme

### DisplaySettings

NC ve PLC diyalog dilinin ayarlanması

NC diyalog dili

| ENGLISH      |
|--------------|
| GERMAN       |
| CZECH        |
| FRENCH       |
| ITALIAN      |
| SPANISH      |
| PORTUGUESE   |
| SWEDISH      |
| DANISH       |
| FINNISH      |
| DUTCH        |
| POLISH       |
| HUNGARIAN    |
| RUSSIAN      |
| CHINESE      |
| CHINESE_TRAD |
| SLOVENIAN    |
| ESTONIAN     |
| KOREAN       |
| LATVIAN      |
| NORWEGIAN    |
| ROMANIAN     |
| SLOVAK       |
| TURKISH      |
| LITHUANIAN   |
|              |

PLC diyalog dili

Bkz. PLC diyalog dili

PLC hata mesajı dili

Bkz. NC diyalog dili

Yardım dili

Bkz. NC diyalog dili
#### Parametre ayarları

DisplaySettings

Kumanda ilk açılma tutumu

"Elektrik kesintisi" bildirimini onaylayın

TRUE: Kumandanın ilk açılma işlemi ancak bildirim onaylandıktan sonra sürdürülür FALSE: "Elektrik kesintisi" bildirimi belirmez

Döngülerin gösterimi

TNC\_STD: Döngüleri yorum metinleriyle göster TNC\_PARAM: Döngüleri yorum metinleri olmadan göster

#### DisplaySettings

Program akışı grafiği ayarları

Grafik göstergesinin türü

High (yoğun CPU kullanımı): Program akışı grafiğinde doğrusal ve dönen eksenlerin konumu göz önüne alınır (3D)

Low: Program akışı grafiğinde sadece doğrusal eksenlerin konumu göz önüne alınır (2,5D)

Disabled: Program akışı grafiği devre dışı

#### ProbeSettings

Tarama tutumunun konfigürasyonu

Manuel işletim: Temel devrin dikkate alınması

TRUE: Tarama işleminde etkin bir temel devri dikkate alın FALSE: Tarama işleminde daima eksene paralel sürün

Otomatik işletim: Tarama fonksiyonlarında çoklu ölçüm

1 ila 3: Her tarama işlemi için tarama sayısı

Otomatik işletim: Çoklu ölçümler için güvenilir değer aralığı

0,002 ila 0,999 [mm]: Bir çoklu ölçümde ölçüm değerinin bulunması gereken alan

#### Yuvarlak stylus konfigürasyonu

Stylus orta noktasının koordinatları

[0]:Makine sıfır noktasına göre stylus orta noktasının X koordinatı

- [1]: Makine sıfır noktasına göre stylus orta noktasının Y koordinatı
- [2]: Makine sıfır noktasına göre stylus orta noktasının Z koordinatı

Ön konumlandırma için stylus üzerindeki güvenlik mesafesi

0,001 ila 99 999,9999 [mm]: Alet eksen yönündeki güvenlik mesafesi

Ön konumlandırma için güvenlik bölgesi

0,001 ila 99 999,9999 [mm]: Düzlemde alet eksenine dik güvenlik mesafesi

17.1 Makineye özel kullanıcı parametreleri

#### Parametre ayarları

CfgToolMeasurement

Mil oryantasyonu için M fonksiyonu:

-1: Mil oryantasyonu direkt NC üzerinden

0: : Fonksiyon etkin değil

1 ila 999: Mil oryantasyonu için M fonksiyonu numarası

Alet yarıçap ölçümü için tarama yönü

yarıçap ölçümü için tarama yönüX\_Pozitif, Y\_Pozitif, X\_Negatif, Y\_Negatif (alet eksenine bağlı olarak)

Stylus üst kenarın alet alt kenarına olan mesafesi

0,001 ila 99,9999 [mm]: Stylus'un alete kaydırılması

Tarama döngüsünde hızlı hareket

10 ila 300 000 [mm/dk.]: Tarama döngüsünde hızlı hareket

Alet ölçümünde tarama beslemesi

1 ila 3 000 [mm/dk.]: Alet ölçümünde tarama beslemesi

Tarama beslemesinin hesaplanması

ConstantTolerance: Tarama beslemesinin sabit toleransla hesaplanması VariableTolerance: Tarama beslemesinin değişken toleransla hesaplanması ConstantFeed: Sabit tarama beslemesi

Alet kesiminde izin verilen azami dönüş hızı

1 ila 129 [m/dk.]: Freze çevresinde izin verilen dönüş hızı

Alet ölçümünde izin verilen azami devir

0 ila 1 000 [1/dk.]: İzin verilen azami devir

Alet ölçümünde izin verilen azami ölçüm hatası

0,001 ila 0,999 [mm]: İzin verilen ilk azami ölçüm hatası

Alet ölçümünde izin verilen azami ölçüm hatası

0,001 ila 0,999 [mm]: İkinci azami izin verilen ölçüm hatası

Tarama rutini

MultiDirections: Birden fazla yönden tarama SingleDirection: Tek yönden tarama

#### Parametre ayarları

ChannelSettings

CH\_NC

Aktif kinematik

Etkinleştirilecek kinematik

Makine kinematiklerinin listesi

Geometri toleransları

Daire yarıçapının izin verilen sapması

0,0001 ila 0,016 [mm]: Daire yarıçapının, daire sonunda daire başlangıç noktasıyla karşılaştırmalı izin verilen sapması

#### İşlem döngülerinin konfigürasyonu

Cep frezesinde bindirme faktörü

0,001 ila 1,414: CEP FREZELEME 4 ve DAİRE CEBİ 5 döngülerinin bindirme faktörü

Hiçbir M3/M4 etkin değil ise "Mil ?" hata mesajı göster

on: Hata mesajı ver off: Hata mesajı verme

"Derinliği negatif girin" hata mesajı ver

on: Hata mesajı ver off: Hata mesajı verme

Silindir kılıfındaki yiv duvarına yaklaşma tutumu

LineNormal: Bir doğru ile yaklaşma CircleTangential: Bir dairesel hareketle yaklaşma

Mil oryantasyonu için M fonksiyonu:

-1: Mil oryantasyonu direkt NC üzerinden0: 0: Fonksiyon etkin değil1 ila 999: Mil oryantasyonu için M fonksiyonu numarası

NC programının tutumunu belirleme

Program başlatılırken işlem süresinin sıfırlanması

True: İşlem süresi sıfırlanır False: İşlem süresi sıfırlanmaz

17.1 Makineye özel kullanıcı parametreleri

#### Parametre ayarları

Doğrusal elamanın filtrelenmesi için geometri filtresi

Streç filtrenin tipi

- Off: Filtre etkin değil
- ShortCut: Poligonda münferit noktaların çıkartılması
- Average: Geometri filtresi köşeleri düzleştiriyor

Filtrelenmiş konturların filtrelenmemiş olanlara azami mesafesi

0 ila 10 [mm]: Filtrelenip alınan noktalar sonuçlanan mesafelerin toleransı içinde

Filtreleme ile meydana gelen mesafenin azami uzunluğu

0 ila 1000 [mm]: Geometri filtrelemesinin etki ettiği uzunluk

NC editörü için ayarlar

Yedekleme dosyalarının oluşturulması

TRUE: NC programlarının düzenlenmesinin ardından yedekleme dosyası oluşturun FALSE: NC programlarının düzenlenmesinin ardından yedekleme dosyası oluşturmayın

#### Satırların silinmesinin ardından imlecin tutumu

DOĞRU: İmleç, silme işleminin ardından bir önceki satır üzerinde durur (iTNC tutumu) FALSE: İmleç, silme işleminin ardından bir sonraki satırda durur

#### İmlecin ilk veya son satırdaki tutumu

TRUE: PGM başında/ sonunda imleçle gezinmeye izin verilir FALSE: PGM başında/ sonunda imleçle gezinmeye izin verilmez

Çok satırlı tümcelerde satır kesintisi

ALL: Satırları daima tam olarak göster ACT: Sadece etkin tümcenin satırlarını tam olarak göster NO: Satırları ancak tümce düzenlendiğinde tam olarak göster

#### Yardım etkinleştirme

TRUE: Yardım resimlerini temel olarak daima giriş esnasında göster FALSE: Yardım resimlerini ancak DÖNGÜ YARDIMI tuşu AÇIK olarak ayarlandıysa göster. DÖNGÜ YARDIMI AÇIK/KAPALI yazılım tuşu programlama işletim türünde "ekran taksimi" tuşuna basıldıktan sonra gösterilir

Bir döngü girişinin ardından yazılım tuşu çubuğunun tutumu

TRUE: Bir döngü tanımlamasının ardından döngü yazılım tuşu çubuğunu etkin halde bırak FALSE: Bir döngü tanımlamasının ardından döngü yazılım tuşu çubuğunu kapat

Blok silme sırasında güvenlik sorgusu

TRUE: Bir NC tümcesinin silinmesinde güvenlik sorgusunu göster FALSE: Bir NC tümcesinin silinmesinde güvenlik sorgusunu gösterme

NC programının denetleneceği en son satır numarası

#### Parametre ayarları

100 ila 9999: Geometrinin denetleneceği program uzunluğu

DIN/ISO programlama: Tümce numarası adım genişliği

0 ila 250: DIN/ISO tümcelerinin programda kullanıldığı adım genişliği

Aynı sözdizimi elemanlarının kullanılacağı en son satır numarası

500 ila 9999: İmlecin üzerinde durduğu elamanın yukarı / aşağı ok tuşlarıyla aranması

Son kullanıcı için yol bilgileri

Sürücü ve/veya dizinlerin listesi

TNC, buraya kaydedilen sürücü ve dizinleri dosya yönetiminde gösterir

İşleme için FN 16 çıkış yolu

Programda hiçbir yol tanımlanmadığında FN 16 çıkışı için olan yol

Programlama ve program testi işletim türü için FN 16 çıkış yolu

Programda hiçbir yol tanımlanmadığında FN 16 çıkışı için olan yol

Dosya yönetimi ayarları

Bağlı dosyalara ait göstergeler

MANUAL: Bağlı dosyalar gösterilir AUTOMATIC: Bağlı dosyalar gösterilmez

Evrensel saat (Greenwich Time)

Evrensel saatle aradaki zaman farkı [h]

-12 ila 13: Greenwich saatiyle aradaki zaman farkının saat cinsinden değeri

seri arayüz: bkz. "Veri arayüzleri kurma", Sayfa 448

17.2 Veri arayüzleri için soket tanımı ve bağlantı kablosu

# 17.2 Veri arayüzleri için soket tanımı ve bağlantı kablosu

#### Arayüz V.24/RS-232-C HEIDENHAIN cihazları

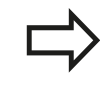

Arayüz, EN 50 178 Ağdan güvenli ayrılma işlevini sağlar.

#### 25 kutuplu adaptör blok kullanımında:

| TNC  |                 | VB 36 | 5725-xx         |      | 310085<br>Adaptö | -01<br>r bloğu | VB 274 | 545-xx          |      |
|------|-----------------|-------|-----------------|------|------------------|----------------|--------|-----------------|------|
| Pim  | Meşgul          | Duy   | Renk            | Duy  | Pim              | Duy            | Pim    | Renk            | Duy  |
| 1    | meşgul<br>değil | 1     |                 | 1    | 1                | 1              | 1      | beyaz/<br>kahve | 1    |
| 2    | RXD             | 2     | sarı            | 3    | 3                | 3              | 3      | sarı            | 2    |
| 3    | TXD             | 3     | yeşil           | 2    | 2                | 2              | 2      | yeşil           | 3    |
| 4    | DTR             | 4     | kahve           | 20   | 20               | 20             | 20     | kahve           | 8 7  |
| 5    | Sinyal<br>GND   | 5     | kırmızı         | 7    | 7                | 7              | 7      | kırmızı         | 7    |
| 6    | DSR             | 6     | mavi            | 6    | 6                | 6              | 6      |                 | 6    |
| 7    | RTS             | 7     | gri             | 4    | 4                | 4              | 4      | gri             | 5    |
| 8    | CTR             | 8     | pembe           | 5    | 5                | 5              | 5      | pembe           | 4    |
| 9    | meşgul<br>değil | 9     |                 |      |                  |                | 8      | mor             | 20   |
| Geh. | Dış<br>muhafaza | Geh.  | Dış<br>muhafaza | Geh. | Geh.             | Geh.           | Geh.   | Dış<br>muhafaza | Geh. |

| TNC  |                 | VB 355484-xx |                 |      | Adaptör bloğu<br>363987-02 |      | VB 366964-xx |                 |      |
|------|-----------------|--------------|-----------------|------|----------------------------|------|--------------|-----------------|------|
| Pim  | Meşgul          | Duy          | Renk            | Pim  | Duy                        | Pim  | Duy          | Renk            | Duy  |
| 1    | meşgul<br>değil | 1            | kırmızı         | 1    | 1                          | 1    | 1            | kırmızı         | 1    |
| 2    | RXD             | 2            | sarı            | 2    | 2                          | 2    | 2            | sarı            | 3    |
| 3    | TXD             | 3            | beyaz           | 3    | 3                          | 3    | 3            | beyaz           | 2    |
| 4    | DTR             | 4            | kahve           | 4    | 4                          | 4    | 4            | kahve           | 6    |
| 5    | Sinyal<br>GND   | 5            | siyah           | 5    | 5                          | 5    | 5            | siyah           | 5    |
| 6    | DSR             | 6            | mor             | 6    | 6                          | 6    | 6            | mor             | 4    |
| 7    | RTS             | 7            | gri             | 7    | 7                          | 7    | 7            | gri             | 8    |
| 8    | CTR             | 8            | beyaz/yeşil     | 8    | 8                          | 8    | 8            | beyaz/<br>yeşil | 7    |
| 9    | meşgul<br>değil | 9            | yeşil           | 9    | 9                          | 9    | 9            | yeşil           | 9    |
| Geh. | Dış<br>muhafaza | Geh.         | Dış<br>muhafaza | Geh. | Geh.                       | Geh. | Geh.         | Dış<br>muhafaza | Geh. |

#### 9 kutuplu adaptör blok kullanımında:

17

### 17.2 Veri arayüzleri için soket tanımı ve bağlantı kablosu

#### Yabancı cihazlar

Yabancı cihazlardaki soket belirlemesi, HEIDENHAIN- cihazların soket tanımlamasında hayli sapma gösterebilir.

Cihazdan ve aktarım tipine bağlıdır. Lütfen soket belirlemesini alt tablodaki adaptör bloğundan temin edin.

| Adaptör blo<br>363987-02 | oğu  | VB 366964-xx |                 |      |  |  |
|--------------------------|------|--------------|-----------------|------|--|--|
| Duy                      | Pim  | Duy          | Renk            | Duy  |  |  |
| 1                        | 1    | 1            | kırmızı         | 1    |  |  |
| 2                        | 2    | 2            | sarı            | 3    |  |  |
| 3                        | 3    | 3            | beyaz           | 2    |  |  |
| 4                        | 4    | 4            | kahve           | 6    |  |  |
| 5                        | 5    | 5            | siyah           | 5    |  |  |
| 6                        | 6    | 6            | mor             | 4    |  |  |
| 7                        | 7    | 7            | gri             | 8    |  |  |
| 8                        | 8    | 8            | beyaz/<br>yeşil | 7    |  |  |
| 9                        | 9    | 9            | yeşil           | 9    |  |  |
| Geh.                     | Geh. | Geh.         | Dış<br>muhafaza | Geh. |  |  |

#### Ethernet arayüzü RJ45 duyu

Maksimum kablo uzunluğu:

- Muhafazasız: 100 m
- Muhafazalı: 400 m

| Pin | Sinyal  | Tanım         |
|-----|---------|---------------|
| 1   | TX+     | Transmit Data |
| 2   | TX–     | Transmit Data |
| 3   | REC+    | Receive Data  |
| 4   | serbest |               |
| 5   | serbest |               |
| 6   | REC-    | Receive Data  |
| 7   | serbest |               |
| 8   | serbest |               |

17

## 17.3 Teknik bilgi

#### Sembol açıklamaları

- Standart
- Eksen -opsiyonları
- 1 Yazılım Seçeneği 1
- 2 Yazılım Seçeneği 2
- x Yazılım seçeneği 1 ve yazılım seçeneği 2 dışındaki yazılım seçeneği

| Kullanıcı fonksiyonları                          |       |                                                                                                    |
|--------------------------------------------------|-------|----------------------------------------------------------------------------------------------------|
| Kısa tanımlamalar                                |       | Temel uygulama: 3 eksen artı ayarlı mil                                                                                                    |
|                                                  |       | 4 eksen artı ayarlı mil için ilave eksen                                                                                                    |
|                                                  |       | 5 eksen artı ayarlı mil için ilave eksen                                                                                                    |
| Program girişi                                   | HEI   | DENHAIN açık metin diyaloğu ve DIN/ISO'da                                                                                                    |
| Pozisyon bilgileri                               | •     | Dikdörtgen koordinatlarda veya kutupsal koordinatlarda doğrular ve<br>daireler için nominal pozisyonlar                                                                                                 |
|                                                  |       | Ölçü bilgileri mutlak veya artan değerlerle                                                                                                    |
|                                                  |       | Gösterge ve girişler mm veya inç değerinde                                                                                                    |
| Alet düzeltmesi                                  |       | Çalışma düzlemindeki alet yarıçapı ve alet uzunluğu                                                                                                    |
|                                                  | X     | Yarıçap düzeltmesi yapılan kontur 99 tümceye kadar önden<br>hesaplanabilmektedir (M120)                                                                                                    |
| Alet tabloları                                   | İster | nen sayıda alet içeren birden fazla alet tablosu                                                                                                    |
| Sabit hat hızı                                   | -     | Alet merkez hattına dayalı                                                                                                    |
|                                                  |       | Alet kesimine dayalı                                                                                                    |
| Paralel işletim                                  | Başl  | ka bir program işlenirken, programı grafik destekle oluşturun                                                                                                    |
| 3D-işlemesi (yazılım<br>opsiyonu 2)              | 2     | Özelikle darbesiz hareket şekli                                                                                                    |
|                                                  | 2     | Yüzey normali vektörü yoluyla 3D alet düzeltmesi                                                                                                    |
|                                                  | 2     | Hareketli başlık konumunun ayarlanması elektronik el çarkı ile program<br>akışı sırasında yapılır; alet ucu pozisyonu değişmez (TCPM <b>= T</b> ool<br><b>C</b> enter <b>P</b> oint <b>M</b> anagement) |
|                                                  | 2     | Aleti kontura dik tutun                                                                                                    |
|                                                  | 2     | Alet yarıçap düzeltmesi harekete ve alet yönüne dik                                                                                                    |
| Yuvarlak tezgah işlemesi<br>(Yazılım seçeneği 1) | 1     | Kontur programların silindir üzerinden işlenmesi                                                                                                    |
|                                                  | 1     | mm/dak cinsinden besleme                                                                                                    |
| Kontur elemanları                                | •     | Doğru                                                                                                    |
|                                                  | •     | Şev                                                                                                    |
|                                                  | •     | Çember                                                                                                    |
|                                                  |       | Daire merkezi                                                                                                    |
|                                                  |       | Daire yarıçapı                                                                                                    |
|                                                  | •     | Teğetsel olarak bağlı çember                                                                                                    |
|                                                  |       | Köşe yuvarlama                                                                                                    |

17.3 Teknik bilgi

| Kullanıcı fonksiyonları                |   |                                                                                                    |
|----------------------------------------|---|----------------------------------------------------------------------------------------------------|
| Kontura yaklaşma ve<br>konturdan çıkma | • | Doğru üzerinden: Teğetsel ya da dikey                                                                                                    |
|                                        |   | Daire üzerinden                                                                                                    |
| Serbest kontur programlama<br>FK       | x | NC'ye uygun ölçümlenmemiş malzemelere yönelik grafik desteklerle<br>HEIDENHAIN açık metinde serbest kontur programlaması FK.                                     |
| Program atlamaları                     |   | Alt programlar                                                                                                    |
|                                        |   | Program bölümünün tekrarı                                                                                                    |
|                                        |   | İstediğiniz programı alt program olarak girme                                                                                                    |
| İşleme döngüleri                       |   | Dengeleme aynası ile ve dengeleme aynası olmadan delme, diş delme<br>için delme döngüleri                                                                        |
|                                        |   | Dikdörtgen cep ve daire cep kazıma                                                                                                    |
|                                        | x | Derin delme, raybalama, tornalama ve havşalama delme döngüleri                                                                                                   |
|                                        | x | İç ve dış vida frezesi döngüsü                                                                                                    |
|                                        | x | Dikdörtgen cep ve dairesel cep perdahlama                                                                                                    |
|                                        | х | Düz ve eğik açılı yüzeylerin işlenmesine yönelik döngüler                                                                                                    |
|                                        | x | Düz ve daire şeklindeki yivlerin işlenmesine yönelik döngüler                                                                                                    |
|                                        | x | Daire ve çizgiler üzerine nokta örnekleri                                                                                                    |
|                                        | x | Kontur cebi kontura paralel                                                                                                    |
|                                        | х | Kontur çizimi                                                                                                    |
|                                        | X | İlaveten üretici döngüleri (makine üreticilerince oluşturulmuş özel<br>işleme döngüleri) entegre edilebilir                                                      |
| Koordinat hesap                        |   | Kaydırma, döndürme, yansıtma                                                                                                    |
| dönüşümleri                            |   | Ölçü faktörü (eksene özel)                                                                                                    |
|                                        | 1 | Çalışma düzleminin döndürülmesi (Yazılım seçeneği 1)                                                                                                    |
| Q parametresi                          |   | Matematiksel fonksiyonlar =, +, –, *, /, sin $\alpha$ , cos $\alpha$ , kök hesaplaması                                                                           |
| Değişkenlerle programlama              |   | Mantıksal bağlamalar (=, ≠, <, >)                                                                                                    |
|                                        |   | Parantez hesabı                                                                                                    |
|                                        | 1 | tan α , arcus sin, arcus cos, arcus tan, aʰ, eʰs, ln, log, bir sayının<br>mutlak değeri, π sabiti, olumsuz, virgülden önceki veya sonraki<br>hanelerin kesilmesi |
|                                        |   | Daire hesaplama fonksiyonları                                                                                                    |
|                                        |   | String parametresi                                                                                                    |
| Programlama yardımları                 |   | Hesap makinesi                                                                                                    |
|                                        |   | Oluşan tüm hata mesajlarının tam listesi                                                                                                    |
|                                        |   | Hata mesajlarında metin bağlamına duyarlı yardım fonksiyonu                                                                                                    |
|                                        |   | Döngüleri programlarken grafik desteği                                                                                                    |
|                                        |   | NC programındaki yorum cümleleri                                                                                                    |
| Teach-In                               |   | Gerçek pozisyonlar, doğrudan NC programına devralınır                                                                                                    |
| Test-Grafik                            | X | İşleme akışının grafik simülasyonu, başka bir program işlenirken de                                                                                              |
| Gösterim türleri                       |   |                                                                                                    |
|                                        | X | Ustten görünüş / 3 düzlemde gösterim / 3D gösterim / 3D çizgi grafiği                                                                                            |
|                                        | Х | Kesit büyütmesi                                                                                                    |

| Kullanıcı fonksiyonları  |   |                                                                                                    |
|--------------------------|---|----------------------------------------------------------------------------------------------------|
| Programlama grafiği      |   | Programlama işletim türünde, girilen NC tümceleri birlikte işaretlenir<br>(2D çizgi grafiği), bu başka program işlenirken de yapılabilir |
| İşleme grafiği           | х | İşlenen programın, üstten görünüş / 3 düzlemde gösterim / 3D                                                                             |
| Gösterim türleri         |   | gösterim şeklinde grafik gösterimi                                                                                                    |
| Çalışma süresi           |   | "Program testi" işletim türünde işleme sürelerinin hesaplanması                                                                          |
|                          |   | Program akışı işletim türlerine geçerli işleme süresinin gösterilmesi                                                                    |
| Kontura tekrar yaklaşma  |   | İstenilen program tümcesine kadar tümce akışı ve işlemenin devam ettirilmesi için hesaplanan nominal pozisyona yaklaşılması              |
|                          |   | Programı yarıda kesme, konturu terk etme ve yeniden yaklaşma                                                                             |
| Sıfır noktası tabloları  |   | İşleme parçasına bağlı sıfır noktalarının kaydedilmesi için birden fazla<br>sınıf noktası tablosu                                        |
| Tarama sistemi döngüleri | х | Tarama sistemini kalibre etme                                                                                                    |
|                          | x | Malzeme eğikliğinin manuel veya otomatik olarak dengelenmesi                                                                             |
|                          | x | Referans noktasının manuel veya otomatik olarak belirlenmesi                                                                             |
|                          | х | Malzemelerin otomatik olarak ölçülmesi                                                                                                   |
|                          | x | Otomatik alet ölçümleri için döngüler                                                                                                    |
|                          |   |                                                                                                    |

17.3 Teknik bilgi

#### Teknik Bilgiler

| Bileşenler                                 |   | Kontrol paneli                                                                                                    |
|--------------------------------------------|---|----------------------------------------------------------------------------------------------------|
|                                            | - | TFT renkli düz ekran, yazılım tuşlarıyla birlikte                                                                                   |
| Program belleği                            | - | 2 GBayt                                                                                                    |
| Giriş hassasiyeti ve                       |   | Doğrusal eksenlerde 0,1 µm'a kadar                                                                                                  |
| gösterge adımları                          |   | Doğrusal eksenlerde 0,01 μm 'a kadar (seçenek 23 ile)                                                                               |
|                                            |   | 0,000 1°'ye kadar açılı eksenlerde                                                                                                  |
|                                            |   | Doğrusal eksenlerde 0,000 01°'e kadar (seçenek 23 ile)                                                                              |
| Girdi alanı                                | - | Azami 999 999 999 mm veya 999 999 999°                                                                                              |
| Interpolasyon:                             | - | 4 eksendeki doğrultular                                                                                                    |
|                                            |   | 2 eksendeki daire                                                                                                    |
|                                            | - | Cıvata hattı: Çember ve doğrunun bindirilmesi                                                                                       |
|                                            | - | Cıvata hattı: Çember ve doğrunun bindirilmesi                                                                                       |
| Tümce işleme süresi                        | - | 1,5 ms                                                                                                    |
| Yarıçap düzeltmesi içermeyen<br>3D doğrusu |   |                                                                                                    |
| Eksen ayarı                                | - | Durum ayar hassaslığı: Pozisyon ölçüm cihazı /1024 sinyal periyotu                                                                  |
|                                            |   | Konum ayar ünitesi döngü süresi: 3 ms                                                                                               |
|                                            | - | Devir ayar ünitesi döngü süresi: 200 µs                                                                                             |
| İşleme yolu                                |   | Maksimum 100 m (3 937 inç)                                                                                                    |
| Mil devri                                  |   | Azami 100 000 U/dk. (analog devir nominal değeri)                                                                                   |
| Hata kompanzasyonu                         | • | Çizgisel ve çizgisel olmayan eksen hataları, gevşek, dairesel<br>hareketlerde ters uçlar, ısı genleşmesi                            |
|                                            | - | Sürtünmeli tutunma                                                                                                    |
| Veri arayüzleri                            | - | Her bir V.24 / RS-232-C maks. 115 kBaud                                                                                             |
|                                            | • | TNC'yi HEIDENHAIN'ın TNCremo yazılımına sahip arayüz yoluyla<br>harici olarak kullanmak için LSV-2 protokollü gelişmiş veri arayüzü |
|                                            | • | Ethernet arayüzü 100 Base T (dosya tipine ve ağ yüküne bağlı olarak)<br>yakl. 40 ila 80 MBit/sn                                     |
|                                            | - | 3 x USB 2.0                                                                                                    |
| Çevre sıcaklığı                            | - | İşletim: 0°C ila +45°C                                                                                                    |
|                                            | - | Depolama: -30°C ila +70°C                                                                                                    |

### Teknik bilgi 17.3

| Aksesuar                       |       |                                                                                                    |
|--------------------------------|-------|----------------------------------------------------------------------------------------------------|
| Elektronik el çarkı            | -     | Ekranlı, taşınabilir ve kablosuz bir HR 550 FS el çarkı veya                                                                                                 |
|                                |       | Ekranlı ve taşınabilir HR 520 el çarkı veya                                                                                                    |
|                                |       | Ekranlı ve taşınabilir HR 420 el çarkı veya                                                                                                    |
|                                |       | HR 410 taşınabilir el çarkı veya                                                                                                    |
|                                |       | HR 130 monte edilebilir el çarkı veya                                                                                                    |
|                                | •     | HRA 110 el çarkı adaptörü üzerinden en fazla üç HR 150 monte edilebilir el çarkı                                                                             |
| Tarama sistemi                 |       | TS 220: Kablo bağlantılı ve anahtarlı 3D tarama sistemi                                                                                                    |
|                                |       | TS 440: Kızılötesi aktarımlı ve anahtarlı 3D tarama sistemi                                                                                                  |
|                                |       | TS 444: Kızılötesi aktarımlı ve anahtarlı pilsiz 3D tarama sistemi                                                                                           |
|                                |       | TS 640: Kızılötesi aktarımlı ve anahtarlı 3D tarama sistemi                                                                                                  |
|                                | •     | TS 740: Kızılötesi aktarımlı, anahtarlı, yüksek hassasiyete sahip 3D tarama sistemi                                                                          |
|                                |       | TT 140: Alet ölçümü için anahtarlı 3D tarama sistemi                                                                                                    |
|                                |       | TT 449: Alet ölçümü için kızılötesi aktarımlı, anahtarlı 3D tarama<br>sistemi                                                                                |
| Donanım Seçenekleri            |       |                                                                                                    |
|                                |       | 1. 4 eksen ve mil için ilave eksen                                                                                                    |
|                                |       | 2. 5 eksen ve mil için ilave eksen                                                                                                    |
| Yazılım seçeneği 1 (Seçenek n  | umara | ası #08)                                                                                                    |
| Yuvarlak tezgah işlemesi       |       | Kontur programların silindir üzerinden işlenmesi                                                                                                    |
|                                |       | mm/dak cinsinden besleme                                                                                                    |
| Koordinat hesap<br>dönüşümleri |       | Çalışma düzleminin döndürülmesi                                                                                                    |
| İnterpolasyon:                 |       | Döndürülmüş çalışma düzlemindeki 3 eksende yer alan daire<br>(hacimsel daire)                                                                                |
| Yazılım seçeneği 2 (Seçenek n  | umara | ası #09)                                                                                                    |
| 3D Çalışmalar:                 |       | Özelikle darbesiz hareket şekli                                                                                                    |
|                                |       | 3D-Aletleri yüzey normalleri üzerinden-Vektöre                                                                                                    |
|                                | •     | Hareketli başlık konumun elektronik el çarkıyla program akışı sırasında<br>değiştirilmesi; alet ucu konumu değişmez (TCPM = Tool Center Point<br>Management) |
|                                | -     | Aleti kontura dik tutun                                                                                                    |
|                                |       | Alet yarıçap düzeltmesi harekete ve alet yönüne dik                                                                                                    |
| İnterpolasyon:                 |       | 5 eksendeki doğrultu (Export izin alma zorunluluğu)                                                                                                    |

17.3 Teknik bilgi

| Touch probe function yazılımı             | (seçe  | nek numarası #17)                                                                                    |  |
|-------------------------------------------|--------|----------------------------------------------------------------------------------------------------|--|
| Tarama sistemi döngüleri                  |        | Alet eğim konumunun manuel işletimde kompanse edilmesi                                               |  |
|                                           |        | Alet eğim konumunun otomatik işletimde kompanse edilmesi                                             |  |
|                                           |        | Referans noktasının manuel işletimde belirlenmesi                                                    |  |
|                                           |        | Referans noktasının otomatik işletimde belirlenmesi                                                  |  |
|                                           | -      | İşleme parçasını otomatik ölçmek                                                                     |  |
|                                           | -      | Aletin otomatik ölçümü                                                                               |  |
| HEIDENHAIN DNC (Seçenek nu                | umara  | ası #18)                                                                                             |  |
|                                           |        | Harici PC uygulamalarıyla iletişim COM bileşenleri üzerinden                                         |  |
| Advanced programming featur               | 'es ya | zılım seçeneği (Seçenek numarası #19)                                                                |  |
| Serbest kontur programlama<br>FK          |        | HEIDENHAIN açık metinde grafik desteklerle NC'ye uygun<br>ölçümlenmemiş malzeme için programlama     |  |
| İşlem döngüleri                           |        | Derin delme, raybalama, tornalama, havşalama, merkezleme (201 - 205, 208, 240, 241 döngüleri)        |  |
|                                           |        | İç ve dış dişleri frezeleme (262 - 265, 267 döngüleri)                                               |  |
|                                           | •      | Dikdörtgen ve dairesel ceplerin ve tıpaların perdahlanması (212 - 215,<br>251- 257 döngüleri)        |  |
|                                           |        | Düz ve eğri açılı yüzeylerin işlenmesi (230 - 232 döngüleri)                                         |  |
|                                           |        | Düz yivler ve dairesel yivler (210, 211,253, 254 döngüleri)                                          |  |
|                                           |        | Daire ve çizgiler üzerine nokta örnekleri (220, 221 döngüleri)                                       |  |
|                                           | -      | Kontur çizimi, kontur cebi - paralel konturlu (20 -25 döngüleri)                                     |  |
|                                           |        | Üretici döngüleri (makine üreticisi tarafından özel olarak üretilmiş<br>döngüler) entegre edilebilir |  |
| Advanced programming featur               | es ya  | zılım seçeneği (Seçenek numarası #20)                                                                |  |
| Test ve işlem grafiği                     | -      | Üstten görünüş                                                                                       |  |
|                                           | -      | Üç düzlemde gösterim                                                                                 |  |
|                                           |        | 3D gösterimi                                                                                         |  |
| Yazılım seçeneği 3 (Seçenek numarası #21) |        |                                                                                                    |  |

| Alet düzeltme                                            | -       | M120: Yarıçapı düzeltilen konturu 99 önermeye kadar önden<br>hesaplayın (LOOK AHEAD) |  |  |
|----------------------------------------------------------|---------|--------------------------------------------------------------------------------------|--|--|
| 3D Çalışmalar:                                           | -       | M118: Program akışı sırasında el çarkı konumlandırmasını ekleyin                     |  |  |
| Pallet managment yazılım seçeneği (Seçenek numarası #22) |         |                                                                                      |  |  |
|                                                          |         | Palet Yönetimi                                                                       |  |  |
| Display step (Seçenek numara                             | ısı #23 | )                                                                                    |  |  |
| Giriş hassasiyeti ve                                     |         | 0,01 mikrona kadar doğrusal eksenler                                                 |  |  |
| gösterge adımları                                        |         | 0,00001°'ye kadar açı eksenleri                                                      |  |  |

| Ek diyalog dilleri yazılım seçene             | Ek diyalog dilleri yazılım seçeneği (Seçenek numarası #41) |                                                                                                    |  |  |  |  |
|-----------------------------------------------|------------------------------------------------------------|----------------------------------------------------------------------------------------------------|--|--|--|--|
| ek diyaloglar                                 |                                                            | Slovence                                                                                                    |  |  |  |  |
|                                               |                                                            | Norveççe                                                                                                    |  |  |  |  |
|                                               |                                                            | Slovakça                                                                                                    |  |  |  |  |
|                                               |                                                            | Letonca                                                                                                    |  |  |  |  |
|                                               |                                                            | Korece                                                                                                    |  |  |  |  |
|                                               |                                                            | Estonca                                                                                                    |  |  |  |  |
|                                               |                                                            | Türkçe                                                                                                    |  |  |  |  |
|                                               |                                                            | Romence                                                                                                    |  |  |  |  |
|                                               | •                                                          | Litvanca                                                                                                    |  |  |  |  |
| KinematicsOpt yazılım seçeneğ                 | i (Seç                                                     | çenek numarası #48)                                                                                                    |  |  |  |  |
| Makine kinematiğin                            |                                                            | Etkin kinematiği emniyete alın/yeniden oluşturun                                                                       |  |  |  |  |
| otomatik kontrol edilmesi                     |                                                            | Etkin kinematik kontrolü                                                                                               |  |  |  |  |
| tarama sistem döngüsü                         | •                                                          | Etkin kinematiği optimize edin                                                                                         |  |  |  |  |
| Cross Talk Compensation CTC                   | yazılı                                                     | m seçeneği(Seçenek numarası #141)                                                                                      |  |  |  |  |
| Aks bağlantıları<br>denkleştirme              | •                                                          | Eksen ivmelenmesiyle dinamik şartlı konum değişimlerinin tespiti                                                       |  |  |  |  |
|                                               | •                                                          | TCP'lerin denkleştirilmesi                                                                                             |  |  |  |  |
| Position Adaptive Control PAC                 | yazılı                                                     | m seçeneği (Seçenek numarası #142)                                                                                     |  |  |  |  |
| Ayar parametrelerin uygun<br>hale getirilmesi | -                                                          | Çalışma mekanındaki eksenlerin konumlarına bağlı olarak ayar parametrelerinin uygun hale getirilmesi                   |  |  |  |  |
|                                               | •                                                          | Eksenin hızına veya ivmelenmesine bağlı olarak ayar parametrelerinin<br>uygun hale getirilmesi                         |  |  |  |  |
| Load Adaptive Control LAC yaz                 | ulım s                                                     | eçeneği (Seçenek numarası #143)                                                                                        |  |  |  |  |
| Ayar parametrelerin                           |                                                            | Malzeme kütlesi ve sürtünme gücünün otomatik olarak tespit edilmesi                                                    |  |  |  |  |
| dinamik olarak uygun hale<br>getirilmesi      | -                                                          | İşleme sırasında adaptif kumanda parametresinin sürekli olarak malzemenin güncel kütlesine göre uygun hale getirilmesi |  |  |  |  |
|                                               |                                                            |                                                                                                    |  |  |  |  |

#### Active Chatter Control ACC yazılım seçeneği (Seçenek numarası #145)

İşleme sırasında tam otomatik gürültü önleme fonksiyonu

17.3 Teknik bilgi

| TNC fonksiyonlarının | giriş | formatları | ve | birimleri |
|----------------------|-------|------------|----|-----------|
|                      |       |            |    |           |

| Pozisyonlar, Koordinatlar, Daire yarıçapları,<br>Şev uzunlukları | -99 999.9999 ila +99 999.9999<br>(5,4: Virgülden önceki ve sonraki haneler) [mm]                  |
|------------------------------------------------------------------|---------------------------------------------------------------------------------------------------|
| Alet numarası                                                    | 0 ila 32 767,9 (5,1)                                                                              |
| Alet Adı                                                         | 16 karakter, <b>TOOL CALL</b> 'da "" arasında yazılı. İzin verilen özel işaretler: #, \$, %, &, - |
| Alet düzeltmeleri için delta değerleri                           | -99,9999 ila +99,9999 (2,4) [mm]                                                                  |
| Mil devirleri                                                    | 0 ila 99 999,999 (5,3) [U/dak]                                                                    |
| Besleme                                                          | 0 ila 99 999,999 (5,3) [mm/dak] veya [mm/diş] yada [mm/U]                                         |
| Döngü 9'da bekleme süresi                                        | 0 ila 3.600,000 (4,3) [s]                                                                         |
| Çeşitli döngülerde hatve                                         | -99,9999 ila +99,9999 (2,4) [mm]                                                                  |
| Mil yönlendirme açısı?                                           | 0 ila 360,0000 (3,4) [°]                                                                          |
| Kutup koordinatları için açı, rotasyon,<br>düzlem hareketi       | -360,0000 ila 360,0000 (3,4) [°]                                                                  |
| Vida çizgisi interpolasyonu (CP) için kutup<br>koordinat açısı   | -5 400.0000 ila 5 400.0000 (4,4) [°]                                                              |
| Döngü 7'de sıfır noktası numarası                                | 0 ila 2 999 (4,0)                                                                                 |
| Döngü 11 ve 26 ölçü faktörü                                      | 0,000001 ila 99,999999 (2,6)                                                                      |
| Ek fonksiyon M                                                   | 0 ila 999 (4.0)                                                                                   |
| Q Parametresi- numarası                                          | 0 ila 1999 (4,0)                                                                                  |
| Q Parametresi- değeri                                            | -99 999.9999 ila +99 999,9999 (9.6)                                                               |
| 3D düzeltmesinde N ve T normal vektörleri                        | -9.99999999 ila +9.99999999 (1.8)                                                                 |
| Program atlamaları için (LBL) markajı                            | 0 ila 999 (5,0)                                                                                   |
| Program atlamalarına yönelik (LBL) işaretler                     | Tırnak ("") arası istediğiniz metin dizesi                                                        |
| Program bölüm tekrar REP adeti                                   | 1 ila 65 534 (5,0)                                                                                |
| Q-parametresi fonksiyonu FN14 arıza<br>numarasında               | 0 ila 1 199 (4,0)                                                                                 |

### 17.4 Genel bakış tabloları

### İşleme döngüleri

| Döngü<br>numaras | Döngü tanımı<br>Si                       | DEF<br>aktif | CALL<br>aktif |
|------------------|------------------------------------------|--------------|---------------|
| 7                | Sıfır noktası kaydırması                 | -            |               |
| 8                | Yansıtma                                 |              |               |
| 9                | Bekleme süresi                           |              |               |
| 10               | Dönme                                    |              |               |
| 11               | Ölçü faktörü                             |              |               |
| 12               | Program çağırma                          |              |               |
| 13               | Mil yönlendirme                          |              |               |
| 14               | Kontur tanımı                            |              |               |
| 19               | Çalışma düzleminin çevrilmesi            |              |               |
| 20               | Kontur verileri SL II                    |              |               |
| 21               | Delme SL II                              |              |               |
| 22               | Hacimler SL II                           |              |               |
| 23               | Derinlik perdahlama SL II                |              |               |
| 24               | Yan perdahlama SL II                     |              |               |
| 25               | Kontur çizimi                            |              |               |
| 26               | Eksene özel ölçü faktörü                 |              |               |
| 27               | Silindir kılıfı                          |              |               |
| 28               | Silindir kılıfı yiv frezesi              |              |               |
| 29               | Silindir kılıfı çubuk                    |              |               |
| 32               | Tolerans                                 |              |               |
| 200              | Delme                                    |              |               |
| 201              | Raybalama                                |              |               |
| 202              | Tornalama                                |              |               |
| 203              | Üniversal delme                          |              |               |
| 204              | Geriye doğru havşalama                   |              |               |
| 205              | Üniversal derin delme                    |              |               |
| 206              | Dengeleme aynası ile diş delme, yeni     |              |               |
| 207              | Dengeleme aynası olmadan diş delme, yeni |              |               |
| 208              | Delme frezesi                            |              |               |
| 209              | Talaş kırma ile diş delme                |              |               |
| 220              | Daire üzerine nokta örneği               |              |               |
| 221              | Çizgi üzerine nokta örneği               |              |               |
| 230              | İşleme                                   |              |               |
| 231              | Kural alanı                              |              |               |
| 232              | Satih frezeleme                          |              |               |
| 240              | Ortalama                                 |              |               |

17.4 Genel bakış tabloları

| Döngü<br>numaras | Döngü tanımı<br>sı           | DEF<br>aktif | CALL<br>aktif |
|------------------|------------------------------|--------------|---------------|
| 241              | Tek ağızlı delme             |              |               |
| 247              | Referans noktası ayarı       |              |               |
| 251              | Dikdörtgen cep komple işleme |              |               |
| 252              | Dairesel cep komple işleme   |              |               |
| 253              | Yiv frezeleme                |              |               |
| 254              | Yuvarlak yiv                 |              |               |
| 256              | Dikdörtgen pim komple işleme |              |               |
| 257              | Dairesel pim komple işleme   |              |               |
| 262              | Diş frezeleme                |              |               |
| 263              | Havşa diş frezeleme          |              |               |
| 264              | Delmeli diş frezeleme        |              |               |
| 265              | Heliks delmeli diş frezeleme |              |               |
| 267              | Dış diş frezesi              |              |               |

#### Ek fonksiyonlar

| Μ                     | Etki                                                                                                    | Tümcedeki etki -             | Başlangıç | Son | Sayfa                    |
|-----------------------|----------------------------------------------------------------------------------------------------|------------------------------|-----------|-----|--------------------------|
| MO                    | Program akışı DURDURMA/Mil DURDURMA/Soğut<br>KAPALI                                                                           | ucu madde                    |           | •   | 277                      |
| M1                    | Seçime bağlı program akışı DURDURMA/ Mil DURE<br>madde KAPALI                                                                 | OURMA/ Soğutucu              |           |     | 439                      |
| M2                    | Program akışı DURDURMA/Mil DURDURMA/Soğut<br>KAPALI/gerekirse durum göstergesini silme (makine<br>bağlı)/Tümce 1'e geri gitme | ucu madde<br>e parametresine |           | •   | 277                      |
| <b>M3</b><br>M4<br>M5 | Mil AÇIK, saat yönünde<br>Mil AÇIK, saat yönünün tersine<br>Mil DURDURMA                                                      |                              | :         |     | 277                      |
| M6                    | Alet değiştirme/Program akışı DURDURMA (makine bağlı)/Mil DURDURMA                                                            | e parametresine              |           | •   | 277                      |
| <b>M8</b><br>M9       | Soğutucu madde AÇIK<br>Soğutucu madde KAPALI                                                                                  |                              | •         |     | 277                      |
| <b>M13</b><br>M14     | Mil AÇIK, saat yönünde /Soğutucu madde AÇIK<br>Mil AÇIK, saat yönünün tersine/Soğutucu madde KA                               | APALI                        | :         |     | 277                      |
| M30                   | M2 ile aynı fonksiyon                                                                                                    |                              |           |     | 277                      |
| M89                   | Serbest ek fonksiyon <b>veya</b><br>döngü çağırma, kalıcı etkili (makine parametresine b                                      | oağlı)                       |           | •   | Döngüler<br>El<br>Kitabı |
| M91                   | Konumlama tümcesinde: Koordinatlar makine sıfır n                                                                             | oktasını baz alır            |           |     | 278                      |
| M92                   | Konumlama tümcesinde: Koordinatlar, makine üretio tanımlanan pozisyonu baz alır, örn. alet değiştirme p                       | cisi tarafından<br>bozisyonu |           |     | 278                      |
| M94                   | Devir ekseni göstergesini 360° altındaki bir değere k                                                                         | küçültme                     |           |     | 337                      |
| M97                   | Küçük kontur kademeleri işleme                                                                                                |                              |           |     | 281                      |
| M98                   | Açık konturları tam olarak işleme                                                                                             |                              |           |     | 282                      |

| Μ                           | Etki                                                                                                    | Tümcedeki etki -  | Başlangıç | Son | Sayfa                    |
|-----------------------------|----------------------------------------------------------------------------------------------------|-------------------|-----------|-----|--------------------------|
| M99                         | Tümce halinde döngü çağırma                                                                                                    |                   |           | •   | Döngüler<br>El<br>Kitabı |
| <b>M101</b><br>M102         | Yardımcı alet ile geçmiş bekleme süresinde otomatik M101'i sıfırlama                                                                    | alet değiştirme   |           |     | 158                      |
| <b>M107</b><br>M108         | Normalden büyük yardımcı aletlerde hata mesajını ka<br>M107'i sıfırlama                                                                 | apatma            |           |     | 158                      |
| <b>M109</b><br>M110<br>M111 | Alet kesiminde sabit hat hızı (Besleme artırma ve aza<br>Alet kesiminde sabit hat hızı (sadece besleme azaltır<br>M109/M110'u sıfırlama | altma)<br>na)     | :         |     | 285                      |
| <b>M116</b><br>M117         | mm/dak cinsinden devir ekseni beslemesi<br>M116'yı sıfırlama                                                                            |                   | •         |     | 335                      |
| M118                        | Program akışı sırasında el çarkını bindirme konumur                                                                                     | na getirme        |           |     | 288                      |
| M120                        | Yarıçapı düzeltilen konturu önceden hesaplama (LO                                                                                       | OK AHEAD)         |           |     | 286                      |
| <b>M126</b><br>M127         | Devir eksenlerini yol standardında hareket ettirme<br>M126'yı sıfırlama                                                                 |                   |           |     | 336                      |
| M128                        | Hareketli eksenlerin konumlanmasında alet ucu pozis<br>(TCPM)<br>M128'i sıfırlama                                                       | syonunu koruma    | •         |     | 338                      |
| M130                        | Konumlama tümcesinde: Noktalar, hareketsiz koordin alır                                                                                 | nat sistemini baz | •         |     | 280                      |
| M138                        | Kol hareketi ekseni seçimi                                                                                                    |                   |           |     | 341                      |
| M140                        | Alet ekseni yönünde konturdan geri çekme                                                                                                |                   |           |     | 290                      |
| M143                        | Temel devri silme                                                                                                    |                   |           |     | 292                      |
| M144                        | Tümce sonundaki GERÇEK/NOMİNAL konumlarında kinematiğinin dikkate alma                                                                  | a yer alan makine | •         | -   | 342                      |
| M141                        | Tarama sistemi denetimini kapatma                                                                                                    |                   |           | -   | 291                      |
| M148                        | Aleti NC durdur sırasında otomatik olarak konturdan<br>M148'i sıfırlama                                                                 | kaldırma          |           |     | 293                      |

17.5 TNC 620 ve iTNC 530 fonksiyonlarının karşılaştırılması

# 17.5 TNC 620 ve iTNC 530 fonksiyonlarının karşılaştırılması

#### Karşılaştırma: Teknik veriler

| Fonksiyon                                                                      | TNC 620                                                                          | iTNC 530                                                                                    |
|--------------------------------------------------------------------------------|----------------------------------------------------------------------------------|---------------------------------------------------------------------------------------------|
| Eksenler                                                                       | Maksimum 6                                                                       | Maksimum 18                                                                                 |
| Giriş birimi ve gösterge adımı:                                                |                                                                                  |                                                                                             |
| <ul> <li>Doğrusal eksenler</li> </ul>                                          | <ul> <li>0,1µm, 0,01 µm,<br/>seçenek 23 ile</li> </ul>                           | ■ 0,1 µm                                                                                    |
| Devir ekseni                                                                   | <ul> <li>0,001°, 0,00001°,<br/>seçenek 23 ile</li> </ul>                         | ■ 0,0001°                                                                                   |
| Yüksek frekanslı mil ve tork/ doğrusal motorlar için ayar dairesi              | 49 seçeneği ile                                                                  | 49 seçeneği ile                                                                             |
| Gösterge                                                                       | 15,1 inç TFT renkli<br>düz ekran                                                 | 15,1 inç TFT renkli<br>düz ekran,<br>opsiyonel 19 inç<br>TFT                                |
| NC, PLC programları ve sistem dosyaları için bellek ortamı                     | CompactFlash<br>hafıza kartı                                                     | Sabit disk                                                                                  |
| NC programları için program hafızası                                           | 2 GBayt                                                                          | >21 GBayt                                                                                   |
| Tümce işleme süresi                                                            | 1,5 ms                                                                           | 0,5 ms                                                                                      |
| HeROS işletim sistemi                                                          | Evet                                                                             | Evet                                                                                        |
| Windows XP işletim sistemi                                                     | Hayır                                                                            | Seçenek                                                                                     |
| İnterpolasyon                                                                  |                                                                                  |                                                                                             |
| <ul> <li>Doğru</li> <li>Daire</li> <li>Cıvata hattı</li> <li>Spline</li> </ul> | <ul><li>5 eksen</li><li>3 eksen</li><li>Evet</li><li>Hayır</li></ul>             | <ul> <li>3 eksen</li> <li>3 eksen</li> <li>Evet</li> <li>Evet, seçenek 9<br/>ile</li> </ul> |
| Donanım                                                                        | Kompakt olarak<br>kumanda panelinde<br>veya Modüler<br>olarak<br>devre dolabında | Modüler olarak<br>devre dolabında                                                           |

#### Karşılaştırma: Veri arayüzleri

| Fonksiyon                  | TNC 620     | iTNC 530    |
|----------------------------|-------------|-------------|
| Gigabit-Ethernet 1000BaseT | Х           | Х           |
| Seri arayüz RS-232-C       | Х           | Х           |
| Seri arayüz RS-422         | -           | Х           |
| USB arayüzü                | X (USB 2.0) | X (USB 2.0) |

#### Karşılaştırma: Aksesuar

| Fonksiyon                     | TNC 620  | iTNC 530 |
|-------------------------------|----------|----------|
| Elektronik el çarkları        |          |          |
| HR 410                        | • X      | • X      |
| HR 420                        | <b>X</b> | ■ X      |
| HR 520/530/550                | ■ X      | ■ X      |
| HR 130                        | ■ X      | ■ X      |
| HRA 110 üzerinde HR 150       | ■ X      | ■ X      |
| Tarama sistemi                |          |          |
| TS 220                        | ■ X      | • X      |
| TS 440                        | ■ X      | ■ X      |
| TS 444                        | ■ X      | ■ X      |
| TS 449 / TT 449               | ■ X      | ■ X      |
| TS 640                        | ■ X      | ■ X      |
| TS 740                        | ■ X      | ■ X      |
| TT 130 / TT 140               | ■ X      | ■ X      |
| Endüstri bilgisayarı IPC 61xx | -        | Х        |

#### Karşılaştırma: Bilgisayar yazılımı

| Fonksiyon                                                                                                    | TNC 620               | iTNC 530     |
|----------------------------------------------------------------------------------------------------|-----------------------|--------------|
| Yazılım programlama istasyonu                                                                                                   | Mevcut                | Mevcut       |
| <b>TNCremoNT</b> , <b>TNCbackup</b> ile veri<br>güvenliği sağlamak üzere veri aktarımı<br>için                                  | Mevcut                | Mevcut       |
| TNCremoPlus Live Screen ile veri aktarım yazılımı                                                                               | Mevcut                | Mevcut       |
| RemoTools SDK 1.2:<br>HEIDENHAIN kumandaları ile iletişim için<br>kendi uygulamalarını geliştirmek üzere<br>fonksiyon kitaplığı | Sınırlı olarak mevcut | Mevcut       |
| virtualTNC: Sanal makineler için kumanda bileşenleri                                                                            | Mevcut değil          | Mevcut       |
| <b>ConfigDesign</b> : Kumandanın<br>konfigürasyonu için yazılım                                                                 | Mevcut                | Mevcut değil |
| TeleService: Uzaktan diyagnoz ve bakım için yazılım                                                                             | Mevcut                | Mevcut       |

### 17.5 TNC 620 ve iTNC 530 fonksiyonlarının karşılaştırılması

### Karşılaştırma: Makineye özel fonksiyonlar

| Fonksiyon                                                      | TNC 620                                   | iTNC 530         |
|----------------------------------------------------------------|-------------------------------------------|------------------|
| Hareket alanı geçişi                                           | Fonksiyon mevcut değil                    | Fonksiyon mevcut |
| Merkezi tahrik (birden çok makine ekseni<br>için 1 motor)      | Fonksiyon mevcut                          | Fonksiyon mevcut |
| C-eksen işletimi (mil motoru hareket yönü eksenini çalıştırır) | Fonksiyon mevcut                          | Fonksiyon mevcut |
| Otomatik freze başlığı değişimi                                | Fonksiyon mevcut değil                    | Fonksiyon mevcut |
| Açı başlıklarının desteklenmesi                                | Fonksiyon mevcut değil                    | Fonksiyon mevcut |
| Balluf alet tanımlaması                                        | Fonksiyon mevcut (Python ile<br>birlikte) | Fonksiyon mevcut |
| Birden çok alet yuvasının yönetimi                             | Fonksiyon mevcut                          | Fonksiyon mevcut |
| Python üzerinden geliştirilmiş alet<br>yönetimi                | Fonksiyon mevcut                          | Fonksiyon mevcut |

#### Karşılaştırma: Kullanıcı fonksiyonları

| Fonksiyon                                                           |                              | TNC 620                                                | i                         | FNC 530                                    |
|---------------------------------------------------------------------|------------------------------|--------------------------------------------------------|---------------------------|--------------------------------------------|
| Program girişi                                                      |                              |                                                        |                           |                                            |
| HEIDENHAIN açık metin c                                             | liyaloğunda                  | ■ X                                                    | -                         | Х                                          |
| DIN/ISO'da                                                          |                              | <b>X</b>                                               |                           | Х                                          |
| smarT.NC ile                                                        |                              | -                                                      | -                         | Х                                          |
| <ul> <li>ASCII editörü ile</li> </ul>                               |                              | <ul> <li>X, doğruc<br/>düzenlen</li> </ul>             | dan ∎<br>ebilir           | X, dönüşümün<br>ardından<br>düzenlenebilir |
| Pozisyon verileri                                                   |                              |                                                        |                           |                                            |
| <ul> <li>Dikdörtgen koordinatlarda<br/>nominal pozisyon</li> </ul>  | doğrultular ve daireler için | ■ X                                                    |                           | х                                          |
| <ul> <li>Kutupsal koordinatlarda do<br/>nominal pozisyon</li> </ul> | oğrultular ve daireler için  | ■ X                                                    | -                         | Х                                          |
| <ul> <li>Ölçü bilgileri mutlak veya a</li> </ul>                    | artan değerlerle             | <b>X</b>                                               |                           | Х                                          |
| Gösterge ve girişler mm ve                                          | eya inç değerinde            | <b>X</b>                                               |                           | Х                                          |
| <ul> <li>Son alet pozisyonunu kutu<br/>tümcesi)</li> </ul>          | p olarak ayarlama (boş CC    | <ul> <li>X (kutup<br/>anlaşılmı<br/>mesajı)</li> </ul> | aktarımı ■<br>yorsa, hata | X                                          |
| Yüzeye normal vektörler (I                                          | _N)                          | ■ X                                                    |                           | Х                                          |
| Spline tümceleri (SPL)                                              |                              | -                                                      |                           | X, seçenek 09 ile<br>birlikte              |

| Fonksiyon                                                                                                    | TNC 620                                                                      | iTNC 530                                                                     |  |  |
|----------------------------------------------------------------------------------------------------|------------------------------------------------------------------------------|------------------------------------------------------------------------------|--|--|
| Alet düzeltme                                                                                                    |                                                                              |                                                                              |  |  |
| <ul> <li>Çalışma düzlemi ve alet uzunluğunda</li> </ul>                                                                              | ■ X                                                                          | ■ X                                                                          |  |  |
| <ul> <li>Yarıçapı düzeltilen konturu 99 tümceye kadar<br/>önceden hesaplama</li> </ul>                                               | <ul> <li>X, seçenek 21 ile</li> </ul>                                        | • X                                                                          |  |  |
| <ul> <li>Üç boyutlu alet yarıçap düzeltmesi</li> </ul>                                                                               | <ul> <li>X, seçenek 09 ile</li> </ul>                                        | <ul> <li>X, seçenek 09 ile</li> </ul>                                        |  |  |
| Alet tablosu                                                                                                    |                                                                              |                                                                              |  |  |
| <ul> <li>Alet verilerinin merkezi kaydı</li> </ul>                                                                                   | ■ X                                                                          | ■ X                                                                          |  |  |
| <ul> <li>İstenen sayıda alet içeren birden fazla alet tablosu</li> </ul>                                                             | ■ X                                                                          | ■ X                                                                          |  |  |
| <ul> <li>Alet tiplerinin esnek bir şekilde yönetilmesi</li> </ul>                                                                    | ■ X                                                                          |                                                                              |  |  |
| <ul> <li>Seçilebilir aletlerin filtrelenmiş göstergesi</li> </ul>                                                                    | ■ X                                                                          |                                                                              |  |  |
| <ul> <li>Sıralama fonksiyonu</li> </ul>                                                                                              | ■ X                                                                          | -                                                                            |  |  |
| Sütun adı                                                                                                    | Kısmen _ ile                                                                 | Kısmen - ile                                                                 |  |  |
| <ul> <li>Kopyalama fonksiyonu: Belirli alet verilerinin üzerine<br/>yazma</li> </ul>                                                 | ■ X                                                                          | • X                                                                          |  |  |
| Formül görünümü                                                                                                    | <ul> <li>Ekran bölümlemesi<br/>tuşu ile geçiş yapma</li> </ul>               | <ul> <li>Yazılım tuşu ile geçiş<br/>yapma</li> </ul>                         |  |  |
| TNC 620 ile iTNC 530 arasında alet tablosu değişimi                                                                                  | ■ X                                                                          | <ul> <li>Mümkün değil</li> </ul>                                             |  |  |
| Çeşitli 3D tarama sistemlerinin yönetimi için tarama sistemi tablosu                                                                 | Х                                                                            | _                                                                            |  |  |
| Alet kullanım dosyası oluşturun, kullanılabilirliği<br>kontrol etme                                                                  | Х                                                                            | X                                                                            |  |  |
| Kesim verileri tabloları: Mil devri ve beslemenin,<br>mevcut bulundurulan teknoloji tablolarına göre otomatik<br>olarak hesaplanması | _                                                                            | X                                                                            |  |  |
| İstenilen tabloyu tanımlama                                                                                                    | <ul> <li>Serbest tanımlanabilir<br/>tablolar (.TAB<br/>dosyaları)</li> </ul> | <ul> <li>Serbest tanımlanabilir<br/>tablolar (.TAB<br/>dosyaları)</li> </ul> |  |  |
|                                                                                                    | <ul> <li>FN fonksiyonları<br/>üzerinden okuma ve<br/>yazma</li> </ul>        | <ul> <li>FN fonksiyonları<br/>üzerinden okuma ve<br/>yazma</li> </ul>        |  |  |
|                                                                                                    | <ul> <li>Konfigürasyon<br/>verileri üzerinden<br/>tanımlanabilir</li> </ul>  |                                                                              |  |  |
|                                                                                                    | <ul> <li>Tablo adları bir harfle<br/>başlamalıdır</li> </ul>                 |                                                                              |  |  |
|                                                                                                    | <ul> <li>SQL fonksiyonları<br/>üzerinden okumak ve<br/>yazmak</li> </ul>     |                                                                              |  |  |

17

## 17.5 TNC 620 ve iTNC 530 fonksiyonlarının karşılaştırılması

| Fonksiyon                                                                                     | TNC 620                            | iTNC 530                               |
|-----------------------------------------------------------------------------------------------|------------------------------------|----------------------------------------|
| Alet merkez hattına ya da alet kesimlerine bağlı olarak sabit hat hızı                        | Х                                  | X                                      |
| Paralel işletim: Başka bir program işlendiği esnada<br>program oluşturma                      | Х                                  | Х                                      |
| Sayaç eksenlerinin programlanması                                                             | Х                                  | Х                                      |
| Çalışma düzleminin çevrilmesi (döngü 19, PLANE fonksiyonu)                                    | X, seçenek #08                     | X, seçenek #08                         |
| Yuvarlak tezgah işlemesi:                                                                     |                                    |                                        |
| Kontur programların silindir üzerinden işlenmesi                                              |                                    |                                        |
| <ul> <li>Silindir kılıfı (döngü 27)</li> </ul>                                                | <ul><li>X, seçenek #08</li></ul>   | <ul><li>X, seçenek #08</li></ul>       |
| <ul> <li>Silindir kılıfı yiv (döngü 28)</li> </ul>                                            | <ul> <li>X, seçenek #08</li> </ul> | <ul><li>X, seçenek #08</li></ul>       |
| <ul> <li>Silindir kılıfı çubuk (döngü 29)</li> </ul>                                          | <ul> <li>X, seçenek #08</li> </ul> | <ul> <li>X, seçenek #08</li> </ul>     |
| <ul> <li>Silindir kılıfı dış kontur (döngü 39)</li> </ul>                                     | -                                  | <ul> <li>X, seçenek #08</li> </ul>     |
| mm/dk ya da U/dk cinsinden besleme                                                            | <ul> <li>X, seçenek #08</li> </ul> | <ul> <li>X, seçenek #08</li> </ul>     |
| Alet eksen yönünde hareket etme                                                               |                                    |                                        |
| <ul> <li>Manuel işletim (3D-ROT menü)</li> </ul>                                              | ■ X                                | <ul> <li>X, FCL2 fonksiyonu</li> </ul> |
| Program kesintisi esnasında                                                                   | ■ X                                | ■ X                                    |
| El çarkı bindirmeli                                                                           | ■ X                                | <ul> <li>X, seçenek #44</li> </ul>     |
| Daire ya da doğru üzerinden kontura yaklaşma ve konturdan çıkma                               | Х                                  | х                                      |
| Besleme girişi:                                                                               |                                    |                                        |
| <ul> <li>F (mm/dk), hızlı hareket FMAX</li> </ul>                                             | ■ X                                | ■ X                                    |
| <ul> <li>FU (dönme beslemesi mm/U)</li> </ul>                                                 | ■ X                                | ■ X                                    |
| <ul> <li>FZ (diş beslemesi)</li> </ul>                                                        | ■ X                                | ■ X                                    |
| <ul> <li>FT (saniye cinsinden yol süresi)</li> </ul>                                          |                                    | ■ X                                    |
| <ul> <li>FMAXT (hızlı hareket Poti etkin durumda: saniye<br/>cinsinden yol süresi)</li> </ul> | • -                                | ■ X                                    |
| Serbest kontur programlama FK                                                                 |                                    |                                        |
| <ul> <li>NC'ye uygun ölçümlenmemiş işleme parçalarının<br/>programlanması</li> </ul>          | <ul> <li>X, seçenek #19</li> </ul> | • X                                    |
| <ul> <li>Açık metin diyaloğuna göre FK programının<br/>dönüştürülmesi</li> </ul>              | • -                                | ■ X                                    |
| Program atlamaları:                                                                           |                                    |                                        |
| Label numaralarının maksimum sayısı                                                           | <b>9999</b>                        | <b>1000</b>                            |
| Alt programlar                                                                                | ■ X                                | ■ X                                    |
| Alt programlarda yuvalama derinliği                                                           | <b>2</b> 0                         | <b>6</b>                               |
| Program bölümünün tekrarları                                                                  | • X                                | ■ X                                    |
| <ul> <li>İstediğiniz programı alt program olarak girme</li> </ul>                             | • X                                | ■ X                                    |

| Fonksiyon                                                                                | <b>TNC 620</b> | iTNC 530 |  |
|------------------------------------------------------------------------------------------|----------------|----------|--|
| Q parametresi programlaması:                                                             |                |          |  |
| <ul> <li>Matematiksel standart fonksiyonlar</li> </ul>                                   | ■ X            | ■ X      |  |
| Formül girişi                                                                            | ■ X            | ■ X      |  |
| <ul> <li>String işleme</li> </ul>                                                        | ■ X            | ■ X      |  |
| Lokal Q parametresi QL                                                                   | ■ X            | ■ X      |  |
| Kalan Q parametresi QR                                                                   | ■ X            | ■ X      |  |
| <ul> <li>Program kesintisinde parametre değiştirme</li> </ul>                            | ■ X            | ■ X      |  |
| FN15: PRINT                                                                              | -              | ■ X      |  |
| ■ FN25: PRESET                                                                           | • -            | ■ X      |  |
| FN26: TABOPEN                                                                            | ■ X            | ■ X      |  |
| FN27: TABWRITE                                                                           | ■ X            | ■ X      |  |
| FN28: TABREAD                                                                            | ■ X            | ■ X      |  |
| FN29: PLC LIST                                                                           | X              |          |  |
| FN31: RANGE SELECT                                                                       | • -            | ■ X      |  |
| FN32: PLC PRESET                                                                         | • -            | ■ X      |  |
| FN37: EXPORT                                                                             | X              |          |  |
| FN38: SEND                                                                               | • -            | ■ X      |  |
| FN16 ile dosyanın harici kaydedilmesi                                                    | -              | ■ X      |  |
| <ul> <li>FN16 formatlamaları: Sola hizalı, sağ hizalı, String<br/>uzunlukları</li> </ul> | -              | ■ X      |  |
| FN16 ile LOG-File içine yazma                                                            | ■ X            |          |  |
| <ul> <li>İlave durum göstergesinde parametre içeriklerini<br/>gösterme</li> </ul>        | • X            | • -      |  |
| <ul> <li>Programlamada (Q-INFO) parametre içeriklerini<br/>gösterme</li> </ul>           | • X            | ■ X      |  |
| <ul> <li>Tabloları okumak ve tablolara yazmak için SQL<br/>fonksiyonları</li> </ul>      | • X            | • -      |  |

## 17.5 TNC 620 ve iTNC 530 fonksiyonlarının karşılaştırılması

| Fonksiyon                                                                                     | TNC 620                               | iTNC 530 |
|-----------------------------------------------------------------------------------------------|---------------------------------------|----------|
| Grafik desteği                                                                                |                                       |          |
| 2D programlama grafiği                                                                        | • X                                   | ■ X      |
| REDRAW fonksiyonu                                                                             |                                       | ■ X      |
| <ul> <li>Parmaklık çizgilerini arka plan olarak gösterme</li> </ul>                           | • X                                   |          |
| 3D hat grafiği                                                                                |                                       | ■ X      |
| <ul> <li>Test grafiği (üstten görünüş, 3 düzlemde görüntü, 3D görüntü)</li> </ul>             | <ul> <li>X, seçenek 09 ile</li> </ul> | ■ X      |
| <ul> <li>Yüksek çözünürlüklü görüntü</li> </ul>                                               |                                       | ■ X      |
| Aleti gösterin                                                                                | <ul> <li>X, seçenek 09 ile</li> </ul> | = X      |
| <ul> <li>Simülasyon hızını ayarlama</li> </ul>                                                | <ul> <li>X, seçenek 09 ile</li> </ul> | ■ X      |
| 3 düzlemin kesim hattındaki koordinatlar                                                      | -                                     | <b>X</b> |
| <ul> <li>Geliştirilmiş Zoom fonksiyonları (fare kullanımı)</li> </ul>                         | <ul> <li>X, seçenek 09 ile</li> </ul> | <b>X</b> |
| <ul> <li>Ham parça için çerçeveyi gösterme</li> </ul>                                         | <ul> <li>X, seçenek 09 ile</li> </ul> | = X      |
| <ul> <li>Fare üzerine geldiğinde üstten görünüşte derinlik<br/>değerinin gösterimi</li> </ul> | • -                                   | ■ X      |
| <ul> <li>Program testini belirli yerde durdurma<br/>(STOPP AT N)</li> </ul>                   | • -                                   | ■ X      |
| <ul> <li>Alet değiştirme makrosunu dikkate alma</li> </ul>                                    | -                                     | ■ X      |
| <ul> <li>İşleme grafiği (üstten görünüş, 3 düzlemde gösterim,<br/>3D gösterim)</li> </ul>     | <ul> <li>X, seçenek 09 ile</li> </ul> | ■ X      |
| <ul> <li>Yüksek çözünürlüklü görüntü</li> </ul>                                               |                                       | ■ X      |

| Fonksiyon                                                                                         | TNC 620                                                                              | iTNC 530                           |
|---------------------------------------------------------------------------------------------------|--------------------------------------------------------------------------------------|------------------------------------|
| Sınıf noktası tabloları: İşleme parçasına bağlı sınıf noktalarının kaydedilmesi                   | Х                                                                                    | Х                                  |
| Preset tablosu: Referans noktalarının yönetilmesi                                                 | Х                                                                                    | Х                                  |
| Palet Yönetimi                                                                                    |                                                                                      |                                    |
| Palet dosyalarının desteklenmesi                                                                  | <ul> <li>X, seçenek #22</li> </ul>                                                   | ■ X                                |
| <ul> <li>Alet bazlı işleme</li> </ul>                                                             | -                                                                                    | • X                                |
| Palet Preset tablosu: Paletlerin referans noktalarının<br>yönetilmesi                             | . –                                                                                  | • X                                |
| Kontura tekrar yaklaşma                                                                           |                                                                                      |                                    |
| Tümce akışı ile                                                                                   | ■ X                                                                                  | ■ X                                |
| Program kesintisinin ardından                                                                     | ■ X                                                                                  | • X                                |
| Otomatik başlat fonksiyonu                                                                        | Х                                                                                    | Х                                  |
| Teach-In: Gerçek pozisyonları bir NC programa devralın                                            | Х                                                                                    | Х                                  |
| Geliştirilmiş dosya yönetimi                                                                      |                                                                                      |                                    |
| <ul> <li>Birden çok dizin ve alt dizin oluşturma</li> </ul>                                       | ■ X                                                                                  | ■ X                                |
| Sıralama fonksiyonu                                                                               | ■ X                                                                                  | • X                                |
| Fare kullanımı                                                                                    | ■ X                                                                                  | • X                                |
| Her yazılım tuşu için hedef dizin seçme                                                           | • X                                                                                  | • X                                |
| Programlama yardımları:                                                                           |                                                                                      |                                    |
| Döngü programlamada yardımcı resimler                                                             | <ul> <li>X, konfigürasyon<br/>tarihi üzerinden<br/>devreden çıkarılabilir</li> </ul> | • X                                |
| <ul> <li>PLANE/PATTERN DEF fonksiyonunun seçiminde<br/>canlandırmalı yardımcı resimler</li> </ul> | • -                                                                                  | • X                                |
| PLANE/PATTERN DEF'de yardımcı resimler                                                            | ■ X                                                                                  | ■ X                                |
| <ul> <li>Hata mesajlarında metin bağlamına duyarlı yardım<br/>fonksiyonu</li> </ul>               | ■ X                                                                                  | = X                                |
| TNCguide, tarayıcı bazlı yardım sistemi                                                           | ■ X                                                                                  | ■ X                                |
| <ul> <li>Metin bağlamına duyarlı yardım sistemi çağrısı</li> </ul>                                | ■ X                                                                                  | ■ X                                |
| Hesap makinesi                                                                                    | <ul> <li>X (bilimsel)</li> </ul>                                                     | <ul> <li>X (standart)</li> </ul>   |
| NC programında yorum tümceleri                                                                    | ■ X                                                                                  | ■ X                                |
| NC programında tamamlama tümceleri                                                                | • X                                                                                  | ■ X                                |
| Program testinde anahat görünümü                                                                  | • -                                                                                  | • X                                |
| Dinamik çarpışma denetimi DCM:                                                                    |                                                                                      |                                    |
| <ul> <li>Otomatik işletimde çarpışma denetimi</li> </ul>                                          | • -                                                                                  | <ul> <li>X, seçenek #40</li> </ul> |
| <ul> <li>Manuel işletimde çarpışma denetimi</li> </ul>                                            | -                                                                                    | <ul> <li>X, seçenek #40</li> </ul> |
| <ul> <li>Tanımlanan çarpışma parçalarının grafik gösterimi</li> </ul>                             | • -                                                                                  | <ul> <li>X, seçenek #40</li> </ul> |
| Program testinde çarpışma kontrolü                                                                | • -                                                                                  | <ul> <li>X, seçenek #40</li> </ul> |
| Tespit ekipmanı denetimi                                                                          | • -                                                                                  | <ul> <li>X, seçenek #40</li> </ul> |
| <ul> <li>Alet taşıyıcısı yönetimi</li> </ul>                                                      | <b>—</b>                                                                             | <ul> <li>X, seçenek #40</li> </ul> |

17

## 17.5 TNC 620 ve iTNC 530 fonksiyonlarının karşılaştırılması

| Fonksiyon                                                                                             | TNC 620                | iTNC 530                           |  |  |  |
|----------------------------------------------------------------------------------------------------|------------------------|------------------------------------|--|--|--|
| CAM desteği:                                                                                          |                        |                                    |  |  |  |
| <ul> <li>DXF verilerinden konturları devralın</li> </ul>                                              |                        | <ul> <li>X, seçenek #42</li> </ul> |  |  |  |
| <ul> <li>DXF verilerinden işleme pozisyonlarını devralma</li> </ul>                                   |                        | <ul> <li>X, seçenek #42</li> </ul> |  |  |  |
| <ul> <li>CAM dosyaları için çevrimdışı filtre</li> </ul>                                              |                        | ■ X                                |  |  |  |
| <ul> <li>Streç filtre</li> </ul>                                                                      | ■ X                    |                                    |  |  |  |
| MOD Fonksiyonları:                                                                                    |                        |                                    |  |  |  |
| KULLANICI PARAMETRESİ                                                                                 | Konfigürasyon verileri | Numaraların yapısı                 |  |  |  |
| <ul> <li>Servis fonksiyonları içeren OEM yardım dosyaları</li> </ul>                                  |                        | ■ X                                |  |  |  |
| <ul> <li>Dosya taşıyıcısı kontrolü</li> </ul>                                                         | <b>—</b>               | ■ X                                |  |  |  |
| Service-Packs yüklemesi                                                                               |                        | ■ X                                |  |  |  |
| <ul> <li>Sistem zamanının ayarlanması</li> </ul>                                                      | ■ X                    | ■ X                                |  |  |  |
| <ul> <li>Gerçek pozisyon devir alması için eksen tespit edin</li> </ul>                               | <b>—</b>               | ■ X                                |  |  |  |
| Hareket alanı sınırlarının tespit edilmesi                                                            | <b>I</b> -             | ■ X                                |  |  |  |
| <ul> <li>Harici erişime kapatma</li> </ul>                                                            | ■ X                    | ■ X                                |  |  |  |
| Kinematik geçişi                                                                                      | ■ X                    | ■ X                                |  |  |  |
| İşlem döngülerini çağırma:                                                                            |                        |                                    |  |  |  |
| M99 ya da M89 ile                                                                                     | • X                    | ■ X                                |  |  |  |
| CYCL CALL ile                                                                                         | • X                    | ■ X                                |  |  |  |
| CYCL CALL PAT ile                                                                                     | • X                    | ■ X                                |  |  |  |
| CYC CALL POS ile                                                                                      | <b>X</b>               | • X                                |  |  |  |
| Özel fonksiyonlar:                                                                                    |                        |                                    |  |  |  |
| <ul> <li>Geri çekme programını oluşturun</li> </ul>                                                   | -                      | ■ X                                |  |  |  |
| TRANS DATUM üzerinden sınıf noktası kaydırması                                                        | • X                    | ■ X                                |  |  |  |
| <ul> <li>Adaptif besleme ayarı AFC</li> </ul>                                                         |                        | <ul> <li>X, seçenek #45</li> </ul> |  |  |  |
| <ul> <li>Döngü parametrelerini global tanımlama: GLOBAL<br/>DEF</li> </ul>                            | ■ X                    | • X                                |  |  |  |
| PATTERN DEF üzerinden örnek tanımlama                                                                 | • X                    | ■ X                                |  |  |  |
| <ul> <li>Nokta tablolarının tanımlanması ve işlenmesi</li> </ul>                                      | • X                    | ■ X                                |  |  |  |
| Basit kontur formülü CONTOUR DEF                                                                      | • X                    | ■ X                                |  |  |  |
| Büyük formların yapı fonksiyonları:                                                                   |                        |                                    |  |  |  |
| <ul> <li>Global program ayarları GS</li> </ul>                                                        |                        | <ul> <li>X, seçenek #44</li> </ul> |  |  |  |
| Geliştirilmiş M128: FUNCTIOM TCPM                                                                     | • X                    | ■ X                                |  |  |  |
| Durum göstergeleri:                                                                                   |                        |                                    |  |  |  |
| <ul> <li>Pozisyonlar, mil devri, besleme</li> </ul>                                                   | ■ X                    | ■ X                                |  |  |  |
| <ul> <li>Pozisyon göstergesinin daha büyük gösterilmesi,<br/>manuel işletim</li> </ul>                | ■ X                    | • X                                |  |  |  |
| Ek durum göstergesi, formül gösterimi                                                                 | • X                    | ■ X                                |  |  |  |
| <ul> <li>El çarkı bindirmeli işlemede el çarkı yolunun<br/>gösterilmesi</li> </ul>                    | = X                    | • X                                |  |  |  |
| <ul> <li>Hareket ettirilmiş sistemde kalan yol göstergesi</li> </ul>                                  |                        | <b>X</b>                           |  |  |  |
| <ul> <li>Q parametre içeriklerinin dinamik göstergesi, numara<br/>devreleri tanımlanabilir</li> </ul> | = X                    | • -                                |  |  |  |

TNC 620 | DIN/ISO Programlaması Kullanıcı El Kitabı | 4/2014

| Fonksiyon                                                          | TNC 620 | iTNC 530 |
|--------------------------------------------------------------------|---------|----------|
| <ul> <li>OEM'ye özel, Python ile ilave durum göstergesi</li> </ul> | ■ X     | ■ X      |
| <ul> <li>Kalan hareket süresinin grafik göstergesi</li> </ul>      |         | ■ X      |
| Kullanıcı arayüzünün bireysel renk ayarları                        | _       | Х        |

#### Karşılaştırma: Döngüler

| Döngü                                                  | <b>TNC 620</b> | iTNC 530       |
|--------------------------------------------------------|----------------|----------------|
| 1, derin delme                                         | Х              | Х              |
| 2, diş delme                                           | Х              | Х              |
| 3, yiv frezeleme                                       | Х              | Х              |
| 4, cep frezeleme                                       | Х              | Х              |
| 5, dairesel cep                                        | Х              | Х              |
| 6, boşaltma (SL I, önerilir: SL II, döngü 22)          | -              | Х              |
| 7, sıfır noktası kaydırması                            | Х              | Х              |
| 8, yansıtma                                            | Х              | Х              |
| 9, bekleme süresi                                      | Х              | Х              |
| 10, döndürme                                           | Х              | Х              |
| 11, ölçü faktörü                                       | Х              | Х              |
| 12, program çağırma                                    | Х              | Х              |
| 13, mil yönlendirme                                    | Х              | Х              |
| 14, kontur tanımlama                                   | Х              | Х              |
| 15, ön delme (SL I, önerilir: SL II, döngü 21)         | _              | Х              |
| 16, kontur frezeleme (SL I, önerilir: SL II, döngü 24) | -              | Х              |
| 17, diş delme GS                                       | Х              | Х              |
| 18, diş kesme                                          | Х              | Х              |
| 19, işleme düzlemi                                     | X, seçenek #08 | X, seçenek #08 |
| 20, kontur verileri                                    | X, seçenek #19 | Х              |
| 21, ön delme                                           | X, seçenek #19 | Х              |
| 22, boşaltma:                                          | X, seçenek #19 | Х              |
| Parametre Q401, besleme faktörü                        |                | <b>X</b>       |
| Parametre Q404, sonradan boşaltma stratejisi           | <b>—</b>       | ■ X            |
| 23, derinlik perdahlama                                | X, seçenek #19 | Х              |
| 24, yan perdahlama                                     | X, seçenek #19 | Х              |
| 25, kontur çizimi                                      | X, seçenek #19 | Х              |
| 26, eksene özel ölçü faktörü                           | Х              | Х              |
| 27, kontur kılıfı                                      | X, seçenek #08 | X, seçenek #08 |
| 28, silindir kılıfı                                    | X, seçenek #08 | X, seçenek #08 |
| 29, silindir kılıfı çubuk                              | X, seçenek #08 | X, seçenek #08 |
| 30, 3D verileri işleme                                 | _              | X              |
| 32, HSC modu ve TA ile tolerans                        | Х              | Х              |
| 39, silindir kılıfı dış kontur                         | _              | X, seçenek #08 |

17

### 17.5 TNC 620 ve iTNC 530 fonksiyonlarının karşılaştırılması

| Döngü                                                           | TNC 620        | iTNC 530       |
|-----------------------------------------------------------------|----------------|----------------|
| 200, delme                                                      | Х              | Х              |
| 201, raybalama                                                  | X, seçenek #19 | Х              |
| 202, tornalama                                                  | X, seçenek #19 | Х              |
| 203, üniversal delme                                            | X, seçenek #19 | Х              |
| 204, geriye doğru havşalama                                     | X, seçenek #19 | Х              |
| 205, üniversal derin delme                                      | X, seçenek #19 | Х              |
| 206, dengeleme aynası ile diş delme, yeni                       | Х              | Х              |
| 207, dengeleme aynası olmadan diş delme, yeni                   | Х              | Х              |
| 208, delik frezesi                                              | X, seçenek #19 | Х              |
| 209, talaş kırma ile diş açma                                   | X, seçenek #19 | Х              |
| 210, sallanan yiv                                               | X, seçenek #19 | Х              |
| 211, yuvarlak yiv                                               | X, seçenek #19 | Х              |
| 212, dikdörtgen cep perdahlama                                  | X, seçenek #19 | Х              |
| 213, dikdörtgen pim perdahlama                                  | X, seçenek #19 | Х              |
| 214, dairesel cep perdahlama                                    | X, seçenek #19 | Х              |
| 215, dairesel pim perdahlama                                    | X, seçenek #19 | Х              |
| 220, nokta örneği daire                                         | X, seçenek #19 | Х              |
| 221, nokta örneği çizgi                                         | X, seçenek #19 | Х              |
| 225, Kazıma                                                     | Х              | Х              |
| 230, işleme                                                     | X, seçenek #19 | Х              |
| 231, çizgili yüzey                                              | X, seçenek #19 | Х              |
| 232, satıh frezeleme                                            | X, seçenek #19 | Х              |
| 240, merkezleme                                                 | X, seçenek #19 | Х              |
| 241, tek ağızlı derin delme                                     | X, seçenek #19 | Х              |
| 247, referans noktası ayarı                                     | Х              | Х              |
| 251, dikdörtgen cep komple                                      | X, seçenek #19 | Х              |
| 252, dairesel cep komple                                        | X, seçenek #19 | Х              |
| 253, yiv komple                                                 | X, seçenek #19 | Х              |
| 254, yuvarlak yiv komple                                        | X, seçenek #19 | Х              |
| 256, dikdörtgen pim komple                                      | X, seçenek #19 | Х              |
| 257, dairesel pim komple                                        | X, seçenek #19 | Х              |
| 262, dişli freze                                                | X, seçenek #19 | Х              |
| 263, havşa diş frezesi                                          | X, seçenek #19 | Х              |
| 264, delmeli diş frezeleme                                      | X, seçenek #19 | Х              |
| 265, heliks delmeli diş açma                                    | X, seçenek #19 | Х              |
| 267, dış diş frezesi                                            | X, seçenek #19 | Х              |
| 270, döngü 25'in tutumunu ayarlamak için kontur çizimi verileri | _              | Х              |
| 275, spiral freze                                               | _              | Х              |
| 276, 3D kontur çizimi                                           | _              | X              |
| 290, interpolasyon çevirme                                      | _              | X, seçenek #96 |

### Karşılaştırma: İlave fonksiyonlar

| М                           | Etki                                                                                                    | TNC 620                     | iTNC 530          |
|-----------------------------|----------------------------------------------------------------------------------------------------|-----------------------------|-------------------|
| M00                         | Program akışı DURDURMA /Mil DURDURMA/Soğutucu madde<br>KAPALI                                                                                        | Х                           | Х                 |
| M01                         | Seçime bağlı program akışı DURDURMA                                                                                                    | Х                           | Х                 |
| M02                         | Program akışı DURDURMA/Mil DURDURMA/Soğutucu<br>madde KAPALI/gerekirse durum göstergesini silme (makine<br>parametresine bağlı)/Tümce 1'e geri gitme | Х                           | Х                 |
| <b>M03</b><br>M04<br>M05    | Mil AÇIK, saat yönünde<br>Mil AÇIK, saat yönünün tersine<br>Mil DURDURMA                                                                             | Х                           | Х                 |
| M06                         | Alet değiştirme/Program akışı DURDURMA (makineye bağlı fonksiyon)/Mil DURDURMA                                                                       | Х                           | Х                 |
| <b>M08</b><br>M09           | Soğutucu madde AÇIK<br>Soğutucu madde KAPALI                                                                                                    | Х                           | Х                 |
| <b>M13</b><br>M14           | Mil AÇIK, saat yönünde /Soğutucu madde AÇIK<br>Mil AÇIK, saat yönünün tersine/Soğutucu madde KAPALI                                                  | Х                           | Х                 |
| M30                         | M02 ile aynı fonksiyon                                                                                                    | X                           | X                 |
| M89                         | Serbest ek fonksiyon <b>veya</b><br>döngü çağırma, kalıcı etkili (makineye bağlı fonksiyon)                                                          | Х                           | Х                 |
| M90                         | Köşelerde sabit hat hızı (TNC 620 durumunda gerekli değildir)                                                                                        | -                           | Х                 |
| M91                         | Konumlama tümcesinde: Koordinatlar makine sıfır noktasını baz alır                                                                                   | Х                           | Х                 |
| M92                         | Konumlama tümcesinde: Koordinatlar, makine üreticisi<br>tarafından tanımlanan pozisyonu baz alır, örn. alet değiştirme<br>pozisyonu                  | Х                           | Х                 |
| M94                         | Devir ekseni göstergesini 360° altındaki bir değere küçültme                                                                                         | Х                           | Х                 |
| M97                         | Küçük kontur kademelerini işleme                                                                                                    | Х                           | Х                 |
| M98                         | Açık konturları tam olarak işleme                                                                                                    | Х                           | Х                 |
| M99                         | Tümceye uygun döngü çağırma                                                                                                    | Х                           | Х                 |
| <b>M101</b><br>M102         | Yardımcı alet ile geçmiş bekleme süresinde otomatik alet<br>değiştirme<br>M101'i sıfırlama                                                           | Х                           | Х                 |
| M103                        | Giriş beslemesini F faktörüne kadar azaltma (yüzdesel değer)                                                                                         | Х                           | Х                 |
| M104                        | En son belirlenen referans noktasını tekrar etkinleştirme                                                                                            | _                           | Х                 |
| <b>M105</b><br>M106         | İşlemeyi ikinci k <sub>v</sub> faktörüyle gerçekleştirme<br>İşlemeyi birinci k <sub>v</sub> faktörüyle gerçekleştirme                                | -                           | Х                 |
| <b>M107</b><br>M108         | Normalden büyük yardımcı aletlerde hata mesajını kapatma<br>M107'i sıfırlama                                                                         | Х                           | Х                 |
| <b>M109</b><br>M110<br>M111 | Alet kesiminde sabit hat hızı . (Besleme artırma ve azaltma)<br>Alet kesiminde sabit hat hızı (sadece besleme azaltma)<br>M109/M110'u sıfırlama      | Х                           | X                 |
| <b>M112</b><br>M113         | İstenen kontur geçişleri arasına kontur geçişleri ekleme<br>M112'yi sıfırlama                                                                        | – (önerilir:<br>döngü 32)   | X                 |
| <b>M114</b><br>M115         | Hareketli eksenlerle çalışırken, makine geometrisinin otomatik<br>olarak düzeltilmesi<br>M114'ü sıfırlama                                            | – (önerilir:<br>M128, TCPM) | X, seçenek<br>#08 |

### 17.5 TNC 620 ve iTNC 530 fonksiyonlarının karşılaştırılması

| М                   | Etki                                                                                                    | TNC 620                                                     | iTNC 530          |
|---------------------|----------------------------------------------------------------------------------------------------|-------------------------------------------------------------|-------------------|
| <b>M116</b><br>M117 | mm/dak cinsinden döner tezgah beslemesi<br>M116'yı sıfırlama                                                     | X, seçenek<br>#08                                           | X, seçenek<br>#08 |
| M118                | Program akışı sırasında el çarkını bindirme konumuna getirme                                                     | X, seçenek<br>#21                                           | Х                 |
| M120                | Yarıçapı düzeltilen konturu önceden hesaplama (LOOK AHEAD)                                                       | X, seçenek<br>#21                                           | Х                 |
| M124                | Kontur filtresi                                                                                                  | – (kullanıcı<br>parametresi<br>aracılığıyla<br>yapılabilir) | X                 |
| <b>M126</b><br>M127 | Devir eksenlerini yol standardında hareket ettirme<br>M126'yı sıfırlama                                          | Х                                                           | Х                 |
| M128                | Hareketli eksenlerin konumlanmasında alet ucu pozisyonunu<br>koruma (TCPM)<br>M128'i sıfırlama                   | X, seçenek<br>#09                                           | X, seçenek<br>#09 |
| M130                | Konumlama tümcesinde: Noktalar, hareketsiz koordinat sistemini baz alır                                          | Х                                                           | Х                 |
| <b>M134</b><br>M135 | Hareket yönü eksenleri ile konumlandırmada tanjantı olmayan<br>geçişlerde doğru tutuş<br>M134 sıfırlama          | _                                                           | X                 |
| <b>M136</b><br>M137 | Mil devri başına milimetre cinsinden F beslemesi<br>M136'yı sıfırlama                                            | Х                                                           | Х                 |
| M138                | Kol hareketi ekseni seçimi                                                                                       | Х                                                           | Х                 |
| M140                | Alet ekseni yönünde konturdan geri çekme                                                                         | Х                                                           | Х                 |
| M141                | Tarama sistemi denetimini kapatma                                                                                | Х                                                           | Х                 |
| M142                | Modal program bilgilerini silme                                                                                  | -                                                           | Х                 |
| M143                | Temel devri silme                                                                                                | Х                                                           | Х                 |
| <b>M144</b><br>M145 | Tümce sonundaki GERÇ/NOMİN pozisyonlarında yer alan<br>makine kinematiğinin dikkate alınması<br>M144'ü sıfırlama | X, seçenek<br>#09                                           | X, seçenek<br>#09 |
| <b>M148</b><br>M149 | Aleti NC Durdur sırasında otomatik olarak konturdan kaldırma<br>M148'i sıfırlama                                 | Х                                                           | Х                 |
| M150                | Nihayet şalteri mesajını kapatma                                                                                 | – (FN 17<br>yoluyla<br>mümkündür)                           | Х                 |
| M197                | Köşelerin yuvarlanması                                                                                           | X                                                           | _                 |
| M200<br>-M204       | Lazerli kesim fonksiyonları                                                                                      | _                                                           | Х                 |

# Karşılaştırma: Manuel ve el. el çarkı işletim türlerinde tarama sistemi döngüleri

| Döngü                                                                                       | TNC 620         | iTNC 530           |
|---------------------------------------------------------------------------------------------|-----------------|--------------------|
| 3D tarama sistemlerinin idaresi için tarama sistemi tablosu                                 | Х               | _                  |
| Etkin uzunluğu kalibre etme                                                                 | X, seçenek #17  | X                  |
| Etkin yarıçapı kalibre etme                                                                 | X, seçenek #17  | Х                  |
| Bir düzlem üzerinden temel devrin belirlenmesi                                              | X, seçenek #17  | Х                  |
| Seçilebilen bir eksende referans noktasının ayarlanması                                     | X, seçenek #17  | Х                  |
| Referans noktası olarak köşenin ayarlanması                                                 | X, seçenek #17  | Х                  |
| Referans noktası olarak daire merkez noktasının ayarlanması                                 | X, seçenek #17  | Х                  |
| Referans noktası orta eksenin ayarlanması                                                   | X, seçenek #17  | Х                  |
| İki delik/dairesel pim üzerinden temel devrin belirlenmesi                                  | X, seçenek #17  | Х                  |
| Dört delik/dairesel pim üzerinden referans noktasının belirlenmesi                          | X, seçenek #17  | Х                  |
| Daire merkezinin üç delik/dairesel pim üzerine ayarlanması                                  | X, seçenek #17  | Х                  |
| Mekanik tarama sistemlerinin, güncel pozisyonun manuel olarak devralınmasıyla desteklenmesi | Yazılım tuşuyla | Donanım<br>tuşuyla |
| Ölçüm değerlerinin preset tablosuna yazılması                                               | X, seçenek #17  | Х                  |
| Ölçüm değerlerinin sıfır noktası tablosuna yazılması                                        | X, seçenek #17  | Х                  |

# Karşılaştırma: Otomatik çalışma parçası kontrolü için tarama sistemi döngüleri

| Döngü                                                       | TNC 620        | iTNC 530 |
|-------------------------------------------------------------|----------------|----------|
| 0, referans düzlemi                                         | X, seçenek #17 | Х        |
| 1, kutupsal referans noktası                                | X, seçenek #17 | Х        |
| 2, TS kalibreleme                                           | -              | Х        |
| 3, ölçüm                                                    | X, seçenek #17 | Х        |
| 4, 3D ölçüm                                                 | _              | Х        |
| 9, uzunluk TS kalibreleme                                   | -              | Х        |
| 30, TT kalibreleme                                          | X, seçenek #17 | Х        |
| 31, alet uzunluğu ölçümü                                    | X, seçenek #17 | Х        |
| 32, alet yarıçapı ölçümü                                    | X, seçenek #17 | Х        |
| 33, alet uzunluğu ve yarıçapı ölçümü                        | X, seçenek #17 | Х        |
| 400, temel devir                                            | X, seçenek #17 | Х        |
| 401, iki delik üzerinden temel devir                        | X, seçenek #17 | Х        |
| 402, iki pim üzerinden temel devir                          | X, seçenek #17 | Х        |
| 403, temel devri bir devir ekseni ile dengeleme             | X, seçenek #17 | Х        |
| 404, temel devri ayarlama                                   | X, seçenek #17 | Х        |
| 405, bir malzemenin eğikliğini C ekseni üzerinden düzenleme | X, seçenek #17 | Х        |
| 408, yiv ortası referans noktası                            | X, seçenek #17 | Х        |
| 409, çubuk ortası referans noktası                          | X, seçenek #17 | Х        |
| 410, iç dikdörtgen referans noktası                         | X, seçenek #17 | Х        |

### 17.5 TNC 620 ve iTNC 530 fonksiyonlarının karşılaştırılması

| Döngü                                                                        | TNC 620        | iTNC 530       |
|------------------------------------------------------------------------------|----------------|----------------|
| 411, dış dikdörtgen referans noktası                                         | X, seçenek #17 | Х              |
| 412, iç daire referans noktası                                               | X, seçenek #17 | Х              |
| 413, dış daire referans noktası                                              | X, seçenek #17 | Х              |
| 414, dış köşe referans noktası                                               | X, seçenek #17 | Х              |
| 415, iç köşe referans noktası                                                | X, seçenek #17 | Х              |
| 416, delikli daire ortası referans noktası                                   | X, seçenek #17 | Х              |
| 417, tarama sistemi ekseni referans noktası                                  | X, seçenek #17 | Х              |
| 418, 4 deliğin ortası referans noktası                                       | X, seçenek #17 | Х              |
| 419, münferit eksenin referans noktası                                       | X, seçenek #17 | Х              |
| 420, açı ölçümü                                                              | X, seçenek #17 | Х              |
| 421, delik ölçümü                                                            | X, seçenek #17 | Х              |
| 422, dış daire ölçümü                                                        | X, seçenek #17 | Х              |
| 423, iç dikdörtgen ölçümü                                                    | X, seçenek #17 | Х              |
| 424, dış dikdörtgen ölçümü                                                   | X, seçenek #17 | Х              |
| 425, iç en ölçümü                                                            | X, seçenek #17 | Х              |
| 426, dış çubuk ölçümü                                                        | X, seçenek #17 | Х              |
| 427, tornalama                                                               | X, seçenek #17 | Х              |
| 430, delikli daire ölçümü                                                    | X, seçenek #17 | Х              |
| 431, düzlem ölçümü                                                           | X, seçenek #17 | Х              |
| 440, eksen kaydırması ölçümü                                                 | _              | Х              |
| 441, hızlı tarama (TNC 620 üzerinde tarama tablosu yoluyla kısmen mümkündür) | -              | Х              |
| 450, kinematiği emniyete alma                                                | X, seçenek #48 | X, seçenek #48 |
| 451, kinematik ölçümü                                                        | X, seçenek #48 | X, seçenek #48 |
| 452, Preset dengelemesi                                                      | X, seçenek #48 | X, seçenek #48 |
| 460, kürede TS kalibreleme                                                   | X, seçenek #17 | Х              |
| 461, TS uzunluğu kalibreleme                                                 | X, seçenek #17 | Х              |
| 462 Halkada kalibreleme                                                      | X, seçenek #17 | Х              |
| 463 Pimde kalibreleme                                                        | X, seçenek #17 | Х              |
| 480, TT kalibreleme                                                          | X, seçenek #17 | Х              |
| 481, alet uzunluğunu ölçme/kontrol etme                                      | X, seçenek #17 | X              |
| 482, alet yarıçapını ölçme/kontrol etme                                      | X, seçenek #17 | X              |
| 483, alet uzunluğunu ve yarıçapını ölçme/kontrol etme                        | X, seçenek #17 | X              |
| 484, kızılötesi TT kalibreleme                                               | X, seçenek #17 | Х              |

#### Karşılaştırma: Programlamadaki farklılıklar

| Fonksiyon                                                                                                   | TNC 620                                                                                                    | iTNC 530                                                                                                    |  |
|----------------------------------------------------------------------------------------------------|----------------------------------------------------------------------------------------------------|----------------------------------------------------------------------------------------------------|--|
| Bir tümce düzenlenmekteyse,<br>işletim türü değişimi                                                        | İzin verilmez                                                                                                    | İzin verilir                                                                                                    |  |
| Dosya kullanımı:                                                                                            |                                                                                                    |                                                                                                    |  |
| Dosya kayıt fonksiyonu                                                                                      | Mevcut                                                                                                    | Mevcut                                                                                                    |  |
| Dosyayı farklı kaydet<br>fonksiyonu                                                                         | Mevcut                                                                                                    | Mevcut                                                                                                    |  |
| Değişiklikleri iptal etme                                                                                   | Mevcut                                                                                                    | Mevcut                                                                                                    |  |
| Dosya yönetimi:                                                                                             |                                                                                                    |                                                                                                    |  |
| Fare kullanımı                                                                                              | Mevcut                                                                                                    | Mevcut                                                                                                    |  |
| <ul> <li>Sıralama fonksiyonu</li> </ul>                                                                     | Mevcut                                                                                                    | Mevcut                                                                                                    |  |
| <ul> <li>İsim girişi</li> </ul>                                                                             | <ul> <li>Dosya seç genel bakış<br/>penceresi açılır</li> </ul>                                                                                                    | <ul> <li>İmleci senkronize eder</li> </ul>                                                                                                    |  |
| <ul> <li>Kısayolların desteklenmesi</li> </ul>                                                              | Mevcut değil                                                                                                    | Mevcut                                                                                                    |  |
| <ul> <li>Sık kullanılanlar yönetimi</li> </ul>                                                              | Mevcut değil                                                                                                    | Mevcut                                                                                                    |  |
| <ul> <li>Sütun görüntüsünün konfigüre<br/>edilmesi</li> </ul>                                               | <ul> <li>Mevcut değil</li> </ul>                                                                                                    | Mevcut                                                                                                    |  |
| <ul> <li>Yazılım tuşlarının düzeni</li> </ul>                                                               | Biraz farklı                                                                                                    | Biraz farklı                                                                                                    |  |
| Fonksiyon tümcesini kapat                                                                                   | Mevcut                                                                                                    | Mevcut                                                                                                    |  |
| Tablodan alet seçme                                                                                         | Seçim Split-Screen menüsü<br>üzerinden gerçekleşir                                                                                                    | Seçim, bir genel bakış penceresi<br>üzerinden gerçekleşir                                                                                                    |  |
| Özel fonksiyonların SPEC FCT<br>tuşu üzerinden programlanması                                               | Yazılım tuşu çubuğu tuşa<br>basıldığında alt menü olarak<br>açılır. Alt menülerden çıkmak için:<br>SPEC FCT tuşuna tekrar basın,<br>TNC en son etkin olan çubuğu<br>tekrar gösterir | Yazılım tuşu çubuğu tuşa<br>basıldığında en son çubuk olarak<br>eklenir. Menülerden çıkmak için:<br>SPEC FCT tuşuna tekrar basın,<br>TNC en son etkin olan çubuğu<br>tekrar gösterir |  |
| Yaklaşma ve uzaklaşma<br>hareketlerinin APPR DEP tuşu<br>üzerinden programlanması                           | Yazılım tuşu çubuğu tuşa<br>basıldığında alt menü olarak<br>açılır. Alt menülerden çıkmak için:<br>APPR DEP tuşuna tekrar basın,<br>TNC en son etkin olan çubuğu<br>tekrar gösterir | Yazılım tuşu çubuğu tuşa<br>basıldığında en son çubuk olarak<br>eklenir. Menülerden çıkmak için:<br>APPR DEP tuşuna tekrar basın,<br>TNC en son etkin olan çubuğu<br>tekrar gösterir |  |
| CYCLE DEF ve TOUCH PROBE<br>menüleri etkin konumdayken END<br>donanım tuşuna basma                          | Düzenleme işlemini sonlandırır ve<br>dosya yönetimini çağırır                                                                                                    | İlgili menüyü sonlandırır                                                                                                    |  |
| CYCLE DEF ve TOUCH PROBE<br>menüleri etkin konumdayken<br>dosya yönetimini çağırma                          | Düzenleme işlemini sonlandırır ve<br>dosya yönetimini çağırır. Dosya<br>yönetimi sonlandırıldığında ilgili<br>yazılım çubuğu seçili kalır                                           | Hata mesajı <b>Tuş işlevsiz</b>                                                                                                    |  |
| CYCL CALL, SPEC FCT, PGM CALL<br>und APPR/DEP MENÜLERI<br>ETKIN KONUMDAYKEN DOSYA<br>YÖNETIMININ ÇAĞRILMASI | Düzenleme işlemini sonlandırır ve<br>dosya yönetimini çağırır. Dosya<br>yönetimi sonlandırıldığında ilgili<br>yazılım çubuğu seçili kalır                                           | Düzenleme işlemini sonlandırır ve<br>dosya yönetimini çağırır. Dosya<br>yönetimi sonlandırıldığında temel<br>yazılım çubuğu seçilir                                                  |  |

### 17.5 TNC 620 ve iTNC 530 fonksiyonlarının karşılaştırılması

| Fonksiyon                                                                                                    | TNC 620                                                                                                    | iTNC 530                                                                                                   |
|----------------------------------------------------------------------------------------------------|----------------------------------------------------------------------------------------------------|----------------------------------------------------------------------------------------------------|
| Sıfır noktası tablosu:                                                                                                 |                                                                                                    |                                                                                                    |
| <ul> <li>Bir eksen içinde değerlere göre<br/>sıralama fonksiyonu</li> </ul>                                            | Mevcut                                                                                                    | <ul> <li>Mevcut değil</li> </ul>                                                                           |
| Tablo sıfırlama                                                                                                    | Mevcut                                                                                                    | Mevcut değil                                                                                               |
| <ul> <li>Mevcut olmayan eksenleri<br/>silme</li> </ul>                                                                 | Mevcut                                                                                                    | Mevcut                                                                                                    |
| <ul> <li>Liste/ form görüntüsüne geçişi</li> </ul>                                                                     | <ul> <li>Split-Screen tuşu üzerinden<br/>geçiş</li> </ul>                                                                                                  | <ul> <li>Toggle yazılım tuşu üzerinden<br/>geçiş</li> </ul>                                                |
| Tek tek satır ekle                                                                                                    | <ul> <li>Her yerde yapılabilir, yeniden<br/>numaralandırma sorgudan<br/>sonra mümkün. Boş satır<br/>eklenir, 0 ile manuel olarak<br/>doldurulur</li> </ul> | <ul> <li>Sadece tablo sonunda<br/>yapılabilir. Bütün sütunlarda 0<br/>değeri olan satır eklenir</li> </ul> |
| <ul> <li>Münferit eksenlerdeki pozisyon<br/>gerçek değerleri, tuşla sıfır<br/>noktası tablosuna devralın</li> </ul>    | <ul> <li>Mevcut değil</li> </ul>                                                                                                    | Mevcut                                                                                                    |
| <ul> <li>Bütün etkin eksenlerdeki<br/>pozisyon gerçek değerleri, tuşla<br/>sıfır noktası tablosuna devralın</li> </ul> | <ul> <li>Mevcut değil</li> </ul>                                                                                                    | Mevcut                                                                                                    |
| <ul> <li>En son TS ile ölçülen<br/>pozisyonu tuşla devralın</li> </ul>                                                 | <ul> <li>Mevcut değil</li> </ul>                                                                                                    | Mevcut                                                                                                    |
| Serbest kontur programlama<br>FK:                                                                                      |                                                                                                    |                                                                                                    |
| <ul> <li>Paralel eksenlerin<br/>programlanması</li> </ul>                                                              | <ul> <li>X/Y koordinatları ile nötr,<br/>FUNCTION PARAXMODE ile<br/>geçiş</li> </ul>                                                                       | <ul> <li>Mevcut paralel eksenlerle<br/>makineye bağlı olarak</li> </ul>                                    |
| <ul> <li>Rölatif referansların otomatik<br/>düzeltmesi</li> </ul>                                                      | <ul> <li>Kontur alt programlarında rölatif<br/>referanslar otomatik olarak<br/>düzeltilmez</li> </ul>                                                      | <ul> <li>Bütün rölatif referanslar<br/>otomatik olarak düzeltilir</li> </ul>                               |
| Hata mesaji durumunda<br>kullanım:                                                                                     |                                                                                                    |                                                                                                    |
| Hata mesajlarında yardım                                                                                               | ERR tuşu üzerinden çağırma                                                                                                    | <ul> <li>HELP tuşu üzerinden çağırma</li> </ul>                                                            |
| <ul> <li>Yardım menüsü etkin<br/>durumdayken işletim türleri<br/>değişimi</li> </ul>                                   | <ul> <li>İşletim türleri değişiminde<br/>yardım menüsü kapalıdır</li> </ul>                                                                                | <ul> <li>İşletim türleri değişimine izin<br/>verilmez (fonksiyonsuz tuş)</li> </ul>                        |
| <ul> <li>Yardım menüsü etkin<br/>durumdayken arka plan işletim<br/>türünü seçme</li> </ul>                             | <ul> <li>F12 ile yapılan geçişlerde<br/>yardım menüsü kapatılır</li> </ul>                                                                                 | <ul> <li>F12 ile yapılan geçişlerde<br/>yardım menüsü açık kalır</li> </ul>                                |
| <ul> <li>Birbiriyle aynı hata mesajları</li> </ul>                                                                     | <ul> <li>Bir listede toplanır</li> </ul>                                                                                                    | <ul> <li>Sadece bir defa gösterilir</li> </ul>                                                             |
| <ul> <li>Hata bildirimlerinin<br/>onaylanması</li> </ul>                                                               | <ul> <li>Her hata mesaji (birçok defa<br/>gösterilse de) onaylanmalıdır,</li> <li>Hepsini sil fonksiyonu mevcut</li> </ul>                                 | <ul> <li>Hata mesajı sadece bir defa<br/>onaylanır</li> </ul>                                              |
| <ul> <li>Protokol fonksiyonlarına erişim</li> </ul>                                                                    | <ul> <li>Kayıt defteri ve güçlü filtre<br/>fonksiyonları (hata, tuşa<br/>basma) mevcut</li> </ul>                                                          | <ul> <li>Filtre fonksiyonları olmadan<br/>bütün kayıt defteri mevcut</li> </ul>                            |
| <ul> <li>Servis dosyalarının<br/>kaydedilmesi</li> </ul>                                                               | <ul> <li>Mevcut. Sistem çöktüğünde bir<br/>servis dosyası oluşturulmaz</li> </ul>                                                                          | <ul> <li>Mevcut. Sistem çöktüğünde bir<br/>servis dosyası otomatik olarak<br/>oluşturulur</li> </ul>       |
| Fonksiyon                                                                                                    | TNC 620                                                                                                    | iTNC 530                                                                                                    |
|----------------------------------------------------------------------------------------------------|----------------------------------------------------------------------------------------------------|----------------------------------------------------------------------------------------------------|
| Arama fonksiyonu:                                                                                                    |                                                                                                    |                                                                                                    |
| <ul> <li>En son aranan sözcüklerin<br/>listesi</li> </ul>                                                                           | <ul> <li>Mevcut değil</li> </ul>                                                                                    | Mevcut                                                                                                    |
| <ul> <li>Etkin durumdaki tümcenin<br/>bileşenlerini gösterme</li> </ul>                                                             | Mevcut değil                                                                                                    | Mevcut                                                                                                    |
| <ul> <li>Mevcut tüm NC tümcelerinin<br/>listesini gösterme</li> </ul>                                                               | <ul> <li>Mevcut değil</li> </ul>                                                                                    | Mevcut                                                                                                    |
| İmleç hareket ettirilmiş<br>durumdayken yukarı/ aşağı ok<br>tuşuyla arama fonksiyonunu<br>başlatma                                  | Azami 9999 tümceye kadar<br>işlevlidir, konfigürasyon tarihi<br>üzerinden ayarlanabilir                             | Program uzunluğuna bağlı olarak<br>bir kısıtlama olmaz                                                             |
| Programlama grafiği:                                                                                                    |                                                                                                    |                                                                                                    |
| <ul> <li>Parmaklık ağının<br/>ölçeklendirilmiş gösterimi</li> </ul>                                                                 | Mevcut                                                                                                    | Mevcut değil                                                                                                    |
| <ul> <li>SLII döngülerinde kontur alt<br/>programlarının AUTO DRAW<br/>ON ILE DÜZENLENMESI</li> </ul>                               | <ul> <li>Hata mesajında imleç, ana<br/>programda şu tümce üzerinde<br/>durur: CYCL CALL</li> </ul>                  | <ul> <li>Hata mesajında imleç, kontur<br/>alt programında hataya neden<br/>olan tümcenin üzerinde durur</li> </ul> |
| <ul> <li>Zoom penceresinin<br/>kaydırılması</li> </ul>                                                                              | <ul> <li>Tekrar fonksiyonu mevcut değil</li> </ul>                                                                  | <ul> <li>Tekrar fonksiyonu mevcut</li> </ul>                                                                       |
| Yan eksenlerin<br>programlanması:                                                                                                   |                                                                                                    |                                                                                                    |
| <ul> <li>FUNCTION PARAXCOMP<br/>söz dizimi: Göstergenin ve<br/>seyir hareketinin tutumunu<br/>tanımlama</li> </ul>                  | Mevcut                                                                                                    | Mevcut değil                                                                                                    |
| <ul> <li>FUNCTION PARAXMODE söz<br/>dizimi: Hareket ettirilecek<br/>paralel eksenin düzenini<br/>tanımlama</li> </ul>               | Mevcut                                                                                                    | Mevcut değil                                                                                                    |
| Üretici döngülerinin<br>programlanması                                                                                              |                                                                                                    |                                                                                                    |
| <ul> <li>Tablo verilerine erişim</li> </ul>                                                                                         | <ul> <li>SQL komutları üzerinden<br/>veya FN17/FN18 ya da<br/>TABREAD-TABWRITE<br/>fonksiyonları yoluyla</li> </ul> | FN17-/FN18 ya da<br>TABREAD-TABWRITE<br>fonksiyonları ile                                                          |
| <ul> <li>Makine parametresine erişim</li> </ul>                                                                                     | CFGREAD fonksiyonu üzerinden                                                                                        | FN18 fonksiyonları ile                                                                                             |
| <ul> <li>İnteraktif döngülerin CYCLE<br/>QUERY ile oluşturulması,<br/>örn. manuel işletimde tarama<br/>sistemi döngüleri</li> </ul> | Mevcut                                                                                                    | <ul> <li>Mevcut değil</li> </ul>                                                                                   |

17.5 TNC 620 ve iTNC 530 fonksiyonlarının karşılaştırılması

#### Karşılaştırma: Program testinde farklılıklar, işlevsellik

| Fonksiyon                     | TNC 620                                                                         | iTNC 530                                                                                |
|-------------------------------|---------------------------------------------------------------------------------|-----------------------------------------------------------------------------------------|
| Test N tümcesine kadar        | Fonksiyon mevcut değil                                                          | Fonksiyon mevcut                                                                        |
| İşleme zamanının hesaplanması | Simülasyonun START yazılım<br>tuşu ile her tekrarında, işleme<br>zamanı eklenir | Simülasyonun START yazılım<br>tuşu ile her tekrarında, zaman<br>hesabı 0'dan başlatılır |

#### Karşılaştırma: Program testinde farklılıklar, kullanım

| Fonksiyon                                                                             | TNC 620                                                                      | iTNC 530                                                           |
|---------------------------------------------------------------------------------------|------------------------------------------------------------------------------|--------------------------------------------------------------------|
| Yazılım tuşu çubuklarının ve<br>yazılım tuşlarının çubuklar<br>içerisine düzenlenmesi | Etkin olan ekran bölümlemesine bağl<br>ve yazılım tuşlarının düzenlenmesi fa | ı olarak, yazılım tuşu çubuklarının<br>ırklıdır.                   |
| Zoom fonksiyonu                                                                       | Her kesim düzlemi münferit<br>yazılım tuşları üzerinden seçilebilir          | Kesim düzlemi üç adet Toggle<br>yazılım tuşu üzerinden seçilebilir |
| Makineye özel M ek fonksiyonları                                                      | PLC'de entegre değilse, hata<br>mesajlarına yol açar                         | Program testinde yoksayılır                                        |
| Alet tablosunu gösterme/<br>düzenleme                                                 | Fonksiyon yazılım tuşu ile mevcut                                            | Fonksiyon mevcut değil                                             |

#### Karşılaştırma: Farklı manuel işletim, işlevsellik

| Fonksiyon                                                                     | TNC 620                                                                                                    | iTNC 530                                                                                                    |
|-------------------------------------------------------------------------------|----------------------------------------------------------------------------------------------------|----------------------------------------------------------------------------------------------------|
| Çevrilmiş çalışma düzleminde<br>manuel tarama döngülerinde<br>(3D ROT: etkin) | Manuel tarama döngüleri<br>çevrilmiş çalışma düzleminde<br>sadece <b>Manuel</b> ve <b>Otomatik</b><br>işletim türlerinde 3D-ROT "Etkin"<br>duruma getirilmişse kullanılabilir. | Manuel tarama döngüleri<br>çevrilmiş çalışma düzleminde<br>sadece <b>Manuel</b> işletim türlerinde<br>3D-ROT "Etkin" duruma<br>getirilmişse kullanılabilir. |
| Kademe ölçüsü fonksiyonu                                                      | Bir kademe ölçüsü, doğrusal<br>eksenler ve devir eksenleri için<br>ayrı şekilde tanımlanabilir.                                                                                | Bir kademe ölçüsü doğrusal<br>eksenler ve devir eksenleri için<br>ortak biçimde geçerlidir.                                                                 |

### TNC 620 ve iTNC 530 fonksiyonlarının karşılaştırılması 17.5

| Fonksiyon                                                                              | TNC 620                                                                                                    | iTNC 530                                                                                                    |
|----------------------------------------------------------------------------------------|----------------------------------------------------------------------------------------------------|----------------------------------------------------------------------------------------------------|
| Preset tablosu                                                                         | Makine tezgahı sisteminden<br>temel transformasyon (aktarım<br>ve rotasyon) X, Y ve Z sütunları,<br>ve SPA, SPB ve SPC mekan<br>açıları üzerinden, işleme parçası<br>sistemine.                                                                                         | Makine tezgahı sisteminden temel<br>transformasyon (aktarım) X, Y ve<br>Z sütunları üzerinden ve çalışma<br>düzleminde (rotasyon) bir ROT<br>temel devir üzerinden, işleme<br>parçası sistemine.                                    |
|                                                                                        | Ek olarak eksen ofsetleri<br>X_OFFS ila W_OFFS sütunları<br>üzerinden her münferit eksende<br>tanımlanabilir. Bunların<br>fonksiyonları konfigüre edilebilir.                                                                                                    | Ek olarak referans noktaları, A ila<br>W sütunları üzerinden, dönen ve<br>paralel eksenlerde tanımlanabilir.                                                                                                    |
| Preset ayarlamadaki tutum                                                              | Dönen bir eksendeki bir Preset<br>uygulaması bir eksen ofseti<br>mantığında etki eder. Bu ofset<br>kinematik hesaplamalarında<br>ve çalışma düzlemini hareket<br>ettirmede de etki eder.                                                                                | Dönen eksenlerde makine<br>parametreleri üzerinden<br>tanımlanan eksen ofsetleri, bir<br>düzlem çevirme fonksiyonunda<br>tanımlanmış eksen konumlarına<br>etki etmez.                                                               |
|                                                                                        | CfgAxisPropKin-<br>presetToAlignAxis makine<br>parametresiyle, eksen<br>ofsetinin sıfır ayarının ardından<br>dahili olarak hesaplanıp<br>hesaplanmayacağı tespit edilir.<br>Bundan bağımsız olarak bir eksen<br>ofseti daima aşağıdaki etkilere<br>sahiptir:            | MP7500 Bit 3 ile güncel dönen<br>eksen konumunun, makine sıfır<br>noktası baz alınarak dikkate<br>alınıp, alınmadığı ya da ilk dönen<br>eksenin (genelde C ekseni) bir<br>0° konumundan yola çıkılıp,<br>çıkılmadığı tespit edilir. |
|                                                                                        | <ul> <li>Bir eksen ofseti daima ilgili<br/>eksenin olması gereken<br/>pozisyon göstergesine etki eder<br/>(eksen ofseti güncel eksen<br/>değerinden çıkartılır).</li> <li>Bir dönen eksen koordinatı<br/>bir L tümcesinde<br/>programlandığında eksen ofseti</li> </ul> |                                                                                                    |
| Preset tablosunun kullanımı:                                                           | programlı koordinata eklenir.                                                                                                    |                                                                                                    |
| <ul> <li>Preset tablosunun<br/>programlama işletim türünde<br/>düzenlenmesi</li> </ul> | Mümkün                                                                                                    | <ul> <li>Mümkün değil</li> </ul>                                                                                                    |
| <ul> <li>Hareket alanına bağlı Preset<br/>tablosu</li> </ul>                           | Mevcut değil                                                                                                    | Mevcut                                                                                                    |
| Besleme sınırlandırmasının<br>tanımlanması                                             | Doğrusal eksenler ve devir<br>eksenleri için ayrı ayrı besleme<br>sınırlandırması tanımlanabilir                                                                                                    | Doğrusal eksenler ve devir<br>eksenleri için sadece bir besleme<br>sınırlandırması tanımlanabilir                                                                                                    |

### 17.5 TNC 620 ve iTNC 530 fonksiyonlarının karşılaştırılması

### Karşılaştırma: Farklı manuel işletim, kullanım

| Fonksiyon                                                                            | TNC 620                                                  | iTNC 530                                                                       |
|--------------------------------------------------------------------------------------|----------------------------------------------------------|--------------------------------------------------------------------------------|
| Pozisyon değerlerini mekanik<br>tuşlardan devralma                                   | Gerçek pozisyonu yazılım tuşu ile<br>devralma            | Gerçek pozisyonu donanım tuşu<br>ile devralma                                  |
| Tarama fonksiyonu menüsünden<br>çıkma                                                | Sadece SON yazılım tuşu<br>üzerinden mümkün              | SON yazılım tuşu üzerinden ve<br>END donanım tuşu üzerinden<br>mümkün          |
| Preset tablosundan çıkma                                                             | Sadece BACK/SON YAZILIM<br>TUŞLARI ÜZERINDEN             | Her zaman END DONANIM<br>TUŞU ÜZERINDEN                                        |
| TOOL.T alet tablosunun veya<br>tool_p.tch yer tablosunun birçok<br>defa düzenlenmesi | En son çıkarken seçili olan<br>yazılım tuşu çubuğu etkin | Sabit tanımlanmış yazılım tuşu<br>çubuğu (yazılım tuşu çubuğu 1)<br>gösterilir |

#### Karşılaştırma: İşlemede farklıklar, kumanda

| Fonksiyon                                                                                                    | TNC 620                                                                                                    | iTNC 530                                                                                                    |
|----------------------------------------------------------------------------------------------------|----------------------------------------------------------------------------------------------------|----------------------------------------------------------------------------------------------------|
| Yazılım tuşu çubuklarının ve<br>yazılım tuşlarının çubuklar<br>içerisine düzenlenmesi                                                                           | Ekran bölümlemesine bağlı olarak, ya<br>tuşlarının düzenlenmesi etkin olan ay                                                                             | azılım tuşu çubuklarının ve yazılım<br>nı değildir.                                                                      |
| İşlemin, tekil tümce işletim<br>türüne geçiş yapılarak<br>durdurulmasının ve <b>DAHİLİ DUR</b><br>ile sonlandırılmasının ardından,<br>işletim türünü değiştirin | İşleme işletim türüne tekrar<br>geçişte: <b>Güncel tümce seçili</b><br><b>değil</b> hata mesajı. Durdurma<br>yeri seçimi tümce akışı ile<br>gerçekleşmeli | İşletim türleri değişimine izin<br>verilir, Modal bilgiler kaydedilir,<br>işlem doğrudan NC başlat ile<br>sürdürülebilir |
| Bir işletim türleri değişiminden<br>önce buraya kadar işlem<br>yapılmasının ardından GOTO ile<br>FK dizilerine giriş                                            | FK programlama:<br>Tanımlanmamış başlangıç<br>konumu hata mesajı                                                                                          | Girişe izin verilir                                                                                                    |
| Tümce akışı:                                                                                                    |                                                                                                    |                                                                                                    |
| <ul> <li>Makine durumunun yeniden<br/>oluşturulmasının ardından<br/>tutum</li> </ul>                                                                            | <ul> <li>Yeniden yaklaşma menüsü,<br/>KONUMA YAKLAŞ yazılım<br/>tuşu üzerinden seçilmelidir</li> </ul>                                                    | <ul> <li>Yeniden sürme menüsü<br/>otomatik olarak seçilir</li> </ul>                                                     |
| <ul> <li>Yeniden girişte<br/>konumlandırmanın<br/>sonlandırılması</li> </ul>                                                                                    | <ul> <li>Konumlandırma modu<br/>KONUMA YAKLAŞ yazılım<br/>tuşu üzerinden pozisyona<br/>ulaşılmasının ardından<br/>sonlandırılmalıdır</li> </ul>           | <ul> <li>Konumlandırma modu<br/>pozisyona ulaşılmasının<br/>ardından otomatik olarak<br/>sonlandırılır</li> </ul>        |
| <ul> <li>Tekrar başlatmada ekran<br/>bölümlemesinin geçişi</li> </ul>                                                                                           | <ul> <li>Sadece yeniden giriş<br/>pozisyonuna sürülmüşse<br/>mümkün</li> </ul>                                                                            | <ul> <li>Her işletim durumunda<br/>mümkün</li> </ul>                                                                     |
| Hata mesajları                                                                                                    | Hata mesajları arızanın<br>giderilmesinin ardından da<br>mevcut olur ve ayrı ayrı<br>onaylanmaları gerekir                                                | Hata mesajları hatanın<br>giderilmesinin ardından kısmen<br>otomatik olarak onaylanır                                    |

### Karşılaştırma: İşlemede farklıklar, seyir hareketleri

| Dikkat, seyir hareketlerini kontrol edin!                                                                                                    |
|----------------------------------------------------------------------------------------------------|
| Daha eski TNC kumandalarında oluşturulan NC programları, bir TNC 620 üzerinde başka seyir hareketlerine ya da hata mesajlarına yol açabilir! |
| Programları mutlaka gerekli titizlik ve dikkatle hareket ettirin!                                                                            |
| Aşağıda bilinen farklılıkların bir listesini bulabilirsiniz. Listedeki eksiklikler için sorumluluk<br>taşınmamaktadır!                       |

| Fonksiyon                                                                                         | TNC 620                                                                                                    | iTNC 530                                                                                                    |
|---------------------------------------------------------------------------------------------------|----------------------------------------------------------------------------------------------------|----------------------------------------------------------------------------------------------------|
| M118 ile el çarkı bindirmeli seyir                                                                | Koordinat sistemi etkin<br>durumdayken etki eder; duruma<br>göre döndürülmüş ya da hareketli<br>ya da makineye sabitli koordinat<br>sisteminde, manuel işletimin<br>3DROT menüsü ayarına bağlı<br>olarak etki eder | Makinede sabit koordinat<br>sisteminde etki eder                                                                                                    |
| APPR/DEP, R0 ile yaklaşma /<br>çıkış, bileşen düzlemi çalışma<br>düzlemiyle eşit değil            | Eğer mümkün ise tümceler<br>tanımlanmış <b>Bileşen düzleminde</b><br>seyreder, APPRLN, DEPLN,<br>APPRCT, DEPCT hata mesajı                                                                                         | Eğer mümkün ise tümceler<br>tanımlanmış <b>Çalışma</b><br><b>düzleminde</b> seyreder, APPRLN,<br>APPRLT, APPRCT, APPRLCT hata<br>mesajı                                                                                                    |
| Gidiş/çıkış hareketlerinin<br>ölçeklendirilmesi (APPR/DEP/RND)                                    | Eksene özel ölçü faktörüne izin verilir, yarıçap ölçeklendirilmez                                                                                                    | Hata mesajı                                                                                                    |
| APPR/DEP ile yaklaşma/ çıkış<br>hareketi                                                          | APPR/DEP LN ya da APPR/DEP<br>CT'de bir R0 programlanmışsa,<br>hata mesajı                                                                                                    | Bir alet yarıçapının 0 ve düzeltme<br>yönünün <b>RR</b> olduğu varsayımı                                                                                                    |
| Kontur elemanları 0 uzunlukla<br>tanımlanmışsa, <b>APPR/DEP</b> ile<br>yaklaşma/ ayrılma hareketi | 0 uzunlukla tanımlanan kontur<br>elemanları yoksayılır. Yaklaşma<br>ve ayrılma hareketleri her<br>seferinde birinci veya son geçerli<br>kontur elemanı için hesaplanır                                             | APPR tümcesinin ardından 0<br>uzunlukla bir kontur elemanı<br>(APPR tümcesinde programlı<br>ilk kontur notasına bağlı olarak)<br>programlanmışsa, bir hata mesajı<br>belirir.<br>Bir DEP tümcesinin önünde bir<br>kontur elemanı 0 uzunluğa sahip<br>ise iTNC, hata mesajı vermez,<br>ayrılma hareketini en son geçerli<br>kontur elemanıyla hesaplar |

### 17.5 TNC 620 ve iTNC 530 fonksiyonlarının karşılaştırılması

| Fonksiyon                                                                                                    | TNC 620                                                                                                    | iTNC 530                                                                                                    |
|----------------------------------------------------------------------------------------------------|----------------------------------------------------------------------------------------------------|----------------------------------------------------------------------------------------------------|
| Q parametrelerinin etkisi                                                                                                    | <b>Q60</b> ila <b>Q99</b> arası (veya <b>QS60</b> ila<br><b>QS99</b> ) temel olarak daima lokal<br>etki eder.                                                                                                    | Q60 ila Q99 arası (veya QS60<br>ila QS99 arası) MP7251'e bağlı<br>olarak dönüştürülmüş döngü<br>programlarında (.cyc) lokal ya<br>da global etki eder. Kümelenmiş<br>çağrılar problem meydana<br>getirebilir |
| Alet yarıçap düzeltmesinin                                                                                                    | R0 ile tümce                                                                                                    | R0 ile tümce                                                                                                    |
| otomatik olarak kaldırılması                                                                                                    | DEP tümcesi                                                                                                    | DEP tümcesi                                                                                                    |
|                                                                                                    | END PGM                                                                                                    | PGM CALL                                                                                                    |
|                                                                                                    |                                                                                                    | <ul> <li>Döngü 10 DÖNME<br/>programlaması</li> </ul>                                                                                                    |
|                                                                                                    |                                                                                                    | Program seçimi                                                                                                    |
| M91 ile NC tümceleri                                                                                                    | Alet yarıçap düzeltmesi<br>hesaplanmaz                                                                                                    | Alet yarıçap düzeltmesi<br>hesaplanır                                                                                                    |
| Alet biçim düzeltmesi                                                                                                    | Bu türlü bir programlama<br>kesin biçimde eksen değeri<br>programlaması olarak görüldüğü<br>ve ilkesel olarak eksenlerin<br>dik açılı bir koordinat sistemi<br>oluşturmadıkları düşünüleceği<br>için, alet biçim düzeltmesi<br>desteklenmez | Alet biçim düzeltmesi desteklenir                                                                                                    |
| Nokta tablolarında tümce akışı                                                                                                    | Alet bir sonraki işlem<br>görecek pozisyonun üzerine<br>konumlandırılır                                                                                                    | Alet en son işlem görmüş<br>pozisyonun üzerine<br>konumlandırılır                                                                                                    |
| NC programında boş <b>CC</b><br>tümcesi (kutup, en son alet<br>pozisyonundan devralınır)                                                   | Çalışma düzleminde son<br>konumlandırma tümcesi, çalışma<br>düzleminin her iki koordinatını<br>almalı                                                                                                    | Çalışma düzleminde son<br>konumlandırma tümcesi, çalışma<br>düzleminin her iki koordinatını<br>almak zorunda değil. <b>RND</b> ya<br>da <b>CHF</b> tümcelerinde problemli<br>olabilir                        |
| Eksene özel ölçeklendirilmiş RND<br>tümcesi                                                                                                | RND tümcesi ölçeklendirilir, sonuç<br>bir elipstir                                                                                                    | Hata mesajı verilir                                                                                                    |
| Bir <b>RND</b> ya da <b>CHF</b> tümcesinin<br>önünde ya da arkasında 0<br>uzunluğunda bir kontur elemanı<br>tanımlanmışsa, reaksiyon gelir | Hata mesajı verilir                                                                                                    | RND ya da CHF tümcesinin<br>önünde 0 uzunluğunda bir kontur<br>elemanı bulunduğunda hata<br>mesajı verilir                                                                                                   |
|                                                                                                    |                                                                                                    | RND ya da CHF tümcesinin<br>arkasında 0 uzunluğunda bir<br>kontur elemanı bulunduğunda,<br>0 uzunluğundaki kontur elemanı<br>yoksayılır                                                                      |

### TNC 620 ve iTNC 530 fonksiyonlarının karşılaştırılması 17.5

| Fonksiyon                                                            | TNC 620                                                                                                    | iTNC 530                                                                                                    |
|----------------------------------------------------------------------|----------------------------------------------------------------------------------------------------|----------------------------------------------------------------------------------------------------|
| Kutupsal koordinatlarla daire<br>programlaması                       | Artan dönme açısı <b>IPA</b> ve dönüş<br>yönü <b>DR</b> , aynı işarete sahip<br>olmalı. Aksi halde bir hata mesajı<br>verilir                                                                                                    | <b>DR</b> ve <b>IPA</b> farklı işaretlerle<br>tanımlanmışsa, dönme yönünün<br>işareti kullanılır                                                                    |
| Açılma açısı=0 olan bir yay veya<br>helikste alet yarıçap düzeltmesi | Yayın/ heliksin yan yana duran<br>elemanları arasındaki geçiş<br>oluşturulur. Ayrıca alet eksen<br>hareketi bu geçişin hemen<br>önünde oluşturulur. Bu eleman<br>düzeltilecek ilk veya son eleman<br>ise, kendisinden sonraki veya<br>önceki eleman düzeltilecek ilk<br>veya son eleman gibi işlem görür. | Yayın/ heliksin eş uzaklığı, alet<br>hattının yapımı için kullanılır                                                                                                |
| Pozisyon göstergesinde alet<br>uzunluğunun hesaplanması              | Pozisyon göstergesinde alet<br>tablosunun L ve DL değerleri<br>ve TOOL CALL'un DL değeri<br>hesaplanır                                                                                                    | Pozisyon göstergesinde alet<br>tablosundan alınan L ve DL<br>değerleri hesaplanır                                                                                   |
| Boşluk dairesinde işlem hareketi                                     | Hata mesajı verilir                                                                                                    | Kısıtlama yok                                                                                                    |
| 20 ila 24 arasındaki SLII<br>döngüleri:                              |                                                                                                    |                                                                                                    |
| <ul> <li>Tanımlanabilir kontur<br/>elemanlarının sayısı</li> </ul>   | En fazla 12 kısmi konturda<br>azami 16384 tümce                                                                                                    | En fazla 12 kısmi konturda<br>azami 8192 tümce, kısmi<br>konturda kısıtlama olmaz                                                                                   |
| <ul> <li>Çalışma düzlemini belirleyin</li> </ul>                     | <ul> <li>TOOL CALL tümcesinde alet<br/>ekseni çalışma düzlemini<br/>belirler</li> </ul>                                                                                                    | <ul> <li>İlk kısmi konturda ilk hareket<br/>tümcesinin eksenleri, çalışma<br/>düzlemini belirler</li> </ul>                                                         |
| <ul> <li>Bir SL döngüsünün sonundaki<br/>pozisyon</li> </ul>         | <ul> <li>Son pozisyon = emniyetli<br/>yükseklik son, döngü<br/>çağrısından önce tanımlanmış<br/>pozisyon üzerinde</li> </ul>                                                                                                    | Son pozisyonun en son<br>programlanmış pozisyon<br>ya da sadece emniyetli<br>yükseklik üzerinden sürülmesi<br>gerekiyorsa, MP7420<br>üzerinden konfigüre edilebilir |

### 17.5 TNC 620 ve iTNC 530 fonksiyonlarının karşılaştırılması

| Fonksiyon                                                                                    | TNC 620                                                                                                    | iTNC 530                                                                                    |
|----------------------------------------------------------------------------------------------|----------------------------------------------------------------------------------------------------|---------------------------------------------------------------------------------------------|
| 20 ila 24 arasındaki SLII<br>döngüleri:                                                      |                                                                                                    |                                                                                             |
| <ul> <li>Ceplerde bulunmayan<br/>adalardaki tutum</li> </ul>                                 | <ul> <li>Karmaşık kontur formülleriyle<br/>tanımlanamaz</li> </ul>                                                                         | <ul> <li>Karmaşık kontur formülleriyle<br/>kısıtlı olarak tanımlanabilir</li> </ul>         |
| <ul> <li>Karmaşık kontur formülüne<br/>sahip SL döngülerinde miktar<br/>işlemleri</li> </ul> | <ul> <li>Gerçek miktar işlemleri<br/>gerçekleştirilebilir</li> </ul>                                                                       | <ul> <li>Gerçek miktar işlemleri sadece<br/>kısıtlı gerçekleştirilebilir</li> </ul>         |
| <ul> <li>CYCL CALL'da yarıçap<br/>düzeltmesi etkin</li> </ul>                                | <ul> <li>Hata mesajı verilir</li> </ul>                                                                                                    | <ul> <li>Yarıçap düzeltmesi kaldırılır,<br/>program sürdürülür</li> </ul>                   |
| <ul> <li>Kontur alt programında eksene<br/>paralel hareket tümceleri</li> </ul>              | <ul> <li>Hata mesajı verilir</li> </ul>                                                                                                    | Program sürdürülür                                                                          |
| <ul> <li>Kontur alt programında M ilave<br/>fonksiyonu</li> </ul>                            | <ul> <li>Hata mesajı verilir</li> </ul>                                                                                                    | M fonksiyonları yoksayılır                                                                  |
| <ul> <li>M110 (iç köşe beslemesi<br/>azaltılmış)</li> </ul>                                  | <ul> <li>Fonksiyon SL döngüleri içinde<br/>etki etmiyor</li> </ul>                                                                         | <ul> <li>Fonksiyon SL döngüleri içinde<br/>de etki eder</li> </ul>                          |
| SLII kontur çizimi döngüsü<br>25: kontur tanımlamasında<br>APPR-/DEP tümceleri               | İzinsiz, kapalı konturların daha<br>kararlı işlenmesi mümkün                                                                               | APPR/DEP tümceleri kontur elemanları olarak kullanılabilir                                  |
| Silindir kılıfı işlemesi genel:                                                              |                                                                                                    |                                                                                             |
| <ul> <li>Kontur tanımlaması</li> </ul>                                                       | <ul> <li>X/Y koordinatlarıyla nötr</li> </ul>                                                                                              | <ul> <li>Makineye bağlı olarak fiziksel<br/>mevcut devir eksenleriyle</li> </ul>            |
| <ul> <li>Silindir kılıfında kaydırma<br/>tanımlaması</li> </ul>                              | <ul> <li>X/Y'de sıfır noktası kaydırması<br/>üzerinden nötr</li> </ul>                                                                     | <ul> <li>Makineye bağlı olarak devir<br/>eksenlerin sıfır noktası<br/>kaydırması</li> </ul> |
| <ul> <li>Temel devir üzerinde kaydırma<br/>tanımlaması</li> </ul>                            | <ul> <li>Fonksiyon mevcut</li> </ul>                                                                                                    | <ul> <li>Fonksiyon mevcut değil</li> </ul>                                                  |
| <ul> <li>C/CC ile daire programlaması</li> </ul>                                             | <ul> <li>Fonksiyon mevcut</li> </ul>                                                                                                    | <ul> <li>Fonksiyon mevcut değil</li> </ul>                                                  |
| <ul> <li>Kontur tanımlamasında<br/>APPR/DEP tümceleri</li> </ul>                             | <ul> <li>Fonksiyon mevcut değil</li> </ul>                                                                                                 | <ul> <li>Fonksiyon mevcut</li> </ul>                                                        |
| Silindir kılıfı işlemi döngü 28 ile:                                                         |                                                                                                    |                                                                                             |
| <ul> <li>Yivin tamamen boşaltılması</li> </ul>                                               | <ul> <li>Fonksiyon mevcut</li> </ul>                                                                                                    | <ul> <li>Fonksiyon mevcut değil</li> </ul>                                                  |
| <ul> <li>Tolerans tanımlanabilir</li> </ul>                                                  | Fonksiyon mevcut                                                                                                    | Fonksiyon mevcut                                                                            |
| Silindir kılıfı işlemi döngü 29 ile:                                                         | Giriş doğrudan çubuğun konturu<br>üzerine                                                                                                  | Çubuğun konturuna dairesel<br>yaklaşma hareketleri                                          |
| Cep, pim ve yiv döngüleri 25x:                                                               |                                                                                                    |                                                                                             |
| <ul> <li>Giriş hareketleri</li> </ul>                                                        | Giriş hareketleri mantıksız/<br>kritik tutumlara yol açarsa, sınır<br>alanlarda (alet/ kontur geometrik<br>oranlar) hata mesajları belirir | Sınır alanlarda (alet/ kontur<br>geometrik oranlar) duruma göre<br>dikey girilir            |

#### TNC 620 ve iTNC 530 fonksiyonlarının karşılaştırılması 17.5

| Fonksiyon                                                                                                    | TNC 620                                                                                                    | iTNC 530                                                                              |  |  |
|----------------------------------------------------------------------------------------------------|----------------------------------------------------------------------------------------------------|---------------------------------------------------------------------------------------|--|--|
| PLANE fonksiyonu:                                                                                                    |                                                                                                    |                                                                                       |  |  |
| <ul> <li>TABLE ROT/COORD ROT<br/>tanımlı değil</li> </ul>                                                                           | <ul> <li>Konfigüre edilmiş ayar tekrar<br/>kullanılır</li> </ul>                                               | COORD ROT kullanılır                                                                  |  |  |
| <ul> <li>Makine eksen açısına konfigüre<br/>edildi</li> </ul>                                                                       | <ul> <li>Bütün PLANE fonksiyonları<br/>kullanılabilir</li> </ul>                                               | Sadece PLANE AXIAL uygulanır                                                          |  |  |
| <ul> <li>Artan bir mekan açısı PLANE<br/>AXIAL programlaması</li> </ul>                                                             | <ul> <li>Hata mesajı verilir</li> </ul>                                                                        | <ul> <li>Artan mekan açısı kesin değer<br/>olarak sunulur</li> </ul>                  |  |  |
| <ul> <li>Makine katı açıya konfigüre<br/>edilmişse, artan bir eksen<br/>açısının PLANE SPATIAL'a göre<br/>programlanması</li> </ul> | <ul> <li>Hata mesajı verilir</li> </ul>                                                                        | <ul> <li>Artan eksen açısı mutlak değer<br/>olarak açıklanır</li> </ul>               |  |  |
| Döngü programlamasında özel<br>fonksiyonlar:                                                                                        |                                                                                                    |                                                                                       |  |  |
| ■ FN17                                                                                                    | <ul> <li>Fonksiyon mevcut, farklılıklar<br/>ayrıntılarda</li> </ul>                                            | <ul> <li>Fonksiyon mevcut, farklılıklar<br/>ayrıntılarda</li> </ul>                   |  |  |
| ■ FN18                                                                                                    | <ul> <li>Fonksiyon mevcut, farklılıklar<br/>ayrıntılarda</li> </ul>                                            | <ul> <li>Fonksiyon mevcut, farklılıklar<br/>ayrıntılarda</li> </ul>                   |  |  |
| Pozisyon göstergesinde alet<br>uzunluğunun hesaplanması                                                                             | Pozisyon göstergesinde TOOL<br>CALL içinden DL, alet tablosundan<br>L ve DL alet uzunlukları dikkate<br>alınır | Pozisyon göstergesinde alet<br>tablosundan L ve DL alet<br>uzunlukları dikkate alınır |  |  |

#### Karşılaştırma: MDI işletiminde farklılıklar

| Fonksiyon                                    | TNC 620                 | iTNC 530         |
|----------------------------------------------|-------------------------|------------------|
| Birbiriyle bağlantılı dizilerin<br>işlenmesi | Fonksiyon kısmen mevcut | Fonksiyon mevcut |
| Modal etkili fonksiyonların<br>kaydedilmesi  | Fonksiyon kısmen mevcut | Fonksiyon mevcut |

#### Karşılaştırma: Programlama yerindeki farklılıklar

| Fonksiyon                                  | TNC 620                                                                                                    | iTNC 530                                                                                                    |
|--------------------------------------------|----------------------------------------------------------------------------------------------------|----------------------------------------------------------------------------------------------------|
| Demo sürümü                                | 100'ün üzerinde NC tümcesiyle<br>programlar seçilemez, hata<br>mesajı verilir.                                                        | Programlar seçilebilir, azami<br>100 NC tümcesi gösterilir, başka<br>tümceler gösterim için kesilir          |
| Demo sürümü                                | PGM CALL ile yuvalamayla<br>100'ün üzerinde NC tümcesine<br>ulaşılırsa, test grafiği resim<br>göstermez, bir hata mesajı<br>verilmez. | Yuvalanmış programlar simüle<br>edilebilir.                                                                  |
| NC programlarının kopyalanması             | Windows-Explorer ile dizine<br>ve dizinden <b>TNC:</b> \ kopyalama<br>mümkün.                                                         | Kopyalama işlemi, programlama<br>istasyonunun TNCremo ya<br>da dosya yönetimi üzerinden<br>gerçekleşmelidir. |
| Yatay yazılım tuşu çubuğuna<br>geçiş yapın | Sütun üzerine tıklandığında, bir<br>çubuk sağa ya da sola geçilir                                                                     | İstenen bir sütun üzerine<br>tıklanması bu sütunu etkinleştirir                                              |

17.6 DIN / ISO fonksiyon genel bakışı

### 17.6 DIN / ISO fonksiyon genel bakışı

#### DIN / ISO fonksiyon genel bakışı TNC 620

| M Fonksiyonl         | arı                                                                                                    |
|----------------------|----------------------------------------------------------------------------------------------------|
| M00<br>M01<br>M02    | Program akışı DURDURMA/Mil DURDURMA/Soğutucu madde KAPALI<br>Seçime bağlı DURDURMA program akışı<br>Program akışı DURDURMA/Mil DURDURMA/Soğutucu madde/gerekirse KAPALI Durum<br>göstergesini silme (makine parametresine bağlı)/Tümce 1'e geri gitme |
| M03<br>M04<br>M05    | Mil AÇIK, saat yönünde<br>Mil AÇIK, saat yönünün tersine<br>Mil DURDURMA                                                                                                    |
| M06                  | Alet değiştirme/Program akışı DURDURMA (makine parametresine bağlı)/Mil DURDURMA                                                                                                    |
| M08<br>M09           | Soğutucu madde AÇIK<br>Soğutucu madde KAPALI                                                                                                    |
| M13<br>M14           | Mil AÇIK, saat yönünde/Soğutucu madde AÇIK<br>Mil AÇIK, saat yönü tersine/Soğutucu madde açık                                                                                                    |
| M30                  | M02 ile aynı fonksiyon                                                                                                    |
| M89                  | Serbest ek fonksiyon veya döngü çağırma, modal etkili (makine parametresine bağlı)                                                                                                    |
| M99                  | Tümce halinde döngü çağırma                                                                                                    |
| M91<br>M92           | Konumlama tümcesinde: Koordinatlar, makine sıfır noktasını baz alır<br>Konumlama tümcesinde: Koordinatlar, makine üreticisi tarafından tanımlanan pozisyonu baz<br>alır, örn. alet değiştirme pozisyonu                                               |
| M94                  | Devir ekseni göstergesini 360° altındaki bir değere küçültme                                                                                                    |
| M97<br>M98           | Küçük kontur kademelerini işleme<br>Açık konturları tam olarak işleme                                                                                                    |
| M109<br>M110<br>M111 | Alet kesiminde sabit hat hızı (Besleme artırma ve azaltma)<br>Alet kesiminde sabit hat hızı (sadece besleme azaltma)<br>M109/M110'u sıfırlama                                                                                                    |
| M116<br>M117         | Açı eksenindeki besleme (mm/dak)<br>M116'yı sıfırlama                                                                                                    |
| M118                 | Program akışı sırasında el çarkını bindirme konumuna getirme                                                                                                    |
| M120                 | Yarıçapı düzeltilen konturu önceden hesaplama (LOOK AHEAD)                                                                                                    |
| M126<br>M127         | Devir eksenlerini yol standardında hareket ettirme<br>M126'yı sıfırlama                                                                                                    |
| M128<br>M129         | Hareketli eksenlerin konumlanmasında alet ucu pozisyonunu koruma (TCPM)<br>M128'i sıfırlama                                                                                                    |
| M130                 | Konumlama tümcesinde: Noktalar, hareketsiz koordinat sistemini baz alır                                                                                                    |
| M140                 | Alet ekseni yönünde konturdan geri çekme                                                                                                    |
| M141                 | Tarama sistemi denetimini kapatma                                                                                                    |
| M143                 | Temel devri silme                                                                                                    |
| M148<br>M149         | Aleti NC durdur sırasında otomatik olarak konturdan kaldırma<br>M148'i sıfırlama                                                                                                    |

17

| Alet harek  | etleri                                                        |
|-------------|---------------------------------------------------------------|
| G00         | Doğrusal interpolasyon, kartezyen, hızlı harekette            |
| G01         | Doğrusal interpolasyon, kartezyen                             |
| G02         | Dairesel interpolasyon, kartezyen, saat yönünde               |
| G03         | Dairesel interpolasyon, kartezyen, saat yönünün tersine       |
| G05         | Dairesel interpolasyon, kartezyen, devir yönü girişsiz        |
| G06         | Dairesel interpolasyon, kartezyen, teğetsel kontur bağlantısı |
| G07*        | Eksene paralel konumlandırma tümcesi                          |
| G10         | Doğrusal interpolasyon, kutupsal, hızlı harekette             |
| G11         | Doğrusal interpolasyon, kutupsal                              |
| G12         | Dairesel interpolasyon, kutupsal, saat yönünde                |
| G13         | Dairesel interpolasyon, kutupsal, saat yönünün tersine        |
| G15         | Dairesel interpolasyon, kutupsal, devir yönü girişsiz         |
| G16         | Dairesel interpolasyon, kutupsal, tegetsel kontur bağlantısı  |
| Şev/yuvarl  | ama/konturda yaklaşma veya çıkış hareketleri                  |
| G24*        | R pah uzunluğuyla pahlama                                     |
| G25*        | R yarıçapıyla köşe yuvarlama                                  |
| G26*        | Bir kontura R yarıçapı ile yumuşak (teğetsel) yaklaşma        |
| G27*        | Bir konturdan R yarıçapı ile yumuşak (teğetsel) çıkış         |
| Alet tanım  | I                                                             |
| G99*        | Alet numarası T, uzunluk L, yarıçap R ile                     |
| Alet yarıça | ip düzeltmesi                                                 |
| G40         | Alet yarıçap düzeltmesi yok                                   |
| G41         | Alet hatti düzeltmesi, konturun solunda                       |
| G42         | Alet hattı düzeltmesi, konturun sağında                       |
| G43         | G07 için eksene paralel düzeltme, uzatma                      |
| G44         | G07 için eksene paralel düzeltme, kısaltma                    |
| Grafik için | ham parça tanımı                                              |
| G30         | (G17/G18/G19) Minimum noktası                                 |
| G31         | (G90/G91) Maksimum noktası                                    |
| Delik ve vi | da dişi oluşturma için döngüler                               |
| G240        | Ortalama                                                      |
| G200        | Delme                                                         |
| G201        | Raybalama                                                     |
| G202        | Tornalama                                                     |
| G203        | Üniversal delme                                               |
| G204        | Geriye doğru havşalama                                        |
| G205        | Üniversal derin delme                                         |
| G206        | Dengeleme aynası ile diş delme                                |
| G207        | Dengeleme aynası olmadan diş delme                            |
| G208        | Delik frezeleme                                               |
| G209        | Talaş kırmalı diş delme                                       |
| G241        | Tek ağızlı derin delme                                        |

### 17.6 DIN / ISO fonksiyon genel bakışı

| Delik ve vida o | lişi oluşturma için döngüler                                      |
|-----------------|-------------------------------------------------------------------|
| G262            | Diş frezeleme                                                     |
| G263            | Havşa diş frezeleme                                               |
| G264            | Delmeli diş frezeleme                                             |
| G265            | Heliks delmeli diş frezeleme                                      |
| G267            | Aussengewinde Fräsen                                              |
| Ceplerin, piml  | erin ve yivlerin frezelenmesi için döngüler                       |
| G251            | Dikdörtgen cep komple                                             |
| G252            | Dairesel cep komple                                               |
| G253            | Yiv komple                                                        |
| G254            | Yuvarlak yiv komple                                               |
| G256            | Dikdörtgen pim                                                    |
| G257            | Dairesel pim                                                      |
| Noktasal örne   | k oluşturma için döngüler                                         |
| G220            | Daire üzerine nokta örnekleri                                     |
| G221            | Çizgi üzerine nokta örnekleri                                     |
| SL döngüleri gr | rup 2                                                             |
| G37             | Kontur, parça kontur alt programı numaralarının tanımı            |
| G120            | Kontur verilerini tespit etme( G121 ile G124 arasında geçerlidir) |
| G121            | Vorbohren                                                         |
| G122            | Kontura paralel boşaltma (kumlama)                                |
| G123            | Derin perdahlama                                                  |
| G124            | Yan perdahlama                                                    |
| G125            | Kontur çizimi (açık kontur işleme)                                |
| G127            | silindir kılıfı                                                   |
| G128            | Silindir kılıfı yiv frezeleme                                     |
| Koordinat hes   | ap dönüşümleri                                                    |
| G53             | Sıfır noktası tablosundan sıfır noktası kaydırması                |
| G54             | Programda sıfır noktası kaydırması                                |
| G28             | Konturun yansıtılması                                             |
| G73             | Koordinat sisteminin döndürülmesi                                 |
| G72             | Ölçü faktörünü, konturu küçültme/büyütme                          |
| G80             | Çalışma düzleminin çevrilmesi                                     |
| G247            | Referans noktasının ayarlanması                                   |
| İşleme için dö  | ngüler                                                            |
| G230            | Düz yüzeylerin işlenmesi                                          |
| G231            | İstenilen eğimdeki yüzeylerin işlenmesi                           |
| G232            | Yüz frezeleme                                                     |
| *) Tümce haline | de etkili fonksiyon                                               |
| Bir eğikliği be | lirlemeye yönelik tarama sistemi döngüleri                        |
| G400            | lki nokta üzerinden temel devir                                   |
| G401            | lki delik üzerinden temel devir                                   |
| G402            | lki pim üzerinden temel devir                                     |
| G403            | Temel devri bir devir ekseni ile dengeleme                        |
| G404            | Temel devri ayarlama                                              |
| G405            | Eğikliği C ekseni ile dengeleme                                   |

17

| ••••••••••                              |                                                                                                    |
|-----------------------------------------|----------------------------------------------------------------------------------------------------|
| Referans nok                            | tası belirlemeye yönelik tarama sistemi döngüleri                                                  |
| G408                                    | Yiv ortası referans noktası                                                                        |
| G409                                    | Cubuk ortasi referans noktasi                                                                      |
| G410                                    | İc dikdörtgen referans noktası                                                                     |
| C411                                    | Die dikdörtgen referans noktasi                                                                    |
| G411                                    | la deire referene pelitaei                                                                         |
| G412                                    | lý dalie relefans noklasi                                                                          |
| G413                                    | Diş daire reterans noktası                                                                         |
| G414                                    | Dış koşe reterans noktası                                                                          |
| G415                                    | lç köşe referans noktası                                                                           |
| G416                                    | Çember ortası referans noktası                                                                     |
| G417                                    | Tarama sistemi ekseninde referans noktası                                                          |
| G418                                    | 4 deliğin ortasındaki referans noktası                                                             |
| G419                                    | Seçilebilen eksende referans noktası                                                               |
| Malzeme ölçü                            | imüne yönelik tarama sistemi döngüleri                                                             |
| G55                                     | İstenen koordinatların ölcülmesi                                                                   |
| G420                                    | İstenen acının ölcülmesi                                                                           |
| G421                                    | Delik ölcümü                                                                                       |
| G422                                    | Dairesel nimi ölcümü                                                                               |
| G423                                    | Dikdörtgen cen ölcümü                                                                              |
| C420                                    | Dikdörtgen rim ölcümü                                                                              |
| C425                                    |                                                                                                    |
| G420                                    | niv olçullu<br>Çubuk gənəliği öləümü                                                               |
| G420                                    |                                                                                                    |
| G427                                    | istenen koordinatiarin olçulmesi                                                                   |
| G430                                    |                                                                                                    |
| G431                                    | İstenen düzlemin ölçülmesi                                                                         |
| Alet ölçümün                            | e yönelik tarama sistemi döngüleri                                                                 |
| G480                                    | TT kalibreleme                                                                                     |
| G481                                    | Alet uzunluğu ölçümü                                                                               |
| G482                                    | Alet varıcapı ölcümü                                                                               |
| G483                                    | Alet uzunluğu ve yarıçapı ölçümü                                                                   |
| Özel döngüler                           | r                                                                                                  |
| G04*                                    | E sanive ile bekleme süresi                                                                        |
| G36                                     | Mil vönlendirme                                                                                    |
| C30*                                    | Program cačirma                                                                                    |
| C62                                     | Hizli kontur frazalama icin talarang gapmagi                                                       |
| G02                                     | Ekoon kovmoou öloümü                                                                               |
| G440                                    | Ekseli kayındal olçumu                                                                             |
| G441                                    |                                                                                                    |
|                                         |                                                                                                    |
| G17                                     | X/Y duziemi, Z alet ekseni                                                                         |
| G18                                     | Z/X düzlemi, Y alet ekseni                                                                         |
| G19                                     | Y/Z düzlemi, X alet ekseni                                                                         |
| G20                                     | Alet ekseni IV                                                                                     |
| Ölçüm bilgiler                          | ri                                                                                                 |
|                                         |                                                                                                    |
| G90                                     | Ölçü bilgileri mutlak                                                                              |
| G90<br>G91                              | Ölçü bilgileri mutlak<br>Ölçü bilgileri artan                                                      |
| G90<br>G91<br>Ölçü birimi               | Ölçü bilgileri mutlak<br>Ölçü bilgileri artan                                                      |
| G90<br>G91<br><b>Ölçü birimi</b><br>G70 | Ölçü bilgileri mutlak<br>Ölçü bilgileri artan<br>İnç ölçü birimi (program başlangıcında belirleyin |

### 17.6 DIN / ISO fonksiyon genel bakışı

| Diğer G fonksiyonları              |                                                                                                    |  |
|------------------------------------|----------------------------------------------------------------------------------------------------|--|
| G29<br>G38<br>G51*<br>G79*<br>G98* | En son pozisyon nominal değeri kutup olarak (daire merkezi)<br>DURDUR program akışı<br>Alet seçimi (merkezi alet belleğinde)<br>Döngü çağırma<br>Label numarasını ayarlama |  |
| *) Tümce hali                      | nde etkili fonksiyon                                                                                                    |  |
| Adresler                           |                                                                                                    |  |
| %                                  | Program başlangıcı<br>Program çağırma                                                                                                    |  |
| #                                  | G53 ile sıfır noktası numarası                                                                                                    |  |
| A<br>B<br>C                        | X ekseni etrafında devir hareketi<br>Y ekseni etrafında devir hareketi<br>Z ekseni etrafında devir hareketi                                                                |  |
| D                                  | Q parametresi tanımları                                                                                                    |  |
| DL<br>DR                           | T ile uzunluk aşınma düzeltmesi<br>T ile yarıçap aşınma düzeltmesi                                                                                                    |  |
| E                                  | M112 ve M124 ile tolerans                                                                                                    |  |
| F<br>F<br>F<br>F                   | Besleme<br>G04 ile bekleme süresi<br>G72 ile ölçüm faktörü<br>M103 ile faktör F azaltma                                                                                    |  |
| G                                  | G Fonksiyonları                                                                                                    |  |
| H<br>H<br>H                        | Kutupsal koordinat açısı<br>G73 ile dönme açısı<br>M112 ile sınır açısı                                                                                                    |  |
| I                                  | Daire merkezinin/kutbunun X koordinati                                                                                                    |  |
| J                                  | Daire merkezinin/kutbunun Y koordinati                                                                                                    |  |
| К                                  | Daire merkezinin/kutbunun Z koordinati                                                                                                    |  |
| L<br>L<br>L                        | G98 ile bir Label numarasını belirleme<br>Bir Label numarasına atlama<br>G99 ile alet uzunluğu                                                                             |  |
| М                                  | M Fonksiyonları                                                                                                    |  |
| Ν                                  | Tümce no                                                                                                    |  |
| P<br>P                             | Çalışma döngülerinde döngü parametresi<br>Q parametresi tanımında değer veya Q parametresi                                                                                 |  |
| Q                                  | Q Parametresi                                                                                                    |  |
| R<br>R<br>R<br>R                   | Kutupsal koordinatlar yarıçapı<br>G02/G03/G05 ile daire yarıçapı<br>G25/G26/G27 ile yuvarlama yarıçapı<br>G99 ile alet yarıçapı                                            |  |
| S<br>S                             | Mil devri<br>G36 ile mil oryantasyonu                                                                                                    |  |
| T<br>T<br>T                        | G99 ile alet tanımı<br>Alet çağırma<br>sonraki alet G51 ile                                                                                                    |  |

17

| Adresler                                |                                                                           |                    |
|-----------------------------------------|---------------------------------------------------------------------------|--------------------|
| U                                       | X eksenine paralel eksen                                                  |                    |
| V                                       | Y eksenine paralel eksen                                                  |                    |
| W                                       | Z eksenine paralel eksen                                                  |                    |
| Х                                       | X ekseni                                                                  |                    |
| Y                                       | Y ekseni                                                                  |                    |
| Z                                       | Z ekseni                                                                  |                    |
| *                                       | Tümce sonu                                                                |                    |
| Kontur döng                             | güleri                                                                    |                    |
| Birden fazl                             | a aletle işleme yaparken program çağırma                                  |                    |
| Kontur alt p                            | rogramlarının listesi                                                     | G37 P01            |
| Kontur ver                              | ilerini tanımlayın                                                        | G120 Q1            |
| Matkap tan<br>Kontur döng<br>Döngü çağı | ımlama/çağırma<br>güsü: Ön delme<br>rma                                   | G121 Q10           |
| Kumlama f<br>Kontur döng<br>Döngü çağı  | <b>rezeleyici</b> tanımlama/çağırma<br>güsü: Boşaltma<br>rma              | G122 Q10           |
| Perdahlam<br>Kontur döng<br>Döngü çağı  | <b>a frezeleyici</b> tanımlama/çağırma<br>güsü:Derinlik perdahlama<br>rma | G123 Q11           |
| Perdahlam<br>Kontur döng<br>Döngü çağı  | <b>a frezeleyici</b> tanımlama/çağırma<br>güsü:Yan perdahlama<br>rma      | G124 Q11           |
| Ana progra                              | mın sonu, geri gitme                                                      | M02                |
| Kontur alt programları                  |                                                                           | G98<br>G98 L0      |
| Kontur alt p                            | rogramlarının yarıçap düzeltmesi                                          |                    |
| Kontur                                  | Kontur elemanının programlama sırası                                      | Yarıçap düzeltmesi |

| Roman     |                            | rangap aazoninoor |
|-----------|----------------------------|-------------------|
| İç (cep)  | Saat yönünde (CW)          | G42 (RR)          |
|           | Saat yönünün tersine (CCW) | G41 (RL)          |
| Dış (ada) | Saat yönünde (CW)          | G41 (RL)          |
|           | Saat yönünün tersine (CCW) | G42 (RR)          |

### 17.6 DIN / ISO fonksiyon genel bakışı

#### Koordinat hesap dönüşümleri

| Koordinat hesap<br>dönüşümleri | Etkinleştirme      | Kaldırma     |
|--------------------------------|--------------------|--------------|
| Sıfır noktası kaydırması       | G54 X+20 Y+30 Z+10 | G54 X0 Y0 Z0 |
| Yansıtma                       | G28 X              | G28          |
| Dönme                          | G73 H+45           | G73 H+0      |
| Ölçü faktörü                   | G72 F 0,8          | G72 F1       |
| Çalışma düzlemi                | G80 A+10 B+10 C+15 | G80          |
| Çalışma düzlemi                | PLANE              | PLANE RESET  |

#### Q parametresi tanımları

| D  | Fonksiyon                                                     |
|----|---------------------------------------------------------------|
| 00 | Atama                                                         |
| 01 | Toplama                                                       |
| 02 | Çıkarma                                                       |
| 03 | Çarpma                                                        |
| 04 | Bölme                                                         |
| 05 | Karekök                                                       |
| 06 | Sinüs                                                         |
| 07 | Kosinüs                                                       |
| 08 | Kareler toplamının kökü c = (a <sup>2</sup> +b <sup>2</sup> ) |
| 09 | Eğer eşitse, Label numarasına geçiş                           |
| 10 | Eğer eşit değilse, Label numarasına geçiş                     |
| 11 | Eğer büyükse, Label numarasına geçiş                          |
| 12 | Eğer küçükse, Label numarasına geçiş                          |
| 13 | Açı (c sin a ve c cos a'dan açı)                              |
| 14 | Hata numarasi                                                 |
| 15 | Yazdır                                                        |
| 19 | PLC atama                                                     |

### İndeks

| 3                               |      |
|---------------------------------|------|
| 3D düzeltme                     |      |
| Peripheral Milling              | 348  |
| 3D gösterim                     | 420  |
| 3D tarama sistemleri            |      |
| kalibrasyon 386,                | 386  |
| 3 düzlemde gösterim             | 419  |
| Α                               |      |
| ACC                             | 299  |
| Açı fonksiyonları               | 218  |
| Açık kontur köşeleri M98        | 282  |
| Açık metin diyaloğu             | . 87 |
| Ağ bağlantısı                   | 111  |
| Aksesuar                        | . 76 |
| Alet düzeltmesi                 | 163  |
| Uzunluk                         | 163  |
| yarıçap                         | 164  |
| Alet hareketlerini programlama. | . 87 |
| Alet ismi                       | 142  |
| Alet kullanım dosyası           | 161  |
| Alet kullanım kontrolü          | 161  |
| Alet numarası                   | 142  |
| Alet ölçümü                     | 147  |
| Alet seçimi                     | 158  |
| Alet tablolari                  |      |
| belirtme                        | 151  |
| düzenleme, çıkış                | 148  |
| Alet tablosu                    | 144  |
| Düzenleme fonksiyonları         | 151  |
| Giriş olanakları                | 144  |
| Alet uzunlugu                   | 142  |
| Alet verileri                   | 142  |
| çagırma                         | 156  |
|                                 | 143  |
| programa girme                  | 143  |
| tabloya girme                   | 144  |
| Alt program                     | 142  |
| Alt program                     | 197  |
| Ana eksenier 81                 | , ŏ1 |
| Anantai Sayi                    | 440  |
|                                 | . 9Z |
| ASCII uosyalari                 | 301  |

#### В

Ç

| Bağlama duyarlı yardım        | 131 |
|-------------------------------|-----|
| BAUD oranını ayarlama         |     |
| 448, 449, 449, 449, 449, 450, | 450 |
| Belirtilen aletler            | 151 |
| Besleme                       | 370 |
| değiştirme                    | 371 |
| Devir eksenlerinde, M116'de   | 335 |
|                               |     |

Çalışma alanı denetimi..... 425, 428 Çalışma düzlemini çevrilmesi

| gangina saresini teopit etine | 727 |
|-------------------------------|-----|
| Çalıştırma                    | 356 |
| Çember 181, 182, 184, 190,    | 190 |
| Çok eksenli işleme            | 343 |

С

D

Cıvata hattı..... 191

| D14: Hata mesajlarının verilmes  | Si   |
|----------------------------------|------|
| 223                              |      |
| D18: Sistem verilerini okuma     | 227  |
| D19: Değerleri PLC'ye aktarma 2  | 236  |
| D20: NC ve PLC senkronizasyo     | nu   |
| 236                              |      |
| D26: TABOPEN: Serbest            |      |
| tanımlanabilir tablo açma        | 308  |
| D27: TABWRITE: Serbest           |      |
| tanımlanabilir tabloyu tanımlama | а    |
| 309                              |      |
| D28: TABREAD: Serbest            |      |
| tanımlanabilir tabloyu okuma     | 310  |
| D29: Değerleri PLC'ye aktarma 2  | 238  |
| D37 EXPORT                       | 238  |
| Daire merkezi                    | 180  |
| Daldırma hareketleri için beslem | ne   |
| faktörü M103                     | 283  |
| Devir ekseni                     |      |
| Göstergeyi indirme M94           | 337  |
| yol standardında hareket ettirn  | ne:  |
| M126                             | 336  |
| Devir eksenleri için ek          |      |
| fonksiyonlar                     | 335  |
| Dialog                           | . 87 |
| Dizin                            | 101  |
| kopyalama                        | 103  |
| olușturma                        | 101  |
| silme                            | 105  |
| Doğru 177,                       | 189  |
| Döndürülmüş düzlemde kamber      | r    |
| frezeleme                        | 334  |
| Dosva                            |      |
| olusturma                        | 101  |
| Dosva durumu                     | . 99 |
| Dosva vönetimi                   | . 97 |
| cağırma                          | . 99 |
| Dizinler                         | . 97 |
| dizinler                         | •••  |
| kopvalama                        | 103  |
| Dizinler                         |      |
| olusturma                        | 101  |
| dosva                            |      |
|                                  |      |
| olusturma                        | 101  |
| oluşturma                        | 101  |

| dosya koruma               | 1  | 08  |
|----------------------------|----|-----|
| Dosyaları işaretleme       | 1  | 06  |
| Dosyaların üzerine yazma   | 1  | 02  |
| Dosya seçme                | 1  | 00  |
| Dosya tipi                 |    | 94  |
| dosyayı silme              | 1  | 05  |
| dosyayı yeniden adlandırma | 1  | 07  |
| dosyayı yeniden adlandırma | 1  | 07  |
| Fonksiyonlara genel bakış  |    | 98  |
| harici veri aktarımı       | 1  | 09  |
| Tabloları kopyalama        | 1  | 03  |
| Drehachse                  | 3  | 335 |
| Durum göstergesi 69        | Э, | 69  |
| ek                         |    | 70  |
| genel                      |    | 69  |
|                            |    |     |

#### Ε

| Ek eksenler 81             | , 81 |
|----------------------------|------|
| Ek fonksiyonlar            | 276  |
| girme                      | 276  |
| hat davranışı için         | 281  |
| Koordinat girişleri için   | 278  |
| mil ve soğutucu madde için | 277  |
| Ekran                      | . 65 |
| Ekran klavyesi             | 116  |
| Ekran taksimi              | . 66 |
| El çarkı                   | 360  |
| El çarkı bindirme M118     | 288  |
| Ethernet arayüzü           | 454  |
| Ağ sürücüsünü bağlama ve   |      |
| çıkarma                    | 111  |
| Bağlantı olanakları        | 454  |
| Giriş                      | 454  |
| 2                          |      |

#### -

| FCL                             | 446   |
|---------------------------------|-------|
| FCL fonksiyonu                  | . 11  |
| FN14: ERROR: Hata mesajlarır    | าเท   |
| verilmesi                       | 223   |
| FN18: SYSREAD: Sistem verile    | erini |
| okuman                          | 227   |
| FN19: PLC: Değerleri PLC'ye     |       |
| aktarma                         | 236   |
| FN27: TABWRITE: Serbest         |       |
| tanımlanabilir tabloyu tanımlam | а     |
| 309                             |       |
| FN28: TABREAD: Serbest          |       |
| tanımlanabilir tabloyu okuma    | 310   |
| Fonksiyon karşılaştırması       | 488   |
| Form görünümü                   | 307   |
| G                               |       |
| gelişim durumu                  | 11    |
| Gerçek pozisyonu devralma       | 88    |
| Grafikler                       | 416   |
| görünümler                      | 418   |
| Kesit büvütme                   | 422   |
|                                 |       |

Programlamada..... 122

programlamada

| kesit büyütme        | 124 |
|----------------------|-----|
| Grafiksel simülasyon | 423 |
| Aleti görüntüleme    | 423 |
| Gürültü önleme       | 299 |

#### H

| Ham parça tanımlama             | . 86 |
|---------------------------------|------|
| Harici erişim                   | 447  |
| Harici veri aktarımı            |      |
| iTNC 530                        | 109  |
| Hata mesajları                  | 125  |
| Hata mesajlarında               | 125  |
| Hata mesajlarında yardım        | 125  |
| Hat fonksiyonları               | 168  |
| Temel bilgiler                  | 168  |
| hat fonksivonları               |      |
| Temel bilgiler                  |      |
| Daireler ve vavlar              | 170  |
| Hat fonksivonları               |      |
| Temel bilgiler                  |      |
| Ön pozisvonlama                 | 171  |
| Hat hareketleri                 | 176  |
| dik acılı koordinatlar          | 176  |
| Dik açılı koordinatlar          | 170  |
| Belirli bir varicana sabin      |      |
| comber                          | 182  |
| Dairo morkozi CC                | 102  |
| Dalle Merkezi CC                | 101  |
|                                 | 101  |
| dik oolu koordinatlar           | 177  |
|                                 | 176  |
|                                 | 170  |
|                                 |      |
| 184<br>Kutura al lua andiratian | 400  |
| Kutupsal koordinatiar           | 188  |
| CC kutbu çevresindeki           | 100  |
| çember                          | 190  |
| Doğru                           | 189  |
| kutupsal koordinatlar           |      |
| Teğetsel bağlantılı çember      | ·    |
| 190                             |      |
| Hat hareketleri - Kutupsal      |      |
| koordinatlar                    |      |
| Genel bakış                     | 188  |
| Heliks interpolasyon            | 191  |
| Hesap makinesi                  | 120  |
| Hızlı hareket                   | 140  |
|                                 |      |
| • • • • • • • •                 |      |

|   | İşlemeyi yarıda kesme | 431 |
|---|-----------------------|-----|
| İ | İşletim süreleri      | 445 |
| İ | İşletim türleri       | 67  |
| i | TNC 530               | 64  |
|   |                       |     |

### K

| Kablosuz el çarkı           |     |
|-----------------------------|-----|
| El çarkı yuvasının atanması | 460 |
| İstatistik bilgiler         | 462 |
| Kanal ayarlama              | 461 |
| konfigürasyon               | 460 |
|                             |     |

| Yayın gücünün ayarlanması 461<br>Kalan Q parametrelerinin |
|-----------------------------------------------------------|
| tanımlanması 214                                          |
| Kapatma 358                                               |
| Kontura yaklaşma 172                                      |
| Kontura yeniden yaklaşma 436                              |
| Konturdan çıkma 172                                       |
| Konturun yönü 290                                         |
| Köşelerin yuvarlanması M197 294                           |
| Köşe yuvarlama 179                                        |
| Kullanıcı parametreleri                                   |
| makineye özel 464                                         |
| Kumanda paneli 66                                         |
| Kutupsal koordinatlar 82, 82                              |
| Programlama 188                                           |

#### .

| Lokal Q parametrelerinin |     |
|--------------------------|-----|
| tanımlanması             | 214 |
| Look ahead               | 286 |

#### Μ

| M91, M92                       | 278  |
|--------------------------------|------|
| Makine eksenini hareket        |      |
| ettirme                        | 359  |
| el çarkı ile                   | 360  |
| kademeli                       | 359  |
| yön tuşlarıyla                 | 359  |
| Makine parametrelerini okuma.  | 261  |
| Malzemenin eğik konumunu       |      |
| dengeleme                      |      |
| bir doğrunun iki noktasını     |      |
| ölçerek                        | 391  |
| Malzeme ölçümü                 | 399  |
| Malzeme pozisyonları           | . 83 |
| Metin değişkenleri             | 253  |
| Metin dosyası                  | 301  |
| açma ve çıkma                  | 301  |
| Metin parçalarını bulma        | 304  |
| Silme fonksiyonları            | 302  |
| Metinleri değiştirme           | . 93 |
|                                | 070  |
| DKZ. EK TONKSIYONIAR           | 276  |
|                                | 3/1  |
| Nili devrini girme             | 150  |
| Millimetre/mil devri cinsinden | 204  |
|                                | 284  |
|                                | 442  |
| ÇIKIŞ                          | 442  |
| Gener Dakiş                    | 443  |
| seçme                          | 442  |
| N                              |      |
| NC hata mesajları              | 125  |

|                           | 120  |
|---------------------------|------|
| NC ve PLC senkronizasyonu |      |
| 236,                      | 236  |
| Ölçü birimi seçme         | . 86 |

#### 0

| Otomatik alet ölçümü      | 147 |
|---------------------------|-----|
| Otomatik program başlatma | 437 |
| Özel fonksiyonlar         | 296 |

#### Р

| Palet tablosu                                                                                         | 350                                                                                                    |
|----------------------------------------------------------------------------------------------------|----------------------------------------------------------------------------------------------------|
| işleme                                                                                                | 352                                                                                                    |
| Koordinatların devralınması                                                                           |                                                                                                    |
| 350,                                                                                                  | 350                                                                                                    |
| seçme ve çıkış                                                                                        | 352                                                                                                    |
| Uygulama                                                                                              | 350                                                                                                    |
| Parametre programlama:Bkz. C                                                                          | 2                                                                                                    |
| parametresi programlaması                                                                             | 212                                                                                                    |
| Parametre programlaması:Bkz.                                                                          | Q                                                                                                    |
| parametresi programlaması                                                                             | 253                                                                                                    |
| Parantez hesabı                                                                                       | 249                                                                                                    |
| Parça ailesi                                                                                          | 215                                                                                                    |
| PLANE fonksiyonu                                                                                      | 313                                                                                                    |
| Artımlı tanım                                                                                         | 326                                                                                                    |
| Çeşitli çözüm seçenekleri                                                                             | 332                                                                                                    |
| Eksen açısı tanımı                                                                                    | 327                                                                                                    |
| Euler açısı tanımı                                                                                    | 320                                                                                                    |
| Hacimsel açı tanımı                                                                                   | 317                                                                                                    |
| Kamber frezeleme                                                                                      | 334                                                                                                    |
| Nokta tanımı                                                                                          | 324                                                                                                    |
| Otomatik dönme                                                                                        | 329                                                                                                    |
| Pozisyonlama davranışı                                                                                | 329                                                                                                    |
| Projeksiyon açısı tanımı                                                                              | 319                                                                                                    |
| Sıfırlama                                                                                             | 316                                                                                                    |
| Vektör tanımı                                                                                         | 322                                                                                                    |
| Pozisyonlama                                                                                          | 410                                                                                                    |
|                                                                                                    |                                                                                                    |
| döndürülmüş çalışma düzlemir                                                                          | nde.                                                                                                    |
| döndürülmüş çalışma düzlemir<br>280,                                                                  | nde.<br>342                                                                                                    |
| döndürülmüş çalışma düzlemir<br>280,<br>el girişi ile                                                 | nde.<br>342<br>410                                                                                                    |
| döndürülmüş çalışma düzlemir<br>280,<br>el girişi ile<br>Preset tablosu 373,                          | nde.<br>342<br>410<br>385                                                                                                    |
| döndürülmüş çalışma düzlemir<br>280,<br>el girişi ile<br>Preset tablosu 373,<br>Tarayıcı sonuçlarının | nde.<br>342<br>410<br>385                                                                                                    |
| döndürülmüş çalışma düzlemir<br>280,<br>el girişi ile<br>Preset tablosu                               | nde.<br>342<br>410<br>385<br>385                                                                                                  |
| döndürülmüş çalışma düzlemir<br>280,<br>el girişi ile<br>Preset tablosu                               | nde.<br>342<br>410<br>385<br>385<br>. 85                                                                                          |
| döndürülmüş çalışma düzlemir<br>280,<br>el girişi ile<br>Preset tablosu                               | nde.<br>342<br>410<br>385<br>385<br>85<br>119                                                                                     |
| döndürülmüş çalışma düzlemir<br>280,<br>el girişi ile                                                 | nde.<br>342<br>410<br>385<br>385<br>85<br>119<br>85                                                                               |
| döndürülmüş çalışma düzlemir<br>280,<br>el girişi ile                                                 | 1de.<br>342<br>410<br>385<br>385<br>. 85<br>119<br>. 85<br>. 86                                                                   |
| döndürülmüş çalışma düzlemir<br>280,<br>el girişi ile                                                 | nde.<br>342<br>410<br>385<br>385<br>. 85<br>119<br>. 85<br>. 86<br>429                                                            |
| döndürülmüş çalışma düzlemir<br>280,<br>el girişi ile                                                 | nde.<br>342<br>410<br>385<br>385<br>85<br>119<br>85<br>86<br>429<br>429                                                           |
| döndürülmüş çalışma düzlemir<br>280,<br>el girişi ile                                                 | 1de<br>342<br>410<br>385<br>385<br>119<br>. 85<br>86<br>429<br>429<br>429                                                         |
| döndürülmüş çalışma düzlemir<br>280,<br>el girişi ile                                                 | 1de<br>342<br>410<br>385<br>385<br>119<br>85<br>429<br>429<br>430<br>434                                                          |
| döndürülmüş çalışma düzlemir<br>280,<br>el girişi ile                                                 | 1de.<br>342<br>410<br>385<br>385<br>.85<br>119<br>.85<br>.86<br>429<br>429<br>430<br>434<br>438                                   |
| döndürülmüş çalışma düzlemir<br>280,<br>el girişi ile                                                 | nde.<br>342<br>410<br>385<br>385<br>85<br>85<br>85<br>86<br>429<br>429<br>430<br>434<br>438<br>431                                |
| döndürülmüş çalışma düzlemir<br>280,<br>el girişi ile                                                 | nde.<br>342<br>410<br>385<br>385<br>85<br>119<br>85<br>86<br>429<br>429<br>430<br>434<br>438<br>431                               |
| döndürülmüş çalışma düzlemir<br>280,<br>el girişi ile                                                 | nde.<br>342<br>410<br>385<br>385<br>119<br>. 85<br>185<br>. 86<br>429<br>430<br>434<br>438<br>431<br>277                          |
| döndürülmüş çalışma düzlemir<br>280,<br>el girişi ile                                                 | nde.<br>342<br>410<br>385<br>385<br>. 85<br>119<br>. 85<br>. 86<br>429<br>430<br>434<br>438<br>431<br>277<br>296                  |
| döndürülmüş çalışma düzlemir<br>280,<br>el girişi ile                                                 | nde.<br>342<br>410<br>385<br>85<br>85<br>86<br>429<br>430<br>434<br>434<br>434<br>434<br>431<br>277<br>296<br>91                  |
| döndürülmüş çalışma düzlemir<br>280,<br>el girişi ile                                                 | nde.<br>342<br>410<br>385<br>85<br>85<br>85<br>86<br>429<br>430<br>434<br>438<br>431<br>277<br>296<br>91                          |
| döndürülmüş çalışma düzlemir<br>280,<br>el girişi ile                                                 | nde.<br>342<br>410<br>385<br>385<br>119<br>429<br>429<br>430<br>434<br>438<br>431<br>277<br>296<br>. 91<br>. 91                   |
| döndürülmüş çalışma düzlemir<br>280,<br>el girişi ile                                                 | nde.<br>342<br>410<br>385<br>385<br>119<br>429<br>429<br>430<br>434<br>438<br>431<br>277<br>296<br>. 91<br>199                    |
| döndürülmüş çalışma düzlemir<br>280,<br>el girişi ile                                                 | nde.<br>342<br>410<br>385<br>385<br>119<br>429<br>429<br>430<br>434<br>431<br>2777<br>296<br>. 91<br>199                          |
| döndürülmüş çalışma düzlemir<br>280,<br>el girişi ile                                                 | nde.<br>342<br>410<br>385<br>. 85<br>. 85<br>. 86<br>429<br>429<br>430<br>434<br>434<br>434<br>434<br>431<br>. 91<br>. 91<br>. 91 |

| Programların düzenlenmesi 119<br>Program testi |
|------------------------------------------------|
|                                                |
| Q                                              |
| Q parametreleri                                |
| 212, 253                                       |
| Eğer/o zaman kararları 219                     |
| İlave fonksiyonlar 222                         |
| Matematiksel temel fonksiyonlar                |
| 216                                            |
| Programlama uyarıları                          |
| 213, 254, 255                                  |
| Q parametresi programlaması. Açı               |
| tonksiyonları 218                              |

#### R

| Referans noktalarını aşma 3      | 56  |
|----------------------------------|-----|
| Referans noktalarının yönetilmes | i   |
| 3/3                              |     |
| Referans noktasının ayarlanması  | I   |
| 372                              |     |
| 3D tarama sistemi olmadan 3      | 72  |
| Referans noktasının manuel olara | ak  |
| ayarlanması 3                    | 94  |
| herhangi bir eksende 3           | 94  |
| Referans noktası olarak daire    |     |
| merkez noktası 3                 | 96  |
| Referans noktası olarak köse. 3  | 95  |
| Referans noktası olarak orta     |     |
| eksen 3                          | 98  |
| Referans noktasi secme           | 84  |
| Referans sistemi 81              | 81  |
|                                  | • • |
| S                                |     |
| Sabit disk                       | 94  |
| Sanal alet ekseni                | 89  |
| Seçenek numarası 4               | 46  |
| Ş                                |     |
| Sev 1                            | 78  |
| SPEC FCT 2                       | 96  |

| Seçenek numarası      | 289<br>446 |
|-----------------------|------------|
| Ş                     |            |
| Şev                   | 178        |
| SPEC FCT              | 296        |
| SQL talimatları       | 239        |
| String parametreleri  | 253        |
| Sıfır noktası tablosu | 384        |
|                       |            |

| Tarayıcı sonuçlarının<br>devralınması 3 | 84               |
|-----------------------------------------|------------------|
| т                                       |                  |
| -<br>Table originalori                  | 20               |
| Tablo elişimleri                        | 01               |
| Tarama da čarlarinin propot             | 01               |
| talama degenerinin preset               | 05               |
|                                         | 85               |
| l arama degerlerinin sifir noktasi      |                  |
| tablosuna yazılması 3                   | 84               |
| Tarama döngüleri 3                      | 79               |
| Bkz. "Tarama Sistemi Döngüleri          | "                |
| Kullanıcı El Kita                       | abı              |
| Manuel işletim türü 3                   | 79               |
| Tarama fonksiyonlarını mekanik          |                  |
| tarayıcılarla veya kadranlı             |                  |
| göstergelerle kullanma 4                | 02               |
| Tarama sistemi denetimi 2               | 91               |
| ТСРМ 3                                  | 43               |
| Sıfırlama 3                             | 47               |
| Teach In                                | 77               |
| Temel bilgiler                          | 80               |
| Temel devir 3                           | 92               |
| manuel isletim türünde hulma 30         | 32               |
|                                         | 7 <u>~</u><br>31 |
| TNCguide                                | 52               |
| TNCremeNIT 4                            | 52               |
| Trigonomotri                            | 10               |
|                                         | 10               |
|                                         | 90               |
| ekleme, degiştirme                      | 90               |
|                                         | 90               |
| lümce akışı 4                           | 34               |
| elektrik kesintisinden sonra 4          | 34               |
| U                                       |                  |
| USB cihazı takma/çıkarma 1              | 12               |
| Üstten görünüş 4                        | 19               |
|                                         |                  |
| V                                       |                  |
| Veri aktarım hızı                       |                  |
| 448, 449, 449, 449, 449, 450, 4         | 50               |
| Veri aktarım yazılımı 4                 | 52               |
| Veri arayüzleri 4                       | 48               |
| kurma 4                                 | 48               |
| Veri arayüzü                            |                  |
| soket tanımı 4                          | 74               |
| Veri aravüzü soket tanımı 4             | 74               |
| Veri vedekleme                          | 96               |
| Versivon numarası 4                     | 46               |
|                                         | .0               |
| Y                                       |                  |
| yardım 1                                | 25               |
| Yardım dosvalarını indirme 1            | 36               |
| Yardım sistemi                          | 31               |
| Yarıcan düzeltmesi                      | 64               |
| dis köseler ic köseler 1                | 66               |
|                                         | 65               |
| GIFIS                                   | 00               |

Yarıda kesme sonrasında program

akışını devam ettirme..... 432

| Yazılım numarası        | 446 |
|-------------------------|-----|
| Yer tablos              | 153 |
| Yol                     | 97  |
| Yorum ekleme            | 117 |
| Yuvalamalar             | 203 |
| Yüzeye normal vektörler | 322 |

# HEIDENHAIN

#### **DR. JOHANNES HEIDENHAIN GmbH**

Dr.-Johannes-Heidenhain-Straße 5 83301 Traunreut, Germany 2 +49 8669 31-0 EX +49 8669 5061 E-mail: info@heidenhain.de

Technical supportFAX+49 8669 32-1000Measuring systems+49 8669 31-3104E-mail: service.ms-support@heidenhain.deTNC support+49 8669 31-3101E-mail: service.nc-support@heidenhain.deNC programming+49 8669 31-3103E-mail: service.nc-pgm@heidenhain.dePLC programming+49 8669 31-3102E-mail: service.plc@heidenhain.deLathe controls\*49 8669 31-3105E-mail: service.lathe-support@heidenhain.de

www.heidenhain.de

### **HEIDENHAIN** tarama sistemleri

diğer konulara dair süreleri azaltmanıza ve üretilen malzemelerin boyut stabilitesini iyileştirmenize yardımcı olur.

#### Malzeme tarama sistemleri

| TS 220         | kablolu sinyal iletimi |
|----------------|------------------------|
| TS 440, TS 444 | Kızıl ötesi iletimi    |
| TS 640, TS 740 | Kızıl ötesi iletimi    |

- Malzemelerin ayarlanması
- Referans noktalarının belirlenmesi
- Çalışma parçası ölçümü

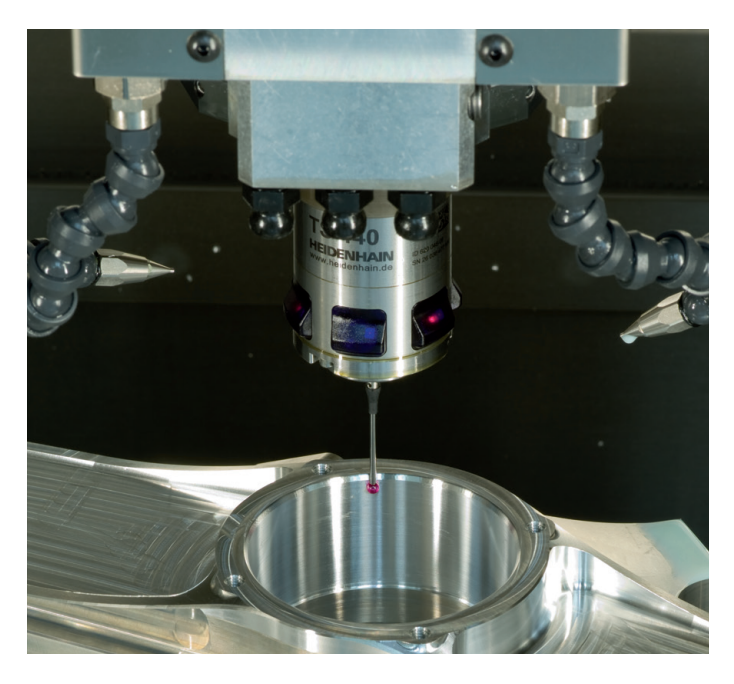

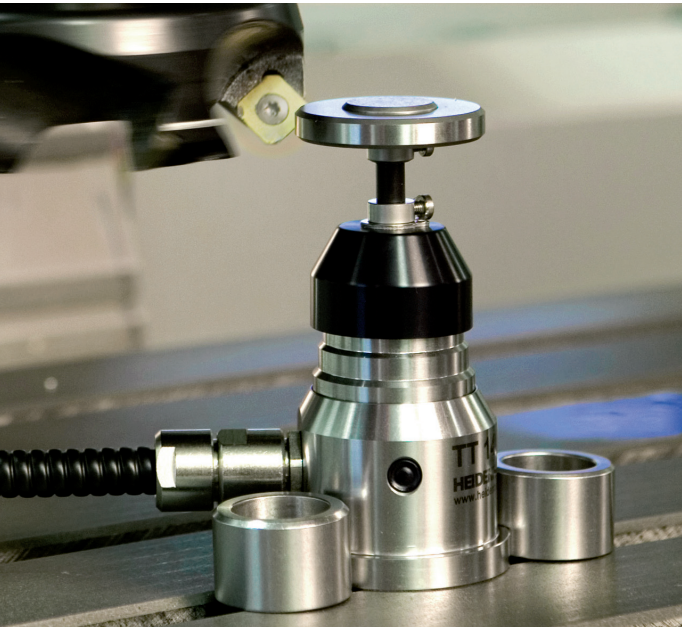

#### Alet tarama sistemleri

| TT 140 | kablolu sinyal iletimi    |
|--------|---------------------------|
| TT 449 | Kızıl ötesi iletimi       |
| TL     | temassız lazer sistemleri |

- Aletlerin ölçülmesi
- Aşınmanın izlenmesi
- Alet bozukluğunun algılanması

###